## **Regione del Veneto**

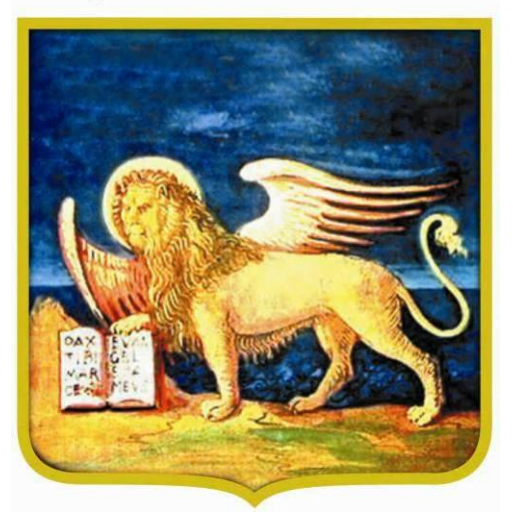

# Sistema Informativo Anagrafe Vaccinale regionale (SIAVr)

Manuale Utente – versione SIAVr 4.15.

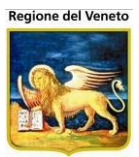

| 1.1       Concetti Generali       9         1.2       Terminologia       12         2       PAZIENTI       13         2.1       Ricerca Paziente       13         2.1.1       Funzioni della maschera       14         2.2.6       Gestione Pazienti       16         2.2.1       Consenso: Gestione Referenti       18         2.2.2       Dati Anagrafici       22         2.2.3       Dati Anagrafici       22         2.2.4       Annotazioni       27         2.2.5       Funzioni della Maschera       28         2.2.6       Segnalazioni       37         2.3.1       Funzioni della Maschera       28         2.3.1       Funzioni della Maschera       38         2.4.1       Prenotazioni       37         2.4.1       Prenotazioni       38         2.4.2       Informazioni       38         2.4.3       Centro Vaccinale di appuntamento       40         2.4.5       Fissa appuntamento       40         2.4.7       Storico Appuntamento       40         2.4.7       Datigaline Maschera       50         2.7.1       ESEMPIO Inserire un'esclusione       53                                                                                                    | 1 | INT                | RODUZIONE                                                              | 8          |
|----------------------------------------------------------------------------------------------------|---|--------------------|------------------------------------------------------------------------|------------|
| 1.2       Terminologia       12         2       PAZIENTI       13         2.1       Ricerca Paziente       13         2.1.1       Funzioni della maschera       14         2.2       Gestione Pazienti       16         2.2.1       Consenso       16         2.2.1       Consenso       16         2.2.1       Consenso: Gestione Referenti       22         2.2.3       Dati Angardici       22         2.2.4       Annotazioni       27         2.2.5       Funzioni della Maschera       28         2.2.6       Segnalazioni       31         2.3       Inadempienze       33         2.3.1       Informazioni       27         2.4.1       Prenotazioni       38         2.4.3       Centro Vaccinale di appuntamento       38         2.4.4       Prenotazioni       38         2.4.5       Fissa appuntamento       40         2.4.6       Funzioni della maschera       41         2.4.7       Furzioni della maschera       42         2.5       Storico Appuntamento       42         2.4.7       Storeo Appuntamento       42         2.4.7       Tottagio Reazione                                                                                                    |   | 1.1                | Concetti Generali                                                      | 9          |
| 2       PAZIENTI       13         2.1       Ricerca Paziente       13         2.1.1       Consenso       16         2.2.1       Consenso: Gestione Referenti       18         2.2.2       Dati Anagrafici       22         2.2.3       Dati Sanitari       23         2.2.4       Annotazioni       27         2.2.5       Funzioni della Maschera       28         2.2.6       Segnalazioni       31         2.3       Inadempienze       34         2.3.1       Funzioni della Maschera       35         2.4       Ricerca Appuntamenti       37         2.4.1       Prenotazioni       38         2.4.2       Informazioni       38         2.4.3       Centro Vaccinale di appuntamento       38         2.4.4       Prenotazioni       38         2.4.5       Fissa appuntamento       40         2.4.5       Fissa appuntamento       40         2.4.7       Storico Appuntamento       42         2.5       Storico Appuntamento       42         2.6.1       Dettaglio Reazione Avversa       50         2.7.1       ESEMPIO Modificare una Reazione Avversa       50 <td< th=""><th></th><th>1.2</th><th>Terminologia</th><th>12</th></td<>                                                        |   | 1.2                | Terminologia                                                           | 12         |
| 2.1.       Ricerca Paziente       13         2.1.1       Funzioni della maschera       14         2.2       Gestione Pazienti       16         2.2.1       Consenso: Gestione Referenti       16         2.2.2       Dati Anagrafici       22         2.2.3       Dati Sanitari       23         2.2.4       Antotzioni       27         2.2.5       Funzioni della Maschera       28         2.2.6       Segnalazioni       31         2.3       Inadempienze       34         2.3.1       Funzioni della Maschera       35         2.4.1       Prenotazioni       37         2.4.2       Informazioni       38         2.4.3       Centro Vaccinale di appuntamento       38         2.4.4       Disponibilità       40         2.4.5       Fissa appuntamento       40         2.4.6       Funzioni della maschera       41         2.4.7       Storico Appuntamento       42         2.4.8       Funzioni della maschera       44         2.5       Storico Appuntamento       42         2.4.7       Storico Appuntamento       43         2.5       Storico Appuntamento       43                                                                                                    | 2 | PA                 | ZIENTI                                                                 | 13         |
| 2.1.1       Ruerca raziente       13         2.2.1       Consenso       16         2.2.1       Consenso: Gestione Referenti       18         2.2.2       Dati Anagrafici       22         2.2.3       Dati Sanitari       23         2.2.4       Annotazioni       27         2.2.5       Funzioni della Maschera       28         2.2.6       Segnalazioni       31         2.3       Inadempienze       34         2.3.1       Indempienze       34         2.3.1       Penotazioni       37         2.4.1       Prenotazioni       37         2.4.2       Informazioni       38         2.4.3       Centro Vaccinale di appuntamento       38         2.4.4       Disponibilità       40         2.4.5       Storico Appuntamento       40         2.4.6       Funzioni della maschera       41         2.4.7       Storico Appuntamento       42         2.5       Storico Appuntamenti       44         2.6       Reazioni Avversa       46         2.6.2       ESEMPIO Modificare una Reazione Avversa       50         2.7       Vaccinazioni Escluse       51         2.7.1 <th></th> <th>24</th> <th>Diserce Designto</th> <th>40</th>                                                             |   | 24                 | Diserce Designto                                                       | 40         |
| 2.2       Gestione Pazienti       16         2.2.1       Consenso: Gestione Referenti       18         2.2.2       Dati Anagrafici       22         2.2.3       Dati Sanitari       23         2.2.4       Annotazioni       27         2.2.5       Funzioni della Maschera       28         2.2.6       Segnalazioni       31         2.3       Indempienze       34         2.3.1       Funzioni della Maschera       35         2.4       Ricerca Appuntamenti       37         2.4.1       Prenotazioni       38         2.4.3       Centro Vaccinale di appuntamento       38         2.4.4       Disponibilità       40         2.4.5       Fissa appuntamento       40         2.4.6       Funzioni della maschera       41         2.4.7       Storico Appuntamento       42         2.5       Storico Appuntamenti       44         2.6       Reazioni Avverse       46         2.6.1       Dettaglio Reazione Avversa       50         2.7.1       ESEMPIO Modificare una convocazione       53         2.8.1       Creare una convocazione       58         2.8.2       Modificare una convocazione                                                                                              |   | <b>2.1</b><br>2.1. | 1 Funzioni della maschera                                              | 13<br>14   |
| 2.2.1       Consenso: Gestione Referenti       18         2.2.1       Consenso: Gestione Referenti       18         2.2.2       Dati Sanitari       23         2.2.3       Dati Sanitari       23         2.2.4       Annotazioni       27         2.2.5       Funzioni della Maschera       28         2.2.6       Segnalazioni       31         2.3       Inadempienze       34         2.3.1       Funzioni della Maschera       35         2.4.1       Frenotazioni       37         2.4.2       Informazioni       37         2.4.3       Centro Vaccinale di appuntamento       38         2.4.4       Disponibilità       40         2.4.5       Fissa appuntamento       40         2.4.6       Funzioni della maschera       41         2.4.7       Storico Appuntamento       42         2.5       Storico Appuntamento       42         2.6       Reazioni Avverse       46         2.6.1       Dettaglio Reazione Avversa       50         2.7.1       ESEMPIO Inserire un 'esclusione       53         2.8.1       Creare una convocazione       58         2.8.2       Modificare una convocazione                                                                                            |   | 2.2                | Gestione Pazienti                                                      | 16         |
| 2.2.1       Dati Anagrafici       22         2.2.3       Dati Sanitari       23         2.2.4       Annotazioni       27         2.2.5       Funzioni della Maschera       28         2.2.6       Segnalazioni       31         2.3       Inadempienze       34         2.3.1       Funzioni della Maschera       35         2.4       Ricerca Appuntamenti       37         2.4.1       Prenotazioni       38         2.4.2       Informazioni       38         2.4.3       Centro Vaccinale di appuntamento       38         2.4.4       Disponibità       40         2.4.5       Fissa appuntamento       40         2.4.6       Funzioni della maschera       41         2.4.7       Storico Appuntamento       42         2.5       Storico Appuntamento       42         2.6.1       Dettaglio Reazione Avversa       48         2.6.2       ESEMPIO Modificare una Reazione Avversa       50         2.7       Vaccinazioni Escluse       51         2.7.1       ESEMPIO Inserire un'esclusione       53         2.8.1       Creare una convocazione       58         2.8.2       Modificare una convocazione                                                                                        |   | 2.2.               | 1 Consenso<br>1.1 Consenso: Gestione Referenti                         | 16<br>18   |
| 2.2.3       Dati Sanifari       23         2.2.4       Annotazioni       27         2.2.5       Funzioni della Maschera       28         2.2.6       Segnalazioni       31         2.3       Inadempienze       34         2.3.1       Funzioni della Maschera       35         2.4       Ricerca Appuntamenti       37         2.4.1       Prenotazioni       37         2.4.2       Informazioni       38         2.4.3       Centro Vaccinale di appuntamento       38         2.4.4       Disponibilità       40         2.4.5       Fissa appuntamento       40         2.4.6       Funzioni della maschera       41         2.4.7       Storico Appuntamento       42         2.5       Storico Appuntamento       42         2.6.1       Dettaglio Reazione Avversa       46         2.6.2       ESEMPIO Modificare una Reazione Avversa       50         2.7       Vaccinazioni Escluse       51         2.7.1       ESEMPIO Inserire un'esclusione       53         2.8.1       Creare una convocazione       58         2.8.2       Modificare una convocazione       59         2.8.3       Eliminare una convo                                                                                  |   | 2.2.               | 2 Dati Anagrafici                                                      | 22         |
| 2.2.4       Annotazioni       27         2.2.5       Segnalazioni       38         2.2.6       Segnalazioni       31         2.3       Inadempienze       34         2.3.1       Funzioni della Maschera       35         2.4       Ricerca Appuntamenti       37         2.4.1       Prenotazioni       37         2.4.2       Informazioni       38         2.4.3       Centro Vaccinale di appuntamento       38         2.4.4       Disponibilità       40         2.4.5       Fissa appuntamento       40         2.4.6       Funzioni della maschera       41         2.4.7       Storico Appuntamento       42         2.5       Storico Appuntamento       42         2.6       Reazioni Avverse       46         2.6.1       Dettaglio Reazione Avversa       48         2.6.2       ESEMPIO Modificare una Reazione Avversa       50         2.7.1       ESEMPIO Inserire un'esclusione       53         2.8.1       Creare una convocazione       58         2.8.2       Modificare una convocazione       59         2.8.3       Eliminare una convocazione       59         2.8.4       Compila e Visualizza                                                                                   |   | 2.2.               | 3 Dati Sanitari                                                        | 23         |
| 2.2.3       Full2tolit della Maschera       31         2.3       Inadempienze       34         2.3.1       Funzioni della Maschera       35         2.4       Ricerca Appuntamenti       37         2.4.1       Prenotazioni       37         2.4.2       Informazioni       38         2.4.3       Centro Vaccinale di appuntamento       38         2.4.4       Disponibilità       40         2.4.5       Fissa appuntamento       40         2.4.6       Funzioni della maschera       41         2.4.7       Storico Appuntamento       42         2.5       Storico Appuntamento       42         2.5       Storico Appuntamento       42         2.6.1       Dettaglio Reazione Avversa       48         2.6.2       ESEMPIO Modificare una Reazione Avversa       50         2.7       Vaccinazioni Escluse       51         2.7.1       ESEMPIO Inserire un'esclusione       58         2.8.1       Creare una convocazione       58         2.8.2       Modificare una convocazione       59         2.8.3       Eliminare una convocazione       59         2.8.4       Compila e visualizza Anamesi       59         2.                                                                         |   | 2.2.               | 4 Annotazioni<br>5 Europiani della Maashara                            | 27         |
| 23.1       Funzioni della Maschera       34         2.3.1       Funzioni della Maschera       35         24.1       Funzioni della Maschera       35         24.1       Prenotazioni       37         2.4.2       Informazioni       38         2.4.3       Centro Vaccinale di appuntamento       38         2.4.4       Disponibilità       40         2.4.5       Fissa appuntamento       40         2.4.6       Funzioni della maschera       41         2.4.7       Storico Appuntamento       42         2.5       Storico Appuntamenti       44         2.6       Reazioni Avverse       46         2.6.1       Dettaglio Reazione Avversa       48         2.6.2       ESEMPIO Modificare una Reazione Avversa       50         2.7       Vaccinazioni Escluse       51         2.7.1       ESEMPIO Inserire un'esclusione       53         2.8.1       Creare una convocazione       59         2.8.2       Modificare una convocazione       59         2.8.3       Eliminare una convocazione       59         2.8.4       Compila e Visualizza Anamnesi       59         2.8.5       Gestione anamnesi       59 <t< td=""><td></td><td>2.2.</td><td>6 Segnalazioni</td><td>20<br/>31</td></t<> |   | 2.2.               | 6 Segnalazioni                                                         | 20<br>31   |
| 2.3       Indempienze       34         2.3.1       Funzioni della Maschera       35         2.4       Ricerca Appuntamenti       37         2.4.1       Prenotazioni       38         2.4.2       Informazioni       38         2.4.3       Centro Vaccinale di appuntamento       38         2.4.4       Disponibilità       40         2.4.5       Fissa appuntamento       40         2.4.6       Funzioni della maschera       41         2.4.7       Storico Appuntamento       42         2.5       Storico Appuntamenti       44         2.6       Reazioni Avverse       46         2.6.1       Dettaglio Reazione Avversa       50         2.6.2       ESEMPIO Modificare una Reazione Avversa       50         2.7.1       Vaccinazioni Escluse       51         2.7.1       ESEMPIO Inserire un'esclusione       53         2.8.1       Creare una convocazione       59         2.8.2       Modificare una convocazione       59         2.8.3       Eliminare una convocazione       59         2.8.4       Compila e Visualizza Anamesi       59         2.8.5       Gestione anamnesi       59         2.8.6                                                                                 |   |                    |                                                                        |            |
| 2.3.1       Function detaination detaination of the intervention       33         2.4.1       Prenotazioni       37         2.4.1       Prenotazioni       38         2.4.2       Informazioni       38         2.4.3       Centro Vaccinale di appuntamento       38         2.4.4       Disponibilità       40         2.4.5       Fissa appuntamento       40         2.4.6       Funzioni della maschera       41         2.4.7       Storico Appuntamento       42         2.5       Storico Appuntamento       42         2.6       Reazioni Avverse       46         2.6.1       Dettaglio Reazione Avversa       48         2.6.2       ESEMPIO Modificare una Reazione Avversa       50         2.7       Vaccinazioni Escluse       51         2.7.1       ESEMPIO Inserire un'esclusione       53         2.8       Vaccinazioni Programmate       55         2.8.1       Creare una convocazione       59         2.8.2       Modificare una convocazione       59         2.8.3       Eliminare una convocazione       59         2.8.4       Compila e Visualizza Anamnesi       59         2.8.5       Gestione Firma e archiviazione       64                                               |   | 2.3                | Inadempienze                                                           | <b>34</b>  |
| 2.4Ricerca Appuntamenti372.4.1Prenotazioni372.4.2Informazioni382.4.3Centro Vaccinale di appuntamento382.4.4Disponibilità402.4.5Fissa appuntamento402.4.6Funzioni della maschera412.4.7Storico Appuntamento422.5Storico Appuntamenti442.6Reazioni Avverse462.6.1Dettaglio Reazione Avversa482.6.2ESEMPIO Modificare una Reazione Avversa502.7Vaccinazioni Escluse512.7.1ESEMPIO Inserire un'esclusione532.8Vaccinazioni Programmate552.8.1Creare una convocazione592.8.3Eliminare una convocazione592.8.4Compila e Visualizza Anamnesi592.8.5Gestione Firma e archiviazione592.8.6Dettaglio della convocazione592.8.7Funzionalità di Inserimento Associazioni732.8.8Funzionalità di Inserimento Associazioni732.8.9Funzionalità di Associazione Lotti782.8.1Eseguire una vaccinazione Eseguita852.8.1Modificare una Vaccinazione Eseguita852.8.2Modificare dose vaccinazione722.8.3Funzionalità di Associazione Eseguita852.8.4Modificare dose vaccinazione722.8.5Inserire una Reazione Avversa862.9.1Modificare d                                                                                                    |   | 2.0.               |                                                                        | 55         |
| 2.4.1       Prenotazioni       37         2.4.2       Informazioni       38         2.4.3       Centro Vaccinale di appuntamento       38         2.4.4       Disponibilità       40         2.4.5       Fissa appuntamento       40         2.4.6       Funzioni della maschera       41         2.4.7       Storico Appuntamento       42         2.5       Storico Appuntamento       42         2.6       Reazioni Avverse       46         2.6.1       Dettaglio Reazione Avversa       48         2.6.2       ESEMPIO Modificare una Reazione Avversa       50         2.7       Vaccinazioni Escluse       51         2.7.1       ESEMPIO Inserire un'esclusione       53         2.8       Vaccinazioni Programmate       55         2.8.1       Creare una convocazione       58         2.8.2       Modificare una convocazione       59         2.8.3       Eliminare una convocazione       59         2.8.4       Compila e Visualizza Anamnesi       59         2.8.5       Gestione Firma e archiviazione       64         2.8.6       Dettaglio della convocazione (Seduta Vaccinale)       64         2.8.5       Inserimento Associazioni                                                 |   | 2.4                | Ricerca Appuntamenti                                                   | 37         |
| 2.4.2       Informazioni       36         2.4.3       Centro Vaccinale di appuntamento       38         2.4.4       Disponibilità       40         2.4.5       Fissa appuntamento       40         2.4.6       Funzioni della maschera       41         2.4.7       Storico Appuntamento       42         2.5       Storico Appuntamento       42         2.6       Reazioni Avverse       46         2.6.1       Dettaglio Reazione Avversa       48         2.6.2       ESEMPIO Modificare una Reazione Avversa       50         2.7       Vaccinazioni Escluse       51         2.7.1       ESEMPIO Inserire un'esclusione       53         2.8       Vaccinazioni Programmate       55         2.8.1       Creare una convocazione       58         2.8.2       Modificare una convocazione       59         2.8.3       Eliminare una convocazione       59         2.8.4       Compila e Visualizza Anamnesi       59         2.8.5       Gestione Firma e archiviazione       64         2.8.7       Funzionalità di Inserimento Associazioni       73         2.8.8       Funzionalità di Inserimento Associazioni       73         2.8.4       Compila e Visu                                      |   | 2.4.               | 1 Prenotazioni<br>2 Informazioni                                       | 37         |
| 2.4.4Disponibilità402.4.5Fissa appuntamento402.4.6Funzioni della maschera412.4.7Storico Appuntamento422.5Storico Appuntamenti442.6Reazioni Avverse462.6.1Dettaglio Reazione Avversa482.6.2ESEMPIO Modificare una Reazione Avversa502.7Vaccinazioni Escluse512.7.1ESEMPIO Inserire un'esclusione532.8Vaccinazioni Programmate552.8.1Creare una convocazione592.8.3Eliminare una convocazione592.8.4Compila e Visualizza Anamnesi592.8.5Gestione Firma e archiviazione642.8.6Dettaglio della convocazione642.8.7Funzioni dilla Maschera722.8.8Funzionalità di Inserimento Associazioni732.8.9Funzionalità di Inserimento Associazioni732.8.10Eseguite792.9Vaccinazioni Eseguite852.9.1Modificare una Vaccinazione Eseguita852.9.2Modificare una Vaccinazione Eseguita852.9.3Eliminare una Reazione Avversa862.9.4Inserire una Reazione Avversa862.9.5Inserire una Reazione Avversa862.9.5Inserire una Reazione Avversa862.9.5Inserire una Reazione Avversa862.9.5Inserire una Reazione Avversa862.9.5Inserire una R                                                                                                    |   | 2.4.               | 3 Centro Vaccinale di appuntamento                                     | 38         |
| 2.4.5Fissa appuntamento402.4.6Funzioni della maschera412.4.7Storico Appuntamento422.5Storico Appuntamenti442.6Reazioni Avverse462.6.1Dettaglio Reazione Avversa482.6.2ESEMPIO Modificare una Reazione Avversa502.7Vaccinazioni Escluse512.7.1ESEMPIO Inserire un'esclusione532.8Vaccinazioni Programmate552.8.1Creare una convocazione592.8.3Eliminare una convocazione592.8.4Compila e Visualizza Anamesi592.8.5Gestione anamnesi612.8.6Dettaglio della convocazione642.8.7Funzionalità di Inserimento Associazioni732.8.8Funzionalità di Associazione722.8.8Funzionalità di Associazione732.8.9Funzionalità di Associazione732.8.9Funzionalità di Associazione732.8.10Eseguire una vaccinazione Eseguita852.9.1Modificare una Vaccinazione Eseguita852.9.2Modificare una Vaccinazione Eseguita852.9.3Iliminare una Reazione Avversa862.9.4Inserire una Reazione Avversa862.9.5Inserire una Reazione Avversa862.9.5Inserire una Reazione Avversa862.9.5Inserire una Reazione Avversa862.9.5Inserire una Reazione Avversa86 <td< td=""><td></td><td>2.4.</td><td>4 Disponibilità</td><td>40</td></td<>                                                                                                    |   | 2.4.               | 4 Disponibilità                                                        | 40         |
| 2.4.6       Funzioni della maschera       41         2.4.7       Storico Appuntamento       42         2.5       Storico Appuntamenti       44         2.6       Reazioni Avverse       46         2.6.1       Dettaglio Reazione Avversa       48         2.6.2       ESEMPIO Modificare una Reazione Avversa       50         2.7       Vaccinazioni Escluse       51         2.7.1       ESEMPIO Inserire un'esclusione       53         2.8       Vaccinazioni Programmate       55         2.8.1       Creare una convocazione       59         2.8.2       Modificare una convocazione       59         2.8.3       Eliminare una convocazione       59         2.8.4       Compila e Visualizza Anamnesi       59         2.8.5       Gestione anamnesi       61         2.8.5.1       Gestione Firma e archiviazione       64         2.8.6       Dettaglio della convocazione (Seduta Vaccinale)       64         2.8.7       Funzionalità di Inserimento Associazioni       72         2.8.8       Funzionalità di Associazione Lotti       78         2.8.9       Funzionalità di Associazione Lotti       78         2.8.10       Eseguite una Vaccinazione Eseguita       85                   |   | 2.4.               | 5 Fissa appuntamento                                                   | 40         |
| 2.5.1Storico Appuntamenti442.5Storico Appuntamenti442.6Reazioni Avverse482.6.1Dettaglio Reazione Avversa502.6.2ESEMPIO Modificare una Reazione Avversa502.7Vaccinazioni Escluse512.7.1ESEMPIO Inserire un'esclusione532.8Vaccinazioni Programmate552.8.1Creare una convocazione582.8.2Modificare una convocazione592.8.3Eliminare una convocazione592.8.4Compila e Visualizza Anamesi592.8.5Gestione anamesi612.8.6Dettaglio della convocazione642.8.7Funzioni della Maschera722.8.8Funzionalità di Inserimento Associazioni732.8.9Funzionalità di Associazione Lotti782.8.10Eseguire una vaccinazione852.9.1Modificare una Vaccinazione Eseguita852.9.2Modificare una Vaccinazione Eseguita852.9.3Eliminare una Vaccinazione Eseguita852.9.4Inserire una Reazione Avversa862.9.5Inserire una Reazione Avversa862.9.5Inserire una Reazione Avversa862.9.5Inserire una Reazione Avversa862.9.5Inserire una Reazione Avversa862.9.5Inserire una Reazione Avversa862.9.5Inserire una Reazione Avversa862.9.5Inserire una Reazione Avversa86 <td></td> <td>2.4.</td> <td>6 Funzioni della maschera<br/>7 Storico Appuntamento</td> <td>41<br/>42</td>                                                           |   | 2.4.               | 6 Funzioni della maschera<br>7 Storico Appuntamento                    | 41<br>42   |
| 2.5Storico Appuntamenti442.6Reazioni Avverse482.6.1Dettaglio Reazione Avversa482.6.2ESEMPIO Modificare una Reazione Avversa502.7Vaccinazioni Escluse512.7.1ESEMPIO Inserire un'esclusione532.8Vaccinazioni Programmate552.8.1Creare una convocazione582.8.2Modificare una convocazione592.8.3Eliminare una convocazione592.8.4Compila e Visualizza Anamnesi592.8.5Gestione anamnesi612.8.6Dettaglio della convocazione (Seduta Vaccinale)642.8.7Funzioni della Maschera722.8.8Funzioni ali Associazione Lotti782.8.9Funzionalità di Inserimento Associazioni732.8.9Funzionalità di Associazione Lotti782.8.10Eseguire una vaccinazione852.9.1Modificare una Vaccinazione Eseguita852.9.2Modificare una Vaccinazione Eseguita862.9.3Eliminare una Vaccinazione Eseguita862.9.4Inserire una Reazione Avversa862.9.5Inserire una Reazione Avversa862.9.5Inserire una Reazione Avversa862.9.5Inserire una Reazione Avversa862.9.5Inserire una Reazione Avversa862.9.5Inserire una Reazione Avversa86                                                                                                    |   | ۷.٦.               |                                                                        | 72         |
| 2.6Reazioni Avverse462.6.1Dettaglio Reazione Avversa502.6.2ESEMPIO Modificare una Reazione Avversa502.7Vaccinazioni Escluse512.7.1ESEMPIO Inserire un'esclusione532.8Vaccinazioni Programmate552.8.1Creare una convocazione582.8.2Modificare una convocazione592.8.3Eliminare una convocazione592.8.4Compila e Visualizza Anamesi592.8.5Gestione anamesi612.8.6Dettaglio della convocazione642.8.7Funzioni della Maschera722.8.8Funzionalità di Inserimento Associazioni732.8.9Funzionalità di Associazione Lotti782.8.10Eseguire una vaccinazione792.9Vaccinazioni Eseguite822.9.1Modificare una Vaccinazione Eseguita852.9.2Modificare una Vaccinazione Eseguita852.9.3Eliminare una Vaccinazione Eseguita862.9.4Inserire una Reazione Avversa862.9.5Inserire una Reazione Avversa862.9.5Inserire una Reazione Avversa86                                                                                                    |   | 2.5                | Storico Appuntamenti                                                   | 44         |
| 2.6.1Dettaglio Reazione Avversa482.6.2ESEMPIO Modificare una Reazione Avversa502.7Vaccinazioni Escluse512.7.1ESEMPIO Inserire un'esclusione532.8Vaccinazioni Programmate552.8.1Creare una convocazione582.8.2Modificare una convocazione592.8.3Eliminare una convocazione592.8.4Compila e Visualizza Anamnesi592.8.5Gestione anamesi612.8.6Dettaglio della convocazione (Seduta Vaccinale)642.8.7Funzionalità di Inserimento Associazioni732.8.8Funzionalità di Associazione Lotti782.8.10Eseguire una vaccinazione792.9Vaccinazioni Eseguita852.9.1Modificare una Vaccinazione Eseguita852.9.2Modificare una Vaccinazione Eseguita862.9.4Inserire una Reazione Avversa862.9.5Inserire una Reazione Avversa862.9.5Inserire una Reazione Avversa862.9.5Inserire una Reazione Avversa86                                                                                                    |   | 2.6                | Reazioni Avverse                                                       | 46         |
| 2.6.2ESEMPTO Modificare una Reazione Avversa502.7Vaccinazioni Escluse512.7.1ESEMPTO Inserire un'esclusione532.8Vaccinazioni Programmate552.8.1Creare una convocazione582.8.2Modificare una convocazione592.8.3Eliminare una convocazione592.8.4Compila e Visualizza Anamnesi592.8.5Gestione anamnesi612.8.6Dettaglio della convocazione (Seduta Vaccinale)642.8.7Funzionalità di Inserimento Associazioni732.8.8Funzionalità di Inserimento Associazioni732.8.9Funzionalità di Associazione Lotti782.8.10Eseguire una vaccinazione792.9Vaccinazioni Eseguita852.9.1Modificare una Vaccinazione Eseguita852.9.2Modificare una Vaccinazione Eseguita862.9.3Eliminare una Reazione Avversa862.9.5Inserire una Reazione Avversa862.9.5Inserire una Reazione Avversa862.9.5Inserire una Reazione Avversa86                                                                                                    |   | 2.6.               | 1 Dettaglio Reazione Avversa                                           | 48         |
| 2.7Vaccinazioni Escluse512.7.1ESEMPIO Inserire un'esclusione532.8Vaccinazioni Programmate552.8.1Creare una convocazione582.8.2Modificare una convocazione592.8.3Eliminare una convocazione592.8.4Compila e Visualizza Anamnesi592.8.5Gestione anamnesi612.8.6Dettaglio della convocazione (Seduta Vaccinale)642.8.7Funzioni della Maschera722.8.8Funzionalità di Inserimento Associazioni732.8.9Funzionalità di Associazione Lotti782.8.10Eseguire una vaccinazione792.9Vaccinazioni Eseguite822.9.1Modificare una Vaccinazione Eseguita852.9.3Eliminare una Vaccinazione Eseguita862.9.4Inserire una Reazione Avversa862.9.5Inserire una Reazione Avversa Multipla89                                                                                                    |   | 2.6.               | 2 ESEMPIO Modificare una Reazione Avversa                              | 50         |
| 2.7.1ESEMPIO Inserire un'esclusione532.8Vaccinazioni Programmate552.8.1Creare una convocazione582.8.2Modificare una convocazione592.8.3Eliminare una convocazione592.8.4Compila e Visualizza Anamnesi592.8.5Gestione anamnesi612.8.5.1Gestione Firma e archiviazione642.8.6Dettaglio della convocazione (Seduta Vaccinale)642.8.7Funzioni della Maschera722.8.8Funzionalità di Inserimento Associazioni732.8.9Funzionalità di Associazione Lotti782.8.10Eseguire una vaccinazione792.9Vaccinazioni Eseguite822.9.1Modificare una Vaccinazione Eseguita852.9.2Modificare dose vaccinazione852.9.3Eliminare una Vaccinazione Eseguita862.9.4Inserire una Reazione Avversa862.9.5Inserire una Reazione Avversa862.9.5Inserire una Reazione Avversa86                                                                                                    |   | 2.7                | Vaccinazioni Escluse                                                   | 51         |
| 2.8Vaccinazioni Programmate552.8.1Creare una convocazione582.8.2Modificare una convocazione592.8.3Eliminare una convocazione592.8.4Compila e Visualizza Anamnesi592.8.5Gestione anamnesi612.8.6Dettaglio della convocazione642.8.7Funzioni della Maschera722.8.8Funzionalità di Inserimento Associazioni732.8.9Funzionalità di Associazione Lotti782.8.10Eseguire una vaccinazione792.9Vaccinazioni Eseguite822.9.1Modificare una Vaccinazione Eseguita852.9.3Eliminare una Vaccinazione Eseguita862.9.4Inserire una Reazione Avversa862.9.5Inserire una Reazione Avversa Multipla89                                                                                                    |   | 2.7.               | 1 ESEMPIO Inserire un'esclusione                                       | 53         |
| 2.8.1Creare una convocazione582.8.2Modificare una convocazione592.8.3Eliminare una convocazione592.8.4Compila e Visualizza Anamnesi592.8.5Gestione anamnesi612.8.5.1Gestione Firma e archiviazione642.8.6Dettaglio della convocazione (Seduta Vaccinale)642.8.7Funzioni della Maschera722.8.8Funzionalità di Inserimento Associazioni732.8.9Funzionalità di Associazione Lotti782.8.10Eseguire una vaccinazione792.9Vaccinazioni Eseguite822.9.1Modificare una Vaccinazione Eseguita852.9.2Modificare dose vaccinazione852.9.3Eliminare una Vaccinazione Eseguita862.9.4Inserire una Reazione Avversa862.9.5Inserire una Reazione Avversa Multipla89                                                                                                    |   | 2.8                | Vaccinazioni Programmate                                               | 55         |
| 2.8.2Modificare una convocazione592.8.3Eliminare una convocazione592.8.4Compila e Visualizza Anamnesi592.8.5Gestione anamnesi612.8.5Gestione Firma e archiviazione642.8.6Dettaglio della convocazione (Seduta Vaccinale)642.8.7Funzioni della Maschera722.8.8Funzionalità di Inserimento Associazioni732.8.9Funzionalità di Associazione Lotti782.8.10Eseguire una vaccinazione792.9Vaccinazioni Eseguite822.9.1Modificare una Vaccinazione Eseguita852.9.2Modificare dose vaccinazione852.9.3Eliminare una Vaccinazione Eseguita862.9.4Inserire una Reazione Avversa862.9.5Inserire una Reazione Avversa Multipla89                                                                                                    |   | 2.8.               | 1 Creare una convocazione                                              | 58         |
| 2.8.3Eliminate una convocazione382.8.4Compila e Visualizza Anamnesi592.8.5Gestione anamnesi612.8.5Gestione Firma e archiviazione642.8.6Dettaglio della convocazione (Seduta Vaccinale)642.8.7Funzioni della Maschera722.8.8Funzionalità di Inserimento Associazioni732.8.9Funzionalità di Associazione Lotti782.8.10Eseguire una vaccinazione792.9Vaccinazioni Eseguite2.9.1Modificare una Vaccinazione Eseguita852.9.2Modificare dose vaccinazione852.9.3Eliminare una Vaccinazione Eseguita862.9.4Inserire una Reazione Avversa862.9.5Inserire una Reazione Avversa Multipla89                                                                                                    |   | 2.8.               | 2 Modificare una convocazione                                          | 59         |
| 2.8.5Gestione anamnesi612.8.5.1Gestione Firma e archiviazione642.8.6Dettaglio della convocazione (Seduta Vaccinale)642.8.7Funzioni della Maschera722.8.8Funzionalità di Inserimento Associazioni732.8.9Funzionalità di Associazione Lotti782.8.10Eseguire una vaccinazione792.9Vaccinazioni Eseguite822.9.1Modificare una Vaccinazione Eseguita852.9.2Modificare dose vaccinazione852.9.3Eliminare una Vaccinazione Eseguita862.9.4Inserire una Reazione Avversa862.9.5Inserire una Reazione Avversa Multipla89                                                                                                    |   | 2.8.               | 4 Compila e Visualizza Anamnesi                                        | 59         |
| 2.8.5.1Gestione Firma e archiviazione642.8.6Dettaglio della convocazione (Seduta Vaccinale)642.8.7Funzioni della Maschera722.8.8Funzionalità di Inserimento Associazioni732.8.9Funzionalità di Associazione Lotti782.8.10Eseguire una vaccinazione792.9Vaccinazioni Eseguite822.9.1Modificare una Vaccinazione Eseguita852.9.2Modificare dose vaccinazione852.9.3Eliminare una Vaccinazione Eseguita862.9.4Inserire una Reazione Avversa862.9.5Inserire una Reazione Avversa Multipla89                                                                                                    |   | 2.8.               | 5 Gestione anamnesi                                                    | 61         |
| 2.8.6Dettaglio della convocazione (Seduta Vaccinale)642.8.7Funzioni della Maschera722.8.8Funzionalità di Inserimento Associazioni732.8.9Funzionalità di Associazione Lotti782.8.10Eseguire una vaccinazione792.9Vaccinazioni Eseguite822.9.1Modificare una Vaccinazione Eseguita852.9.2Modificare dose vaccinazione852.9.3Eliminare una Vaccinazione Eseguita862.9.4Inserire una Reazione Avversa862.9.5Inserire una Reazione Avversa Multipla89                                                                                                    |   | 2.8.               | 5.1 Gestione Firma e archiviazione                                     | 64         |
| 2.8.7Fullzioni della Maschera722.8.8Funzionalità di Inserimento Associazioni732.8.9Funzionalità di Associazione Lotti782.8.10Eseguire una vaccinazione79 <b>2.9</b> Vaccinazioni Eseguite822.9.1Modificare una Vaccinazione Eseguita852.9.2Modificare dose vaccinazione852.9.3Eliminare una Vaccinazione Eseguita862.9.4Inserire una Reazione Avversa862.9.5Inserire una Reazione Avversa Multipla89                                                                                                    |   | 2.8.               | 6 Dettaglio della convocazione (Seduta Vaccinale)                      | 64         |
| 2.8.9Funzionalità di Associazione Lotti782.8.10Eseguire una vaccinazione79 <b>2.9</b> Vaccinazioni Eseguite822.9.1Modificare una Vaccinazione Eseguita852.9.2Modificare dose vaccinazione852.9.3Eliminare una Vaccinazione Eseguita852.9.4Inserire una Reazione Avversa862.9.5Inserire una Reazione Avversa Multipla89                                                                                                    |   | ∠.ŏ.<br>2 8 :      | 7 Funzioni uena maschera<br>8 Funzionalità di Inserimento Associazioni | 7 <u>3</u> |
| 2.8.10Eseguire una vaccinazione792.9Vaccinazioni Eseguite822.9.1Modificare una Vaccinazione Eseguita852.9.2Modificare dose vaccinazione852.9.3Eliminare una Vaccinazione Eseguita862.9.4Inserire una Reazione Avversa862.9.5Inserire una Reazione Avversa Multipla89                                                                                                    |   | 2.8.               | 9 Funzionalità di Associazione Lotti                                   | 78         |
| 2.9Vaccinazioni Eseguite822.9.1Modificare una Vaccinazione Eseguita852.9.2Modificare dose vaccinazione852.9.3Eliminare una Vaccinazione Eseguita862.9.4Inserire una Reazione Avversa862.9.5Inserire una Reazione Avversa Multipla89                                                                                                    |   | 2.8.               | 10 Eseguire una vaccinazione                                           | 79         |
| 2.9.1Modificare una Vaccinazione Eseguita852.9.2Modificare dose vaccinazione852.9.3Eliminare una Vaccinazione Eseguita862.9.4Inserire una Reazione Avversa862.9.5Inserire una Reazione Avversa Multipla89                                                                                                    |   | 2.9                | Vaccinazioni Eseguite                                                  | 82         |
| 2.9.2Modificare dose vaccinazione852.9.3Eliminare una Vaccinazione Eseguita862.9.4Inserire una Reazione Avversa862.9.5Inserire una Reazione Avversa Multipla89                                                                                                    |   | 2.9.               | 1 Modificare una Vaccinazione Eseguita                                 | 85         |
| 2.9.3Eliminare una Vaccinazione Eseguita862.9.4Inserire una Reazione Avversa862.9.5Inserire una Reazione Avversa Multipla89                                                                                                    |   | 2.9.               | 2 Modificare dose vaccinazione                                         | 85         |
| 2.9.5Inserire una Reazione Avversa Multipla89                                                                                                    |   | 2.9.               | 3 Eliminare una Vaccinazione Eseguita                                  | 86         |
|                                                                                                    |   | 2.9.               | 5 Inserire una Reazione Avversa Multipla                               | 89         |

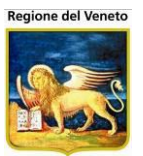

|   | 2.10 Visit<br>2.10.1<br>2.10.2<br>2.10.3<br>2.10.4                                                                                                    | e<br>Ricerca Visite<br>Elenco Visite<br>Dettaglio Visita<br>Funzionalità della maschera                                                                                                    | <b>92</b><br>93<br>93<br>94                                                                                                    |
|---|----------------------------------------------------------------------------------------------------|----------------------------------------------------------------------------------------------------|----------------------------------------------------------------------------------------------------|
|   | <b>2.11 Rifi</b><br>2.11.1                                                                                                    | <b>iti</b><br>Inserire un rifiuto                                                                                                    | <b>95</b><br>96                                                                                                    |
|   | 2.12 Doc<br>2.12.1<br>2.12.2<br>2.12.3                                                                                                    | <b>umenti</b><br>Inserire un documento<br>Modificare un documento<br>Visualizzare un documento                                                                                                    | <b>97</b><br>98<br>99<br>99                                                                                                    |
|   | 2.13 Reg<br>2.13.1                                                                                                    | <b>istrazione Vaccinazioni (storico vaccinale)</b><br>Funzioni della Maschera                                                                                                    | <b>100</b><br>102                                                                                                    |
|   | <b>2.14 Con</b><br>2.14.1<br>2.14.2<br>2.14.3                                                                                                    | <b>sulenze</b><br>Inserire una consulenza/intervento<br>Modificare una consulenza/intervento<br>Eliminare una consulenza/intervento                                                                                                    | <b>104</b><br>104<br>106<br>106                                                                                                   |
|   | <b>2.15 Log</b><br>2.15.1                                                                                                    | ESEMPIO utilizzo Log                                                                                                    | <b>108</b><br>109                                                                                                    |
|   | <b>2.16 Ana</b><br>2.16.1<br>2.16.1.1<br>2.16.1.2<br>2.16.1.3<br>2.16.2<br>2.16.2.1                                                                                                    | mnesi<br>Gestione Anamnesi<br>La sezione Vaccinazioni<br>La sezione Dati Viaggio<br>Gestione Firma e archiviazione<br>Visione Anamnesi<br>Gestione Firma e archiviazione                                                                                                    | <b>109</b><br>110<br>112<br>113<br>113<br>113<br>116<br>117                                                                       |
| 3 | APPUN                                                                                                    | TAMENTI                                                                                                    | 120                                                                                                    |
|   | 3.1 Cale                                                                                                    | ndario/Appuntamenti del giorno                                                                                                    | 121                                                                                                    |
|   | <b>3.2 Ges</b><br>3.2.1                                                                                                    | t <b>ione Appuntamenti</b><br>Gestione Solleciti                                                                                                    | 123                                                                                                    |
|   | 3.2.2<br>3.2.3<br>3.2.4<br>3.2.5                                                                                                    | Prenotare pazienti<br>Spostare una prenotazione<br>Eliminare una prenotazione<br>Caricamento dati paziente                                                                                                    | 130<br>134<br>135<br>135<br>135                                                                                                   |
|   | 3.2.2<br>3.2.3<br>3.2.4<br>3.2.5<br><b>3.3 Star</b><br>3.3.1                                                                                                    | Prenotare pazienti<br>Spostare una prenotazione<br>Eliminare una prenotazione<br>Caricamento dati paziente<br>npe appuntamenti<br>Tracciato Postel                                                                                                    | 130<br>134<br>135<br>135<br>136<br><b>137</b>                                                                                     |
|   | 3.2.3<br>3.2.4<br>3.2.5<br><b>3.3 Star</b><br>3.3.1<br><b>3.4 Exp</b>                                                                                                    | Prenotare pazienti<br>Spostare una prenotazione<br>Eliminare una prenotazione<br>Caricamento dati paziente<br>npe appuntamenti<br>Tracciato Postel<br>ort Postel                                                                                                    | 130<br>134<br>135<br>135<br>136<br><b>137</b><br>137<br><b>138</b>                                                                |
|   | 3.2.2<br>3.2.3<br>3.2.4<br>3.2.5<br>3.3 Star<br>3.3.1<br>3.4 Exp<br>3.5 Con<br>3.5.1                                                                                                    | Prenotare pazienti<br>Spostare una prenotazione<br>Eliminare una prenotazione<br>Caricamento dati paziente<br>npe appuntamenti<br>Tracciato Postel<br>ort Postel<br>vocazioni di gruppo/Campagne vaccinali<br>Filtro di ricerca sui Centri Vaccinali                                                                                                    | 130<br>134<br>135<br>135<br>136<br><b>137</b><br>137<br><b>138</b><br><b>140</b><br>142                                           |
| 4 | 3.2.2<br>3.2.3<br>3.2.4<br>3.2.5<br>3.3 Star<br>3.3.1<br>3.4 Exp<br>3.5 Con<br>3.5.1<br>MAGAZ                                                                                                   | Prenotare pazienti<br>Spostare una prenotazione<br>Eliminare una prenotazione<br>Caricamento dati paziente<br>npe appuntamenti<br>Tracciato Postel<br>ort Postel<br>vocazioni di gruppo/Campagne vaccinali<br>Filtro di ricerca sui Centri Vaccinali                                                                                                    | 130<br>134<br>135<br>135<br>136<br><b>137</b><br>137<br><b>138</b><br><b>140</b><br>142<br><b>144</b>                             |
| 4 | 3.2.3<br>3.2.4<br>3.2.5<br>3.3 Star<br>3.3.1<br>3.4 Exp<br>3.5 Con<br>3.5.1<br>MAGAZ<br>4.1 Mag                                                                                                 | Prenotare pazienti<br>Spostare una prenotazione<br>Eliminare una prenotazione<br>Caricamento dati paziente<br>npe appuntamenti<br>Tracciato Postel<br>ort Postel<br>vocazioni di gruppo/Campagne vaccinali<br>Filtro di ricerca sui Centri Vaccinali<br>ZZINO<br>azzino Centro Vaccinale                                                                              | 130<br>134<br>135<br>135<br>136<br><b>137</b><br>137<br><b>138</b><br><b>140</b><br>142<br><b>144</b>                             |
| 4 | 3.2.2<br>3.2.3<br>3.2.4<br>3.2.5<br><b>3.3</b> Star<br>3.4 Exp<br><b>3.5</b> Con<br>3.5.1<br><b>MAGAZ</b><br><b>4.1</b> Mag<br>4.1.1<br>4.1.2                                                   | Prenotare pazienti<br>Spostare una prenotazione<br>Eliminare una prenotazione<br>Caricamento dati paziente<br>npe appuntamenti<br>Tracciato Postel<br>ort Postel<br>vocazioni di gruppo/Campagne vaccinali<br>Filtro di ricerca sui Centri Vaccinali<br>ZINO<br>azzino Centro Vaccinale<br>Ricerca lotti<br>Attivazione/Disattivazione di un lotto                    | 130<br>134<br>135<br>135<br>136<br><b>137</b><br>137<br><b>138</b><br><b>140</b><br>142<br><b>144</b><br>145<br>146               |
| 4 | 3.2.2<br>3.2.3<br>3.2.4<br>3.2.5<br><b>3.3 Star</b><br><b>3.4 Exp</b><br><b>3.5 Con</b><br><b>3.5 Con</b><br><b>3.5.1</b><br><b>MAGAZ</b><br><b>4.1 Mag</b><br>4.1.1<br>4.1.2<br><b>4.2 Mag</b> | Prenotare pazienti<br>Spostare una prenotazione<br>Eliminare una prenotazione<br>Caricamento dati paziente<br>npe appuntamenti<br>Tracciato Postel<br>ort Postel<br>vocazioni di gruppo/Campagne vaccinali<br>Filtro di ricerca sui Centri Vaccinali<br>ZINO<br>azzino Centro Vaccinale<br>Ricerca lotti<br>Attivazione/Disattivazione di un lotto<br>azzino Centrale | 130<br>134<br>135<br>135<br>136<br><b>137</b><br>137<br><b>138</b><br><b>140</b><br>142<br><b>144</b><br>145<br>146<br><b>148</b> |

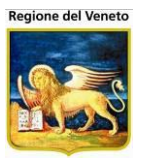

| 4.2<br>4.2                                                                       | <ul><li>Dettaglio di un lotto</li><li>Movimentazione di un lotto</li></ul>                                                                                                    | 150<br>153                                                                                                    |
|----------------------------------------------------------------------------------|----------------------------------------------------------------------------------------------------|----------------------------------------------------------------------------------------------------|
| 4.3                                                                              | Stampa Quantitativi Movimentati                                                                                                    | 155                                                                                                    |
| 5 AR                                                                             | CHIVI DI BASE                                                                                                    | 157                                                                                                    |
| <b>5.1</b><br>5.1<br>5.1<br>5.1<br>5.1<br>5.1                                    | Struttura degli archivi.1Titolo.2Toolbar (barra dei menù).3Filtri di ricerca.4Elenco.5Dettaglio                                                                                                    | <b>157</b><br>158<br>158<br>159<br>159<br>160                                                                                                   |
| <b>5.2</b><br>5.2<br>5.2<br>5.2<br>5.2<br>5.2<br>5.2<br>5.2<br>5.2<br>5.2<br>5.2 | Altre Anagrafi.1Categorie 1.2Circoscrizioni.3Cittadinanze.4Comuni.5Distretti.6Categorie rischio.7Esiti terapie.8Motivi Esclusione.9Reazioni Avverse.10Siti Inoculazione.11Parametri di Sistema.12Categorie 2.13Fornitori.14Motivi Sospensione.15Stati Anagrafici.16Vie di Somministrazione.17Interventi (consulenze).18Medici.19USL.20Vie | <b>160</b><br>161<br>161<br>162<br>162<br>163<br>165<br>165<br>165<br>169<br>169<br>170<br>171<br>172<br>172<br>173<br>174<br>175<br>176<br>177 |
| <b>5.3</b><br>5.3<br>5.3<br>5.3<br>5.3<br>5.3                                    | Centri Vaccinali1Centri Vaccinali (Consultori)2Ambulatori3Operatori4Centri Postazioni5Utenti – Centri                                                                                                    | <b>180</b><br>181<br>185<br>190<br>191<br>192                                                                                                   |
| <b>5.4</b><br>5.4<br>5.4<br>5.4<br>5.4<br>5.4                                    | Bilanci (Anamnesi).1Risposte.2Osservazioni/Prestazioni.3Malattie.4Bilanci.5Log                                                                                                    | <b>193</b><br>194<br>195<br>198<br>199<br>204                                                                                                   |
| <b>5.5</b><br>5.5<br>5.5<br>5.5<br>5.5<br><b>5.6</b><br>5.6                      | Vaccinazioni         .1       Vaccinazioni         .2       Associazioni         .3       Nomi Commerciali         .4       Cicli (calendari vaccinali)         Attività         .1       Anagrafica tipi attività                                                                                                    | <b>204</b><br>205<br>206<br>208<br>211<br><b>214</b><br>214                                                                                     |
| 5.6                                                                              | 2.2 Anagrafica attività                                                                                                    | 216                                                                                                    |

## 6 CAMBIA CENTRO

218

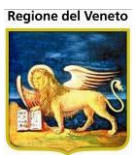

| 7  | MO                                      | VIMENTI CENTRO VACCINALE                                                                          | 220                                    |
|----|-----------------------------------------|---------------------------------------------------------------------------------------------------|----------------------------------------|
|    | <b>7.1</b><br>7.1.2<br>7.1.2<br>7.1.3   | Movimenti Esterni alla Ausl1Assistiti Emigrati2Assistiti Immigrati3Pazienti in ingresso           | <b>220</b><br>220<br>222<br>224        |
|    | <b>7.2</b><br>7.2.7<br>7.2.2<br>7.2.3   | Movimenti Interni alla AusiMovimenti in IngressoMovimenti in UscitaAppoggiati CV SMI              | <b>225</b><br>226<br>227<br>228        |
| 8  | PA                                      | Z PS (PRONTO SOCCORSO)                                                                            | 230                                    |
| 9  | ST                                      | ATISTICHE                                                                                         | 234                                    |
| 9  | 9.1                                     | Avviso in Bianco                                                                                  | 235                                    |
| !  | 9.2<br>9.2.2<br>9.2.2<br>9.2.3<br>9.2.4 | Copertura Vaccinale1Copertura Vaccinazione2Copertura Associazione3Non Vaccinati4Motivi Esclusione | <b>237</b><br>238<br>239<br>240<br>241 |
| ę  | 9.3                                     | Elenco Ritardatari                                                                                | 243                                    |
| 9  | 9.4                                     | Stampe Certificati                                                                                | 244                                    |
| ę  | 9.5                                     | Utilizzo Lotto                                                                                    | 245                                    |
| ę  | 9.6                                     | Reazioni Avverse                                                                                  | 245                                    |
| 9  | 9.7                                     | Vaccinazioni Eseguite                                                                             | 247                                    |
| ę  | 9.8                                     | Vaccini Somministrati                                                                             | 250                                    |
| 9  | 9.9                                     | Mantoux                                                                                           | 255                                    |
| 9  | 9.10                                    | Vaccinazioni Giornaliere                                                                          | 256                                    |
| 9  | 9.11                                    | Elenco Non Vaccinati                                                                              | 258                                    |
| 9  | 9.12                                    | Elenco Assistiti                                                                                  | 259                                    |
| ļ  | 9.13                                    | Elenco non vaccinati per pediatra                                                                 | 262                                    |
| 9  | 9.14                                    | Comunicazione al sindaco                                                                          | 264                                    |
| ę  | 9.15                                    | Elenco sospesi                                                                                    | 264                                    |
| 9  | 9.16                                    | Esito campagna                                                                                    | 265                                    |
| 9  | 9.17                                    | Vaccinazioni eseguite in campagna                                                                 | 266                                    |
| 9  | 9.18                                    | Vaccinazioni programmate                                                                          | 266                                    |
| 9  | 9.19                                    | Vaccinazioni rifiutate                                                                            | 269                                    |
| 10 | U                                       | TILITY                                                                                            | 270                                    |

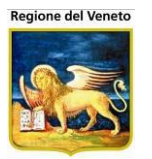

| 10.1   | Allineamento Centro                                                               | 270 |
|--------|-----------------------------------------------------------------------------------|-----|
| 10.2   | Associa Cicli                                                                     | 271 |
| 10.3   | Registro Processi                                                                 | 273 |
| 10.4   | Cancellazione Programmazione                                                      | 275 |
| 10.5   | Elaborazioni vaccinazioni pazienti                                                | 278 |
| 10.6   | Gestione Documentale                                                              | 280 |
| 10.6.1 | Ricerca documenti                                                                 | 280 |
| 10.6.2 | 2 Firma documenti                                                                 | 282 |
| 10.7   | MIP (Monitor integrazione pazienti)                                               | 285 |
| 10.0   | Pagistraziona Attività (DBA)                                                      | 206 |
| 10.0   |                                                                                   | 200 |
| 10.    | 8.1 Rilevazione di una nuova attivita                                             | 286 |
| 10.    | 8.2 Operatori associati all'attività                                              | 287 |
| 10.    | 8.3 Modifica di un'attività rilevata                                              | 289 |
| 10.    | 8.4 Eliminazione di un'attività rilevata                                          | 289 |
| 10 9   | Import dati                                                                       | 290 |
| 10     | 1 Maschera di avvio dell'import                                                   | 200 |
| 10.    | 9.2 Maschera dei risultati                                                        | 292 |
| 11 I   | EXPORT                                                                            | 294 |
| 11 1   | Elence Vaccinati (Export Vaccinazioni Eseguite)                                   | 204 |
| 44.0   |                                                                                   | 254 |
| 11.2   | Elenco Non vaccinati (Export Elenco non vaccinati)                                | 296 |
| 11.3   | Elenco non vacc. no dose prec. (Export Elenco non vacc. no dose prec.)            | 298 |
| 12     | ALIAS                                                                             | 299 |
| 13 (   | GESTIONE CENTRALIZZATA DATI VACCINALI                                             | 302 |
| 13     | 1.1 Centralizzazione dei dati                                                     | 302 |
| 10.    | 2. Definicing della proprietà del dete                                            | 202 |
| 13.    |                                                                                   | 302 |
| 13.    | 1.3 Gestione Visibilita dei dati centralizzati (Consenso alla comunicazione dati) | 303 |
| 13.2   | Attività preliminari all'attivazione della centralizzazione                       | 303 |
| 13.    | 2.1 Stato Acquisizione del paziente                                               | 306 |
| 13.3   | Ricerca paziente                                                                  | 306 |
|        |                                                                                   |     |
| 13.4   | Gestione pazienti                                                                 | 306 |
| 13.    | 4.1 Dati consenso                                                                 | 307 |
| 13.5   | Vaccinazioni programmate                                                          | 309 |
| 13.6   | Registrazione Vaccinazioni                                                        | 312 |
| 13.7   | Vaccinazioni Eseguite                                                             | 313 |
| 13.8   | Reazioni avverse                                                                  | 315 |
|        |                                                                                   |     |

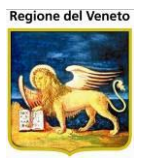

| 13.10                                                | Visite                                                                                  | 317                                           |
|------------------------------------------------------|-----------------------------------------------------------------------------------------|-----------------------------------------------|
| 13.11                                                | Gestione Bilanci (anamnesi)                                                             | 319                                           |
| 13.12                                                | Visione Bilanci (Anamnesi)                                                              | 320                                           |
| 13.13                                                | Gestione Solleciti                                                                      | 321                                           |
| 13.14                                                | Import MMG                                                                              | 322                                           |
| <b>13.15</b><br>13.15.<br>13.15.<br>13.15.<br>13.15. | Pazienti in ingresso1VISITE2ESCLUSIONI3VACCINAZIONI ESEGUITE e SCADUTE4REAZIONI AVVERSE | <b>322</b><br>323<br>323<br>323<br>323<br>323 |
| 13.16                                                | Merge                                                                                   | 324                                           |
| 13.17                                                | Elenco assistiti                                                                        | 325                                           |
| 13.18                                                | Log Eventi                                                                              | 326                                           |
| 13.19                                                | Conflitti Vaccinazioni                                                                  | 329                                           |
| 13.20                                                | Conflitti Visite/Anamnesi                                                               | 330                                           |
| 13.21                                                | Risoluzione conflitti                                                                   | 331                                           |
| 14 PA                                                | Z CENTRALE                                                                              | 332                                           |
| 15 ES                                                | EMPI PRATICI                                                                            | 335                                           |
| <b>15.1 C</b><br>15.1.1                              | <b>Configurazione nuovo utente</b><br>Problemi frequenti                                | <b>335</b><br>337                             |

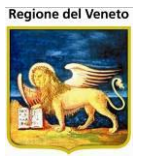

## 1 Introduzione

Il SIAVr è l'applicativo Web Based per la gestione informatizzata delle vaccinazioni.

L'applicativo può essere utilizzato con un normale browser web (compatibile Internet Explorer e Mozilla Firefox).

L'applicativo si compone di un menu principale, visibile nella barra in alto della finestra del browser, e di eventuali sottomenù, che permettono di accedere alle varie funzionalità del programma, presenti sul lato sinistro della finestra (Figura 1).

| 🖉 OnVac su NBK2008013 localhost - Ver. 3.1.5.0 - Rilascio: 14/12/2009 - Windows Internet Explorer |                                                                                                    |           |  |  |  |  |  |  |
|---------------------------------------------------------------------------------------------------|----------------------------------------------------------------------------------------------------|-----------|--|--|--|--|--|--|
| Gestione Dati Pa                                                                                  | uziente (Centro Vaccinale corrente: CESENA (01)) miche                                                                              | la Grilli |  |  |  |  |  |  |
| onitement                                                                                         | Dazianti Annuntamanti Manazzina Archividi Rasa Cambia Cantra MauCV/ DS Statisticha Uhiliky 2 Alias                                  |           |  |  |  |  |  |  |
| Pazienti                                                                                          | PROVA PIPPO [nato il 01/01/2003 - età 7 anni, 3 giorni]                                                                             |           |  |  |  |  |  |  |
|                                                                                                   | 📄 Salva 🛛 Annulla   🎴 Modifica   🔳 Calendario Vaccinale   🍰 Certif. Vaccinale 🔗 Certif. Discrezionale 🔗 Certif. Mantoux 🔗 Libret. V | /accinale |  |  |  |  |  |  |
| مر<br>Gestione                                                                                    | DATI ANAGRAFICI                                                                                                    |           |  |  |  |  |  |  |
| Pazienti                                                                                          |                                                                                                    |           |  |  |  |  |  |  |
| ©⊊                                                                                                | Data inserimento 20 / 07 / 1999 Gestione Manuale F Paziente locale F                                                                |           |  |  |  |  |  |  |
| Inadempienze                                                                                      | Codice centrale PRVPPPL                                                                                                    |           |  |  |  |  |  |  |
| (1)                                                                                               | Data aggiornamento da Aggiornamento da Aggiornamento da                                                                             |           |  |  |  |  |  |  |
| <b>B</b> 9                                                                                        | anagrate assistiti i comune i comune i comune                                                                                       |           |  |  |  |  |  |  |
| Appuntamenti                                                                                      |                                                                                                    |           |  |  |  |  |  |  |
| (1 CNV)                                                                                           | Cognome PROVA Nome PIPPO                                                                                                    |           |  |  |  |  |  |  |
| Δ                                                                                                 | Sesso Maschio Vato il 01 / 01 / 2003                                                                                                |           |  |  |  |  |  |  |
| Reazioni<br>Awerse                                                                                | Comune di nascita CESENA 040007                                                                                                    |           |  |  |  |  |  |  |
|                                                                                                   | Tessera sanitaria Codice fiscale PRVPPP03A01C573T                                                                                   |           |  |  |  |  |  |  |
| X <sup>O</sup> -                                                                                  |                                                                                                    |           |  |  |  |  |  |  |
| Escluse (1)                                                                                       |                                                                                                    |           |  |  |  |  |  |  |
| J.O.                                                                                              |                                                                                                    |           |  |  |  |  |  |  |
| Vaccinazioni                                                                                      | Condine di residenza (CESENATICO   040008 CAP   4/042                                                                               |           |  |  |  |  |  |  |
| Eseguite                                                                                          |                                                                                                    |           |  |  |  |  |  |  |
| võ.                                                                                               |                                                                                                    |           |  |  |  |  |  |  |
| Vaccinazioni<br>Programmate                                                                       | Indirizzo domicilio DOMIC                                                                                                    |           |  |  |  |  |  |  |
| (8)                                                                                               | Comune di domicilio RIMINI 099014 CAP 47988                                                                                         |           |  |  |  |  |  |  |
| Bilanci                                                                                           |                                                                                                    |           |  |  |  |  |  |  |
| Can't eval toolbar. On                                                                            | 🛛<br>MouseOver(oControl. in: fireEvent.arouments[2], in: fireEvent.arouments[3]): 👘 🚺 Intranet Iorale 🕼 🗸 🛞 100                     | )% •      |  |  |  |  |  |  |
|                                                                                                   |                                                                                                    | 111       |  |  |  |  |  |  |

Figura 1. Menu del SIAVr

Nei paragrafi successivi verranno trattate singolarmente le varie sezioni del SIAVr afferenti alle voci del menù principale:

- Pazienti
- Appuntamenti
- Magazzino
- Archivi di Base
- Cambia Centro
- Movimenti CV
- PS
- Statistiche
- Utility
- Alias

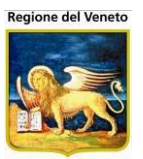

## 1.1 Concetti Generali

Nel manuale compaiono terminologie e simbologie definite qui di seguito, che vengono impiegate per rendere più intuitivi i concetti espressi con esse:

Definizioni:

**TopBar:** area superiore delle maschere contenente la lista dei menù del SIAVr a cui l'operatore è abilitato. Nella barra di explorer (la visualizzazione cambia in base al browser utilizzato) viene riportato il nome dell'applicativo (*SIAVr*), l'identificativo del server (nella figura *ONVENETO1*) su cui si sta lavorando, il nome della postazione da cui ci si è connessi, la versione dell'applicativo che si sta utilizzando (*Ver. 4.15.0.0*).

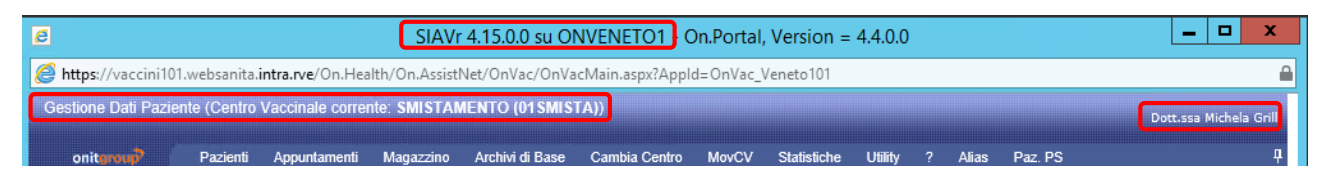

Nella parte sinistra viene riportata la voce di menù in cui ci si trova e il centro su cui si sta lavorando.

A destra è indicato l'utente collegato.

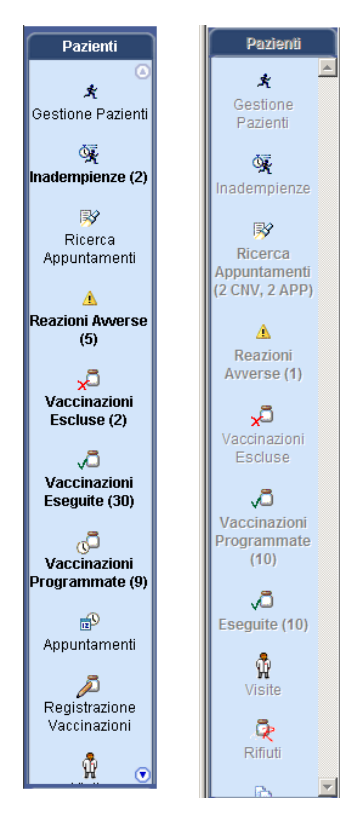

**LeftBar:** area laterale delle maschere contenente le voci dei sottomenù di ogni funzionalità principale del SIAVr. La LeftBar può essere *abilitata* quando le voci del menù sono sensibili al passaggio del mouse (immagine di sinistra) e *disabilitata* quando assume le caratteristiche della seconda.

In alcune voci della LeftBar della gestione pazienti, è indicato un numero tra parentesi che indica le ricorrenze degli elementi presenti nello specifico sottomenu.

### Gestione a scomparsa della TopBar e LeftBar

La TopBar e la LeftBar sono dei menù a scomparsa, pertanto possono essere ridotti per aumentare la dimensione di una maschera fino ad occupare completamente lo schermo. Il controllo dei menù a scomparsa può essere gestito tramite click sul "pin" come di seguito.

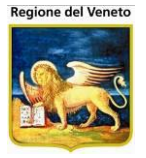

- Il menù è bloccato, non viene mai ridotto
- → Il menù rimane aperto fintanto che il puntatore del mouse rimane su di esso, altrimenti viene ridotto. Per fare ricomparire il menù portare il puntatore sul menù ridotto

Toolbar: barra delle funzioni della singola voce di menù

🗟 Salva 🗳 Annulla | 🖉 Modifica | 🕮 Calendario Vaccinale | 🔗 Certif. Vaccinale 🔗 Certif. Discrezionale 🔗 Certif. Mantoux 🔗 Libret. Vaccinale

A seconda del flusso di lavoro e delle operazioni che si stanno effettuando, alcuni bottoni saranno attivi (la visualizzazione è diversa e passandoci sopra con il mouse, il bottone si evidenzia) e altri disabilitati.

In questo modo è semplice capire quali sono le funzioni possibili.

**CheckBox o Casella di Selezione:** con questo termine si indica il quadratino di figura che può essere visualizzato in due stati differenti: *selezionato* (o *spuntato*) nel caso in cui presenti il segno di spunta (prima figura), *non selezionato* nel caso contrario (seconda figura).

**Selezione:** un oggetto del SIAVr si dichiara *selezionato* quando è provvisto di una *Casella di Selezione* spuntata oppure quando a seguito di un click si evidenzia di un colore giallo.

**Stile delle caselle di testo:** le caselle di testo contenenti i dati vengono visualizzate secondo uno stile *grigio – giallo – bianco*.

Se una casella è di colore grigio il campo non è editabile

Telefono1

Le caselle in giallo sono ad immissione obbligatoria.

Cognome

Le caselle bianche sono abilitate, ma l'immissione del dato è facoltativa

Tessera sanitaria

**Utilizzo di frecce Rosse:** le frecce rosse indicate nelle Figure (nonché i vari simboli evidenziati con il medesimo colore) sono ausili per la comprensione del flusso delle operazioni, con semplice scopo illustrativo.

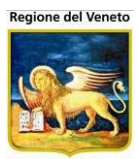

| 🖇 On¥ac - Microsoft Internet Explorer |              |                  |             |                |                  |  |  |  |
|---------------------------------------|--------------|------------------|-------------|----------------|------------------|--|--|--|
| Reazioni A                            | vverse       |                  |             |                | soft Internet Ex |  |  |  |
|                                       | Pazienti     | Appuntamenti     | Magazzino A | rchivi di Base | menti del        |  |  |  |
| Altre Anagrafi                        | 🏘 Cerca      | 🚽 🛃 Nuovo        | 🛃 Modifica  | 🗙 Elimina      | Pazient          |  |  |  |
|                                       | Ricerca vac  | cinazioni avvers | se          |                |                  |  |  |  |
| Â                                     | Ricerca di B | ase              |             |                |                  |  |  |  |
| Reazioni Awerse                       | Filtro di R  | icerca           |             |                |                  |  |  |  |

| CALENDARIO APPUNTAMENTI |     |     |        |     |     |     |  |
|-------------------------|-----|-----|--------|-----|-----|-----|--|
| Calendario Vai a        |     |     |        |     |     |     |  |
| <                       |     | api | ile 20 | 04  |     | ×   |  |
| lun                     | mar | mer | gio    | ven | sab | dom |  |
| 29                      | 30  | 31  | 1      | 2   | 3   | 4   |  |
| 5                       | 6   | 7   | 8      | 9   | 10  | 11  |  |
| 12                      | 13  | 14  |        | 16  | 17  | 18  |  |
| 19                      | 20  | 21  | 22     | 23  | 24  | 25  |  |

| Pazienti   | Appuntamenti  | Magazzino | ) Arch   | ivi di Base | C            |
|------------|---------------|-----------|----------|-------------|--------------|
| SIROTTI FE | EDERICA [0    |           |          |             |              |
| 📄 🔚 Sa     | ilva 🛛 😡 A    | Annulla   | 🛛 🗙 E    | imina       | 0            |
|            | Vaccinazione  | :         | Dose     | Luogo       |              |
| 🕝 EPATITE  | B             |           | 5        | Consulto    |              |
| EPATITE    | B             |           |          |             | ٦Ľ           |
| 🕝 EPATITE  | B             |           | <b>1</b> | Consulto    | 16           |
| 🕞 НАЕМОР   | PHILUS INFLUE | NTIAE B   |          | Consulto    | <b>.</b><br> |
| HAEMOR     | PHILUS INFLUE | NTIAE B   | 5        | -           | •            |

Giorno

Liste a tendina: controlli precompilati che presentano una lista di valori.

| , | RESIDENTE                                                        |
|---|------------------------------------------------------------------|
| • | RESIDENTE                                                        |
| • | DOMICILIATO                                                      |
|   | RESIDENTE DOMICILIATO FUORI USL<br>NON RESIDENTE NON DOMICILIATO |
|   | AIRE                                                             |
| 1 | IRREPERIBILE                                                     |
| 1 | EMIGRATO                                                         |
| ; |                                                                  |

per vedere i valori presenti espandere il controllo attraverso l'apposito bottone.

Selezionare il valore voluto con il mouse.

| 1 | 29 / | 08 /  | 2005    | 5     |         |       |      |              |
|---|------|-------|---------|-------|---------|-------|------|--------------|
|   | 🔏 Ca | lenda | rio - \ | Windo | ws In   | terne |      |              |
| + | 0    | ٢     | - 🥫     | abou  | ıt:blan | k     | - 2  | 2 <b>*</b> * |
| - | 14 < |       | Ag      | o 20  | 05      |       | D DI | )            |
| _ |      | m     | m       | g     | v       | s     | d    |              |
|   | 1    | 2     | 3       | 4     | 5       | 6     | 7    |              |
| 1 | 8    | 9     | 10      | 11    | 12      | 13    | 14   |              |
|   | 15   | 16    | 17      | 18    | 19      | 20    | 21   |              |
|   | 22   | 23    | 24      | 25    | 26      | 27    | 28   |              |
|   | 29   | 30    | 31      |       |         |       |      |              |

**Campi data**: sui campi data è presente un calendario che compare clickando sul bottone.

con gli appositi pulsanti ci si può spostare avanti e indietro di mesi e di anni.

Campi con Anagrafe (modali): si tratta di campi che sono collegati ad apposita tabella.

| ces%   |         |                           |           |          |   |
|--------|---------|---------------------------|-----------|----------|---|
|        | Ricerca | valore                    |           |          |   |
|        | CODICE  | DESCRIZIONE               | CATASTALE | SCADENZA | 1 |
|        | 061029  | CESA                      | C561      |          |   |
|        | 097021  | CESANA DI BRIANZA         | C563      |          |   |
|        | 001074  | CESANA TORINESE           | C564      |          |   |
| CESENA | 015074  | CESANO BOSCONE            | C565      |          |   |
|        | 015075  | CESANO MADERNO            | C566      |          |   |
|        | 103022  | CESARA                    | C567      |          |   |
|        | 083017  | CESARO'                   | C568      |          |   |
|        | 015076  | CESATE                    | C569      |          |   |
|        | 040007  | CESENA                    | C573      |          |   |
|        | 040008  | CESENATICO                | C574      |          |   |
|        | 055502  | CESI (TERNI)              | C575      |          |   |
|        | 064026  | CESINALI                  | C576      |          |   |
|        | 008018  | CESIO                     | C578      |          |   |
|        | 025011  | CESIOMAGGIORE             | C577      |          |   |
|        | 001516  | CESNOLA (SETTIMO VITTONE) | C579      |          |   |
|        | 026015  | CESSALTO                  | C580      |          | - |
| ITALIA |         | OK An                     | nulla     |          |   |

In genere sono campi composti da due parti: una per la descrizione e una parte per il codice.

In questi campi è possibile visualizzare l'anagrafe sottostante con il tasto F2.

Si possono effettuare

anche ricerche per descrizione (parte sinistra) o per codice (parte destra)

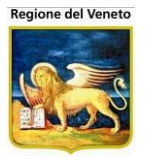

Dopo aver digitato alcuni caratteri nel campo descrizione o nel campo codice e premendo F2 o il stato di tabulazione, compare una maschera con l'elenco degli elementi che rispondono al criterio di ricerca impostato (le ricerche vengono fatte sempre per Like, nel nostro caso sono stati mostrati tutti gli elementi che iniziano per CES).

Gli elementi sono ordinati per descrizione o per codice a seconda da che parte è stata attivata la ricerca.

## 1.2 Terminologia

Nel presente manuale per indicare la sede vaccinale del paziente (luogo in cui gli vengono somministrate le vaccinazioni) verranno utilizzati indifferentemente diversi termini:

- Sede vaccinale
- Centro vaccinale
- Consultorio

Per *convocazione* si intende la data a partire dalla quale il paziente può effettuare una determinata vaccinazione, non corrisponde quindi ad un invito/appuntamento.

Per poter effettuare degli appuntamenti/inviti/chiamate è necessario che i pazienti abbiano delle convocazioni già calcolate, saranno queste ad essere prenotate.

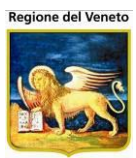

## 2 Pazienti

| 🖉 OnVac su NBK20080  | OnVac su NBK2008013 localhost - Ver. 3.0.0.0 - Rilascio: 30/06/2009 - Windows Internet Explorer |              |           |                 |                    |        |    |             |         |   |       |
|----------------------|-------------------------------------------------------------------------------------------------|--------------|-----------|-----------------|--------------------|--------|----|-------------|---------|---|-------|
| Ricerca Paziente (Co | ticerca Paziente (Consultorio corrente: CESENA (01))                                            |              |           |                 |                    |        |    |             |         |   |       |
| onitgroup            | Pazienti                                                                                        | Appuntamenti | Magazzino | Archivi di Base | Cambia Consultorio | MovCNS | PS | Statistiche | Utility | ? | Alias |

La figura illustra la voce con cui si accede alle funzionalità del menù Pazienti del SIAVr.

Questa area dell'applicativo concerne la gestione completa dei dati relativi ai pazienti, ovvero tutto ciò che riguarda la registrazione di nuovi assistiti ed i relativi cicli vaccinali. Essa costituisce la parte fondamentale del SIAVr, dato che fornisce gli strumenti e le potenzialità per effettuare qualsiasi operazione riguardante le vaccinazioni di un paziente.

## 2.1 Ricerca Paziente

| Ricerca Paziente (C | cerca Paziente (Centro Vaccinale corrente: G.B. GIUSTINIAN (12VENPED)) OnVac Veneto - Utente mgrilli |               |              |            |                 |               |          |       |             |         |       |   |              |
|---------------------|----------------------------------------------------------------------------------------------------|---------------|--------------|------------|-----------------|---------------|----------|-------|-------------|---------|-------|---|--------------|
| onitgroup           | Pazienti                                                                                             | Paz. Centrale | Appuntamenti | Magazzino  | Archivi di Base | Cambia Centro | MovCV    | PS    | Statistiche | Utility | Alias | ? | <del>Р</del> |
| 🚧 Cerca 📔 🗸         | 🗸 Conferm                                                                                            | a 🛛 🥒 Puli    | sci 🛛 🙀 Ins  | erisci   ( | Ultimo Paziente | 🦚 Ultima F    | Ricerca  | 2     | Consensi    |         |       |   |              |
| Criteri di ricerca  |                                                                                                    |               |              |            |                 |               |          |       |             |         |       |   |              |
| Cognome             |                                                                                                    |               |              |            | Nor             | me            |          |       |             |         |       |   |              |
| Comune di nascita   |                                                                                                    |               |              |            | Ses             | so 🔻          | Data Nas | scita | 1 1         |         | Anno  |   |              |
| Codice Fiscale      |                                                                                                    |               |              |            | Tessera Sanita  | ria           |          |       |             |         |       |   |              |
|                     |                                                                                                    |               |              |            |                 |               |          |       |             |         |       |   |              |

Figura 2. Maschera Ricerca Paziente del menù Pazienti

La figura illustra la maschera che sintetizza l'operazione di Ricerca di un determinato Paziente.

la maschera è suddivisa in due sezioni principali: la prima, *Criteri di Ricerca*, contiene una lista di campi impostabili manualmente che identificano più o meno specificatamente un paziente: la loro valorizzazione raffina la ricerca sull'assistito.

Cognome e Nome dell'assistito;

Sesso: campo predefinito nei valori "M" e "F";

*Data di Nascita*: campo impostabile inserendo manualmente una data o reperendola dal calendario azionato dal pulsante :;

Anno: filtro relativo al solo anno di nascita (utilizzabile solo unitamente ad almeno un altro filtro);

Comune di Nascita: campo definibile attraverso l'apertura della finestra automatica;

Codice Fiscale e Tessera Sanitaria: valori alfanumerici che identificano i rispettivi documenti.

A seconda della configurazione, la ricerca verrà effettuata su un'anagrafe centrale o locale.

| 🥝 On V  | ac.Veneto su SVITERR    | WEB - Ver. 4.8.0.0 | - Window   | vs Internet Explorer | -                   |                     | a sequence     | a second        |                     |                  |              | - • <b>· X</b>      |
|---------|-------------------------|--------------------|------------|----------------------|---------------------|---------------------|----------------|-----------------|---------------------|------------------|--------------|---------------------|
| 🥖 htt   | ://vaccini112.onit.loc  | al/On.Health/On.#  | AssistNet/ | OnVac/OnVacMain      | .aspx?AppId=OnVac_\ | /eneto112           |                |                 |                     |                  |              |                     |
| Ricer   | ca Paziente (Centro V   | accinale corrente/ | G.B. GIU   | STINIAN (12VENPE     | :D))                |                     |                |                 |                     |                  |              | te - Utesta macilli |
|         |                         |                    |            |                      |                     |                     |                |                 |                     |                  | Olivac velle | to - Otence highlin |
| ٥       | nitgroup Pazi           | enti Paz. Centrak  | e Appur    | ntamenti Magazzi     | no Archivi di Base  | Cambia Centro MovCV | PS Statistiche | Utility Alias ? |                     |                  |              | 4                   |
| 44      | Cerca   🗸 Cor           | nferma 🛛 🧷 Pu      | ulisci     | 📓 Inserisci 📔        | Ultimo Paziente     | 🐴 Ultima Ricerca    | 🗑 Consensi     |                 |                     |                  |              |                     |
| Crite   | Criteri di ricerca      |                    |            |                      |                     |                     |                |                 |                     |                  |              |                     |
|         | Cognor                  | me PROVA           |            |                      |                     |                     | N              | Iome PROVA      |                     |                  |              |                     |
|         | Comune di naso          | ita                |            |                      |                     |                     | s              | esso            | Data Nascita        | 1 1              | Anno         |                     |
|         | Codice Fisc             | ale                |            |                      |                     |                     | Tessera San    | itaria          |                     |                  |              |                     |
| Risulta | ti della ricerca: 14 pa | zienti trovati     |            |                      |                     |                     |                |                 |                     |                  |              |                     |
| Cons.   | Cognome                 | Nome               | Sesso      | Data nascita         | Comune nascita      | Codice fiscale      | Tessera        | Comune res.     | Indirizzo res.      | Centro Vaccinale | Stato Anag   | g. Paz. tipo        |
|         | PROVA                   | PROVA              | М          | 01/01/2001           | VERONA              | PRVPRV01A01L781J    |                | VERONA          |                     |                  |              | Р                   |
|         | PROVA                   | PROVA              | М          | 01/01/2006           | VERONA              | PRVPRV06A01L781O    | 613514724      | LAVAGNO         | VIA 10              |                  |              | Р                   |
| 0       | PROVA                   | PROVA              | M          | 15/10/2008           | VENEZIA             | RSNGRL08R15L736S    | 555073530      | VENEZIA         | SST CASTELLO 1270/1 | 12VENPED         | 1            | P                   |
|         | PROVA                   | PROVA              | М          | 01/03/2009           | VERONA              | PRVPRV09C01L781V    | 613672060      | CAORLE          | VIA PIPPO           |                  |              | Р                   |
|         | PROVA                   | PROVA              | М          | 24/01/2011           | VERONA              | PRVPRV11A24L781T    |                | VENEZIA         |                     | 12SMISTA         | 3            | Р                   |
|         | PROVA                   | PROVA              | F          | 16/05/2011           | AGLIANO TERME       | PRVPRV11E16A072J    |                | AGRA            |                     |                  |              | Р                   |
|         | PROVA                   | PROVA              | М          | 31/05/2011           | MESSINA             | PRVPRV11E31F158M    |                | VITTORIO VENETO | VIA PROVA,7         | 12VENPED         | 4            | Р                   |
|         | PROVA                   | PROVA UNO          | М          | 01/05/2011           | CESENA              | PRVPVN11E01C573D    |                | VITTORIO VENETO | VIA DEL PIPPERO     |                  |              | Р                   |
|         | PROVA DUE               | PROVA DUE          | М          | 02/03/2012           | CESENA              | PRVPVD12B02C573Q    |                | VENEZIA         |                     | 12SMISTA         | 1            | Р                   |
|         | PROVA ONIT              | PROVA              | М          | 01/01/2011           | CESENA              | PRVPRV11A01C573B    |                | CESENA          |                     |                  |              | P                   |
|         | PROVASTP                | PROVASTP           | М          | 01/01/1980           |                     | PRVPVS80A01Z330Z    |                | MAROCCO         | VIA GLI STP         |                  |              |                     |
|         | PROVAZ                  | PROVAZ             | М          | 01/02/2009           | VENEZIA             | PRVPVZ09B01L736G    |                | VENEZIA         |                     | 12SMISTA         | 1            | Р                   |
|         | PROVAZEROUNO            | PROVA              | M          | 03/01/2009           | MALDIVE             | PRVPRV09A03Z232A    | 000770400      | SAREGO          | VIA PROVA           |                  |              | P                   |
|         | PROVAZZZ                | PROVA              | M          | 13/02/2012           | GUATEMALA           | PRVPRV12B132509N    | 690772132      | LEGNAGO         | VIA TEST, 10        |                  |              | P                   |
|         |                         |                    |            |                      |                     |                     |                |                 |                     |                  |              |                     |
|         |                         |                    |            |                      |                     |                     |                |                 |                     |                  |              |                     |
|         |                         |                    |            |                      |                     |                     |                |                 |                     |                  |              |                     |
|         |                         |                    |            |                      |                     |                     |                |                 |                     |                  |              |                     |
|         |                         |                    |            |                      |                     |                     |                |                 |                     |                  |              |                     |
|         |                         |                    |            |                      |                     |                     |                |                 |                     |                  |              |                     |
|         |                         |                    |            |                      |                     |                     |                |                 |                     |                  |              |                     |
|         |                         |                    |            |                      |                     |                     |                |                 |                     |                  |              | € 100% ▼            |
|         |                         |                    |            |                      |                     |                     |                |                 |                     |                  |              |                     |

Figura 3. Elenco di risultato di una specifica Ricerca (con gestione consenso attiva)

Impostata una ricerca il risultato verrà mostrato nella parte Risultati della ricerca.

Nella griglia dei risultati sono presenti le informazioni fondamentali del paziente, sufficienti pre procedere al corretto riconoscimento dello stesso.

#### 2.1.1 Funzioni della maschera

**Cerca:** previa impostazione di almeno uno dei campi racchiusi nella zona *Criteri di Ricerca,* visualizza nella sezione sottostante l'elenco completo dei pazienti che rispondono ai requisiti specificati, elencati in ordine alfabetico;

✓ **Conferma:** si abilita nel momento in cui nella zona *Risultati della Ricerca* sia presente almeno il nominativo di un paziente (all'apertura della maschera è infatti disabilitato); consente di chiudere la maschera corrente per visualizzare quella specifica del paziente, in cui vengono elencati tutti i dati ad esso connessi, illustrata nel paragrafo **Gestione Pazienti**;

Pulisci: consente di cancellare il contenuto dei campi impostati per la ricerca;

**Inserisci:** consente di inserire un nuovo paziente. Per poter procedere all'inserimento di un paziente, occorre SEMPRE, in modo preliminare, effettuare una ricerca;

**Ultimo Paziente:** effettua la ricerca dell'ultimo paziente che è stato selezionato dall'utente;

M Ultima Ricerca: riesegue l'ultima ricerca effettuata dall'utente;

**Consensi:** carica, in una nuova finestra, l'applicativo di rilevazione del consenso, se il paziente selezionato è presente in anagrafe centrale.

# NB: La colonna contenente l'indicazione dello stato del consenso e il relativo pulsante sono presenti solo se l'applicativo è configurato per la gestione del consenso.

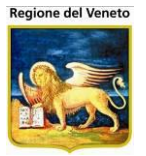

Se è stato attivato il controllo bloccante del consenso del paziente,nel caso in cui lo stato del consenso sia Se consenso negato, il programma visualizzerà un messaggio di errore e non sarà possibile accedere al dettaglio paziente, fino a quando non verrà rilevato il consenso, dall'apposita funzionalità (**Consensi**).

Nel caso in cui si modifichi il dato di consenso, per poter vedere il dato aggiornato occorrerà procedere nuovamente alla ricerca. Il dato non verrà aggiornato sulla griglia relativa alla ricerca già effettuata.

#### 2.1.1.1 ESEMPIO: Ricercare un Paziente

SITUAZIONE: Registrare una vaccinazione per il Paziente Pinco Pallino (di sesso maschile, nato il 15/12/1984).

OBIETTIVO: Ricercare il suddetto paziente per poi effettuare successivamente la registrazione.

Click sulla voce **Pazienti** nella lista dei menù presenti nella TopBar del SIAVr. Impostazione del valore "Pallino" nel campo **Cognome** della lista nella sezione **Criteri di Ricerca**. Impostazione del valore "Pinco" nel campo **Nome** della lista nella sezione **Criteri di Ricerca**. Impostazione del valore "M" nel campo **Sesso** della lista nella sezione **Criteri di Ricerca**. Impostazione del valore "15/12/1984" nel campo **Data di Nascita** della lista nella sezione **Criteri di Ricerca**.

Click sul pulsante Cerca presente nella barra delle operazioni.

Click sulla riga corrispondente al paziente specificato dai criteri di ricerca.

Click sul pulsante Conferma presente nella barra dei menù.

#### 2.1.1.2 ESEMPIO: Inserire un nuovo Paziente

SITUAZIONE: Inserire il Paziente Pinco Pallino (di sesso maschile, nato il 15/12/1984). OBIETTIVO: Inserire un nuovo paziente non presente in anagrafe.

Click sulla voce **Pazienti** nella lista dei menù presenti nella TopBar del SIAVr. Impostazione del valore "Pallino" nel campo **Cognome** della lista nella sezione **Criteri di Ricerca**. Impostazione del valore "Pinco" nel campo **Nome** della lista nella sezione **Criteri di Ricerca**. Click sul pulsante **Cerca** presente nella barra delle operazioni. Click sul pulsante **Inserisci** presente nella barra dei menù.

#### 2.1.1.3 ESEMPIO: Ricercare l'ultimo Paziente selezionato

SITUAZIONE: L'ultimo paziente selezionato (ad esempio effettuando una ricerca, poi cliccando il pulsante "Conferma") è Pinco Pallino (di sesso maschile, nato il 15/12/1984). OBIETTIVO: Effettuare una ricerca dell'ultimo paziente selezionato.

Click sulla voce **Pazienti** nella lista dei menù presenti nella TopBar del SIAVr. Click del pulsante **Ultimo Paziente**. Viene effettuata la ricerca. Il programma presenta come risultati della ricerca, il paziente Pinco Pallino (selezionato in precedenza).

#### 2.1.1.4 ESEMPIO: effettuare nuovamente l'ultima ricerca eseguita

SITUAZIONE: E' stata effettuata una ricerca compilando alcuni campi di filtro nel modo seguente:

- Cognome = "PROVA"
- Anno = "2010"

OBIETTIVO: Rieseguire la ricerca di cui sopra.

Click sulla voce Pazienti nella lista dei menù presenti nella TopBar del SIAVr.

Click del pulsante **Ultima Ricerca**. Viene effettuata la ricerca. Il programma valorizza i filtri Cognome ed Anno come indicato sopra, e presenta come risultati della ricerca gli stessi pazienti della ricerca precedente.

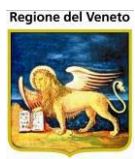

## 2.2 Gestione Pazienti

| Gestione Dati I             |                  | ente (Centro Vaccinale corrente: CENTRO VACCINALE DEFAULT [01] (01))                                              |         |  |  |  |  |  |  |  |  |  |
|-----------------------------|------------------|----------------------------------------------------------------------------------------------------|---------|--|--|--|--|--|--|--|--|--|
| onitgroup                   |                  | Pazienti App. MagazzOLD Magazzino Archivi di Base Cambia Centro MovCV PS Statistiche Utility ? Alias              | <b></b> |  |  |  |  |  |  |  |  |  |
| Pazienti 4                  | ۲ <mark>(</mark> | PROVA PROVA [nato il 01/01/2008 - età 3 anni, 8 mesi, 14 giorni]                                                  |         |  |  |  |  |  |  |  |  |  |
|                             |                  | 🔚 Salva 😡 Annulla 📓 Modifica 🔲 Calendario Vaccinale 🔬 Certif. Vaccinale 🔬 Altri certificati 🔻 🔬 Libret. Vaccinale |         |  |  |  |  |  |  |  |  |  |
| Gestione                    |                  | CONSENSO                                                                                                    |         |  |  |  |  |  |  |  |  |  |
| Pazienti<br>(Ritardo, Note) |                  | Consensi Stato: 😑 Consenso negato                                                                                 |         |  |  |  |  |  |  |  |  |  |
|                             |                  | DATI ANAGRAFICI                                                                                                   |         |  |  |  |  |  |  |  |  |  |
| <u>%</u>                    |                  |                                                                                                    | ے ר     |  |  |  |  |  |  |  |  |  |
| Inadempienze                |                  | Data inserimento 21,05,2007 Gestione Manuale Paziente locale                                                      |         |  |  |  |  |  |  |  |  |  |
| <b>B</b>                    |                  | Livello Certificazione 1 Codice regionale Codice centrale paziente PRVBLS50A01Z353H                               | =       |  |  |  |  |  |  |  |  |  |
| Ricerca<br>Appuntamenti     |                  | Data aggiornamento da Aggiornamento da Aggiornamento da                                                           |         |  |  |  |  |  |  |  |  |  |
| (4 CNV)                     | Ε                | anagrare assistiti                                                                                                |         |  |  |  |  |  |  |  |  |  |
| A                           |                  |                                                                                                    |         |  |  |  |  |  |  |  |  |  |
| Reazioni                    |                  | Cognome PROVA Nome PROVA                                                                                          | 1       |  |  |  |  |  |  |  |  |  |
| Awerse                      |                  | Sesso Maschio 🔹 Nato II 01 / 01 / 2008 🛄                                                                          |         |  |  |  |  |  |  |  |  |  |
| ×                           |                  | Comune di nascita CESENA 040007 Cittadinanza TALIA 100                                                            | 7       |  |  |  |  |  |  |  |  |  |
| Vaccinazioni<br>Escluse (6) |                  | Tessera sanitaria 00100927 Codice fiscale PRVPRV08A01Z353Y                                                        | -       |  |  |  |  |  |  |  |  |  |
| 200,000 (0)                 |                  |                                                                                                    |         |  |  |  |  |  |  |  |  |  |
| Vaccinazioni                |                  |                                                                                                    | 7       |  |  |  |  |  |  |  |  |  |
| Eseguite (15)               |                  | Indirizzo residenza VIA PROVA 1234                                                                                | i.      |  |  |  |  |  |  |  |  |  |
| a                           |                  | Comune di residenza FAENZA 039010 CAP 48018                                                                       |         |  |  |  |  |  |  |  |  |  |
| Vaccinazioni                |                  | Circoscrizione                                                                                                    | 1       |  |  |  |  |  |  |  |  |  |
| Programmate<br>(6)          |                  |                                                                                                    |         |  |  |  |  |  |  |  |  |  |
| (0)                         |                  | Indivirsa dominilia                                                                                               | -       |  |  |  |  |  |  |  |  |  |
| Vaccinationi                |                  |                                                                                                    |         |  |  |  |  |  |  |  |  |  |
| Programmate                 |                  |                                                                                                    |         |  |  |  |  |  |  |  |  |  |
| [OLD]                       | -                | Circoscrizione                                                                                                    | -       |  |  |  |  |  |  |  |  |  |
| Bilanci                     |                  |                                                                                                    |         |  |  |  |  |  |  |  |  |  |

Figura 4. Maschera Gestione Pazienti del sottomenu Pazienti

La maschera contiene dati anagrafici e sanitari del paziente ed è suddivisa in 3 parti.

La visualizzazione o meno dai campi di questa maschera, la loro obbligatorietà, l'abilitazione o meno, sono completamente configurabili in base alle esigenze.

Nella barra in alto viene mostrato il nominativo del paziente con la data di nascita e l'età.

#### 2.2.1 Consenso

Sezione relativa ai dati sullo stato del consenso del paziente selezionato. E' presente solo se l'applicativo è configurato per gestire i dati del consenso.

| CONSENSO |                          |  |
|----------|--------------------------|--|
| Consensi | Stato: 🥏 Consenso negato |  |

Figura 5. Sezione Consenso della maschera Gestione Pazienti

Contiene l'icona e la descrizione dello stato corrente del consenso e il pulsante di apertura dell'applicativo per la rilevazione del consenso (attivo solo se la maschera non è in modifica). Se non è valorizzato il codice centrale del paziente, tale applicativo non viene caricato.

Gli stati possibili del consenso possono essere:

🧟 Consenso rilasciato

🤨 Consenso non rilevato

🗢 Consenso Negato (o non rilevato, per alcuni tipi)

Nel caso si utilizzi la maschera interna di rilevazione del consenso, selezionando la funzione *Consensi* si apre una maschera apposita in cui è possibile rilevare, in modo del tutto parametrico, diversi tipi di consenso.

La maschera di apre già in edit.

| Consenso                                                          |              |            | ×             |
|-------------------------------------------------------------------|--------------|------------|---------------|
| 🖉 Modifica 🔚 Salva 😣 Annulla 👩 Storico                            |              |            |               |
| Dati Paziente                                                     |              |            |               |
| Cognome PROVA                                                     | Nome         | PROVA      |               |
| Cod. Fiscale RSNGRL08R15L736S                                     | Data Nascita | 15/10/2008 |               |
| Consenso Al Trattamento Dati                                      |              |            |               |
| 🔲 Consenso al trattamento dati personali e sanitari               | SI           | <b>~</b>   | $\sim$        |
| Data<br>Rilascio/Negazione 07 / 10 / 2014 Data<br>Revoca/Scadenza |              |            |               |
| Consenso Alla Comunicazione Dei Dati                              |              |            |               |
| Consenso alle comunicazioni Anagrafe Vaccinale Regionale          | Consenso     | <b>v</b>   | $\mathcal{P}$ |
| Data<br>Rilascio/Negazione 07 / 10 / 2014 Data<br>Revoca/Scadenza |              |            |               |
| Console                                                           |              |            | *             |

In modo da poter selezionare quali consensi modificare.

| Consenso              |                                    |              |               | ×  |
|-----------------------|------------------------------------|--------------|---------------|----|
| 🛛 Modifica 📑          | Salva 😣 Annulla 📋 Storico 🍰 Stampa |              |               |    |
| Dati Paziente         |                                    |              |               |    |
| Cognome               | PROVA                              | Nome         | PAZIENTEDIECI |    |
| Cod. Fiscale          | PRVPNT12C19L781T                   | Data Nascita | 19/03/2012    |    |
| Consenso Alla Co      | omunicazione Dei Dati              |              |               |    |
| 🔲 Consenso alle       | e comunicazioni                    | Assente      |               | Ψ. |
| Data<br>Rilascio/Nega | azione / / Data<br>Revoca/Scader   | nza / /      | Operatore     | P  |

E si abilita la modifica del livello di consenso,

| Consenso              |                               |                         |                    |               | ×        |
|-----------------------|-------------------------------|-------------------------|--------------------|---------------|----------|
| 🛛 Modifica 🛛 🔚        | Salva 😡 Annulla 📋 Stor        | rico  🔗 Stampa          |                    |               |          |
| Dati Paziente         |                               |                         |                    |               |          |
| Cognome               | PROVA                         |                         | Nome               | PAZIENTEDIECI |          |
| Cod. Fiscale          | Cod. Fiscale PRVPNT12C19L781T |                         | Data Nascita       | 19/03/2012    |          |
| Consenso Alla Co      | municazione Dei Dati          |                         |                    |               |          |
| Consenso alle         | e comunicazioni               |                         | Consenso           |               | <b>_</b> |
| Data<br>Rilascio/Nega | zione 19, 11, 2012            | Data<br>Revoca/Scadenza | Consenso<br>Negato |               |          |

Il nuovo valore che si può selezionare è in relazione allo stato precedente del consenso.

Con 🗐 Storico è possibile visualizzare l'elenco dei cambiamenti avvenuti nei consensi del paziente

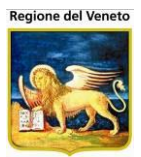

| Consenso      |                           |          |         |         |             |           | ×                      |
|---------------|---------------------------|----------|---------|---------|-------------|-----------|------------------------|
| Indietro      |                           |          |         |         |             |           |                        |
| Storico conse | insi                      |          |         |         |             |           |                        |
| Data          | Consenso                  | Livello  | Ente    | Azienda | Applicativo | Operatore | Data<br>Registrazion   |
| 19/11/2012 Co | nsenso alle comunicazioni | Consenso | Azienda | 050000  | OnVac       | mgrilli   | 19/11/2012<br>12.35.36 |
|               |                           |          |         |         |             |           |                        |
|               |                           |          |         |         |             |           |                        |
|               |                           |          |         |         |             |           |                        |

Dopo il salvataggio i dati si possono comunque modificare con la funzione *Modifica* e selezionando i consensi che si vogliono variare

| Consenso                   |                      |                                         |              |               | ×        |
|----------------------------|----------------------|-----------------------------------------|--------------|---------------|----------|
| 🛛 🖉 Modifica 📰 🕄           | Salva 🕓 Annulla 👩 S  | torico 🔗 Stampa                         |              |               |          |
| Dati Paziente              |                      |                                         |              |               |          |
| Cognome                    | PROVA                |                                         | Nome         | PAZIENTEDIECI |          |
| Cod. Fiscale               | PRVPNT12C19L781T     |                                         | Data Nascita | 19/03/2012    |          |
| Consenso Alla Com          | nunicazione Dei Dati |                                         |              |               |          |
| Consenso alle con          | nunicazioni          |                                         | Assente      |               | <b>v</b> |
| Data<br>Rilascio/Negazione | 1 1                  | Data<br>Revoca/Scadenza                 | 1 1          | . Operatore   |          |
| - Charles of the galaxies  |                      | 100000000000000000000000000000000000000 |              |               |          |
|                            |                      |                                         |              |               |          |
|                            |                      |                                         |              |               |          |
|                            |                      |                                         |              |               |          |
|                            |                      |                                         |              |               |          |
|                            |                      |                                         |              |               |          |
|                            |                      |                                         |              |               |          |
|                            |                      |                                         |              |               |          |
|                            |                      |                                         |              |               |          |
| Console                    |                      |                                         |              |               |          |
|                            |                      |                                         |              |               | *        |
|                            |                      |                                         |              |               |          |
|                            |                      |                                         |              |               |          |
|                            |                      |                                         |              |               | -        |
|                            |                      |                                         |              |               |          |

#### 2.2.1.1 Consenso: Gestione Referenti

In caso di pazienti minorenni può essere attivabile la gestione dei referenti. Se la gestione dei referenti è attiva, è presente *M* accanto al consenso.

Per inserire un referente selezionare *M* del consenso di interesse (*senza selezionare il consenso*)

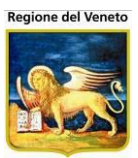

| 🥭 OnVac.Veneto su                                              | SVITERRWEB - Ver. 4                                         | 8.0.0 - Windows Internet Exp                                                     | plorer                                                                               | -                      | - 100 March                             |                                   |  |  |  |  |  |
|----------------------------------------------------------------|-------------------------------------------------------------|----------------------------------------------------------------------------------|--------------------------------------------------------------------------------------|------------------------|-----------------------------------------|-----------------------------------|--|--|--|--|--|
| ehttp://vaccini10                                              | 7. <b>onit.local</b> /On.Health                             | /On.AssistNet/OnVac/OnVac                                                        | cMain.aspx?AppId=OnVac_Veneto107                                                     |                        |                                         |                                   |  |  |  |  |  |
| Gestione Dati Pa<br>onit <b>aroup</b><br>Pazienti <del>4</del> | tiente (Centro Vaccina<br>Pazienti Appunt<br>PROVA NOEMI [n | le corrente: PIEVE DI SOLIG<br>amenti Magazzino Archi<br>ato il 15/02/2012 - età | O (07PIEVE))<br>ivi di Base Cambia Centro MovC∨ Statis<br>2 anni, 9 mesi, 12 giorni] | tiche Utility Alias    | Or<br>? Paz. Centrale Paz. PS           | nVac Veneto - Utente mgrilli<br>Д |  |  |  |  |  |
| * ^                                                            | 🔚 Salva 🕓 Annull                                            | a 📝 Modifica 🔳 Calend                                                            | lario Vaccinale 🦂 Certif. Vaccinale 🛁 Altr                                           | i certificati 🔻 🦂 Libr | ret. Vaccinale                          |                                   |  |  |  |  |  |
| Gestione                                                       | CONSENSO                                                    | MSENSO Consenso X                                                                |                                                                                      |                        |                                         |                                   |  |  |  |  |  |
| Pazienti<br>(Ritardo, Note)                                    | Consensi                                                    | 🛛 Modifica 🔚 Salva                                                               | 🔕 Annulla 📋 Storico                                                                  |                        |                                         |                                   |  |  |  |  |  |
| ∆≣.                                                            | DATI ANAGRAFICI                                             | Dati Paziente                                                                    | 201/4                                                                                | Nama                   | NOTH                                    |                                   |  |  |  |  |  |
| Inadempienze                                                   | Data inse                                                   | Cod Fiscale PE                                                                   | RVNMO12B55C957K                                                                      | Data Nascita           | 15/02/2012                              | -                                 |  |  |  |  |  |
| 52                                                             | Data mot                                                    | Consenso Al Trattamento                                                          | o Dati                                                                               | Data Nascita           | 10/02/2012                              |                                   |  |  |  |  |  |
| Ricerca                                                        |                                                             | Consenso al trattame                                                             | ento dati personali e sanitari                                                       | SI                     | <b>v</b>                                |                                   |  |  |  |  |  |
| Appuntamenti E                                                 |                                                             | Data<br>Rilascio/Negazione                                                       | 27   11   2014 Data<br>Revoca/Scadenza                                               |                        |                                         |                                   |  |  |  |  |  |
| <b>₿</b>                                                       | C                                                           | Consenso Alla Comunica                                                           | zione Dei Dati                                                                       |                        |                                         | Referenti                         |  |  |  |  |  |
| Appuntamenti 1                                                 |                                                             | Consenso alle comun                                                              | nicazioni Anagrafe Vaccinale Regionale                                               | Consenso               | ل 🔻                                     |                                   |  |  |  |  |  |
| <b>B</b> 2                                                     | Comune di                                                   | Data<br>Rilascio/Negazione                                                       | 27 / 11 / 2014 Data<br>Revoca/Scadenza                                               | 11.                    |                                         | <u>}</u>                          |  |  |  |  |  |
| Ricerca<br>Appuntamenti 2                                      | 1655614.5                                                   | Consenso alla comun                                                              | nicazione dati tramite APP                                                           | S                      | V                                       |                                   |  |  |  |  |  |
|                                                                |                                                             | Data                                                                             | 27 / 11 / 2014 Data                                                                  |                        | Telefono                                | <b>M</b>                          |  |  |  |  |  |
| Reazioni                                                       | Indirizzo re                                                | Rilascio/Negazione I                                                             | Revoca/Scadenza                                                                      |                        |                                         |                                   |  |  |  |  |  |
| Avverse                                                        | Comune di re                                                |                                                                                  |                                                                                      |                        |                                         |                                   |  |  |  |  |  |
| ×<br>Vaccinazioni                                              | Data inizio re                                              |                                                                                  |                                                                                      |                        |                                         |                                   |  |  |  |  |  |
| Escluse (1)                                                    |                                                             | Console                                                                          |                                                                                      |                        |                                         |                                   |  |  |  |  |  |
| G,                                                             |                                                             |                                                                                  |                                                                                      |                        | ^                                       |                                   |  |  |  |  |  |
| Vaccinazioni<br>Programmate                                    | Indirizzo d                                                 |                                                                                  |                                                                                      |                        |                                         |                                   |  |  |  |  |  |
| (11)                                                           | Comune di d                                                 |                                                                                  |                                                                                      |                        |                                         |                                   |  |  |  |  |  |
| ,ā                                                             | Doto inizio de                                              |                                                                                  |                                                                                      | Data fina dar          | minilia                                 |                                   |  |  |  |  |  |
| Bilanci                                                        | Data mizio do                                               |                                                                                  |                                                                                      | Data line doi          |                                         |                                   |  |  |  |  |  |
| L<br>http://vaccini.onit.lo                                    | cal/On.Health/On.Ass                                        | istNet/OnVac/GestioneCons                                                        | enso/GestioneConsenso.aspx?cookie=CMRTN                                              | lpbHFSRggPz7wxfQ9g%    | 3d%3d&pazCodice=GRDNMO12B55C957T&AppId: | =OnVac8 🔍 100% 👻                  |  |  |  |  |  |

Si apre un'altra maschera con la possibilità di ricercare i referenti in anagrafe regionale ed associarli al paziente.

Per limitare le ricerche non è ammessa la ricerca solo per cognome e nome ma occorre sempre impostare il codice fiscale o la data di nascita.

Dopo aver impostato i filtri, premere 🦓 Cerca

| Consenso                         |                    |                                          |                   |                                        | ×                                |
|----------------------------------|--------------------|------------------------------------------|-------------------|----------------------------------------|----------------------------------|
| Elenco Referenti associati al pa | ziente: PROV       | A NOEMI 15/02/201                        | 2                 |                                        |                                  |
| 🏘 Cerca 📄 Salva 🛛 Annulla        | Aggiungi ref       | erente 🛛 👸 Elimina ref                   | erente            |                                        |                                  |
| Filtri di ricorca                | entrale            |                                          |                   |                                        |                                  |
| Codice fiscale  PRVLRTB0E01      | H823B              | ×                                        | Nascita           | / /                                    | Solo maggiorenni                 |
| Cognome                          |                    |                                          | Nome              |                                        |                                  |
| Risultati ricerca referenti      |                    |                                          | 1                 |                                        |                                  |
| Cognome                          | Nome               |                                          | Nascita           | Codice fiscale                         |                                  |
| Nessun risultato                 |                    |                                          |                   |                                        |                                  |
|                                  |                    |                                          |                   |                                        |                                  |
|                                  |                    |                                          |                   |                                        |                                  |
|                                  |                    |                                          |                   |                                        |                                  |
|                                  |                    |                                          |                   |                                        |                                  |
|                                  |                    |                                          |                   |                                        |                                  |
|                                  |                    |                                          |                   |                                        |                                  |
|                                  |                    |                                          |                   |                                        |                                  |
|                                  |                    |                                          |                   |                                        |                                  |
|                                  |                    |                                          |                   |                                        |                                  |
|                                  |                    |                                          |                   |                                        |                                  |
|                                  |                    |                                          |                   |                                        |                                  |
|                                  |                    |                                          |                   |                                        |                                  |
| ATTENZIONE: premendo 'Salva' ver | ra registrato in a | automatico un consen<br>consenso, oppure | che lo hanno nega | PP a tutti i referenti selezio<br>ito. | nati che non hanno rilevato tale |
| Referenti Selezionati            |                    |                                          |                   |                                        |                                  |
| Paziente                         | Nascita            | Codice fiscale                           | Telefono          | Numero Documento                       | Tipo                             |
| Nessun referente                 |                    |                                          |                   |                                        |                                  |
|                                  |                    |                                          |                   |                                        |                                  |
|                                  |                    |                                          |                   |                                        |                                  |
|                                  |                    |                                          |                   |                                        |                                  |
|                                  |                    |                                          |                   |                                        |                                  |
|                                  |                    |                                          |                   |                                        |                                  |
| 1                                |                    |                                          |                   |                                        |                                  |

I risultati vengono mostrati nella griglia

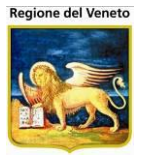

| Consenso                   |                       |              |                                      |                                             |                          |                 |                           | ×      |
|----------------------------|-----------------------|--------------|--------------------------------------|---------------------------------------------|--------------------------|-----------------|---------------------------|--------|
| Elenco Referenti asso      | ociati al paziente:   | PROVA        | NOEMI 15/02/20                       | 12                                          |                          |                 |                           | 1      |
| 🚧 Cerca 📻 Salva 🛛          | 🔉 Annulla 🚺 Ago       | giungi refer | ente 🔂 🔂 Elimina r                   | eferente                                    |                          |                 |                           |        |
| Filtri di ricerca          |                       | Annium       | a il manianta calania                |                                             | 1                        |                 |                           |        |
| Codice fiscale             | RVLRT80E01H823B       | paziente     | corrente                             | lato tra i referenti dei                    | 11                       |                 | Solo maggiorenni          |        |
| Cognome                    |                       |              |                                      | Nome                                        |                          |                 |                           |        |
| Risultati ricerca referent | i                     |              |                                      |                                             |                          |                 |                           |        |
| Cognome                    | Nome                  |              |                                      | Nascita                                     | (                        | Codice fiscale  |                           |        |
| PROVA                      | ALBER                 | то           |                                      | 01/05/1980                                  | P                        | RVLRT80E01F     | 1823B                     |        |
| ATTENZIONE: premende       | o 'Salva' verrà regis | trato in au  | itomatico un conse<br>consenso, oppu | enso POSITIVO all'A<br>re che lo hanno nega | PP a tutti i ref<br>ato. | erenti selezion | ati che non hanno rilevat | o tale |
| Paziente                   | N                     | ascita       | Codice fiscale                       | Telefono                                    | Numer                    | o Documento     | Tipo                      |        |
| Nessun referente           |                       |              |                                      |                                             |                          |                 |                           |        |
|                            |                       |              |                                      |                                             |                          |                 |                           |        |

Selezionare il paziente e con 
 Aggiungi referente il soggetto viene aggiunto all'elenco dei referenti del paziente.

Questa operazione comporta il rilascio del consenso anche per i referenti nel caso non lo fosse già (come indicato).

Per ogni referente è necessario specificare un telefono, per poter contattare il soggetto. Se presente in anagrafica, il telefono viene pre-valorizzato con il valore del campo telefono 3 (ma è modificabile).

La modifica effettuata in questa funzionalità non si riflette in una modifica del campo telefono 3 in anagrafe paziente e viceversa, una modifica in anagrafe paziente del telefono 3 non si traduce in una modifica del telefono associato al consenso.

Altri campi che, in base alla configurazione, possono essere presenti e/o obbligatori sono il numero e il tipo di documento del referente.

| Consenso                    |                               |                                         |                                          |                                       | X                               |
|-----------------------------|-------------------------------|-----------------------------------------|------------------------------------------|---------------------------------------|---------------------------------|
| Elenco Referenti assoc      | iati al paziente: PROVA       | NOEMI 15/02/201                         | 2                                        |                                       |                                 |
| 🏘 Cerca 📄 Salva 😡           | Annulla 💿 Aggiungi refe       | erente 🛛 👸 Elimina ref                  | erente                                   |                                       |                                 |
| Filtri di ricerca           |                               |                                         |                                          |                                       |                                 |
| Codice fiscale PR           | VLRT80E01H823B                | ×                                       | Nascita                                  | 1 1                                   | Solo maggiorenni                |
| Cognome                     |                               |                                         | Nome                                     |                                       |                                 |
| Risultati ricerca referenti |                               |                                         |                                          |                                       |                                 |
| Cognome                     | Nome                          |                                         | Nascita                                  | Codice fiscale                        |                                 |
| PROVA                       | ALBERTO                       |                                         | 01/05/1980                               | PRVLRT80E01H                          | 1823B                           |
| ATTENZIONE: premendo        | "Salva" verrà registrato in a | utomatico un consen<br>consenso, oppure | so POSITIVO all'AP<br>che lo hanno negal | P a tutti i referenti selezion<br>10. | ati che non hanno rilevato tale |
| Referenti Selezionati       |                               |                                         |                                          |                                       |                                 |
| Paziente                    | Nascita                       | Codice fiscale                          | Telefono                                 | Numero Documento                      | Тіро                            |
| PROVA ALBERTO               | 01/05/1980                    | PRVLRT80E01H823B                        | 0654615654                               |                                       | ✓                               |
|                             |                               |                                         |                                          |                                       |                                 |

Completare i dati obbligatori e salvare.

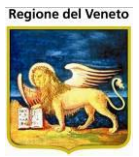

Al salvataggio si ritorna alla schermata principale del consenso del paziente; spuntare il consenso da rilasciare e salvare.

| Consenso                |                                            |                |            | ×                       |
|-------------------------|--------------------------------------------|----------------|------------|-------------------------|
| 🛛 Modifica 🔚 S          | alva 🔇 Annulla 📋 Storico                   |                |            |                         |
| Dati Paziente           |                                            |                |            |                         |
| Cognome                 | PROVA                                      | Nome           | NOEMI      |                         |
| Cod. Fiscale            | PRVNMO12B55C957K                           | Data Nascita   | 15/02/2012 |                         |
| Consenso Al Tratta      | mento Dati                                 |                |            |                         |
| Consenso al tra         | ttamento dati personali e sanitari         | NO             |            | $\rho$                  |
| Data<br>Rilascio/Negazi | one 02 / 12 / 2014 Data<br>Revoca/Scadenza |                |            | 纳                       |
| Consenso Alla Com       | unicazione Dei Dati                        |                |            |                         |
| 🛃 Consenso alle d       | comunicazioni Anagrafe Vaccinale Regionale | Revocato       | *          | $\rho$                  |
| Data<br>Rilascio/Negazi | one 27 / 11 / 2014 Data<br>Revoca/Scadenza | 02 / 12 / 2014 |            |                         |
| Consenso alla d         | comunicazione dati tramite APP             | SI             | <b>*</b>   | $\rho$                  |
| Data<br>Rilascio/Negazi | one 27 / 11 / 2014 Data<br>Revoca/Scadenza |                | Telefono   | 纳                       |
|                         |                                            |                |            |                         |
|                         |                                            |                |            |                         |
| Console                 |                                            |                |            |                         |
|                         |                                            |                |            | *                       |
|                         |                                            |                |            |                         |
|                         |                                            |                |            |                         |
| L                       |                                            |                |            | $\overline{\mathbf{v}}$ |

Per alcune tipologie di consenso potrebbe essere obbligatorio rilevare dei referenti, l'obbligatorietà o meno dipenderà dalle impostazioni effettuate sul sistema.

Nel caso non sia possibile rilevare un consenso se non sono presenti referenti, al salvataggio il sistema segnalerà il problema e non consentirà di proseguire.

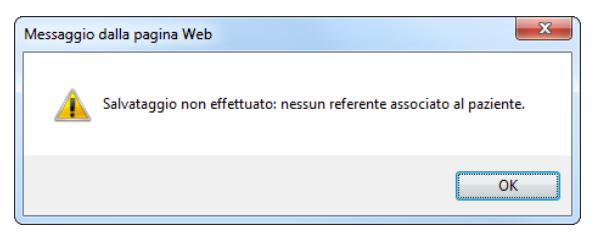

Sempre in base alle impostazioni del sistema, potrebbero essere presenti i campi Numero e Tipo di documento, che possono essere configurati come obbligatori.

| Consenso           |                                            |              |              | ×             |
|--------------------|--------------------------------------------|--------------|--------------|---------------|
| 🖉 Modifica 🛛 📻 S   | Salva 📀 Annulla 👩 Storico                  |              |              |               |
| Dati Paziente      |                                            |              |              |               |
| Cognome            | PROVA ONIT                                 | Nome         | PROVA        |               |
| Cod. Fiscale       | PRVPRV11A01C573B                           | Data Nascita | 01/01/1968   |               |
| Consenso Al Tratta | imento Dati                                |              |              |               |
| Consenso al tr     | attamento dati personali e sanitari        | Non Rilevato | ~            | P             |
| Rilascio/Ne        | Data Data Data gazione Revoca/Scadenza     | 11           |              |               |
| Consenso Alla Cor  | nunicazione Dei Dati                       |              |              |               |
| Consenso alle      | comunicazioni Anagrafe Vaccinale Regionale | Non Rilevato | $\checkmark$ | $\mathcal{P}$ |
| Rilascio/Ne        | Data Data Data gazione / / Revoca/Scadenza | 11           |              |               |
| Consenso alla      | comunicazione dati tramite APP             | Non Rilevato | <b>~</b>     | P             |
| Rilascio/Ne        | Data Data Data gazione / / Revoca/Scadenza | 1 1          | Telefono     | ĝ\$           |
| Numero Doo         | umento                                     |              | Tipo 🔽       |               |
|                    |                                            |              |              |               |

Nel caso in cui ci siano campi obbligatori non valorizzati, non è possibile rilevare il consenso; al salvataggio, il sistema segnalerà il problema e non sarà possibile proseguire.

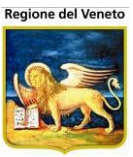

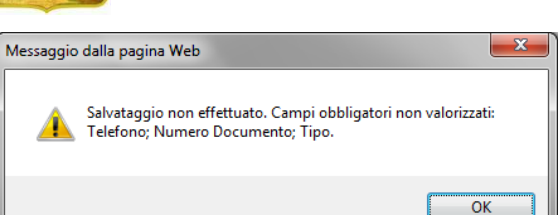

#### 2.2.2 Dati Anagrafici

Contiene i dati che identificano il paziente selezionato.

| DATI ANAGRAFICI                                                                                              |                                                     |                                   |                                                                                      |                                                                      |
|----------------------------------------------------------------------------------------------------|-----------------------------------------------------|-----------------------------------|--------------------------------------------------------------------------------------|----------------------------------------------------------------------|
| Data inserimento<br>Livello Certificazione<br>Data aggiornamento                                             | 17 , 10 /2012<br>0<br>18 , 10 /2012                 | Gestione Manuale Codice regionale | Cod                                                                                  | Paziente locale  Paziente  PRVPNT12C19L781T namento da comune  / /   |
| Cognome<br>Sesso<br>Comune di nascita<br>Tessera sanitaria<br>Scadenza SSN                                   | PROVA<br>Maschio                                    | 023091                            | Nome<br>Nato il<br>Cittadinanza<br>Codice fiscale                                    | PAZIENTEDIECI<br>19 / 03 / 2012<br>ITALIA<br>PRVPNT12C19L781T<br>100 |
| Indirizzo residenza<br>Comune di residenza<br>Circoscrizione<br>Data inizio residenza                        | VIA BARACCA, 28<br>VITTORIO VENETO<br>17 / 10 /2012 | 026092                            | CAP<br>Data fine residenza                                                           |                                                                      |
| Indirizzo domicilio<br>Comune di domicilio<br>Circoscrizione<br>Data inizio domicilio                        |                                                     |                                   | CAP<br>Data fine domicilio                                                           |                                                                      |
| Telefono di casa<br>Altro telefono<br>Stato Anagrafico                                                       | RESIDENTE                                           |                                   | Cellulare<br>Dettaglio stato anag.                                                   |                                                                      |
| Paule<br>Madre<br>Data di decesso<br>L. di immigrazione da                                                   | / /                                                 | 024116                            | Data                                                                                 | 17 / 10 / 2012                                                       |
| L. di emigrazione a<br>Paziente AIRE<br>Paziente irreperibile<br>Paziente cancellato<br>Paziente occasionale |                                                     | 926092                            | Data<br>Data AIRE<br>Data irreperibilità<br>Data cancellazione<br>Tipo occasionalità |                                                                      |
| Richiesto Certificato                                                                                        |                                                     | Paziente regolarizzato 📝          | Stampato certificato                                                                 | emigrazione 🧧 Posizione vaccinale ok 🗌                               |

Venezia, 19 dicembre 2016

Figura 6. Sezione Dati Anagrafici della maschera Gestione Pazienti

*Data Inserimento:* campo non modificabile, impostato all'atto dell'inserimento del paziente nel DB del SIAVr;

*Gestione Manuale:* campo che influisce sulla programmazione vaccinale del paziente. Se tale campo è selezionato, per questo paziente, non verrà effettuato il calcolo automatico della vaccinazioni;

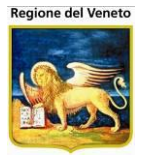

*Paziente Locale*: flag che identifica se il paziente viene gestito localmente o proviene da un'anagrafe centralizzata.

*Livello Certificazione*: numero che indica il livello di certificazione dei dati del paziente<sup>1</sup> (certificato da SOGEI, Anagrafe Regionale, Comune, Anagrafe Centrale, MDB, ecc)

*Codice regionale*: codice del paziente in Anagrafe Regionale<sup>2</sup>.

*Codice centrale paziente*: codice del paziente in anagrafe centrale.

*Data Aggiornamento*: data in cui è stato aggiornato il paziente<sup>3</sup>.

Aggiornamento da anagrafe assistiti: data di aggiornamento da anagrafe assistiti<sup>4</sup>

Aggiornamento da comune: data in cui è stato recepito un aggiornamento dal comune<sup>5</sup>.

Nella maschera sono contenuti anche i principali dati anagrafici del paziente (*Cognome, Nome, Sesso, Nato il, Comune di Nascita, Tessera Sanitaria, Codice Fiscale,* ecc.).

Scadenza SSN: indica la data di scadenza dell'assistenza da parte del SSN<sup>6</sup>.

*Data inizio – fine residenza/domicilio*: queste date indicano da quando decorre la residenza/domicilio. Sono visualizzate e gestite solo nei casi in cui vi è un'integrazione HL7 con anagrafe centrale in grado di gestirle.

*Paziente cancellato*: cancellazione logica del paziente<sup>7</sup>. Per il paziente cancellato non è possibile procedere con la

*Paziente regolarizzato*: questo flag indica se è stata regolarizzata la posizione vaccinale del paziente ed è possibile procedere con gli inviti.

#### 2.2.3 Dati Sanitari

Sezione che contiene i dati sanitari e medici del paziente. In questa parte viene riportata l'informazione relativa ai cicli del paziente, le malattie, la sede vaccinale, il medico di base, e così via.

<sup>&</sup>lt;sup>1</sup> Dove gestito

<sup>&</sup>lt;sup>2</sup> Dove presente e gestito

<sup>&</sup>lt;sup>3</sup> Dove presente e gestito

<sup>&</sup>lt;sup>4</sup> Dove presente e gestito

<sup>&</sup>lt;sup>5</sup> Dove presente e gestito

<sup>&</sup>lt;sup>6</sup> Dove presente e gestito

<sup>&</sup>lt;sup>7</sup> Dove prevista e gestita

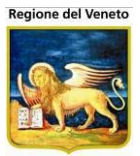

DATI SANITARI

| Status vaccinale               | IN C |                      |             |             |              | -                      |            |                 |                                 |               |
|--------------------------------|------|----------------------|-------------|-------------|--------------|------------------------|------------|-----------------|---------------------------------|---------------|
|                                | 1    | Ciclo                |             |             |              |                        |            |                 |                                 |               |
|                                | 1    | DTP-PED              |             |             |              |                        |            | DTP             |                                 |               |
|                                | 1    | EPATITE B PED        |             |             |              |                        |            | HBV             |                                 |               |
| Cicli                          | 1    | EMOFILO              |             |             |              |                        |            | HIB             |                                 |               |
| Cici                           | 1    | POLIO PED            |             |             |              |                        |            | IPV             |                                 |               |
|                                | 1    | MENINGOCOCCO C       |             |             |              |                        |            | MEN_PED         |                                 |               |
|                                | 1    | MPRV                 |             |             |              |                        |            | MPRV            |                                 |               |
|                                | 1    | PNEUMOCOCCO PE       | D           |             |              |                        |            | PNC7            |                                 |               |
| Mantoux                        |      | Data                 | Eseguita da |             | mm           | Medico                 | Ese        | eguita Sì/No    | Positiva Sì/No                  | Data<br>Invio |
| Malattie per bilanci di salute |      | Malattia             |             |             | Follow<br>up | Nuova<br>diagnosi Data | a Diagnosi | Data ultima vis | sita N° bilancio<br>di partenza | Gravità       |
|                                | 1    | NESSUNA MALATTIA     |             | 0           | <b>V</b>     |                        | / /        | 11              | 0                               | <b>‡</b> 1    |
|                                |      |                      |             |             |              |                        |            |                 |                                 |               |
| Centro Vacc. territoriale      | VIT  | TORIO                |             |             | 07VITVEN     |                        |            |                 |                                 |               |
| Centro vaccinale               | VIT  | TORIO                |             |             | 07VITVEN     |                        | Data       | assegnazione 17 | / 10 / 2012                     |               |
| Indirizzo                      | PIA  | ZZA FORO BOARIO N. 9 |             |             |              |                        |            |                 |                                 |               |
| Preferenza                     |      | Lunedi 📃             | Martedi 📃   | Mercoledi 🗌 | Giov         | edi 📃                  | Venerdi 📃  | Sabato 🗌        | Domenica 🗌                      |               |
| Centro vaccinale precedente    |      |                      |             |             |              |                        |            |                 |                                 |               |

| UsI di Residenza             | PIEVE DI SOLIGO |                     | 050107            |
|------------------------------|-----------------|---------------------|-------------------|
| Medico di base               |                 |                     |                   |
| Decorrenza Medico            |                 | Scadenza Medico / / | Revoca Medico / / |
| UsI di Assistenza            |                 |                     |                   |
| Inizio assistenza            |                 | Fine assistenza     | Cessato           |
| UsI di Assistenza Precedente |                 |                     |                   |
| Distretto                    |                 |                     |                   |
| Categoria di rischio         |                 |                     |                   |

Figura 7. Sezione Dati Sanitari della maschera Gestione Pazienti

*Status Vaccinale:* campo che identifica lo stato vaccinale corrente del paziente, selezionabile tra i valori "Iniziante", "In Corso", oppure "" (non è impostabile in quanto calcolato in automatico);

*Cicli:* elenco completo dei cicli vaccinali corrispondenti al paziente selezionato, identificati secondo i campi *Codice* e *Descrizione*. Ogni riga corrisponde ad un differente ciclo e le uniche operazioni effettuabili in questa lista sono espresse dai pulsanti:

**Elimina:** consente di cancellare la riga corrispondente, disabilitando temporaneamente la leftere in attaca di un calustaggio (trattata in aquita):

| Scelta dei cicli                                       |                                                                               |          |  |  |  |  |  |
|--------------------------------------------------------|-------------------------------------------------------------------------------|----------|--|--|--|--|--|
| 🗸 Conferma 🛛 Q Annulla                                 |                                                                               |          |  |  |  |  |  |
| Codice                                                 | Descrizione ciclo                                                             | <b>_</b> |  |  |  |  |  |
| DT_ADU                                                 | DT ADULTI                                                                     |          |  |  |  |  |  |
| DTP4_ACE                                               | DTP ACELLULARE BASE 4 13A 06M                                                 |          |  |  |  |  |  |
| DTP_AG                                                 | DTP FIGLI HBSAG 13A 06M                                                       |          |  |  |  |  |  |
| HAV VIAG                                               | EPATITE A BIMBI VIAGG.                                                        |          |  |  |  |  |  |
| FBG                                                    | FEBBRE GIALLA                                                                 |          |  |  |  |  |  |
| HAV                                                    | HAV PEDIATRICO                                                                |          |  |  |  |  |  |
|                                                        | UBV FIGUUDEAG                                                                 | <u> </u> |  |  |  |  |  |
| Ciclo Cicli non<br>Ciclo Cicli com<br>Ciclo Cicli stan | compatibili con la data di nascita<br>patibili con la data di nascita<br>dard |          |  |  |  |  |  |

LeftBar in attesa di un salvataggio (trattato in seguito);

Inserisci: consente di inserire un nuovo ciclo, aggiungendo una riga all'elenco tramite l'apertura di una nuova maschera (Figura) in cui è possibile scegliere tra una completa selezione (conferma tramite il pulsante ✓ Conferma e annullamento tramite <sup>3</sup> Annulla della barra delle operazioni).

Nella maschera che si apre, viene mostrato l'elenco dei cicli non associati al paziente. I cicli visualizzati sono suddivisi in cicli non

compatibili con la data di nascita del paziente (in rosso), cicli compatibili (in nero), cicli standard (in grassetto).

Figura 8. Maschera di inserimento di un nuovo Ciclo in Gestione Pazienti

*Mantoux:* area che contiene l'elenco dei test effettuati sul Mantoux, dati che vengono espressi dagli attributi presenti nella riga evidenziata di colore blu scuro: *Data* (di effettuazione del test),

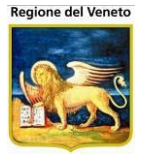

*Eseguita da* (nominativo dell'operatore che ha eseguito il test), *mm* (risultato del test), *Medico* (responsabile e presente alla seduta), *Si/No* (casella di selezione che testimonia o meno la vaccinazione con BGC), *Data Invio* (del test al Servizio di Pneumotisiologia o al Day Hospital Pediatrico). Nel caso compaia "*Data Lettura*" indica la data di lettura della mantoux.

| 1 MEDICO | 📓 Data         | Eseguita da | mm | Medico | Eseguita Sì/No | Positiva Sì/No | Data Lettura |
|----------|----------------|-------------|----|--------|----------------|----------------|--------------|
|          | 🝿 📝 05/01/2014 | Esecutore   | 1  | MEDICO |                |                |              |

Ogni riga del suddetto elenco relega al proprio margine sinistro i seguenti pulsanti:

**Elimina:** consente di cancellare la riga corrispondente disabilitando la LeftBar (che potrà poi essere riabilitata in seguito a salvataggio o annullamento globale);

**Modifica:** consente di visualizzare la medesima riga in una nuova modalità, in cui i campi divengono direttamente impostabili (secondo il modello di Figura):

|         |   |     | Data           | Eseguita da | mm             | Medico                | Sì/No Data Invio |
|---------|---|-----|----------------|-------------|----------------|-----------------------|------------------|
|         | 1 | 🗸 🕗 | 10 / 10 / 1980 |             |                |                       |                  |
| Mantoux | 1 | 2   | 10/10/1981     | tutti       |                | NATALE DI LAZZARO     | 10/10/1980       |
|         | 1 | 2   | 02/10/1984     |             | 15             | MARIA EDOARDA TRILLO' | 15/12/2001       |
|         | 1 | 2   | 15/12/2001     |             |                |                       |                  |
|         |   |     |                |             |                |                       |                  |
|         |   |     |                | ĺ           | Ricerca valore | 2                     |                  |
|         |   |     |                |             | CODICE         | NOME                  |                  |
|         |   |     |                |             | DILAZZAR       | NATALE DI LAZZARO     | )                |
|         |   |     |                |             | ROSSIPAN       | LELIA ROSSI PANEL     | LI               |
|         |   |     |                |             | FRANCALA       | ROSA FRANCALANC       | CIA              |
|         |   |     |                |             | TRILLO         | MARIA EDOARDA TR      | RILLO'           |
|         |   |     |                |             | GIANZI         | PAOLO GIANZI          |                  |
|         |   |     |                |             | RIZZUTI        | MARISA RIZZUTI        |                  |
|         |   |     |                |             | RANDONE        | GIOVANNA RANDON       | IE               |

Figura 9. Modifica di un singolo Mantoux in Gestione Pazienti

La Figura mostra anche la possibilità di determinare automaticamente il campo *Medico,* tramite l'impiego di una nuova finestra contenente i valori possibili. Una volta riempiti i dati, è possibile confermare tramite **V Conferma** a fianco della riga in modifica (in questo caso la riga ritorna in modalità normale e la LeftBar si disabilita), oppure annullare con <sup>3</sup> **Annulla** (la riga viene automaticamente eliminata non intaccando lo stato della LeftBar).

L'area Mantoux contiene anche un pulsante nella riga degli attributi (**Inserisci**) che consente di aggiungere una nuova riga all'elenco (come quella illustrata in Figura) priva di ogni valore: questo per fornire l'opportunità di inserire un nuovo test.

*Malattie per bilanci di salute:* l'elenco al di sotto del Mantoux mantiene strutturalmente il medesimo aspetto dei precedenti, ma con un significato differente: ogni riga contiene infatti il riferimento ad una malattia di cui il paziente è affetto.

|                                |   | Malattia    |   | Follow<br>Up | Nuova<br>diagnosi | Data diagnosi    | Data ultima visita | N° bilancio<br>di partenza | Gravità |
|--------------------------------|---|-------------|---|--------------|-------------------|------------------|--------------------|----------------------------|---------|
| Malattie per bilanci di salute | 1 | 2 NESSUNA   | 0 | $\checkmark$ |                   | 1 1              | 1 1                | 0                          | 1       |
|                                | 1 | 2 DIABETE   | 6 | $\checkmark$ | $\checkmark$      | 15 / 01 / 2008 🔜 | 1 1                | 0                          | 2       |
|                                | 1 | Z CELIACHIA | 1 |              |                   | 11               | 22 / 01 / 2008     | 1                          | 3       |

Questa parte viene utilizzata per registrare le eventuali malattie croniche del paziente.

Dalle malattie si origina la gestione dei bilanci del paziente (si generano i bilanci delle malattie associate).

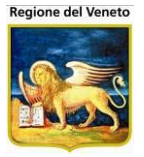

NB: Affinché vengano programmati in modo automatico i bilanci di salute, alle età stabilite, occorre che al paziente sia associata la "Nessuna" malattia.

I bilanci per malattia cronica servono per tener monitorato lo stato di avanzamento della malattia.

Alcuni bilanci vengono inviati a tempi predefiniti a partire dalla data di nascita (es bilanci per nessuna malattia), in altri casi vengono inviati a partire da altre date *data diagnosi* o *data ultima visita*. Per qs casi non è detto che si parta dal bilancio 1, si può decidere di partire da un bilancio successivo (*n° bilancio di partenza*).

*Malattia*<sup>8</sup>: indica la malattia di cui soffre il paziente.

*Follow Up*: spunta che indica se il paziente vuole essere seguito attraverso appositi bilanci di malattia/salute. SE IL CAMPO NON E' SPUNTATO, LA PROGRAMMAZIONE DEI BILANCI NON VERRA' EFFETTUATA.

Data diagnosi: data in cui è stata effettuata la diagnosi

*Data ultima visita*: data in cui è stata effettuata l'ultima visita relativa alla patologia. Da valorizzare quando la malattia non sia stata diagnosticata dal personale della asl.

*N° bilancio di partenza*: bilancio da cui deve partire la programmazione.

*Gravità*: il programma invia SEMPRE i bilanci per nessuna malattia (a prescindere dalla gravità) e in più i bilanci per la malattia più grave. Se vi sono più malattie croniche associate, il programma invia solo quelli per la malattia più grave (es. Diabete), determinata in base alla gravità (crescente, più è bassa la gravità e più è grave).

| Centro Vacc. territoriale        | CIO VACCINAZIONI - CE | ESENA     |             | ADU01     |           |              |            |
|----------------------------------|-----------------------|-----------|-------------|-----------|-----------|--------------|------------|
| Centro vaccinale CESENA 01       |                       |           |             |           | Data as:  | segnazione / | /          |
| Indirizzo P.ZZA                  | A.MAGNANI, 146 SCAL   | LA B      |             |           |           |              |            |
| Preferenza                       | Lunedi 🗖              | Martedi 🗖 | Mercoledi 🗖 | Giovedi 🗖 | Venerdi 🗖 | Sabato 🗖     | Domenica 🗖 |
| Centro vaccinale precedente CESE | ENA                   |           |             | 01        |           |              |            |

*Centro vaccinale*: viene mostrato il consultorio vaccinale del paziente e quello precedente, se il paziente ha cambiato consultorio.

Il *Centro Vacc. territoriale* indica il consultorio, che in base alla residenza, dovrebbe essere quello del paziente, indipendentemente se poi il paziente sceglie un consultorio diverso. Il consultorio territoriale, non è modificabile dall'operatore.

*Preferenza*: serve per il calcolo degli appuntamenti per indicare una preferenza del paziente a venirsi a vaccinare in un particolare giorno della settimana. Ha un basso grado di priorità, è più importante il tipo di vaccinazione o l'età del paziente per determinare il giorno dell'appuntamento. Se vi sono più giorni possibili, in base al calcolo, allora si controlla se c'è un giorno di preferenza.

<sup>&</sup>lt;sup>8</sup> O Patologia nelle installazioni in cui è presente una diversa dicitura

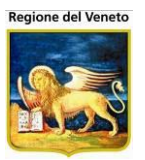

| UsI di Residenza             | PIEVE DI SOLIGO |                     | 050107          |
|------------------------------|-----------------|---------------------|-----------------|
| Medico di base               |                 |                     |                 |
| Decorrenza Medico            |                 | Scadenza Medico 🔰 / | Revoca Medico / |
| UsI di Assistenza            |                 |                     |                 |
| Inizio assistenza            |                 | Fine assistenza     | Cessato         |
| UsI di Assistenza Precedente |                 |                     |                 |
| Distretto                    |                 |                     |                 |
| Categoria di rischio         |                 |                     |                 |

Usl Assistenza: azienda sanitaria di assistenza9

*Cessato*: flag che indica se, per il paziente è cessata l'assistenza sanitaria<sup>10</sup>

Usl Assistenza Precedente: indica la precedente azienda di assistenza<sup>11</sup>

*Categoria a rischio*: per pazienti che hanno particolari caratteristiche (genitori con HIV, viaggiatori, ecc) devono essere creati dei calendari vaccinali diversi da quelli standard. Associando una categoria a rischio al paziente vengono in automatico modificati i cicli, associando quelli corretti in base alla particolare categoria a rischio selezionata.

#### 2.2.4 Annotazioni

Ultima sezione per la Gestione dei Pazienti sostanzialmente riservata alle note relative al paziente considerato. Essa infatti contiene una serie di campi impostabili manualmente in cui è possibile inserire qualsiasi dato.

I campi successivi al campo *Annotazioni* (la cui gestione è fissa) fanno invece riferimento alle impostazioni effettuate per i **Parametri di Sistema**. Modificando i valori dei Parametri *Campo Libero N.1, Campo Libero N.2, Campo Libero N.3* è possibile reimpostare il significato dei campi di annotazione presenti nella maschera.

|                                       | ٦                                                                                                    |
|---------------------------------------|----------------------------------------------------------------------------------------------------|
|                                       |                                                                                                    |
|                                       |                                                                                                    |
| · · · · · · · · · · · · · · · · · · · |                                                                                                    |
| · · · · · · · · · · · · · · · · · · · |                                                                                                    |
| · · · · · · · · · · · · · · · · · · · |                                                                                                    |
|                                       |                                                                                                    |
|                                       |                                                                                                    |
|                                       |                                                                                                    |
| i                                     | Image: Sector Sector |

<sup>&</sup>lt;sup>9</sup> In genere corrisponde alla ASL presso cui si è scelto il medico

<sup>&</sup>lt;sup>10</sup> Per le installazioni in cui è prevista la gestione

<sup>&</sup>lt;sup>11</sup> Per le installazioni in cui è prevista la gestione

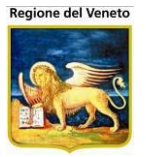

Nella parte finale della maschera troviamo 2 categorie (tabellate) liberamente configurabili. Essi fanno riferimento ai due archivi: categorie 1 e categorie 2, l'etichetta che compare nella maschera viene definita nei parametri *Descrizione Categoria Jolly 1* e *Descrizione Categoria Jolly 2*.

#### 2.2.5 Funzioni della Maschera

🔚 Salva 📀 Annulla 📝 Modifica 🔳 Calendario Vaccinale 🔬 Certif. Vaccinale 🍰 Altri certificati 👻 🍰 Libret. Vaccinale

*Modifica*: consente di modificare i dati della maschera, i vari campi vengono messi in edit. Quando si è in modifica la leftbar e i menù della topbar sono disabilitati.

*Salva* e *Annulla*: si abilitano quando il paziente è in modifica.

*Calendario vaccinale*: consente di aprire una nuova maschera in cui compaiono tutte le sedute vaccinali previste per i cicli associati al paziente, con l'indicazione dell'età a cui devono essere eseguite

| Calendario vaccina                         | e                                         |                                         |               |
|--------------------------------------------|-------------------------------------------|-----------------------------------------|---------------|
| 🚺 Chiudi 🛛 🛃 Stampa                        |                                           |                                         |               |
| DTP ACELLULARE 13A<br>POL PEDIATRICO04 - \ | 06M - HBV PEDIATRI<br>/ARICELLA 2 DOSI 13 | CO - HIB 3 - MENINGO C 05 - MP<br>8A 6M | R 18M E 5A 01 |
| SEDUTA N.1                                 | DURATA: 15min.                            | ETA': 0 Anni 2 Mesi 1 Giorni            |               |
| Ciclo                                      | Seduta del Ciclo                          | Vaccinazione                            | Dose          |
| DTP ACELLULARE 13A<br>06M                  | 1                                         | PERTOSSE                                | 1             |
| DTP ACELLULARE 13A<br>06M                  | 1                                         | TETANO                                  | 1             |
| DTP ACELLULARE 13A<br>06M                  | 1                                         | DIFTERITE                               | 1             |
| HBV PEDIATRICO                             | 1                                         | EPATITE B                               | 1             |
| HIB 3                                      | 1                                         | HAEMOPHILUS INFLUENTIAE B               | 1             |
| POL_PEDIATRIC004                           | 1                                         | POLIOMIELITE                            | 1             |
| SEDUTA N.2                                 | DURATA: 15min.                            | ETA': 0 Anni 4 Mesi 1 Giorni            |               |
| Ciclo                                      | Seduta del Ciclo                          | Vaccinazione                            | Dose          |
| DTP ACELLULARE 13A<br>06M                  | 2                                         | TETANO                                  | 2             |
| DTP ACELLULARE 13A                         | 2                                         | PERTOSSE                                | 2             |

Da questa maschera è anche possibile effettuare una stampa del calendario vaccinale.

Certif. Vaccinale: consente di stampare il certificato vaccinale del paziente

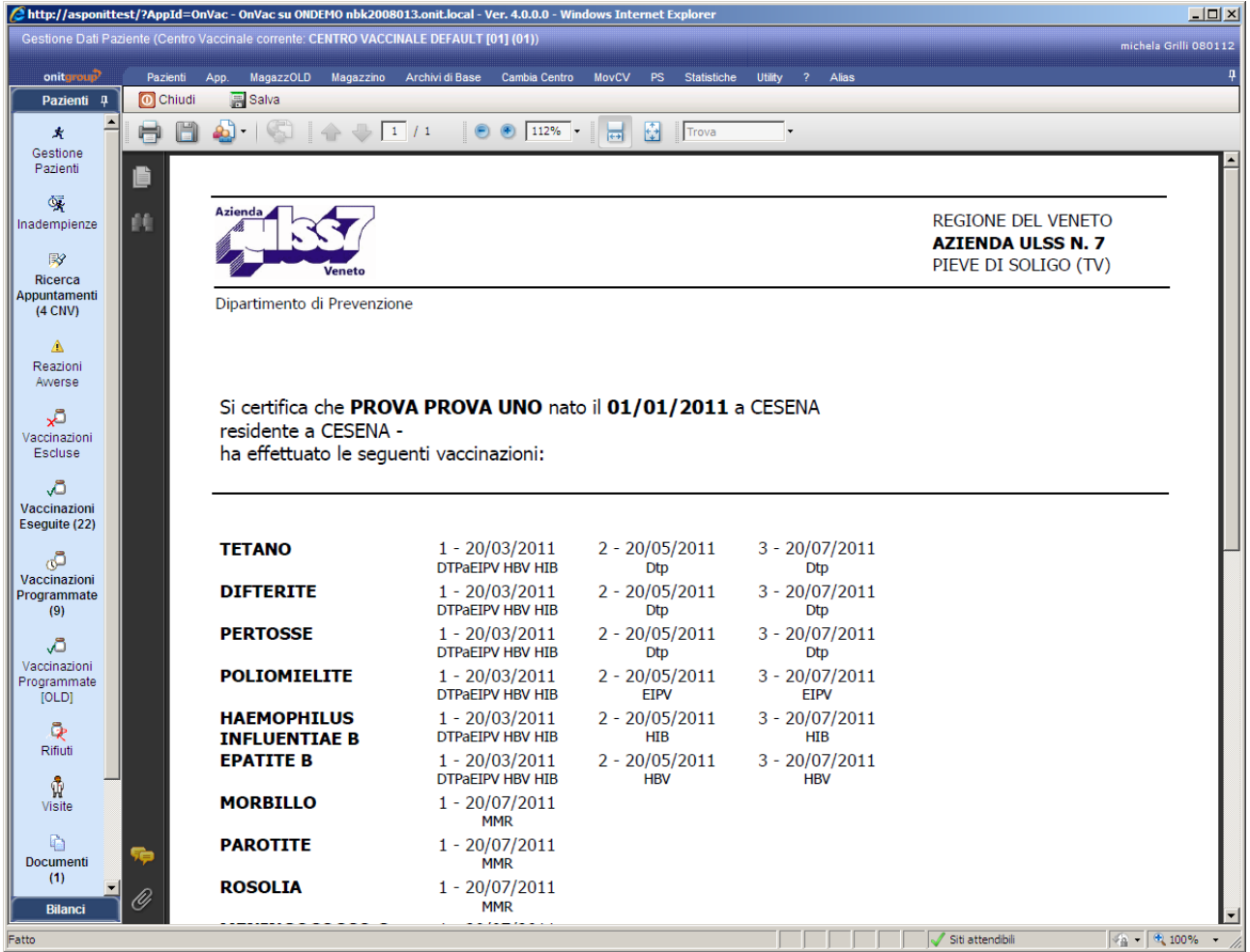

Figura 10. Certificato Vaccinale

*Altri Certificati:* cliccando sul pulsante o sulla freccia, compare un menù a tendina da cui è possibile scegliere gli altri certificati che possono essere stampati (certificato senza dicitura, discrezionale o mantoux, descritti di seguito)

| <b>\$</b> P | Itri certificati 🔹 | 😹 Libret. | Vaccinale |
|-------------|--------------------|-----------|-----------|
|             | Certif. Vaccinale  | Valido    |           |
|             | Certif. Discrezio  | nale      |           |
|             | Certif. Mantoux    |           |           |
|             | Certif. solo Man   | toux      |           |

Certif. Vaccinale Valido: certificato vaccinale senza la dicitura per la P.A.

Certif. Discrezionale: stampa del certificato contenente anche le vaccinazioni discrezionali

Certif. Mantoux: stampa del certificato con le indicazione delle mantoux

*Certif. solo Mantoux*: stampa del certificato con le indicazione delle mantoux senza l'elenco delle vaccinazioni.

Libret. Vaccinale: esistono 2 diversi tipi di stampa del libretto:

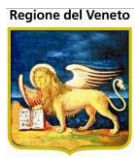

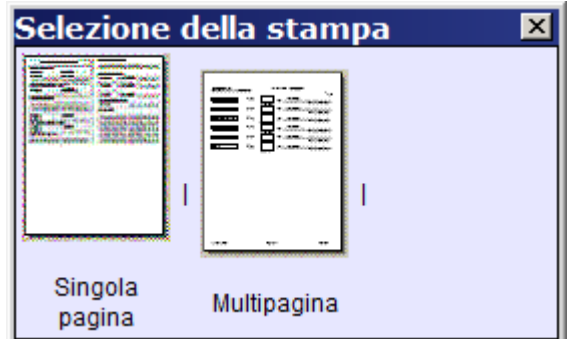

Libretto a pagina singola;

2. Libretto multi pagina: riporta tutte le vaccinazioni effettuate con l'indicazione anche del lotto utilizzato;

| Gestione Dati Paziente (Centro Vaccinale corrente: CENTRO VACCINALE DEFAULT [01] (01))         michela Grilli 080112         onit_metric         Pazienti         Pazienti       @ Chiudi       Salva         Image: Salva       Image: Salva       Image: Salva         Image: Salva       Image: Salva       Image: Salva         Image: Salva       Image: Salva       Image: Salva         Image: Salva       Image: Salva       Image: Salva         Image: Salva       Image: Salva       Image: Salva         Image: Salva       Image: Salva       Image: Salva         Image: Salva       Image: Salva       Image: Salva       Image: Salva         Image: Salva       Image: Salva       Image: Salva       Image: Salva         Image: Salva       Image: Salva       Image: Salva       Image: Salva         Image: Salva       Image: Salva       Image: Salva       Image: Salva         Image: Salva       Image: Salva       Image: Salva       Image: Salva         Image: Salva       Image: Salva       Image: Salva       Image: Salva         Image: Salva       Image: Salva       Image: Salva       Image: Salva         Image: Salva       Image: Salva       Image: Salva                                                                                                    |
|----------------------------------------------------------------------------------------------------|
| onitemase       Pazienti       App.       Magazzio       Archivi di Base       Cambia Centro       MovCV       PS       Statistiche       Utility       ?       Alias         Pazienti       Image: Chiudi       Image: Salva       Image: Chiudi       Image: Salva       Image: Chiudi       Image: Salva       Image: Chiudi       Image: Salva       Image: Chiudi       Image: Salva       Image: Chiudi       Image: Salva       Image: Chiudi       Image: Chiudi            |
| Pazienti       1 / 1       1 / 1       1 / 1       1 / 1       1 / 1       1 / 1       1 / 1       1 / 1       1 / 1       1 / 1       1 / 1       1 / 1       1 / 1       1 / 1       1 / 1       1 / 1       1 / 1       1 / 1       1 / 1       1 / 1       1 / 1       1 / 1       1 / 1       1 / 1       1 / 1       1 / 1       1 / 1       1 / 1       1 / 1       1 / 1       1 / 1       1 / 1       1 / 1       1 / 1       1 / 1       1 / 1       1 / 1       1 / 1       1 / 1       1 / 1       1 / 1       1 / 1       1 / 1       1 / 1       1 / 1       1 / 1       1 / 1       1 / 1       1 / 1       1 / 1       1 / 1       1 / 1       1 / 1       1 / 1       1 / 1       1 / 1       1 / 1       1 / 1       1 / 1       1 / 1       1 / 1       1 / 1       1 / 1       1 / 1       1 / 1       1 / 1       1 / 1       1 / 1       1 / 1       1 / 1       1 / 1       1 / 1       1 / 1       1 / 1       1 / 1       1 / 1       1 / 1       1 / 1       1 / 1       1 / 1       1 / 1       1 / 1       1 / 1       1 / 1       1 / 1       1 / 1       1 / 1       1 / 1       1 / 1       1 / 1       1 / 1       1 / 1       1 / 1       1 / 1       1 / 1                                                                                                    |
| *       Imadempienze       Imadempienze       Imadempien |
| Gestione<br>Pazienti     Antimentingococco (MNC)       Inadempienze     VACCINAZIONI / VACCINATIONS                                                                                                    |
| ANTIMENINGOCOCCO (MNC)     Inadempienze     VACCINAZIONI / VACCINATIONS     ANTIMENINGOCOCCO (MNC)     I = 20/07/2011 (MNC)                                                                                                    |
| ANTIMENINGOCOCCO (MNC)     L = 20/07/2011 (MNC)                                                                                                    |
| VACCINATIONS                                                                                                    |
|                                                                                                    |
|                                                                                                    |
|                                                                                                    |
| (4 CNV) ANTIPOLIO (Eipv - Opv) ANTIMORBILLO / MEASLES                                                                                                    |
| ▲ 1 - 20/03/2011 (DTPaEIPV HBV HIB) 2 - 20/05/2011 (EIPV) 1 - 20/07/2011(MMR)                                                                                                    |
| Readult         3 - 20/07/2011 (EIPV)                                                                                                    |
| ANTIROSOLIA / GERMAN MEASLES                                                                                                    |
| Vaccinazioni 1 - 20/07/2011(MMR)                                                                                                    |
| Escluse ANTIDIFTOTETANO PERTOSSE (DTPa)                                                                                                    |
| C 1 - 20/03/2011 (DTPaEIPV HBV HIB) 2 - 20/05/2011 (Dtp)                                                                                                    |
| Vaccinazioni<br>Eseguite (22)         3 - 20/07/2011 (Dtp)         1 - 20/07/2011(MMR)                                                                                                    |
|                                                                                                    |
| Vaccinazioni ANTIDIFTOTETANO (DT)                                                                                                    |
|                                                                                                    |
| <u> </u>                                                                                                    |
| Vaccinazioni                                                                                                    |
| [OLD] ANTIEPATITE B (HBV)                                                                                                    |
| 1 - 20/03/2011 (DTPaEIPV HBV HIB) 2 - 20/05/2011 (HBV)                                                                                                    |
| Rifluti         3 - 20/07/2011 (HBV)                                                                                                    |
|                                                                                                    |
| Visite 1 - 20/03/2011 (DTPaEIPV HBV HIB) 2 - 20/05/2011 (HIB)                                                                                                    |
| 3 - 20/07/2011 (HIB)                                                                                                    |
| Documenti (1)                                                                                                    |
|                                                                                                    |
| F = Vaccinazione presunta dal titolo anticorpale                                                                                                    |
| F = Immune as proven by serological test                                                                                                    |
| Can't eval InizializzaToolBar(oControl, ig_freEvent.arguments[2]);                                                                                                    |

1.

Figura 11. Libretto Vaccinale (pagina singola)

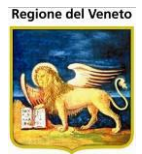

| 🖉 http://asponitte                                                                                                    | st/?AppId=On | 1Vac - OnVac su ONDEMO nbk2008   | 013.onit.local - Ver. 4.0.0.0 - | Windows Internet Explorer |           |              |                           | <u> </u> |
|----------------------------------------------------------------------------------------------------|--------------|----------------------------------|---------------------------------|---------------------------|-----------|--------------|---------------------------|----------|
| Gestione Dati Paz                                                                                                    |              | accinale corrente: CENTRO VACCII | NALE DEFAULT [01] (01))         |                           |           |              | michela Grilli            | 080112   |
| onitgroup                                                                                                    | Pazienti     | App. MagazzOLD Magazzino         | Archivi di Base Cambia Cer      | tro MovCV PS Statistich   | e Utility | ? Alias      |                           | ą        |
| Pazienti 4                                                                                                    | O Chiudi     | 📑 Salva                          |                                 |                           |           |              |                           |          |
| * -                                                                                                    | 88           | 🔬 •   🚱   🛧 🕹 💶                  | / 2 💿 🖲 114%                    | 🗸 🚽 🔂 Trova               | -         |              |                           |          |
| Gestione<br>Pazienti                                                                                                    |              |                                  |                                 |                           |           |              |                           | -        |
| 1 4210114                                                                                                    |              |                                  |                                 |                           |           |              |                           | - 11     |
| Sector Sector S | 66           | PROVA PROVA UNO                  |                                 | data                      | di nasci  | ta 01/01/201 | 11                        | - 11     |
| 120                                                                                                    |              |                                  |                                 |                           |           |              |                           | - 11     |
| Ricerca                                                                                                    |              |                                  |                                 |                           | _         |              |                           | - 11     |
| Appuntamenti<br>(4 CNV)                                                                                                    |              | TETANO                           | 1ª dos                          | e 20872                   | data      | 20/03/2011   |                           | - 11     |
| (,,,,,,,,,,,,,,,,,,,,,,,,,,,,,,,,,,,,,,                                                                                                    |              |                                  |                                 | estremi del lotto         |           |              | Il medico: timbro e firma | - 11     |
| A<br>Reazioni                                                                                                    |              |                                  | <u> </u>                        |                           | 7         |              |                           | - 11     |
| Avverse                                                                                                    |              | DIFTERITE                        | 1ª dos                          | e 20872                   | data      | 20/03/2011   |                           |          |
| ×2                                                                                                    |              |                                  |                                 | estremi del lotto         | _         |              | Il medico: timbro e firma |          |
| Vaccinazioni<br>Escluse                                                                                                    |              |                                  | 1ª dos                          | 20872                     |           | 20/02/2011   |                           |          |
|                                                                                                    |              |                                  |                                 | 20072                     | data      | 20/03/2011   | Il medico: timbro e firma |          |
| √<br>Vaccinazioni                                                                                                    |              |                                  |                                 | estremi del lotto         | -         |              |                           |          |
| Eseguite (22)                                                                                                    |              | PERTOSSE                         | 1ª dos                          | e 20872                   | data      | 20/03/2011   |                           |          |
| J.                                                                                                    |              |                                  |                                 | estremi del lotto         |           |              | Il medico: timbro e firma |          |
| Vaccinazioni<br>Programmate                                                                                                    |              |                                  |                                 |                           | 7         |              |                           |          |
| (9)                                                                                                    |              | EPATITE B                        | 1 <sup>a</sup> dos              | e 20872                   | data      | 20/03/2011   |                           |          |
|                                                                                                    |              |                                  |                                 | estremi del lotto         | _         |              | Il medico: timbro e firma |          |
| Vaccinazioni<br>Programmate                                                                                                    |              | HAEMOPHILUS INFLUENT             | TAF FI 1ª dos                   | e 20872                   |           | 20/03/2011   |                           |          |
| [OLD]                                                                                                    |              |                                  |                                 | 20072                     | data      | 20/03/2011   |                           |          |
| Q.                                                                                                    |              |                                  |                                 | estremi del lotto         |           |              |                           |          |
| Rifiuti                                                                                                    |              |                                  |                                 |                           |           |              |                           |          |
| ŵ                                                                                                    |              |                                  |                                 |                           | 7         |              |                           |          |
| Visite                                                                                                    |              | TETANO                           | 2 <sup>-</sup> dos              | e AC14B0/1AJ              | data      | 20/05/2011   | Il modicou timbro o firmo |          |
| 6                                                                                                    |              |                                  |                                 | estremi del lotto         | _         |              | n medico: umbro e nima    |          |
| Documenti<br>(1)                                                                                                    |              | DIFTERITE                        | 2ª dos                          | e AC14B071AJ              | data      | 20/05/2011   |                           |          |
|                                                                                                    | <b>1</b>     | L                                |                                 | octromi dol lotto         | uuuu      |              | Il medico: timbro e firma |          |
| Log                                                                                                    |              |                                  |                                 | estremi dei lotto         |           |              |                           |          |
| Bilanci                                                                                                    | Ø            | POLIOMIELITE                     | 2ª dos                          | e LASD8913489731          | data      | 20/05/2011   |                           |          |
| Fatto                                                                                                    |              |                                  |                                 |                           |           |              | V Siti attendibili        | % • //   |

Figura 12. Libretto Vaccinale (multipagina)

### 2.2.6 Segnalazioni

Se, al caricamento del paziente, uno o più dati obbligatori non sono presenti, viene visualizzato un messaggio con l'elenco di tutti i campi mancanti, come quello riportato di seguito:

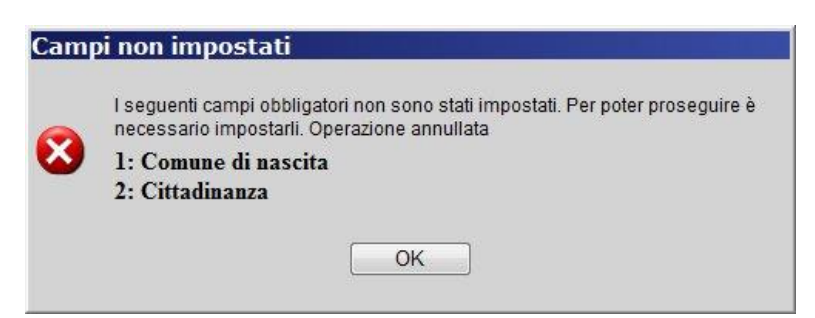

Questo messaggio è bloccante: se non sono valorizzati tutti i campi obbligatori, non viene visualizzato il menu di sinistra, senza il quale non possono essere caricate le varie funzionalità relative al paziente.

Altre segnalazioni che possono presentarsi all'apertura della maschera, a seconda dei dati dell'utente, sono le seguenti:

|   |     |      | 1 |
|---|-----|------|---|
| 6 | No. | MILL | C |
|   |     | >    | S |

| enzione                                                   | Attenzione                                  |
|-----------------------------------------------------------|---------------------------------------------|
|                                                           |                                             |
| Il paziente corrente:                                     | Il paziente su cui si sta operando di sede: |
| PROVA PROVA [nato il 01/01/2000]                          | 'CESENA'                                    |
| risulta deceduto                                          | non appartiene alla sede vaccinale corrente |
| Chiudi                                                    | Chiudi                                      |
|                                                           |                                             |
|                                                           |                                             |
| nzione                                                    |                                             |
|                                                           |                                             |
| ATTENZIONE<br>Stato Consenso Paziente:                    |                                             |
| ATTENZIONE<br>Stato Consenso Paziente:<br>Consenso negato |                                             |

Se devono essere visualizzate due o più delle segnalazioni indicate, esse vengono raggruppate in un'unica finestra. Questi messaggi non sono bloccanti: il menu di sinistra viene visualizzato ed è possibile lavorare sul paziente.

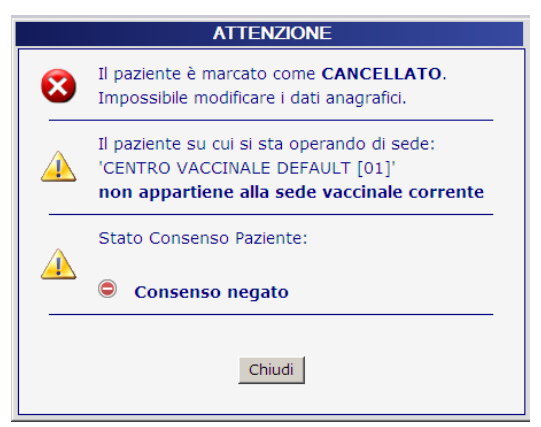

Particolare è il caso del paziente cancellato<sup>12</sup> per cui non è possibile procedere a modificare il dato anagrafico, né eseguire vaccinazioni programmate.

Il messaggio relativo al consenso viene visualizzato solo se l'applicativo è configurato per gestire il consenso e se il livello di consenso del paziente ha il flag di controllo impostato a "warning".

#### 2.2.6.1 ESEMPIO: Modificare i dati anagrafici un Paziente

SITUAZIONE: Il Paziente Pinco Pallino (di sesso maschile, nato il 15/12/1984) ha cambiato indirizzo di residenza

OBIETTIVO: Modificare i dati anagrafici del paziente.

Click sulla voce **Pazienti** nella lista dei menù presenti nella TopBar del SIAVr. Impostazione del valore "Pallino" nel campo **Cognome** della lista nella sezione **Criteri di Ricerca**. Impostazione del valore "Pinco" nel campo **Nome** della lista nella sezione **Criteri di Ricerca**. Impostazione del valore "M" nel campo **Sesso** della lista nella sezione **Criteri di Ricerca**. Impostazione del valore "15/12/1984" nel campo **Data di Nascita** della lista nella sezione **Criteri di Ricerca**. Click sul pulsante **Cerca** presente nella barra delle operazioni. Click sulla riga corrispondente al paziente specificato dai criteri di ricerca. Click sul pulsante **Conferma** presente nella barra dei menù. Click sul pulsante **Modifica** nella maschera **Gestione Pazienti**. Modificare l'indirizzo di residenza.

#### 2.2.6.2 ESEMPIO: Inserire un nuovo Paziente

SITUAZIONE: Inserire il Paziente Pinco Pallino (di sesso maschile, nato il 15/12/1984).

<sup>&</sup>lt;sup>12</sup> Se è attiva la gestione

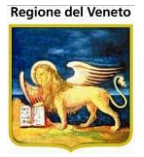

OBIETTIVO: Inserire un nuovo paziente non presente in anagrafe .

Click sulla voce **Pazienti** nella lista dei menù presenti nella TopBar del SIAVr. Impostazione del valore "Pallino" nel campo **Cognome** della lista nella sezione **Criteri di Ricerca**. Impostazione del valore "Pinco" nel campo **Nome** della lista nella sezione **Criteri di Ricerca**. Click sul pulsante **Cerca** presente nella barra delle operazioni. Click sul pulsante **Inserisci** presente nella barra dei menù. Impostare i dati del paziente (anagrafici e sanitari). Click sul pulsante **Salva** della maschera **Gestione Pazienti**.

#### 2.2.6.3 ESEMPIO: Associare un calendario vaccinale al Paziente

SITUAZIONE: Il paziente "Pinco Pallino" (nato il 15/12/1984 e associato alla sede vaccinale di Cesena) non ha ancora un calendario vaccinale definito,

OBIETTIVO: Inserire il calendario vaccinale al paziente per poterne gestire efficacemente le vaccinazioni associate.

Click sulla voce Pazienti nella lista dei menù presenti nella TopBar del SIAVr.

Impostazione del valore "Pallino" nel campo Cognome della lista nella sezione Criteri di Ricerca.

Impostazione del valore "Pinco" nel campo Nome della lista nella sezione Criteri di Ricerca.

Impostazione del valore "M" nel campo Sesso della lista nella sezione Criteri di Ricerca.

Impostazione del valore "15/12/1984" nel campo Data di Nascita della lista nella sezione Criteri di Ricerca.

Click sul pulsante Cerca presente nella barra delle operazioni.

Click sulla riga corrispondente al paziente specificato dai criteri di ricerca.

Click sul pulsante Conferma presente nella barra dei menù.

Click sul pulsante Inserisci nell'elenco del campo Cicli della sezione Dati Sanitari.

Click sulla **Casella di Selezione** relativa ai cicli che si vogliono associare al paziente (nella nuova finestra).

Click sul pulsante Conferma presente nella barra delle operazioni.

Apertura della finestra (F2) del campo Sede Vaccinale della sezione Dati Medici.

Click sul pulsante Salva presente nella barra dei menù.

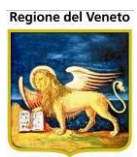

## 2.3 Inadempienze

| 🖉 OnVac su NBK2      | 008013 localho   | ost - Ver. 3.0.0.0 | ) - Rilascio: 3 | 0/06/2009     | 9 - Windows Inte | rnet Exploi | rer        |           |               |         |         |       | _          |          |
|----------------------|------------------|--------------------|-----------------|---------------|------------------|-------------|------------|-----------|---------------|---------|---------|-------|------------|----------|
| Inadempienze (       | Consultorio cori | rente: CESENA      | (01))           |               |                  |             |            |           |               |         |         |       | michela (  | Srilli   |
|                      |                  |                    |                 |               |                  |             |            |           |               |         |         |       |            |          |
| onitgroup            | Pazienti         | Appuntamenti       | Magazzino       | Archivi d     | iBase Cambia C   | Consultorio | MovCNS     | PS S      | Statistiche   | Utility | ?       | Alias |            |          |
| Pazienti             | PROVA PA         |                    | NO [nato I      | 29/08/2       | 005 - eta 4 ani  | ni, 21 gio  | rnij       |           |               |         |         |       |            |          |
| * *                  | Salva            | 🥑 Annulla          | 👷 inseris       | ici   💭       | Termine Perento  | ono 🖾 C     | omunicazio | one al Si | ndaco         |         |         |       |            |          |
| Gestione             | ELENCO VAC       | CINAZIONI          |                 | 0F            | 01-1-            |             | 01         | -1- 0     |               |         |         |       |            | 11 P     |
| Pazienti             | Descri           | zione              | (               | Lodice        | Stato            | 1100        | Stampa     | ato Di    | ata           | Utente  |         |       | De         |          |
|                      |                  | 0                  | 1               | EI            | CASO CONCL       | .080        | NU         | 15        | 9/09/2009     | michei  | a Grill |       |            | <i>p</i> |
| Inadempienze         |                  |                    |                 |               |                  |             |            |           |               |         |         |       |            |          |
| (1)                  |                  |                    |                 |               |                  |             |            |           |               |         |         |       |            |          |
| EN                   |                  |                    |                 |               |                  |             |            |           |               |         |         |       |            |          |
| Ricerca              |                  |                    |                 |               |                  |             |            |           |               |         |         |       |            |          |
| Appuntamenti         |                  |                    |                 |               |                  |             |            |           |               |         |         |       |            |          |
| (2 CNV, 2 APP)       |                  |                    |                 |               |                  |             |            |           |               |         |         |       |            |          |
|                      |                  |                    |                 |               |                  |             |            |           |               |         |         |       |            |          |
| Reazioni             |                  |                    |                 |               |                  |             |            |           |               |         |         |       |            |          |
| Avverse (1)          |                  |                    |                 |               |                  |             |            |           |               |         |         |       |            |          |
| _,⊅                  |                  |                    |                 |               |                  |             |            |           |               |         |         |       |            |          |
| Vaccinazioni         |                  |                    |                 |               |                  |             |            |           |               |         |         |       |            |          |
| Escluse (1)          |                  |                    |                 |               |                  |             |            |           |               |         |         |       |            |          |
| 5.                   |                  |                    |                 |               |                  |             |            |           |               |         |         |       |            |          |
| Vaccinazioni         |                  |                    |                 |               |                  |             |            |           |               |         |         |       |            |          |
| Programmate          |                  |                    |                 |               |                  |             |            |           |               |         |         |       |            |          |
| (3)                  |                  |                    |                 |               |                  |             |            |           |               |         |         |       |            |          |
| Ū,                   |                  |                    |                 |               |                  |             |            |           |               |         |         |       |            |          |
| Eseguite (10)        | _                |                    |                 |               |                  |             |            |           |               |         |         |       |            |          |
| Dilanci              |                  |                    |                 |               |                  |             |            |           |               |         |         |       |            |          |
| Bilanci              | _                |                    |                 |               |                  |             |            |           |               |         |         |       |            |          |
| Can't eval toolbar_O | nMouseOver(oCo   | ntrol, ig_fireEven | t.arguments[2]  | ], ig_fireEve | nt.arguments[3]) |             |            | 🛛 😼 Ir    | ntranet local | e       |         | - A - | • 🛛 🔍 100% | • //     |

Figura 13. Maschera delle Inadempienze

La maschera delle Inadempienze (accessibile tramite il sottomenù della LeftBar del menù **Pazienti**) riporta la lista delle vaccinazioni *obbligatorie* non effettuate dall'assistito.

Tale maschera presenta come primo elemento il *nome del paziente* in esame, seguito dalla data di nascita e dall'età.

La lista delle Vaccinazioni presenta invece un insieme di righe identificate dagli attributi:

- Descrizione e Codice: identificativi univoci dell'Inadempienza;
- *Stato:* dell'Inadempienza selezionabile tra i valori "Termine Perentorio", "Comunicazione al Sindaco", "Caso Concluso";
- *Stampato:* valore selezionato tra "SI" e "NO", che indica l'avvenuta stampa dell'avviso per l'Inadempienza;
- Data: dell'ultima modifica allo Stato;
- *Utente:* che ha effettuato la modifica.

A sinistra della descrizione di ogni vaccinazione sono riportati due pulsanti:

**Elimina:** permette di cancellare dalla lista l'elemento relativo (previa conferma), operazione che poi richiede un salvataggio o l'annullamento.

**Modifica:** consente di visualizzare la riga di riferimento in modalità modifica (la LeftBar viene disabilitata), ovvero con il campo *Stato* impostabile tramite selezione di uno dei valori possibili (Figura).

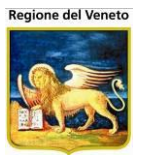

| ELENCO VACCINAZIONI |        |                       |          |               |                             |               |
|---------------------|--------|-----------------------|----------|---------------|-----------------------------|---------------|
| Descrizione         | Codice | Stato                 | Stampato | Data          | Utente                      | Dettaglio     |
|                     | TET    | TERMINE PERENTORIO    | NO       | 19 / 09 / 200 | <sup>9</sup> michela Grilli | $\mathcal{P}$ |
|                     |        | COMUNICAZIONE AL SINE | A        |               |                             |               |

Figura 14. Modifica del campo Stato di una Inadempienza

Effettuata l'impostazione, è possibile confermare o annullare le modifiche di riga attraverso gli appositi bottoni:

**V** Conferma: consente di confermare la modifica dei dati di riga.

**Annulla:** consente di riportare lo stato della riga a quello precedente la modifica, ristabilendo dunque i valori precedenti la modifica.

| Data       | Utente                      | Dettaglic |
|------------|-----------------------------|-----------|
| 24/01/2008 | Grilli Michela              | $\sim$    |
|            | Dettaglio                   | ×         |
|            | O Chiudi                    |           |
|            | Date appuntamenti           |           |
|            | Data appunt. Awiso :        |           |
|            | Data appunt. 1° Sollecito : |           |
|            | Data appunt. 2° Sollecito : |           |
|            | Data appunt. 3° Sollecito : |           |
|            | Data stampa Term. Per. :    |           |

*Dettaglio*: mostra l'elenco dei vari solleciti inviati, prima di procedere all'inadempienza.

#### 2.3.1 **Funzioni della Maschera**

La barra delle operazioni permette di eseguire le seguenti operazioni:

**Salva:** conferma il salvataggio sul DB di una nuova Inadempienza, abilitando nuovamente la TopBar e la LeftBar nel caso in cui queste siano disabilitate da precedenti inserimenti o cancellazioni;

Annulla: annulla una precedente operazione (cioè un inserimento o una cancellazione), abilitando nuovamente la TopBar e la LeftBar;

**Inserisci:** visualizza una nuova maschera da cui è possibile inserire una nuova Inadempienza (Figura);

| Inserisci inadempienze<br>✓ Conferma × Annulla |                                         |        |
|------------------------------------------------|-----------------------------------------|--------|
| ELENCU VAC                                     | Descrizione                             | Codice |
| POLIOM                                         | IELITE                                  | POL    |
| TETANO                                         | l i i i i i i i i i i i i i i i i i i i | TET    |
|                                                |                                         |        |
|                                                |                                         |        |
|                                                |                                         |        |
|                                                |                                         |        |
|                                                |                                         |        |

Figura 15. Inserimento di una nuova Inadempienza

La finestra aperta per l'inserimento contiene la lista di vaccinazioni obbligatorie elencate per *Descrizione* e *Codice*, in cui ogni singolo elemento è preceduto da una casella di selezione (CheckBox): tale controllo permette di selezionare una o più vaccinazioni per poi confermare oppure annullare l'intera operazione:

**Conferma:** nel caso in cui sia selezionato almeno un elemento della lista, chiude la maschera corrente riproponendo la lista delle Inadempienze aggiornate con le nuove vaccinazioni selezionate

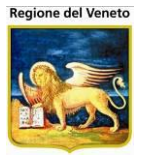

(successivamente è richiesto un salvataggio per un'ulteriore conferma); la riga aggiunta avrà il campo *Stato* aggiornato automaticamente al valore "Caso Concluso", *Stampato* a "NO", *Data* a quella corrente e *Utente* al nominativo dell'operatore che ha effettuato l'inserimento.

**Annulla:** chiude semplicemente la finestra tornando alla pagina precedente (nessuna operazione effettuata).

#### 2.3.1.1 ESEMPIO Inserimento di un'inadempienza

SITUAZIONE: Il paziente Pinco Pallino non si è presentato per le vaccinazioni contro "Tetano" e "Difterite".

OBIETTIVO: Inserire inadempienze per "Tetano" e "Difterite".

Click sulla voce **Inadempienze** della LeftBar. Click sul bottone **Inserisci** del menù superiore. Spuntare la **Casella di Selezione** di fianco a "Tetano" e "Difterite". Click su **Conferma.** Click su **Salva** nel menù superiore.

#### 2.3.1.2 ESEMPIO Eliminazione di un'inadempienza

SITUAZIONE: Il paziente Pinco Pallino presenta un'inadempienza per "Tetano" e "Difterite". OBIETTIVO: l'inadempienza è stata inserita erroneamente ed occorre eliminarla.

Click sulla voce **Inadempienze** della LeftBar. Click sul bottone **Elimina** vicino al "Tetano". Click su **OK** nella successiva maschera di conferma dell'eliminazione. Click su **Salva** nel menù superiore.
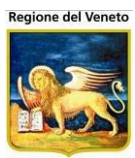

# 2.4 Ricerca Appuntamenti

| Ricerca appuntar               | nenti (Centro Vaccinale corrente: CESENA (01))                     | Michela Grilli 080112                           |
|--------------------------------|--------------------------------------------------------------------|-------------------------------------------------|
| onitgroup                      | Pazienti Appuntamenti Magazzino Archivi di Base Cambia Centro Mov( | CV PS Statistiche Utility Alias ? Paz. Centrale |
| Pazienti 4                     | PROVA NUOVO NATO [nato il 01/08/2014 - età 6 mesi, 15 giorni]      |                                                 |
| * ^                            | 🔚 Salva 🛛 Annulla 🥤 Elimina prenotazione 😹 Appuntamento            | T Elimina Solo Bilancio 🛄 Storico Appuntamento  |
| Gestione                       | Prenotazioni                                                       | Informazioni                                    |
| Pazienti                       | Data Ora CV                                                        | Convocazione domenica 31 gennaio 2016 00.00     |
| ŭ⊊                             |                                                                    | Primo appuntamento 03/02/2016 8.30.00           |
| Inadempienze                   | 03/02/2016 08:30 01                                                | Durata 15                                       |
|                                | <ul> <li>(Data appuntamento non impostata)</li> <li>01</li> </ul>  | Medico                                          |
| Ricerca                        |                                                                    | Ritardo/I: Nessuno<br>Bilancio Nessun Bilancio  |
| Appuntamenti                   |                                                                    | Vaccinazione Dose                               |
|                                | Centro Vaccinale di Appuntamento                                   | MNC MENINGOCOCCO C 1                            |
| Δ                              | 🗹 Mostra anche le prenotazioni 🛛 🗹 Mantieni CV di convocazione     | PAR PAROTITE 1                                  |
| Reazioni<br>Avverse (1)        | Centro CESENA 01                                                   | ROS ROSOLIA 1                                   |
|                                | Ambulatorio SOLE                                                   | MOR MORBILLO 1                                  |
| Vaccinazioni                   |                                                                    |                                                 |
| Eseguite (10)                  | Disponibilita                                                      | Fissa appuntamento                              |
|                                |                                                                    |                                                 |
| × <sup>∟</sup><br>Vaccinazioni | Dal 31 7 01 7 2010 Al 13 7 02 7 2010 Cerca                         | Data: 7 7 Ora: Durata: 15 Assegna               |
| Escluse (2)                    | Tot. Appuntamenti: 0 խ 🖚 🔿 🔿 🖬 Calendario 🗌                        | < gennaio 2016 > Area messaggi                  |
| ā                              | Ora Ambulatorio Appuntamento                                       | lun mar mer gio ven sab dom                     |
| Vaccinazioni                   |                                                                    | 28 29 30 31 <b>1 2 3</b>                        |
| Programmate<br>(11)            |                                                                    | 4 5 6 7 8 9 10                                  |
|                                |                                                                    | 11 12 13 14 15 16 17 Note Avvisi                |
| Ä                              |                                                                    | 18 19 20 21 22 23 24                            |
| Vaccinazioni -                 |                                                                    | 1 2 3 4 5 6 7                                   |
| Bilanci                        |                                                                    |                                                 |

Figura 16. Maschera Ricerca Appuntamenti

Questa maschera consente di assegnare manualmente un appuntamento ad un paziente. Sempre da qui è possibile modificare ed eliminare un appuntamento.

Nella leftbar vengono indicate il numero di convocazioni presenti e quante di queste hanno una data di appuntamento (il dato è diverso a seconda delle configurazioni della funzionalità).

# 2.4.1 Prenotazioni

| Prenotazioni                                          |       |    |  |  |  |
|-------------------------------------------------------|-------|----|--|--|--|
| Data                                                  | Ora   | CV |  |  |  |
| 0 10/05/2012                                          | 13.30 | 04 |  |  |  |
| Otata appuntamento non impostata)                     |       | 04 |  |  |  |
| <ul> <li>(Data appuntamento non impostata)</li> </ul> |       | 01 |  |  |  |
|                                                       |       |    |  |  |  |

In questa parte della maschera sono elencate le convocazioni del paziente, con l'indicazione di eventuali appuntamenti già presi e il codice del centro di prenotazione/convocazione. Nella sezione a fianco ("Informazioni", descritta sotto) verranno riportati più in dettaglio i dati del centro, dell'ambulatorio e delle vaccinazioni da effettuare.

In base alla configurazione (relativa all'operatore), possono essere elencate solo le convocazioni relative al centro di lavoro oppure tutte le convocazioni, anche quelle su altri centri.

Sempre in base alla configurazione dell'operatore, per le convocazioni su altri centri potrebbe non essere possibile la prenotazione.

# 2.4.2 Informazioni

Una volta selezionata una convocazione, in questa sezione vengono visualizzate tutte le informazioni relative ad essa.

|                            | Informazioni                          |  |  |  |  |
|----------------------------|---------------------------------------|--|--|--|--|
| Convocazione               | giovedì 10 maggio 2012 00.00          |  |  |  |  |
| Centro Vacc. e Ambulatorio | CESENATICO [04] - AMBULATORIO NEONATI |  |  |  |  |
| Primo appuntamento         | 10/05/2012 13.30.00                   |  |  |  |  |
| Durata                     | 10                                    |  |  |  |  |
| Medico                     |                                       |  |  |  |  |
| Ritardo/i:                 | Nessuno                               |  |  |  |  |
| Bilancio                   | Nessun Bilancio                       |  |  |  |  |
| Vaccinazione               | Dose                                  |  |  |  |  |
| COL COLERA                 | 2                                     |  |  |  |  |
|                            |                                       |  |  |  |  |
|                            |                                       |  |  |  |  |

Nel caso di ritardi, viene indicato il numero del massimo ritardo tra quelli relativi ai cicli. Sono elencate anche tutte le date di invio relative ad ogni sollecito.

Poiché può essere possibile che venga effettuato un sollecito separato per ogni ciclo della convocazione, le date di invio possono essere anche più di una per ogni sollecito. Posizionando il cursore sulla data, è possibile visualizzare un tooltip indicante i cicli e le sedute relativi alla data di sollecito.

|              | Informazioni |                                                    |   |  |  |  |
|--------------|--------------|----------------------------------------------------|---|--|--|--|
| Convo        | cazione      | martedì 1 febbraio 2011 0.00                       | * |  |  |  |
| Ambul        | atorio       |                                                    |   |  |  |  |
| Primo        | appuntamento | 11/01/2011 08.30.00                                |   |  |  |  |
| Durata       |              | 0                                                  |   |  |  |  |
| Medico       |              |                                                    | = |  |  |  |
| Ritardo/i: 3 |              | App. Avviso: 10/10/2010 - 15/11/2010 - 30/11/2010  | - |  |  |  |
|              |              | App. 1° Soii: 08/12/2010 - 10/01/2010 - 20/01/2010 |   |  |  |  |
|              |              | App. 2° Soll: 15/02/2011 - 05/03/2011              |   |  |  |  |
| Bilanci      | 0            | Nessun Bilancio DTP_ACE [2] - HBV_PED [2]          |   |  |  |  |
| Vaccinazione |              | Dose                                               |   |  |  |  |
| DIF          | DIFTERITE    | 2                                                  |   |  |  |  |
| PER          | PERTOSSE     | 2                                                  | Ŧ |  |  |  |

# 2.4.3 Centro Vaccinale di appuntamento

In questa parte della maschera è possibile impostare il centro vaccinale e il relativo ambulatorio su cui effettuare la prenotazione. Il centro vaccinale è impostato automaticamente al centro vaccinale di lavoro.

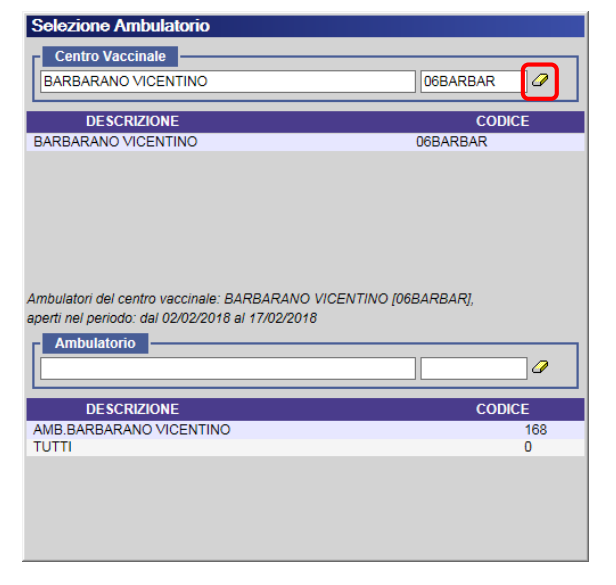

|                     | Centro Vaccinale di Appuntamento |    |  |
|---------------------|----------------------------------|----|--|
| Centro<br>Vaccinale | CESENA                           | 01 |  |
| Ambulatorio         | Τυττι                            | 0  |  |

Se al centro vaccinale sono stati associati più ambulatori, non specificando alcun ambulatorio, vengono ricercate le disponibilità su tutti gli ambulatori. Per modificare centro vaccinale o ambulatorio cliccare sul pulsante indicato. Si apre una pop-up di selezione del centro e dell'ambulatorio (figura). Una volta selezionato l'ambulatorio, la pop-up si chiude automaticamente.

Con la funzione "gomma" è possibile resettare il centro vaccinale impostato nella selezione, per selezionarne un altro con i relativi ambulatori associati.

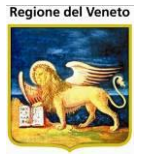

Possono essere selezionati solo gli ambulatori (del centro specificato) aperti nel periodo di ricerca disponibilità specificato; se non è stato specificato un periodo, vengono elencati gli ambulatori aperti in data odierna. Viene sempre incluso il valore "TUTTI" per poter ricercare le disponibilità di tutti gli ambulatori aperti.

| Shttp://asponitte         | est/?AppId=OnVac - OnVac su ONDEMO nbk2                      | 008013.onit.local - Ver. 4.1.0.0 - Windows | Internet Explorer     |                      | _ 🗆 🗵                    |  |  |
|---------------------------|--------------------------------------------------------------|--------------------------------------------|-----------------------|----------------------|--------------------------|--|--|
| Ricerca appuntan          | nenti (Centro Vaccinale corrente: CESENATICO                 | ) (04))                                    |                       |                      | michela Grilli 080112    |  |  |
|                           |                                                              |                                            |                       |                      |                          |  |  |
| onitgroup/                | Pazienti App. MagazzoLD Magazzir                             | no Archivi di Base Cambia Centro Mov       | CV PS Statistiche     | Utility ? Alias      | *                        |  |  |
| Pazienti 🖡                | PROVA PROVA UNO [nato il 01/11/2011 - eta 6 mest, 17 giorni] |                                            |                       |                      |                          |  |  |
| * *                       | Salva 🐼 Annulla 🍿 Elimina                                    | prenotazione 🏽 😹 Appuntamento 😹 Bil        | ancio in Bianco 🛛 🕅 E | limina Solo Bilancio |                          |  |  |
| Gestione                  | Preno                                                        | Selezione Ambulatorio                      |                       |                      | azioni                   |  |  |
| Pazienti                  | Data                                                         | Centro Vaccinale                           |                       |                      | 9 maggio 2012 00.00      |  |  |
| đđ.                       | 21/05/2012                                                   |                                            |                       |                      | FICO [04] - AMB. RAGAZZI |  |  |
| <b>≫t</b><br>Inademnienze | 24/05/2012                                                   | PESCRIZIONE                                | ,                     | CODICE               | 12 13.45.00              |  |  |
| inductripienze            | <ul> <li>(Data appuntamento non impostata)</li> </ul>        | DESCRIZIONE                                |                       | 22                   |                          |  |  |
| <b>B</b>                  |                                                              | (EX CESENA DISTRETTO N.3)                  |                       | 22                   |                          |  |  |
| Ricerca                   | <ul> <li>(Data appuntamento non impostata)</li> </ul>        | (EX GATTEO)                                |                       | 06                   |                          |  |  |
| Appuntamenti              |                                                              | (EX LONGIANO)                              |                       | 07                   | Bilancio                 |  |  |
| (2 CNV, 2 APP)            | Centro Vaccinale                                             | (EX SAN MAURO PASCOLI)                     |                       | 11                   | Dose                     |  |  |
| <b>B</b> 2                | Centro<br>Vecsipelo CESENATICO                               |                                            |                       | IP126                | 1                        |  |  |
| Ricerca                   | Ambulatoria AND DAGAZZI                                      | BAGNO DI ROM S.FIERO IN B.                 |                       | 02                   |                          |  |  |
| Appuntamenti              | Ambulatono JAMB. RAGAZZI                                     | CESENA                                     |                       | 01                   |                          |  |  |
| (default)                 | Dispo                                                        | CESENATICO                                 |                       | 04                   | intamento                |  |  |
| EX                        | - Periodo                                                    | DI ALTRA AZIENDA USL                       |                       | ADU99                |                          |  |  |
| Picorea                   |                                                              | GAMBETTOLA                                 |                       | 05                   |                          |  |  |
| Appuntamenti              | Dal 19 / 05 / 2012 al                                        | Ambulatori dal contra vaccinala: CESENA    | TICO IN I             |                      | Durata: 44 Assegna       |  |  |
| (standard)                |                                                              | Ambulatorio                                | 1100 [04]             |                      |                          |  |  |
|                           | (+ (+                                                        |                                            |                       |                      | essaggi                  |  |  |
| <b>A</b>                  | Data Ora                                                     |                                            | J                     |                      | <u>_</u>                 |  |  |
| Awerse                    |                                                              | DESCRIZIONE                                |                       | CODICE               |                          |  |  |
| ,                         |                                                              | AMBULATORIO NEONATI                        |                       | 5                    |                          |  |  |
| <b>x</b>                  |                                                              | AMB. RAGAZZI                               |                       | 35                   |                          |  |  |
| Vaccinazioni              |                                                              | 10111                                      |                       |                      |                          |  |  |
| Escluse                   |                                                              |                                            |                       |                      |                          |  |  |
|                           |                                                              |                                            |                       |                      |                          |  |  |
| Vaccinazioni              |                                                              |                                            |                       |                      |                          |  |  |
| Eseguite (22)             |                                                              |                                            |                       |                      |                          |  |  |
| Bilanci                   |                                                              |                                            |                       |                      |                          |  |  |
|                           |                                                              |                                            |                       |                      |                          |  |  |
| JCan't eval InizializzaTo | olBar(oControl, ig_fireEvent.arguments[2]);                  |                                            |                       | 🔰 📔 🚽 Siti a         | attendibili 🦳 👻 100% 👻 🍂 |  |  |

# 2.4.3.1 Centro Vaccinale di appuntamento (amministratori)

Nella configurazione per amministratori gli operatori possono visualizzare, modificare, eliminare, prenotare qualsiasi convocazione del paziente, creata su qualsiasi centro dell'Azienda.

| Centro Vaccinale di Appuntamento |                     |                           |     |  |  |  |
|----------------------------------|---------------------|---------------------------|-----|--|--|--|
| Mostra an                        | che le prenotazioni | Mantieni CV di convocazio | one |  |  |  |
| Centro<br>Vaccinale              | CESENA              |                           | 01  |  |  |  |
| Ambulatorio                      | SOLE                | 1                         | 1   |  |  |  |

Per questi utenti il controllo sul centro vaccinale di appuntamento è differente, prevedendo anche la possibilità di prenotare sul centro della convocazione piuttosto che su quello di lavoro.

Se la spunta è valorizzata il centro e gli ambulatori di ricerca/prenotazione verranno impostati in base al centro vaccinale della convocazione selezionata.

Se la spunta non è valorizzata la prenotazione verrà effettuata sul centro corrente, anche se nella convocazione era specificato un centro differente.

Per le prenotazioni effettuate su un centro diverso da quello di convocazione, quest'ultimo viene impostato al centro di prenotazione.

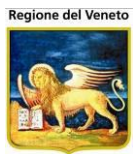

# 2.4.4 **Disponibilità**

|            | Disponibilità |             |                           |          |           |  |  |
|------------|---------------|-------------|---------------------------|----------|-----------|--|--|
| Per<br>Dal | iodo<br>17 /  | 02 / 2015 [ | AI <mark>17 / 02 /</mark> | 2015     | Cerca     |  |  |
| Tot. Ap    | opuntam       | enti: 7 🌾 🗭 | 17/02/2015 (1 di 1)       | 🔿 🔿 🖪 Ca | alendario |  |  |
|            | Ora           | Ambulatorio | Appuntament               | 0        | •         |  |  |
| $\bigcirc$ | 09.20         | SOLE        |                           |          |           |  |  |
| 0          | 09.35         | SOLE        |                           |          |           |  |  |
| $\bigcirc$ | 09.50         | SOLE        |                           |          |           |  |  |
| 0          | 10.05         | SOLE        |                           |          |           |  |  |
| $\bigcirc$ | 10.20         | SOLE        |                           |          |           |  |  |
| 0          | 10.35         | SOLE        |                           |          |           |  |  |
| $\bigcirc$ | 10.50         | SOLE        |                           |          | +         |  |  |

In questa sezione viene mostrato l'elenco degli appuntamenti disponibili nell'ambulatorio, per il periodo impostato.

Per ottenere le disponibilità occorre impostare il periodo e cliccare sul pulsante "Cerca".

Dopo la ricerca viene anche mostrato il numero di appuntamenti presenti sul giorno selezionato (nel caso non ci siano appuntamenti, il numero è 0).

Valorizzando la data iniziale, in automatico viene impostata quella finale a 15 giorni dopo (è ovviamente possibile modificare anche la data finale a piacimento).

L'elenco delle disponibilità è diviso in pagine, in base ai giorni. Per spostarsi da una pagina all'altra, cliccare sui pulsanti appositi. Le disponibilità vengono calcolate per i soli ambulatori aperti nel periodo specificato (campi "Dal" e "Al" nella sezione "Periodo", sopra all'elenco degli appuntamenti disponibili.

Per selezionare l'orario voluto, premere la freccia all'inizio della riga corrispondente.

È anche possibile visualizzare gli appuntamenti già presi impostando il flag *Mostra anche le prenotazioni*, in tal caso, nell'elenco disponibilità vengono mostrati anche gli appuntamenti assegnati con l'orario e il contenuto della seduta (vaccinazioni e dosi)

Il pulsante *Calendario* visualizza il calendario dell'ambulatorio nella parte *Fissa appuntamento* 

|            |                      |             | Disponibilità                                            |
|------------|----------------------|-------------|----------------------------------------------------------|
| Pe         | riodo                |             |                                                          |
| Da         | al <mark>17</mark> / | 02 / 201    | 15 Al 17 / 02 / 2015 Cerca                               |
| Tot. A     | ppuntamenti          | 7           | 🅪 🗇 17/02/2015 (1 di 1) 🔿 🔿 🔳 🔳 Calendario               |
|            | Ora                  | Ambulatorio | io Appuntamento                                          |
|            | 08.30                | SOLE        | DIF(1), PER(1), TET(1), HB(1), HIB(1), PNC(1),<br>POL(1) |
|            | 08.40                | SOLE        | MOR(1), PAR(1), ROS(1)                                   |
|            | 08.40                | SOLE        | MOR(1), PAR(1), ROS(1)                                   |
|            | 08.50                | SOLE        | MOR(1), PAR(1), ROS(1)                                   |
|            | 09.00                | SOLE        | MOR(1), PAR(1), ROS(1)                                   |
|            | 09.10                | SOLE        | MOR(1), PAR(1), ROS(1)                                   |
| $\circ$    | 09.20                | SOLE        |                                                          |
|            | 09.20                | SOLE        | MOR(1), PAR(1), ROS(1)                                   |
| 0          | 09.35                | SOLE        |                                                          |
| $\bigcirc$ | 09.50                | SOLE        |                                                          |
| $\circ$    | 10.05                | SOLE        |                                                          |
| 0          | 10.20                | SOLE        |                                                          |
| 0          | 40.05                | 2015        |                                                          |

# 2.4.5 **Fissa appuntamento**

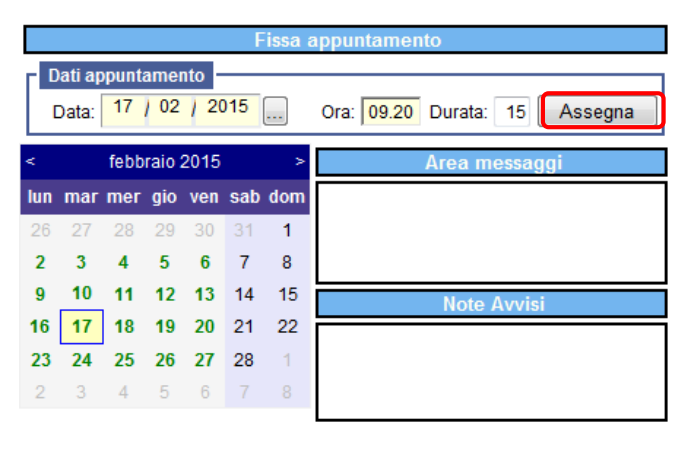

In questa parte è possibile assegnare l'appuntamento in base alla disponibilità trovata o forzare una data/ora

Cercata la disponibilità e selezionato l'orario, questo viene impostato nella parte di *Fissa appuntamento*.

Una volta selezionato l'orario cliccare su *Assegna* per dare l'appuntamento.

L'appuntamento può essere fissato anche senza necessità di ricercare prima la disponibilità, ma impostando direttamente una data ed un'ora. Questo è possibile a seconda dell'impostazione del centro e solo se il centro è mono ambulatorio. Nel caso al centro siano associati più ambulatori,

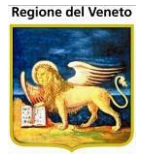

per poter forzare una prenotazione manualmente, occorre prima aver scelto un ambulatorio di prenotazione.

Se si sta prenotando su un ambulatorio specifico è possibile visualizzare il calendario dell'ambulatorio tramite il bottone Calendario, se si è su un centro multi ambulatorio e non si è specificato l'ambulatorio (ovvero si è sull'ambulatorio 0 "TUTTI"), il pulsante risulta disabilitato.

Il calendario viene mostrato nella parte Fissa appuntamento

| <   | febbraio 2015 >         |    |    |    |    |    |  |
|-----|-------------------------|----|----|----|----|----|--|
| lun | mar mer gio ven sab don |    |    |    |    |    |  |
| 26  | 27                      | 28 | 29 | 30 | 31 | 1  |  |
| 2   | 3                       | 4  | 5  | 6  | 7  | 8  |  |
| 9   | 10                      | 11 | 12 | 13 | 14 | 15 |  |
| 16  | 17                      | 18 | 19 | 20 | 21 | 22 |  |
| 23  | 24                      | 25 | 26 | 27 | 28 | 1  |  |
| 2   | 3                       | 4  | 5  | 6  | 7  |    |  |

Nel calendario i giorni vengono presentati con colori diversi a seconda della disponibilità:

- **Verde**: se è presente almeno un posto libero in base alla durata specificata
- **Rosso**: non è presente disponibilità
- Nero: l'ambulatorio è chiuso
- Sfondo Grigio: indisponibilità/festività

Per aggiornare i dati di disponibilità in base alla durata (se modificata) occorre procedere ad una nuova ricerca.

Eventuali problemi e segnalazioni riguardanti la prenotazione in corso vengono mostrati nell'*Area messaggi*.

Per confermare le modifiche occorre cliccare su Salva.

L'appuntamento può essere fissato anche senza necessità di ricercare prima la disponibilità. Questo è possibile a seconda dell'impostazione del centro e solo se il centro è mono ambulatorio. Nel caso al centro siano associati più ambulatori, per poter forzare una prenotazione manualmente occorre prima aver scelto un ambulatorio di prenotazione.

# 2.4.6 **Funzioni della maschera**

**Salva:** consente di effettuare il salvataggio dei dati secondo la richiesta ottenuta dalla zona *Fissa Appuntamento,* abilitando nuovamente la LeftBar. Una volta premuto il pulsante, la pagina è ricaricata sostituendo alla riga delle prenotazioni in questione i nuovi valori dell'appuntamento appena fissato.

Annulla: permette di annullare qualsiasi tipo di operazione eseguita in precedenza, secondo i modelli spiegati nei paragrafi precedenti. Da notare che ad ogni azionamento del suddetto pulsante, la LeftBar ritorna comunque allo stato di abilitazione.

**Elimina Appuntamento**: consente di eliminare un appuntamento.

Stampa Appuntamento: consente di stampare l'avviso per l'appuntamento selezionato.

Storico Appuntamento: visualizza lo storico delle modifiche relative all'appuntamento selezionato (vedi paragrafo successivo).

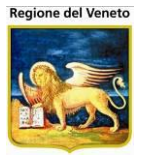

# 2.4.7 Storico Appuntamento

Dopo aver selezionato una tra le convocazioni della sezione "Prenotazioni", è possibile visualizzare lo storico delle modifiche relative ai dati di appuntamento. Si apre una finestra come quella raffigurata nell'immagine sottostante.

| Stor<br>1 | ico Appunta | mento                     |                                |                  |                     |                                                     | ×          |
|-----------|-------------|---------------------------|--------------------------------|------------------|---------------------|-----------------------------------------------------|------------|
| ld 🔻      | Centro      | Amb                       | Арр                            | Elim             | Utente Elim.        | Motivo                                              | Info       |
| 112       | 06BARBAR    | AMB.B                     | 19/08/2015 15.00               |                  |                     |                                                     | <b>(i)</b> |
| 90        | 06BARBAR    | AMB.BARBARAN<br>VICENTINO | 10 03/08/2015 15.00            | 23/06/2015 09.51 | mc                  | ELIMINAZIONE<br>APPUNTAMENTO                        | •          |
| 89        | 06BARBAR    | AMB.BARBARAN<br>VICENTINO | <sup>IO</sup> 10/08/2015 15.00 | 12/06/2015 17.09 | mc                  | ELIMINAZIONE<br>APPUNTAMENTO                        | •          |
| 88        | 06BARBAR    | AMB.BARBARAN              | 10 03/08/2015 15.00            | 12/06/2015 10.06 | mc                  | SOLLECITO                                           | 9          |
| 87        | 06BARBAR    | AMB.BARBARAN<br>VICENTINO | <sup>IO</sup> 03/08/2015 15.40 | 12/06/2015 10.03 | Prenotazione appunt | amento da maschera<br>ti - Eliminazione per spostan | nento      |
| 85        | 06BARBAR    | AMB.BARBARAN<br>VICENTINO | <sup>VO</sup> 03/08/2015 15.00 | 12/06/2015 09.34 | appuntamento        | u - ciminazione per spostan                         | iento      |
| 1         |             |                           |                                |                  |                     |                                                     |            |
|           |             |                           |                                |                  |                     |                                                     |            |
|           |             |                           |                                |                  |                     |                                                     |            |

I dati sono ordinati dal più recente al meno recente, in base all'id progressivo che viene assegnato ad ogni modifica. Ciò significa che, inizialmente, la prima riga è quella relativa alla modifica più recente. E' possibile ordinare per ogni altra colonna della griglia.

Sono riportati i dati del consultorio e ambulatorio di appuntamento, la data, l'ora e l'utente di prenotazione, la data, l'ora e l'utente di eliminazione dell'appuntamento e il motivo di eliminazione.

L'ultima colonna ("Info"), contiene un pulsante che apre una pop-up contenente l'indicazione delle vaccinazioni relative alla convocazione selezionata, e le note sull'appuntamento (sia quelle inserite in automatico dal programma per indicare da quale funzionalità è stata effettuata la modifica, che quelle inserite dall'utente). Il tooltip del pulsante permette di visualizzare le note senza dover aprire la pop-up.

La pop-up che si apre è la seguente:

| Info                                                                                     | × |
|------------------------------------------------------------------------------------------|---|
| Vaccinazioni                                                                             |   |
| D (2), T (2), P (2), EPB (2), HIB (2), POL (2), MNC (1), PNC7 (2)                        |   |
| Note                                                                                     |   |
| Prenotazione appuntamento da maschera RicercaAppuntamenti - Eliminazione per spostamento |   |
| appuntamento                                                                             |   |
|                                                                                          |   |
|                                                                                          |   |

#### 2.4.7.1 ESEMPIO Assegnare manualmente un appuntamento (invito manuale)

SITUAZIONE: Il paziente Pinco Pallino deve effettuare le vaccinazioni per "Epatite A" ed "Epatite B", ma non gli è stato fissato alcun appuntamento.

OBIETTIVO. Stabilire una data di appuntamento per il paziente e stampare un avviso dello stesso.

Selezionare la voce Appuntamenti della LeftBar del menù Pazienti.

Selezionare la convocazione con data di appuntamento non impostata e controllare che nella sezione **Informazioni** compaiano le voci Epatite A e B.

Eventualmente selezionare un'altra voce finché non si è trovata la convocazione corretta Click sul pulsante **Cerca** nella zona **Disponibilità**.

Selezione di una data e orario consono alle esigenze del paziente.

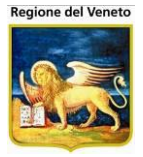

Click sul pulsante Assegna Appuntamento nella zona Fissa Appuntamento. Click sul pulsante **Salva** della barra delle operazioni. Click sul pulsante **Stampa Avviso** della barra delle operazioni.

#### 2.4.7.2 ESEMPIO Modificare la data di appuntamento

SITUAZIONE: Il paziente Pinco Pallino ha un appuntamento già fissato, ma il genitore telefona comunicando che Pinco è malato e chiede di spostare l'appuntamento. OBIETTIVO. Stabilire una nuova data di appuntamento per il paziente.

Selezionare la voce **Appuntamenti** della LeftBar del menù **Pazienti.** Selezionare la convocazione con l'appuntamento da modificare Click sul pulsante **Elimina Appuntamento** nella toolbar. Selezione di una data e orario consono alle esigenze del paziente. Click sul pulsante Assegna Appuntamento nella zona Fissa Appuntamento. Click sul pulsante **Salva** della barra delle operazioni.

#### 2.4.7.3 ESEMPIO Eliminare un appuntamento

SITUAZIONE: Il paziente Pinco Pallino ha un appuntamento già fissato, ma il genitore telefona comunicando che Pinco non può venire. OBIETTIVO. Eliminare la data di appuntamento per il paziente.

Selezionare la voce **Appuntamenti** della LeftBar del menù **Pazienti**. Selezionare la convocazione con l'appuntamento da modificare Click sul pulsante **Elimina Appuntamento** nella toolbar. Click sul pulsante **Salva** della barra delle operazioni.

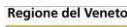

# 2.5 Storico Appuntamenti

Questa funzionalità permette di visualizzare lo storico delle modifiche relative ai dati degli appuntamenti del paziente selezionato.

|                             |      |             |                     | BARBARANO VICENT           | INO (06BARBAR))    |       |                     |                |               |                     |                  |              | OnVac Vene                   | to - Utente |
|-----------------------------|------|-------------|---------------------|----------------------------|--------------------|-------|---------------------|----------------|---------------|---------------------|------------------|--------------|------------------------------|-------------|
| onitgroup                   | - 6  | Pazienti Ap | puntamenti Magazzi  | ino Archivi di Base C      | ambia Centro Movi  | CV PS | Statistiche Utility | Alias ? Paz. C | entrale Paz I | PS                  |                  |              |                              | . ą         |
| Pazienti (                  |      | OVA ALEX    | (nato il 01/02/2013 | 3 - età 2 anni, 4 mesi     | , 22 giorni]       |       |                     |                |               |                     |                  |              |                              |             |
| *                           | ^ Id | Cnv 🔻       | Centro              | Amb                        | Арр                | Dur   | Pren                | Utente Pren.   | Тіро          | Invio               | Elim             | Utente Elim. | Motivo                       | Info ^      |
| Gestione<br>Pazienti (Note) |      | 02/02/20    | 18 06BARBAR         | AMB.BARBARANO<br>VICENTINO | 06/02/2018 08.55   | 5     | 19/06/2015 16.16    | utente         | R             |                     | 23/06/2015 09.51 | utente       | ELIMINAZIONE<br>APPUNTAMENTO | . 🛈         |
| S¥.                         |      | 02/02/20    | 18 06BARBAR         | AMB.BARBARANG<br>VICENTINO | 05/02/2018 15.15   | 5     | 19/06/2015 15.59    | utente         | R             |                     | 19/06/2015 16.16 | utente       | SPOSTAMENTO<br>APPUNTAMENTO  | 0 🖲         |
| Inadempienze                |      | 3 02/02/20  | 18 06BARBAR         | AMB.BARBARANG<br>VICENTINO | 19/02/2018 15.10   | 5     | 19/06/2015 15.44    | utente         | R             |                     | 19/06/2015 15.59 | utente       | SPOSTAMENTO<br>APPUNTAMENTO  |             |
| RY                          |      | 02/02/20    | 18 06BARBAR         | AMB.BARBARANG<br>VICENTINO | 0 13/02/2018 09.00 | 5     | 19/06/2015 15.41    | utente         | R             |                     | 19/06/2015 15.44 | utente       | SPOSTAMENTO<br>APPUNTAMENTO  | o 🕕         |
| Appuntamenti                |      | 77 02/02/20 | 18 D6BARBAR         | AMB.BARBARANG<br>VICENTINO | 05/02/2018 15.00   | 5     | 10/06/2015 18.18    | utente         | R             |                     | 10/06/2015 18.20 | utente       | ELIMINAZIONE<br>CONVOCAZIONE |             |
| (I CNV, I APP)              |      | 6 01/10/20  | 15 06BARBAR         | AMB.BARBARANG<br>VICENTINO | 05/10/2015 15.00   | 5     | 11/06/2015 14.55    | utente         | R             |                     | 11/06/2015 14.56 | utente       | ELIMINAZIONE<br>CONVOCAZIONE | ۲           |
| IR9                         | 1    | 12 02/08/20 | 15 06BARBAR         | AMB.B                      | 19/08/2015 15.00   | 5     | 23/06/2015 11.08    | utente         | М             |                     |                  |              |                              | ۲           |
| Appuntamenti 1              |      | 0 02/08/20  | 15 06BARBAR         | AMB BARBARANO<br>VICENTINO | 03/08/2015 15.00   | 5     | 12/06/2015 17.17    | utente         | R             |                     | 23/06/2015 09.51 | utente       | ELIMINAZIONE<br>APPUNTAMENT  | 0 🛈         |
| Ry.                         |      | 02/08/20    | 15 06BARBAR         | AMB.BARBARANG<br>VICENTINO | 10/08/2015 15.00   | 5     | 12/06/2015 10.06    | utente         | R             |                     | 12/06/2015 17.09 | utente       | ELIMINAZIONE<br>APPUNTAMENT  | 0 🖲         |
| Ricerca<br>Appuntamenti 2   |      | 38 02/08/20 | 15 06BARBAR         | AMB.BARBARANG<br>VICENTINO | 03/08/2015 15.00   | 5     | 12/06/2015 10.04    | utente         | R             | 12/06/2015<br>10.04 | 12/06/2015 10.06 | utente       | SOLLECITO                    | ۲           |
| R                           |      | 02/08/20    | 15 06BARBAR         | AMB.BARBARANG<br>VICENTINO | 03/08/2015 15.40   | 5     | 12/06/2015 09.34    | utente         | R             |                     | 12/06/2015 10.03 | utente       | SOLLECITO                    | ٢           |
| mvc1                        |      | 35 02/08/20 | 15 06BARBAR         | AMB.BARBARANG<br>VICENTINO | 03/08/2015 15:00   | 5     | 11/06/2015 14.39    | utente         | R             |                     | 12/06/2015 09.34 | utente       | SOLLECITO                    | ۲           |
| 4                           |      | 6 15/07/20  | 15 06BARBAR         | AMB.BARBARANG<br>VICENTINO | 20/07/2015 15.20   | 5     | 08/06/2015 15.38    | utente         | R             |                     | 08/06/2015 15.38 | utente       | ELIMINAZIONE<br>CONVOCAZIONE | •           |
| Reazioni<br>Avverse         |      | 12/07/20    | 15 06BARBAR         | AMB.BARBARANG<br>VICENTINO | 20/07/2015 18.00   | 5     | 08/06/2015 16.21    | utente         | м             |                     | 08/06/2015 17.22 | utente       | ELIMINAZIONE<br>CONVOCAZIONE | ۲           |
| -                           |      | 58 12/07/20 | 15 06BARBAR         | AMB.BARBARANG<br>VICENTINO | 20/07/2015 15.00   | 5     | 08/06/2015 16.17    | utente         | R             |                     | 08/06/2015 16.21 | utente       | SPOSTAMENTO<br>APPUNTAMENTO  | 0           |
| Storico                     |      | 12/07/20    | 15 06BARBAR         | AMB.BARBARANG<br>VICENTINO | 13/07/2015 15.00   | 5     | 08/06/2015 15.45    | utente         | R             |                     | 08/06/2015 16.17 | utente       | SPOSTAMENTO<br>APPUNTAMENTO  | 0 🛈 👘       |
| a                           |      | 54 12/07/20 | 15 06BARBAR         | AMB.BARBARANO<br>VICENTINO | 13/07/2015 15.00   | 5     | 08/06/2015 15.25    | utente         | R             |                     | 08/06/2015 15.36 | utente       | SPOSTAMENTO<br>CONVOCAZIONE  | e 🛈         |
| Vaccinazioni                |      | 12/07/20    | 15 06BARBAR         | AMB.BARBARANG<br>VICENTINO | 13/07/2015 15.00   | 5     | 08/06/2015 15:20    | utente         | R             |                     | 08/06/2015 15.23 | utente       | SPOSTAMENTO<br>CONVOCAZIONE  |             |
| Escluse (1)                 |      | 35 11/07/20 | 15 06BARBAR         | AMB.BARBARANG<br>VICENTINO | 13/07/2015 15.10   | 5     | 08/06/2015 15.38    | utente         | R             |                     | 08/06/2015 15.38 | utente       | ELIMINAZIONE<br>CONVOCAZIONE | e 🛈         |
| - Co                        |      | 33 01/07/20 | 15 06BARBAR         | AMB.BARBARANG<br>VICENTINO | 06/07/2015 15.15   | 5     | 08/06/2015 15.21    | utente         | R             |                     | 08/06/2015 15.23 | utente       | SPOSTAMENTO<br>CONVOCAZIONE  | e 🖲 🗸       |
| Bilanci                     |      | 12/06/20    | 15 ORRARRAR         | AMB.BARBARANG              | 15/06/2015 15:00   | 5     | 08/06/2015 16 27    | utente         | R             |                     | 09/06/2015 17 17 | utente       | ELIMINAZIONE                 | (1)         |

I dati sono ordinati per data di convocazione, dalla più recente alla meno recente, poi in base all'id progressivo che viene assegnato ad ogni modifica. Ciò significa che, inizialmente, la prima riga è quella relativa alla modifica più recente. E' possibile ordinare per ogni altra colonna della griglia.

Vengono visualizzati: la data di convocazione, il consultorio e l'ambulatorio di appuntamento, la data, l'ora, la durata e l'utente di prenotazione, il tipo di prenotazione (A; automatica, M; manuale da gestione appuntamenti, R: manuale da ricerca appuntamenti), la data di invio dell'avviso, la data, l'ora e l'utente di eliminazione dell'appuntamento e il motivo di eliminazione.

L'ultima colonna ("Info"), contiene un pulsante che apre una pop-up contenente l'indicazione delle vaccinazioni relative alla convocazione selezionata, e le note sull'appuntamento (sia quelle inserite in automatico dal programma per indicare da quale funzionalità è stata effettuata la modifica, che quelle inserite dall'utente). Il tooltip del pulsante permette di visualizzare le note senza dover aprire la pop-up.

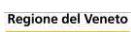

#### puntament

| ld 🔻 | Centro   | Amb                       | Арр                 | Elim             | Utente Elim.         | Motivo                       | Info  |
|------|----------|---------------------------|---------------------|------------------|----------------------|------------------------------|-------|
| 112  | 06BARBAR | AMB.B                     | 19/08/2015 15.00    |                  |                      |                              | (     |
| 90   | 06BARBAR | AMB.BARBARAI              | NO 03/08/2015 15.00 | 23/06/2015 09.51 | mc                   | ELIMINAZIONE<br>APPUNTAMENTO | •     |
| 89   | 06BARBAR | AMB.BARBARAI<br>VICENTINO | NO 10/08/2015 15.00 | 12/06/2015 17.09 | mc                   | ELIMINAZIONE<br>APPUNTAMENTO | i     |
| 88   | 06BARBAR | AMB.BARBARAI<br>VICENTINO | NO 03/08/2015 15.00 | 12/06/2015 10.06 | mc                   | SOLLECITO                    | (P)   |
| 87   | 06BARBAR | AMB.BARBARAI<br>VICENTINO | NO 03/08/2015 15.40 | 12/06/2015 10.03 | Prenotazione appunta | amento da maschera           |       |
| 85   | 06BARBAR | AMB.BARBARA               | NO 03/08/2015 15.00 | 12/06/2015 09.34 | appuntamento         | i - Eliminazione per spostan | hento |

La pop-up che si apre è la seguente:

| Info                                                                                     | × |
|------------------------------------------------------------------------------------------|---|
| Vaccinazioni                                                                             |   |
| D (2), T (2), P (2), EPB (2), HIB (2), POL (2), MNC (1), PNC7 (2)                        |   |
| Note                                                                                     |   |
| Prenotazione appuntamento da maschera RicercaAppuntamenti - Eliminazione per spostamento |   |
| appuntamento                                                                             |   |
|                                                                                          |   |
|                                                                                          |   |

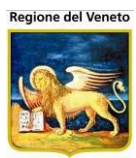

# 2.6 Reazioni Avverse

|                                         |                              | tro Va |       | ale corrente: PII    | VE DI SOI | LIGO (07PIEVE))   |                          |        |                     |                    |               |                 |                  | OnVac Veneto           | - Utente |
|-----------------------------------------|------------------------------|--------|-------|----------------------|-----------|-------------------|--------------------------|--------|---------------------|--------------------|---------------|-----------------|------------------|------------------------|----------|
| onitgroup                               |                              | Pazien | ıti   | Appuntamenti         | Magazzino | ) Archivi di Base | Cambia C                 | entro  | MovCV Sta           | tistiche Utility A | Nias ? Paz. C | entrale Paz. PS |                  |                        | ą        |
| Pazienti 🏾                              | PR                           | NVA /  | ARI/  | ANNA [nata i         | 02/04/20  | )09 - età 6 ann   | i, 10 mesi, <sup>.</sup> | 16 gio | orni]               |                    |               |                 |                  |                        |          |
| 4                                       | 🔄 Salva 🖸 Annulla 🕞 Recupera |        |       |                      |           |                   |                          |        |                     |                    |               |                 |                  |                        |          |
| Gestione                                | ELE                          | NCO    | REA   | ZIONI AVVERS         | E         |                   |                          |        |                     |                    |               |                 |                  |                        |          |
| Pazienti                                | S                            | Vaccin | nazio | ne Scaduta           |           |                   |                          |        |                     |                    |               |                 |                  |                        |          |
| J                                       |                              |        |       | Data<br>Effettuazior | e Asso    | ciazione          |                          | Dose   | Nome<br>commerciale | Reazione Avversa   | Reazione 2    | Reazione 3      | Data<br>Reazione | Azienda<br>Inserimento |          |
| Vaccinazioni<br>Eseguite (10)           | $\mathbf{P}$                 | 1) 矣   | ÷     | 11/09/2014 11        | .45 DTP I | PV HIB HBV        |                          | 1      | INFANRIX<br>HEXA    | ALTRO              |               |                 | 11/09/2014       | PIEVE DI SOLIGO        | <b>S</b> |
|                                         | $\mathbf{P}$                 | 1      | ÷     | 11/09/2014 11        | .45 MOR-  | PAR-ROS-VAR       |                          | 1      | PRIORIX<br>TETRA    | ALTRO              |               |                 | 11/09/2014       | PIEVE DI SOLIGO        | 0        |
| Reazioni<br>Avverse (2)                 |                              |        |       |                      |           |                   |                          |        |                     |                    |               |                 |                  |                        |          |
|                                         |                              |        |       |                      |           |                   |                          |        |                     |                    |               |                 |                  |                        |          |
| Escluse (1)                             |                              |        |       |                      |           |                   |                          |        |                     |                    |               |                 |                  |                        |          |
| <b>⊘</b><br>Vaccinazioni<br>Programmate |                              |        |       |                      |           |                   |                          |        |                     |                    |               |                 |                  |                        |          |
|                                         |                              | _      |       |                      |           |                   |                          |        |                     |                    |               |                 |                  |                        | -        |

Figura 17. Maschera iniziale delle Reazioni Avverse

La maschera delle **Reazioni Avverse** (selezionabile tramite il sottomenù della LeftBar del menù Pazienti) contiene un elenco delle vaccinazioni (raggruppate per associazione/farmaco) per cui sono state riscontrate delle reazioni avverse. In questa maschera non è possibile inserire una nuova reazione avversa, ma solo visualizzarla, modificarla ed eliminarla. Le reazioni avverse sono inseribili solo dalla maschera delle **Vaccinazioni Eseguite**.

Come di consueto, la parte alta della maschera contiene il nominativo, la data di nascita e l'età del paziente selezionato. Le operazioni eseguite in questa maschera possono essere salvate o annullate tramite i pulsanti per il salvataggio (**Salva**) e l'annullamento (**Annulla**) presenti nella barra in alto. Vengono poi elencate le reazioni avverse del paziente. Essendo legate ad un farmaco/associazione e non alla data di reazione/somministrazione del vaccino, vengono elencate tante righe quanti sono i farmaci sospetti di reazione avversa.

Per ogni reazione, sono visualizzati i seguenti dati:

- Data Effettuazione: giorno e ora in cui è stata effettuata la vaccinazione;
- Associazione: descrizione della associazione somministrata;
- Dose: dose della associazione somministrata;
- Nome commerciale: nome commerciale della associazione somministrata;
- Reazione Avversa: descrizione e codice che identificano una reazione alla vaccinazione;
- Reazione2: reazione secondaria riscontrata;
- *Reazione3*: altra reazione riscontrata;
- Data Reazione: giorno in cui si è manifestata la reazione avversa.
- Azienda Inserimento: azienda che ha effettuato l'inserimento del dato.
- *Flag consenso:* flag che indica se il consenso alla comunicazione dei dati vaccinali è stato concesso o è stato negato dal paziente.
- *Flag scadenza:* indica se la reazione è relativa ad una vaccinazione scaduta.

Per ogni reazione avversa è possibile compiere tre tipi di operazione, sinteticamente espresse dalle immagini presenti al margine sinistro della riga dell'elenco:

# Dettaglio Consente di accedere ad informazioni dettagliate sulla reazione selezionata, ed è possibile effettuare eventuali modifiche. Tali modifiche verranno salvate solo premendo il tasto Salva.

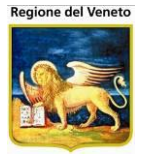

- **Elimina** Cancella la riga selezionata dall'elenco, è richiesto il salvataggio dell'operazione per rendere effettiva l'eliminazione.
- Stampa Visualizza l'anteprima di stampa della scheda di reazione avversa (basato sul modulo AIFA di segnalazione di reazione avversa). NB: la stampa non contiene le modifiche non salvate.

Dal dettaglio della reazione avversa è possibile modificare i dati della reazione avversa. Non sono invece modificabili i dati implicitamente collegati all'associazione eseguita, quali ad esempio il lotto, la via di somministrazione, la data effettuazione, ecc... Per la modifica di questi campi utilizzare la maschera delle vaccinazioni eseguite.

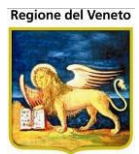

# 2.6.1 Dettaglio Reazione Avversa

| PROVA ARIANNA [nata il 02                                                                       | /04/2009 - età 6 ann                                        | i, 10 mesi, 16 giorni]     |                                                              |                                       |                      |                          |
|-------------------------------------------------------------------------------------------------|-------------------------------------------------------------|----------------------------|--------------------------------------------------------------|---------------------------------------|----------------------|--------------------------|
| DETTAGLIO REAZIONE AVVERS                                                                       | Stampa Stampa                                               |                            |                                                              |                                       |                      |                          |
| Informazioni sulla rea                                                                          | zione avversa                                               |                            |                                                              |                                       |                      |                          |
| Associazioni DT                                                                                 | P IPV HIB HBV                                               |                            |                                                              | ESAV                                  | Gravità reazione     |                          |
| Data reazione                                                                                   | 1 09 2014                                                   | Peso (kg) 5                | 987 Altezza (                                                | (m) 123                               | GRAVE                |                          |
|                                                                                                 |                                                             |                            | Allattam                                                     |                                       | Decesso              |                          |
| oluma mestruazione                                                                              |                                                             | _                          | Allattame                                                    |                                       | O Ospedalizzazion    | e o prolungamento osp.   |
| Gravidanza 🔘                                                                                    | No 0 1º trimestre                                           | ○ 2º trimestre             | ○ 3° trimestre                                               | O Sconosciuta                         | 🔿 Invalidità grave   | o permanente             |
| Tipologia reazione 1 ALI                                                                        | TRO                                                         |                            |                                                              | 3                                     | • Ha messo in per    | ricolo di vita           |
| Tipologia reazione 2                                                                            |                                                             |                            |                                                              |                                       | O Anomalie conge     | nite/deficit nel neonato |
| Tipologia reazione 3                                                                            |                                                             |                            |                                                              |                                       | O Altra condizione   | clinicamente rilevante   |
| Specificare Altro                                                                               | OVA PROVA                                                   |                            |                                                              | 0                                     | O NON GRAVE          |                          |
|                                                                                                 |                                                             |                            |                                                              | Ŷ                                     | Esito Data           | 12,09,2014               |
| La reazione osservata deriv                                                                     | va da                                                       |                            |                                                              |                                       |                      |                          |
| ○ Nessuna ○ Interazio                                                                           | one                                                         | Terapeutico 🔿              | Abuso                                                        |                                       |                      |                          |
| ○ Misuso Off Labe                                                                               | I Overdo                                                    | se O                       | Esposizione Profess                                          | sionale                               |                      |                          |
| Eventuali esami di laborato                                                                     | orio rilevanti ner Al                                       | )R                         |                                                              |                                       |                      | RIATA O PEGGIORATA       |
| FF                                                                                              |                                                             |                            |                                                              | $\sim$                                | O DECESSO            |                          |
|                                                                                                 |                                                             |                            |                                                              | $\sim$                                | Devute alla seas     |                          |
| Azioni intraprese (specifica                                                                    | are)                                                        |                            |                                                              |                                       | Il farmaco può i     | avera contribuito        |
| AA                                                                                              |                                                             |                            |                                                              | ^                                     | Non dovuto al fa     | armaco                   |
|                                                                                                 |                                                             |                            |                                                              | $\checkmark$                          | Causa sconoscia      | uta                      |
|                                                                                                 |                                                             |                            |                                                              |                                       | O NON DISPONIBU      | F                        |
| Informazioni cui farma                                                                          | aci                                                         |                            |                                                              |                                       | C HON DISPONIBIL     | -                        |
|                                                                                                 | aci                                                         |                            |                                                              |                                       |                      |                          |
| Farmaco Sospetto 1                                                                              |                                                             |                            |                                                              |                                       |                      |                          |
| Farmaco                                                                                         | INFANRIX HEXA                                               |                            | Lotto                                                        | NK39800                               |                      |                          |
| Dose                                                                                            | 1                                                           | Via d                      | li somministrazione                                          | INTRAMUSCOLO                          |                      | IM                       |
| Data-Ora vaccinazione                                                                           | 11/09/2014 11.45                                            |                            | Sito di inoculo                                              | COSCIA DX                             |                      | CDX                      |
| Farmaco sospeso?                                                                                | SI 🗸                                                        | R                          | eazione migliorata?                                          | SI 🗸                                  |                      |                          |
| Farmaco ripreso?                                                                                | NO V                                                        | R                          | Ricomparsi sintomi?                                          | NO Y                                  |                      |                          |
| Indicazioni per cui il farmaco                                                                  |                                                             |                            | 1 .                                                          | 2                                     |                      | P. L                     |
| è stato usato                                                                                   | PROVA                                                       |                            | Dosaggio                                                     | 2 unita p                             | osologiche           | Richiamo 1               |
| Concomitante 1<br>Farmaco<br>Dose<br>Data-Ora vaccinazione                                      | Replica<br>PRIORIX TETRA<br>1<br>11 / 09 /                  | Via d<br>2014 11.45        | Lotto<br>li somministrazione<br>Sito di inoculo              | A21CA699A<br>SOTTOCUTE<br>DELTOIDE DX |                      | sc<br>DDX                |
| Farmaco sospeso?                                                                                | NO V                                                        | R                          | eazione migliorata?                                          | $\sim$                                |                      |                          |
| Farmaco ripreso?                                                                                | ~                                                           | R                          | licomparsi sintomi?                                          | ~                                     |                      |                          |
| Indicazioni per cui il farmaco                                                                  |                                                             |                            | Dosaggio                                                     | unità n                               | osologiche           | Richiamo                 |
| è stato usato                                                                                   |                                                             |                            | Dosaggio                                                     |                                       | osologiche           |                          |
| Concomitante 2                                                                                  |                                                             |                            |                                                              |                                       |                      |                          |
| Farmaco                                                                                         |                                                             |                            | Lotto                                                        |                                       |                      |                          |
| Dose                                                                                            |                                                             | Via d                      | li somministrazione                                          |                                       |                      |                          |
| Data Ora versionationa                                                                          |                                                             |                            |                                                              |                                       |                      |                          |
| Data-Ora vaccinazione                                                                           |                                                             |                            | Sito di Inoculo                                              |                                       |                      |                          |
| Farmaco sospeso?                                                                                | <b></b>                                                     | R                          | eazione migliorata?                                          | ~                                     |                      |                          |
| Farmaco ripreso?                                                                                | $\sim$                                                      | F                          | licomparsi sintomi?                                          | ~                                     |                      |                          |
| Indicazioni per cui il farmaco<br>è stato usato                                                 |                                                             |                            | Dosaggio                                                     | unità p                               | osologiche           | Richiamo                 |
|                                                                                                 |                                                             |                            |                                                              |                                       |                      |                          |
| Uso concomitante di altri p<br>PROVA USO CONCOMITANTE<br>PROVA 123                              | orodotti a base di p                                        | iante officinali, omeop    | oatici, integratori a                                        | alimentari                            |                      | 0                        |
| Condizioni concomitanti pr                                                                      | edisponenti                                                 |                            |                                                              |                                       |                      | •                        |
| PROVA CONDIZIONI CONCOL                                                                         | MITANTI                                                     |                            |                                                              |                                       |                      | ^                        |
| PROVA 456                                                                                       |                                                             |                            |                                                              |                                       |                      | Ý                        |
| Altre Informazioni                                                                              |                                                             |                            |                                                              |                                       |                      |                          |
| ALTRE INFO PROVA                                                                                |                                                             |                            |                                                              |                                       |                      |                          |
| FROVA PROVA ABC                                                                                 |                                                             |                            |                                                              |                                       |                      | •                        |
| Informazioni sulla seg<br>La reazione è stata osserva<br>Non Osservata<br>Studio Osservazionale | <b>jnalazione e sul</b><br>ata nell'ambito di<br>Titolo stu | O Progetto di Farn<br>Idio | nacovigilanza Attiva<br>———————————————————————————————————— | bologia                               | Registro Farmaci     | Numero                   |
| Dati del segnalatore                                                                            |                                                             |                            |                                                              | Ourslife                              | ol completere        |                          |
| Nome PROVA                                                                                      |                                                             | Cognome SEGNALAT           | ORE                                                          |                                       |                      |                          |
|                                                                                                 |                                                             | Cognome OCONALAN           |                                                              |                                       | A DI LIBERA SCELTA   |                          |
| Indirizzo VIA DI PROVA, 1                                                                       |                                                             |                            |                                                              |                                       | OSPEDALTERO          |                          |
| Tel. 0123456                                                                                    |                                                             | Fax. 0123456789            |                                                              |                                       |                      |                          |
| E-mail AAA@BBB.CCC                                                                              |                                                             |                            |                                                              |                                       | CONTRACTOR OFFICIALE | O IN ERITERATE           |
| Firma                                                                                           |                                                             |                            |                                                              |                                       |                      | $\checkmark$             |
|                                                                                                 |                                                             |                            |                                                              |                                       |                      |                          |

Figura 18. Dettaglio della singola Reazione Avversa

Le operazioni effettuabili nella maschera sono:

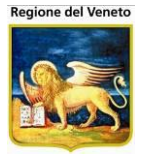

- Conferma Torna alla maschera principale dell'elenco riportando nella riga selezionata le modifiche apportate (è richiesto poi un salvataggio o l'annullamento dell'intera operazione).
- **X** Indietro Annulla le eventuali modifiche apportate al dettaglio, chiudendone la maschera (previa conferma).
- Stampa Consente di stampare il modulo nazionale AIFA di segnalazione di reazione avversa.

# NB: la stampa non contiene le modifiche non salvate.

La maschera mostra i dati della reazione relativa alla vaccinazione selezionata. I dati che devono essere inseriti obbligatoriamente sono:

- Data Reazione.
- Tipologia Reazione 1 (sono compilabili altri due campi tipologia, non obbligatori); se viene selezionato il valore "ALTRO", deve essere compilato obbligatoriamente anche il campo "Specificare Altro".
- Data Esito, se sono stati selezionati come esiti "Risoluzione Completa" o "Decesso".
- Indicazione se il farmaco è stato sospeso (per tutti i farmaci sospetti).
- Indicazione se sono presenti farmaci concomitanti.
- Nel caso ci siano farmaci concomitanti, vanno valorizzati: il nome commerciale del farmaco, il lotto e l'indicazione se è stato sospeso.

Per poter inserire farmaci concomitanti occorre specificare "Si" nella lista a tendina. In questo modo viene abilitato il pulsante "Recupera".

| Farmaci concomitanti                            | SI 🔽    | Recupera                |                    |          |
|-------------------------------------------------|---------|-------------------------|--------------------|----------|
| Concomitante 1                                  | Replica | Recupera i dati dei fa  | rmaci concomitanti |          |
| Farmaco                                         |         | Lotto                   |                    |          |
| Dose                                            |         | Via di somministrazione |                    |          |
| Data-Ora vaccinazione                           | 1 1     | Sito di inoculo         |                    |          |
| Farmaco sospeso?                                | ~       | Reazione migliorata?    | $\checkmark$       |          |
| Farmaco ripreso?                                | $\sim$  | Ricomparsi sintomi?     | $\sim$             |          |
| Indicazioni per cui il<br>farmaco è stato usato |         | Dosaggio                | unità posologiche  | Richiamo |
| Concomitante 2                                  |         |                         |                    |          |
| Farmaco                                         |         | Lotto                   |                    |          |
| Dose                                            |         | Via di somministrazione |                    |          |
| Data-Ora vaccinazione                           | 1 1     | Sito di inoculo         |                    |          |
| Farmaco sospeso?                                | ~       | Reazione migliorata?    | $\sim$             |          |
| Farmaco ripreso?                                | $\sim$  | Ricomparsi sintomi?     | $\sim$             |          |
| Indicazioni per cui il<br>farmaco è stato usato |         | Dosaggio                | unità posologiche  | Richiamo |

Attraverso questa funzionalità, possono essere visualizzate le vaccinazioni effettuate dall'utente in un certo periodo di tempo (specificabile dall'utente), escluse le vaccinazioni fittizie e i farmaci già selezionati come sospetti. E' possibile selezionare come farmaci concomitanti fino a due farmaci tra quelli elencati.

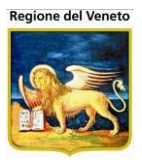

| Recupero Farmaci Concomitanti     X       Conferma     Conferma                                                                     |                 |      |                  |  |  |  |  |  |  |  |
|----------------------------------------------------------------------------------------------------|-----------------|------|------------------|--|--|--|--|--|--|--|
| ATTENZIONE: premendo il pulsante Conferma, i dati attuali dei farmaci<br>concomitanti verranno sovrascritti con quelli selezionati. |                 |      |                  |  |  |  |  |  |  |  |
| Mesi precedenti la data di effettuazione (11/09/2014): 1                                                                            |                 |      |                  |  |  |  |  |  |  |  |
| Data                                                                                                    | Associazione    | Dose | Nome Commerciale |  |  |  |  |  |  |  |
| 11/09/2014 11.45                                                                                                    | MOR-PAR-ROS-VAR | 1    | PRIORIX TETRA    |  |  |  |  |  |  |  |
|                                                                                                    |                 |      |                  |  |  |  |  |  |  |  |
|                                                                                                    |                 |      |                  |  |  |  |  |  |  |  |
|                                                                                                    |                 |      |                  |  |  |  |  |  |  |  |

Impostando un diverso numero di mesi e premendo il tasto di aggiornamento, verrà effettuata una nuova ricerca sul periodo specificato.

Una volta selezionati i farmaci e premuto "Conferma", i dati dei farmaci selezionati verranno riportati nei campi dei farmaci concomitanti.

Per i farmaci concomitanti, è possibile compilare i dati del primo farmaco, selezionare gli altri attraverso il checkbox e premere il pulsante "Replica" per far sì che i dati comuni vengano riportati anche sugli altri farmaci selezionati. Non possono essere replicati i dati relativi a farmaco, lotto, dose, via di somministrazione e sito di inoculo, data e ora di vaccinazione.

| Concomitante 1                                  | Replica        |                         |                   |          |
|-------------------------------------------------|----------------|-------------------------|-------------------|----------|
| Farmaco                                         | PRIORIX TETRA  | Lotto                   | A21CA699A         |          |
| Dose                                            | 1              | Via di somministrazione | SOTTOCUTE         | SC       |
| Data-Ora vaccinazione                           | 11 / 09 / 2014 | 11.45 Sito di inoculo   | DELTOIDE DX       | DDX      |
| Farmaco sospeso?                                | ~              | Reazione migliorata?    | $\sim$            |          |
| Farmaco ripreso?                                | $\sim$         | Ricomparsi sintomi?     | $\sim$            |          |
| Indicazioni per cui il<br>farmaco è stato usato |                | Dosaggio                | unità posologiche | Richiamo |

In alternativa, è sempre possibile compilare manualmente i campi. La funzionalità di recupero, in caso di conferma, sovrascrive i dati eventualmente già presenti.

Da questa maschera non è possibile modificare contemporaneamente più reazioni avverse (anche se inserite con la selezione multipla), per questo tipo di operazione occorre utilizzare la funzione di modifica 4 presente sulle eseguite.

#### 2.6.2 ESEMPIO Modificare una Reazione Avversa

SITUAZIONE: Il paziente Pinco Pallino ha una reazione avverse alla prima dose di MPR identificata sotto l'effetto di "Bruciore".

OBIETTIVO: Modificare la Reazione Avversa impostando la tipologia della reazione in "Febbre".

Click sulla voce **Reazioni Avverse** presente nella LeftBar del menù **Pazienti.** Click sul pulsante **Dettaglio** sulla riga di associazione "MPR". Cancellare la voce "Bruciore" nel campo **Tipologia Reazione Avversa.** Selezione della finestra (**F2**) del campo **Tipologia Reazione Avversa.** Click sul pulsante di **Selezione** alla voce "Febbre". Click sul pulsante **Ok** della finestra. Click sul pulsante **Conferma** della barra delle operazioni. Click sul pulsante **Salva** della barra delle operazioni.

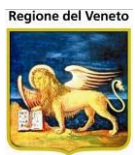

# 2.7 Vaccinazioni Escluse

| Vaccinazioni Es<br>(20BOSCOC)) | cluse (Cer | ntro Vaccinale | e corrente: CENTRO V         | ACCINALE BOS     | CO CHIESAN             |       |             |         |       |   |                  |                        | Utente     |
|--------------------------------|------------|----------------|------------------------------|------------------|------------------------|-------|-------------|---------|-------|---|------------------|------------------------|------------|
| onitgroup                      | Paz        | zienti Appur   | ntamenti Magazzino           | Archivi di Base  | Cambia Centro          | MovCV | Statistiche | Utility | Alias | ? | Paz. Centrale    | Paz. PS                | д          |
| Рazienti д                     | PROV       | A NOEMI [I     | nata il 15/02/2012 ·         | - età 3 anni, 10 | mesi, 14 giorn         | i]    |             |         |       |   |                  |                        |            |
| _                              | 📑 Sa       | lva 🛛 😡 Annu   | lla 🙀 Inserisci 🕞 F          | Recupera         |                        |       |             |         |       |   |                  |                        |            |
| Vaccinazioni                   | CELENC     | O VACCINA      | ZIONI ESCLUSE                |                  |                        |       |             |         |       |   |                  |                        |            |
| Programmate                    | S Esc      | lusione Scad   | uta                          |                  |                        |       |             |         |       |   |                  |                        |            |
|                                |            | Data<br>Visita | Descrizione                  | Codice           | Motivazione            |       | Medico      |         |       |   | Data<br>Scadenza | Azienda<br>Inserimento |            |
| Storico<br>Appuntamenti        | 1          | 27/11/2014     | TETANO                       | Т                | CONTROINDICA<br>MEDICA | ZIONE |             |         |       |   |                  | VERONA                 | $\bigcirc$ |
| . A                            | 19 🞽       | 01/08/2015     | HAEMOPHILUS<br>INFLUENTIAE B | HIB              | ALLERGIA               |       |             |         |       |   | 10/09/2015       | VERONA                 | <b>2</b>   |
| Vaccinazioni                   |            |                |                              |                  |                        |       |             |         |       |   |                  |                        |            |
| Reazioni                       |            |                |                              |                  |                        |       |             |         |       |   |                  |                        |            |
| Vaccinazioni<br>Escluse (1)    |            |                |                              |                  |                        |       |             |         |       |   |                  |                        |            |

Figura 19. Maschera delle Vaccinazioni Escluse

La maschera illustrata dalla Figura (accessibile dal sottomenu del menù Pazienti) visualizza l'elenco delle **Vaccinazioni Escluse**, quelle vaccinazioni che sono state scartate dalla programmazione dell'assistito per motivi medici, oppure per rifiuto personale o dei genitori.

# Se una vaccinazione è esclusa, non viene effettuata la programmazione automatica, né vengono gestiti inviti (né solleciti) a tempo indeterminato.

Se l'esclusione è a scadenza la programmazione e gli inviti ripartono dopo la scadenza del termine previsto.

Nella lista delle esclusioni possono essere evidenziati i seguenti campi:

- *Data Visita:* giorno di effettuazione della visita (o della comunicazione del rifiuto) per l'esclusione;
- Descrizione e Codice: relativi alla vaccinazione;
- Motivazione: causa dell'esclusione;
- Medico: incaricato ad attestare l'effettiva validità dell'esclusione;
- Data scadenza: se presente indica il termine di validità dell'esclusione (altrimenti non ha termine). Nel caso in cui la data di scadenza sia presente e già passata, comparirà il simbolo si che attesta il termine della validità dell'esclusione (Esclusione Scaduta).

Sulle singole vaccinazioni, è possibile operare con i pulsanti raffigurati dalle immagini:

**Elimina:** consente di eliminare la riga; successivamente, con uno dei tasti della barra delle operazioni è possibile procedere con il salvataggio o l'annullamento dell'operazione;

**Modifica:** consente di modificare la riga relativa, valorizzando direttamente i campi, come nella figura seguente.

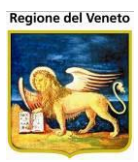

| PROVA NO    | EMI Inata il  | 15/02/2012 - età 3 an | ni 10 me | si 14 giornil               |                   |            |             |     |
|-------------|---------------|-----------------------|----------|-----------------------------|-------------------|------------|-------------|-----|
| Salva (     | Annulla 😡 I   | Inserisci Recupera    | in, rome | oi, in giornij              |                   |            |             |     |
|             |               | SCILISE               |          |                             |                   |            |             |     |
| S Esclusion | e Scaduta     | JCLUJL                |          |                             |                   |            |             |     |
| Esclusion   | Data          |                       |          |                             |                   | Data       | Aziondo     |     |
|             | Visita        | Descrizione           | Codice   | Motivazione                 | Medico            | Scadenza   | Inserimente | D   |
| 1 × × 2     | 7 / 11 / 2014 | TETANO                | т        | CONTROINDICAZIONE<br>MEDICA |                   | 1 1        | VERONA      | 0   |
| 1           | 01/08/2015    | HAEMOPHILUS           | HIB      | ALLERGIA                    |                   | 10/09/2015 | VERONA      | 🧭 S |
|             |               |                       |          |                             |                   |            | _           |     |
|             |               |                       |          | Ricerca valore              |                   |            |             |     |
|             |               |                       |          | OPE_CODICE                  | OPE_NOME          |            |             |     |
|             |               |                       |          | 20ANNNNN                    | AAAAAAA LAURA     |            |             |     |
|             |               |                       |          | 20ANGGG                     | AAAAAAAAA GRAZIA  |            |             |     |
|             |               |                       |          | 20ARARAR                    | AAAAA PIETRO      |            |             |     |
|             |               |                       |          | 20ARDARD                    | AAAAA DANIELA     |            |             |     |
|             |               |                       |          | 20AVAVAV                    | AAAAAA RAFFAELLO  |            |             |     |
|             |               |                       |          | 20BAABAA                    | BBBBBBBBB MARI    |            |             |     |
|             |               |                       |          | 20BABABA                    | BBBBB PAOLA       |            |             |     |
|             |               |                       |          | 20BBBBBB                    | BBBBBB ANNA       |            |             |     |
|             |               |                       |          | 20808080                    | BBBBBB ANNAPAOLA  |            |             |     |
|             |               |                       |          | 20BRBRBR                    | BBBBBB MARA       |            | ~           |     |
|             |               |                       |          | 20CCCCCC                    | CCCCCC GIANFRANCO |            | Ť           |     |
|             |               |                       |          |                             | OK Annulla        |            |             |     |
|             |               |                       |          | L                           |                   |            |             |     |

Figura 20. Dettaglio Esclusione con richiamo alla finestra aperta con F2

Codice, Descrizione e Motivazione non possono essere modificati. Una volta modificati i campi, è possibile confermare o annullare la variazione attraverso i relativi pulsanti:

**Conferma:** consente di confermare la modifica della riga, riportando la maschera alla visualizzazione originale (Figura), con il nuovo valore dei campi. Anche in questo caso, è richiesto il salvataggio o l'annullamento;

**Annulla:** consente di annullare l'operazione corrente (la modifica dell'esclusione), riportando la maschera alla situazione precedente le ultime modifiche.

Oltre ai classici pulsanti della barra delle operazioni 🗟 Salva e 🥺 Annulla è presente anche il tasto:

Inserisci: permette di inserire una nuova esclusione.

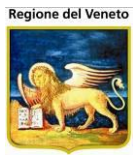

| Inse  | erisci Esclusione                   |          |                |            | × |
|-------|-------------------------------------|----------|----------------|------------|---|
| V C   | onferma 🗙 Annulla                   |          |                |            |   |
| Selez | ionare le vaccinazioni da escludere |          |                |            |   |
|       | DIFTERITE (D)                       | Visita   | 19 / 12 / 2016 | <br>Motivo |   |
|       | Replica                             | Scadenza | 1 1            | <br>Medico |   |
|       | TETANO (T)                          | Visita   | 19 / 12 / 2016 | <br>Motivo |   |
|       | 🗎 Replica                           | Scadenza | 1 1            | <br>Medico |   |
|       | PERTOSSE (P)                        | Visita   | 19 / 12 / 2016 | <br>Motivo |   |
|       | Replica                             | Scadenza | 1 1            | <br>Medico |   |
|       | POLIOMIELITE (POL)                  | Visita   | 19 / 12 / 2016 | <br>Motivo |   |
|       | 🗎 Replica                           | Scadenza | 1 1            | <br>Medico |   |
|       | EPATITE B (EPB)                     | Visita   | 19 / 12 / 2016 | <br>Motivo |   |
|       | 🗎 Replica                           | Scadenza | 1 1            | <br>Medico |   |
|       | HAEMOPHILUS INFLUENTIAE B (HIB)     | Visita   | 19 / 12 / 2016 | <br>Motivo |   |
|       | 🗎 Replica                           | Scadenza | 1 1            | <br>Medico |   |
|       | MORBILLO (MOR)                      | Visita   | 19 / 12 / 2016 | <br>Motivo |   |
|       | Replica                             | Scadenza | 1 1            | <br>Medico |   |
|       | PAROTITE (PAR)                      | Visita   | 19 / 12 / 2016 | <br>Motivo |   |
|       | 🗎 Replica                           | Scadenza | 1 1            | <br>Medico |   |
|       | ROSOLIA (ROS)                       | Visita   | 19 / 12 / 2016 | <br>Motivo |   |
|       | 🗎 Replica                           | Scadenza | 1 1            | <br>Medico |   |
|       | PNEUMOCOCCO CONIUGATO (PNC7)        | Visita   | 19 / 12 / 2016 | <br>Motivo |   |
|       | Replica                             | Scadenza | 1 1            | <br>Medico |   |
|       | PNEUMOCOCCO 23 (PNC23)              | Visita   | 19 / 12 / 2016 | <br>Motivo | ~ |

Viene richiesto di specificare una o più vaccinazioni per le quali si vuole inserire un'esclusione.

Selezionata la vaccinazione, occorre specificare poi la data di esclusione, il motivo, il medico che ha escluso e la data di scadenza (eventuale). In tal modo, il paziente risulta escluso fino ad una certa data. Da quella data in poi, essendo l'esclusione scaduta, il programma riparte a chiamare il paziente per quella vaccinazione.

Una volta impostati i dati di esclusione per una vaccinazione, è possibile duplicare gli stessi dati impostati sulle altre vaccinazioni selezionate tramite il tasto

NB: se il campo "Data di Scadenza" non viene impostato dall'operatore, il valore viene calcolato in base al motivo esclusione, alla vaccinazione, alla data di nascita del paziente e alla data di visita (per la configurazione del calcolo si veda il capitolo Archivi di Base - Motivi Esclusione).

Quando si inserisce un'esclusione, la relativa vaccinazione viene cancellata da quelle in programmazione.

#### 2.7.1 **ESEMPIO Inserire un'esclusione**

SITUAZIONE: Il paziente Pinco Pallino presenta una Vaccinazione Esclusa "Colera" in data "13/10/2003".

OBIETTIVO: Inserire una nuova esclusione per DTP con stessa data di visita, stesso motivo di esclusione e stesso medico.

Click sulla voce Vaccinazioni Escluse presente nella LeftBar del menù Pazienti.

Click sul pulsante Inserisci della barra delle operazioni.

Selezionare le vaccinazioni TETANO, DIFTERITE, PERTOSSE.

#### Sul TETANO

Impostazione del valore nel campo Data Visita.

Selezione della finestra (F2) nel campo Motivo di esclusione. Verranno visualizzati solamente i motivi marcati come non obsoleti.

Click sul pulsante di **Selezione** in corrispondenza del valore che si vuole impostare nella finestra. Click sul pulsante **Ok** della finestra.

Selezione della finestra (F2) del campo Medico.

Click sul pulsante di **Selezione** in corrispondenza del valore che si vuole impostare nella finestra. Click sul pulsante **Ok** della finestra.

Eventualmente, impostare il valore nel campo Data di Scadenza.

Replicare i dati impostati sulle altre vaccinazioni selezionate tramite il pulsante "Replica".

Click sul pulsante Conferma della vaccinazione.

Click sul pulsante Salva della barra delle operazioni.

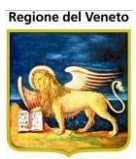

# 2.8 Vaccinazioni Programmate

| OnVac su SVITE     | RRWEB NBK     | 2012002 - Ver. 4.8.0.0 - V | indows Internet Explor | er                   |              | and a state of the state |             | August -  |                   | X            |  |  |
|--------------------|---------------|----------------------------|------------------------|----------------------|--------------|--------------------------|-------------|-----------|-------------------|--------------|--|--|
| Attp://sviterrwe   | b.onit.local/ | On.Health/On.AssistNet/    | OnVac/OnVacMain.asp    | x?AppId=OnVac        |              |                          |             |           |                   |              |  |  |
| Convocazioni (Ce   | entro Vaccin  | ale corrente: BAGNO DI F   | ROM S.PIERO IN B. (0   | 2))                  |              |                          |             |           | Michela Grilli 08 | 80112        |  |  |
| onitgroup?         | Pazient       | i Appuntamenti Maga        | zzino Archivi di Base  | Cambia Centro Mov    | CV PS Statis | tiche Utility Alias ? Pa | z. Centrale |           |                   | <del>4</del> |  |  |
| Pazienti 4         |               |                            | 01/11/2011 - eta 23    | anni, 7 mesi, 25 gio | ornij        |                          |             |           |                   |              |  |  |
| * ^                |               |                            |                        |                      |              |                          |             |           |                   |              |  |  |
| Gestione           | ELENCOC       | ONVOCAZIONI                | Data                   | Nata Nata            | Durata       |                          | Numoro      |           |                   |              |  |  |
| Pazienti           |               | Centro Vaccinale           | Convocazione           | Invito Appuntamento  | Appuntamento | Ciclo                    | Sed/Bil     | Ass/Mal   | Vacc/Bil          |              |  |  |
| ŭ⊊                 | 021           | CESENA                     | 03/03/2017             |                      | 15           | DTP ACELLULARE 13A 06M   | 4           | DTP       | DIFTERITE         | V            |  |  |
| Inadempienze       |               |                            |                        |                      |              |                          | 4           | DTP       | PERTOSSE          | V            |  |  |
|                    |               |                            |                        |                      |              |                          | 4           | DTP       | TETANO            | V            |  |  |
|                    |               |                            |                        |                      |              | MPR 18M E 5A 01M         | 2           | MPR       | MORBILLO          | V            |  |  |
| Appuntamenti       |               |                            |                        |                      |              |                          | 2           | MPR       | PAROTITE          | V            |  |  |
|                    |               | OFOENA                     | 02/00/2025             |                      | -            |                          | 2           | MPR       | ROSOLIA           | V            |  |  |
| Δ                  |               | CESENA                     | 02/08/2025             |                      | þ            | VARIGELLA 2 DUSI 13A 0M  |             | ANTIVARIO | ELLAVARICELLA     |              |  |  |
| Reazioni           |               |                            |                        |                      |              |                          |             |           |                   |              |  |  |
|                    |               |                            |                        |                      |              |                          |             |           |                   |              |  |  |
|                    | J             |                            |                        |                      |              |                          |             |           |                   |              |  |  |
| Vaccinazioni       |               |                            |                        |                      |              |                          |             |           |                   |              |  |  |
| L'Seguite (22)     |               |                            |                        |                      |              |                          |             |           |                   |              |  |  |
| ,ã                 |               |                            |                        |                      |              |                          |             |           |                   |              |  |  |
| Vaccinazioni       |               |                            |                        |                      |              |                          |             |           |                   |              |  |  |
| Escluse (5)        |               |                            |                        |                      |              |                          |             |           |                   |              |  |  |
|                    |               |                            |                        |                      |              |                          |             |           |                   |              |  |  |
| Vaccinazioni       |               |                            |                        |                      |              |                          |             |           |                   |              |  |  |
| Programmate<br>(7) |               |                            |                        |                      |              |                          |             |           |                   |              |  |  |
| Bilanci            | 1             |                            |                        |                      |              |                          |             |           |                   |              |  |  |
|                    |               |                            |                        |                      |              |                          |             |           | € 100%            | <b>•</b>     |  |  |
|                    |               |                            |                        |                      |              |                          |             |           | - 10070           |              |  |  |

All'apertura, la maschera esegue una serie di controlli bloccanti e/o che richiedono una conferma e/o solo di avvertimento:

CONTROLLO BLOCCANTE controlla che lo *stato anagrafico* sia *deceduto* o sia valorizzata la *data di decesso*: in caso positivo la programmazione vaccinale del paziente sarà eliminata. (Il controllo può essere attivato/disattivato);

| 🦉 OnVac su SVITE                                                                                                    | ERRWEB NBK2012002 - Ver. 4.7.0.0 - Windows Internet Explorer                                                                                                    |                     | 3        |
|----------------------------------------------------------------------------------------------------|----------------------------------------------------------------------------------------------------|---------------------|----------|
| limited for the second second | eb. <b>onit.local</b> /On.Health/On.AssistNet/OnVac/OnVacMain.aspx?AppId=OnVac                                                                                                    |                     |          |
| Convocazioni (C<br>onitarcare)<br>Pazienti 4<br>*<br>Gestione<br>Pazienti (Note)<br>Ry<br>Bioarca                                                                                                    | entro Vaccinale corrente: BAGNO DI ROM S.PIERO IN B. (02)) Pazienti Appuntamenti Magazzino Archivi di Base Cambia Centro MovCV PS Statistiche Utility Alias ? PROVA PROVA [nata il 10/11/2010 - età 3 anni, 5 mesi, 22 giorni] C Grea CNV ELENCO CONVOCAZIONI | Michela Grilli 0801 | .12<br>Д |
| Appuntamenti<br>Reazioni<br>Avverse (1)<br>vaccinazioni<br>Eseguite (15)<br>vaccinazioni<br>Escluse (1)<br>Vaccinazioni<br>Programmate<br>programmate                                                                                                    | Messaggio dalla pagina Web  ATTENZIONE !!!  Stato Anagrafico: DECEDUTO La Programmazione Vaccinale del Paziente è stata eliminata.  OK                                                                                                    |                     |          |
| Registrazione<br>Vaccinazioni<br>Visite (6)<br>Bilanci                                                                                                    |                                                                                                    | € 100% -            | •        |

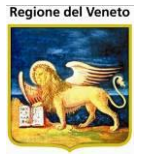

Se il paziente risulta *cancellato* non è possibile procedere con l'esecuzione delle vaccinazioni programmate, si possono solo visualizzare o eliminare.

| ဓ http://asponitte             | est/?AppId=          | OnVac - C       | )nVac su ONDE              | MO nbk20080               | 13.onit.local - '       | /er. 4.0.0.0 - Wi       | ndows Int           | ernet Exp  | plorer        |         |                   |              |                | - 🗆 ×           |
|--------------------------------|----------------------|-----------------|----------------------------|---------------------------|-------------------------|-------------------------|---------------------|------------|---------------|---------|-------------------|--------------|----------------|-----------------|
| Convocazioni (Ce               | entro Vaccinal       |                 | e: CENTRO VA               | CCINALE DEF               | ULT [01] (01))          |                         |                     |            |               |         |                   |              | michela Grilli | 080112          |
|                                |                      |                 |                            |                           |                         |                         |                     |            |               |         |                   |              |                |                 |
| Onitgroup                      | Pazienti<br>PROVA PR | App.<br>ROVA [n | magazzolu<br>ata il 01/05/ | Magazzino<br>1970 - età 4 | Archivi di Base         | cambia Centro           | MOVEV               | P5         | Statisticne   | Utility | ? AI              | las          |                |                 |
| Readoni                        | Crea Cl              | WV.             |                            |                           |                         | ,                       |                     |            |               |         |                   |              |                |                 |
| Awerse -                       | ELENCO CO            | NVOCAZI         | ONI                        |                           |                         |                         |                     |            |               |         |                   |              |                |                 |
| x <sup>D</sup><br>Vaccinazioni | Cer                  | ntro Vacc       | inale                      | Data<br>Convocazior       | Data [<br>e Invito Appu | )ata I<br>ntamento Appi | Ourata<br>Intamento | Ciclo      |               |         | Numero<br>Sed/Bil | Ass/Mal      | Vacc/Bil       |                 |
| Escluse                        | ASC<br>ASC           | CIANO           |                            | 16/12/2011                |                         |                         | 15                  | DTP AC     | ELLULARE      | 13A     | 1                 | DTP          | DIFTERITE      | V               |
| .a                             |                      |                 |                            |                           |                         |                         |                     |            |               |         | 1                 | DTP          | PERTOSSE       | V               |
| Vaccinazioni                   |                      |                 |                            |                           |                         |                         |                     |            |               |         | 1                 | DTP          | TETANO         | v               |
| Eseguite                       |                      |                 |                            |                           |                         |                         |                     | HBV PE     | DIATRICO      |         | 1                 | EPATITE_B    | EPATITE B      | V               |
| a d                            |                      |                 |                            |                           |                         |                         |                     | HIB 3      |               |         | 1                 | HAEMOPHILUS_ | B HAEMOPHILU   | IS 🔽            |
| Vaccinazioni                   |                      |                 |                            |                           |                         |                         |                     | MENING     | SO C          |         | 1                 | MENINGOCCO ( | MENINGOCO      | co 🔽            |
| Programmate                    |                      |                 |                            |                           |                         |                         |                     |            |               |         |                   |              | С              |                 |
| (0)                            |                      |                 |                            |                           |                         |                         |                     |            |               |         |                   |              |                |                 |
| √ <b>∂</b>                     |                      |                 |                            |                           |                         |                         |                     |            |               |         | _                 |              |                |                 |
| Vaccinazioni<br>Programmate    |                      |                 |                            |                           |                         | Messa                   | aggio dalla         | i pagina V | Veb           |         | ×                 |              |                |                 |
| [OLD]                          |                      |                 |                            |                           |                         |                         | ATTEN               | ZIONE !!!  |               |         |                   |              |                |                 |
| <b>3</b> .                     |                      |                 |                            |                           |                         |                         | J Il pazi           | ente è mar | rcato come Cu |         | ro.               |              |                |                 |
| Rifiuti                        |                      |                 |                            |                           |                         |                         |                     |            |               |         |                   |              |                |                 |
| (2)                            |                      |                 |                            |                           |                         |                         |                     | OK         |               |         |                   |              |                |                 |
| <b>"</b>                       |                      |                 |                            |                           |                         | (—                      |                     |            |               |         | _                 |              |                |                 |
| Visite                         |                      |                 |                            |                           |                         |                         |                     |            |               |         |                   |              |                |                 |
| 2                              |                      |                 |                            |                           |                         |                         |                     |            |               |         |                   |              |                |                 |
| 4<br>Documenti                 |                      |                 |                            |                           |                         |                         |                     |            |               |         |                   |              |                |                 |
| Dilanci                        |                      |                 |                            |                           |                         |                         |                     |            |               |         |                   |              |                |                 |
| Bilanci                        |                      |                 |                            |                           |                         |                         |                     |            |               |         |                   |              |                |                 |
| an't eval Inizializza⊤o        | olBar(oControl,      | , ig_fireEve    | ent.arguments[2            | (]);                      |                         |                         |                     |            |               | s       | Siti attendi      | bili         | 🛛 🖓 👻 🔍 100°   | % • <i>[]</i> , |

 CONTROLLO PER CONFERMA: controlla che il paziente sia "da completare" (flag Gestione Manuale spuntato), che lo "stato anagrafico" sia tra quelli "attivi", che lo "stato vaccinale" non sia "totalmente inadempiente", che sia "regolarizzato" e che la "data di decesso" non sia valorizzata: in caso non venga confermato di proseguire l'applicazione caricherà i dati presenti senza permetterne la modifica, altrimenti calcolerà le convocazioni per il paziente, se questo non è "da completare" e se fa parte del consultorio corrente, e caricherà i dati presenti.

| <i>(</i> ∂On¥ac su PCO20 | 006003 localhost - Ver. 3.3.0.0 - Rilascio: 16/02/2009 - Windows Internet Explorer                 |
|--------------------------|----------------------------------------------------------------------------------------------------|
| Convocazioni (Ce         | entro Vaccinale corrente; CENTRO VACCINALE DEFAULT [01] (01))                                      |
|                          |                                                                                                    |
| onitgroup                | Pazienti Appuntamenti Magazzino Archivi di Base Cambia Centro MovCV PS Statistiche Utility ? Alias |
| Pazienti                 | PROVAAAAA ADDIO FIORE [nato il 01/01/2000 - eta 10 anni, 5 mesi, 21 giorni]                        |
|                          | Crea CNV                                                                                           |
| Awerse                   | ELENCO CONVOCAZIONI                                                                                |
|                          |                                                                                                    |
| ×Õ                       |                                                                                                    |
| Vaccinazioni             |                                                                                                    |
| Escluse (2)              |                                                                                                    |
| 5.                       |                                                                                                    |
| Vaccinazioni             |                                                                                                    |
| Eseguite (6)             | Messaggio dalla pagina Web                                                                         |
|                          |                                                                                                    |
| Vaccinazioni             |                                                                                                    |
| Programmate              | Paziente DA COMPLETARE                                                                             |
|                          | Paziente NON REGOLARIZZATO                                                                         |
| Rifuti                   | Data Decesso: 11/04/2010                                                                           |
| Killuu                   | Continuare ?                                                                                       |
| - 6                      |                                                                                                    |
| Visite (2)               |                                                                                                    |
|                          |                                                                                                    |
|                          |                                                                                                    |
| Eseguite                 |                                                                                                    |
| Looguito                 |                                                                                                    |
| Dilanai                  |                                                                                                    |
| Bilanci                  |                                                                                                    |
| Can't eval InizializzaTo | solBar(oControl, ig fireEvent.arguments[2]);                                                       |

Se la gestione del consenso è attiva, assieme agli eventuali messaggi precedenti, viene visualizzato anche un messaggio con lo stato del consenso del paziente, se il livello del consenso del paziente non è positivo e il controllo è impostato a "warning".

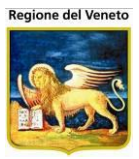

Successivamente la maschera mostra, se esistono, la presenza di *eventuali reazioni avverse* e/o *note vaccinali* (Il controllo per le note può essere attivato/disattivato).

| 🖉 On¥ac su PCO20             | 106003 loca   | lhost - Ver. 3.3.   | ).0 - Rilascio: | 16/02/2009 - Wi | ndows Intei                             | rnet Explorer    |                  |                 |            |                                 | _                      |       |
|------------------------------|---------------|---------------------|-----------------|-----------------|-----------------------------------------|------------------|------------------|-----------------|------------|---------------------------------|------------------------|-------|
| Convocazioni (Ce             | entro Vaccin  | ale corrente: CE    | NTRO VACCII     | NALE DEFAULT (O | 1] (01))                                |                  |                  |                 |            |                                 | Giorgio Baroncelli 080 | 112   |
| _                            |               |                     |                 |                 |                                         |                  |                  |                 |            |                                 |                        |       |
| onitgroup                    | Pazient       | ti Appuntament      | i Magazzino     | Archivi di Base | Cambia C                                | entro MovCV      | PS Statistiche   | Utility ? Alias |            |                                 |                        |       |
| Pazienti                     | PROVAA        |                     | IORE [nato      | 01101/01/2000   | - eta Tu al                             | ini, o mesi, z   | z giornij        |                 |            |                                 |                        |       |
| <b>*</b> _                   |               |                     |                 |                 |                                         |                  |                  |                 |            |                                 |                        |       |
| Gestione                     | ELENCOC       | ONVOCAZIONI         |                 | Dete            | Dete                                    | Data             | Durata           |                 | Numero     |                                 |                        |       |
| Pazienti (Note)              |               | Ritardo Centro      | o Vaccinale     | Convocazione    | Invito                                  | Appuntamen       | ito Appuntamento | Ciclo           | Sed/Bil    | Ass/Mal                         | Vacc/Bil               |       |
| ©⊊                           | 021           | CESEN               | A               | 22/06/2010      |                                         |                  | 0                | HBV PEDIATRICO  | 1          | EPATITE_B                       | EPATITE B              | V     |
| Inadempienze                 |               |                     |                 |                 |                                         |                  |                  | HIB 3           | 1          | HAEMOPHILUS_                    | BHAEMOPHILUS           | V     |
|                              |               |                     |                 |                 |                                         |                  |                  |                 | 1          |                                 | INFLUENTIAE B          |       |
| - <sup>39</sup>              |               |                     |                 |                 |                                         |                  |                  | FOLFEDIATRICO   | '          | SALK                            | POLIOMILLITE           | V     |
| Appuntamenti                 |               |                     |                 | Note de         | al Dazier                               | te               |                  |                 |            | ELIACHIA                        | BILANCIO               | B     |
| (4 CNV)                      |               |                     |                 |                 |                                         |                  |                  |                 |            |                                 | GASTROENTEROLOG        | - U   |
|                              | 0 21          | CESEN               | A               | 230             | Attenzio                                | one, sono p      | oresenti delle   | Reazioni Avver  | se         | P                               | DIFTERITE              |       |
| Reazioni                     |               |                     |                 |                 | Note p                                  | er elenco appur  | ntamenti         |                 | A          | 1 þ <b>⊤</b> P                  | PERTOSSE               | V     |
| Avverse (3)                  |               |                     |                 | Note            | per per per per per per per per per per |                  |                  |                 | _          | <sup>∎</sup> p <mark>1</mark> P | TETANO                 | V     |
|                              |               |                     |                 | appuntam        | ienti                                   |                  |                  |                 |            |                                 | FEBBRE GIALLA          | V     |
|                              | 0 13 00       | 05051               |                 | 400             |                                         |                  |                  |                 | <u>~</u>   | FEBBRE GIALLA                   |                        |       |
| Escluse (2)                  |               | CESEN               | A               | Mala            | attie                                   | u malattie pregr | esse             |                 |            |                                 | DAPOTITE               |       |
|                              |               |                     |                 | pregre          | esse                                    |                  |                  |                 |            |                                 | ROSOLIA                |       |
| _ √0                         | 0 2 1         | CESEN               | Δ               | 11              |                                         |                  |                  |                 | <b>v</b>   |                                 | VARICELLA              | V     |
| Vaccinazioni<br>Eseguite (6) |               | OLOLIN              | ~               |                 | Note s                                  | ulle esclusioni  |                  |                 | <u> </u>   | ] [                             |                        |       |
| L'seguite (0)                |               |                     |                 | esclus          | sioni                                   |                  |                  |                 |            |                                 |                        |       |
| _ √0 _                       | l             |                     |                 |                 |                                         |                  |                  |                 | <b>T</b>   |                                 |                        |       |
| Vaccinazioni                 |               |                     |                 |                 |                                         |                  |                  |                 |            |                                 |                        |       |
| (11)                         |               |                     |                 |                 |                                         |                  |                  |                 |            |                                 |                        |       |
|                              |               |                     |                 |                 |                                         |                  |                  |                 |            |                                 |                        |       |
| <u> </u>                     |               |                     |                 |                 |                                         |                  |                  |                 |            |                                 |                        |       |
| Rinuti                       |               |                     |                 |                 |                                         |                  |                  |                 |            |                                 |                        |       |
| 8                            |               |                     |                 |                 |                                         |                  |                  |                 |            |                                 |                        |       |
| Visite (2)                   |               |                     |                 |                 |                                         |                  |                  |                 |            |                                 |                        |       |
| <u> </u>                     |               |                     |                 |                 |                                         |                  |                  |                 |            |                                 |                        |       |
| Bilanci                      |               |                     |                 |                 |                                         |                  |                  |                 |            |                                 |                        |       |
| Can't eval InizializzaTo     | iolBar(oContr | ol, ig_fireEvent.ar | guments[2]);    |                 |                                         |                  |                  |                 | 📃 📃 💐 Intr | anet locale                     | 🖓 🔻 🔍 100%             | • //. |

Figura 21. Note e Reazioni Avverse sul paziente

| 🖉 On¥ac su PCO20        | 006003 loca | lhost - V | er. 3.3.0.0 - Rilas | cio: 16/02/2 | :009 - Wine | lows Intern | et Explorer    |                |                         |         |                                  |                                |     |
|-------------------------|-------------|-----------|---------------------|--------------|-------------|-------------|----------------|----------------|-------------------------|---------|----------------------------------|--------------------------------|-----|
| Convocazioni (C         |             |           | ente: CENTRO VA     | CCINALE DEF  | AULT [01]   | (01))       |                |                |                         |         |                                  | Giorgio Baroncelli 0801        | 12  |
| onitgroup               | Pazien      | ti Appı   | untamenti Maga;     | zzino Archi  | vi di Base  | Cambia Cer  | ntro MovCV     | PS Statistiche | Utility ? Alias         |         |                                  |                                |     |
| Pazienti                | PROVAA      |           | DIO FIORE [n        | ato il 01/01 | 1/2000 - (  | età 10 ani  | ni, 5 mesi, 22 | giorni]        |                         |         |                                  |                                |     |
| ± ±                     | Crea (      | CNV       |                     |              |             |             |                |                |                         |         |                                  |                                |     |
| Gestione                | ELENCOC     | CONVOCI   | AZIONI              | Dat          | ta          | Data        | Data           | Durata         |                         | Numero  |                                  |                                |     |
| Pazienti (Note)         |             | Ritardo   | Centro Vaccina      | ale Convoca  | azione      | Invito      | Appuntamento   | Appuntamento   | Ciclo                   | Sed/Bil | Ass/Mal                          | Vacc/Bil                       |     |
| S.                      | 0 🛛 🕅       |           | CESENA              | 22/06/2      | 2010        |             |                | 0              | HBV PEDIATRICO          | 1       | EPATITE_B                        | EPATITE B                      | V   |
| Inadempienze            |             |           |                     |              |             |             |                |                | HIB 3                   | 1       | HAEMOPHILUS_                     | B HAEMOPHILUS<br>INFLUENTIAE B | V   |
| ₿¥                      |             |           |                     |              |             |             |                |                | POL PEDIATRICO          | 1       | POLIOMIELITE<br>SALK             | POLIOMIELITE                   | V   |
| Ricerca<br>Appuntamenti |             |           |                     |              |             |             |                |                |                         | 1       | CELIACHIA                        | BILANCIO<br>GASTROENTEROLOG(   | o B |
| (4 CNV)                 |             |           |                     |              |             |             |                |                |                         | 62      | NESSUNA                          |                                | В   |
|                         | 0 📝 🕥       |           | CESENA              | 23/06/2      | 2010        |             |                | 7              | DTP ACELLULARE 13A 06M  | 2       | DTP                              | DIFTERITE                      | V   |
| Reazioni                |             |           |                     |              |             |             |                |                |                         | 2       | DTP                              | PERTOSSE                       | V   |
| Avverse (3)             |             |           |                     |              |             |             |                |                |                         | 2       | DTP                              | TETANO                         | V   |
| <u>م</u>                |             |           |                     |              |             |             |                |                |                         |         | ANTIAMARILLICA<br>(FEBBRE GIALLA | FEBBRE GIALLA                  | v   |
| Vaccinazioni            | 0 🛛 🕅       |           | CESENA              | 19/08/2      | 2012        |             |                | 5              | MPR 15M E 5A 01M        | 2       | MPR                              | MORBILLO                       | V   |
| Escluse (2)             |             |           |                     |              |             |             |                |                |                         | 2       | MPR                              | PAROTITE                       | V   |
|                         |             |           |                     |              |             |             |                |                |                         | 2       | MPR                              | ROSOLIA                        | V   |
| Vaccinazioni            | 0 🎽 🕅       |           | CESENA              | 11/07/2      | 2013        |             |                | 5              | VARICELLA 2 DOSI 13A 6M | 1       | ANTIVARICELLA                    | VARICELLA                      | V   |

Figura 22. Elenco convocazioni del paziente

*Ritardo*: indica se è stato creato un sollecito per almeno un ciclo della seduta in questione; in questo caso, viene visualizzata l'icona  $\Delta$ ;

*Centro Vaccinale:* luogo in cui è stata creata la convocazione: è importante nel caso si crei l'appuntamento, che viene assegnato in tale sede vaccinale;

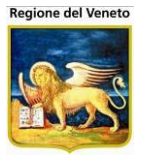

Data Convocazione: prima data utile per eseguire le vaccinazioni della seduta;

Data Invito: viene valorizzata nel momento in cui si stampa l'avviso dell'appuntamento;

*Data Appuntamento*: data e ora assegnata alla convocazione nella sede vaccinale del paziente, in base ad orari di apertura della sede, indisponibilità e appuntamenti precedentemente presi;

Durata Appuntamento: valore in minuti riservati all'assistito per la seduta vaccinale;

Ciclo: ciclo del paziente che ha stabilito la seduta vaccinale programmata;

Numero seduta/bilancio: progressivo di seduta del ciclo o numero del bilancio;

*Associazione/Malattia*: indicazione dell'associazione legata alla seduta o nome della malattia del bilancio;

*Vaccinazione/Bilancio:* elenco di una o più vaccinazioni della seduta vaccinale o nome del bilancio, distinguibili in base alla lettera "V" o "B" in fondo alla riga relativa.

Da questa maschera è possibile procedere con la vaccinazione o creare una convocazione.

#### 2.8.1 Creare una convocazione

Crea CNV (Convocazione): consente di creare una nuova convocazione, che andrà in

aggiunta alla lista di quelle già presenti per il determinato paziente. Il pulsante richiama una finestra (Figura) in cui è possibile determinare la convocazione da creare, secondo la seguente tipologia:

Convocazione Automatica: calcolata automaticamente dal 
 programma, che associa le vaccinazioni al paziente secondo
 le tempistiche dei cicli assegnatigli e le date delle vaccinazioni già eseguite, eliminando le

vaccinazioni escluse e le inadempienze;

- *Convocazione Odierna:* impostata manualmente, consente di creare una convocazione per il paziente alla data odierna;
- *Convocazione Futura:* anche le informazioni relative a questo tipo di convocazione devono essere determinate manualmente, ma con data futura.

Nel caso in cui si voglia creare una Convocazione *Automatica,* basterà semplicemente un click sul relativo cerchietto di selezione, quindi un ulteriore click sul pulsante **Crea.** Il programma calcolerà automaticamente quale convocazione creare (in base al piano vaccinale del paziente), associandovi le relative vaccinazioni stabilite secondo i cicli dell'assistito (anche le dosi verranno valorizzate secondo il calcolo automatico).

Questa nuova convocazione verrà poi collocata e visualizzata nella lista principale della maschera.

Per creare una convocazione *Odierna,* il procedimento è più complicato, dato che tutto deve essere eseguito manualmente. Con i click sul relativo cerchietto di selezione e sul pulsante **Crea,** il programma richiama una nuova finestra, che contiene la lista delle associazioni effettuabili dal paziente (Figura):

| Crea convocazione 🛛 🛛 🛛 🛛 |
|---------------------------|
| Centro Vaccinale          |
| CESENA                    |
| Modalità                  |
| Automatica                |
| O Odierna                 |
| C Futura                  |
| Crea Annulla              |

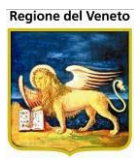

| Inserisci associazione         |          |   |
|--------------------------------|----------|---|
| 🗸 Conferma 🗙 Annulla           |          |   |
| ELENCO ASSOCIAZIONI            |          |   |
| Descrizione                    | Codice   | • |
| ANTIAMARILLICA (FEBBRE GIALLA) | AD_FEBG  |   |
| ANTICOLERA                     | AD_COL - |   |
| ANTIDIFTERICA                  | AD_DIF   |   |
| ANTIDIFTERICA (ADULTI)         | DIF-A2   |   |
| ANTIDIFTERICA (ADULTI)         | DIF-A    |   |
| ANTIDIFTERICA (ADULTI)         | DIF-A3   |   |
| ANTIDIFTERICA (BAMBINI)        | DIF-1    |   |
| ANTIDIFTERICA (BAMBINI)        | DIF-3    |   |
| ANTIDIFTERICA (SCADUTA)        | D DIF    |   |
| ANTIDIFTOTETANICA              | AD_DT    |   |
| ANTIDIFTOTETANICA (RICHIAMO)   | AD_DTR   |   |
| ANTIEMOFILO                    | EMO-3    |   |
| ANTIEMOFILO                    | EMO-2    |   |
| ANTIEMOFILO                    | EMO-4    |   |
| ANTIEPATITE 'A'                | AD_HAV   | • |

Nel caso in cui si voglia creare una convocazione in *data futura*, dopo avere scelto le vaccinazioni che si vogliono includere nella seduta vaccinale, con la stessa modalità della creazione della convocazione odierna, si apre una maschera (presentata in Figura) in cui è possibile determinare la data (naturalmente maggiore di quella corrente) della convocazione che si desidera creare:

|                                 | Annumemanya Annumemanya           | NAGING .               |
|---------------------------------|-----------------------------------|------------------------|
| Modifica convocazione           |                                   | ×                      |
| 🔚 Salva 🚺 Chiudi                |                                   |                        |
| Informazioni sulla convocazione |                                   |                        |
| Dati convocazione               |                                   |                        |
| Consultorio CESENA              | 01 Data convocazione              | 21 ) 09 / 2009         |
| Dati appuntamento               |                                   |                        |
| Data appuntamento / /           | Dati convoca:<br>Ora appuntamento | zione                  |
| Durata 7                        | Data invio                        | / /                    |
| Dati paziente                   |                                   |                        |
| Data Nascita 17 / 01 / 200      | 8 Età alla conv. 1                | anno, 8 mesi, 4 giorni |
|                                 |                                   |                        |
| Area messaggi                   |                                   |                        |
|                                 |                                   |                        |
|                                 |                                   |                        |
|                                 |                                   |                        |
|                                 |                                   |                        |
|                                 |                                   |                        |

Figura 23. Impostazione della data di Convocazione Futura

Dopo aver completato le modifiche salvare l'operazione premendo il tasto 🗟 Salva.

# 2.8.2 Modificare una convocazione

Cliccare su I per modificare i dati della convocazione

# 2.8.3 Eliminare una convocazione

Cliccare su 🖤 per eliminare la convocazione

# 2.8.4 Compila e Visualizza Anamnesi

😳 Crea CNV \, 🚮 Compila Anamnesi 🛛 🚮 Visione Anamnesi 📑 Recupera

Attraverso il pulsante **Compila Anamnesi** viene caricata la maschera Gestione Anamnesi, con la pop-up di scelta malattia e questionario aperta, per l'inserimento della rilevazione. Dopo aver salvato i dati, il programma ritorna alla maschera delle Programmate.

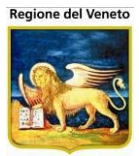

| Gestione Anan                   |   | si (Centro Vaccinale corrent                  | e: PIEVE DI S          | SOLIGO (07PIEVE |                 |                  |           |                          | c    | )nVac Veneto - | Utente mgrilli |
|---------------------------------|---|-----------------------------------------------|------------------------|-----------------|-----------------|------------------|-----------|--------------------------|------|----------------|----------------|
| oniteroup                       |   | Pazienti Appuntamenti<br>PROVA PROVA Inato il | Magazzino<br>24/01/201 | Archivi di Base | Cambia Centro   | MovCV Statistich | e Utility | Alias ? Paz. Centrale    | Paz. | PS             | <u> </u>       |
| Pazienti                        | ^ | Scegli Bilancio                               | Compila                | 🔚 Salva         | A Salva e firma | 🕞 Salva e stampa | i 🙆 Anni  | <b>illa   🗟</b> Recupera |      |                | _              |
| للم<br>Gestione<br>Deziseti     |   | Testata Visita                                | Selezior               | e anamnes       | i da compila    | re               |           |                          | ×    |                |                |
| Pazienu<br>Eko                  |   | Medico                                        | V Confer               | ma 🛛 😡 Annulla  |                 |                  |           |                          |      |                |                |
| Ricerca                         |   | Operatore                                     | Malattia               |                 | ALATTIA         |                  |           | -)                       |      |                |                |
|                                 |   | Data /                                        | Numero                 | Descrizione     |                 | Età Minima       |           | Età Massima              |      | / /            |                |
| Ricerca                         | = | Note                                          | Humero                 | Desenzione      |                 |                  |           |                          |      |                | ^<br>_         |
|                                 |   | Dottaglio Bilonoio                            |                        |                 |                 |                  |           |                          |      |                |                |
| Ricerca<br>Appuntamenti 2       | ľ |                                               |                        |                 |                 |                  |           |                          |      |                |                |
|                                 |   |                                               |                        |                 |                 |                  |           |                          |      |                |                |
| Vaccinazioni<br>Programmate     | 1 |                                               |                        |                 |                 |                  |           |                          |      |                |                |
| (5)                             |   |                                               |                        |                 |                 |                  |           |                          |      |                |                |
| Storico                         |   |                                               |                        |                 |                 |                  |           |                          |      |                |                |
| Appuntamenti                    |   |                                               |                        |                 |                 |                  |           |                          |      |                |                |
| Vaccinazioni                    |   |                                               |                        |                 |                 |                  |           |                          |      |                |                |
| Eseguite (5)                    |   |                                               |                        |                 |                 |                  |           |                          |      |                |                |
| Reazioni                        |   |                                               |                        |                 |                 |                  |           |                          |      |                |                |
| , B                             |   |                                               |                        |                 |                 |                  |           |                          |      |                |                |
| X <sup>20</sup><br>Vaccinazioni | Ŧ |                                               |                        |                 |                 |                  |           |                          |      |                |                |

Tramite il pulsante **Visione Anamnesi** si apre la maschera di Visione dei bilanci, con il pulsante Indietro attivo che riporta alle Vaccinazioni Programmate.

| Visione Anami                  | nes | i (Ce | ntro Vacc      | inale corre      | ente: P  | PIEVE DI SO           | LIGO (0 | 7PIEVE))         |         |        |         |               |         |            |        |             | c          | )nVac Veneto - | Utente m | ngrilli      |
|--------------------------------|-----|-------|----------------|------------------|----------|-----------------------|---------|------------------|---------|--------|---------|---------------|---------|------------|--------|-------------|------------|----------------|----------|--------------|
| onitgroup                      |     |       | Pazienti       | Appuntam         | nenti    | Magazzino             | Archi   | vi di Base       | Cambia  | Centro | MovCV   | Statistiche   | Utility | Alias      | ? Pa   | z. Centrale | Paz.       | PS             |          | <del>դ</del> |
| Pazienti                       | 7   | PRC   |                | OVA [nat         | to il 2  | 4/01/201              | 1 - età | 4 anni, 7        | 7 mesi, | 8 gior | ni]     | ee di/Deuroee | General | an Ani     | Innein | L Q Tim     | e e di sil | ula I. Ban     |          |              |
| *                              | 4   | BILA  | Indietro       |                  | OFRILI   |                       | a 😡     | Annulla          | IN EIII | mina   | Gor Cor | cedi/Revoca   | Conser  | ISO 🥵 BI   | lancio | E Fim       | na digi    |                | ecupera  | _            |
| Gestione<br>Pazienti           |     | DIL   | Ritor          | na alla vac      | cinazio  | one progran           | nmata   |                  |         |        |         |               |         |            |        |             |            | Azienda        |          | ^            |
|                                |     |       | N. Desc        | rizione          |          | Malattia              |         | Età              |         | Data V | lisita  | Medico        |         | Firmato da | a Op   | peratore    |            | Inserimento    |          |              |
| Ricerca<br>Appuntamenti        |     | 0     | 1 ANAM<br>PREV | NESI<br>ACCINALI | ,<br>E F | ANAMNESI<br>PREVACCII | NALE    | 0 aa 0 m<br>0 gg | ım      | 20,0   | 9 ,2012 |               |         | zorz       |        |             |            | /ERONA         | ۲        |              |
| Ricerca<br>Appuntamenti 1      | ш   |       |                |                  |          |                       |         |                  |         |        |         |               |         |            |        |             |            |                |          |              |
| <b>B</b>                       |     | QUE   | STIONAR        | IO COMPI         | ILATO    |                       |         |                  |         |        |         |               |         |            |        |             |            |                |          | -            |
| Ricerca                        |     |       |                |                  |          |                       |         |                  |         |        |         |               |         |            |        |             |            |                |          |              |
| Appuntamenti 2                 |     |       |                |                  |          |                       |         |                  |         |        |         |               |         |            |        |             |            |                |          |              |
| , Ö                            |     |       |                |                  |          |                       |         |                  |         |        |         |               |         |            |        |             |            |                |          |              |
| Programmate                    |     |       |                |                  |          |                       |         |                  |         |        |         |               |         |            |        |             |            |                |          |              |
| (5)                            |     |       |                |                  |          |                       |         |                  |         |        |         |               |         |            |        |             |            |                |          |              |
|                                |     |       |                |                  |          |                       |         |                  |         |        |         |               |         |            |        |             |            |                |          |              |
| Storico                        |     |       |                |                  |          |                       |         |                  |         |        |         |               |         |            |        |             |            |                |          |              |
| Appuntamenti                   |     |       |                |                  |          |                       |         |                  |         |        |         |               |         |            |        |             |            |                |          |              |
| <b>1</b>                       |     |       |                |                  |          |                       |         |                  |         |        |         |               |         |            |        |             |            |                |          |              |
| Eseguite (5)                   |     |       |                |                  |          |                       |         |                  |         |        |         |               |         |            |        |             |            |                |          |              |
|                                |     |       |                |                  |          |                       |         |                  |         |        |         |               |         |            |        |             |            |                |          |              |
| Reazioni                       |     |       |                |                  |          |                       |         |                  |         |        |         |               |         |            |        |             |            |                |          |              |
| Awerse                         |     |       |                |                  |          |                       |         |                  |         |        |         |               |         |            |        |             |            |                |          |              |
| x <sup>2</sup><br>Vaccinazioni | -   |       |                |                  |          |                       |         |                  |         |        |         |               |         |            |        |             |            |                |          |              |

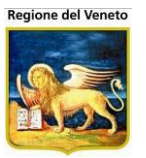

#### 2.8.5 **Gestione anamnesi**

Una volta selezionata una convocazione (**Visualizza Vaccinazioni**) è possibile entrare nel dettaglio dove si visualizzano tutte le informazioni della convocazione.

In base alla configurazione dell'applicativo, degli archivi di base delle malattie e dei bilanci, è possibile che venga richiesta la compilazione di uno o più bilanci (anamnesi).

Affinché su un determinato paziente venga proposta all'operatore una anamnesi da compilare devono essere rispettati i seguenti requisiti:

- 1) Il bilancio appartenga a una malattia la cui tipologia sia tra quelle parametrizzate per la richiesta di rilevazione
- La consegna del bilancio sia tra quelle parametrizzate per la richiesta di rilevazione. Questo parametro può essere impostato dall'anagrafica dei Bilanci negli Archivi di Base, nel campo "Consegna".
- 3) Non sia già stata compilata la rilevazione prevista
- 4) Il paziente rientri nell'intervallo di età impostato per il bilancio/anamnesi in questione Questo parametro può essere impostato dall'anagrafica dei bilanci negli Archivi di Base, nei campi "Età Minima", "Età Massima".
- 5) Sono passati un certo numero di giorni dalla rilevazione precedente (sulla stessa malattia). Questo parametro può essere impostato dall'anagrafica dei Bilanci negli Archivi di Base, nel campo "Tempo dalla visita precedente".

Si riporta, come promemoria, la maschera dell'anagrafica dei bilanci, con evidenziati i campi di configurazione sopracitati.

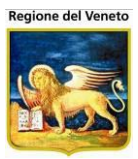

| 🖉 On¥ac su NBK20       | 09005 la     | ocalhost - Yer. 4.1.0.0 - Window             | s Internet Explorer                   |                 |                 |                  |               |         |            |                  |                  |             |                     |              | ×  |
|------------------------|--------------|----------------------------------------------|---------------------------------------|-----------------|-----------------|------------------|---------------|---------|------------|------------------|------------------|-------------|---------------------|--------------|----|
| *                      |              |                                              |                                       |                 |                 |                  |               |         |            |                  |                  |             |                     |              |    |
| Bilanci                |              |                                              |                                       |                 |                 |                  |               |         |            |                  |                  | Ale         | ssandro             | De Simor     | ne |
| onitoroui?             | Paz          | ienti Ann ManazzOLD Mi                       | anazzino ArchividiBase C              | ambia Centro II | lovCV           | PS St            | atistiche     | Utility |            | Alias            |                  |             |                     |              | џ  |
| Varie 4                | din C        | erca   🙀 Nuovo 📝 Mo                          | odifica 🗙 Elimina   S                 | alva Anr        | nulla           | 😢 Se             | ezioni        | 66 Os   | servaz     | ioni             |                  |             |                     |              |    |
| Centri Vaccinali       | Modulo       | ricerca                                      | · · · · · · · · · · · · · · · · · · · |                 |                 | •                |               |         |            |                  |                  |             |                     |              |    |
| Bilanci                | Ricerc       | a di Base                                    |                                       |                 |                 |                  |               |         |            |                  |                  |             |                     |              |    |
| 66°                    | Filtro       | o di Ricerca                                 |                                       |                 |                 |                  |               |         |            |                  |                  |             |                     |              | j  |
| Osservazioni           | Elenco       |                                              |                                       |                 |                 |                  |               |         |            |                  |                  |             |                     |              |    |
| C<br>Risposte          | Numer        | o Descrizione                                | Malattia                              | Obbligatorio    | Gest.<br>Cranio | Gest.<br>Altezza | Gest.<br>Peso | Attivo  | Et<br>Anni | tà Minir<br>Mesi | na<br>Giorni     | Eta<br>Anni | Massi<br>Mesi       | ma<br>Giorni | •  |
| <b>A</b> ∂             | 1            | ANAMNESI GENITORI + (3<br>MESI)              | ANAMNESI<br>PREVACCINALE              | Ν               | Ν               | Ν                | Ν             |         | 0          | 2                | 0                | 0           | 5                   | 29           | _  |
| Malattie               | 2            | ANAMNESI GENITORI + (6<br>MESI)              | ANAMNESI PREVACCINALE                 | N               | Ν               | Ν                | Ν             |         | 0          | 6                | 0                | 0           | 11                  | 29           |    |
| Bilanci                | 3            | ANAMNESI GENITORI + (1<br>ANNO)              | ANAMNESI<br>PREVACCINALE              | Ν               | Ν               | Ν                | Ν             |         | 1          | 0                | 0                | 1           | 4                   | 0            |    |
|                        | 4            | ANAMNESI PREVACCINALE                        | ANAMNESI<br>PREVACCINALE              | Ν               | Ν               | Ν                | Ν             |         | 0          | 0                | 0                | 120         | 0                   | 0            |    |
| Log                    | 5            | ANAMNESI PREVACCINALE                        | ANAMNESI<br>PREVACCINALE              | Ν               | Ν               | Ν                | Ν             |         | 0          | 0                | 0                | 120         | 0                   | 0            |    |
|                        | 6            | ANAMNESI PREVACCINALE                        | ANAMNESI<br>PREVACCINALE              | Ν               | Ν               | Ν                | Ν             |         | 0          | 0                | 0                | 120         | 0                   | 0            |    |
|                        | 7            | ANAMNESI PREVACCINALE                        | ANAMNESI<br>PREVACCINALE              | Ν               | Ν               | Ν                | Ν             |         | 0          | 0                | 0                | 120         | 0                   | 0            | •  |
|                        | Dettagl      | io                                           |                                       |                 |                 |                  |               |         |            |                  |                  |             |                     |              |    |
|                        |              | Numero 2                                     | Malattia ANAMNESI                     | PREVACCINAL     | Ξ               |                  |               |         |            |                  | 99               |             |                     |              |    |
|                        | C C          | onsegna CENTRO VACCINALI                     | Descrizione ANAMNESI                  | GENITORI + (6 I | MESI)           |                  |               |         |            |                  |                  |             |                     |              |    |
|                        | Et           | à Minima 0 Anni 6 Mes                        | i OGiorni Tempo (<br>precede          | ente 0 Anni     | 0 Me            | si 0             | Siorni        | Scade   | nza D      | оро              | 0 Anni           | 0 Me        | si O                | Giorni       |    |
|                        | Età I        | Massima 0 Anni 11 Mesi                       | i 29 Giorni Obbligator                | rietà SI        |                 |                  | -             | Ge      | st. Cra    | nio 🦵            | Gest.<br>Altezza | Ge:<br>Pe:  | <sup>st.</sup> ∏ At | tivo 🥅       |    |
|                        | Ten<br>pre   | npo dalla<br>visita 1 Anni 0 Mes<br>ecedente | i <mark>0</mark> Giorni Solleciti     | o tra 0 Anni    | 0 Me            | si 0             | Giorni        | N       | I° solle   | eciti            | 0                |             |                     |              |    |
| Import File            |              | Note                                         |                                       |                 |                 |                  |               |         |            |                  |                  |             |                     | 1            | 4  |
| Can't eval toolbar_Oni | <br>MouseOut | :(oControl, ig_fireEvent.arguments[          | 2], ig_fireEvent.arguments[3]);       |                 |                 |                  |               | 🧐 Intra | anet loc   | ale:             |                  |             | - 🔍 10              | )0% ·        |    |

Se richiesta la rilevazione di uno o più bilanci, verrà proposta una maschera che richiede se si vuole procedere con la compilazione delle rilevazioni previste:

| Rilevazio | 1e                                                                  |                        |                          |  |  |  |  |  |  |  |  |  |
|-----------|---------------------------------------------------------------------|------------------------|--------------------------|--|--|--|--|--|--|--|--|--|
| 🗸 Compila | 😡 Visualizza vaccinazioni                                           |                        |                          |  |  |  |  |  |  |  |  |  |
|           | E' prevista la compilazione dei seguenti questionari.<br>Procedere? |                        |                          |  |  |  |  |  |  |  |  |  |
| Numero    | Descrizione                                                         | Età Minima             | Età Massima              |  |  |  |  |  |  |  |  |  |
| <b>2</b>  | ANAMNE SI GENITORI + (6 ME SI)                                      | 0 anni 6 mesi 0 giorni | 0 anni 11 mesi 29 giorni |  |  |  |  |  |  |  |  |  |
|           |                                                                     |                        |                          |  |  |  |  |  |  |  |  |  |
|           |                                                                     |                        |                          |  |  |  |  |  |  |  |  |  |
|           |                                                                     |                        |                          |  |  |  |  |  |  |  |  |  |
|           |                                                                     |                        |                          |  |  |  |  |  |  |  |  |  |
|           |                                                                     |                        |                          |  |  |  |  |  |  |  |  |  |
|           |                                                                     |                        |                          |  |  |  |  |  |  |  |  |  |
|           |                                                                     |                        |                          |  |  |  |  |  |  |  |  |  |
|           |                                                                     |                        |                          |  |  |  |  |  |  |  |  |  |
|           |                                                                     |                        |                          |  |  |  |  |  |  |  |  |  |
|           |                                                                     |                        |                          |  |  |  |  |  |  |  |  |  |
|           |                                                                     |                        |                          |  |  |  |  |  |  |  |  |  |
|           |                                                                     |                        |                          |  |  |  |  |  |  |  |  |  |
|           |                                                                     |                        |                          |  |  |  |  |  |  |  |  |  |
|           |                                                                     |                        |                          |  |  |  |  |  |  |  |  |  |
|           |                                                                     |                        |                          |  |  |  |  |  |  |  |  |  |

Il numero di rilevazioni proposte dipende dalla configurazione effettuata. Per ogni rilevazione potrà essere definito se la compilazione è obbligatoria (contraddistinta dal simbolo  $\triangle$  e configurata da *obbligatorietà* negli archivi dei bilanci).

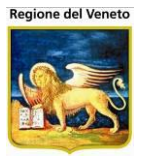

Se l'operatore non accetta la compilazione di rilevazioni obbligatorie non sarà possibile procedere con l'esecuzione della vaccinazione.

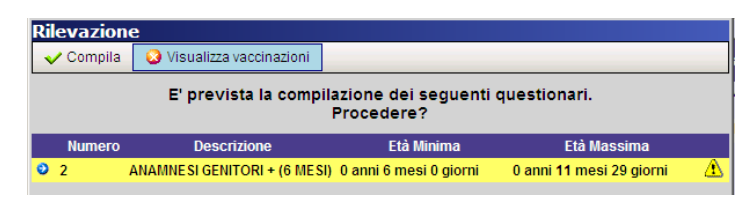

Sarà comunque visibile la maschera di esecuzione in "sola lettura" (vedi sotto).

| / http://asponitte      | 🖉 http://asponittest/?AppId=OnVac - OnVac su ONDEMO nbk2008013.onit.local - Ver. 4.1.0.0 - Windows Internet Explorer             |  |  |  |  |  |  |  |  |  |  |  |
|-------------------------|----------------------------------------------------------------------------------------------------|--|--|--|--|--|--|--|--|--|--|--|
| Vaccinazioni Prog       | Vaccinazioni Programmate (Centro Vaccinale corrente: CESENATICO (04)) michela Grilli 080112                                      |  |  |  |  |  |  |  |  |  |  |  |
| onitgroup               | Pazienti App. MagazzOLD Magazzino ArchividiBase Cambia Centro MovCV PS Statistiche Utility ? Alias 🗜                             |  |  |  |  |  |  |  |  |  |  |  |
| Pazienti 4              | PROVA PROVA UNO [nato il 01/11/2011 - età 6 mesi, 17 giorni]                                                                     |  |  |  |  |  |  |  |  |  |  |  |
| Appuntament             | ፋ CNV   🔚 Salva 😡 Annulla   📓 Esegui 🔳 Escludi   🔎 Eseguite 🦽 Certif.   🔯 Ins.Ass. 👹 Ass.Lotti 🔯 Ins.Botto 🔯 Ins.Bili 🐺 Anamnesi |  |  |  |  |  |  |  |  |  |  |  |
| (TAPP)                  | DATI CONVOCAZIONE                                                                                                    |  |  |  |  |  |  |  |  |  |  |  |
| <b>B</b>                |                                                                                                    |  |  |  |  |  |  |  |  |  |  |  |
| Ricerca                 | Centro CESENA Data Appuntamento 21/05/2012 08.30                                                                                 |  |  |  |  |  |  |  |  |  |  |  |
| (default)               | Data Amb. Appuntamento AMB, LUNA Ritardo:                                                                                        |  |  |  |  |  |  |  |  |  |  |  |
|                         | Convocazione 18/05/2012 Campagna Data Invio Nessuno                                                                              |  |  |  |  |  |  |  |  |  |  |  |
| Bicorco                 | Età Paziente 6 mesi, 17 giorni Durata                                                                                            |  |  |  |  |  |  |  |  |  |  |  |
| Appuntamenti            | Bilancio Malattia Appuntamento A                                                                                                 |  |  |  |  |  |  |  |  |  |  |  |
| (standard)              | Appuntamento 21/05/2012 08.30 SOSPENSIONE                                                                                        |  |  |  |  |  |  |  |  |  |  |  |
| <b>A</b>                | Assegnato da michela Grilli 08011 🔯 Sospensione                                                                                  |  |  |  |  |  |  |  |  |  |  |  |
| Reazioni Awers          |                                                                                                    |  |  |  |  |  |  |  |  |  |  |  |
|                         | R Reazione Awersa Vaccinazione Esclusa E Vaccinazione Eseguita O Vaccinazione Obbligatoria                                       |  |  |  |  |  |  |  |  |  |  |  |
| Vaccinazioni<br>Escluse | Ciclo Sed. Assoc. Dose Vacc. Dose Data/Ora Lotto Nome Vaccinatore Via Inoculazione Sommin.                                       |  |  |  |  |  |  |  |  |  |  |  |
|                         | PNEUMO 1 PNC 1 PNEUMOCOCCO 7 1 Oggi 14:22 SOTTOCUTE COSCIA DX 🕅                                                                  |  |  |  |  |  |  |  |  |  |  |  |
| Vaccinazioni            | 1                                                                                                    |  |  |  |  |  |  |  |  |  |  |  |

Nel caso si proceda alla compilazione verrà proposta la scheda già compilata con i dati della rilevazione precedente, se esiste, relativamente alle domande e risposte comuni fra le 2 rilevazioni.

| 🌶 http://asponittest/?AppId=OnVac - OnVac su ONDEMO nbk2008013.onit.local - Ver. 4.1.0.0 - Windows Internet Explorer |                                                        |                                                                                                 |                       |  |  |  |  |  |  |  |  |  |  |
|----------------------------------------------------------------------------------------------------|--------------------------------------------------------|-------------------------------------------------------------------------------------------------|-----------------------|--|--|--|--|--|--|--|--|--|--|
| Gestione Bilancio                                                                                                    | (Centro \                                              | o Vaccinale corrente: CESENATICO (04))                                                          | michela Grilli 080112 |  |  |  |  |  |  |  |  |  |  |
| onitarauð                                                                                                    | Davie                                                  | rianti Ann Magara∩ID Magaraina ArchividiBasa CambiaCantra Mau∩V/ DC Statisticha IHiliky 2 Alias | n                     |  |  |  |  |  |  |  |  |  |  |
| Davionii                                                                                                    | PROVA                                                  | APROVA UNO [nato il 01/11/2011 - età 6 mesi, 17 giorni]                                         | ¥                     |  |  |  |  |  |  |  |  |  |  |
|                                                                                                    | Rinu 🛪 🗸 Scegli Bilancio 🔗 Salva 😡 Annulla 🛛 📝 Compila |                                                                                                 |                       |  |  |  |  |  |  |  |  |  |  |
| <b>X</b>                                                                                                    | Testata                                                | Festata visita                                                                                  |                       |  |  |  |  |  |  |  |  |  |  |
| Pazienti                                                                                                    |                                                        | Malattia ANAMNESI PREVACCINALE 99 Nu                                                            | umero 2               |  |  |  |  |  |  |  |  |  |  |
| ∆≣.                                                                                                    |                                                        | Medico                                                                                          | ato da                |  |  |  |  |  |  |  |  |  |  |
| Inadempienze                                                                                                    |                                                        | Data 18 / 05 / 2012 Vaccinabile SI                                                              | nsione / /            |  |  |  |  |  |  |  |  |  |  |
|                                                                                                    | Dettaglig                                              |                                                                                                 |                       |  |  |  |  |  |  |  |  |  |  |
| Picorca                                                                                                    |                                                        |                                                                                                 |                       |  |  |  |  |  |  |  |  |  |  |
| Appuntamenti                                                                                                    | PRIMA                                                  |                                                                                                 |                       |  |  |  |  |  |  |  |  |  |  |
| (1 APP)                                                                                                    | Codice                                                 | e Osservazione Risposta                                                                         |                       |  |  |  |  |  |  |  |  |  |  |
| B¥                                                                                                    | VO                                                     | VACCINO 3334                                                                                    |                       |  |  |  |  |  |  |  |  |  |  |
| Ricerca                                                                                                    |                                                        |                                                                                                 |                       |  |  |  |  |  |  |  |  |  |  |
| (default)                                                                                                    | VZ                                                     | STABENE?                                                                                        |                       |  |  |  |  |  |  |  |  |  |  |
| EX                                                                                                    | V3                                                     | HA MAI AVUTO MALATTIE IMPORTANTI?                                                               | I                     |  |  |  |  |  |  |  |  |  |  |
| Ricerca                                                                                                    | <del>V31</del>                                         | SE SI, SPECIFICARE SE: MALATTIA NEUROLOGICA                                                     |                       |  |  |  |  |  |  |  |  |  |  |
| Appuntamenti                                                                                                    | <del>V32</del>                                         | SE SE, SPECIFICARE SE: MALATTIA PER IMMUNODEFICIENZA                                            |                       |  |  |  |  |  |  |  |  |  |  |
| (stanuaru)                                                                                                    | V4                                                     | HA MAI AVUTO CONVULSIONI? NO                                                                    |                       |  |  |  |  |  |  |  |  |  |  |
| Δ                                                                                                    | <del>V41</del>                                         | <del>SE SI, CON FEBBRE?</del>                                                                   |                       |  |  |  |  |  |  |  |  |  |  |
| Reazioni<br>Awerse                                                                                                   | ₩42                                                    | SE SI, SENZA FEDBRE?                                                                            |                       |  |  |  |  |  |  |  |  |  |  |
|                                                                                                    | V5                                                     | NEGLI ULTIMI TRE MESI HA ASSUNTO FARMACI IN CONTINUITA'                                         |                       |  |  |  |  |  |  |  |  |  |  |
| X                                                                                                    | <del>\/51</del>                                        | SE SI, SPECIFICARE SE: CORTISONICI AD ALTE DOSI                                                 |                       |  |  |  |  |  |  |  |  |  |  |
| Escluse                                                                                                    | <del>\/52</del>                                        | SE SI, SPECIFICARE SE: ANTINEOPLASTICI                                                          |                       |  |  |  |  |  |  |  |  |  |  |
|                                                                                                    | V6                                                     | NEGLI ULTIMI 3 MESI E' STATO SOTTOPOSTO A TERAPIA RADIANTE? NO                                  | •                     |  |  |  |  |  |  |  |  |  |  |
| Bilanci                                                                                                    | V7                                                     | NELL' ULTIMO ANNO HA RICEVUTO DERIVATI DEL SANGUE? NO                                           |                       |  |  |  |  |  |  |  |  |  |  |
| Can't eval ToolBarClick                                                                                              | (oControl,                                             | nl, ig_fireEvent.arguments[2], ig_fireEvent.arguments[3]);                                      | ibili 🖓 🔸 🔍 100% 🔸 🌽  |  |  |  |  |  |  |  |  |  |  |

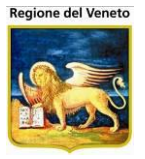

Va ricordato che in questo caso le risposte sono collegate solo tramite il codice dell'osservazione, non viene considerato il collegamento tra le osservazioni del bilancio. Per la compilazione della rilevazione si veda il capitolo **Bilanci**. Dopo aver completato la prima rilevazione, verrà proposta la successiva (se presente), sempre con la stessa logica.

Se il bilancio prevede la sezione "Vaccinazioni", in questo caso sarà già pre-compilata: le vaccinazioni e relative dosi sono prese dalla convocazione da cui si proviene.

Se, dopo la compilazione, non sono previste altre rilevazioni, si viene rediretti automaticamente al dettaglio della seduta vaccinale e si può procedere con l'esecuzione.

La rilevazione e visualizzazione dei bilanci dalle maschere **"Gestione Bilancio"** e **"Visione Bilanci"** sarà comunque sempre possibile.

# 2.8.5.1 Gestione Firma e archiviazione

Vedere il paragrafo apposito nella funzione "Gestione Bilancio".

# 2.8.6 Dettaglio della convocazione (Seduta Vaccinale)

Una volta selezionata una convocazione (**Visualizza Vaccinazioni**) è possibile entrare nel dettaglio dove si visualizzano tutte le informazioni della convocazione. In apertura della maschera viene chiesto di specificare il medico responsabile (solo la prima volta durante la sessione di lavoro), il vaccinatore (solo la prima volta durante la sessione di lavoro e ad ogni cambio paziente, se specificato in fase di configurazione), l'ambulatorio di lavoro (se si stratta di un consultorio multi ambulatorio) e la data di esecuzione (il default è la data corrente).

| ogin per la seduta corrente 🛛 🛛 🗙      |
|----------------------------------------|
| Medico Responsabile                    |
| P 1                                    |
| Esecuzione Vaccinazioni                |
| Vaccinatore                            |
| Data 22 / 01 / 2014 Ora 11:17          |
|                                        |
| Ambulatorio                            |
| Vaccinale CENTRO DEFAULT               |
| Ambulatorio SELEZIONARE UN AMBULATORIO |
| ОК                                     |

Figura 24. Impostazione dati della seduta vaccinale

Il medico responsabile è un'informazione che indica chi è il responsabile della vaccinazione e non corrisponde necessariamente alla persona che effettua la vaccinazione. Può identificare il medico presente in ambulatorio o in struttura. Nel caso non si vogliano o non si possano specificare le informazioni richieste è possibile chiudere la popup ed esaminare in sola lettura i dati presenti nella maschera.

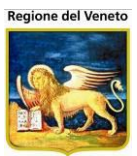

| Vaccinazioni Prog   |                           | iale corrente: G.B. GIUSTINIAN (12VENPED)) |                |                         |                  |                  |                |                             | OnVac Ve | eneto - Utente mgrilli |
|---------------------|---------------------------|--------------------------------------------|----------------|-------------------------|------------------|------------------|----------------|-----------------------------|----------|------------------------|
| onitgroup           | Pazienti Paz. Centr       | ale Appuntamenti Magazzino Archivid        | li Base Cambia | Centro MovCV PS         | Statistiche Uti  | litv Alias ?     |                |                             |          |                        |
| Pazienti 7          | PROVA FOSCA [nat          | a il 16/10/2008 - età 5 anni, 11 mes       | i, 23 giorni]  |                         |                  |                  |                |                             |          |                        |
| · · ·               | 🖣 CNV 📔 🔚 Salva           |                                            |                |                         |                  |                  |                |                             |          |                        |
| A<br>Gestione Pazie | DATI CONVOCAZIONE         |                                            |                |                         |                  | B Ecoquito       |                |                             |          |                        |
|                     | CONVOCAZIONE ESECUZI      | ONE PAGAMENTO                              |                | APPUNTAMENTO            |                  |                  | RITARDI VACC.  | L                           |          | Eseguite               |
| 9 <u>4</u>          | Responsabile MEDI         | COULSS                                     |                | Data App.               | 08/10/2014 08.30 | )                |                |                             |          |                        |
| Inadempienze        | Ambulatorio AMB.          | 2 G.B. GIUSTINIAN                          |                | Ambulatorio             | AMB. 1 G.B. GIUS | TINIAN           | Ritardo:       |                             |          |                        |
| <b></b> <i> </i>    | Vaccinatore MEDI          | COULSS                                     | 2              | Data Invio              | 08/10/2014       |                  | Nessund        |                             |          |                        |
| Ricerca             | Data                      | 08/10/2014                                 |                | Durata                  | 1                | 0                |                |                             |          |                        |
| (1 APP)             | Ora                       | 12:46                                      |                | Primo App.              | 08/10/2014 08.30 | )                |                |                             |          |                        |
|                     |                           | Medico in ambu                             | Ilatorio 🔽     | Assegnato da            | OnVac Veneto - U | Itent            |                |                             |          |                        |
| Ricerca             |                           |                                            | _              |                         |                  |                  | Sospensione    | •                           |          |                        |
| Appuntamenti        | nenti ELENCO VACCINAZIONI |                                            |                |                         |                  |                  |                |                             |          |                        |
|                     | Reazione Awersa           | X Vaccinazione E                           | sclusa         | E Vaccinazione Eseguita |                  |                  | O Vaccinazio   | O Vaccinazione Obbligatoria |          |                        |
| Ricerca             | Assoc.<br>Dose            | Vaccinazione                               | Dose<br>Vacc.  | Data/Ora<br>Esecuzione  | Lotto            | Nome<br>Commerc. | Via<br>Sommin. | Inoculazione                | Esenz.   |                        |
| Appuntamenti        | 📄 🕅 🎽 DTP [1]             | 0 DIFTERITE                                | 4              | Oggi 12:46              | AC39B035AL       | POLIO BOOSTRIX   | INTRAMUSCOLO   | DELTOIDE SX                 |          | 24 毛 🧏 🚺               |
|                     | 📄 🕅 🎽 DTP [1]             | O TETANO                                   | 4              | Oggi 12:46              | AC39B035AL       | POLIO BOOSTRIX   | INTRAMUSCOLO   | DELTOIDE SX                 |          | 24 毛 🕅 🕕               |
| Reazioni Avver      | 📄 🕅 🛃 DTP [1]             | PERTOSSE                                   | 4              | Oggi 12:46              | AC39B035AL       | POLIO BOOSTRIX   | INTRAMUSCOLO   | DELTOIDE SX                 |          | 24 🐔 🈿 🕕               |
| (1)                 | 📄 🕅 🛃 PV [1]              | 0 POLIOMIELITE                             | 4              | Oggi 12:46              | AC39B035AL       | POLIO BOOSTRIX   | INTRAMUSCOLO   | DELTOIDE SX                 |          | 24 毛 😽 🕕               |
| <b>5</b>            | 📄 🗑 🎽 MMRV [2]            | R MORBILLO                                 | 2              | Oggi 12:46              | A71CA449A        | PRIORIX TETRA    | SOTTOCUTE      | DELTOIDE DX                 |          | 56 毛 🔏 🕕               |
| Vaccinazioni        | 🔲 🗑 🎽 MMRV [2]            | R PAROTITE                                 | 2              | Oggi 12:46              | A71CA449A        | PRIORIX TETRA    | SOTTOCUTE      | DELTOIDE DX                 |          | 56 🕊 🧏 🕕               |
| Escluse             | 📄 🕅 🎽 MMRV [2]            | ROSOLIA                                    | 2              | Oggi 12:46              | A71CA449A        | PRIORIX TETRA    | SOTTOCUTE      | DELTOIDE DX                 |          | 56 毛 💥 🕕               |
| a,                  | 📄 🗑 🎽 MMRV [2]            | R VARICELLA                                | 2              | Oggi 12:46              | A71CA449A        | PRIORIX TETRA    | SOTTOCUTE      | DELTOIDE DX                 |          | 56 毛 🧏 🕕               |
| Vaccinazioni        |                           |                                            |                |                         |                  |                  |                |                             |          |                        |
| Programmate ( +     |                           |                                            |                |                         |                  |                  |                |                             |          |                        |
| Bilanci             |                           |                                            |                |                         |                  |                  |                |                             |          |                        |
|                     |                           |                                            |                |                         |                  |                  |                |                             |          |                        |

Figura 25. Dettaglio Convocazione

Solo specificando *medico responsabile* e *ambulatorio* sarà possibile procedere con la modifica dei dati esistenti e/o l'esecuzione/esclusione delle vaccinazioni.

Nei paragrafi seguenti vengono descritte le diverse informazioni contenute nella maschera.

#### 2.8.6.1 Dati Convocazione

Contiene le informazioni di carattere generale relative all'intera seduta vaccinale. Le informazioni sono suddivise su più schede tematiche (o *tab*).

|                                    | APPUNTAMENTO                       | RITARDI VACC. |
|------------------------------------|------------------------------------|---------------|
| Responsabile MEDICO ULSS           | Data App. 08/10/2014 08.30         |               |
| Ambulatorio AMB. 2 G.B. GIUSTINIAN | Ambulatorio AMB. 1 G.B. GIUSTINIAN | Ritardo:      |
| Vaccinatore MEDICO ULSS            | Data Invio 08/10/2014              | Nessuno       |
| Data 08/10/2014                    | Durata 10                          |               |
| Ora 12:46                          | Primo App. 08/10/2014 08.30        | SOSDENSIONE   |
| Medico in ambulatorio 📝            | Assegnato da OnVac Veneto - Utent  | Sospensione   |

#### 2.8.6.2 Scheda "Convocazione"

*Centro Vaccinale*: centro vaccinale su cui è stata creata la convocazione.

Convocazione: data di convocazione.

*Campagna:* convocazione creata nell'ambito di una campagna vaccinale.

*Età Paziente*: età del paziente alla data di convocazione.

Bilancio: eventuale bilancio associato alla convocazione.

Malattia: malattia dell'eventuale bilancio legato alla convocazione

| na 📃 |
|------|
|      |
|      |
|      |
|      |
|      |
|      |

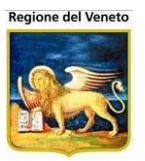

#### 2.8.6.3 Scheda "Esecuzione"

Medico Responsabile: medico responsabile della seduta.

Ambulatorio: ambulatorio di somministrazione.

Vaccinatore: chi effettua la vaccinazione.

Data: data di esecuzione.

*Ora*: ora di esecuzione.

| CONVOCAZIONE ES | PAGAMENTO               |   |
|-----------------|-------------------------|---|
| Responsabile    | MEDICO DI TEST          |   |
| Ambulatorio     | AMB. LUNA               | 2 |
| Vaccinatore     |                         | 2 |
| Data            | 19/02/2014              |   |
| Ora             | 09:25                   | 2 |
|                 | Medico in ambulatorio 📃 |   |
|                 |                         |   |
|                 |                         |   |

*Medico in ambulatorio*: indica se, al momento della vaccinazione, il medico responsabile si trovava in ambulatorio.

Se si vogliono modificare le informazioni presenti, premere uno dei tre tasti **Z**: viene riproposta la maschera di inserimento dei dati descritta all'inizio di questo paragrafo.

#### 2.8.6.4 Scheda "Pagamento"

*Esenzione*: esenzione malattia con cui prevalorizzare tutte le vaccinazioni che saranno eseguite e il cui farmaco ne prevede la rilevazione. **Da valorizzare dopo aver scelto il lotto** 

*Ticket*: importo totale risultante dalla somma degli importi relativi ai singoli nomi commerciali usati.

#### 2.8.6.5 Scheda "Appuntamento"

*Data Appuntamento*: data e ora dell'appuntamento.

*Amb. Appuntamento*: ambulatorio in cui è stato prenotato l'appuntamento (non deve necessariamente coincidere con l'ambulatorio di esecuzione).

*Data Invio*: data in cui è stato inviato l'avviso.

Durata Appuntamento: durata dell'appuntamento.

*Primo Appuntamento:* se il paziente richiede di spostare l'appuntamento, in questo campo compare la data del primo appuntamento fissato.

*Assegnato da:* operatore che ha assegnato l'appuntamento. Accanto a questa informazione compare un'icona che indica se l'appuntamento è stato assegnato automaticamente o manualmente.

| CONVOCAZIONE | ESECUZIONE | PAGAMENTO |        |
|--------------|------------|-----------|--------|
| Esenzione    |            |           | •      |
| Ticket       |            |           | € 0,00 |
|              |            |           |        |
|              |            |           |        |
|              |            |           |        |

| PUNTAMENTO   |                        |   |
|--------------|------------------------|---|
| Data App.    | 08/10/2014 08.30       |   |
| Ambulatorio  | AMB. 1 G.B. GIUSTINIAN |   |
| Data Invio   | 08/10/2014             |   |
| Durata       | 10                     |   |
| Primo App.   | 08/10/2014 08.30       |   |
| Assegnato da | OnVac Veneto - Utent   | P |

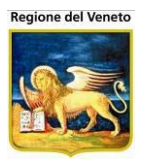

#### 2.8.6.6 Scheda "Ritardi Vacc."

Indica se ci sono stati dei solleciti, elencandone il numero e le date in cui sono stati inviati. Poiché può esserci la possibilità che venga effettuato un sollecito separato per ogni ciclo presente nella convocazione, le date elencate sulla destra possono essere anche più di una. Portando il cursore sopra la data verrà visualizzato un tooltip indicante il ciclo e la seduta relativi al sollecito.

| RITARDI VACC. RITA                                    | ARDI BIL.     |                   |     |  |  |  |  |  |
|-------------------------------------------------------|---------------|-------------------|-----|--|--|--|--|--|
|                                                       | App. Avviso:  | 10/10/2010        |     |  |  |  |  |  |
|                                                       |               | 15/11/2010        |     |  |  |  |  |  |
| Max Ritardo:                                          |               | 30/11/2010        | -   |  |  |  |  |  |
|                                                       | App. 1° Soll: | 08/12/2010        | -   |  |  |  |  |  |
| 3                                                     |               | 10/01/2010        |     |  |  |  |  |  |
|                                                       |               | 20/01/2010        |     |  |  |  |  |  |
|                                                       | App. 2° Soll: | 15/02/2011        | Ŧ   |  |  |  |  |  |
| SOSPENSIONE                                           | DTP_          | ACE [2] - HBV_PED | [2] |  |  |  |  |  |
| Sospensione II Paziente e' sospeso fino al 31/01/2011 |               |                   |     |  |  |  |  |  |

Sulla sinistra della scheda, viene indicato il numero massimo tra i ritardi relativi ai vari cicli.

#### 2.8.6.7 Scheda "Sospensione"

Segnala se sul paziente è attiva una sospensione dalle vaccinazioni. Se è presente una sospensione, non è possibile eseguire vaccinazioni.

#### 2.8.6.8 Elenco vaccinazioni

| ELE                                  | LENCO VACCINAZIONI |    |                              |               |                        |              |                             |                |                     |           |
|--------------------------------------|--------------------|----|------------------------------|---------------|------------------------|--------------|-----------------------------|----------------|---------------------|-----------|
| R Reazione Awersa X Vaccinazione Esc |                    |    | sclusa                       |               | E Vaccinazio           | one Eseguita | O Vaccinazione Obbligatoria |                |                     |           |
|                                      | Assoc.<br>Dose     |    | Vaccinazione                 | Dose<br>Vacc. | Data/Ora<br>Esecuzione | Lotto        | Nome<br>Commerc.            | Via<br>Sommin. | Inoculazione Esenz. | €         |
|                                      | 🕅 🎽 DTP [1]        | OR | TETANO                       | 2             | Oggi 09:25             | 234242\34    | INFANRIX HEXA               | INTRAMUSCOL    | BRACCIO DX          | 52 🕊 🥈 🚺  |
|                                      | 🕅 🎽 DTP [1]        | OR |                              | 2             | Oggi 09:25             | 234242\34    | INFANRIX HEXA               | INTRAMUSCOL    | BRACCIO DX          | 52 🐔 🕅 🚺  |
|                                      | 🕅 🎽 DTP [1]        |    | PERTOSSE                     | 1             | Oggi 09:25             | 234242\34    | INFANRIX HEXA               | INTRAMUSCOL    | BRACCIO DX          | 52 🐔 🧏 🚺  |
|                                      | 🗑 🎽 POL [3]        | 0  | POLIOMIELITE                 | 3             | Oggi 09:25             | 234242\34    | INFANRIX HEXA               | INTRAMUSCOL    | BRACCIO DX          | 52 🐔 🕅 🚺  |
|                                      | 🝿 🎽 HIB [2]        |    | HAEMOPHILUS<br>INFLUENTIAE B | 2             | Oggi 09:25             | 234242\34    | INFANRIX HEXA               | INTRAMUSCOL    | D BRACCIO DX        | 52 € 🈿 🚺  |
|                                      | 🕥 📝 нв [1]         | 0  | EPATITE B                    | 1             | Oggi 09:25             | 234242\34    | INFANRIX HEXA               | INTRAMUSCOL    | D BRACCIO DX        | 52 🗲 🧏 🚺  |
|                                      | 🕅 🛃 PNC [1]        |    | PNEUMOCOCCO 7                | 1             | Oggi 09:25             | 1344234      | PREVENAR                    | SOTTOCUTE      | DELTOIDE            | 112 🐔 🧏 🕕 |

Figura 26. Elenco delle vaccinazioni presenti in una Convocazione

All'apertura della maschera, vengono caricate tutte le vaccinazioni relative alla convocazione selezionata. Per ogni vaccinazione sono presenti, nell'ordine, i dati seguenti:

- Associazione e relativa Dose di associazione;
- Simbolo O che indica l'obbligatorietà della vaccinazione;
- Simbolo R in caso siano state registrate una o più reazioni avverse alla vaccinazione;
- Nome della Vaccinazione e Dose di vaccinazione;
- Data e Ora di esecuzione;
- Codice del Lotto con cui si vaccina;
- Descrizione del Nome Commerciale del farmaco relativo al lotto;
- Via di Somministrazione;
- Sito di Inoculazione.
- Informazioni di pagamento (se previste dalla configurazione del programma): codice di esenzione, importo da corrispondere e pulsante 
   con cui aprire la pop-up di inserimento dei dati di pagamento (vedi paragrafo relativo);
- Stato della vaccinazione: al termine della riga, compare il simbolo 🔀 se la vaccinazione è stata esclusa, oppure il simbolo 🗉 se tale vaccinazione risulta eseguita.

I dati relativi a via di somministrazione e sito di inoculazione vengono ricavati dall'applicativo in base al ciclo di appartenenza della vaccinazione. L'applicativo, in automatico, recupera il sito e la via di default impostati per il ciclo (dalla maschera "*CiclI*" degli Archivi di Base).

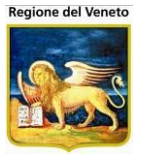

Se non ci sono dati impostati, il programma si può comportare in due modi:

- 1. se è configurato per recuperare i dati di default:
  - i. cerca i valori di sito e/o via in base all'associazione specificata;
  - ii. se non li trova, li imposta in base al nome commerciale del lotto associato;
  - iii. se non li trova, li lascia vuoti;
- 2. altrimenti, non effettua nessuna ricerca e lascia i campi vuoti.

Per ogni vaccinazione sono possibili alcune operazioni:

**Quadrato di Selezione:** ogni operazione che verrà illustrata in seguito, riguarda solo le vaccinazioni selezionate;

**Elimina:** consente di cancellare dalla lista la riga di riferimento e la LeftBar viene disabilitata in attesa di una conferma o di un annullamento tramite la barra delle operazioni;

**Modifica:** consente di visualizzare la riga in modalità di edit, per modificare le informazioni sulla vaccinazione programmata:

| 📃 🗑 🗸 🥝 POL [3] | 0       | POLIOMIELITE | 3      | Oggi 09:31 1496146AW | IMOVAX POLIO  | COSCIA DX | () 🏹 🎐 |
|-----------------|---------|--------------|--------|----------------------|---------------|-----------|--------|
| Figura 2.       | Modific | ca di una s  | ingola | vaccinazione de      | ella Convocaz | tione     |        |

Alcuni campi della riga vengono abilitati e si possono effettuare le modifiche volute; altri campi non sono modificabili da questo punto (data e ora di esecuzione); altri ancora non possono essere variati in nessuna fase dell'esecuzione, come ad esempio le informazioni relative ad associazione e dose. All'atto dell'apertura della seduta vaccinale, la dose di associazione viene calcolata come *dose successiva della dose maggiore trovata nelle vaccinazioni eseguite non scadute*.

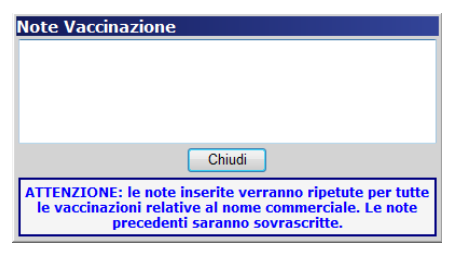

Relativamente ad ogni riga, possono essere specificate delle **note**, cliccando sull'icona apposita **X**. In questo caso, viene aperta una pop-up in cui scrivere le note desiderate. Premendo il pulsante "Chiudi", le note verranno associate a tutte le vaccinazioni relative allo stesso nome commerciale, sovrascrivendo eventuali note già presenti, senza richiesta di conferma né possibilità di annullamento.

Una volta inserite le note, la relativa icona si modifica per indicare la presenza di note ( $rac{100}{2}$ ).

Per quanto riguarda la data e l'ora dell'esecuzione, queste devono essere uguali per tutte le vaccinazioni coinvolte nell'esecuzione (tutte quelle selezionate), perciò non è possibile modificare data e ora dalla riga della singola vaccinazione. Questa informazione è modificabile utilizzando la scheda "ESECUZIONE".

Come detto in precedenza, è possibile specificare i dati relativi al **pagamento** della vaccinazione eseguita, attraverso la funzione apposita *<*, descritta nel sottoparagrafo "*Informazioni di Pagamento*".

L'ultimo pulsante presente nella riga della vaccinazione è (i), tramite il quale sono visualizzabili alcune **informazioni** aggiuntive relative alla vaccinazione stessa (tra cui, non presenti in griglia per ragioni di spazio, il ciclo di

| Info         |                             | ×             |
|--------------|-----------------------------|---------------|
| Vaccinazione | POL - POLIOMIELITE          | Dose vacc. 3  |
| Associazione | POL - POLIOMIELITE SALK     | Dose assoc. 3 |
| Ciclo        | POLPED04 - POL_PEDIATRICO04 | Seduta 3      |
| Vaccinatore  | MEDICO DI TEST              |               |
| Responsabile | MEDICO DI TEST              |               |
|              |                             |               |

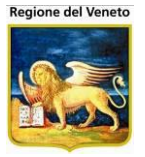

appartenenza, la seduta relativa al ciclo ed il vaccinatore). Il pulsante di visualizzazione delle informazioni può essere utilizzato anche quando la maschera è in sola lettura. Premendolo, verrà visualizzata la pop-up seguente.

Per concludere l'operazione, occorre agire sulle funzioni di riga:

**Conferma:** consente di riproporre la riga nella modalità precedente, con i valori dei campi cambiati (operazione che necessita poi di un salvataggio o annullamento generale tramite la barra delle operazioni, in quanto la LeftBar è disabilitata);

**Annulla:** riporta la riga nella modalità precedente, lasciando invariati i dati (la LeftBar è abilitata).

#### 2.8.6.9 Informazioni di Pagamento

Se la configurazione dell'applicativo lo prevede, è possibile gestire le informazioni relative al pagamento della vaccinazione. Tali informazioni dipendono dal nome commerciale del lotto

| Pagamento Vaccinazione                                                                                                    |                               |  |  |  |  |
|----------------------------------------------------------------------------------------------------|-------------------------------|--|--|--|--|
| Tipologia                                                                                                    | A CARICO SSN SOTTO CONDIZIONE |  |  |  |  |
| Esenzione                                                                                                    |                               |  |  |  |  |
| Importo €                                                                                                    |                               |  |  |  |  |
|                                                                                                    | Chiudi                        |  |  |  |  |
| ATTENZIONE: i dati del pagamento inserito verranno ripetuti per<br>tutte le vaccinazioni relative al nome commerciale. I dati<br>precedenti saranno sovrascritti. |                               |  |  |  |  |

associato alla vaccinazione stessa: per il nome commerciale può essere previsto il tipo di pagamento, l'impostazione automatica dell'importo e l'obbligatorietà dei campi esenzione e importo. In base a queste informazioni, potrà essere presente il pulsante <</td>

In base al nome commerciale, vengono recuperate le informazioni relative alla tipologia di pagamento e all'obbligatorietà dei campi Esenzione ed Importo. Tutte le informazioni di pagamento possono essere impostate partendo dalla maschera "Nomi Commerciali" degli archivi di base.

La tipologia di pagamento è una tra le seguenti:

- Sempre a carico SSN
- Sempre a pagamento
- A carico SSN sotto condizione

Le informazioni sull'obbligatorietà dei dati provengono, in prima battuta, dalle condizioni "personalizzate" associate al singolo nome commerciale in base all'età del paziente: se è presente una condizione applicabile (in base alla fascia di età del paziente), da questa condizione si desumono le informazioni sullo stato dei campi esenzione ed importo, e se preimpostare in automatico l'importo di default previsto per il nome commerciale. Se nessuna condizione è applicabile (o non sono specificate condizioni), vengono utilizzate le informazioni di default per il nome commerciale (senza controlli sull'età del paziente). Il concetto verrà illustrato nel seguito con un esempio.

Premendo il tasto "*Chiudi*", i dati inseriti nei campi "*Esenzione*" e "*Importo*" vengono riportati nella riga della vaccinazione. Premendo il tasto "*Conferma*" della riga che si sta modificando, i dati di pagamento inseriti vengono copiati tali e quali per tutte le vaccinazioni relative allo stesso nome commerciale, in modo da non avere incongruenze sui dati di esecuzione (sovrascrivendo eventualmente altri dati presenti in precedenza).

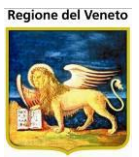

Se sono specificati importi da pagare, il totale viene riepilogato nella scheda "Pagamento" posta

nella parte in alto a sinistra della pagina. Il ticket totale è calcolato in base al nome commerciale е non alla singola vaccinazione: se viene registrata l'esecuzione di 6 vaccinazioni relative ad un unico nome commerciale, per un importo pari a

| DATI CONVOCAZIONE       |                                |               |                        |               |                                                                                                    |                   |          |                        |              |
|-------------------------|--------------------------------|---------------|------------------------|---------------|----------------------------------------------------------------------------------------------------|-------------------|----------|------------------------|--------------|
| CONVOCAZIONE ESECUZIONE | PAGAMENTO                      | А             | PPUNTAMENT             | o             |                                                                                                    |                   | RITARDI  | ACC. RITARDI BIL.      |              |
| Esenzione               |                                |               | Data App.              | 17/02/2014 08 | .30                                                                                                    |                   |          |                        |              |
| Ticket                  | € 17,5                         | 0             | Ambulatorio            | AMB. LUNA     |                                                                                                    |                   | Ritar    | do:                    |              |
|                         |                                | ווי           | Data Invio             |               |                                                                                                    |                   | Ness     | ino                    |              |
|                         |                                |               | Durata                 | 10            |                                                                                                    |                   |          |                        |              |
| Ticket totale d         | li 6 <del>+</del> 11,5 = 17,5€ |               | Primo App.             | 17/02/2014 08 | .30                                                                                                    |                   |          |                        |              |
|                         |                                | ,             | Assegnato da           | Utente ONIT   |                                                                                                    | 🛃 🛔               |          |                        |              |
|                         |                                |               | Modalità               | CUP           | P.S.                                                                                                    |                   | SOSPENS  |                        |              |
|                         |                                |               | di accesso             | 🔘 Volontario  | App. OnVa                                                                                                    | ас                | Sospens  | ione                   |              |
| ELENCO VACCINAZIONI     |                                |               |                        |               |                                                                                                    |                   |          |                        |              |
| R Reazione Awersa       | X Vaccinazione E               | sclusa        |                        | E Vaccinazior | ne Eseguita                                                                                                   |                   | O Vac    | cinazione Obbligatoria |              |
| Assoc.<br>Dose          | Vaccinazione                   | Dose<br>Vacc. | Data/Ora<br>Esecuzione | Lotto         | Nome<br>Commerc.                                                                                              | Via<br>Som        | ımin.    | Inoculazione Esenz.    | €            |
| 📄 👹 🎽 DTP [1]           | O R TETANO                     | 2             | Oggi 12:22             | 11/11/11      | INFANRIX HEXA                                                                                                 | ORAL              | ε        | GLUTEO SX              | s-E 🕅 🛈      |
| 📄 🗑 🎽 DTP [1]           | O R DIFTERITE                  | 2             | Oggi 12:22             | 11 Licket     | di 6€ per                                                                                                    | tutte             | le va    | ccinazioni             | s-E 🕅 🕕      |
| 🔲 🗑 🎽 DTP [1]           | PERTOSSE                       | 1             | Oggi 12:22             | 11 relativ    |                                                                                                    |                   | :XA      | GLUTEO SX              | £ 8 ()       |
| 📄 🗑 🎽 POL [3]           | 0 POLIOMIELITE                 | 3             | Oggi 12:22             | 111111111     | INFANRIX HEXA                                                                                                 |                   |          | COSCIA DX              | ÷€ 🗑 🔾       |
| 📄 🕅 🎽 НІВ [2]           | HAEMOPHILUS<br>INFLUENTIAE B   | 2             | Oggi 12:22             | 111111111     | INFANRIX HEXA                                                                                                 | ALTR              | IA VIA   | COSCIA SX              | ;-€ 🗑 🕑      |
| 🔲 🗑 🎽 нв [1]            | 0 EPATITE B                    | 1             | Oggi 12:22             | 111111111Ticl | <et_adix h11,5<="" td=""><td>€<sub>ℕ₽</sub>€</td><td>Riusland</td><td>vaccinazione</td><td>£80</td></et_adix> | € <sub>ℕ₽</sub> € | Riusland | vaccinazione           | £80          |
| 📄 🕅 🎽 PNC [1]           | PNEUMOCOCCO 7                  | 1             | Oggi 12:22             | 1344234 rela  | itiva a PREV                                                                                                  | ENAF              | a via    |                        | <u>1</u> €80 |
|                         |                                |               |                        |               |                                                                                                    |                   |          |                        |              |

10 euro, l'importo viene indicato su ogni riga della griglia ma il totale è di 10 euro (e non, ovviamente, 60 euro!).

Sempre nella scheda Pagamento, è presente il campo "Esenzione", simile in tutto e per tutto a quello della pop-up dei dati di pagamento. Da qui è possibile impostare, in una sola volta, la stessa esenzione per tutte le vaccinazioni presenti in seduta, anche se hanno nomi commerciali diversi. L'esenzione non viene attribuita alle vaccinazioni che hanno il campo Esenzione disabilitato.

# 2.8.6.10 Esempio

Supponiamo che, per il nome commerciale che si sta utilizzando per la vaccinazione, siano presenti i seguenti dati:

| Dati di default (specificati per il nome commerciale, ser | enza vincoli sull'età del paziente) |
|-----------------------------------------------------------|-------------------------------------|
|-----------------------------------------------------------|-------------------------------------|

| Importo | Tipologia di Pagamento           | Stato del | Stato del    | Impostazione |
|---------|----------------------------------|-----------|--------------|--------------|
|         | prevista per il nome             | campo     | campo Codice | automatica   |
|         | commerciale                      | Importo   | Esenzione    | dell'importo |
| 10      | A carico SSN sotto<br>condizione | Abilitato | Obbligatorio | NO           |

# Dati specificati per le varie tipologie di pagamento

| Tipologia di Pagamento        | Stato del<br>campo<br>Importo | Stato del<br>campo Codice<br>Esenzione | Impostazione<br>automatica<br>dell'importo |
|-------------------------------|-------------------------------|----------------------------------------|--------------------------------------------|
| Sempre a carico SSN           | Disabilitato                  | Abilitato                              | NO                                         |
| Sempre a pagamento            | Obbligatorio                  | Obbligatorio                           | SI                                         |
| A carico SSN sotto condizione | Abilitato                     | Obbligatorio                           | NO                                         |

# Condizioni specificate per il nome commerciale

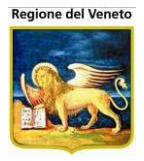

| Fascia d'età del paziente     | Stato del<br>campo<br>Importo | Stato del<br>campo Codice<br>Esenzione | Impostazione<br>automatica<br>dell'importo |
|-------------------------------|-------------------------------|----------------------------------------|--------------------------------------------|
| Da 0 anni, 0 mesi, 0 giorni   | Obbligatorio                  | Disabilitato                           | SI                                         |
| A 1 anno, 6 mesi, 0 giorni    |                               |                                        |                                            |
| Da 6 anni, 0 mesi, 0 giorni   | Abilitato                     | Abilitato                              | NO                                         |
| A 14 anni, 11 mesi, 29 giorni |                               |                                        |                                            |
| Da 65 anni, 0 mesi, 0 giorni  | Disabilitato                  | Abilitato                              | NO                                         |

# CASO 1: paziente over 65

Al momento dell'impostazione del nome commerciale, verranno prima di tutto valutate le condizioni specificate, in base all'età del paziente. Se, ad esempio, il paziente che si sta vaccinando è sopra i 65 anni, verrà applicata la terza fascia indicata nell'esempio. Nella pop-up contenente i dati di pagamento, riportata in precedenza, sarà disabilitato il campo dell'importo e abilitato ma non obbligatorio quello dell'esenzione. Eseguendo la vaccinazione, non verrà richiesto di inserire nessun dato sul pagamento.

# CASO 2: paziente tra 0 e 18 mesi

Se, invece, il paziente da vaccinare è un bimbo tra 0 e 1 anno e mezzo, in automatico nella riga comparirà un importo pari a 10 euro. Questo perché viene applicata la prima condizione, che prevede l'impostazione automatica dell'importo; in tal caso, la cifra viene presa dai dati di default del nome commerciale (la prima tabella riportata nell'esempio), in cui è presente un importo pari a 10 euro. La pop-up con i dati di pagamento proporrà il campo importo pre-valorizzato e obbligatorio, mentre il campo esenzione sarà disabilitato. In fase di esecuzione vengono effettuati i controlli e, se nessun importo è stato specificato, la vaccinazione non potrà essere eseguita.

# CASO 3: il paziente non rientra in nessuna fascia d'età prevista

Se il paziente non rientra in nessuna delle fasce d'età previste (oppure se non sono specificate condizioni relative al nome commerciale), si applicano direttamente le impostazioni di default. In questo caso, i dati di pagamento non conterrebbero nessun valore preimpostato (perché per default non è prevista la valorizzazione automatica), il campo Importo sarebbe abilitato e il campo Esenzione obbligatorio.

# Tipologia di pagamento

Per quanto riguarda il campo "Tipologia di pagamento", esso viene sempre valorizzato con il dato di default. Se all'utente serve, può modificarlo. In questo caso, però, l'applicativo non continua ad applicare i dati impostati per la condizione, ma quelli previsti per la tipologia scelta.

Tornando ai dati dell'esempio, all'apertura della pop-up troveremo come tipologia quella indicata per il nome commerciale, quindi "A carico SSN sotto condizione". I campi, però non saranno nello stato indicato da tale tipologia, ma dalla condizione applicata in base alla fascia d'età del paziente: ad esempio, se siamo nel *caso 1* descritto in precedenza, avremo tipologia: "A carico SSN sotto condizione", campo Importo disabilitato e campo Esenzione abilitato.

Modificando la tipologia a "Sempre a pagamento", i campi vengono entrambi impostati come obbligatori, perché a questo punto di applicano le indicazioni relative alla tipologia scelta dall'utente, indipendentemente dall'applicabilità di una qualsiasi tra le condizioni relative all'età del paziente.

# 2.8.7 Funzioni della Maschera

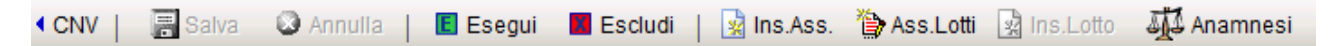

CNV: mostra l'elenco delle convocazioni (abilitato solo se non ci sono modifiche da salvare);

**Salva:** consente di effettuare il salvataggio di qualsiasi operazione che lo richieda (ovvero, quelle che disabilitano temporaneamente la LeftBar);

Annulla: stesso discorso per il pulsante precedente, ma in questo caso l'intera operazione è annullata (la pagina ricaricata è la stessa, mentre la LeftBar viene in ogni caso riabilitata);

**Esegui:** consente di eseguire le vaccinazioni selezionate, inserendo il simbolo **E** in fondo alla riga (l'operazione richiede poi il salvataggio o l'annullamento);

**Escludi:** stesso procedimento del pulsante precedente, ma la vaccinazione viene Esclusa (X);

**Ins. Ass. (Inserisci Associazione):** consente di inserire una o più associazioni alla seduta vaccinale. Il programma richiama una nuova finestra, che contiene la lista delle associazioni effettuabili dal paziente.

Una volta selezionate le associazioni, premendo il pulsante **Conferma**, vengono aggiunte alle programmate le vaccinazioni relative alle associazioni selezionate. Vedere il paragrafo *"Funzionalità di Inserimento Associazioni"* per una descrizione più dettagliata di questa funzionalità.

SASS. Lotti (Associa): consente di selezionare i lotti da utilizzare per l'attuale seduta vaccinale. Il pulsante aziona l'apertura di una nuova maschera, in cui è possibile consultare l'elenco dei lotti disponibili e selezionare quelli scelti per l'assistito. Questa funzionalità è descritta nel paragrafo "Funzionalità di Associazione Lotti".

Ins. Lotto (Inserisci): se attiva, consente di inserire un nuovo lotto da associare eventualmente alle vaccinazioni. La funzione apre una nuova maschera pop-up.

| MD. OOLL          | 11 Ame. Appendemente p |                                    |
|-------------------|------------------------|------------------------------------|
| Inserisci lotto   |                        | <u>×</u>                           |
| 📑 Salva 🛛 🗙 Ann   | ulla                   |                                    |
| INSERIMENTO LOTTO |                        |                                    |
| Lotto Codice      | A21CA449A              |                                    |
| Nome Commerciale  | INFANRIX HEXA          | 034960056/E                        |
| Lotto Descrizione | A21CA449A              |                                    |
| Data Preparazione | 1 1                    | Data Scadenza 10 / 10 / 2010       |
| Fornitore         |                        |                                    |
| Dosi per Scatola  | 1                      | Quantità Minima 10                 |
| Quantità Iniziale | 0                      | Dosi Rimaste 0                     |
| Stato             | 🗖 Sequestrato 🗖 Attivo | Unità di Misura 🛛 C Scatola 🖲 Dose |
| Note              |                        | ×                                  |

Quando si apre il dettaglio di una convocazione, normalmente il lotto viene associato automaticamente in base alle vaccinazioni contenute nella seduta. Il lotto viene associato in base a vari criteri: il numero di vaccinazioni che copre, la data di scadenza, il numero di dosi residue. Un altro fattore che influenza l'associazione automatica del lotto, in base alla configurazione dell'applicativo, è l'età del paziente: se è configurato un intervallo di età per cui associare in
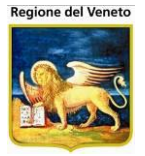

automatico il lotto attivo, l'associazione avviene solo se il paziente rientra nella fascia di età specificata. L'intervallo di età può essere impostato dalla maschera di dettaglio del lotto nel magazzino del centro vaccinale, oppure dalla funzionalità di attivazione del lotto (da magazzino o dalle vaccinazioni programmate).

L'associazione del lotto può anche non essere automatica, ma decisa attraverso la lettura del codice a barre sulla fiala del vaccino, tramite un lettore ottico. In questo caso, all'atto dell'apertura del dettaglio della seduta, viene mostrata una maschera con l'elenco dei lotti che coprono le vaccinazioni contenute nella convocazione.

| Associa lotti                               |                |            | ×                |  |  |  |  |  |
|---------------------------------------------|----------------|------------|------------------|--|--|--|--|--|
| 🗸 Conferma                                  |                |            |                  |  |  |  |  |  |
| ELENCO LOTTI 🗌 Mostra anche lotti fuori età |                |            |                  |  |  |  |  |  |
| Lotto Inserit                               | enna?          |            |                  |  |  |  |  |  |
| Descrizione                                 | Codice         | Scadenza   | Nome Commerciale |  |  |  |  |  |
| TETANO                                      | 2342RWEF       | 10/10/2014 | BOOSTRIX         |  |  |  |  |  |
| TETANO                                      | 23340923472094 | 10/10/2015 | BOOSTRIX         |  |  |  |  |  |
| 000000003                                   | 000000003      | 01/01/2012 | DITANRIX AD      |  |  |  |  |  |
| LASD8913489731                              | LASD8913489731 | 31/12/2012 | IPV MERIEUX      |  |  |  |  |  |

In questa situazione, la spunta sul lotto verrà impostata in base al lettore ottico.

Se, per problemi, il lettore ottico non funziona ed è attiva la gestione di lettura con codice a barre, occorre togliere la spunta sulla casella "Penna?" e digitare manualmente il codice del lotto nella casella di testo. Premendo "Invio", il lotto viene spuntato (non si può spuntare direttamente dall'elenco).

**Anamnesi:** consente di visualizzare lo storico delle rilevazioni effettuate.

Questa maschera è la stessa della visione bilanci. Per dettagli sul suo funzionamento riferirsi alla sezione apposita nel manuale.

| l | 🗿 http://asponit                                                                                                    | test/?/  | \ppId=(   | OnVac - OnVac su OND           | EMO nbk200801             | 3.onit.local - Ver. 4. | 1.0.0 - Windows Internet Explorer |                     |            |                       |
|---|----------------------------------------------------------------------------------------------------|----------|-----------|--------------------------------|---------------------------|------------------------|-----------------------------------|---------------------|------------|-----------------------|
|   |                                                                                                    | ) (Centr |           | ale corrente: CESENA           | TICO (04))                |                        |                                   |                     |            | michela Grilli 080112 |
|   | onitgroup                                                                                                    |          | azienti   | App. MagazzOLD                 | Magazzino A               | Archivi di Base Cam    | bia Centro MovCV PS Statistic     | che Utility ? Alias |            | Ŧ                     |
|   | Pazienti 4                                                                                                    | PRC      | VA PR     | OVA UNO [nato il               | 01/11/2011 - 0            | età 6 mesi, 17 gi      | orni]                             |                     |            |                       |
| ľ | a                                                                                                    |          | Indietro  | Modifica                       | 🖥 Salva 🛛 🔇               | Annulla 🛛 🗙 Elir       | mina 📋 🍰 Stampa Bilancio          |                     |            |                       |
| I | Cectione                                                                                                    | Bilar    | ici aispa | onibili per il paziente        |                           |                        |                                   |                     |            |                       |
| I | Pazienti                                                                                                    |          | Num.      | Descrizione                    | Malattia                  | Età                    | Data Visita                       | Medico              | Firmato da | Operatore             |
| I | Sector Sector Se | 0        | 1         | ANAMNESI GENITOR<br>+ (3 MESI) | RI ANAMNESI<br>PREVACCINA | ALE 0 aa 0 mm 0 gg     | 18 , 01 ,2012                     | OPERATORE SANITARIO | 444        | michela Grilli 080112 |
| I | mademplenze                                                                                                    |          |           |                                |                           |                        |                                   |                     |            |                       |
| I | <b>B</b>                                                                                                    |          |           |                                |                           |                        |                                   |                     |            |                       |
| I | Ricerca                                                                                                    |          |           |                                |                           |                        |                                   |                     |            |                       |
| I | (1 APP)                                                                                                    |          |           |                                |                           |                        |                                   |                     |            |                       |
| I |                                                                                                    |          |           |                                |                           |                        |                                   |                     |            |                       |
| I | <b>B</b>                                                                                                    | Que      | stionario | o compilato                    |                           |                        |                                   |                     |            |                       |
| I | Ricerca                                                                                                    |          |           |                                |                           |                        |                                   |                     |            |                       |
| I | Appuntamenti<br>(default)                                                                                                    |          |           |                                |                           |                        |                                   |                     |            |                       |
|   | (uciduit)                                                                                                    |          |           |                                |                           |                        |                                   |                     |            |                       |

Per tornare alla seduta vaccinale, utilizzare la funzione *Indietro* presente nella maschera

## 2.8.8 Funzionalità di Inserimento Associazioni

Come detto sopra, premendo il tasto **Ims. Ass.**, viene visualizzata la maschera seguente:

| Inserisci associazione                   |          |                      |                   |   |
|------------------------------------------|----------|----------------------|-------------------|---|
| 🗸 Conferma 🗙 Annulla                     |          |                      |                   |   |
| ELENCO ASSOCIAZIONI                      |          |                      |                   |   |
| Descrizione                              | Codice   | Via Somministrazione | Sito Inoculazione | ^ |
| ANTIAMARILLICA (FEBBRE<br>GIALLA) ADULTI | AD_FEBG  | ORALE                | BRACCIO SX        |   |
| ANTICOLERA                               | AD_COL   | INTRAMUSCOLO         | BRACCIO DX        | E |
| ANTIEPATITE 'A'                          | HAV      |                      |                   |   |
| ANTIEPATITE 'A'                          | AD_HAV   | SOTTOCUTE            | COSCIA DX         |   |
| ANTIFEBBRE GIALLA                        | FEBG     |                      |                   |   |
| ANTIINFLUENZALE                          | AD_INF   | INTRAMUSCOLO         | DELTOIDE          |   |
| ANTIINFLUENZALE                          | INF-R9   | INTRAMUSCOLO         | COSCIA SX         |   |
| ANTIMENINGOCOCCICA-C                     | MENCONIU |                      | ][                |   |
| ANTIMENINGOCOCCO                         | AD_MEN   | ORALE                | ORALE             |   |
| ANTIPAROTITICA                           | PAR-B    | INTRAMUSCOLO         | BRACCIO DX        |   |
|                                          | AD_PAR   | INTRAMUSCOLO         | COSCIA DX         |   |
| ANTIPAROTITICA                           | PAR-A    | SOTTOCUTE            | BRACCIO SX        |   |
| ANTIPAROTITICA (RICHIAMO)                | PARR     | SOTTOCUTE            | GLUTEO DX         | - |

Da qui è possibile scegliere le associazioni che si vogliono aggiungere alla seduta vaccinale.

Premendo il tasto **V** Conferma, le vaccinazioni che compongono le associazioni selezionate verranno aggiunte alla convocazione corrente.

Il numero dose verrà calcolato automaticamente, nel modo descritto in precedenza.

Se una o più vaccinazioni che compongono l'associazione sono già presenti tra le programmate del paziente corrente, l'associazione non viene aggiunta alle programmate.

Nell'elenco delle associazioni che possono essere inserite, sono presenti anche i due campi "*Via di somministrazione*" e "*Sito di inoculazione*".

L'applicativo, in base a come viene configurato, può funzionare in due modi: lasciando i due campi sempre vuoti, oppure effettuandone la valorizzazione (come in figura). In questo caso, i valori specificati sono quelli di default di sito e via relativi all'associazione stessa. Tali valori di default, in questa configurazione, possono essere specificati per ogni associazione dalla maschera "*Associazionl*" degli Archivi di Base.

In entrambe le configurazioni, comunque, i due campi sono sempre modificabili dall'utente.

Dopo aver premuto "*Conferma*", le associazioni selezionate (o, più esattamente, le vaccinazioni che le compongono), vengono inserite nell'elenco delle vaccinazioni che fanno parte della convocazione su cui si sta lavorando. In tale elenco, verranno indicati anche sito di inoculazione e via di somministrazione relativi all'associazione scelta.

#### 2.8.8.1 Esempio

Vediamo un esempio di funzionamento dell'inserimento di associazioni. Prendiamo il caso in cui l'applicativo sia nella configurazione per cui, nell'elenco delle associazioni, vengano impostati i valori di default per il sito e la via.

Devono essere aggiunte alla convocazione corrente le due associazioni:

- "Antiamarillica", con via di somministrazione "Altra via" e sito di inoculazione "Coscia sx";
- "Anticolera", specificando come via di somministrazione "Intramuscolo" e nessun sito.

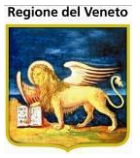

Per farlo, si può procedere nel modo seguente:

1. Quando viene aperta, la pop-up "Inserisci Associazione" riporta tutte le associazioni che è possibile aggiungere alla convocazione e i relativi dati di default per via di somministrazione e sito di inoculazione. Selezionare le due associazioni:

| Inserisci associazione                |         |                      |                   |          |  |  |  |  |  |  |
|---------------------------------------|---------|----------------------|-------------------|----------|--|--|--|--|--|--|
| 🗸 Conferma 🛛 🗙 Annulla                |         |                      |                   |          |  |  |  |  |  |  |
| ELENCO ASSOCIAZIONI                   |         |                      |                   |          |  |  |  |  |  |  |
| Descrizione                           | Codice  | Via Somministrazione | Sito Inoculazione | <b>^</b> |  |  |  |  |  |  |
| ANTIAMARILLICA (FEBBRE GIALLA) ADULTI | AD_FEBG | ORALE                | ORALE             |          |  |  |  |  |  |  |
| ANTICOLERA                            | AD_COL  | INTRAMUSCOLO         | BRACCIO DX        | E        |  |  |  |  |  |  |
| ANTIEPATITE 'A'                       | HAV     |                      |                   |          |  |  |  |  |  |  |
| ANTIEPATITE 'A'                       | AD_HAV  | SOTTOCUTE            | COSCIA DX         | ]        |  |  |  |  |  |  |
| ANTIFEBBRE GIALLA                     | FEBG    |                      |                   |          |  |  |  |  |  |  |
| ANTIINFLUENZALE                       | AD_INF  | INTRAMUSCOLO         | DELTOIDE          |          |  |  |  |  |  |  |

 Nella prima riga dell'elenco, relativa all'associazione Antiamarillica, posizionarsi con il mouse sul campo "*Via Somministrazione*". Cancellarne il contenuto e premere il tasto funzione F2 della tastiera. Comparirà una pop-up contenente un elenco in cui selezionare la via di somministrazione tra quelle possibili:

| Inserisci as | ssociazione           |       |           |   |           |     |   |
|--------------|-----------------------|-------|-----------|---|-----------|-----|---|
| 🗸 Conferma   | Ricerca valore        |       |           |   |           |     |   |
| ELENCO ASSC  | CODICE                | DESC  | RIZIONE   |   |           |     |   |
| Descrizior   | 4                     | ALTR  | A VIA     |   |           | one | 1 |
| ANTIAMAR     | 1                     | INTR/ | MUSCOLO   |   |           |     |   |
| GIALLA) AL   | 3                     | ORAL  | E         |   |           |     | = |
| ANTICOLE     | 2                     | SOTT  | OCUTE     |   |           |     |   |
|              |                       |       |           |   |           |     |   |
|              |                       |       |           |   |           |     |   |
| ANTIFEBB     |                       |       |           |   |           |     |   |
| ANTIINFLU    |                       |       |           |   |           |     |   |
| ANTIINFLU    |                       |       |           |   |           |     |   |
|              |                       |       |           |   |           |     |   |
|              |                       |       |           |   |           |     |   |
|              |                       |       |           |   |           |     |   |
|              |                       | OK    | Annulla   |   |           |     |   |
| ANTIPARO_    |                       |       |           | л |           |     |   |
|              | ITICA (RICHIAMO) PARF | R     | SOTTOCUTE | C | SLUTEO DX |     | - |

Selezionare il valore desiderato (nel nostro caso "Altra via") e premere OK.

In alternativa, è possibile scrivere per intero la descrizione (o parte di essa) nel campo e premere F2 o posizionare il cursore in un altro campo. Il programma completerà la descrizione. In tutti i casi, il risultato sarà quello della figura successiva.

| Inserisci associazione                |         |                      |                   |   |  |  |  |  |  |  |
|---------------------------------------|---------|----------------------|-------------------|---|--|--|--|--|--|--|
| 🗸 Conferma 🛛 🗙 Annulla                |         |                      |                   |   |  |  |  |  |  |  |
| ELENCO ASSOCIAZIONI                   |         |                      |                   |   |  |  |  |  |  |  |
| Descrizione                           | Codice  | Via Somministrazione | Sito Inoculazione | - |  |  |  |  |  |  |
| ANTIAMARILLICA (FEBBRE GIALLA) ADULTI | AD_FEBG | ALTRA VIA            | ORALE             |   |  |  |  |  |  |  |
| ANTICOLERA                            | AD_COL  | INTRAMUSCOLO         | BRACCIO DX        | E |  |  |  |  |  |  |
| ANTIEPATITE 'A'                       | HAV     |                      |                   |   |  |  |  |  |  |  |
| ANTIEPATITE 'A'                       | AD_HAV  | SOTTOCUTE            | COSCIA DX         |   |  |  |  |  |  |  |
| ANTIFEBBRE GIALLA                     | FEBG    |                      |                   |   |  |  |  |  |  |  |
| ANTIINFLUENZALE                       | AD_INF  | INTRAMUSCOLO         | DELTOIDE          |   |  |  |  |  |  |  |

3. Posizionarsi ora sul campo "*Sito Inoculazione*" della stessa riga e ripetere il procedimento appena descritto. Dall'elenco dei siti possibili, selezionare "Coscia sx" e premere OK.

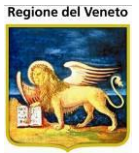

| Inserisci a | ssociazione      |      |       |           |   |           |     |     |
|-------------|------------------|------|-------|-----------|---|-----------|-----|-----|
| 🗸 Conferma  | Picerca valor    | 0    |       |           |   |           | 1   |     |
| ELENCO ASSC | CODICE           | Cini | DESC  | RIZIONE   |   |           |     |     |
| Descrizio   | ALTRO            |      | ALTRO | )         |   |           | one | 1   |
| ANTIAMAR    | BRD              |      | BRAC  | CIO DX    |   |           |     |     |
| GIALLA) AE  | BRS              |      | BRAC  | CIO SX    |   |           |     |     |
| ANTICOLE    | COD              |      | COSC  | IA DX     |   |           |     |     |
|             | COS              |      | COSC  | IA SX     |   |           |     |     |
|             | DELT             |      | DELTO | DIDE      |   |           |     |     |
|             | GLD              |      | GLUTE | EO DX     |   |           |     |     |
| ANTIFEBB    | GLS              |      | GLUTE | EO SX     |   |           |     |     |
| ANTIINFLU   | ORA              |      | ORALI | =         |   |           |     |     |
|             |                  |      |       |           |   |           |     |     |
|             |                  |      |       |           |   |           |     |     |
|             |                  |      |       |           |   |           |     |     |
|             |                  |      |       |           |   |           |     |     |
|             |                  |      | OK    | Annulla   |   |           |     |     |
|             |                  |      |       | , unrand  | , | l,        |     |     |
|             | TTICA (RICHIAMO) | PARR |       | SOTTOCUTE |   | GLUTEO DX |     | ] - |

4. La prima riga è completata correttamente: è stata selezionata l'associazione voluta e sono stati compilati correttamente i dati relativi a via e sito.

| Inserisci associazione                   |         |                      |                   |   |  |  |  |  |  |  |  |
|------------------------------------------|---------|----------------------|-------------------|---|--|--|--|--|--|--|--|
| 🗸 Conferma 🛛 🗙 Annulla                   |         |                      |                   |   |  |  |  |  |  |  |  |
| ELENCO ASSOCIAZIONI                      |         |                      |                   |   |  |  |  |  |  |  |  |
| Descrizione                              | Codice  | Via Somministrazione | Sito Inoculazione | - |  |  |  |  |  |  |  |
| ANTIAMARILLICA (FEBBRE<br>GIALLA) ADULTI | AD_FEBG | ALTRA VIA            | ALTRO             |   |  |  |  |  |  |  |  |
| ANTICOLERA                               | AD_COL  | INTRAMUSCOLO         | BRACCIO DX        | = |  |  |  |  |  |  |  |
| ANTIEPATITE 'A'                          | HAV     |                      |                   |   |  |  |  |  |  |  |  |
| ANTIEPATITE 'A'                          | AD_HAV  | SOTTOCUTE            | COSCIA DX         | ] |  |  |  |  |  |  |  |
| ANTIFEBBRE GIALLA                        | FEBG    |                      |                   | ] |  |  |  |  |  |  |  |
| ANTIINFLUENZALE                          | AD_INF  | INTRAMUSCOLO         | DELTOIDE          | ] |  |  |  |  |  |  |  |

5. Nella seconda riga (relativa all'associazione Anticolera), il campo "*Via Somministrazione*" contiene già il valore corretto, per default, quindi non deve essere modificato. Posizionare il cursore nel campo "*Sito Inoculazione*" della stessa riga e cancellarne il contenuto. Si ottiene la situazione seguente:

| Inserisci associazione                |         |                      |                   |          |  |  |  |  |  |  |
|---------------------------------------|---------|----------------------|-------------------|----------|--|--|--|--|--|--|
| 🗸 Conferma 🛛 🗙 Annulla                |         |                      |                   |          |  |  |  |  |  |  |
| ELENCO ASSOCIAZIONI                   |         |                      |                   |          |  |  |  |  |  |  |
| Descrizione                           | Codice  | Via Somministrazione | Sito Inoculazione | <u>^</u> |  |  |  |  |  |  |
| ANTIAMARILLICA (FEBBRE GIALLA) ADULTI | AD_FEBG | ALTRA VIA            | ALTRO             |          |  |  |  |  |  |  |
| ANTICOLERA                            | AD_COL  | INTRAMUSCOLO         |                   |          |  |  |  |  |  |  |
| ANTIEPATITE 'A'                       | HAV     |                      |                   |          |  |  |  |  |  |  |
| ANTIEPATITE 'A'                       | AD_HAV  | SOTTOCUTE            | COSCIA DX         |          |  |  |  |  |  |  |
| ANTIFEBBRE GIALLA                     | FEBG    |                      |                   |          |  |  |  |  |  |  |
|                                       | AD_INF  | INTRAMUSCOLO         | DELTOIDE          |          |  |  |  |  |  |  |
|                                       |         |                      |                   |          |  |  |  |  |  |  |

6. Cliccando il tasto Conferma, le associazioni selezionate e i dati relativi a via di somministrazione e sito di inoculazione vengono inseriti nella programmazione. E' sempre possibile, prima dell'esecuzione, modificare il sito e/o la via cliccando sul pulsante di modifica della riga relativa. L'elenco delle vaccinazioni programmate si presenta in una situazione simile a quella rappresentata in figura:

| ELENCO VACCINAZIONI |        |             |                |                  |      |                        |                |                     |             |                   |              |     |
|---------------------|--------|-------------|----------------|------------------|------|------------------------|----------------|---------------------|-------------|-------------------|--------------|-----|
| R Reazione          | Awersa |             | X Vacc         | inazione Esclusa |      | EV                     | accinazione Es | eguita              | O Vaccina   | zione Obbligatori | а            |     |
|                     | Ciclo  | Sed. Assoc. | Dose<br>Assoc. | Vacc.            | Dose | Data/Ora<br>Esecuzione | Lotto          | Nome<br>Commerciale | Vaccinatore | Via<br>Sommin.    | Inoculazione |     |
| 📄 🕅 🞽               |        | AD_COL      | 1              | COLERA           | 1    | Oggi 12:31             | ABC            | DUKORAL             |             | INTRAMUSCOL       | O COSCIA SX  | 8 € |
| 🔲 🕅 🞽               |        | AD_FEBG     | 1              | FEBBRE GIALLA    | 1    | Oggi 12:31             |                |                     |             | ALTRA VIA         | ALTRO        | 20  |
| 🔲 🕅 🎽               |        | AD_FEBG     | 1              | ROSOLIA          | 2    | Oggi 12:31             |                |                     |             | ALTRA VIA         | ALTRO        | 8   |

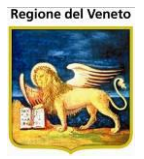

L'aggiunta dell'associazione AD\_FEBG (Antiamarillica) ha portato all'inclusione, nell'elenco delle programmate, delle ultime due righe, riguardanti le vaccinazioni Febbre Gialla e Rosolia che compongono tale associazione. Per entrambe, la via di somministrazione e il sito di inoculazione sono quelli impostati in precedenza.

L'associazione AD\_COL (Anticolera), è composta da una sola vaccinazione (Colera), per cui è stata aggiunta una sola riga (la prima). La via di somministrazione è "Intramuscolo", come selezionato.

Per quanto riguarda il sito di inoculazione, invece, viene riportato il valore "Coscia sx", anche se non è stato impostato nessun valore al momento dell'inserimento (cancellando il valore di default "Braccio dx", come da esempio ai punti 4 e 5). Il motivo è che, in questa configurazione dell'applicativo, poiché non è specificato nessun valore per il sito di inoculazione, il programma cerca il valore di default relativo al nome commerciale "Dukoral", che è stato impostato al momento dell'associazione del lotto. Nel nostro esempio, a quel nome commerciale è associato il sito di default "Coscia sx", quindi il programma lo utilizza per valorizzare il campo dell'associazione appena inserita.

Se l'applicativo è configurato per non impostare i valori di default, si comporta in maniera leggermente diversa rispetto a quanto appena visto. Rimanendo nel caso d'esempio, ciò che

cambia è che non abbiamo nessun valore pre-impostato nell'elenco delle associazioni da inserire; c'è comunque la possibilità di inserire manualmente i valori. La maschera di selezione delle associazioni si presenta come nell'immagine riportata a fianco.

Il funzionamento resta lo stesso: vanno selezionate le associazioni da inserire ed eventualmente riempiti i campi "*Via di somministrazione*" e "*Sito di inoculazione*" con i valori desiderati.

| 🗸 Conferma 🛛 🗙 Annulla    |          |                      |                   |    |
|---------------------------|----------|----------------------|-------------------|----|
| ELENCO ASSOCIAZIONI       |          |                      |                   |    |
| Descrizione               | Codice   | Via Somministrazione | Sito Inoculazione |    |
| ANTIEPATITE 'A'           | HAV      |                      |                   |    |
| ANTIEPATITE 'A'           | AD_HAV   |                      |                   |    |
| ANTIINFLUENZALE           | INF-R9   |                      |                   |    |
| ANTIINFLUENZALE           | AD_INF   |                      |                   |    |
| ANTIMENINGOCOCCICA-C      | MENCONIU |                      |                   |    |
| ANTIMENINGOCOCCO          | AD_MEN   |                      |                   |    |
| ANTIPAROTITICA            | PAR-A    |                      |                   |    |
| ANTIPAROTITICA            | PAR-B    |                      |                   |    |
| ANTIPAROTITICA            | AD_PAR   |                      |                   |    |
| ANTIPAROTITICA (RICHIAMO) | PARR     |                      |                   |    |
| ANTIPAROTITICA (RICHIAMO) | AD_PARR  |                      |                   |    |
| ANTIPNEUMOCOCCO           | AD_PNE   |                      |                   |    |
| ANTIRABBICA               | AD_RAB   |                      |                   | ٦. |
|                           |          |                      |                   |    |

Premendo il pulsante "*Conferma*" della toolbar, il programma inserisce nell'elenco delle programmate le vaccinazioni che compongono le associazioni selezionate dall'utente.

A questo punto, però, non c'è nessun tentativo da parte dell'applicativo di valorizzare sito di inoculazione e/o via di somministrazione (se non specificati) in base ai valori di default relativi al nome commerciale, come invece succede nel caso precedente.

Tornando all'esempio, all'associazione AD\_COL (Anticolera) non viene associato nessun sito di inoculazione. L'elenco delle vaccinazioni programmate si presenta quindi come nella figura seguente.

| ELEN | ELENCO VACCINAZIONI |        |      |         |                |                  |      |                        |                |                     |             |                   |              |     |
|------|---------------------|--------|------|---------|----------------|------------------|------|------------------------|----------------|---------------------|-------------|-------------------|--------------|-----|
| R F  | Reazione /          | Awersa |      |         | X Vacc         | inazione Esclusa |      | EV                     | accinazione Es | eguita              | O Vaccina   | zione Obbligatori | а            |     |
|      |                     | Ciclo  | Sed. | Assoc.  | Dose<br>Assoc. | Vacc.            | Dose | Data/Ora<br>Esecuzione | Lotto          | Nome<br>Commerciale | Vaccinatore | Via<br>Sommin.    | Inoculazione |     |
|      | 1                   |        |      | AD_COL  | 1              | COLERA           | 1    | Oggi 12:31             | ABC            | DUKORAL             |             | INTRAMUSCOL       | 0            | 8 € |
|      | 1                   |        |      | AD_FEBG | 1              | FEBBRE GIALLA    | 1    | Oggi 12:31             |                |                     |             | ALTRA VIA         | ALTRO        | 20  |
|      | 1                   |        |      | AD_FEBG | 1              | ROSOLIA          | 2    | Oggi 12:31             |                |                     |             | ALTRA VIA         | ALTRO        | 2   |

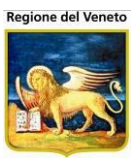

## 2.8.9 Funzionalità di Associazione Lotti

La maschera mostra la lista dei lotti disponibili nel centro vaccinale di lavoro, per le vaccinazioni programmate nella seduta vaccinale. Un lotto è considerato disponibile se soddisfa tutti i requisiti seguenti:

- non deve essere stato sequestrato
- non deve essere scaduto
- deve esiste un carico di magazzino nel centro vaccinale di lavoro
- deve coprire le vaccinazioni programmate nella seduta vaccinale (e non altre)
- il corrispondente nome commerciale è compatibile con il sesso e l'età dell'assistito.

| Associa lotti |            |            |                        | ×        |
|---------------|------------|------------|------------------------|----------|
| 🗸 Conferma    |            |            |                        |          |
| ELENCO LOTTI  |            |            | 🔲 Mostra anche lotti f | uori età |
|               |            |            |                        |          |
| Descrizione   | Codice     | Scadenza   | Nome Commerciale       | Attivo   |
| 🔲 G7158-9     | G7158-9    | 30/09/2023 | IMOVAX POLIO           |          |
| AC39B035AL    | AC39B035AL | 31/01/2020 | POLIO BOOSTRIX         |          |
| A69CC924A     | A69CC924A  | 30/11/2016 | PRIORIX                |          |
| A71CA449A     | A71CA449A  | 31/01/2020 | PRIORIX TETRA          |          |
| 🔲 G0554-1     | G0554-1    | 31/10/2020 | TETRAVAC               |          |
|               |            |            |                        |          |

| ✔ Conferma                                                         |                                                   |                                                    |                                                         |
|--------------------------------------------------------------------|---------------------------------------------------|----------------------------------------------------|---------------------------------------------------------|
| ELENCO LOTTI                                                       |                                                   | 🔽 Mo                                               | ostra anche lotti fuori età                             |
| L'opzione selezionata è dis<br>Pa                                  | ssword: ••••••••<br>OK A                          | r inserito nuc                                     | wamente la password.                                    |
|                                                                    |                                                   |                                                    |                                                         |
| Descrizione                                                        | Codice                                            | Scadenza                                           | Nome Commerciale                                        |
| Descrizione                                                        | Codice<br>2342RWEF                                | Scadenza<br>10/10/2014                             | Nome Commerciale<br>BOOSTRIX                            |
| Descrizione<br>TETANO<br>TETANO                                    | Codice<br>2342RWEF<br>23340923472094              | Scadenza<br>10/10/2014<br>10/10/2015               | Nome Commerciale<br>BOOSTRIX<br>BOOSTRIX                |
| Descrizione           TETANO           TETANO           0000000003 | Codice<br>2342RWEF<br>23340923472094<br>000000003 | Scadenza<br>10/10/2014<br>10/10/2015<br>01/01/2012 | Nome Commerciale<br>BOOSTRIX<br>BOOSTRIX<br>DITANRIX AD |

| Associa lotti    |                |            |                            | ×   |
|------------------|----------------|------------|----------------------------|-----|
| 🗸 Conferma       |                |            |                            |     |
| ELENCO LOTTI     |                | V          | Mostra anche lotti fuori e | età |
|                  |                |            |                            |     |
| Descrizione      | Codice         | Scadenza   | Nome Commerciale           | 1   |
| TETANO           | 2342RWEF       | 10/10/2014 | BOOSTRIX                   |     |
| TETANO           | 23340923472094 | 10/10/2015 | BOOSTRIX                   |     |
| DIF              | 601101A        | 31/03/2011 | DIFTERIVACCINE SSI         |     |
| 4WJ264           | 324Y13J5       | 11/11/2011 | DIFTERIVACCINE SSI         | =   |
| 000000003        | 000000003      | 01/01/2012 | DITANRIX AD                |     |
| 1737271          | 1737271        | 13/01/2012 | HBVAXPRO 10MCG             |     |
| DTPA             | AC14B071AJ     | 31/03/2011 | INFANRIX DTPA              |     |
| 123134214214     | 123134214214   | 10/10/2011 | INFANRIX DTPA              |     |
| 123234           | 123234         | 10/10/2011 | INFANRIX DTPA              |     |
| DTPA             | 461864696      | 10/10/2020 | INFANRIX DTPA              |     |
| - 14000040400704 |                |            |                            | Ŧ   |

È possibile deselezionare i lotti attualmente impostati e selezionarne altri, prendendoli sempre dall'elenco, è anche possibile selezionare lotti fuori età, mettendo la spunta sul relativo flag. In tal caso viene chiesto di inserire la password (la stessa con cui si è effettuata la login).

Dopo aver inserito la password e confermato (con il tasto "OK"), nell'elenco vengono mostrati anche i lotti fuori età (in rosso).

Effettuare le operazioni, quindi confermare premendo il tasto **V Conferma**, oppure annullare chiudendo la pop-up tramite **X**.

Dopo aver confermato i lotti selezionati, la pop-up viene chiusa e nelle righe dell'elenco vaccinazioni vengono aggiunti i codici dei lotti associati e i relativi nomi commerciali.

Se l'applicativo è configurato per impostare i valori di default di via di somministrazione e sito di inoculazione, in questa fase vengono impostati tali valori, secondo la logica descritta sotto.

Se le vaccinazioni a cui si riferisce il nome commerciale hanno già un valore per sito e via, impostato manualmente dall'utente o ricavato dal ciclo o dall'associazione (al momento del caricamento o cliccando il pulsante "Inserisci Associazioni"), tali valori rimangono inalterati.

Se, invece, non c'è nessun valore per sito e via, oppure il valore è quello ricavato dal default di un

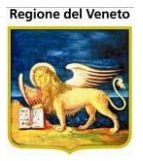

nome commerciale precedentemente selezionato, allora sito e via vengono valorizzati con i default del nome commerciale relativo al lotto selezionato.

Anche per i nomi commerciali, è possibile impostare i valori di default di sito di inoculazione e via di somministrazione dalla maschera "*Nomi Commerciall*" degli archivi di base.

## 2.8.10 Eseguire una vaccinazione

Eseguire una vaccinazione è molto semplice.

Aprire il menù delle vaccinazioni programmate (1), selezionare la seduta da eseguire (2).

| 🖉 On¥ac su PCO20         | 06003 localhost         | - ¥er. 3.3.0.0 - Rilasci | o: 16/02/2009 - Wir  | dows Interi | net Explorer |                 |                         |                |                                  | _                              | 미지              |
|--------------------------|-------------------------|--------------------------|----------------------|-------------|--------------|-----------------|-------------------------|----------------|----------------------------------|--------------------------------|-----------------|
| Convocazioni (Ce         |                         | orrente: CENTRO VACO     | CINALE DEFAULT [01   | ] (01))     |              |                 |                         |                |                                  | Giorgio Baroncelli 0801        | 112             |
|                          |                         |                          |                      |             |              |                 |                         |                |                                  |                                |                 |
| onitgroup?               | Pazienti A              | Appuntamenti Magazzi     | ino Archivi di Base  | Cambia Ce   | ntro MovCV   | PS Statistiche  | Utility ? Alias         |                |                                  |                                |                 |
| Pazienti                 | Cros CNIV               | ADDIO FIORE [IIa         | 10 11 0 1/0 1/2000 - | eta io an   | m, 5 mesi, 2 | 2 giornij       |                         |                |                                  |                                |                 |
| * 1                      |                         | 0.04.71011               |                      |             |              |                 |                         |                |                                  |                                |                 |
| Gestione                 | ELENCOCONVO             | JCAZIONI                 | Data                 | Data        | Data         | Durata          |                         | Numoro         |                                  |                                |                 |
| Pazienti (Note)          | Ritar                   | do Centro Vaccinale      | Convocazione         | Invito      | Appuntamen   | to Appuntamento | Ciclo                   | Sed/Bil        | Ass/Mal                          | Vacc/Bil                       |                 |
| _ <u>o</u> ⊊ (           | ◎∦ 2                    | CESENA                   | 22/06/2010           |             |              | 0               | HBV PEDIATRICO          | 1              | EPATITE_B                        | EPATITE B                      | V               |
| Inadempienze             |                         |                          |                      |             |              |                 | HIB 3                   | 1              | HAEMOPHILUS_                     | B HAEMOPHILUS<br>INFLUENTIAE B | v               |
| ₿¥                       |                         |                          |                      |             |              |                 | POL PEDIATRICO          | 1              | POLIOMIELITE<br>SALK             | POLIOMIELITE                   | V               |
| Ricerca<br>Appuntamenti  |                         |                          |                      |             |              |                 |                         | 1              | CELIACHIA                        | BILANCIO<br>GASTROENTEROLOG    | <sub>jo</sub> B |
| (4 CNV)                  |                         |                          |                      |             |              |                 |                         | 62             | NESSUNA                          |                                | В               |
| Â                        | ۱ 🗹 🗹                   | CESENA                   | 23/06/2010           |             |              | 7               | DTP ACELLULARE 13A 06M  | 2              | DTP                              | DIFTERITE                      | V               |
| Reazioni                 |                         |                          |                      |             |              |                 |                         | 2              | DTP                              | PERTOSSE                       | V               |
| Avverse (3)              |                         |                          |                      |             |              |                 |                         | 2              | DTP                              | TETANO                         | V               |
| ۍ                        |                         |                          |                      |             |              |                 |                         |                | ANTIAMARILLICA<br>(FEBBRE GIALLA | FEBBRE GIALLA                  | V               |
| Vaccinazioni             | ວ 🎽 🕅                   | CESENA                   | 19/08/2012           |             |              | 5               | MPR 15M E 5A 01M        | 2              | MPR                              | MORBILLO                       | V               |
| Escluse (2)              |                         |                          |                      |             |              |                 |                         | 2              | MPR                              | PAROTITE                       | V               |
|                          | - 17M cm                |                          |                      |             |              | _               |                         | 2              | MPR                              | ROSOLIA                        | V               |
| Vaccinazioni             | 0 3 4                   | CESENA                   | 11/07/2013           |             |              | 5               | VARICELLA 2 DOSI 13A 6M | 1              | ANTIVARICELLA                    | VARICELLA                      | V               |
| Eseguite (6)             |                         |                          |                      |             |              |                 |                         |                |                                  |                                |                 |
|                          |                         |                          |                      |             |              |                 |                         |                |                                  |                                |                 |
| Vaccinazioni             |                         |                          |                      |             |              |                 |                         |                |                                  |                                |                 |
| Programmate              | 1                       |                          |                      |             |              |                 |                         |                |                                  |                                |                 |
| (11)                     |                         |                          |                      |             |              |                 |                         |                |                                  |                                |                 |
| 5- L                     |                         |                          |                      |             |              |                 |                         |                |                                  |                                |                 |
| Rifiuti                  |                         |                          |                      |             |              |                 |                         |                |                                  |                                |                 |
|                          |                         |                          |                      |             |              |                 |                         |                |                                  |                                |                 |
| W (2)                    |                         |                          |                      |             |              |                 |                         |                |                                  |                                |                 |
| Visite (2)               | 1                       |                          |                      |             |              |                 |                         |                |                                  |                                |                 |
| Bilanci                  |                         |                          |                      |             |              |                 |                         |                |                                  |                                |                 |
| Can't eval InizializzaTo | l<br>lolBar(oCoptrol_io | fireEvent argument=[2]); |                      |             |              |                 |                         | Terk           | rapet locale                     |                                |                 |
| Concever mizializzaru    | ocar(ocondio), ig_      | ///ccvenciarguments[2]); |                      |             |              |                 |                         | 1 <b>2</b> 110 | andciocale                       | J * # * J * 100%               |                 |

Controllare il dettaglio delle vaccinazioni (lotti), eventualmente effettuando le modifiche necessarie.

Spuntare le vaccinazioni da eseguire (3).

| ELE | NCO   | VACCINAZIONI              |      |               |                |                  |      |                        |                |                     |                       |                  |              |   |    |
|-----|-------|---------------------------|------|---------------|----------------|------------------|------|------------------------|----------------|---------------------|-----------------------|------------------|--------------|---|----|
| R   | Rea   | zione Awersa              |      | XV            | accinazi       | one Esclusa      |      | E                      | Vaccinazione E | seguita             | O Vaccinazi           | ione Obbligatori | а            |   |    |
| C   |       | 3 Ciclo                   | Sed. | Assoc.        | Dose<br>Assoc. | Vacc.            | Dose | Data/Ora<br>Esecuzione | Lotto          | Nome<br>Commerciale | Vaccinatore           | Via<br>Sommin.   | Inoculazione |   |    |
|     | 1     | DTP ACELLULARE<br>13A 06M | 1    | DTP           | 1              | TETANO           | 1    | Oggi 15:01             | INFDTPA        | INFANRIX DTPA       | OPERATORE*PROVAI      | NTRAMUSCOL       | D COSCIA SX  | 0 | 8  |
|     | 1     | DTP ACELLULARE<br>13A 06M | 1    | DTP           | 1              | DIFTERITE        | 1    | Oggi 15:01             | INFDTPA        | INFANRIX DTPA       | OPERATORE*PROVAL      | NTRAMUSCOL       | D COSCIA SX  | 0 | 20 |
|     | 1     | DTP ACELLULARE<br>13A 06M | 1    | DTP           | 1              | PERTOSSE         | 1    | Oggi 15:01             | INFDTPA        | INFANRIX DTPA       | OPERATORE*PROVAL      | NTRAMUSCOL       | D COSCIA SX  |   | 8  |
|     | 1     | POL_PEDIATRICO04          | 1    | POL           | 1              | POLIOMIELITE     | 1    | Oggi 15:01             | LASD89134897   | 31 IPV MERIEUX      | OPERATORE*PROVAI      | NTRAMUSCOL       | O COSCIA SX  | 0 | 28 |
|     | 1     | HIB 3                     | 1    | HIB           | 1              | HAEMOPHILUS      | 1    | Oggi 15:01             | 987            | ACT-HIB             | OPERATORE*PROVAL      | NTRAMUSCOL       | D COSCIA SX  |   | 28 |
|     | 1     | HBV PEDIATRICO            | 1    | HB            | 1              | EPATITE B        | 1    | Oggi 15:01             |                |                     | OPERATORE*PROVAL      | NTRAMUSCOL       | O COSCIA SX  | 0 | 28 |
|     | 1     | PNEUMO 2006               | 1    | PNC           | 1              | PNEUMOCOCCO<br>7 | 1    | Oggi 15:01             |                |                     | OPERATORE*PROVAS      | SOTTOCUTE        | COSCIA DX    |   | 8  |
| Cli | icca  | are su Esegu              | ui ( | 4).           |                |                  |      |                        |                |                     |                       |                  |              |   |    |
|     | < Cor | nvocazioni   📑 Salva      |      | <b>4</b> ulla |                | Esegui 🚺 Esc     | ludi | 🔎 Eseguit              | e   🙀 Ins.Ass  | . 🏠 Ass.Lotti       | 🙀 Ins.Lotto 🛛 🙀 Ins.E | Bil              |              |   |    |

In fase di esecuzione il programma effettua i controlli del caso per vedere se è possibile vaccinare il paziente.

All'atto dell'esecuzione di una vaccinazione, in base al lotto associato, verrà determinata, in modo definitivo, l'associazione di esecuzione e calcolato il numero di dose per la specifica associazione vaccinale.

| Microsof | t Internet Explorer                                                                                      |
|----------|----------------------------------------------------------------------------------------------------|
| 2        | Attenzione! Le seguenti vaccinazioni hanno la data<br>di esecuzione precedente a quella di convocazione: |
|          | POLIOMIELITE                                                                                             |
|          | Continuare?                                                                                              |
|          | OK Annulla                                                                                               |

E' possibile che venga richiesto di selezionare l'associazione, nel caso in cui non sia stata specificata nessuna associazione vaccinale e ve ne sia più di una legata al nome commerciale specificato. In tal caso, le informazioni sulla via e sul sito non vengono variate in automatico dall'applicativo.

| Scelta Associazioni                           |
|-----------------------------------------------|
| 🗸 Conferma 🗙 Annulla                          |
| Lotto: Z0365-1 Nome Commerciale: IMOVAX POLIO |
| ● POL C AD_IPV                                |

I lotti vengono scaricati dal magazzino.

Se si scende al di sotto della scorta minima stabilita, viene mostrato un messaggio.

| Messagg  | io dalla pagina Web 🔀                           |
|----------|-------------------------------------------------|
| <u>.</u> | Sono rimaste solo 7 dosi per il lotto A21CA449A |
|          | ОК                                              |

Se i controlli sono positivi o si procede a forzare l'esecuzione, la vaccinazione viene mostrata come eseguita.

Per confermare l'esecuzione, premere su 🗟 Salva (5).

Al salvataggio, viene confermato lo scarico a magazzino (se gestito), le vaccinazioni appena effettuate vengono aggiunte alle vaccinazioni eseguite del paziente e viene calcolata la prossima seduta delle vaccinazioni eseguite (se è attivo il calcolo automatico).

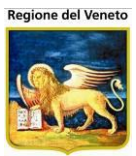

| Vaccinazioni Prog      | rammate (Centro Vaccinal | le corrente: G.B. GIUSTINIAN (12VENPE | D))             |                        |                   |                  |                |                    | OnVac Ve | neto - Utente mgrilli |
|------------------------|--------------------------|---------------------------------------|-----------------|------------------------|-------------------|------------------|----------------|--------------------|----------|-----------------------|
| onitgroup              | Pazienti Paz. Central    | e Appuntamenti Macazzino Archiv       | nidiBase Cambia | Centro MovCV           | PS Statistiche    | Utility Alias ?  |                |                    |          | <b></b>               |
| Pazienti 7             | PROVA FOSCA Inata        | il 16/10/2008 - età 5 anni, 11 me     | esi, 23 giorni] |                        |                   | ,                |                |                    |          |                       |
| A                      | CNI 🔄 🔚 Salva            | 🔰 Annulla   🔳 Esegui 📲 Esclu          | di 📋 🙀 Ins.Ass. | 🏠 Ass.Lotti 🛛 🛃        | ns.Lotto 🗸 Ai     | namnesi          |                |                    |          | _                     |
| X<br>Cectione Pazie    | DATI CONVOCAZIONE        |                                       |                 |                        |                   |                  |                |                    |          |                       |
| Gestioner-azie         |                          | NE 5 (TO)                             |                 | APPUNTAMENTO           |                   |                  | RITARDI VACO   |                    |          |                       |
| ્યું                   | Responsabile MEDICO      | O ULSS                                |                 | Data A                 | pp. 08/10/2014 0  | 8.30             |                |                    |          |                       |
| Inadempienze           | Ambulatorio AMB. 2       | G.B. GIUSTINIAN                       |                 | Ambulato               | rio AMB. 1 G.B. G | GIUSTINIAN       | Ritarde        | D.                 |          |                       |
| ₿2                     | Vaccinatore MEDICO       | 0 ULSS                                | 2               | Data In                | vio 08/10/2014    |                  | Nessur         | 5.<br>10           |          |                       |
| Ricerca                | Data                     | 08/10/2014                            |                 | Dur                    | ata               | 10               |                |                    |          |                       |
| Appuntament<br>(1 APP) | Ora                      | 12:46                                 | 2               | Primo A                | pp. 08/10/2014 0  | 8.30             |                |                    |          |                       |
|                        |                          | Medico in am                          | bulatorio 🔽     | Assegnato              | da OnVac Venet    | o - Utent        | SOSPENSIONE    |                    |          |                       |
| <b>B</b> iesres        |                          |                                       |                 |                        |                   |                  | Sospension     | ne                 |          |                       |
| Appuntamenti           | ELENCO VACCINAZIONI      |                                       |                 |                        |                   |                  |                |                    |          |                       |
|                        | R Reazione Avversa       | X Vaccinazione                        | Esclusa         |                        | E Vaccinazior     | ne Eseguita      | O Vaccinaz     | tione Obbligatoria |          |                       |
| Ricerca                | Assoc.<br>Dose           | Vaccinazione                          | Dose<br>Vacc.   | Data/Ora<br>Esecuzione | Lotto             | Nome<br>Commerc. | Via<br>Sommin. | Inoculazione       | Esenz.   | €                     |
| Appuntamenti           | DTP-IPVA [1]             | O DIFTERITE                           | 4               | Oggi 12:46             | AC39B035AL        | POLIO BOOSTRIX   | INTRAMUSCOLO   | DELTOIDE SX        | INF-PAGA |                       |
|                        | DTP-IPVA [1]             | O TETANO                              | 4               | Oggi 12:46             | AC39B035AL        | POLIO BOOSTRIX   | INTRAMUSCOLO   | DELTOIDE SX        | INF-PAGA | -E 🕅 🗘 E              |
| Reazioni Avver         | DTP-IPVA [1]             | PERTOSSE                              | 4               | Oggi 12:46             | AC39B035AL        | POLIO BOOSTRIX   | INTRAMUSCOLO   | DELTOIDE SX        | INF-PAGA | -E 🕅 🕑 E              |
| (1)                    | DTP-IPVA [1]             | O POLIOMIELITE                        | 4               | Oggi 12:46             | AC39B035AL        | POLIO BOOSTRIX   | INTRAMUSCOLO   | DELTOIDE SX        | INF-PAGA | -E 🕅 🕑 E              |
| <b>5</b>               | MMRV [2]                 | R MORBILLO                            | 2               | Oggi 12:46             | A71CA449A         | PRIORIX TETRA    | SOTTOCUTE      | DELTOIDE DX        | INF-RSCA | -E 🕅 🕑 E              |
| Vaccinazioni           | MMRV [2]                 | R PAROTITE                            | 2               | Oggi 12:46             | A71CA449A         | PRIORIX TETRA    | SOTTOCUTE      | DELTOIDE DX        | INF-RSCA | -C 🖄 🕑 E              |
| Escluse                | MMRV [2]                 | ROSOLIA                               | 2               | Oggi 12:46             | A71CA449A         | PRIORIX TETRA    | SOTTOCUTE      | DELTOIDE DX        | INF-RSCA | -E 🕅 🛈 E              |
| a,                     | MMRV [2]                 | R VARICELLA                           | 2               | Oggi 12:46             | A71CA449A         | PRIORIX TETRA    | SOTTOCUTE      | DELTOIDE DX        | INF-RSCA |                       |
| Vaccinazioni           |                          |                                       |                 |                        |                   |                  |                |                    |          | V                     |
| Programmate I +        |                          |                                       |                 |                        |                   |                  |                |                    |          |                       |
| Bilanci                |                          |                                       |                 |                        |                   |                  |                |                    |          |                       |
| I I                    |                          |                                       |                 |                        |                   |                  |                |                    |          |                       |

Attenzione: è buona norma, ogni volta che viene eseguita una vaccinazione, che l'operatore controlli che le chiamate successive calcolate dal programma siano corrette, così da semplificare il lavoro degli operatori che dovranno gestire gli appuntamenti futuri.

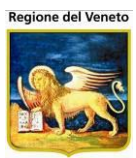

# 2.9 Vaccinazioni Eseguite

| OnVac su SVITE           | RRV  | VEB  | nb       | k20  | 12002   | Ver   | . 4.2.0.0 - Windows Inte | rnet Explorer                              |            |                   | -              |                                                       | X      |
|--------------------------|------|------|----------|------|---------|-------|--------------------------|--------------------------------------------|------------|-------------------|----------------|-------------------------------------------------------|--------|
| 🙋 http://ravenna.        | onit | t.lo | cal/     | On.  | Health/ | On.A  | AssistNet/OnVac/OnVac    | Main.aspx?AppId=OnVac                      |            |                   |                |                                                       | 2      |
| Vaccinazioni Ese         | gui  | te ( | Cer      |      | Vaccin  | ale c | corrente: FZ2 - CONSUL   | TORIO PEDIATRICO (FZ2))                    |            |                   |                | mgrilli -                                             | 080110 |
| onitarou                 |      |      | 1a 716   | anti | A 991   | intem | enti Magazzino Ar        | nhivi di Basa Cambia Cantro Moj            | VCV DS     | Statisticha II    | tilih, Aliae 2 | -<br>Daz Cantrala                                     | Ļ      |
| Pazienti 4               | P    | ٦Ö   | VA       | PF   |         | [nat  | to il 12/04/2012 - et    | à 7 mesi, 7 giorni]                        | 107 10     | Statisticite o    |                |                                                       |        |
|                          |      |      | Salv     | а    | 🕗 Ann   | ulla  | 🔎 Vista Completa 🧯       | 🤇 Scadenza 🔻 🗄 Mostra/Nasc                 | condi Vacc | 7 Modifica Do     | se             |                                                       |        |
| Reazioni                 | EL   | EN   | CO       | VA   | CCINA   | ZION  | I E SEGUITE              | an Oradula 🔽 Anaraianian 500               |            |                   |                |                                                       |        |
| Awerse                   |      |      | eaz      | don  | e awer  | saa   | Data                     | Accessionications                          | Deee       | Nome              | Vaccinatora    | Cantrol/aco/Ambulatoria                               |        |
|                          |      |      |          | -    |         |       | 10/11/2012 12 52         | ANTIRNEUMOCOCCICA                          | Dose       | Commerciale       | vaccillatore   |                                                       |        |
| Vaccinazioni<br>Escluse  |      | - 4  | •        |      | 4       | ÷     | 19/11/2012 13.32         | 13VALENTE                                  | 2          | FREVENAR 15       |                | PEDIATRICO<br>AMBULATORIO MEDICO                      |        |
| <b>O</b><br>Vaccinazioni |      | 1    | •        | 1    | 2       | ÷     | 19/11/2012 13.52         | ANTI-DI-TE-PER-EMOFILO-<br>POLIO-EPATITE B | 2          | INFANRIX-<br>HEXA |                | FZ2 - CONSULTORIO<br>PEDIATRICO<br>AMBULATORIO MEDICO |        |
| Programmate              | E    | 3 4  | 6        | 1    | 2       | Ŧ     | 10/07/2012 00.00         | ANTIENCEFALITE DA ZECCHE<br>PEDIATRICA     | 1          |                   |                |                                                       | F      |
| √Ö<br>Vaccinazioni       | E    | 1    | 6        | 1    | 2       | ÷     | 19/04/2012 12.48         | ANTIPNEUMOCOCCICA<br>13VALENTE             | 1          | PREVENAR 13       | BINZONI        | FZ2 - CONSULTORIO<br>PEDIATRICO<br>AMBULATORIO MEDICO |        |
| Eseguite (15)            | E    | 1    | <b>I</b> | 1    | 2       | ÷     | 19/04/2012 12.48         | ANTI-DI-TE-PER-EMOFILO-<br>POLIO-EPATITE B | 1          | INFANRIX-<br>HEXA | BINZONI        | FZ2 - CONSULTORIO<br>PEDIATRICO<br>AMBULATORIO MEDICO |        |
| visite ≡                 |      |      |          |      |         |       |                          |                                            |            |                   |                |                                                       |        |
| <b>Q</b>                 |      |      |          |      |         |       |                          |                                            |            |                   |                |                                                       |        |
| Rifiuti                  |      |      |          |      |         |       |                          |                                            |            |                   |                |                                                       |        |
| ~                        |      |      |          |      |         |       |                          |                                            |            |                   |                |                                                       |        |
| Pronto                   |      |      |          |      |         |       |                          |                                            |            |                   |                |                                                       |        |
| Coccolso                 | L    |      |          |      |         |       |                          |                                            |            |                   |                |                                                       |        |
| Documenti                | L    |      |          |      |         |       |                          |                                            |            |                   |                |                                                       |        |
| Cronici                  | 'n   |      |          |      |         |       |                          |                                            |            |                   |                |                                                       |        |
| Bilanci                  | ł    |      |          |      |         |       |                          |                                            |            |                   |                |                                                       |        |
|                          |      |      |          |      |         |       |                          |                                            |            |                   |                | 100°                                                  | % •    |
|                          | _    | _    |          | _    |         | _     |                          |                                            |            |                   |                | - 100 ·                                               | ·      |

Figura 27. Maschera delle Vaccinazioni Eseguite

La maschera visualizza la lista delle **vaccinazioni effettuate** dall'assistito, con particolare attenzione al simbolo  $\mathbb{R}$  che identifica una reazione avversa associata alla vaccinazione in questione.

Le vaccinazioni registrate come fittizie **F** non saranno modificabili in alcun modo (non è possibile modificarle, farle scadere, associarvi una reazione avversa), nel caso in cui si debbano variare dei dati occorrerà eliminarle e reinserirle. Per il concetto di vaccinazioni fittizie si rimanda al capitolo **Registrazione Vaccinazioni**.

La maschera presente le vaccinazioni raggruppate per associazione/vaccino. All'apertura vengono mostre solo alcune informazioni relative alla vaccinazione, per vedere gli altri dati cliccare su *Vista Completa* 

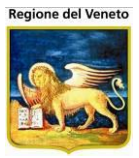

1

#### SIAVr – Manuale Utente Gruppo Tecnico SW Prevenzione Regione del Veneto

| ELEN | ICO        | VAC  | CINA | ZION | I                       |                                   |          |      |                |                     |                     |        |
|------|------------|------|------|------|-------------------------|-----------------------------------|----------|------|----------------|---------------------|---------------------|--------|
| RF   | leazi      | ione | awer | sa a | ssociata 🗴 Associazione | e Scaduta F Associazione Fittizia |          |      |                |                     |                     |        |
|      |            |      |      |      | Data                    | Associazione                      | Cod. Ass | Dose | Lotto          | Nome<br>Commerciale | Medico Responsabile | In Amb |
|      | 6          | ) 2  | ł    | Ŧ    | 31/07/2009 17.59        | MPR                               | MPR      | 2    | 123353         | MORUPAR             |                     | NO     |
|      | 6          | ) 🛛  | ł    | ÷    | 31/07/2009 17.59        | DTPA POLIO                        | IPVDTPA  | 2    | A034127062-100 | TETRAVAC            |                     | NO     |
|      | <u>b</u> 1 | ) 2  | 1    | ŧ    | 12/04/2006 00.00        | EPATITE_A                         | HA       | 1    |                |                     |                     | NO     |
|      | <u>\</u> t | ) 2  | 8    | ŧ    | 03/11/2005 00.00        | MPR                               | MPR      | 1    | 048803         | MORUPAR             |                     | NO     |
|      | 7 6        | ) 2  | 1    | ÷    | 16/09/2005 00.00        | PNEUMOCOCCO 7                     | PNC      | 2    | 13844          | PREVENAR            |                     | NO     |
|      | <u>b</u> 1 | ) 2  | 1    | ÷    | 07/07/2005 00.00        | MENINGOCCO C                      | MNC      | 1    | UA3153AD       | MENJUGATE           |                     | NO     |
| □4   | 6          | ) 2  | ł    | ÷    | 07/07/2005 00.00        | PNEUMOCOCCO 7                     | PNC      | 1    | 13844          | PREVENAR            |                     | NO     |
|      | 6          | ) 2  | ł    | ÷    | 27/05/2005 00.00        | EPATITE B EMOF.                   | HBV EMO  | 1    | NA56260        | PROCOMVAX           |                     | NO     |
| □4   | <u>b</u> 6 | ) 🛛  | ł    | Ŧ    | 27/05/2005 00.00        | DTPA POLIO                        | IPVDTPA  | 1    | W1439-7        | TETRAVAC            |                     | NO     |
|      | <u>}</u> ( | ) 2  | 1    | ÷    | 21/10/2004 00.00        |                                   |          |      |                |                     |                     | NO     |
| لم   | 1          | 12   | 1    | ÷    | 12/08/2004 00.00        |                                   |          |      |                |                     |                     | NO     |
| •    |            |      |      |      |                         |                                   |          |      |                |                     |                     | Þ      |

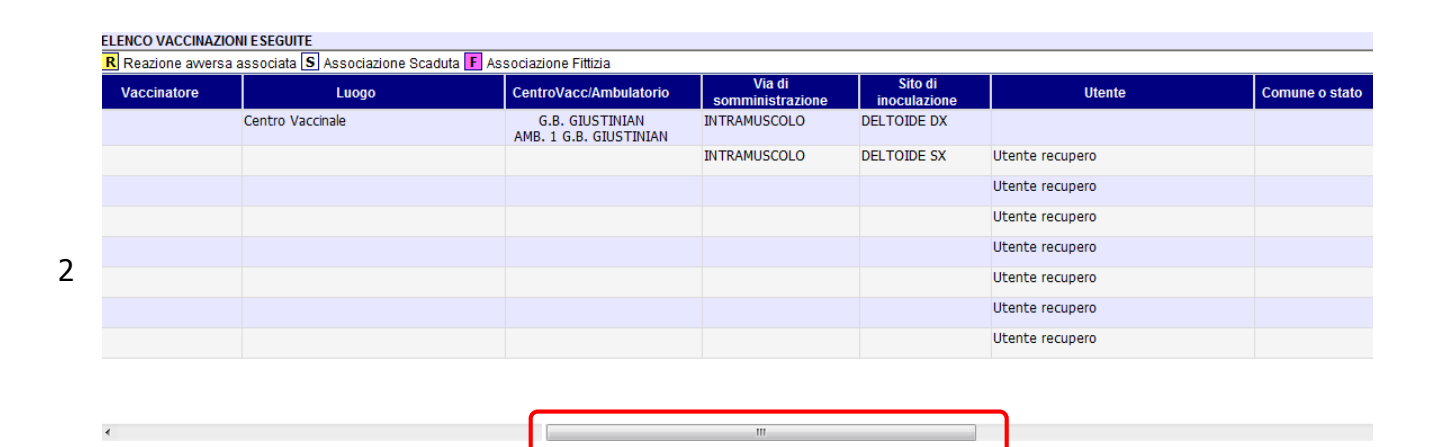

| Esito | Note | In Campagna | Data Conv. | Primo App. | Malattia | Cod. Esenzione | Importo |   |
|-------|------|-------------|------------|------------|----------|----------------|---------|---|
|       |      | N           | 13/07/2009 |            |          |                | € 0,00  |   |
|       |      | N           | 13/07/2009 |            |          |                | € 0,00  |   |
| P     |      | N           |            |            |          |                | € 0,00  |   |
|       |      | N           |            |            |          |                | € 0,00  | R |
|       |      | Ν           |            |            |          |                | € 0,00  |   |
|       |      | N           |            |            |          |                | € 0,00  |   |
|       |      | N           |            |            |          |                | € 0,00  |   |
|       |      | N           |            |            |          |                | € 0,00  |   |
|       |      | N           |            |            |          |                | € 0,00  |   |
|       |      | N           |            |            |          |                | € 0,00  |   |
|       |      | N           |            |            |          |                | € 0,00  |   |

Quando il programma è in modalità **Vista Completa**, è possibile tornare alla visualizzazione precedente tramite il tasto che appare nella medesima posizione **Vista Ridotta** (ovvero, la vista che appare ogni volta che si accede alle Vaccinazioni Eseguite)

Per vedere il contenuto della singola seduta, espanderla con l'apposito pulsante ⊕ (al contrario, per comprimere il dettaglio premere l'icona ⊟ ).

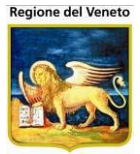

| PA  | PAZIENTE PROVA [nato il 09/06/2004 - età 7 anni, 2 mesi, 1 giorno] |      |      |      |                |                        |                                  |            |                        |                      |                              |   |   |
|-----|--------------------------------------------------------------------|------|------|------|----------------|------------------------|----------------------------------|------------|------------------------|----------------------|------------------------------|---|---|
|     |                                                                    | Salv | а    | 6    | 🕽 Ar           | nnulla 🛛 🔎 Vista Comp  | oleta   🗴 Fai Scadere 🐹 Rij      | pristina S | Scadute   🖽 N          | lostra/Nascondi Vacc | inazioni                     |   |   |
| ELE | NC                                                                 | 0 V. | ACC  | INA  | ZIO            | NI                     |                                  |            |                        |                      |                              |   |   |
| R   | Rea                                                                | azio | ne a | awe  | rsa            | associata S Associazio | ne Scaduta F Associazione Fitti: | zia        |                        |                      |                              |   |   |
|     |                                                                    |      |      | Data | Associazione   | Dose                   | Nome<br>Commerciale Vaccinatore  |            | CentroVacc/Ambulatorio |                      |                              |   |   |
|     | ⚠                                                                  | 1    | 2    |      | +              | 31/07/2009 17.59       | MPR                              | 2          | MORUPAR                |                      | CESENATICO<br>AMB. RAGAZZI   |   |   |
|     | ⚠                                                                  | 1    | 1/0  |      | Ð              | 31/07/2009 17.59       | DTPA POLIO                       | 2          | TETRAVAC               |                      | CESENATICO<br>AMB. RAGAZZI   |   |   |
|     |                                                                    |      |      |      |                |                        | Descrizione Dose                 | 1          |                        |                      |                              |   |   |
|     |                                                                    |      |      |      | TETANO 4       |                        |                                  |            |                        |                      |                              |   |   |
|     |                                                                    |      |      |      | POLIOMIELITE 4 |                        |                                  |            |                        |                      |                              |   |   |
|     |                                                                    |      |      |      |                |                        | PERTOSSE 4                       |            |                        |                      |                              |   |   |
|     | ⚠                                                                  | 1    | 2    |      | ÷              | 12/04/2006 00.00       | EPATITE_A                        | 1          |                        |                      |                              |   | F |
|     | Δ                                                                  | 1    | 2    | S    | +              | 03/11/2005 00.00       | MPR                              | 1          | MORUPAR                |                      | CESENATICO                   | R |   |
|     | ⚠                                                                  | 1    | 2    |      | ÷              | 16/09/2005 00.00       | PNEUMOCOCCO 7                    | 2          | PREVENAR               |                      | CESENATICO                   |   |   |
|     | ⚠                                                                  | 1    | 2    |      | +              | 07/07/2005 00.00       | MENINGOCCO C                     | 1          | MENJUGATE              |                      | CESENA                       |   |   |
|     | ⚠                                                                  | 1    | 2    |      | +              | 07/07/2005 00.00       | PNEUMOCOCCO 7                    | 1          | PREVENAR               |                      | CESENA                       |   |   |
|     | Δ                                                                  | 1    | 2    |      | +              | 27/05/2005 00.00       | EPATITE B EMOF.                  | 1          | PROCOMVAX              |                      | (EX CESENA CERVESE-<br>MARE) |   |   |
|     | ⚠                                                                  | 1    | 2    |      | ÷              | 27/05/2005 00.00       | DTPA POLIO                       | 1          | TETRAVAC               |                      | (EX CESENA CERVESE-<br>MARE) |   |   |
|     | Δ                                                                  | 1    | 2    |      | +              | 21/10/2004 00.00       |                                  |            |                        |                      | (EX CESENA CERVESE-<br>MARE) |   |   |
|     | Δ                                                                  | 1    | 2    |      | +              | 12/08/2004 00.00       |                                  |            |                        |                      | (EX CESENA CERVESE-<br>MARE) |   |   |

Vengono così mostrate le singole vaccinazioni effettuate con la relativa dose.

E Mostra/Nascondi Vaccinazioni

Per vedere il dettaglio di tutte le sedute contemporaneamente utilizzare il pulsante

Per come vengono costruiti i cicli vaccinali, le vaccinazioni per essere efficaci devono seguire un particolare iter.

Se il paziente non si vaccina entro i tempi previsti, non è coperto, guindi occorrerebbe rifare il ciclo dal principio.

| La funzione Fai Scadere (nella barra il pulsante<br>delle dosi in modo tale che il programma non le<br>dose scaduta. La vaccinazione viene marcata | <ul> <li>Scadenza • • M</li> <li>S Fai Scadere</li> <li>Consideri e riparta a chiamare dalla con l'icona apposita.</li> </ul> |
|----------------------------------------------------------------------------------------------------|----------------------------------------------------------------------------------------------------|
| □ 🗘 🗑 🎽 🕑 31/07/2009 17.59 DTPA POLIO 2 T                                                                                                    | ETRAVAC CESENATICO                                                                                                    |

Quando si fanno scadere delle dosi, vengono fatti dei controlli dal programma in modo tale che non si possa far scadere una dose, se ve n'è una successiva. Le dosi devono essere fatte scadere a ritroso.

Il ripristina (nella barra il pulsante per errore. Anche in tal caso la dose antecedente e poi la successiva.

S Fai Scadere X Ripristina

occorre procedere a ripristinare in ordine, prima

Ogni vaccinazione presenta i seguenti simboli, che rimandano alle funzionalità dei pulsanti descritte in questa breve scaletta:

Inserisci/Visualizza Permette di aprire una nuova maschera delle reazioni avverse. A reazione avversa Nel caso sia una nuova reazione avversa, si tratterà di un inserimento, altrimenti di una visualizzazione. In ogni caso si rimanda la spiegazione al paragrafo delle reazioni avverse, in particolare sul dettaglio della compilazione del modulo

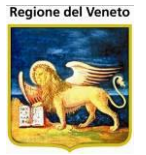

| 1 | Elimina          | Permette di cancellare la singola riga. Questo ha come effetto di disabilitare la LeftBar: di conseguenza, il programma rimane in attesa del salvataggio o dell'eventuale annullamento (operazioni descritte di seguito) |
|---|------------------|----------------------------------------------------------------------------------------------------|
| 2 | Modifica         | Permette di modificare i campi presenti nella riga selezionata                                                                                                    |
| S | Stampa           | Permette di stampare il modulo della reazione avversa                                                                                                    |
| R | Reazione avversa | Indica che è presente una reazione avversa                                                                                                    |
| F | Fittizia         | Indica che la vaccinazione è stata registrata come fittizia (data di esecuzione presunta)                                                                                                    |
| S | Scaduta          | Indica che la vaccinazione è scaduta                                                                                                    |

## 2.9.1 Modificare una Vaccinazione Eseguita

Per modificare una vaccinazione eseguita attivare la funzione di modifica sulla riga voluta.

| 🙋 On¥ac su NBK20              | 09005    | localh | iost - V | /er.     | 3.7.0.0 - Windows Intern | et Explorer                    |                |        |                     |                     |                      |
|-------------------------------|----------|--------|----------|----------|--------------------------|--------------------------------|----------------|--------|---------------------|---------------------|----------------------|
| Vaccinazioni Ese              | guite (C | Centro | Vacci    | nale     | corrente: CESENATICO (   | 04))                           |                |        |                     |                     | Alessandro De Simone |
|                               |          |        |          |          |                          |                                |                |        |                     |                     |                      |
| onitgroup/                    | Pa       | Zienti | App      | ).<br>MA | MagazzOLD Magazzino      | Archivi di Base Cambia Centro  | MovCV          | PS St  | atistiche Utility ? | Alias               |                      |
| Pazienti 4                    |          | Salva  | FRO      |          | nulla I QVista Rido      | tta I S Fai Scadere X R        | inristina Scar | lute I | + Mostra/Nascondi \ | /accinazioni        |                      |
| × -                           |          |        |          | 710      | NI                       |                                | priotina ooda  | and 1  |                     | acomazom            |                      |
| Gestione Pazier               | RR       | azion  | e awe    | rsa      | associata S Associazio   | ne Scaduta F Associazione Fitt | zia            |        |                     |                     |                      |
| (NOTE)                        |          |        |          |          | Data                     | Associazione                   | Cod. Ass       | Dose   | Lotto               | Nome<br>Commerciale | Medico Responsab     |
| Inadempienze                  |          | 1      | ~        | ÷        | 31 ,07 ,2009 17:59       | MPR                            | MPR            | 2      | 123353              | MORUPAR             |                      |
| BY                            |          |        | x        |          |                          |                                |                |        |                     |                     |                      |
| Ricerca                       |          | 1      | 2        | ÷        | 31/07/2009 17.59         | DTPA POLIO                     | IPVDTPA        | 2      | A034127062-100      | TETRAVAC            |                      |
| Appuntamenti                  |          | 1      | 2        | +        | 12/04/2006 00.00         | EPATITE_A                      | HA             | 1      |                     |                     |                      |
|                               |          | 1      | 2 🝰      | +        | 03/11/2005 00.00         | MPR                            | MPR            | 1      | 048803              | MORUPAR             | OPERATORE SANITARIO  |
| (1)                           |          | 1      | 2        | ÷        | 16/09/2005 00.00         | PNEUMOCOCCO 7                  | PNC            | 2      | 13844               | PREVENAR            |                      |
| ē,                            |          | 1      | 2        | +        | 07/07/2005 00.00         | MENINGOCCO C                   | MNC            | 1      | UA3153AD            | MENJUGATE           |                      |
| Vaccinazioni<br>Escluse       |          | 1      | 2        | ÷        | 07/07/2005 00.00         | PNEUMOCOCCO 7                  | PNC            | 1      | 13844               | PREVENAR            |                      |
| a.                            |          | 1      | 2        | +        | 27/05/2005 00.00         | EPATITE B EMOF.                | HBV EMO        | 1      | NA56260             | PROCOMVAX           |                      |
| Vaccinazioni<br>Eseguite (32) |          | 1      | 2        | ÷        | 27/05/2005 00.00         | DTPA POLIO                     | IPVDTPA        | 1      | W1439-7             | TETRAVAC            |                      |
|                               |          | 1      | 2        | ÷        | 21/10/2004 00.00         |                                |                |        |                     |                     |                      |
| Vaccinazioni                  |          | 1      | 2        | ÷        | 12/08/2004 00.00         |                                |                |        |                     |                     |                      |
| Programmate                   |          |        |          |          |                          |                                |                |        |                     |                     |                      |

Non tutti i dati della vaccinazione sono modificabili. (non si possono modificare: n° dose, lotto, associazione vaccinale, ecc). La modifica del numero di dose dell'associazione, qualora fosse necessario, *non comporterà la variazione delle dosi di singola componente vaccinale*.

Confermare la variazioni con l'apposito pulsante 🗸

Salvare per rendere le variazioni permanenti.

## 2.9.2 Modificare dose vaccinazione

La modifica della dose di vaccinazioni viene effettuata con una funzione apposita *Modifica Dose*.

Questa apre una nuova maschera, in cui sono elencate le vaccinazioni eseguite per il paziente selezionato ordinate per descrizione vaccinazione e dose (Figura). Facendo click su un elemento

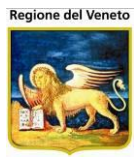

della riga di intestazione è possibile di ricaricare il medesimo elenco ordinato secondo il valore del campo clickato.

| Vaccinazioni                             | Vaccinazioni eseguite |      |            |           |                     |        |             |                         |   |   |  |  |
|------------------------------------------|-----------------------|------|------------|-----------|---------------------|--------|-------------|-------------------------|---|---|--|--|
| Modifica                                 | 📑 Salva               | 6    | Annulla    | 🚺 Chiudi  |                     |        |             |                         |   |   |  |  |
| ELENCO VACCINAZIONI                      |                       |      |            |           |                     |        |             |                         |   |   |  |  |
| R Reazione Awersa S Vaccinazione Scaduta |                       |      |            |           |                     |        |             |                         |   |   |  |  |
| Descrizione                              | Codice                | Dosi | Data       | Lotto     | Nome<br>Commerciale | Medico | Consultorio | Sito di<br>Inoculazione |   | - |  |  |
| DIFTERITE                                | DIF                   | 1    | 20/03/2008 | A21CA393A | INFANRIX<br>HEXA    |        | CESENA      | COSCIA SX               |   |   |  |  |
| DIFTERITE                                | DIF                   | 2    | 20/05/2008 | A21CA393A | INFANRIX<br>HEXA    |        | CESENA      | COSCIA SX               | R |   |  |  |
| EPATITE B                                | HB                    | 1    | 20/03/2008 | A21CA393A | INFANRIX<br>HEXA    |        | CESENA      | COSCIA SX               |   |   |  |  |
| EPATITE B                                | HB                    | 2    | 20/05/2008 | A21CA393A | INFANRIX<br>HEXA    |        | CESENA      | COSCIA SX               | R |   |  |  |
| POLIOMIELITE                             | POL                   | 1    | 20/03/2008 | A21CA393A | INFANRIX<br>HEXA    |        | CESENA      | COSCIA SX               |   |   |  |  |
| POLIOMIELITE                             | POL                   | 2    | 20/05/2008 | A21CA393A | INFANRIX<br>HEXA    |        | CESENA      | COSCIA SX               | R | • |  |  |

Da questa maschera è possibile modificare la dose alle vaccinazioni precedentemente eseguite.

Tramite il pulsante O Chiudi della barra delle operazioni, la maschera corrente si chiude per tornare a quella principale.

Figura 28. Maschera delle vaccinazioni Eseguite

### 2.9.3 Eliminare una Vaccinazione Eseguita

Per eliminare una vaccinazione eseguita cliccare sulla funzione **Elimina**. Confermare l'operazione con *Salva*.

#### 2.9.4 Inserire una Reazione Avversa

Dalla maschera delle eseguite è possibile inserire le reazioni avverse cliccando sul pulsante 4

| Reazione av   | versa associata 🗴 '          | /accinazio | ne Scaduta |      |
|---------------|------------------------------|------------|------------|------|
|               | Vaccinazioni                 | Dose       | Data 🔻     | Asso |
| 🗆 🗘 🕅 🞽       | TETANO                       | 1          | 13/08/2004 |      |
| 티 🛆 🕅 📝       | DIFTERITE                    | 1          | 13/08/2004 |      |
| 🗆 🛆 🕅 🛃       | POLIOMIELITE                 | 1          | 13/08/2004 |      |
| T 🛆 🕲 📝       | EPATITE B                    | 1          | 13/08/2004 |      |
| 🗆 \Lambda 🕅 🛃 | PERTOSSE                     | 1          | 13/08/2004 |      |
| 🗆 🗘 🕅 🞽       | HAEMOPHILUS<br>INFLUENTIAE B | 1          | 13/08/2004 |      |
| 🗆 🛆 🕲 📝       | TETANO                       | 2          | 13/10/2004 |      |
| 🗆 \Lambda 🕅 🛃 | DIFTERITE                    | 2          | 13/10/2004 |      |
|               |                              |            |            |      |

In questo modo si apre la maschera di dettaglio della reazione, raffigurata sotto e descritta nell'omonimo capitolo. Qui è possibile specificare tutte le informazioni relative alla reazione avversa. E' possibile registrare una reazione avversa solamente se la vaccinazione eseguita ha compilati i campi obbligatori per la reazione avversa (ad esempio la *Via di Somministrazione*). Per compilare questi campi entrare in modifica sulla vaccinazione eseguita prima di registrare la reazione avversa.

Per poter inserire farmaci concomitanti occorre specificare "Si" nella lista a tendina.

Farmaci concomitanti NO 🗸 Recupera

In questo modo viene abilitato il pulsante "Recupera" e viene visualizzata la sezione relativa ai farmaci concomitanti.

<sup>&</sup>lt;sup>13</sup> La riga su cui si intende inserire una reazione avversa non deve essere in edit, in tal caso confermare le modiche e salvare, prima di procedere con l'inserimento della reazione avversa.

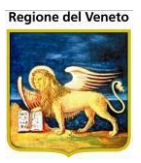

| Farmaci concomitanti                            | SI 🗸    |   | Recupera |                         |        |                   |          |  |
|-------------------------------------------------|---------|---|----------|-------------------------|--------|-------------------|----------|--|
| Concomitante 1                                  | Replica |   |          |                         |        |                   |          |  |
| Farmaco                                         |         |   |          | Lotto                   |        |                   |          |  |
| Dose                                            |         |   | Via      | a di somministrazione [ |        |                   |          |  |
| Data-Ora vaccinazione                           | /       | / |          | Sito di inoculo         |        |                   |          |  |
| Farmaco sospeso?                                | ~       |   |          | Reazione migliorata?    | $\sim$ |                   |          |  |
| Farmaco ripreso?                                | $\sim$  |   |          | Ricomparsi sintomi?     | $\sim$ |                   |          |  |
| Indicazioni per cui il farmaco è<br>stato usato |         |   |          | Dosaggio [              |        | unità posologiche | Richiamo |  |
| Concomitante 2                                  |         |   |          |                         |        |                   |          |  |
| Farmaco                                         |         |   |          | Lotto [                 |        |                   |          |  |
| Dose                                            |         |   | Via      | a di somministrazione [ |        |                   |          |  |
| Data-Ora vaccinazione                           | 1       | / |          | Sito di inoculo [       |        |                   |          |  |
| Farmaco sospeso?                                | ~       |   |          | Reazione migliorata?    | $\sim$ |                   |          |  |
| Farmaco ripreso?                                | $\sim$  |   |          | Ricomparsi sintomi?     | $\sim$ |                   |          |  |
| Indicazioni per cui il farmaco è                |         |   |          | Dosaggio                |        | unità posologiche | Richiamo |  |

Attraverso *Recupera* possono essere visualizzate le vaccinazioni effettuate dall'utente in un certo periodo di tempo (specificabile dall'utente), escluse le vaccinazioni fittizie e i farmaci già selezionati come sospetti. E' possibile selezionare come farmaci concomitanti fino a due farmaci tra quelli

| Recupero Farm                                                                                                    | aci Concomitanti              |        | ×                |  |  |  |  |  |  |
|----------------------------------------------------------------------------------------------------|-------------------------------|--------|------------------|--|--|--|--|--|--|
| ATTENZIONE: premendo il pulsante Conferma, i dati attuali dei farmaci<br>concomitanti verranno sovrascritti con quelli selezionati. |                               |        |                  |  |  |  |  |  |  |
| Mesi precedenti la da                                                                                                    | ta di effettuazione (11/09/20 | 14): 1 | <b>\$</b>        |  |  |  |  |  |  |
| Data                                                                                                    | Associazione                  | Dose   | Nome Commerciale |  |  |  |  |  |  |
| 11/09/2014 11.45                                                                                                    | MOR-PAR-ROS-VAR               | 1      | PRIORIX TETRA    |  |  |  |  |  |  |
|                                                                                                    |                               |        |                  |  |  |  |  |  |  |
|                                                                                                    |                               |        |                  |  |  |  |  |  |  |
|                                                                                                    |                               |        |                  |  |  |  |  |  |  |

Impostando un diverso numero di mesi e premendo il tasto di aggiornamento, verrà effettuata una nuova ricerca sul periodo specificato.

Una volta selezionati i farmaci e premuto "Conferma", i dati dei farmaci selezionati verranno riportati nei campi dei farmaci concomitanti.

Anche per i farmaci concomitanti, è possibile compilare i dati del primo farmaco, selezionare gli altri attraverso il checkbox e premere il pulsante "Replica" per far sì che i dati comuni vengano riportati anche sugli altri farmaci selezionati. Non possono essere replicati i dati relativi a farmaco, lotto, dose, via di somministrazione e sito di inoculo, data e ora di vaccinazione.

| Concomitante 1                                  | Replica        |                                   |                            |     |  |
|-------------------------------------------------|----------------|-----------------------------------|----------------------------|-----|--|
| Farmaco                                         | PRIORIX TETRA  | Lotto A21CA6                      | 99A                        |     |  |
| Dose                                            | 1              | Via di somministrazione SOTTOCUTE |                            |     |  |
| Data-Ora vaccinazione                           | 11 / 09 / 2014 | 11.45 Sito di inoculo DELTOID     | DE DX                      | DDX |  |
| Farmaco sospeso?                                |                | Reazione migliorata? 🛛 🗸          |                            |     |  |
| Farmaco ripreso?                                | $\sim$         | Ricomparsi sintomi? 🛛 🗸           |                            |     |  |
| Indicazioni per cui il<br>farmaco è stato usato |                | Dosaggio                          | unità posologiche Richiamo |     |  |

In alternativa, è sempre possibile compilare manualmente i campi. La funzionalità di recupero, in caso di conferma, sovrascrive i dati eventualmente già presenti.

Per altri dettagli sulla compilazione andare al capitolo specifico relativo alle reazioni avverse

Una volta compilato il modulo (riportato nella figura seguente), selezionare **V Conferma** e persistere i dati con **Salva**.

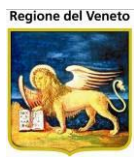

| DETTAGLIO REAZIONE AVVERSA                                                                                                    |                                                                                                    |                                                                                                    |                                                                                                    |                                                                                    |                                                                                                    |                                                                                                    |   |
|----------------------------------------------------------------------------------------------------|----------------------------------------------------------------------------------------------------|----------------------------------------------------------------------------------------------------|----------------------------------------------------------------------------------------------------|------------------------------------------------------------------------------------|----------------------------------------------------------------------------------------------------|----------------------------------------------------------------------------------------------------|---|
| Informazioni culla roaziono autoro                                                                                                    |                                                                                                    |                                                                                                    |                                                                                                    |                                                                                    |                                                                                                    |                                                                                                    |   |
|                                                                                                    | ia .                                                                                                    |                                                                                                    |                                                                                                    |                                                                                    |                                                                                                    |                                                                                                    |   |
| Associazioni DTP IPV HIB HBV                                                                                                    |                                                                                                    |                                                                                                    | ESAV                                                                                                    |                                                                                    | Gravità reazione                                                                                                    |                                                                                                    |   |
| Data reazione 11 / 09 / 2014                                                                                                    | Peso (kg)                                                                                                   | 5,987 Altezza (e                                                                                                    | cm)                                                                                                    | 123                                                                                | GRAVE                                                                                                    |                                                                                                    |   |
| Ultima mestruazione                                                                                                    |                                                                                                    | Allattame                                                                                                    | nto NO                                                                                                    | ~                                                                                  | O Decesso                                                                                                    |                                                                                                    |   |
| Gravidanza 💿 No 🛛 1º trime                                                                                                    | estre 🔿 2º trimestre                                                                                        | ○ 3° trimestre                                                                                                    | O Sconosci                                                                                                    | iuta                                                                               | Ospedalizzazion                                                                                                    | e o prolungamento osp.                                                                                                    |   |
| Tipologia reazione 1 ALTRO                                                                                                    |                                                                                                    |                                                                                                    | 3                                                                                                    |                                                                                    | <ul> <li>Invalidità grave</li> </ul>                                                                                                | o permanente                                                                                                    |   |
| Tipologia reazione 2                                                                                                    |                                                                                                    |                                                                                                    | İ                                                                                                    |                                                                                    | Ha messo in per                                                                                                    | ricolo di vita                                                                                                    |   |
| Tipologia reazione 3                                                                                                    |                                                                                                    |                                                                                                    |                                                                                                    |                                                                                    | Altra condizione                                                                                                    | clinicamente rilevante                                                                                                    |   |
| Specificare Altro PROVA PROVA                                                                                                    |                                                                                                    |                                                                                                    |                                                                                                    | ^                                                                                  |                                                                                                    |                                                                                                    |   |
| Specificare Altro                                                                                                    |                                                                                                    |                                                                                                    |                                                                                                    | ~                                                                                  | E-the Dete                                                                                                    | 12 09 2014                                                                                                    |   |
| La reazione osservata deriva da                                                                                                    |                                                                                                    |                                                                                                    |                                                                                                    |                                                                                    | ESITO Data                                                                                                    |                                                                                                    |   |
| ○ Nessuna ○ Interazione ● Err                                                                                                    | ore Terapeutico                                                                                             | Abuso                                                                                                    |                                                                                                    |                                                                                    |                                                                                                    |                                                                                                    |   |
| O Misuso O ff Label O w                                                                                                    | erdose 🤇                                                                                                    | Esposizione Profess                                                                                                    | ionale                                                                                                    |                                                                                    |                                                                                                    | )                                                                                                    |   |
| Eventuali esami di laboratorio rilevanti pe                                                                                                    | er ADR                                                                                                    |                                                                                                    |                                                                                                    |                                                                                    | O REAZIONE INVA                                                                                                    | RIATA O PEGGIORAT                                                                                                    | 4 |
| EE                                                                                                    |                                                                                                    |                                                                                                    |                                                                                                    | $\sim$                                                                             | O DECESSO                                                                                                    |                                                                                                    |   |
|                                                                                                    |                                                                                                    |                                                                                                    |                                                                                                    | $\sim$                                                                             | 🔘 Dovuto alla reaz                                                                                                    | tione avversa                                                                                                    |   |
| Azioni intraprese (specificare)                                                                                                    |                                                                                                    |                                                                                                    |                                                                                                    |                                                                                    | 🔘 Il farmaco può a                                                                                                    | vere contribuito                                                                                                    |   |
| AA                                                                                                    |                                                                                                    |                                                                                                    |                                                                                                    | $\bigcirc$                                                                         | Non dovuto al fa                                                                                                    | armaco                                                                                                    |   |
|                                                                                                    |                                                                                                    |                                                                                                    |                                                                                                    |                                                                                    | Causa sconosciu                                                                                                    | ita                                                                                                    |   |
|                                                                                                    |                                                                                                    |                                                                                                    |                                                                                                    |                                                                                    |                                                                                                    | .E                                                                                                    |   |
| Informazioni sui farmaci                                                                                                    |                                                                                                    |                                                                                                    |                                                                                                    |                                                                                    |                                                                                                    |                                                                                                    |   |
| Farmaco Sospetto 1                                                                                                    |                                                                                                    |                                                                                                    |                                                                                                    |                                                                                    |                                                                                                    |                                                                                                    |   |
| Farmaco INFANRIX HEXA                                                                                                    | 4                                                                                                    | Lotto                                                                                                    | NK39800                                                                                                    |                                                                                    |                                                                                                    |                                                                                                    |   |
| Dose 1                                                                                                    | Via                                                                                                    | di somministrazione                                                                                                    | INTRAMUS                                                                                                    | COLO                                                                               |                                                                                                    | IM                                                                                                    |   |
| Data-Ora vaccinazione 11/09/2014 11                                                                                                    | .45                                                                                                    | Sito di inoculo                                                                                                    | COSCIA D>                                                                                                    | <                                                                                  |                                                                                                    | CDX                                                                                                    |   |
| Farmaco sospeso? SI 🔽                                                                                                    | F                                                                                                    | Reazione migliorata?                                                                                                    | SI 🗸                                                                                                    |                                                                                    |                                                                                                    |                                                                                                    |   |
| Farmaco ripreso? NO 💙                                                                                                    |                                                                                                    | Ricomparsi sintomi?                                                                                                    | NO 🗸                                                                                                    |                                                                                    |                                                                                                    |                                                                                                    |   |
| Indicazioni per cui il farmaco                                                                                                    |                                                                                                    | Dosaggio                                                                                                    | 2                                                                                                    | unità po                                                                           | sologiche                                                                                                    | Richiamo 1                                                                                                    |   |
| e stato usato                                                                                                    |                                                                                                    |                                                                                                    |                                                                                                    |                                                                                    |                                                                                                    |                                                                                                    |   |
| Concomitante 1 Replica<br>Farmaco PRIORIX TETRA                                                                                                    | A                                                                                                    | Lotto                                                                                                    | A21CA699/                                                                                                    | A                                                                                  |                                                                                                    |                                                                                                    |   |
| Dose 1                                                                                                    | Via                                                                                                    | di somministrazione                                                                                                    | SOTTOCUT                                                                                                    | E                                                                                  |                                                                                                    | SC                                                                                                    |   |
| Data-Ora vaccinazione 11 / 09                                                                                                    | / 2014 11.45                                                                                                | Sito di inoculo                                                                                                    | DELTOIDE                                                                                                    | DX                                                                                 |                                                                                                    | DDX                                                                                                    |   |
| Farmaco sospeso? NO                                                                                                    | F                                                                                                    | Reazione migliorata?                                                                                                    | ~                                                                                                    |                                                                                    |                                                                                                    |                                                                                                    |   |
| Farmaco ripreso?                                                                                                    |                                                                                                    | Ricomparsi sintomi?                                                                                                    | ~                                                                                                    |                                                                                    |                                                                                                    |                                                                                                    |   |
| Indicazioni por cui il farmaco                                                                                                    |                                                                                                    |                                                                                                    |                                                                                                    |                                                                                    |                                                                                                    |                                                                                                    |   |
| Indicazioni per cui il farmaco                                                                                                    |                                                                                                    | Dosaggio                                                                                                    |                                                                                                    | unità po                                                                           | sologiche                                                                                                    | Richiamo                                                                                                    |   |
| è stato usato                                                                                                    |                                                                                                    | Dosaggio                                                                                                    |                                                                                                    | unità po                                                                           | sologiche                                                                                                    | Richiamo                                                                                                    |   |
| Concomitante 2                                                                                                    |                                                                                                    | Dosaggio                                                                                                    |                                                                                                    | unità po                                                                           | sologiche                                                                                                    | Richiamo                                                                                                    |   |
| Concomitante 2                                                                                                    |                                                                                                    | Dosaggio<br>Lotto                                                                                                    |                                                                                                    | unità po                                                                           | sologiche                                                                                                    | Richiamo                                                                                                    |   |
| Concomitante 2                                                                                                    | Via                                                                                                    | Dosaggio                                                                                                    |                                                                                                    | unità po                                                                           | sologiche                                                                                                    | Richiamo                                                                                                    |   |
| Concomitante 2                                                                                                    |                                                                                                    | Dosaggio Lotto di somministrazione Sito di inoculo                                                                                                    |                                                                                                    | unità po                                                                           | sologiche                                                                                                    | Richiamo                                                                                                    |   |
| Concomitante 2                                                                                                    | Via<br>7                                                                                                    | Dosaggio Lotto di somministrazione Sito di inoculo Reazione migliorata?                                                                                     |                                                                                                    | unità po                                                                           | sologiche                                                                                                    | Richiamo                                                                                                    |   |
| Concomitante 2                                                                                                    | Via<br>7 [                                                                                                  | Dosaggio Lotto di somministrazione Sito di inoculo Reazione migliorata? Ricomparsi sintomi?                                                                 |                                                                                                    | unità po                                                                           | sologiche                                                                                                    | Richiamo                                                                                                    |   |
| Concomitante 2                                                                                                    | Via<br>/ F                                                                                                  | Dosaggio Lotto di somministrazione Sito di inoculo Reazione migliorata? Ricomparsi sintomi? Dosaggio                                                        |                                                                                                    | unità po                                                                           | sologiche                                                                                                    | Richiamo                                                                                                    |   |
| Concomitante 2                                                                                                    | Via<br>/ [<br>                                                                                              | Dosaggio Lotto di somministrazione Sito di inoculo Reazione migliorata? Ricomparsi sintomi? Dosaggio                                                        |                                                                                                    | unità po<br>unità po                                                               | sologiche                                                                                                    | Richiamo                                                                                                    |   |
| Concomitante 2<br>Farmaco<br>Dose<br>Data-Ora vaccinazione<br>Farmaco sospeso?<br>Farmaco ripreso?<br>V<br>Indicazioni per cui il farmaco<br>è stato usato<br>Uso concomitante di altri prodotti a base                                                                                                    | Via<br>/ F<br>f<br>di piante officinali. omeo                                                               | Dosaggio Lotto di somministrazione Sito di inoculo Reazione migliorata? Ricomparsi sintomi? Dosaggio patici, integratori z                                  |                                                                                                    | unità po<br>unità po                                                               | sologiche                                                                                                    | Richiamo                                                                                                    |   |
| Concomitante 2  Farmaco Dose Data-Ora vaccinazione Farmaco sospeso?  Farmaco ripreso?  Indicazioni per cui il farmaco è stato usato Uso concomitante di altri prodotti a base PROVA USO CONCOMITANTE                                                                                                    | Via<br>/ F<br>f<br>di piante officinali, omeo                                                               | Dosaggio Lotto di somministrazione Sito di inoculo Reazione migliorata? Ricomparsi sintomi? Dosaggio Patici, integratori a                                  | I I I I I I I I I I I I I I I I I I I                                                                                                    | unità po<br>unità po                                                               | sologiche                                                                                                    | Richiamo                                                                                                    |   |
| Concomitante 2  Farmaco Dose Data-Ora vaccinazione Farmaco sospeso? Farmaco ripreso? V Farmaco ripreso? V Indicazioni per cui il farmaco è stato usato Uso concomitante di altri prodotti a base PROVA USO CONCOMITANTE PROVA 123 Candibia en per locatione                                                                                                    | Via<br>/ F<br>di piante officinali, omeo                                                                    | Dosaggio Lotto di somministrazione Sito di inoculo Reazione migliorata? Ricomparsi sintomi? Dosaggio patici, integratori a                                  | I I I I I I I I I I I I I I I I I I I                                                                                                    | unità po                                                                           | sologiche                                                                                                    | Richiamo                                                                                                    |   |
| Concomitante 2  Farmaco Dose Data-Ora vaccinazione Farmaco ripreso?  Indicazioni per cui il farmaco è stato usato Uso concomitante di altri prodotti a base PROVA USO CONCOMITANTE PROVA 123 Condizioni concomitanti predisponenti DBRUAA CONDIZIONI CONCOMITANTE                                                                                                    | Via<br>? F<br>f<br>di piante officinali, omeo                                                               | Dosaggio Lotto di somministrazione Sito di inoculo Reazione migliorata? Ricomparsi sintomi? Dosaggio patici, integratori a                                  | Imentari                                                                                                    | unità po                                                                           | sologiche                                                                                                    | Richiamo                                                                                                    |   |
| Concomitante 2  Farmaco Dose Data-Ora vaccinazione Farmaco sospeso? Farmaco ripreso? Farmaco ripreso? V Farmaco ripreso? V Farmaco ripreso? V Farmaco ripreso? V Farmaco ripreso? Farmaco ripreso? Farmaco rinde ripreso? Farmaco ripreso? Farmaco ripreso? Farmaco | Via<br>/ F<br>f<br>di piante officinali, omeo                                                               | Dosaggio Lotto di somministrazione Sito di inoculo Reazione migliorata? Ricomparsi sintomi? Dosaggio patici, integratori a                                  | I Imentari                                                                                                    | unità po                                                                           | sologiche                                                                                                    | Richiamo                                                                                                    |   |
|                                                                                                    | Via<br>? F<br>di piante officinali, omeo                                                                    | Dosaggio Lotto di somministrazione Sito di inoculo Reazione migliorata? Ricomparsi sintomi? Dosaggio patici, integratori a                                  | Image: state state | unità po                                                                           | sologiche                                                                                                    | Richiamo                                                                                                    |   |
|                                                                                                    | Via<br>/ F<br>di piante officinali, omeo                                                                    | Dosaggio Lotto di somministrazione Sito di inoculo Reazione migliorata? Ricomparsi sintomi? Dosaggio patici, integratori a                                  | Image: state state | unità po                                                                           | sologiche                                                                                                    | Richiamo                                                                                                    |   |
|                                                                                                    | Via Via Via Via Via Via Via F Gipiante officinali, omeo                                                     | Dosaggio Lotto di somministrazione Sito di inoculo Reazione migliorata? Ricomparsi sintomi? Dosaggio patici, integratori a                                  | I I I I I I I I I I I I I I I I I I I                                                                                                    | unità po                                                                           | sologiche                                                                                                    | Richiamo                                                                                                    |   |
|                                                                                                    | Via Via Via Via Via Via Via F Sul segnalatore                                                               | Dosaggio Lotto di somministrazione Sito di inoculo Reazione migliorata? Ricomparsi sintomi? Dosaggio patici, integratori a                                  | Slimentari                                                                                                    | unità po                                                                           | sologiche                                                                                                    | Richiamo                                                                                                    |   |
|                                                                                                    | Via Via Via Via Via Via Via F Sul segnalatore di                                                            | Dosaggio Lotto di somministrazione Sito di inoculo Reazione migliorata? Ricomparsi sintomi? Dosaggio patici, integratori a                                  | Slimentari                                                                                                    | unità po                                                                           | sologiche                                                                                                    | Richiamo                                                                                                    |   |
|                                                                                                    | Via Via Via Via Via Via P P P P P P P P P P P P P P P P P P P                                               | Dosaggio Lotto di somministrazione Sito di inoculo Reazione migliorata? Ricomparsi sintomi? Dosaggio patici, integratori a macovigilanza Attiva             | sologia                                                                                                    | unità po                                                                           | sologiche                                                                                                    | Richiamo                                                                                                    |   |
| Indication per contrainado         è stato usato         è stato usato         Concomitante 2         Farmaco         Dose         Data-Ora vaccinazione         Parmaco sospeso?         Y         Farmaco ripreso?         Y         Farmaco ripreso?         Y         Indicazioni per cui il farmaco         è stato usato         Uso concomitante di altri prodotti a base         PROVA USO CONCOMITANTE         PROVA USO CONCOMITANTE         PROVA 123         Condizioni concomitanti predisponenti         PROVA 456         Altre Informazioni         Altre Informazioni sulla segnalazione e         La reazione è stata osservata nell'ambito         © Non Osservata         Studio Osservazionale                                                                                                    | Via Via Via Via Via Via Via Properto di Far o studio                                                        | Dosaggio Lotto di somministrazione Sito di inoculo Reazione migliorata? Ricomparsi sintomi? Dosaggio patici, integratori a macovigilanza Attiva Tip         | alimentari                                                                                                    | unità po                                                                           | sologiche                                                                                                    | Richiamo                                                                                                    |   |
|                                                                                                    | Via Via Via Via Via Via Via Progetto di Far o studio                                                        | Dosaggio Lotto di somministrazione Sito di inoculo Reazione migliorata? Ricomparsi sintomi? Dosaggio patici, integratori a macovigilanza Attiva Tip         | alimentari                                                                                                    | unità po<br>unità po<br>alifica de                                                 | sologiche<br>sologiche<br>Registro Farmaci                                                                                          | Richiamo                                                                                                    |   |
| Concomitante 2<br>Farmaco<br>Dose<br>Data-Ora vaccinazione<br>Farmaco sospeso?<br>Farmaco sospeso?<br>Farmaco ripreso?<br>Indicazioni per cui il farmaco<br>è stato usato<br>Uso concomitante di altri prodotti a base<br>PROVA USO CONCOMITANTE<br>PROVA USO CONCOMITANTE<br>PROVA USO CONCOMITANTE<br>PROVA 123<br>Condizioni concomitanti predisponenti<br>PROVA CONDIZIONI CONCOMITANTI<br>PROVA 456<br>Altre Informazioni<br>Altre Informazioni sulla segnalazione e<br>La reazione è stata osservata nell'ambito<br>© Non Osservata<br>Studio Osservazionale<br>Titol<br>Dati del segnalatore<br>Nome PROVA                                                                                                    | Via Via Via Cognome SEGNALAA                                                                                | Dosaggio Lotto di somministrazione Sito di inoculo Reazione migliorata? Ricomparsi sintomi? Dosaggio patici, integratori a macovigilanza Attiva Tip TORE    | ologia                                                                                                    | unità po<br>unità po<br>alifica de<br>PEDIATRA                                     | sologiche<br>sologiche<br>Registro Farmaci                                                                                          | Richiamo                                                                                                    |   |
| Concomitante 2<br>Farmaco<br>Dose<br>Data-Ora vaccinazione<br>Farmaco sospeso?<br>Farmaco sospeso?<br>Farmaco ripreso?<br>Indicazioni per cui il farmaco<br>è stato usato<br>Uso concomitante di altri prodotti a base<br>PROVA USO CONCOMITANTE<br>PROVA USO CONCOMITANTE<br>PROVA USO CONCOMITANTE<br>PROVA USO CONCOMITANTE<br>PROVA USO CONCOMITANTE<br>PROVA CONDIZIONI CONCOMITANTI<br>PROVA 456<br>Altre Informazioni<br>ALTRE INFO PROVA<br>PROVA ABC<br>Informazioni sulla segnalazione e<br>La reazione è stata osservata nell'ambito<br>© Non Osservata<br>Studio Osservazionale<br>Titol<br>Dati del segnalatore<br>Nome<br>PROVA, 1<br>Indirizzo<br>VIA DI PROVA, 1                                                                                                    | Via Via Via Compositionali, omeo Via Via Via Via Via Via Via Via Via Via                                    | Dosaggio Lotto di somministrazione Sito di inoculo Reazione migliorata? Ricomparsi sintomi? Dosaggio patici, integratori a macovigilanza Attiva Tip TORE    |                                                                                                    | unità po<br>unità po<br>alifica de<br>PEDIATRA<br>MEDICO I                         | sologiche<br>sologiche<br>sologiche<br>Registro Farmaci<br>el segnalatore<br>A DI LIBERA SCELTA<br>DISTRETTO                        | Richiamo                                                                                                    |   |
| Concomitante 2<br>Farmaco<br>Dose<br>Data-Ora vaccinazione<br>Farmaco sospeso?<br>Farmaco sospeso?<br>Farmaco ripreso?<br>Farmaco ripreso?<br>Indicazioni per cui il farmaco<br>è stato usato<br>Uso concomitante di altri prodotti a base<br>PROVA USO CONCOMITANTE<br>PROVA USO CONCOMITANTE<br>PROVA 123<br>Condizioni concomitanti predisponenti<br>PROVA ONDIZIONI CONCOMITANTI<br>PROVA 456<br>Altre Informazioni<br>ALTRE INFO PROVA<br>PROVA ABC<br>Informazioni sulla segnalazione e<br>La reazione è stata osservata nell'ambito<br>Non Osservata<br>Studio Osservazionale<br>Titol<br>Dati del segnalatore<br>Nome PROVA. 1<br>Tel. 0123456                                                                                                    | Via Via Via Via F Compositionali, omeo Sul segnalatore di Cognome SEGNALA1 Cognome SEGNALA1 Fax. [012345678 | Dosaggio Lotto di somministrazione Sito di inoculo Reazione migliorata? Ricomparsi sintomi? Dosaggio patici, integratori ci macovigilanza Attiva Tip TORE 9 |                                                                                                    | unità po<br>unità po<br>alifica de<br>PEDIATRA<br>MEDICO (<br>MEDICO (             | sologiche<br>sologiche<br>sologiche<br>Registro Farmaci<br>el segnalatore<br>A DI LIBERA SCELTA<br>DISTRETTO<br>DSPEDALIERO         | Richiamo Richiamo Ric |   |
| Concomitante 2<br>Farmaco<br>Dose<br>Data-Ora vaccinazione<br>Farmaco sospeso?<br>Farmaco sospeso?<br>Farmaco ripreso?<br>Indicazioni per cui il farmaco<br>è stato usato<br>Uso concomitante di altri prodotti a base<br>PROVA USO CONCOMITANTE<br>PROVA USO CONCOMITANTE<br>PROVA 123<br>Condizioni concomitanti predisponenti<br>PROVA USO CONCOMITANTE<br>PROVA 123<br>Condizioni concomitanti predisponenti<br>PROVA 0NDIZIONI CONCOMITANTI<br>PROVA 455<br>Altre Informazioni<br>ALTRE INFO PROVA<br>PROVA ABC<br>Informazioni sulla segnalazione e<br>La reazione è stata osservata nell'ambito<br>Non Osservaza<br>Studio Osservazionale<br>Titol<br>Dati del segnalatore<br>Nome<br>PROVA<br>Indirizzo<br>VIA DI PROVA, 1<br>Tel.<br>DI23456<br>E-mail<br>AAQ@BBB.CCC                                                                                                    | Via Via Via Via F Cognome SEGNALAT Fax. 012345678                                                           | Dosaggio Lotto di somministrazione Sito di inoculo Reazione migliorata? Ricomparsi sintomi? Dosaggio patici, integratori a macovigilanza Attiva Tip TORE 9  |                                                                                                    | unità po<br>unità po<br>alifica de<br>pediatra<br>MEDICO (<br>MEDICO (<br>MEDICO ( | sologiche<br>sologiche<br>Registro Farmaci<br>el segnalatore<br>A DI LIBERA SCELTA<br>DISTRETTO<br>DSPEDALIERO<br>MEDICINA GENERALE | Richiamo Richiamo Ric |   |

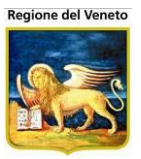

Una volta inserita una reazione avversa, la si può stampare.

Inserita una reazione avversa su una vaccinazione, non è più possibile modificare alcuni dati della vaccinazione stessa.

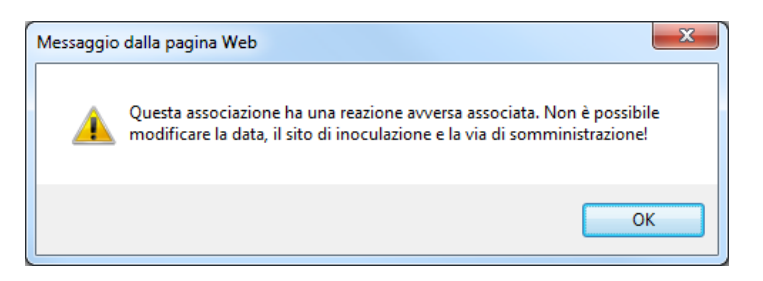

## 2.9.5 Inserire una Reazione Avversa Multipla

E' possibile selezionare più associazioni/farmaci (fino a 3) per cui inserire/modificare una reazione.

Nel caso si sia avuta una reazione generale (es febbre, vomito, ecc), non identificabile con la somministrazione di un vaccino specifico, selezionare i farmaci somministrati nella stessa data per cui si intende inserire una reazione avversa (massimo 3)

| 6                              | SIAVr TEST 4.14.0.0 su TPLONVENETOBIS onveneto1 - On.Portal, Version = 4.4.1.0 |                 |         |           |           |                         |                                  |           |                                  |                |                             |                        |                |
|--------------------------------|--------------------------------------------------------------------------------|-----------------|---------|-----------|-----------|-------------------------|----------------------------------|-----------|----------------------------------|----------------|-----------------------------|------------------------|----------------|
| Vaccinazioni Ese               | eguite                                                                         |                 |         |           |           | VITTORIO (07VITVEN))    |                                  |           |                                  |                |                             |                        | Michela Grilli |
| onitgroup                      |                                                                                | Pazient         |         | ppuntam   | enti Ma   | agazzino ArchividiBase  | Cambia Centro MovCV Statistich   | e_Utility | Alias ? Paz. Cer                 | ntrale Paz. PS |                             |                        | Ŧ.             |
| Pazienti 4                     | PRO                                                                            | DVAZ            | PRO     | VAZ [n    | iato il 0 | 1/02/2009 - età 7 an    | ni, 1 mese, 9 giorni]            |           |                                  |                |                             |                        |                |
| *                              |                                                                                | Salva           | Q A     | nnulla    | 🔎 Vista   | Completa 🕒 Scadenz      | a 🔻 🗄 Mostra/Nascondi Vacc 🛂     | Consenso  | <ul> <li>Modifica Dos</li> </ul> | e 🔄 Recupera   |                             |                        |                |
| Gestione                       | R                                                                              | NCO V<br>Reazio | ne av   | Nersa a   | ssociata  | S Associazione Scadu    | a <b>F</b> Associazione Fittizia |           |                                  |                |                             |                        |                |
| Pazienti (Note)                |                                                                                |                 |         |           |           | Data                    | Associazione                     | Dose      | Nome<br>Commerciale              | Vaccinatore    | CentroVacc/Ambulatorio      | Azienda<br>Inserimento |                |
| Ricerca<br>Appuntamenti        | V                                                                              | 4               | 1       | 2         | Đ         | 09/03/2016 14.49        | MENINGOCCO C                     | 1         | MENJUGATE<br>KIT                 |                | VITTORIO<br>VITTORIO VENETO | PIEVE DI SOLIGO        | 2              |
| ma                             | ✓                                                                              | <u> </u>        | 1       | 2         | Ŧ         | 09/03/2016 14.49        | PNEUMOCOCCO 13                   | 1         | PREVENAR13                       |                | VITTORIO<br>VITTORIO VENETO | PIEVE DI SOLIGO        | 0              |
| Ricerca                        |                                                                                | 4               | 1       | 2         | æ         | 09/03/2016 14.49        | MOR-PAR-ROS-VAR                  | 1         | PRIORIX TETRA                    |                | VITTORIO<br>VITTORIO VENETO | PIEVE DI SOLIGO        | 2              |
| Appuntamenti 1                 |                                                                                | 4               | 1       | 2         | ÷         | 09/03/2016 14.49        | DTP IPV HIB HBV                  | 1         | INFANRIX HEXA                    |                | VITTORIO<br>VITTORIO VENETO | PIEVE DI SOLIGO        | 0              |
| Ricerca                        |                                                                                | 4               | 1       | 2         | Ŧ         | 18/02/2013 17.22        | PNEUMOCOCCO 7                    | 1         | PREVENAR                         |                |                             | VENEZIANA              | 0              |
| Appuntamenti 2                 |                                                                                |                 |         |           |           |                         |                                  |           |                                  |                |                             |                        |                |
|                                |                                                                                |                 |         |           |           |                         |                                  |           |                                  |                |                             |                        |                |
| Storico<br>Appuntamenti        |                                                                                |                 |         |           |           |                         |                                  |           |                                  |                |                             |                        |                |
| A                              |                                                                                |                 |         |           |           |                         |                                  |           |                                  |                |                             |                        |                |
| Reazioni                       |                                                                                |                 |         |           |           |                         |                                  |           |                                  |                |                             |                        |                |
| Aweise                         |                                                                                |                 |         |           |           |                         |                                  |           |                                  |                |                             |                        |                |
| × <sup>C</sup><br>Vaccinazioni |                                                                                |                 |         |           |           |                         |                                  |           |                                  |                |                             |                        |                |
| Escluse (2)                    |                                                                                |                 |         |           |           |                         |                                  |           |                                  |                |                             |                        |                |
| ,a                             |                                                                                |                 |         |           |           |                         |                                  |           |                                  |                |                             |                        |                |
| Vaccinazioni<br>Eseguite (13)  |                                                                                |                 |         |           |           |                         |                                  |           |                                  |                | A stivata Mindows           |                        |                |
|                                | 1                                                                              |                 |         |           |           |                         |                                  |           |                                  |                | Go to System in Control     | Panel to activate V    | Vindows.       |
| https://vaccinitest1           | 07.wel                                                                         | osanita         | .intra. | .rve/on.ł | health/or | assistnet//OnVac/HPazie | nti/VacEseguite/VacEseguite.aspx |           |                                  |                |                             |                        | € 100% -       |

E cliccare su  $4_{5}$ ; si apre un form (del tutto simile alla scheda AIFA) in cui inserire i dati di reazione.

Le vaccinazioni selezionate devono avere tutte la stessa data di effettuazione, nel caso si selezionino vaccinazioni eseguite in date diverse viene restituito un errore e non è possibile proseguire

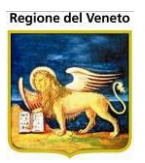

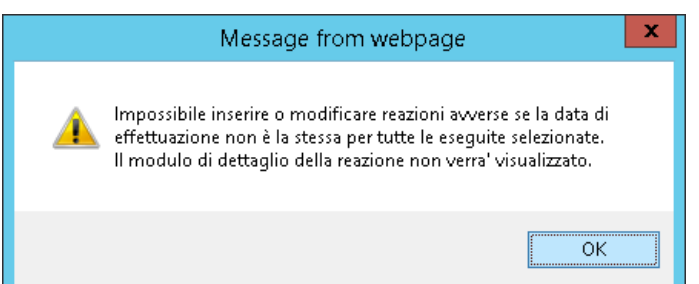

Nel caso si siano selezionati più farmaci, come primo farmaco sospetto viene proposta l'associazione su cui si è attivata la funzione 4, le altre associazioni selezionate figureranno come farmaci sospetti (2 e 3).

Per i farmaci sospetti le informazioni di:

- Farmaco sospetto
- Lotto
- Data/ora vaccinazione
- Sito di inoculo
- Dose
- Via di somministrazione

vengono recuperate dalla relativa vaccinazione eseguita e non sono modificabili dalla maschera delle reazioni avverse, i dati devono essere modificati, se possibile, sull'eseguita di riferimento.

I dati di:

- Farmaco sospeso
- Reazione migliorata
- Farmaco ripreso
- Ricomparsi sintomi
- Indicazioni per cui il farmaco è stato usato
- Dosaggio
- Richiamo

sono specifici della reazione avversa di ogni farmaco e vengono salvati sull'eseguita relativa.

Una volta compilate le informazioni sul primo farmaco sospetto è possibile replicare i dati inseriti anche sugli altri farmaci selezionati mettendo la spunta sui farmaci su cui replicare i dati ed utilizzando la funzione *Replica*.

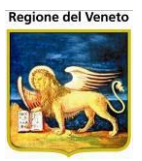

| Informazioni sui farmaci                        |                  |                         |                              |     |
|-------------------------------------------------|------------------|-------------------------|------------------------------|-----|
| Farmaco Sospetto 1                              | Replica          |                         |                              |     |
| Farmaco                                         | MENJUGATE KIT    | Lotto                   | BA3270A                      |     |
| Dose                                            | 1                | Via di somministrazione | INTRAMUSCOLO                 | IM  |
| Data-Ora vaccinazione                           | 09/03/2016 14.49 | Sito di inoculo         | COSCIA SX                    | CSX |
| Farmaco sospeso?                                | SI 🗸             | Reazione migliorata?    | SI V                         |     |
| Farmaco ripreso?                                | SI V             | Ricomparsi sintomi?     | NO V                         |     |
| Indicazioni per cui il farmaco è<br>stato usato | VACCINAZIONE     | Dosaggio                | 1 unità posologiche Richiamo | 1   |
| Farmaco Sospetto 2                              |                  |                         |                              |     |
| Farmaco                                         | PREVENAR13       | Lotto                   | F49241                       |     |
| Dose                                            | 2                | Via di somministrazione | INTRAMUSCOLO                 | IM  |
| Data-Ora vaccinazione                           | 09/03/2016 14.49 | Sito di inoculo         | COSCIA DX                    | CDX |
| Farmaco sospeso?                                | ×                | Reazione migliorata?    | $\sim$                       |     |
| Farmaco ripreso?                                | ~                | Ricomparsi sintomi?     | $\sim$                       |     |
| Indicazioni per cui il farmaco è                |                  | Dosaggio                | unità posologiche Richiamo   |     |

Dopo la replica, i dati vengono indicati anche sugli altri farmaci selezionati

| Farmaco Sospetto 2                              | V                |                         |                       |            |
|-------------------------------------------------|------------------|-------------------------|-----------------------|------------|
| Farmaco                                         | PREVENAR13       | Lotto                   | F49241                |            |
| Dose                                            | 2                | Via di somministrazione | INTRAMUSCOLO          | IM         |
| Data-Ora vaccinazione                           | 09/03/2016 14.49 | Sito di inoculo         | COSCIA DX             | CDX        |
| Farmaco sospeso?                                | SI 🗸             | Reazione migliorata?    | SI V                  |            |
| Farmaco ripreso?                                | SI V             | Ricomparsi sintomi?     | NO V                  |            |
| Indicazioni per cui il farmaco è<br>stato usato | VACCINAZIONE     | Dosaggio                | 1 unità posologiche R | lichiamo 1 |

A parte le informazioni relative ai farmaci sospetti tutte le altre informazioni inserite (informazioni sulla reazioni avverse, farmaci concomitanti, informazioni sulla segnalazione e sul segnalatore, ecc) verranno salvate su tutte le eseguite selezionate.

Una volta inserita la reazione (anche se si sono selezionate più vaccinazioni) queste non sono fra loro collegate, per cui, una modifica ad una reazione, creata in contemporanea con altre, non comporta la modifica delle altre reazioni in stessa data. Per modificarle contemporaneamente occorre rispuntarle e poi selezionare la modifica 🎝 dalla maschera delle eseguite.

Nel caso, in sede di modifica, si selezioni anche un'eseguita che non era stata selezionata in fase di primo inserimento della reazione, al salvataggio i dati di reazione verranno copiati anche su questa eseguita. non verranno effettuati controlli se la nuova eseguita selezionata era stata richiamata fra i farmaci concomitanti.

# La gestione di reazioni avverse su più vaccini è possibile solamente da questa maschera e non dalla maschera delle reazioni avverse.

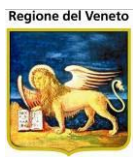

# 2.10 Visite

| OnVac su PCO20           | OnVac su PCO2008002 PCO2008002.onit.local - Ver. 4.0.0.0 - Windows Internet Explorer |                                 |                            |                 |                            |              |             |         |           |             |             |
|--------------------------|--------------------------------------------------------------------------------------|---------------------------------|----------------------------|-----------------|----------------------------|--------------|-------------|---------|-----------|-------------|-------------|
| Visite (Centro Va        | ccinale corrente: Cl                                                                 | ESENA (01))                     |                            |                 |                            |              |             |         |           |             |             |
|                          |                                                                                      |                                 |                            |                 |                            |              |             |         |           |             | n           |
| Onitgroup                | Pazienti Ap                                                                          | p. MagazzOLD<br>to il 24/01/197 | Magazzino<br>5 - età 37 an | Archivi di Base | Cambia Centro<br>8 diornil | MovCV PS     | Statistiche | Utility | ? Alias   |             | Ť           |
| Paziellu 4               | And Cerca                                                                            | Nuovo                           | Modifica                   | × Elimina       | Salva                      | Annulla      |             |         |           |             |             |
| *                        | Ricerca visite                                                                       |                                 |                            |                 |                            |              |             |         |           |             |             |
| Gestione Pazie<br>(Note) | Ricerca di Base                                                                      | 1                               |                            |                 |                            |              |             |         |           |             |             |
| (,                       |                                                                                      |                                 |                            |                 |                            |              |             |         |           |             |             |
| S₹.                      | Filtro di Ricero                                                                     | a                               |                            |                 |                            |              |             |         |           |             |             |
| Inadempienze             | Elenco visite                                                                        |                                 |                            |                 |                            |              |             |         |           |             |             |
| <b>B</b>                 | Data visita Bil.                                                                     | Malattia                        | Medico                     |                 | Vaccinabile                | Motivo sosp. | Fine sosp.  | Note    |           | Utente      |             |
| Ricerca                  | 11/05/2012                                                                           | ASMA GRAVE                      |                            |                 |                            |              | 20/01/2013  |         |           | Marco Chia  | dini 080112 |
| (1 CNV)                  | 05/05/2012                                                                           | CELIACHIA                       |                            |                 |                            |              |             |         |           | Marco Chia  | dini 080112 |
|                          | 01/04/2012 1                                                                         | NESSUNA                         |                            |                 | SI                         |              |             |         |           | Marco Chia  | dini 080112 |
| <i>.</i> ©               |                                                                                      |                                 |                            |                 |                            |              |             |         |           |             |             |
| Vaccinazioni             |                                                                                      |                                 |                            |                 |                            |              |             |         |           |             |             |
| Programmate (            |                                                                                      |                                 |                            |                 |                            |              |             |         |           |             |             |
| <b>.</b>                 |                                                                                      |                                 |                            |                 |                            |              |             |         |           |             |             |
| Rifiuti                  |                                                                                      |                                 |                            |                 |                            |              |             |         |           |             |             |
| (1)                      | ]                                                                                    |                                 |                            |                 |                            |              |             |         |           |             |             |
|                          |                                                                                      |                                 |                            |                 |                            |              |             |         |           |             |             |
| R (D)                    |                                                                                      |                                 |                            |                 |                            |              |             |         |           |             |             |
| Visite (3)               |                                                                                      |                                 |                            |                 |                            |              |             |         |           |             |             |
|                          |                                                                                      |                                 |                            |                 |                            |              |             |         |           |             |             |
| Vaccinazioni             |                                                                                      |                                 |                            |                 |                            |              |             |         |           |             |             |
| Escluse (1)              | Dettaglio visita                                                                     |                                 |                            |                 |                            |              |             |         |           |             | 1           |
| ,a                       | Data Visita 11                                                                       | /05 /2012                       | ]                          | м               | otivo Sosp.                |              |             |         | Fine Sos  | p. 20 /01 / | 2013        |
| Vaccinazioni             | Operatore                                                                            |                                 |                            | Malattia Dia    | agnosticata ASN            | IA GRAVE     |             | 2       | Vaccinabi | le          |             |
| - cseguite (4)           |                                                                                      |                                 | 1                          | manatal Die     | g. soudata prom            |              | J.          |         | 10001100  | ·           |             |
| <                        | Note                                                                                 |                                 |                            |                 |                            |              |             |         |           |             |             |
| Bilanci                  |                                                                                      |                                 |                            |                 |                            |              |             |         |           |             | Ψ.          |
|                          |                                                                                      |                                 |                            |                 |                            |              |             |         |           | <b>e</b> 1  | 100% 👻 🔡    |

Figura 29. Maschera delle Visite

La maschera illustra la parte del SIAVr riservata alle **informazioni** di carattere generale delle **Visite** per la vaccinazione effettuate dal medico nei confronti di un assistito.

Questa maschera presenta sia le visite propedeutiche alla vaccinazione che quelle per la compilazione dei bilanci.

In questa maschera possono essere *inserite, modificate* o *eliminate* tutte le note necessarie al medico per tenere traccia di una particolare visita, grazie anche all'ausilio di un filtro che permette di ricercare tali informazioni secondo parole chiave.

La maschera è accessibile tramite la selezione della voce corrispondente nella LeftBar del menù **Pazienti,** e presenta le sezioni evidenziate di seguito.

La configurazione dell'applicativo può permettere il salvataggio di più visite nella stessa data, se la malattia specificata è diversa.

## 2.10.1 Ricerca Visite

Tramite l'impostazione manuale del campo *Filtro di Ricerca,* è possibile eseguire la ricerca delle note di una particolare visita tramite il pulsante corrispondente presente nella barra delle operazioni (trattato nel proseguo del paragrafo). Nella Figura sotto ne è illustrato un esempio:

| Ricerca visite    |           |
|-------------------|-----------|
| Ricerca di Base   |           |
|                   |           |
| Filtro di Ricerca | bronchite |
|                   |           |

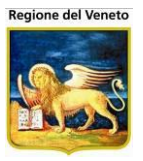

Figura 30. Ricerca di una visita secondo la parola chiave

## 2.10.2 Elenco Visite

È la sezione principale, che elenca tutte le visite e le relative informazioni.

| l | Elenco visi | te   |                       |             |       |              |            |      |                        |                       |            |
|---|-------------|------|-----------------------|-------------|-------|--------------|------------|------|------------------------|-----------------------|------------|
|   | Data visita | Bil. | Malattia              | Medico      | Vacc. | Motivo sosp. | Fine sosp. | Note | Azienda<br>Inserimento | Utente                |            |
|   | 30/07/2015  | 1    | ANAMNE SI VIAGGIATORI | TEST*MEDICO | SI    |              |            |      | VICENZA                | OnVac Veneto - Utente | $\odot$    |
|   | 01/07/2015  | 2    | ANAMNESI PREVACCINALE | TEST*MEDICO | SI    |              |            |      | VICENZA                | OnVac Veneto - Utente | $\bigcirc$ |
|   | 24/11/2014  | 1    | ANAMNESI PREVACCINALE |             | SI    |              |            |      | VICENZA                | OnVac Veneto - Utente | o 🔁        |

In ogni riga sono presenti i seguenti campi:

- Data Visita: giorno in cui è stata effettuata la visita;
- *Bilancio*: se si è trattato di una visita per compilare un bilancio di salute, viene indicato il numero di bilancio
- Malattia: descrizione della malattia relativa alla visita;
- *Medico*: medico che ha effettuato la visita;
- Vaccinabile: campo di valore "Si/No" che indica lo stato vaccinale del paziente;
- *Motivo sospensione*: motivo di sospensione del paziente dall'effettuazione di vaccinazioni;
- *Fine sospensione:* data diagnosticata per il termine di un'eventuale sospensione per le vaccinazioni relative al paziente in questione;
- *Note:* campo di testo libero, nel senso che nella stesura di una nota non vi è alcun vincolo riguardante il contenuto della stessa (costituisce il motivo principale per l'inserimento della visita).
- *Azienda Inserimento:* azienda ULSS che ha inserito il dato (se diversa da quella corrente, il dato non può essere modificato né eliminato).
- *Utente*: utente che ha inserito la visita.
- *Consenso*: flag che indica se il paziente ha concesso o meno il consenso alla comunicazione dei dati vaccinali.
- *Firma e archiviazione*: l'icona indica se il documento associato alla visita è stato firmato digitalmente e se è stato anche inviato in archiviazione sostitutiva.

## 2.10.3 Dettaglio Visita

Sezione in cui è visualizzato il dettaglio di ogni singola riga, secondo i medesimi attributi evidenziati nella sezione precedente.

| Dettaglio vi | sita                  |                   |                          |                    |                    |
|--------------|-----------------------|-------------------|--------------------------|--------------------|--------------------|
| Data Visita  | 30 /07 /2015 Consenso | o comunicazione 🔽 | Motivo sospensione       |                    |                    |
| Medico       | TEST*MEDICO           | SISP3             | Fine sospensione         | 1 1                | Vaccinabile Si 🗸 🗸 |
| Operatore    | TEST*OPERATORE        | AS028             | Malattia Diagnosticata A | NAMNESI VIAGGIATOR | I VIAGGI           |
| Note         |                       |                   |                          |                    | ^                  |
|              |                       |                   |                          |                    | $\checkmark$       |

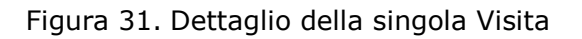

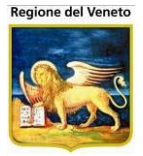

## 2.10.4 Funzionalità della maschera

**Cerca:** consente di ricercare una particolare visita secondo il valore del campo impostato nella sezione *Ricerca Visite* (se questo è nullo, la ricerca è estesa al totale delle visite registrate). Le righe ottenute vengono visualizzate nella sezione *Elenco Visite*.

Nuovo: consente di inserire una nuova visita, disabilitando la LeftBar e aprendo la sezione *Dettaglio Visita* in edit. In questo caso, viene valorizzato automaticamente il campo "Operatore" con il campo "Vaccinatore" della maschera Vaccinazioni Programmate, se impostato.

**Salva:** consente di effettuare il salvataggio dei dati appena inseriti abilitando nuovamente la LeftBar e aggiungendo automaticamente la riga della nuova visita nella pagina ricaricata. Nel caso si inserisca una sospensione dalla vaccinazioni per un certo periodo, le convocazioni eventualmente presenti verranno posticipate a dopo la fine della sospensione.

Annulla: permette l'annullamento di qualsiasi operazione di inserimento, riportando la sezione *Dettaglio Visita* nella modalità prevista in visualizzazione dell'elenco Visite.

**Modifica:** consente di portare la sezione *Dettaglio Visita* nella modalità in edit, disabilitando automaticamente la LeftBar. Ogni riga presente nella sezione *Elenco Visite* è selezionabile con la consueta evidenziazione in colore giallo e i dati di questa vengono automaticamente visualizzati nella sezione successiva; le modifiche possono essere eseguite dunque per i campi di una o più visite, confermando poi l'intera operazione tramite il salvataggio con **Salva** oppure l'annullamento globale tramite **3 Annulla** (entrambe le operazioni abilitano la LeftBar).

**Elimina:** viene eliminata la visita selezionata. Prima della cancellazione, viene visualizzato il messaggio di conferma.

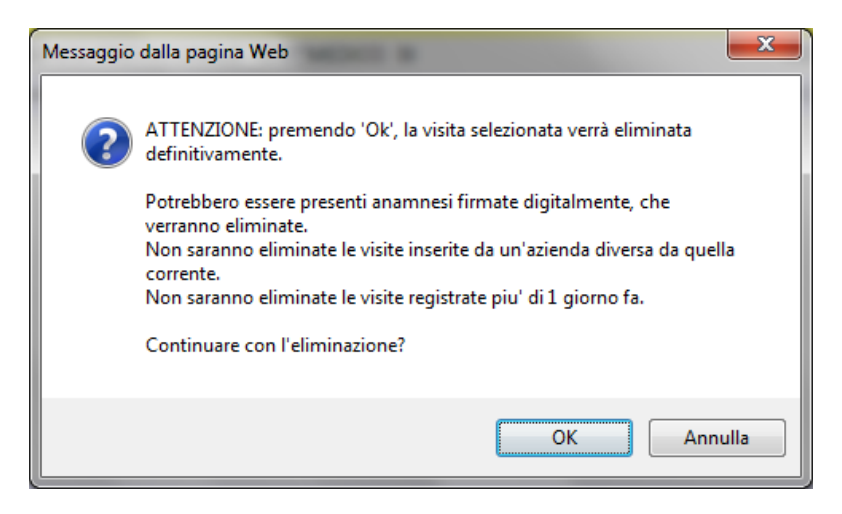

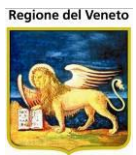

# 2.11 Rifiuti

| C OnVac su NBK20   | Nac su NBK2008013 localhost - Ver. 3.0.0.0 - Rulascio: 30/06/2009 - Windows Internet Explorer |              |                           |                     |           |             |           |       |                |              |
|--------------------|-----------------------------------------------------------------------------------------------|--------------|---------------------------|---------------------|-----------|-------------|-----------|-------|----------------|--------------|
| Rifiuti (Consultor | io corrente: CE                                                                               | SENA (01))   |                           |                     |           |             |           |       | mi             | chela Grilli |
|                    |                                                                                               |              |                           |                     |           |             |           |       |                |              |
| onitgroup          | Pazienti                                                                                      | Appuntamenti | Magazzino Archivi di Base | Cambia Consultorio  | MovCNS PS | Statistiche | Utility ? | Alias |                |              |
| Pazienti           |                                                                                               |              | nato II 01/01/2000 - eta  | i 9 anni, 8 mesi, 2 | n giornij |             |           |       |                |              |
| Reazioni Awerse    | Saiva                                                                                         | 🥑 Annulla    | 📓 insensci 🔊 stampa       | 1                   |           |             |           |       |                |              |
| Awerse             | ELENCO VAC                                                                                    | CINAZIONI    |                           |                     |           |             |           |       |                |              |
| ,a                 |                                                                                               | Data         | Descrizione               | Richiamo            | Genitore  |             |           | Note  | Utente         |              |
| Vaccinazioni       |                                                                                               | 22/09/2009   | PERIOSSE                  |                     |           |             |           |       | michela Grilli |              |
| Escluse (4)        |                                                                                               | 22/03/2003   | HAEMOPHILUS               |                     |           |             |           |       |                |              |
|                    |                                                                                               | 22/09/2009   | INFLUENTIAE B             |                     |           |             |           |       | michela Grilli |              |
| Vaccinazioni       |                                                                                               |              |                           |                     |           |             |           |       |                |              |
| Eseguite (8)       |                                                                                               |              |                           |                     |           |             |           |       |                |              |
|                    | 1                                                                                             |              |                           |                     |           |             |           |       |                |              |
| Vaccinazioni       |                                                                                               |              |                           |                     |           |             |           |       |                |              |
| Programmate        |                                                                                               |              |                           |                     |           |             |           |       |                |              |
| (3)                |                                                                                               |              |                           |                     |           |             |           |       |                |              |
|                    |                                                                                               |              |                           |                     |           |             |           |       |                |              |
| Eseguite (8)       |                                                                                               |              |                           |                     |           |             |           |       |                |              |
|                    |                                                                                               |              |                           |                     |           |             |           |       |                |              |
| N N                |                                                                                               |              |                           |                     |           |             |           |       |                |              |
| Visite (2)         |                                                                                               |              |                           |                     |           |             |           |       |                |              |
|                    |                                                                                               |              |                           |                     |           |             |           |       |                |              |
| Rifiuti            |                                                                                               |              |                           |                     |           |             |           |       |                |              |
| (3)                |                                                                                               |              |                           |                     |           |             |           |       |                |              |
|                    |                                                                                               |              |                           |                     |           |             |           |       |                |              |
|                    | 1                                                                                             |              |                           |                     |           |             |           |       |                |              |

Figura 32. Maschera dei Rifiuti

La maschera illustrata dalla Figura (accessibile dal sottomenu del menù Pazienti) visualizza l'elenco delle vaccinazioni rifiutate (per rifiuto personale o dei genitori).

# Il rifiuto di una vaccinazione non ha effetti sulla programmazione automatica, né sulla gestione degli inviti e dei solleciti.

Nella lista dei rifiuti sono presenti i seguenti campi:

- Data: giorno della comunicazione del rifiuto;
- Descrizione: inerente alla vaccinazione;
- Richiamo: numero richiamo che è stato rifiutato;
- Genitore: genitore che ha rifiutato la vaccinazione;
- Note: note sul rifiuto
- Utente: utente che ha registrato il rifiuto

I pulsanti presenti nella toolbar sono i seguenti:

🖥 Salva: salvataggio delle modifiche effettuate;

Annulla: annullamento delle modifiche effettuate e ripristino dello stato precedente della maschera, ricaricando i dati presenti;

**Inserisci**: permette di inserire un nuovo rifiuto

Stampa: che consente di stampare l'elenco dei rifiuti del paziente.

Sulle singole vaccinazioni rifiutate è possibile operare con i pulsanti raffigurati dalle immagini:

**Elimina**: permette di eliminare la riga disabilitando la LeftBar, dopodiché, con uno dei tasti della barra delle operazioni, è possibile procedere con il salvataggio o l'annullamento;

**Modifica**: consente di modificare i dati della riga, abilitando i campi come mostrato nella figura seguente.

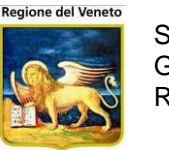

| ELENCO | ENCO VACCINAZIONI |                              |          |          |      |                |  |  |  |
|--------|-------------------|------------------------------|----------|----------|------|----------------|--|--|--|
|        | Data              | Descrizione                  | Richiamo | Genitore | Note | Utente         |  |  |  |
| 1      | 22/09/2009        | PERTOSSE                     |          |          |      | michela Grilli |  |  |  |
| 1      | 22/09/2009        | POLIOMIELITE                 |          |          |      | michela Grilli |  |  |  |
| ₩×     | 22 / 09 / 2009    | HAEMOPHILUS<br>INFLUENTIAE B |          |          |      | michela Grilli |  |  |  |

Figura 33. Dettaglio Esclusione con richiamo alle finestre aperte con F2

Una volta modificati i campi, è possibile agire sul singolo Rifiuto tramite i tre pulsanti che si trovano al margine sinistro della riga:

**Elimina:** consente di cancellare la riga, disabilita la LeftBar e rimane in attesa della conferma con il salvataggio o l'annullamento totale;

**Conferma:** consente di confermare la modifica della riga, riportando la maschera alla visualizzazione originale (Figura), con il nuovo valore dei campi. Anche in questo caso, è richiesto il salvataggio o l'annullamento;

**X** Annulla: consente di annullare l'operazione corrente (la modifica del rifiuto), riportando la maschera alla situazione precedente le ultime modifiche.

## 2.11.1 Inserire un rifiuto

Cliccare su 📓 **Inserisci**.

Viene richiesto di specificare una o più vaccinazioni per le quali si vuole inserire un rifiuto.

Mettere la spunta sulle vaccinazioni per le quali si vuole inserire un rifiuto, cliccare su **Conferma**, salvare i cambiamenti con **Salva** sulla toolbar.

| Inserisci rifiuti    |          | × |
|----------------------|----------|---|
| 🗸 Conferma 🗙 Annulla |          |   |
| ELENCO VACCINAZIONI  |          |   |
| Descrizione          | Codice   |   |
| TETANO               | TET      |   |
| DIFTERITE            | DIF      |   |
| EPATITE B            | HB       |   |
| MORBILLO             | MOR      |   |
| PAPILLOMA CERVARIX   | HPV CER  |   |
| PAROTITE             | PAR      |   |
| PAPILLOMA GARDASIL   | HPV GARD | - |

# 2.12 Documenti

Questa funzionalità consente di allegare ai singoli pazienti uno o più documenti cartacei che, tramite lo scanner, o con la funzione di uploading, verranno inseriti in formato elettronico<sup>14</sup>.

| 🖉 On¥ac su PCO2        | 006003 localhost - Ver. 3.3.0.  | 0 - Rilascio: 16/02/2009 - Windows     | Internet Explorer     |                |                                         |                           |
|------------------------|---------------------------------|----------------------------------------|-----------------------|----------------|-----------------------------------------|---------------------------|
| Documenti Pazi         | ente                            |                                        |                       |                |                                         | Giorgio Baroncelli 080112 |
|                        |                                 |                                        |                       |                |                                         |                           |
| onitgroup              | Pazienti Appuntamenti           | Magazzino Archivi di Base Cam          | bia Centro MovCV      | PS Statistiche | Utility ? Alias                         |                           |
| Pazienti               | [                               | 09/07/2005 - età 4 anni, 10 m          | esi, 29 giorni]       |                |                                         |                           |
| Eseguite (2)           | 🚺 🙀 Nuovo 🛛 📝 Modifica          | 🕥 Elimina   📑 Salva 🛛                  | 🕽 Annulla \mid 📩 Visu | alizza         |                                         |                           |
|                        | Filtri sui Documenti            |                                        |                       |                |                                         |                           |
| Compositioni           | Descrizione TUTTE               |                                        |                       |                | *                                       |                           |
| Comocasion             | Elenco Documenti                |                                        |                       |                | -                                       |                           |
| ~                      | Descrizione                     | Descrizione                            |                       |                |                                         | Archiviazione             |
| Vaccinazioni           | ALTRO                           | note                                   |                       |                |                                         | 01/06/2010 15.53.36       |
| Programmate            | ALTRO                           | note xis                               |                       |                |                                         | 01/06/2010 17.23.53       |
| (10)                   | ALTRO                           | adsczdefdcvwewfefrefew                 |                       |                |                                         | 01/06/2010 18.12.48       |
|                        | ALTRO                           | hsh                                    |                       |                |                                         | 01/06/2010 18:25:37       |
|                        | CERTIFICATO                     | cucu                                   |                       |                |                                         | 01/06/2010 18.26.47       |
| Rittuti                | CERTIFICATO                     | dewdew                                 |                       |                |                                         | 15/04/2010 9.20.28        |
|                        | DOCUMENTO                       | sd,fvervedf efw efv ef erfvef          | vevger                |                |                                         | 03/06/2010 10.57.26       |
| W                      |                                 |                                        |                       |                |                                         |                           |
| Visite (7)             |                                 |                                        |                       |                |                                         |                           |
|                        |                                 |                                        |                       |                |                                         |                           |
| Vaccinazioni           |                                 |                                        |                       |                |                                         |                           |
| Eseguite               |                                 |                                        |                       |                |                                         |                           |
|                        |                                 |                                        |                       |                |                                         |                           |
|                        |                                 |                                        |                       |                |                                         |                           |
| Documenti              |                                 |                                        |                       |                |                                         |                           |
| (7)                    |                                 |                                        |                       |                |                                         |                           |
|                        |                                 |                                        |                       |                |                                         |                           |
| 3                      |                                 |                                        |                       |                |                                         |                           |
| Log                    |                                 |                                        |                       |                |                                         |                           |
|                        | Dati Documento                  |                                        |                       |                |                                         |                           |
| Desistrations          | Descrizione ALTRO               |                                        |                       |                | Ψ.                                      |                           |
| Vaccinazioni           | Note note                       |                                        |                       |                |                                         | *                         |
|                        |                                 |                                        |                       |                |                                         | _                         |
| Bilanci                |                                 |                                        |                       |                |                                         | ¥.                        |
| Can't eval toolbar. Or | MouseOut(oControl, ig_fireEvent | arguments[2], ig_fireEvent.arguments[3 | D;                    |                | Intranet loc                            | ale 👘 • 🔍 100% • /        |
|                        |                                 |                                        |                       |                | , , , , , , , , , , , , , , , , , , , , | , a ) •••• //c            |

Figura 34. Maschera dei Documenti

La maschera è divisa in due sezioni; la parte superiore mostra l'*Elenco* dei Documenti presenti per quel paziente, mentre la parte inferiore mostra i *Dati* del Documento selezionato (evidenziato di giallo nella parte superiore).

La barra delle operazioni permette di eseguire le seguenti funzioni:

Nuovo: permette di passare ad una nuova visualizzazione della maschera, in cui è possibile inserire un nuovo documento;

**Modifica**: abilita i campi nella sezione dei *Dati* del documento e consente di modificare la descrizione e le note del documento già presente (questa operazione richiede il salvataggio o l'annullamento);

**Elimina**: permette di cancellare dalla lista l'elemento relativo, operazione che poi richiede il salvataggio o l'annullamento;

**Salva:** conferma il salvataggio sul DB di una modifica o cancellazione, abilitando nuovamente la Toolbar;

Annulla: annulla una precedente operazione (cioè una modifica o una cancellazione), abilitando nuovamente la ToolBar;

<sup>&</sup>lt;sup>14</sup> Verificare la compatibilità dei formati importabili

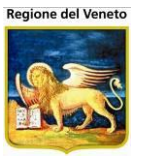

**Download**: visualizza a video il documento selezionato.

## 2.12.1 Inserire un documento

Cliccare su **Nuovo**: viene visualizzata la modale per l'inserimento di un nuovo file.

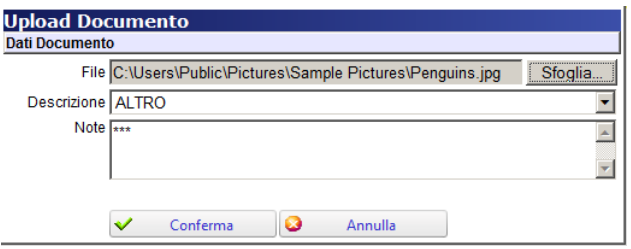

Figura 35. Maschera di inserimento di un Nuovo Documento

Tramite il tasto "Sfoglia" è possibile selezionare il file da caricare. La finestra di selezione del file può apparire diversa a seconda del sistema operativo del client. Selezionare il file dal proprio file system e confermare con il tasto "Apri".

| ConVac-Veneto su NBK2010016 vaccini.onit.local - Ver. 4.2.0.0 - Windows Internet Explorer |                                             |                                                                    |                                                                                          |                                                                                        |                                                                                         |                             |                                                   |  |  |  |
|-------------------------------------------------------------------------------------------|---------------------------------------------|--------------------------------------------------------------------|------------------------------------------------------------------------------------------|----------------------------------------------------------------------------------------|-----------------------------------------------------------------------------------------|-----------------------------|---------------------------------------------------|--|--|--|
| Attp://vaccini106.                                                                        | onit.local/On.Health/On.AssistN             | et/OnVac/OnVacMain.aspx?AppId                                      | =OnVac_Veneto106                                                                         |                                                                                        |                                                                                         |                             |                                                   |  |  |  |
| Documenti Pazie                                                                           | nte (Centro Vaccinale corren                | te: SMISTAMENTO (06SMISTA                                          | ())                                                                                      |                                                                                        |                                                                                         |                             | Alessandro De Simone                              |  |  |  |
| onitgroup                                                                                 | Pazienti Appuntament                        | i Magazzino Archivi di Bas                                         | e Cambia Centro MovC                                                                     | V PS Statistiche                                                                       | Utility Alias ? Pi                                                                      | az. Centrale                | ₽                                                 |  |  |  |
| Pazienti 4                                                                                | ALBANESE ALICE [nat                         | ta il 07/05/2007 - età 5 ar                                        | ni, 10 mesi, 21 giorn                                                                    | 1                                                                                      |                                                                                         |                             |                                                   |  |  |  |
| 197 🗖                                                                                     | 📄 🙀 Nuovo 🛛 📝 Modi                          | 🛃 Nuovo 🔡 Modifica 📾 Elimina I 🖃 Salva 🚳 Annulla I 🦂 Visualizza    |                                                                                          |                                                                                        |                                                                                         |                             |                                                   |  |  |  |
| Ricerca                                                                                   | Filtri sui Documenti                        | C Selezionare il file da cario                                     | are                                                                                      |                                                                                        |                                                                                         |                             |                                                   |  |  |  |
| Appuntament                                                                               | Descrizione                                 | 🕞 🕘 🍌 🗕 Immagini p                                                 | 🕢 🕖 🖡 🔹 Immagini pubbliche 🛛 Immagini campione 🔹 🏠 Cerca Immagini campione 🗾             |                                                                                        |                                                                                         |                             |                                                   |  |  |  |
| Ricerce .                                                                                 | Elenco Documenti<br>Descrizione             | Organizza 🔻 Nuova cartel                                           | a                                                                                        |                                                                                        |                                                                                         |                             | Archiviazione                                     |  |  |  |
| Appuntamenti 1                                                                            | DOCUMENTO                                   | ★ Preferiti ■ Desktop                                              | Raccolta Imma                                                                            | gini                                                                                   | Disponi per: Carl                                                                       | tella 🔻                     | 28/03/2013 09.15.49                               |  |  |  |
| Ricerca                                                                                   |                                             | Download                                                           | Nome *                                                                                   | Data                                                                                   | Tag                                                                                     | Dimensione                  |                                                   |  |  |  |
| Appuntamenti 2                                                                            |                                             | Risorse recenti                                                    | Crisantemo.ipg                                                                           | 14/03/2008 13:59                                                                       |                                                                                         | 859 K                       |                                                   |  |  |  |
|                                                                                           |                                             | 潯 Raccolte                                                         | Deserto.jpg                                                                              | 14/03/2008 13:59                                                                       |                                                                                         | 827 1                       |                                                   |  |  |  |
| mvc1                                                                                      |                                             | Documenti                                                          | Crtensia.jpg                                                                             | 24/03/2008 16:41                                                                       |                                                                                         | 582 K                       |                                                   |  |  |  |
|                                                                                           |                                             | 🔛 Immagini                                                         | Medusa.jpg                                                                               | 11/02/2008 11:32                                                                       |                                                                                         | 758 k                       |                                                   |  |  |  |
| 4<br>Reazioni                                                                             |                                             | J Musica                                                           | 🔛 Koala.jpg                                                                              | 11/02/2008 11:32                                                                       |                                                                                         | 763 k                       |                                                   |  |  |  |
| Avverse (1)                                                                               |                                             | 1 video                                                            | 🔛 Faro.jpg                                                                               | 11/02/2008 11:32                                                                       |                                                                                         | 549 k                       |                                                   |  |  |  |
|                                                                                           |                                             | 🖳 Computer                                                         | 🔛 Pinguini.jpg                                                                           | 18/02/2008 05:07                                                                       |                                                                                         | 760 k                       |                                                   |  |  |  |
| × <sup>0</sup>                                                                            |                                             | 🏭 Disco locale (C:)                                                | 🔛 Tulipani.jpg                                                                           | 07/02/2008 11:33                                                                       |                                                                                         | 607 k                       |                                                   |  |  |  |
| Escluse (3)                                                                               |                                             | HP_TOOLS (F:)                                                      |                                                                                          |                                                                                        |                                                                                         |                             |                                                   |  |  |  |
|                                                                                           |                                             | 🚽 adesimone (\\onfs.                                               |                                                                                          |                                                                                        |                                                                                         |                             |                                                   |  |  |  |
| Q.                                                                                        |                                             | 📬 Rete                                                             |                                                                                          |                                                                                        |                                                                                         |                             |                                                   |  |  |  |
| Programmate                                                                               |                                             | NBK2008002                                                         | •                                                                                        |                                                                                        |                                                                                         | Þ                           |                                                   |  |  |  |
|                                                                                           |                                             | Nom                                                                | file: Denguing                                                                           | •                                                                                      | Immagini (* gift* ingr* in                                                              | eqr* nr ▼                   |                                                   |  |  |  |
| <b>∧</b>                                                                                  | Dati Documento                              | 14011                                                              | rine prenguins                                                                           |                                                                                        | 1                                                                                       |                             |                                                   |  |  |  |
| Vaccinazioni<br>Eseguite (6)                                                              | Descrizione                                 |                                                                    |                                                                                          |                                                                                        | Apri 👻 Ar                                                                               | nulla                       |                                                   |  |  |  |
| Bilanci                                                                                   | Note Lorem ips<br>nostrud ex<br>nulla paria | ercitation ullamco laboris nisi<br>atur. Excepteur sint obcaecat c | r adipisici ent, sed elastito<br>ut aliquid ex ea commodi<br>upiditat non proident, sunt | <del>a tempor incluant at la</del><br>consequat. Quis aute<br>in culpa qui officia des | iure et dolore magna and<br>iure reprehenderit in volup<br>serunt mollit anim id est la | ptate velit esse<br>aborum. | d minim veniam, quis<br>e cillum dolore eu fugiat |  |  |  |

Figura 36. Maschera di selezione di un Nuovo Documento

Prima di fare l'upload tramite il tasto <u>Conferma</u> è necessario specificare una *Descrizione* del documento che si vuole inserire e delle eventuali *Note.* 

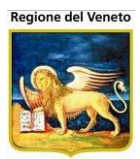

## 2.12.2 Modificare un documento

| [nat                         | a il 09/07/2005 - età 4 anni, 10 mesi, 25 gio | rni]                  |                     |
|------------------------------|-----------------------------------------------|-----------------------|---------------------|
| Nuovo 🏼 🖉 Modif              | fica 🎁 Elimina   📑 Salva 🛛 😡 Annulla          | JVisualizza           |                     |
| Filtri sui Documenti         |                                               |                       |                     |
| Descrizione TUTTE            |                                               | *                     |                     |
| Elenco Documenti             |                                               |                       |                     |
| Descrizione                  | Descrizione                                   |                       | Archiviazione       |
| ALTRO                        | note                                          |                       | 01/06/2010 15.53.36 |
| ALTRO                        | note xis                                      |                       | 01/06/2010 17.23.53 |
| ALTRO                        | adscz/fefdc/wewfefrefew                       |                       | 01/06/2010 18.12.48 |
| ALTRO                        | hsh                                           |                       | 01/06/2010 18.25.37 |
| CERTIFICATO                  | cucu                                          |                       | 01/06/2010 18.26.47 |
| CERTIFICATO                  | dewdew                                        |                       | 15/04/2010 9.20.28  |
| DOCUMENTO                    | sd,fvervedf efw efv ef erfvefvevger           |                       | 03/06/2010 10.57.26 |
| Dati Documento               |                                               |                       |                     |
| Descrizione ALTRO            |                                               | -                     |                     |
| Note note                    |                                               |                       | A                   |
|                              |                                               |                       | ×                   |
| louseOut(oControl, ig_fireEv | ent.arguments[2], ig_fireEvent.arguments[3]); | Intranet locale       | 🕋 • 🔍 100% • 🎢      |
| Figura 37                    | . Maschera di modifica di ι                   | In Documento inserito |                     |

1004

Cliccare su **Modifica**, con questa funzione è possibile modificare la descrizione e le note

## 2.12.3 Visualizzare un documento

Per visualizzare un documento caricato, selezionare il documento ed attivare la funzione 着 **Visualizza**.

| PROVA CINQ       | UE [nato il       | 05/05/2005 -     | età 5 ani | ii, 1 mese | , 2 gior | mi]             |    | ,<br>,         |         |
|------------------|-------------------|------------------|-----------|------------|----------|-----------------|----|----------------|---------|
| Nuovo 👷          | 📝 Modifica        | 🍿 Elimina        | Sal       | /a 🛛 🔘 Ai  | nnulla   | 📩 Visualizza    |    |                |         |
| Filtri sui Docum | nenti             |                  |           |            |          |                 |    |                |         |
| Descrizione      | TUTTE             |                  |           |            |          |                 | •  |                |         |
| Elenco Documo    | enti              |                  |           |            |          |                 |    |                |         |
| Descrizione      |                   | Descrizione      |           |            |          |                 |    | Archiviazio    | 1e      |
| ALTRO            |                   |                  |           |            |          |                 |    | 07/06/2010 15. | 10.27   |
|                  |                   |                  |           |            |          |                 |    |                |         |
|                  |                   |                  |           |            |          |                 |    |                |         |
|                  |                   |                  |           |            |          |                 |    |                |         |
|                  |                   |                  |           |            |          |                 |    |                |         |
|                  |                   |                  |           |            |          |                 |    |                |         |
|                  |                   |                  |           |            |          |                 |    |                |         |
|                  |                   |                  |           |            |          |                 |    |                |         |
|                  |                   |                  |           |            |          |                 |    |                |         |
|                  |                   |                  |           |            |          |                 |    |                |         |
|                  |                   |                  |           |            |          |                 |    |                |         |
|                  |                   |                  |           |            |          |                 |    |                |         |
|                  |                   |                  |           |            |          |                 |    |                |         |
|                  |                   |                  |           |            |          |                 |    |                |         |
|                  |                   |                  |           |            |          |                 |    |                |         |
|                  |                   |                  |           |            |          |                 |    |                |         |
| Dati Document    | 0                 |                  |           |            |          |                 |    |                |         |
| Descrizione      | ALTRO             |                  |           |            |          |                 | -  |                |         |
| Note             |                   |                  |           |            |          |                 |    |                | <b></b> |
|                  |                   |                  |           |            |          |                 |    |                |         |
|                  |                   |                  |           |            |          |                 |    |                |         |
| NouseOver(oContr | ol, ig_fireEvent. | arguments[2], ig | _fireEv   | 71         |          | 😼 Intranet loca | le | 🖓 🔹 🔍 100%     | • //    |

L'anteprima verrà visualizzata in una nuova finestra (se possibile).

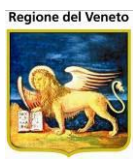

# 2.13 Registrazione Vaccinazioni (storico vaccinale)

| Registrazione v                          | accinazioni (Ci | entro vaccinale | corrente: G.B. GI | USTINIAN (12 | VENPED))        |               |       |    |             |         |       | OnVac Veneto - Utente mgrilli |
|------------------------------------------|-----------------|-----------------|-------------------|--------------|-----------------|---------------|-------|----|-------------|---------|-------|-------------------------------|
| onitgroup                                | Pazienti        | Paz. Centrale   | Appuntamenti      | Magazzino    | Archivi di Base | Cambia Centro | MovCV | PS | Statistiche | Utility | Alias | Р                             |
| Pazienti 4                               | PROVA FO        | OSCA [nata il   | 16/10/2008 -      | età 5 anni,  | 11 mesi, 23 g   | iorni]        |       |    |             |         |       |                               |
| ری<br>Vaccinazioni<br>Programmate<br>(8) | Salva           | 2 Annulla 🗙     | Elimina 🌼 Cal     | l seduta  k  | ns. assoc 🔳 E   | segui         |       |    |             |         |       |                               |
| √⊂<br>Vaccinazioni<br>Eseguite (26)      |                 |                 |                   |              |                 |               |       |    |             |         |       |                               |
| y<br>Visite (1)                          |                 |                 |                   |              |                 |               |       |    |             |         |       |                               |
| Rifiuti                                  |                 |                 |                   |              |                 |               |       |    |             |         |       |                               |
| √Ö<br>Pronto<br>Soccorso                 |                 |                 |                   |              |                 |               |       |    |             |         |       |                               |
| Documenti                                | E               |                 |                   |              |                 |               |       |    |             |         |       |                               |
| ing<br>Log                               |                 |                 |                   |              |                 |               |       |    |             |         |       |                               |
| Registrazione<br>Vaccinazioni<br>Bilanci |                 |                 |                   |              |                 |               |       |    |             |         |       |                               |

Figura 38. Maschera Registrazione Vaccinazioni

Questa maschera è destinata alla **Registrazione** delle **Vaccinazioni** di cui si ha ancora una traccia *cartacea*, che quindi sono *già* state *effettuate*, ma non hanno ancora ottenuto una collocazione informatica. Tramite questa funzione è possibile registrare le vaccinazioni effettuate presso le Asl o all'estero.

Per inserire delle vaccinazioni si possono utilizzare due funzioni.

Cal Seduta (Calcola): consente di effettuare un *calcolo automatico* per determinare quali vaccinazioni devono essere inserite per la registrazione. Tale calcolo è realizzato sfruttando i dati presenti del paziente (cicli associati), ovvero delle sedute precedenti, nonché dei cicli effettuati e delle vaccinazioni ancora in attesa di registrazione.

Ins. assoc (inserisci associazione): consente di *aggiungere manualmente* una o più associazioni tra quelle visualizzate nella lista aperta in automatico al momento del click.

| Aggiungi   |                                | × |
|------------|--------------------------------|---|
| 🙀 Aggiungi | 🔕 Annulla                      |   |
| D DIF      | ANTIDIFTERICA (SCADUTA)        |   |
| AD_DT      | ANTIDIFTOTETANICA              | 2 |
| AD_DTR     | ANTIDIFTOTETANICA (RICHIAMO)   |   |
| EMO-3      | ANTIEMOFILO                    |   |
| EMO-2      | ANTIEMOFILO                    |   |
| EMO-4      | ANTIEMOFILO                    |   |
| AD_HAV     | ANTIEPATITE 'A'                |   |
| E HAV      | ANTIEPATITE 'A'                |   |
| AD EPAT    | ANTIEPATITE A+B                | 2 |
| HBV        | ANTIEPATITE 'B'                |   |
| AD_HBV     | ANTIEPATITE 'B'                |   |
|            | ANTIEPATITE (R) (ALLA NASOITA) |   |

Figura 39. Lista delle associazioni aggiungibili manualmente

La nuova maschera visualizza l'elenco tramite gli attributi *Codice* e *Descrizione* (identificativi univoci) e *Dosi,* che è un parametro impostato manualmente. Spuntare le associazioni e inserire il numero di dosi che si vogliono registrare.

Con Aggiungi vengono create tante righe nella maschera, quante sono le vaccinazioni componenti le associazioni selezionate e per quante dosi sono state specificate.

| PROVA PROVA | [nato il i | 01/01/2008 - e    | tà 3 ai | nni, 1 m | nese, ( | 6 giorni]            |          |                     |    |             |          |              |
|-------------|------------|-------------------|---------|----------|---------|----------------------|----------|---------------------|----|-------------|----------|--------------|
| alva 🔚      | 🜙 Annulla  | a 🗙 Elimina       | 2       | O Cal    | seduta  |                      | Ins. ass | oc                  | 10 | Esegui      | P        | Vac eseguite |
| 🔳 🤣 Associa | ız. Dose   | Vaccinazione      | Dose    | Data     | 0       | Luogo                | 0        | Centro<br>Vaccinale | 0  | /accinatore | 🤣 Luogo  | 🥏 Es Fitt    |
| DTPSKH      | юн 🔳       | DIFTERITE         | 3       | I        | 1       |                      |          |                     |    |             |          | с г <b>ж</b> |
|             |            | EPATITE B         | 3       |          |         | Cantra Vaccio        | 14       |                     |    |             |          |              |
|             |            | HAEMOPHILUS       | 3       |          |         | Altra Ausi<br>Estero | ine .    |                     |    |             |          |              |
|             |            | PERTOSSE          | 3       |          |         | Medico Privato       |          |                     |    |             | <b>\</b> |              |
|             |            | POLIOMIELITE      | 3       |          |         | Caserma              |          |                     |    |             |          |              |
|             |            | TETANO            | 3       |          |         | Sert                 |          |                     |    |             |          |              |
|             |            |                   |         | Ricerc   | a va    | lore                 | unti-n   | +                   |    |             | 4        |              |
| Ricerca val | ore        |                   |         | COD      | ICE     |                      | NOME     | -                   |    |             |          |              |
| CODICE      | DESC       | RIZIONE           |         | O DILA   | ZZAR    |                      | NATALE   | DIL                 |    |             |          |              |
| 01          | CESE       | NA (Distretto n.  | 1)      | O BRA    | NCACO   | 5                    | ELEDA    | 0.                  |    |             |          |              |
| 02          | BAGN       | O DI ROM S.P      | IERO    | O ROS    | SIPAN   |                      | LELIAR   | 08(                 |    |             |          |              |
| • 22        | CESE       | NA (Distretto n.) | 2)      | O FRA    | NCALA   | 6                    | ROSAF    | RAN                 |    |             |          |              |
| 03          | BORG       | HI                |         | O TRIL   | LO      |                      | MARIA E  | DO.                 |    |             |          |              |
| • 04        | CESE       | NATICO            |         | O GIAN   | 4ZI     |                      | PAOLO    | GIAI                |    |             |          |              |
| 05          | GAMB       | ETTOLA            |         |          |         |                      |          |                     |    |             |          |              |
| 06          | SAVIG      | NANO (GT)         |         |          |         |                      |          |                     |    |             |          |              |
| 0 07        | GAMB       | ETTOLA (EX LO     | N)      |          |         |                      |          |                     |    |             |          |              |
| 08          | MERC       | ATO SARACEN       | 10      |          |         |                      |          |                     |    |             |          |              |
| 09          | MONT       | TANO              |         |          |         |                      |          |                     |    |             |          |              |

Figura 40. Lista delle vaccinazioni e modali richiamate

Il campo *Centro Vaccinale* è abilitato solamente nel caso in cui il valore selezionato in *Luogo* sia "Centro Vaccinale". La lista dei luoghi è personalizzabile tramite apposito parametro.

Per ogni vaccinazione che si sta registrando è presente un checkbox<sup>15</sup> (colonna con intestazione "Fitt") che consente di identificare la vaccinazione come fittizia. Il concetto di vaccinazione fittizia può essere usato quando non si ha la documentazione attestante l'effettiva esecuzione del vaccino ma è possibile presupporre la vaccinazione dagli esami effettuati sul paziente. Tale attributo per default è impostato a NO. Le vaccinazioni fittizia La registrazione di vaccinazioni fittizie segue le stesse regole e controlli previsti per le vaccinazioni "normali", richiede quindi l'inserimento della data di effettuazione e le dosi di vaccinazione ed associazione. La vaccinazione fittizia è sottoposta agli stessi controlli di coerenza di date e dosi previste per le vaccinazioni regolari.

Ogni valore impostato negli attributi di associazione selezionata viene automaticamente *copiato* nei campi corrispondenti delle righe selezionate con la spunta.

Dopo aver compilato tutti i dati, selezionare tutte le vaccinazioni ed eseguire.

<sup>&</sup>lt;sup>15</sup> Se gestita e attiva la gestione delle vaccinazioni fittizie

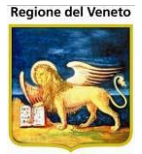

| PROVA PROVA [n | ato il i | 01/01/2008 - et                                       | à 3 ai | nni, 1 m | ese, 6 | i giorni]  |            |                     |   |             | - 11    |             |
|----------------|----------|-------------------------------------------------------|--------|----------|--------|------------|------------|---------------------|---|-------------|---------|-------------|
| 📑 Salva 🕗      | Annulla  | Elimina                                               |        | O Cal    | seduta |            | 🛃 Ins. ass | oc 🧲                |   | Esegui      | D PV    | ac eseguite |
| 🔳 🤣 Associaz.  | Dose     | Vaccinazione                                          | Dose   | Data     | 0      | Luogo      | 0          | Centro<br>Vaccinale | 0 | Vaccinatore | 🤣 Luogo | 🥏 Es Fitt   |
| DTPSKHBH       | 3        | DIFTERITE                                             | 3      | 07 / 02  | /2011  | Altra Ausl | *          | <b></b>             | - |             | ACCETTU | RATIN       |
|                |          | EPATITE B<br>HAEMOPHILUS<br>INFLUENTIAE B<br>PERTOSSE | 3      |          |        |            |            |                     |   |             |         |             |
|                |          | POLIOMIELITE<br>TETANO                                | 3      |          |        |            |            |                     |   |             |         |             |

Figura 41. Esecuzione vaccinazione da storico

Il programma invia segnalazione se si verificano contrasti con lo storico vaccinale già presente o eventuali vaccinazioni programmate.

| RWEB     | NBK2012002 -                                   | Ver. 4.8.0                                                                                                    | 0.0 - Windows Int                                                                                                    | ernet E                                                                                                    | plorer                                                                                                    |                                                                                                    |                                                                                                    |                                                                                                    |                                                                                                    |                                                                                                    |                                                                                                    |                                                                                                    |                                                                                                    |                                                                                                    |                                                                                                    | X                                                                                                    |
|----------|------------------------------------------------|----------------------------------------------------------------------------------------------------|----------------------------------------------------------------------------------------------------|----------------------------------------------------------------------------------------------------|----------------------------------------------------------------------------------------------------|----------------------------------------------------------------------------------------------------|----------------------------------------------------------------------------------------------------|----------------------------------------------------------------------------------------------------|----------------------------------------------------------------------------------------------------|----------------------------------------------------------------------------------------------------|----------------------------------------------------------------------------------------------------|----------------------------------------------------------------------------------------------------|----------------------------------------------------------------------------------------------------|----------------------------------------------------------------------------------------------------|----------------------------------------------------------------------------------------------------|----------------------------------------------------------------------------------------------------|
| o.onit.l | ocal/On.Health,                                | /On.Assi                                                                                                    | stNet/OnVac/On                                                                                                    | VacMair                                                                                                    | n.aspx?Ap                                                                                                    | pId=On                                                                                                    | Vac                                                                                                    |                                                                                                    |                                                                                                    |                                                                                                    |                                                                                                    |                                                                                                    |                                                                                                    |                                                                                                    |                                                                                                    |                                                                                                    |
|          | oni (Centro Vac                                |                                                                                                    | orrente: BAGNO I                                                                                                    | DI ROM.                                                                                                    | - S.PIER                                                                                                    | 0 IN B. (                                                                                                    | 02))                                                                                                    |                                                                                                    |                                                                                                    |                                                                                                    |                                                                                                    |                                                                                                    |                                                                                                    | Mic                                                                                                    | hela Grilli:                                                                                                    | 080112                                                                                                    |
| Pa       | azienti Appunt                                 | amenti                                                                                                    | Magazzino Ai                                                                                                    | chivi di E                                                                                                    | Base C                                                                                                    | ambia Ce                                                                                                    | ntro MovC\                                                                                                    | Y PS St                                                                                                    | atistiche U                                                                                                    | tility A                                                                                                    | lias ?                                                                                                    | Paz. C                                                                                                    | Centrale                                                                                                    |                                                                                                    |                                                                                                    | д                                                                                                    |
| PRO\     | A PAOLO C                                      | ERTIFI                                                                                                    | CATO [nato il                                                                                                    | 10/03/                                                                                                    | 1972 - (                                                                                                    | età 42                                                                                                    | anni, 3 me                                                                                                    | si, 16 gior                                                                                                    | mi]                                                                                                    |                                                                                                    |                                                                                                    |                                                                                                    |                                                                                                    |                                                                                                    |                                                                                                    |                                                                                                    |
| S        | alva 🛛 Annuli                                  | a Xe                                                                                                    | ilimina 🕠 Cal s                                                                                                    | eduta                                                                                                    | ार्थ्य Ins. a                                                                                                    | SSOC                                                                                                    | 🗄 Esegui 🎡                                                                                                    | ) Eseguite                                                                                                    | _                                                                                                    |                                                                                                    | _                                                                                                    | -                                                                                                    | _                                                                                                    |                                                                                                    | _                                                                                                    |                                                                                                    |
|          | 🥏 Associaz.                                    | Dose                                                                                                    | Vaccinazione                                                                                                    | Dose                                                                                                    | Data                                                                                                    | 0                                                                                                    | Luogo                                                                                                    | <i></i>                                                                                                    | Centro<br>Vaccinale                                                                                                    | 0                                                                                                    | Medico<br>Vacc                                                                                                    | 0                                                                                                    | Luogo                                                                                                    | 0                                                                                                    | Es Fitt                                                                                                    |                                                                                                    |
| <b>V</b> | HAV                                            | 1                                                                                                    | EPATITE A                                                                                                    | 1                                                                                                    | 01 / 01                                                                                                    | /2000                                                                                                    | Altra Ausl                                                                                                    |                                                                                                    |                                                                                                    |                                                                                                    |                                                                                                    |                                                                                                    |                                                                                                    |                                                                                                    |                                                                                                    | E 🚿                                                                                                    |
| <b>V</b> | HAV                                            | 2                                                                                                    | EPATITE A                                                                                                    | 2                                                                                                    | 01 / 01                                                                                                    | /2001                                                                                                    | Altra Ausi                                                                                                    | -                                                                                                    |                                                                                                    |                                                                                                    |                                                                                                    |                                                                                                    |                                                                                                    |                                                                                                    |                                                                                                    | E 🚿                                                                                                    |
|          |                                                |                                                                                                    |                                                                                                    |                                                                                                    |                                                                                                    |                                                                                                    |                                                                                                    |                                                                                                    |                                                                                                    |                                                                                                    |                                                                                                    |                                                                                                    |                                                                                                    |                                                                                                    |                                                                                                    |                                                                                                    |
|          |                                                |                                                                                                    |                                                                                                    |                                                                                                    |                                                                                                    |                                                                                                    |                                                                                                    |                                                                                                    |                                                                                                    |                                                                                                    |                                                                                                    |                                                                                                    |                                                                                                    |                                                                                                    |                                                                                                    |                                                                                                    |
|          |                                                |                                                                                                    |                                                                                                    |                                                                                                    |                                                                                                    |                                                                                                    |                                                                                                    |                                                                                                    |                                                                                                    |                                                                                                    |                                                                                                    |                                                                                                    |                                                                                                    |                                                                                                    |                                                                                                    |                                                                                                    |
|          |                                                |                                                                                                    |                                                                                                    |                                                                                                    |                                                                                                    |                                                                                                    |                                                                                                    |                                                                                                    |                                                                                                    |                                                                                                    |                                                                                                    |                                                                                                    |                                                                                                    |                                                                                                    |                                                                                                    |                                                                                                    |
|          |                                                |                                                                                                    |                                                                                                    |                                                                                                    |                                                                                                    |                                                                                                    |                                                                                                    |                                                                                                    |                                                                                                    |                                                                                                    |                                                                                                    |                                                                                                    |                                                                                                    |                                                                                                    |                                                                                                    |                                                                                                    |
|          |                                                |                                                                                                    |                                                                                                    |                                                                                                    |                                                                                                    |                                                                                                    |                                                                                                    |                                                                                                    |                                                                                                    |                                                                                                    |                                                                                                    |                                                                                                    |                                                                                                    |                                                                                                    |                                                                                                    |                                                                                                    |
|          |                                                |                                                                                                    |                                                                                                    |                                                                                                    |                                                                                                    |                                                                                                    |                                                                                                    |                                                                                                    |                                                                                                    |                                                                                                    |                                                                                                    |                                                                                                    |                                                                                                    |                                                                                                    |                                                                                                    |                                                                                                    |
|          |                                                |                                                                                                    |                                                                                                    |                                                                                                    |                                                                                                    |                                                                                                    |                                                                                                    |                                                                                                    |                                                                                                    |                                                                                                    |                                                                                                    |                                                                                                    |                                                                                                    |                                                                                                    |                                                                                                    |                                                                                                    |
|          |                                                |                                                                                                    |                                                                                                    |                                                                                                    |                                                                                                    |                                                                                                    |                                                                                                    |                                                                                                    |                                                                                                    |                                                                                                    |                                                                                                    |                                                                                                    |                                                                                                    |                                                                                                    |                                                                                                    |                                                                                                    |
|          |                                                |                                                                                                    |                                                                                                    |                                                                                                    |                                                                                                    |                                                                                                    |                                                                                                    |                                                                                                    |                                                                                                    |                                                                                                    |                                                                                                    |                                                                                                    |                                                                                                    |                                                                                                    |                                                                                                    |                                                                                                    |
|          |                                                |                                                                                                    |                                                                                                    |                                                                                                    |                                                                                                    |                                                                                                    |                                                                                                    |                                                                                                    |                                                                                                    |                                                                                                    |                                                                                                    |                                                                                                    |                                                                                                    |                                                                                                    | ۹ 100%                                                                                                    | 6 👻 🔐                                                                                                    |
|          | weba<br>onit.l.<br>PRO<br>PRO<br>PRO<br>V<br>V | RWEB NBK2012002 -<br>.onit.local/On.Health/<br>cinazioni (Centro Vac<br>Pazienti Appunt<br>PROVA PAOLO CI<br>Salva Annull<br>Associaz.<br>HAV<br>HAV | RWEB NBK2012002 - Ver. 4.8.         .onit.local/On.Health/On.Assi         cinazioni (Centro Vaccinale c         Pazienti Appuntamenti         PROVA PAOLO CERTIFI         Salva Annulla E         Associaz. Dose         HAV         HAV         HAV | RWEB NBK2012002 - Ver. 4.8.0.0 - Windows Inti-<br>onit.local/On.Health/On.AssistNet/OnVac/On/         cinazioni (Centro Vaccinale corrente: BAGNO I         Pazienti Appuntamenti Magazzino Ar         PROVA PAOLO CERTIFICATO [nato II]         Salva Annulla Elimina Cal s         Associaz. Dose Vaccinazione         HAV       1         HAV       2         HAV       2 | RWEB NBK2012002 - Ver. 4.8.0.0 - Windows Internet Enconit.local/On.Health/On.AssistNet/OnVac/OnVac/Mair         cinazioni (Centro Vaccinale corrente: BAGNO DI ROM.         Pazienti Appuntamenti Magazzino Archivi di E         PROVA PAOLO CERTIFICATO [nato il 10/03/         Salva Annulla Elimina Cal seduta         Associaz. Dose Vaccinazione Dose         HAV       1         HAV       2         HAV       2 | RWEB NBK2012002 - Ver. 4.8.0.0 - Windows Internet Explorer         .onit.local/On.Health/On.AssistNet/OnVac/OnVacMain.aspx?Ap         cinazioni (Centro Vaccinale corrente: BAGNO DI ROM S.PIER         Pazienti Appuntamenti Magazzino Archivi di Base C         PROVA PAOLO CERTIFICATO [nato ii 10/03/1972 - ]         Salva Annulla Elimina Cal seduta In s. a         Associaz. Dose Vaccinazione Dose Data         HAV       1         EPATITE A       1         HAV       2         HAV       2 | RWEB NBK2012002 - Ver. 4.8.0.0 - Windows Internet Explorer         .onit.local/On.Health/On.AssistNet/OnVac/OnVacMain.aspx?AppId=On         cinazioni (Centro Vaccinale corrente: BAGNO DI ROM S.PIERO IN B. (         Pazienti       Appuntamenti         Magazzino       Archivi di Base       Cambia Ce         PROVA PAOLO CERTIFICATO [nato ii 10/03/1972 - età 42         Salva       Annulla       Elimina       Cal seduta       Ins. assoc         Associaz.       Dose       Vaccinazione       Dose       Data         HAV       1       EPATITE A       1       01/01/2000         HAV       2       EPATITE A       2       01/01/2001 | RWEB NBK2012002 - Ver. 4.8.0.0 - Windows Internet Explorer         .onit.local/On.Health/On.AssistNet/OnVac/OnVac/Main.aspx?AppId=OnVac         cinazioni (Centro Vaccinale corrente: BAGNO DI ROM S.PIERO IN B. (02))         Pazienti       Appuntamenti         Magazzino       Archivi di Base       Cambia Centro         POVA PAOLO CERTIFICATO [nato il 10/03/1972 - età 42 anni, 3 me         Salva       Annulla       Elimina       Cal seduta       Ins. assoc       E segui         Associaz       Dose       Vaccinazione       Dose       Data       Luogo         HAV       1       EPATITE A       1       01 / 01 / 2000       Altra Ausi         HAV       2       EPATITE A       2       01 / 01 / 2001       Altra Ausi | RWEB NBK2012002 - Ver. 4.8.0.0 - Windows Internet Explorer         .onit.local/On.Health/On.AssistNet/OnVac/OnVac/Main.aspx?AppId=OnVac         cinazioni (Centro Vaccinale corrente: BAGNO DI ROM S.PIERO IN B. (02))         Pazienti       Appuntamenti       Magazzino       Archivi di Base       Cambia Centro       MovCV       PS       Si         PROVA PAOLO CERTIFICATO [nato ii 10/03/1972 - età 42 anni, 3 mesi, 16 gion         Salva       Annulla       Elimina       Cal seduta       Ins. assoc       Eseguite         Associaz       Dose       Vaccinazione       Dose       Data       Luogo          HAV       1       EPATITE A       1       01 / 01 / 2000       Altra Ausi          HAV       2       EPATITE A       2       01 / 01 / 2001       Altra Ausi | RWEB NBK2012002 - Ver. 4.8.0.0 - Windows Internet Explorer         .onit.local/On.Health/On.AssistNet/OnVac/OnVac/Main.aspx?AppId=OnVac         cinazioni (Centro Vaccinale corrente: BAGNO DI ROM S.PIERO IN B. (02))         Pazienti       Appuntamenti       Magazzino       Archivi di Base       Cambia Centro       MovCV       PS       Statistiche       U         PROVA PAOLO CERTIFICATO [nato ii 10/03/1972 - età 42 anni, 3 mesi, 16 giorni]       Image: Salva       Annulla       Elimina       Cal seduta       Image: Salva       Eseguite         Image: Associaz       Dose       Vaccinazione       Dose       Data       Luogo       Centro       Vaccinale         Image: HAV       1       EPATITE A       1       01 / 01 / 2000       Altra Ausi       Image: Centro         Image: HAV       2       EPATITE A       2       01 / 01 / 2001       Altra Ausi       Image: Centro | RWEB NBK2012002 - Ver. 4.8.0.0 - Windows Internet Explorer         .onit.local/On.Health/On.AssistNet/OnVac/OnVacMain.aspx?AppId=OnVac         cinazioni (Centro Vaccinale corrente: BAGNO DI ROM S.PIERO IN B. (02))         Pazienti Appuntamenti Magazzino Archivi di Base Cambia Centro MovCV PS Statistiche Utiky A         PROVA PAOLO CERTIFICATO [nato il 10/03/1972 - età 42 anni, 3 mesi, 16 giorni]         Salva Annulla Elimina Cal seduta Ins. assoc Esegui Eseguit         ▲ Associaz. Dose Vaccinazione Dose Data ▲ Luogo ▲ Centro Vaccinale         ▲ HAV       1         EPATITE A       1         01 / 01 / 2000       Altra Ausi         ▲ HAV       2         EPATITE A       2         01 / 01 / 2000       Altra Ausi | RWEB NBK2012002 - Ver. 4.8.0.0 - Windows Internet Explorer         .onit.local/On.Health/On.AssistNet/OnVac/OnVac/Main.aspx?AppId=OnVac         chazioni (Centro Vaccinale corrente: BAGNO DI ROM S.PIERO IN B. (02))         Pazienti       Appuntamenti       Magazzino       Archivi di Base       Cambia Centro       MovCV       PS       Statistiche       Utilty       Alas       ?         PROVA PAOLO CERTIFICATO [nato il 10/03/1972 - età 42 anni, 3 mesi, 16 giorni]       Salva       Annulla       Elimina       Cal seduta       Ins. assoc       Esegui       Eseguite         Salva       Annulla       Elimina       Cal seduta       Ins. assoc       Eseguite       Medico         HAV       1       EPATITE A       1       01 / 01 / 2000       Altra Ausi       Medico         HAV       2       EPATITE A       2       01 / 01 / 2001       Altra Ausi | RWEB NBK2012002 - Ver. 4.8.0.0 - Windows Internet Explorer         .onit.local/On.Health/On.AssistNet/OnVac/OnVac/Main.aspx?AppId=OnVac         cinazioni (Centro Vaccinale corrente: BAGNO DI ROM S.PIERO IN B. (02))         Pazienti       Appuntamenti       Magazzino       Archivi di Base       Cambia Centro       MovCV       PS       Statistiche       Utaty       Alas       ?       Paz.         PROVA PAOLO CERTIFICATO [nato ii 10/03/1972 - età 42 anni, 3 mesi, 16 giorni]       Salva       Annulla       Elimina       Cal seduta       Ins. assoc       E segui       E seguite         Salva       Annulla       Elimina       Cal seduta       Ins. assoc       E seguit       Centro       Vaccinale       Medico         HAV       1       EPATITE A       1       01/01/2000       Altra Ausi        Medico          HAV       2       EPATITE A       2       01/01/2001       Altra Ausi | RWE8 NBK2012002 - Ver. 48.0.0 - Windows Internet Explorer         .onit.local/On.Health/On.AssistNet/OnVac/OnVacMain.aspx?AppId=OnVac         cinazioni (Centro Vaccinale corrente: BAGNO DI ROM S.PIERO IN B. (02))         Pazienti Appuntamenti Magazzino Archivi di Base Cambia Centro MovCV PS Statistiche Utility Alas ? Paz. Centrale         PROVA PAOLO CERTIFICATO (nato il 10/03/1972 - età 42 anni, 3 mesi, 168 giorni)         Salva Annulla Elimina Cal seduta Ins. assoc Esegui Eseguite         Associaz.       Dose Vaccinazione Dose Data  Luogo  Centro Vaccinale Vacci Luogo         HAV 1       EPATITE A 1       01/01/2000         HAV       1       EPATITE A 2         01/01/2001       Altra Ausl | RWEB NBK2012002 - Ver. 4.8.0.0 - Windows Internet Explorer         .ontLlocal/On.Health/On.AssistNet/OnVac/OnVacMain.aspx?Appld=OnVac         cinazioni (Centro Vaccinale corrente: BAGNO DI ROM S.PIERO IN B. (02))         Pazienti Appuntamenti Magazzino Archivi di Base Cambia Centro MovCV PS Statistiche Utility Alias ? Paz Centrale         PROVA PAOLO CERTIFICATO [nato il 10/03/1972 - età 42 anni, 3 mesi, 16 giorni]         Salva Annulla Elimina Cal seduta Ins.assoc Esegui Eseguite         ▲ Associaz. Dose Vaccinazione Dose Data Luogo       Centro Vaccinale Vaccinale         ▲ HaV       1       EPATITE A       1         101/01/2000       Atra Ausi       Intra Ausi       Intra Ausi         ▲ HAV       2       EPATITE A       2       01/01/2000 | RWE NBK 2012002 - Ver. 4.8.0.0 - Windows Internet Explorer     .onit.local/On.Health/On.AssistNet/OnVac/OnVac/Main.aspx?Appld=OnVac     Image: Internet internet in |

Se non ci sono problemi, le vaccinazioni vengono eseguite. Confermare l'esecuzione con il pulsante **alva**.

## 2.13.1 Funzioni della Maschera

**Salva:** consente di effettuare il *salvataggio delle vaccinazioni correntemente registrate*, nel senso che ogni vaccinazione aggiunta (calcolata in automatico o inserita manualmente) necessita di un salvataggio fisico nella lista delle vaccinazioni registrate in passato. È importante tenere conto del fatto che ognuna delle vaccinazioni inserite deve essere *eseguita*, ovvero già effettuata (in caso contrario, l'operazione non viene effettuata). L'avvenuta registrazione abilita la LeftBar (che generalmente è disabilitata).

Annulla: consente di annullare l'operazione corrente, in quanto la lista di vaccinazioni in attesa di registrazione viene cancellata riportando la schermata alla consueta presentazione di Figura 46 (in più, la LeftBar eventualmente disabilitata viene automaticamente abilitata e la lista precedente cancellata).

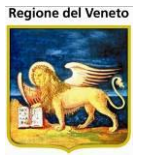

**Elimina:** consente di eliminare la vaccinazione *spuntata* nella lista tra quelle pronte per la registrazione. La riga corrispondente alla vaccinazione in questione viene cancellata dalla visualizzazione della maschera, che viene ricaricata in automatico. Per rendere valida questa operazione, è necessario effettuare il salvataggio tramite il pulsante precedente.

**Cal Seduta (Calcola):** consente di effettuare un *calcolo automatico* per determinare quale associazione debba essere visualizzata nella lista per l'imminente registrazione. Tale calcolo è realizzato sfruttando i dati presenti del paziente, ovvero delle sedute precedenti, nonché dei cicli effettuati e delle vaccinazioni ancora in attesa di registrazione.

Ins Assoc (Inserisci Associazione): consente di aprire una maschera simile in cui appare una lista di associazioni identificate dai campi *Codice* e *Associazione,* con la consueta Casella di Selezione.

**Esegui:** consente di rendere *eseguita* ogni vaccinazione selezionata, a patto che in questa i campi obbligatori siano opportunamente valorizzati. A seguito di questa operazione, al margine destro delle righe presenti nella selezione compare l'immagine caratteristica del pulsante attestante l'avvenuta esecuzione (è poi necessaria una conferma tramite salvataggio oppure l'annullamento totale).

### 2.13.1.1 ESEMPIO Registrare uno storico Vaccinale

SITUAZIONE: Il paziente Pinco Pallino ha una serie di vaccinazioni effettuate in altro consultorio ("Tetano" e "Difterite" in data "10/10/2003"), di cui possiede un documento cartaceo. OBIETTIVO: Registrare le vaccinazioni documentate e quelle calcolate per la prossima seduta.

Click sulla voce Registrazione Vaccinazioni della LeftBar del menù Pazienti. Click sul pulsante Ins Assoc della barra delle operazioni. Click sulla casella di selezione di "DT" nell'elenco della nuova maschera. Impostazione del valore "1" per il campo Dosi delle rispettive vaccinazioni. Click sul pulsante Aggiungi della barra delle operazioni. Impostazione del valore "Consultorio" del campo Luogo nella lista della maschera principale. Selezione della finestra del campo Consultorio (F2). Click sul pulsante di selezione per il consultorio "Cesenatico". Click sul pulsante Ok della finestra. Impostazione del valore "10/10/2003" del campo Data della prima vaccinazione. Click sul pulsante Esegui della barra delle operazioni. Click sul pulsante Salva della barra delle operazioni. Click sul pulsante Cal Seduta della barra delle operazioni. Click sulla casella di selezione delle singole vaccinazioni. Impostazione del valore "10/12/2003" del campo Data della prima vaccinazione. Click sul pulsante Esegui della barra delle operazioni. Click sul pulsante Salva della barra delle operazioni.

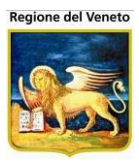

# 2.14 Consulenze

Questa funzionalità consente di registrare sul paziente attività diverse dalla vaccinazione.

| OnVac.Veneto s                                | u SVITERRWEB - Ver. 4.8.0.0 - Windows In          | ternet Explorer    | 100                       |        | Acres 1             |                                                                                                    |
|-----------------------------------------------|---------------------------------------------------|--------------------|---------------------------|--------|---------------------|----------------------------------------------------------------------------------------------------|
| 🙆 http://vaccini1                             | 06. <b>onit.local</b> /On.Health/On.AssistNet/OnV | ac/OnVacMain.aspx? | AppId=OnVac_Veneto1       | .06    |                     |                                                                                                    |
| Anagrafe Interver                             | nti (Centro Vaccinale corrente: ISOLA VIC         | ENTINA (06ISOLAV); | )<br>Cambia Contra - Mayr | ν. DC  | Clatisticks Utility | OnVac Veneto - Utente mgrilli<br>Alian 2 Des Controlo Des DS II                                                                                                    |
| Pazienti I                                    | PROVA FRANCESCO [nato il 01/                      | 02/2012 - età 2 a  | nni, 10 mesi, 14 g        | iorni] | Statisticne Utility | Allas ? Paz. Centrale Paz. PS T                                                                                                    |
|                                               | Nuovo                                             |                    |                           |        |                     |                                                                                                    |
| Vaccinazioni                                  | Elenco interventi                                 |                    |                           |        |                     |                                                                                                    |
| Programmate<br>(11)                           | Intervento                                        | Data               | Tipologia                 | Dur.   | Operatore           | Note 📥                                                                                                    |
| (11)                                          | 🖉 🗑 COLLOQUIO NUTRIZIONISTA                       | 15/12/2014         | ALTRO                     | 30     | ALTRA ASL           | promdpj orweij ri wej fo                                                                                                    |
| Vaccinazioni                                  | M STAMPA CERTIFICATO                              | 02/12/2014         | ASSISTENZIALE             | 5      | ALTRA ASL           | nota asdasf asfas WD dA Dasfa<br>sfasfasfasfasfasfasfasfasasfasascas<br>fas fa sfasfasfa                                                                                                    |
| Loeguite                                      | COLLOQUIO CON MEDICO                              | 26/11/2014         | ASSISTENZIALE             | 30     | ALTRA ASL           | woifhw weohfwpe9h we98hrfp9h er9y                                                                                                    |
| Visite (1)                                    | M STAMPA CERTIFICATO                              | 24/11/2014         | ASSISTENZIALE             | 5      | ALTRA ASL           | v9p h98hef '9 0ewruweq m09u<br>09weur 09ue98ro8hj 98yher c87ehr<br>9hr e9yhr 94r c9yher9                                                                                                    |
| Rifiuti                                       | 2 🕅 CONSULTO SPECIALISTICO                        | 23/11/2014         | ASSISTENZIALE             | 10     | ALTRA ASL           | prova, ptodowqhp wom, wqoepj<br>owj98 reqwehq 9ohwed q98ewpojwd<br>qw9pih h, pojgsdopmf, reworji<br>ruwoper j wehrpw hiwehf woeh po                                                                                                    |
| Consulenze                                    | MINCONTRO CON INSEGNANTI                          | 22/11/2014         | ASSISTENZIALE             | 40     | ALTRA ASL           | prova prova norte wornwqpod iwb<br>iowqhd p                                                                                                    |
| (8)<br>Pronto<br>Soccorso<br>Documenti<br>Log | DOCUMENTAZIONE PER<br>INSEGNANTI                  | 26/11/2012         | AMMINISTRATIVO            | 10     | ALTRA ASL           | ffaf prova, ptodowqhp wom, wqoepj<br>owj98 reqwehq 9ohwed q98ewpojwd<br>qw9pih h, pojgsdopmf, reworji<br>ruwoper j wehrpw hiwehf woeh po<br>prova, ptodowqhp wom, wqoepj<br>owj98 reqwehq 9ohwed q98ewpojwd<br>qw9pih h, pojgsdopmf, reworji<br>ruwoper j wehrpw hiwehf woeh po<br>prova, ptodowqhp wom, wqoepj<br>owj98 reqwehq 9ohwed q98ewpojwd<br>qw9pih h, pojgsdopmf, reworji<br>ruwoper j wehrpw hiwehf woeh po<br>prova, ptodowqhp wom, wqoepj<br>owj98 reqwehq 9ohwed q98ewpojwd<br>qw9pih h, pojgsdopmf, reworji<br>ruwoper j wehrpw hiwehf woeh po |
| Registrazione<br>Vaccinazioni<br>Bilanci      | DOCUMENTAZIONE PER<br>INSEGNANTI                  | 26/11/2012         | AMMINISTRATIVO            | 30     | ALTRA ASL           | prova, ptodowąhp wom, wącepj<br>owj98 regwehą 9ohwed g98ewpojwd<br>gw9pih h, pojgsdopmf, reworji<br>ruwoper i webrow biwebł wceb po                                                                                                    |
|                                               |                                                   |                    |                           |        |                     | 🔍 100% 🔻                                                                                                    |

Figura 42. Maschera di gestione consulenze

Le attività effettuabili sono definite negli archivi di base.

Per ogni attività è necessario specificare l'intervento effettuato, quando è stato effettuato, la durata dell'intervento, l'operatore che lo ha effettuato ed eventualmente delle note.

## 2.14.1 Inserire una consulenza/intervento

Per inserire un nuovo intervento cliccare su **Nuovo**, in testa alla griglia si apre una nuova riga.

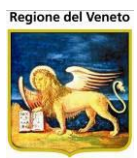

| Anagrafe Intervei                   | nti (Centro Vaccinale corrente: ISOLA VIC | ENTINA (06ISOLAV) |                      |      |               |              | OnVa                                                                                                    | c Veneto - Utente                                                                                                    | e mgrilli               |
|-------------------------------------|-------------------------------------------|-------------------|----------------------|------|---------------|--------------|----------------------------------------------------------------------------------------------------|----------------------------------------------------------------------------------------------------|-------------------------|
| onitgroup                           | Pazienti Appuntamenti Magazzin            | o Archivi di Base | Cambia Centro MovCV  | PS   | Statistiche U | tility Alias | ? Paz. Centrale                                                                                                    | Paz. PS                                                                                                    | Р                       |
| Pazienti 7                          | PROVA FRANCESCO [nato il 01/              | 02/2012 - età 2 a | nni, 10 mesi, 14 gio | rni] |               |              |                                                                                                    |                                                                                                    |                         |
| Reazioni                            | 최 Nuovo                                   |                   |                      |      |               |              |                                                                                                    |                                                                                                    |                         |
| Avverse                             | Elenco interventi                         |                   |                      |      |               |              |                                                                                                    |                                                                                                    |                         |
| <b>4</b>                            | Intervento                                | Data              | Tipologia            | Dur. | Operatore     |              | Note                                                                                                    |                                                                                                    | <b>L</b>                |
| Vaccinazioni                        | ~~                                        |                   | 4                    |      | ALTRA ASL     | ALTR/        |                                                                                                    |                                                                                                    | ^                       |
| Escluse (1)                         |                                           |                   |                      |      |               |              |                                                                                                    |                                                                                                    | -                       |
| G,                                  | COLLOQUIO NUTRIZIONISTA                   | 15/12/2014        | ALTRO                | 30   | ALTRA ASL     |              | promdpj orweij ri                                                                                                    | wej fo                                                                                                    |                         |
| Vaccinazioni<br>Programmate<br>(11) | Time STAMPA CERTIFICATO                   | 02/12/2014        | ASSISTENZIALE        | 5    | ALTRA ASL     |              | nota asdasf asfas<br>sfasfasfasfasfasf<br>fas fa sfasfasfa                                                                                                    | WD dA Dasfa<br>asfasfasasfasas                                                                                                    | scas                    |
| (11)                                | COLLOQUIO CON MEDICO                      | 26/11/2014        | ASSISTENZIALE        | 30   | ALTRA ASL     |              | woifhw weohfwpe                                                                                                    | 9h we98hrfp9h e                                                                                                    | er9y                    |
| Vaccinazioni                        | M STAMPA CERTIFICATO                      | 24/11/2014        | ASSISTENZIALE        | 5    | ALTRA ASL     |              | v9p h98hef '9 0ew<br>09weur 09ue98ro<br>9hr e9yhr 94r c9yh                                                                                                    | rruweq m09u<br>8hj 98yher c87el<br>1er9                                                                                                    | hr                      |
| Visite (1)                          | TONSULTO SPECIALISTICO                    | 23/11/2014        | ASSISTENZIALE        | 10   | ALTRA ASL     |              | prova, ptodowqhp<br>owj98 reqwehq 9<br>qw9pih h, pojgsd<br>ruwoper j wehrpw                                                                                                    | wom, wqoepj<br>ohwed q98ewpo<br>opmf, reworji<br>hiwehf woeh po                                                                                                    | jwd<br>≡                |
| Q.                                  | MINCONTRO CON INSEGNANTI                  | 22/11/2014        | ASSISTENZIALE        | 40   | ALTRA ASL     |              | prova prova norte<br>iowqhd p                                                                                                    | wornwqpod iwb                                                                                                    |                         |
| Rifiuti                             | DOCUMENTAZIONE PER<br>INSEGNANTI          | 26/11/2012        | AMMINISTRATIVO       | 10   | ALTRA ASL     |              | ffaf prova, ptodow<br>owj98 reqwehq 9-<br>qw9pih h, pojgsd-<br>ruwoper j wehrpw<br>prova, ptodowqhp<br>owj98 reqwehq 9-<br>qw9pih h, pojgsd-<br>ruwoper j wehrpw<br>prova, ptodowqhp<br>owj98 reqwehq 9-<br>qw9pih h, pojgsd-<br>ruwoper j wehrpw<br>prova, ptodowqhp<br>owj98 reqwehq 9-<br>qw9pih h, pojgsd- | ahp wom, wqoeg<br>obwed q98ewpo,<br>opmf, reworji<br>hiwehf woeh po<br>wom, wqoepj<br>obwed q98ewpo,<br>opmf, reworji<br>hiwehf woeh po<br>obmed q98ewpo,<br>opmf, reworji<br>hiwehf woeh po<br>wom, wqoepj<br>ohwed q98ewpo,<br>opmf, reworji | oj<br>jwd<br>jwd<br>jwd |

Selezionare l'intervento scegliendolo dalla lista a discesa

| Elenc      | co interventi                                                                      |           |               |      |           |       |                                                                                         |     |
|------------|------------------------------------------------------------------------------------|-----------|---------------|------|-----------|-------|-----------------------------------------------------------------------------------------|-----|
|            | Intervento Data                                                                    |           | Tipologia     | Dur. | Operatore |       | Note                                                                                    |     |
| <b>~</b> > | ✓ 15                                                                               | 12 / 2014 |               |      | ALTRA ASL | ALTR/ |                                                                                         | *   |
|            | COLLOQUIO CON MEDICO                                                               |           |               |      |           |       |                                                                                         | Ŧ   |
| 21         | COLLOQUIO NUTRIZIONISTA                                                            | 2014      | ALTRO         | 30   | ALTRA ASL |       | promdpj orweij ri wej fo                                                                |     |
| 21         | CONSULTO SPECIALISTICO<br>DOCUMENTAZIONE PER INSEGNANTI<br>INCONTRO CON I GENITORI | 2014      | ASSISTENZIALE | 5    | ALTRA ASL |       | nota asdasf asfas WD dA Dasfa<br>sfasfasfasfasfasfasfasfasasfasas<br>fas fa sfasfasfa   | cas |
| 21         | PROVA                                                                              | 2014      | ASSISTENZIALE | 30   | ALTRA ASL |       | woifhw weohfwpe9h we98hrfp9h e                                                          | r9y |
| 21         | STAMPA CERTIFICATO<br>VACCINAZIONE A DOMICILIO                                     | 2014      | ASSISTENZIALE | 5    | ALTRA ASL |       | v9p h98hef '9 0ewruweq m09u<br>09weur 09ue98ro8hj 98yher c87eh<br>9hr e9yhr 94r c9yher9 | ir  |

La scelta prevalorizza il campo della durata in base a quanto è stato stabilito in sede di configurazione dell'apposito archivio, ma il dato è modificabile.

| Elenco | o interventi            |                     |                 |      |           |       |                          |   |   |
|--------|-------------------------|---------------------|-----------------|------|-----------|-------|--------------------------|---|---|
|        | Intervento              | Data                | Tipologia       | Dur. | Operatore |       | Note                     |   | - |
| ≺×     | CONSULTO SPECIALISTICO  | ↓     15 / 12 / 201 | 4 ASSISTENZIALE | 10   | ALTRA ASL | ALTR/ |                          | * |   |
|        |                         |                     |                 |      |           |       |                          | - |   |
| 21     | COLLOQUIO NUTRIZIONISTA | 15/12/2014          | ALTRO           | 30   | ALTRA ASL |       | promdpj orweij ri wej fo |   |   |

La data viene impostata alla data odierna, ma è modificabile. La tipologia viene determinata dal sistema in base all'attività selezionata.

L'operatore è prevalorizzato al vaccinatore definito nella seduta, ma è modificabile. per default la ricerca avviene solo fra gli operatori delle tipologie medico centro e operatore sanitario, ma spuntando l'apposito flag è possibile ricercare fra tutti i tipi di operatore.

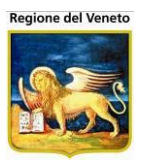

| Elenco interventi           |            |                 |      |           |                            |   |   |
|-----------------------------|------------|-----------------|------|-----------|----------------------------|---|---|
| Intervento                  | Data       | Tipologia       | Dur. | Operatore | Note                       |   | 1 |
| CONSULTO SPECIALISTICO      |            | 4 ASSISTENZIALE | 10   | ALTRA ASL | ALTR                       | * |   |
|                             |            |                 |      |           | Mostra tutti gli operatori | - |   |
| 🖉 🝿 COLLOQUIO NUTRIZIONISTA | 15/12/2014 | ALTRO           | 30   | ALTRA ASL | promdpj orweij ri wej fo   |   |   |

Inserire delle note.

Per salvare, cliccare su 🗸

# 2.14.2 Modificare una consulenza/intervento

Per effettuare una modifica, cliccare su 🌌

Tutti i dati della riga diventano editabili

| STAMPA CERTIFICATO     | 02/12/2014 | ASSISTENZIALE | 5  | ALTRA ASL |       | nota asdasf asfas WD dA Dasfa<br>sfasfasfasfasfasfasfasfasascas<br>fas fa sfasfasfa      |
|------------------------|------------|---------------|----|-----------|-------|------------------------------------------------------------------------------------------|
|                        |            | ASSISTENZIALE | 30 | ALTRA ASL | ALTR/ | woifhw weohfwpe9h<br>we98hrfp9h er9y                                                     |
| STAMPA CERTIFICATO     | 24/11/2014 | ASSISTENZIALE | 5  | ALTRA ASL |       | v9p h98hef '9 0ewruweq m09u<br>09weur 09ue98ro8hj 98yher c87ehr<br>9hr e9yhr 94r c9yher9 |
| CONSULTO SPECIALISTICO | 23/11/2014 | ASSISTENZIALE | 10 | ALTRA ASL |       | prova, ptodowqhp wom, wqoepj<br>owj98 reqwehq 9ohwed q98ewpojwd                          |

# 2.14.3 Eliminare una consulenza/intervento

Per eliminare un intervento utilizzare 🗊

Verrà richiesta conferma a procedere

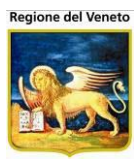

| <i>i</i> OnVac.Veneto s   | u SVITERRWEB - Ver. 4.8.0.0 - Windows Int          | ernet Explorer       |                       |         | Research 1          |                                                                                                    |
|---------------------------|----------------------------------------------------|----------------------|-----------------------|---------|---------------------|----------------------------------------------------------------------------------------------------|
| http://vaccini10          | 06. <b>onit.local</b> /On.Health/On.AssistNet/OnVa | ac/OnVacMain.aspx?Ap | opId=OnVac_Veneto     | 106     |                     |                                                                                                    |
| Anagrafe Interver         | nti (Centro Vaccinale corrente: ISOLA VICE         | NTINA (06ISOLAV))    |                       |         |                     | OnVac Veneto - Utente mgrilli                                                                                                    |
| onitgroup                 | Pazienti Appuntamenti Magazzino                    | Archivi di Base C    | ambia Centro Mov      | CV PS   | Statistiche Utility | Alias ? Paz. Centrale Paz. PS 🛛 🕂                                                                                                    |
| Pazienti 4                | PROVA FRANCESCO [nato il 01/0                      | 02/2012 - età 2 ani  | ni, 10 mesi, 14 g     | jiorni] |                     |                                                                                                    |
| * ^                       | Elenco interventi                                  |                      |                       |         |                     |                                                                                                    |
| Gestione                  |                                                    | Data                 | Tipologia             | Dur     | Operatore           | Note                                                                                                    |
| Pazienu                   | COLLOQUIO NUTRIZIONISTA                            | 15/12/2014           | ALTRO                 | 30      | ALTRA ASL           | promdpj orweij ri wej fo                                                                                                    |
| ભ્ર                       | CONSULTO SPECIALISTICO                             | 15/12/2014           | ASSISTENZIALE         | 10      | ALTRA ASL           | prova                                                                                                    |
| Inadempienze              | STAMPA CERTIFICATO                                 | 02/12/2014           | ASSISTENZIALE         | 5       | ALTRA ASL           | nota asdasf asfas WD dA Dasfa<br>sfasfasfasfasfasfasfasfasasfasascas<br>fas fa sfasfasfa                                                                                                    |
| Ricerca                   | CLLOQUIO CON MEDICO                                | Messaggio dalla pa   | agina Web             | ×       | ALTRA ASL           | woifhw weohfwpe9h we98hrfp9h er9y                                                                                                    |
| Appuntamenti              | TAMPA CERTIFICATO                                  | Process              | uire con l'eliminazio | ne?     | ALTRA ASL           | v9p h98hef '9 Oewruweq m09u<br>09weur 09ue98ro8hj 98yher c87ehr<br>9hr e9yhr 94r c9yher9                                                                                                    |
| Ricerca<br>Appuntamenti 1 | 2 🗑 CONSULTO SPECIALISTICO                         | - Hosey              |                       |         | ALTRA ASL           | prova, ptodowqhp wom, wqoepj<br>owj98 reqwehq 9ohwed q98ewpojwd<br>qw9pih h, pojgsdopmf, reworji<br>ruwoper j wehrpw hiwehf woeh po                                                                                                    |
| Ricerca                   | 🖉 🍿 INCONTRO CON INSEGNANTI                        |                      | OK An                 | nulla   | ALTRA ASL           | prova prova norte wornwqpod iwb<br>iowqhd p                                                                                                    |
| Appuntamenti 2            | TOCUMENTAZIONE PER<br>INSEGNANTI                   | COTTIESTE            |                       | 18      | ALTRA ASL           | ffaf prova, ptodowqhp wom, wqoepj<br>owj98 reqwehq 90hwed q98ewpojwd<br>qw9pih h, pojgsdopmf, reworji<br>ruwoper j wehrpw hiwehf woeh po<br>prova, ptodowqhp wom, wqoepj<br>owj98 reqwehq 90hwed q98ewpojwd<br>qw9pih h, pojgsdopmf, reworji<br>ruwoper j wehrpw hiwehf woeh po<br>prova, ptodowqhp wom, wqoepj<br>owj98 reqwehq 90hwed q98ewpojwd<br>qw9pih h, pojgsdopmf, reworji<br>ruwoper j wehrpw hiwehf woeh po<br>prova, ptodowqhp wom, wqoepj<br>owj98 reqwehq 90hwed q98ewpojwd<br>qw9pih h, pojgsdopmf, reworji<br>ruwoper j wehrpw hiwehf woeh po |
| Vaccinazioni<br>Bilanci   | DOCUMENTAZIONE PER<br>INSEGNANTI                   | 26/11/2012           | AMMINISTRATIVO        | 30      | ALTRA ASL           | prova, ptodowqhp wom, wqoepj<br>owj98 reqwehq 9ohwed q98ewpojwd 👻                                                                                                    |
|                           |                                                    |                      |                       |         |                     | 🔍 100% 🔻 💡                                                                                                    |

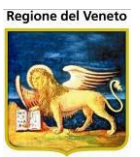

# 2.15 Log

L'utilizzo di questa funzionalità è consigliato ai soli utenti amministratori. Questa maschera permette di verificare tutte le operazioni effettuate sul singolo paziente.

| Pazienti       A Filtra Pullscl Filtri         Filtra Pazienti       Filtra Pullscl Filtri         Filtra Pazienti       Filtra Pullscl Filtri         Da data:       19 /12 /2006       A data:       18 /01 /2007         Da data:       19 /12 /2006       A data:       18 /01 /2007         Da data:       19 /12 /2006       A data:       18 /01 /2007         Operaziont:       Inserimento       Eliminazione       Modifica       Eccezione         Legenda:       Log generico       Eliminazione       Modifica       Eccezione       Modali         operaziont:       Inserimento       Modifica       Eccezione       Modalica       IDO Operazione         operaziont:       Inserimento       Modifica       GestoneAppuntamenti.aspx.vb       Operazione       Operazione         IDG       Operazione:       IS/01/2007 14.58.35       Chiara Marsil       GestoneAppuntamenti.aspx.vb       Operazione         UDG       Operazione:       Valuere secchie       Valuere secchie       Valuere neeve         DATA APPUTAMENTO (MENUTT)       20       0       0       Operazione         UDG       Operazione:       Inademonico Valuere neeve       A       A         Versionulatico convocazioni       Eccezione non gestita                                                                                                    | estesa        |
|----------------------------------------------------------------------------------------------------|---------------|
| Filti di ricerca         Da data:       19       /12       /2006       A data:       18       /01       /2007         Da data:       19       /12       /2006       A data:       18       /01       /2007         Oper azioni:       Inserimento       Eliminazione       Modifica       Eccezione       Imodalia         ARGOMENTO       Legenda:       Log generico       Eliminazione       Imodalia       ITPO DI         OPERAZIONE                                                                                                    | estesa<br>►   |
| Da data:       19       /12       /2006       A data:       18       /01       /2007         Operazioni:       Inserimento       Eliminazione       Modifica       Eccezione       Indemosione         ARGOMENTO       Legenta:       Log generico       Eliminazione       Modifica       Eccezione       Indemosione         ARGOMENTO       Aggiornamento Automatico Pazienti       Inserimento       Modifica       Eccezione       Indemosione         DeERAZIONE       Gestione degli appuntamenti       GestioneAppuntamenti.aspx.vb       Indemosione       DeERAZIONE         LDG       Data APRUNTAMENTO CONVOCAZIONE       NULL       Valere vecchie       Valere vecchie       Valere vecchie         LDG       Dutaria APRUNTAMENTO CONVOCAZIONE       NULL       19///2007 10.0.00       DeERAZIONE       Indemosione         Earopei       Valere vecchie       NulL       19///2007 10.0.00       DeERAZIONE       Indemosione       Indemosione         Dutaria APRUNTAMENTO CONVOCAZIONE       NulL       19///2007 10.0.00       Decemosione       Indemosione       Indemosione         Dutaria APRUNTAMENTO (IN MINUT)       20       0       Convocazioni       Indemosione       Indemosione       Indemosione         Eccezione non gesitita       Eccezione non gesitita                                                                                                    | estesa        |
| Per azioni:       Insertimento       Eliminazione       Indifica       Eccezione       Indodati         Argiorramento Automatico Pazienti       Insertimento       Modifica       Eccezione       Indodati         OPERAZIONE                                                                                                    | v estesa      |
| ARGOVEND<br>OPERAZIONE       Legenda:       Log generico       Elminazione       Insertmento       Moddifa       Eccezione       Intro Di<br>OPERAZIONE       Intro Di<br>OPERAZIONE       Intro                                                                                                    | estesa<br>→ A |
| Ardone India       Aggiornamento Automatico Pazienti       TIPO DI OPERAZIONE       OPERAZIONE                                                                                                    | *▶▲           |
| OPERAZIONE               E destione degli appuntamenti               OPERAZIONE               OPERAZIONE               Vaiore nuovo               Vaiore nuovo               Vaiore nuovo               Vaiore nuovo               Vaiore nuovo               Discretaria               Descretaria               Vaiore nuovo               Discretaria               Discretaria               Securit             Securit               Securit             Securit             S                                                                                                    | ⇒∧            |
| LOG     M     15/01/2007 14.58.35     Chara Marsili     GestioneAppuntamenti.aspx.vb       LOG     Valere more     Valere more       Data Appuntamenti ocnvocazione     Null     15/02/007 10.00.00       Dustaria Appuntamenti ocnvocazione     Null     15/02/007 10.00.00       Dustaria Appuntamenti ocnvocazione     Null     15/02/007 10.00.00       Dustaria Appuntamenti ocnvocazione     A       Eseguie (2)     Calcolo automatico convocazioni       Eseguie (2)     Eccezione non gesitia       Programmate (6)     Magazzino       Programmate (7)     Gestione Pazienti                                                                                                    |               |
| LOG Campo Valere vection Marren Morren Marren Morren Marren Morren Morren Marren Morren Morre                                                                                                    |               |
| Esequite (2)     Dutanta Aspruntamento (In Minutt))     20     0       Independentiation convocazioni     R     A       Independentiation convocazioni     Independentiation       Esequite (2)     Independentiation       Independentiation     Independentiation       Independentiation     Independentiation       Independentiation     Independentiation       Independentiation     Independentiation       Independentiation     Independentiation       Independentiation     Independentiation       Independentiation     Independentiation                                                                                                    |               |
| Impo Dr CALCOD DEL/SPENITAMENTO/ 34/AUTOMATICO / R     A       Impo Dr CALCOD DEL/SPENITAMENTO/ 34/AUTOMATICO / R     A       Impo Dr CALCOD DEL/SPENITAMENTO/ 34/AUTOMATICO / R                                                                                                    |               |
| Image: Calcolo automatico convocazioni       Convocazioni Manuali       Esequite (2)       Escezione non gesita       Inadempiarze       Inadempiarze       Image: Calcolo automatico convocazioni       Image: Calcolo automatico convocazioni <td< th=""><th></th></td<>                                                                                                    |               |
| Esequie (2)<br>Convocazioni Manuali<br>Eccezione non gestita<br>Eccezione non gestita<br>Inadempietze<br>Programmate (6)<br>Programmate (7)<br>Convocazioni Manuali<br>Eccezione Nature<br>Inadempietze<br>Convocazioni Manuali<br>Eccezione Nature<br>Inadempietze<br>Inadempietze<br>Ina                            |               |
| Eseguite (2)<br>Frogrammate (6)<br>Programmate (6)<br>C Magazzino<br>C Gestione Pazienti<br>Programmate (7)<br>C Magazzino<br>C Magazzino<br>C Magazino<br>C Magazino<br>C Magazino<br>C Magazino<br>C Magazino<br>C |               |
| Esegure (2)       Inademplenze         Programmade (6)       Imagezino         Programmade (7)       Gestione Pazienti         Basedon Aumeroa       Basedon Aumeroa                                                                                                    |               |
| Programmate (6) Programmate (7) Programmate (7                                                                                                    |               |
| C Gestione Pazienti                                                                                                    |               |
|                                                                                                    |               |
| Documenti Reaction Avverse                                                                                                    |               |
| (5) Registrazione Vaccinazioni                                                                                                    |               |
| G G Vaccinazioni Escluse                                                                                                    |               |
| Log 🖬 Vaccinazioni Eseguite                                                                                                    |               |
| Vaccinazioni Programmate                                                                                                    |               |
| Vaccinazione Vaccinazioni Scadute                                                                                                    |               |
| Vacinažioni Variazioni anagrafiche automatiche                                                                                                    |               |
| Nisite                                                                                                    |               |
| HX<br>Visite (1)                                                                                                    |               |

Figura 43. Maschera di visualizzazione del Log

La figura mostra la maschera di visualizzazione del Log di tutte le operazioni che vengono effettuate sul paziente in questione.

Come si può notare la pagina è divisa in due sezioni; in alto troviamo tutti i filtri di ricerca mediante i quali si può scegliere di visualizzare solo il Log che rispetta determinate condizioni, mentre il resto della pagina mostra le operazioni di cui sopra.

I filtri sono di tre tipi:

- **Data**: inserendo l'intervallo di date desiderato si può visualizzare il log delle operazioni effettuate in questo range di date;
- **Operazioni**: ci sono cinque tipi di operazioni e si può decidere di visualizzare il log delle sole operazioni scelte;
- Argomenti: si può visualizzare il log dei soli argomenti scelti.

Una volta impostati i filtri è necessario premere il pulsante **MFiltra** per avviare la ricerca o **Pulisci** per azzerare i filtri ed eventualmente re-impostarli.

Come già accennato è stata fatta una suddivisione per <u>Argomenti</u> così da rendere più veloce e individuabile la visione delle varie operazioni effettuate sul paziente e questo si può notare guardando il centro della pagina che è appunto suddiviso nei vari argomenti.

Per ogni argomento possono essere effettuate delle Operazioni di:

E Eliminazione;

Inserimento;

Modifica;
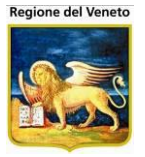

e il <u>Tipo</u> di operazione può essere **M Manuale**, in caso venga effettuata manualmente dall'operatore, o **A Automatica** nel caso in cui venga attuata automaticamente dal programma.

Per visualizzare il log specifico bisogna premere il pulsante **■ Espandi** del determinato argomento e dell'operazione che si vuole analizzare, così verrà mostrata la tabella contenente le singole modifiche o inserimenti dell'operazione effettuata.

## 2.15.1 ESEMPIO utilizzo Log

| E 04/01/2007 16.44.26         | Denis Minotti            | OnVacUtility.vb         |   |
|-------------------------------|--------------------------|-------------------------|---|
| Campo                         |                          | Valore vecchio          |   |
| PRIMA DATA UTILE PER LA CONV  | OCAZIONE                 | 02/01/2007 0.00.00      |   |
|                               |                          |                         |   |
|                               | Claisus Mausili          | Out Vac Cassing and the |   |
| 1 04/01/2007 18.27.56         | Critara Marsili          | Orivacconvolazioni.vb   |   |
| Campo                         |                          | Valore nuovo            |   |
| CODICE DEL CICLO IN CUI È PRE | EVISTA LA VACCINAZIONE   | MNC1_RI5                |   |
| DATA DI CONVOCAZIONE          |                          | 04/01/2007              |   |
| NUMERO RICHIAMO: 0 9          |                          | 1                       |   |
| NUMERO DELLA SEDUTA IN CUI    | È PREVISTA LA V.NE: 0 99 | 2                       |   |
| CODICE DEL PAZIENTE           |                          | 54598                   |   |
| CODICE DELLA VACCINAZIONE     | PROGRAMMATA              | ACYW135                 |   |
|                               |                          |                         |   |
|                               |                          |                         |   |
| M 15/01/2007 14 50 25         | Chinese Manuali          |                         | - |

| M 15/01/2007 14.58.35 Chiara Marsili                               | GestioneAppuntamenti.aspx.vb |                     |
|--------------------------------------------------------------------|------------------------------|---------------------|
| Campo                                                              | Valore vecchio               | Valore nuovo        |
| DATA APPUNTAMENTO CONVOCAZIONE                                     | NULL                         | 19/02/2007 10.00.00 |
| DURATA APPUNTAMENTO (IN MINUTI)                                    | 20                           | 0                   |
| TIPO DI CALCOLO DELL'APPUNTAMENTO: 'A'=AUTOMATICO /<br>'M'=MANUALE | R                            | A                   |

Figura 44. Visualizzazione di log di Eliminazione, Inserimento e Modifica

La figura mostra le tabelle del Log dove si può vedere un'operazione di Eliminazione, una di Inserimento e una di Modifica.

L'operazione di *Eliminazione* visualizza il "Campo" con la descrizione del singolo record eliminato dal DB e il "Valore vecchio" che aveva quel campo.

L'operazione di *Inserimento* visualizza il "Campo" con la descrizione del singolo record inserito e il "Valore nuovo" che ha assunto.

L'operazione di *Modifica* visualizza il "Campo" con la descrizione del singolo record modificato, il "Valore vecchio" che aveva prima della modifica, e il "Valore nuovo" che gli è stato assegnato.

L'operazione di *Modifica* visualizza il "Campo" con la descrizione del singolo record modificato, il "Valore vecchio" che aveva prima della modifica, e il "Valore nuovo" che gli è stato assegnato.

## 2.16 Anamnesi

Le maschere relative alle anamnesi fanno parte del menù **Pazienti,** e sono Gestione Anamnesi e Visione Anamnesi:

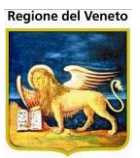

| Attp://vaccini106          | .onit.local/?AppId=OnVac_Veneto106 - SIAVr 4.12.0.0 su NBK2014019 NBK2014019.o - Internet Explorer               |                       |
|----------------------------|----------------------------------------------------------------------------------------------------|-----------------------|
| Gestione Anamne            | si (Centro Vaccinale corrente: BARBARANO VICENTINO (06BARBAR))                                                   | OnVac Veneto - Utente |
| onitgroup                  | Pazienti Appuntamenti Magazzino Archivi di Base Cambia Centro MovCV PS Statistiche Utility Alias ? Paz. Centrale | Paz. PS 4             |
| Pazienti 🛛                 | PROVA FRANCESCO [nato il 01/02/2012 - età 3 anni, 5 mesi, 29 giorni]                                             |                       |
| a .                        | 👫 Scegli Bilancio 📓 Compila   🔒 Salva 📑 Salva e firma 🚔 Salva e stampa 📀 Annulla   🚭 Recupera                    |                       |
| Registrazione              | Testata Visita                                                                                                   |                       |
| Vaccinazioni               | Malattia                                                                                                    |                       |
| đ                          | Medico Firmato da                                                                                                |                       |
| Visite (1)                 | Operatore                                                                                                    |                       |
|                            | Data / / Consenso comunicazione Vaccinabile Viccinabile Fine Sospensione /                                       | /                     |
| Gestione<br>Anamnesi       | Note                                                                                                    | $\bigcirc$            |
| Visione<br>Anamnesi<br>(1) | Dettaglio Bilancio                                                                                               |                       |
|                            |                                                                                                    | 🔍 100% 🔻 💡            |

Figura 45. Menù relativi alle anamnesi

#### 2.16.1 Gestione Anamnesi

Da questa funzionalità è possibile registrare i bilanci (salute e malattia).

Per inserire un nuovo bilancio, cliccare **Scegli Bilancio**. Viene mostrata una pop-up in cui occorre selezionare la malattia e il numero di bilancio che si vuole inserire.

| PROVA FRANCESC     | O [nato il 0 | 1/02/2012 - età 3 anni, 5 mesi, | 29 giorni]               |                          |   |        |
|--------------------|--------------|---------------------------------|--------------------------|--------------------------|---|--------|
| Scegli Bilancio    | 📝 Compila    | a 📔 🔚 Salva 📑 Salva e firma     | a 🛛 🙀 Salva e stampa 🛛 A | Annulla   📴 Recupera     |   |        |
| Testata Visita     | _            |                                 |                          |                          |   |        |
| Malattia           | Selezio      | ne anamnesi da compila          | are                      |                          | × |        |
| Medico             | - Confer     | rma 😡 Annulla                   |                          |                          |   |        |
| Operatore          |              |                                 |                          |                          |   |        |
| Data /             | Malattia     | ANAMNESI PREVACCINALE           |                          | ~                        |   | 1 1    |
|                    | Numer        | o Descrizione                   | Età Minima               | Età Massima              |   | ^      |
| Note               | <b>0</b> 2   | ANAMNESI PREVACCINALE           | 0 anni 0 mesi 0 giorni   | 120 anni 0 mesi 0 giorni |   | $\sim$ |
|                    | <b>2</b> 3   | ANAMNESI PREVACCINALE           | 0 anni 0 mesi 0 giorni   | 120 anni 0 mesi 0 giorni |   |        |
| Dettaglio Bilancio | <b>2</b> 4   | ANAMNESI PREVACCINALE           | 0 anni 0 mesi 0 giorni   | 120 anni 0 mesi 0 giorni |   |        |
| Dettaglio Bilancio |              | ANAMNESI PREVACCINALE           | 0 anni 0 mesi 0 giorni   | 120 anni 0 mesi 0 giorni |   |        |
|                    | <b>0</b> 6   | ANAMNESI PREVACCINALE           | 0 anni 0 mesi 0 giorni   | 120 anni 0 mesi 0 giorni |   |        |
|                    | <b>0</b> 7   | ANAMNESI PREVACCINALE           | 0 anni 0 mesi 0 giorni   | 120 anni 0 mesi 0 giorni |   |        |
|                    | 08           | ANAMNESI PREVACCINALE           | 0 anni 0 mesi 0 giorni   | 120 anni 0 mesi 0 giorni |   |        |
|                    | <b>0</b> 9   | ANAMNESI PREVACCINALE           | 0 anni 0 mesi 0 giorni   | 120 anni 0 mesi 0 giorni |   |        |
|                    | 10           | ANAMNESI PREVACCINALE           | 0 anni 0 mesi 0 giorni   | 120 anni 0 mesi 0 giorni |   |        |
|                    | <b>2</b> 11  | ANAMNESI PREVACCINALE           | 0 anni 0 mesi 0 giorni   | 120 anni 0 mesi 0 giorni |   |        |
|                    | 12           | ANAMNESI PREVACCINALE           | 0 anni 0 mesi 0 giorni   | 120 anni 0 mesi 0 giorni |   |        |
|                    | 13           | ANAMNESI PREVACCINALE           | 0 anni 0 mesi 0 giorni   | 120 anni 0 mesi 0 giorni |   |        |
|                    | <b>2</b> 14  | ANAMNESI PREVACCINALE           | 0 anni 0 mesi 0 giorni   | 120 anni 0 mesi 0 giorni |   |        |
|                    | 15           | ANAMNESI PREVACCINALE           | 0 anni 0 mesi 0 giorni   | 120 anni 0 mesi 0 giorni |   |        |
|                    | 16           | ANAMNESI PREVACCINALE           | 0 anni 0 mesi 0 giorni   | 120 anni 0 mesi 0 giorni |   |        |
|                    | <b>2</b> 17  | ANAMNESI PREVACCINALE           | 0 anni 0 mesi 0 giorni   | 120 anni 0 mesi 0 giorni |   |        |
|                    | 18           | ANAMNESI PREVACCINALE           | 0 anni 0 mesi 0 giorni   | 120 anni 0 mesi 0 giorni |   |        |
|                    | <b>0</b> 19  | ANAMNESI PREVACCINALE           | 0 anni 0 mesi 0 giorni   | 120 anni 0 mesi 0 giorni | ~ |        |
|                    |              |                                 |                          |                          |   |        |
|                    |              |                                 |                          |                          |   |        |

Figura 46. Maschera Gestione Anamnesi – Selezione questionario

Per ogni malattia, vengono proposti solo i bilanci che non sono ancora stati eseguiti. Dopo aver selezionato il questionario che si vuole compilare, cliccare su **Conferma** per procedere con l'inserimento.

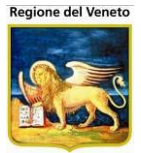

| PROV   | A FRANCESCO [nato il 01/02/2012 - età 3 anni, 5 mesi, 29 giorn | mi]                                    |
|--------|----------------------------------------------------------------|----------------------------------------|
| a the  | Scegli Bilancio 🛛 📝 Compila 📔 🔚 Salva 🛛 🚔 Salva e firma 🛛 🙀 Sa | alva e stampa 🛛 O Annulla   🕞 Recupera |
| Testat | ı Visita                                                       |                                        |
|        | Malattia ANAMNESI PREVACCINALE                                 | 1 Numero 2                             |
|        | Medico                                                         | Firmato da                             |
| 0      | peratore                                                       |                                        |
|        | Data 30 / 07 / 2015 Consenso comunicazione 🗸                   | Vaccinabile SI V Fine Sospensione / /  |
|        | Note                                                           | $\bigcirc$                             |
|        |                                                                |                                        |
| Vaccin | azioni                                                         |                                        |
|        | CLO ACCELERATO                                                 |                                        |
|        | CEFALITE DA MORSO DI ZECCA                                     |                                        |
| FP     | ATITE B                                                        |                                        |
| Dettag | io Bilancio                                                    |                                        |
| Codice |                                                                | Risporta A                             |
| Coulce | Osservazione                                                   | Risposta                               |
| V0     | VACCINO                                                        |                                        |
| V2     | STA BENE?                                                      | ×                                      |
| V3     | HA MAI AVUTO MALATTIE IMPORTANTI?                              | ×                                      |
| V31    | SE SI, SPECIFICARE SE: MALATTIA NEUROLOGICA                    | ×                                      |
| V32    | SE SE, SPECIFICARE SE: MALATTIA PER IMMUNODEFICIENZA           | ×                                      |
| ∨4     | HA MAI AVUTO CONVULSIONI?                                      | ×                                      |
| V41    | SE SI, CON FEBBRE?                                             | <b></b>                                |
| V42    | SE SI, SENZA FEBBRE?                                           | × ×                                    |

Figura 47. Maschera Inserimento Anamnesi

Il contenuto dei bilanci e la loro composizione si definisce dagli archivi di base.

Compilare le singole osservazioni scegliendo le risposte opportune. Alcune osservazioni sono collegate alla risposta di altre, nel senso che si abilitano o disabilitano a seconda della risposta data alle osservazioni collegate (vedi figura sotto).

| QUII           | ТА                                                      |          | • |
|----------------|---------------------------------------------------------|----------|---|
| Cod            | Osservazione                                            | Risposta |   |
| 40             | PRESENTA PROBLEMI SANITARI IMPORTANTI                   | NO       |   |
| <del>82</del>  | <del>SE SÌ, ALLERGIE GRAVI E DEFICIT IMMUNOLOGICI</del> |          |   |
| <del>175</del> | ALTRE ALLERGIE GRAVI E DEFICIT IMMUNOLOGICI             |          |   |
| <del>83</del>  | SE SÌ, S.CROMOSOMICHE GENETICHE                         |          |   |
| <del>176</del> | ALTRE S.CROMOSOMICHE GENETICHE                          | -        | _ |
| <del>84</del>  | SE SÌ, M. DELL'APPARATO DIGERENTE                       |          |   |
| 477            | ALTRE MALATTIE APPARATO DIGERENTE                       |          |   |

Si può chiedere anche l'autocompilazione delle osservazioni attraverso la funzione **Compila**, in tal caso ad ogni osservazione vengono date risposte predefinite che sono state stabilite da chi ha creato la struttura del bilancio.

I campi Medico, Operatore e Data sono sempre obbligatori; in più, sono obbligatorie anche le risposte alle osservazioni indicate come obbligatorie in fase di configurazione (negli archivi di base).

Il campo Medico viene pre-valorizzato con lo stesso medico selezionato nel campo Medico Responsabile della seduta vaccinale (se è stato impostato dalla maschera Vaccinazioni Programmate).

Allo stesso modo, il campo Operatore viene pre-valorizzato con il Medico Vaccinatore della seduta.

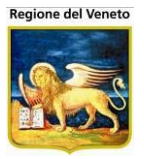

Le modifiche a questi campi non influiscono sul Responsabile e sul Vaccinatore della seduta, che rimangono gli stessi. Modificando l'operatore che ha rilevato il bilancio, però, la scelta verrà memorizzata: all'inserimento successivo di un bilancio, infatti, il campo Operatore di questa maschera verrà pre-valorizzato con l'ultimo operatore specificato in questo campo.

Per confermare l'inserimento cliccare su **Salva**. Al salvataggio viene effettuato il controllato che tutti i campi obbligatori (gialli) siano stati compilati: in caso negativo, viene visualizzato un messaggio che segnala le informazioni mancanti.

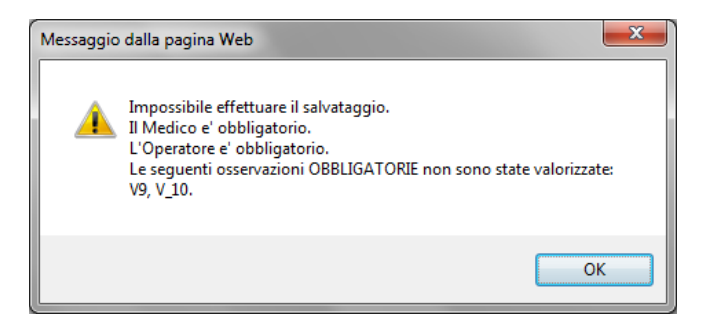

Con la funzionalità F Salva e Stampa viene visualizzata, dopo il salvataggio, l'anteprima della stampa dell'anamnesi.

Dopo il salvataggio, il bilancio può essere visualizzato, modificato e stampato dalla maschera **Visione Bilanci**.

Ogni volta che si inserisce un bilancio, viene creata in automatico anche una visita a cui il bilancio si riferisce.

## 2.16.1.1 La sezione Vaccinazioni

In base alla configurazione prevista, il bilancio può prevedere una sezione in cui sono elencate tutte le vaccinazioni presenti in anagrafica. In questa sezione è possibile selezionare ogni vaccinazione effettuata e specificarne la dose. Se stiamo compilando un'anamnesi che prevede la gestione delle vaccinazioni, accedendo direttamente dalla maschera delle Vaccinazioni Programmate, le vaccinazioni presenti nella convocazione selezionata saranno già spuntate, con le dosi indicate nella convocazione.

Eventuali modifiche alle vaccinazioni e/o alle dosi non si riflettono sulla convocazione.

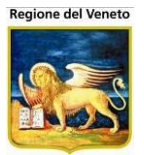

| AL S    | Scegli Bilancio 📑 Compila      | 금 Salva 🛛 🚔 Salva e firma | 📄 Salva e stampa | 🙁 Annulla   🔤 | 3 Recupera           |          |
|---------|--------------------------------|---------------------------|------------------|---------------|----------------------|----------|
| Testata | Visita                         |                           |                  |               |                      |          |
|         | Malattia ANAMNESI PREVACCINAL  | E                         | 1                |               | Numero               | 2        |
|         | Medico                         |                           |                  |               | Firmato da           |          |
| 0       | peratore                       |                           |                  |               |                      |          |
|         | Data 30 / 07 / 2015            | Consenso comunicazione    | Vaccinabile      | SI 🗸          | Fine Sospensione /   | <i>I</i> |
|         | Note                           |                           |                  |               |                      | < >      |
| Vaccina | azioni                         |                           |                  |               |                      |          |
|         | LO ACCELERATO                  |                           |                  |               | RITE                 | 1        |
|         | CEFALITE DA MORSO DI ZECCA     |                           | PPONESE          |               | ΈA                   |          |
| Dettagi | ATITE B<br>io Bilancio         | FEBBRE GIALLA             |                  | HAEMO         | PHILUS INFLUENTIAE B | 1        |
| PRIMA   |                                |                           |                  |               |                      |          |
| Codice  | Osservazione                   |                           |                  | Risposta      |                      | ^        |
| ∨0      | VACCINO                        |                           |                  |               |                      |          |
| V2      | STA BENE?                      |                           |                  |               |                      | ~        |
| V3      | HA MAI AVUTO MALATTIE IMPORT   | TANTI?                    |                  |               |                      | ~        |
| V31     | SE SI, SPECIFICARE SE: MALATTI | A NEUROLOGICA             |                  |               |                      | ~        |

## 2.16.1.2 La sezione Dati Viaggio

Nel bilancio può essere presente la sezione contenente i dati relativi al viaggio (se configurata dagli archivi di base). In questo caso, possono essere specificati la data di inizio e di fine del viaggio e il paese di destinazione.

| PROVA      | FRAN       | CESCO  | D [nato il | 01/02/2  | 2012 - età 🔅 | 3 anni, 5 | mesi, 2   | 9 giorn | j           |        |          |                  |   |   |                   |
|------------|------------|--------|------------|----------|--------------|-----------|-----------|---------|-------------|--------|----------|------------------|---|---|-------------------|
| s∰ s       | cegli Bila | ncio   | 🛃 Comp     | ila      | 🔒 Salva      | 🐴 Salv    | a e firma | 🔒 Sal   | va e stampa | 🙁 Annu | ila   🔤  | Recupera         |   |   |                   |
| Testata    | Visita     |        |            |          |              |           |           |         |             |        |          |                  |   |   |                   |
|            | Malattia   | ANAMN  | IESI VIAGO | GIATORI  |              |           |           |         | VIAGGI      |        |          | Numero           |   |   | 2                 |
|            | Medico     |        |            |          |              |           |           |         |             |        |          | Firmato da       |   |   |                   |
| Op         | peratore   |        |            |          |              |           |           |         |             |        |          |                  |   |   |                   |
|            | Data       | 30 / 0 | 07 / 2015  |          | Conse        | enso comu | nicazione | ✓       | Vaccinabile | SI     | ~        | Fine Sospensione | 1 | 1 |                   |
|            | Note       |        |            |          |              |           |           |         |             |        |          |                  |   |   | $\langle \rangle$ |
| Dati Via   | ggio       |        |            |          |              |           |           |         |             |        |          |                  |   |   |                   |
| Da         | ta inizio  | 1      | 1          |          | Data f       | ine /     | 1         |         | Giorni      |        | Paese    |                  |   |   |                   |
| Dettagli   | o Bilanc   | io     |            |          |              | L         |           |         |             |        |          |                  |   |   |                   |
| PRE - V    | IAGGIO     | 2      |            |          |              |           |           |         |             |        |          |                  |   |   |                   |
| Codice     | Osserva    | zione  |            |          |              |           |           |         |             |        | Risposta |                  |   |   |                   |
| <b>V</b> 9 | HA AVU     | TO REA | ZIONI DO   | PO LE P  | RECEDENT     | I VACCIN  | AZIONI?   |         |             |        |          |                  |   |   | ~                 |
| V91        | SE SI, S   | PECIFI | CARE: RE   | AZIONI L | OCALI        |           |           |         |             |        |          |                  |   |   | ~                 |

## 2.16.1.3 Gestione Firma e archiviazione

Nel caso sia attiva la funzione di firma digitale, in sede di rilevazione è presente anche la funzione **Salva e firma**, questa consente di salvare, firmare digitalmente il documento e procedere alla sua archiviazione.

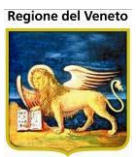

| OnVac.Veneto su                                                                                                    | SVITERR         | WEB - Ver. 4.8.0.0 - Windows Internet Explorer                                                                                                    | 18. · · · · · | and the set of the local division of the |                             |
|----------------------------------------------------------------------------------------------------|-----------------|----------------------------------------------------------------------------------------------------|---------------|------------------------------------------|-----------------------------|
| Attp://vaccini10                                                                                                    | 7.onit.loca     | l/On.Health/On.AssistNet/OnVac/OnVacMain.aspx?AppId=OnVac_Veneto107                                                                                |               |                                          |                             |
| Gestione Bilancio                                                                                                    | ) (Centro \     | /accinale corrente: PIEVE DI SOLIGO (07PIEVE))                                                                                                    |               | OnV                                      | 'ac Veneto - Utente morilli |
|                                                                                                    |                 |                                                                                                    |               |                                          |                             |
| Parienti I                                                                                                    | (               | nti Appuntamenti magazzino Archivi di Base Cambia Centro MovCV Statistiche Utility Alias ?<br>[nata il 15/02/2012 - età 2 anni, 9 mesi, 12 giorni] | Paz. Central  | le Paz. PS                               | T                           |
| AE ^                                                                                                    | JA Sc           | egli Bilancio 📓 Compila   📑 Salva 🛛 Annulla 🛛 📑 Salva e firma ) 🗟 Recupera                                                                         |               |                                          |                             |
| Inadempienze                                                                                                    | Testata         | Visita Salva il documento e lo firma digitalr                                                                                                    | mente         |                                          |                             |
| ET A                                                                                                    |                 | Malattia ANAMNESI PREVACCINALE 1                                                                                                    |               | Numero                                   | 1                           |
| Ricerca                                                                                                    |                 | Medico                                                                                                    |               | Firmato da                               |                             |
| Appuntamenti                                                                                                    |                 | Data 27 / 11 / 2014 Consenso comunicazione 🔽 Vaccinabile SI                                                                                        | •             | Fine Sospensione / /                     |                             |
| <b>B</b> Y                                                                                                    | Dettaglic       | Bilancio                                                                                                    |               |                                          |                             |
| Ricerca                                                                                                    | PRIMA           |                                                                                                    |               |                                          | ^ ^                         |
| Appuntamenti 1                                                                                                    | Codice          | Usservazione                                                                                                    | Risposta      |                                          |                             |
| <b>B</b>                                                                                                    | VO              | VACCINO                                                                                                    | ESAV+PI       | NC                                       |                             |
| Appuntamenti 2                                                                                                    | V1              | E' IN GRAVIDANZA?                                                                                                    | NO            |                                          | •                           |
|                                                                                                    | V2              | STA BENE?                                                                                                    | SI            |                                          | •                           |
| Reazioni                                                                                                    | V21             | STATO DI NASCITA MADRE                                                                                                    |               |                                          | •                           |
| Avverse                                                                                                    | V3              | HA MAI AVUTO MALATTIE IMPORTANTI?                                                                                                    | NO            |                                          | •                           |
| ONVAC Veneto au SVITERRWEB - Ver, 48.00 - Windows Internet Explorer   Importantial local   On they / vaccinal/07.om/lack/all On.AssistNet/On/lack/alm.aspit2Appld5-OnVac_Veneto177   Cestione Bilando (Cetto Vaccinale Corrent: PRVE DI SOLSO (07PEVED) OnVac Veneto - Uterns at Cetto Vaccinal (150/2012 e eta) at 150/2012 e eta) at 150/2012 e |                 |                                                                                                    |               |                                          |                             |
| Vaccinazioni<br>Escluse                                                                                                    | <del>∀32</del>  | SE SE, SPECIFICARE SE: MALATTIA PER IMMUNODEFICIENZA                                                                                               |               |                                          |                             |
|                                                                                                    | V4              | HA MAI AVUTO CONVULSIONI?                                                                                                    | NO            |                                          | •                           |
| Vaccinazioni                                                                                                    | <del>V41</del>  | SE SI, CON FEBBRE?                                                                                                    |               |                                          |                             |
| Programmate                                                                                                    | ₩42             | <del>SE SI, SENZA FEBBRE?</del>                                                                                                    |               |                                          |                             |
| (12)                                                                                                    | V5              | NEGLI ULTIMI TRE MESI HA ASSUNTO FARMACI IN CONTINUITA'                                                                                            | NO            |                                          | •                           |
| , a                                                                                                    | <del>\/51</del> | SE SI, SPECIFICARE SE: CORTISONICI AD ALTE DOSI                                                                                                    |               |                                          |                             |
| Vaccinazioni 🔻                                                                                                    | ₩52             | SE SI; SPECIFICARE SE: ANTINEOPLASTICI                                                                                                    |               |                                          |                             |
| Bilanci                                                                                                    | V6              | NEGLI ULTIMI 3 MESI E' STATO SOTTOPOSTO A TERAPIA RADIANTE?                                                                                        | NO            |                                          | <b>▼</b> ▼                  |
|                                                                                                    | _               |                                                                                                    |               |                                          | ₫ 100% ▼                    |

Il programma procede a controllare se sono stati compilati tutti i dati, salva la rilevazione, crea un documento per la firma ed archiviazione ad apre una maschera con l'anteprima del documento che viene firmato.

| OnVac.Veneto su                              | SVITERRWEB - Ver. 4.8.0.0 - Windows Internet Explorer                           |                                                                      |
|----------------------------------------------|---------------------------------------------------------------------------------|----------------------------------------------------------------------|
| Attp://vaccini10                             | 7. <b>onit.local</b> /On.Health/On.AssistNet/OnVac/OnVacMain.aspx?AppId=OnVac_\ | /eneto107                                                            |
| Gestione Bilancio                            | (Centro Vaccinale corrente: PIEVE DI SOLIGO (07PIEVE))                          | OnVac Veneto - Utente morili                                         |
|                                              |                                                                                 |                                                                      |
| onitgroup?                                   | Pazienti Appuntamenti Magazzino Archivi di Base Cambia Centro                   | MovCV Statistiche Utility Alias ? Paz. Centrale Paz. PS              |
| Pazienti 4                                   | [nata    15/02/2012 - eta 2 anni, 9 mesi, 12                                    | giornij                                                              |
| * ^                                          | Eirma digitale                                                                  |                                                                      |
| Gestione Pazie                               |                                                                                 |                                                                      |
| (Ritardo, Note                               | ANA                                                                             | MNESI PREVACCINALE                                                   |
| ∆ī.                                          | Si attosta cho nata il 15/02/2                                                  | 2012 recidente in VIA CERVANO 52/E, ha effettuate in data 27/11/2014 |
| Inadempienze                                 | ANAMNESI PREVACCINALE                                                           |                                                                      |
|                                              |                                                                                 |                                                                      |
| 📝 E                                          | PRIMA                                                                           |                                                                      |
| Ricerca                                      | VACCINO                                                                         | ESAV+PNC                                                             |
| Appuntament                                  | E' IN GRAVIDANZA?                                                               | NO                                                                   |
| 50                                           | STA BENE?                                                                       | SI                                                                   |
| <b>*</b>                                     | STATO DI NASCITA MADRE                                                          | POLONIA                                                              |
| Ricerca                                      | HA MAI AVUTO MALATTIE IMPORTANTI?                                               | NO                                                                   |
| Appuntamenti                                 | SE SI, SPECIFICARE SE: MALATTIA NEUROLOGICA                                     |                                                                      |
| <b>B</b> 2                                   | SE SE, SPECIFICARE SE: MALATTIA PER IMMUNODEFICIENZA                            | E                                                                    |
| Ricerca                                      | HA MAI AVUTO CONVULSIONI?                                                       | NO                                                                   |
| Appuntamenti                                 | SE SI, CON FEBBRE?                                                              |                                                                      |
|                                              | SE SI, SENZA FEBBRE?                                                            |                                                                      |
|                                              | NEGLI ULTIMI TRE MESI HA ASSUNTO FARMACI IN CONTINUITA'                         | NO                                                                   |
| Reazioni Awers                               | SE SI, SPECIFICARE SE: CORTISONICI AD ALTE DOSI                                 |                                                                      |
|                                              | SE SI, SPECIFICARE SE: ANTINEOPLASTICI                                          |                                                                      |
| 2                                            | NEGLI ULTIMI 3 MESI E' STATO SOTTOPOSTO A TERAPIA<br>RADIANTE?                  | NO                                                                   |
| Vaccinazioni                                 | NELL' ULTIMO ANNO HA RICEVUTO DERIVATI DEL SANGUE?                              | NO                                                                   |
| Escluse                                      | E' ALLERGICO A QUALCHE ALIMENTO, FARMACO O VACCINO?                             | NO                                                                   |
| _                                            | HA AVUTO REAZIONI DOPO LE PRECEDENTI VACCINAZIONI?                              | NO                                                                   |
| CD                                           | SE SI, SPECIFICARE: REAZIONI LOCALI                                             |                                                                      |
| Vaccinazioni                                 | SE SI, SPECIFICARE SE: REAZIONI GENERALI LIEVI                                  |                                                                      |
| < >                                          | SE SI, SPECIFICARE SE: REAZIONI GENERALI GRAVI                                  |                                                                      |
| Bilanci                                      | FIRMA DELL' ASSISTENTE SANITARIA                                                | prova 🗸                                                              |
| <u>.                                    </u> | p                                                                               |                                                                      |
|                                              |                                                                                 | - 100 /b · ·                                                         |

Figura 48. Anteprima documento da firmare

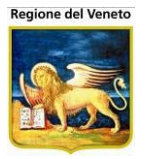

Se il documento è corretto, procedere con la firma tramite la funzione **Firma digitale**, viene inviata la segnalazione che dopo la firma non sarà più possibile modificare il documento (ma si può sempre eliminare e reinserire)

| Messaggio | dalla pagina Web                                                                                         |
|-----------|----------------------------------------------------------------------------------------------------|
| ?         | Dopo la firma, il documento non sarà più modificabile.<br>Procedere con la firma digitale del documento? |
|           | OK Annulla                                                                                               |

Se si conferma la firma, l'applicativo comunica con il dispositivo collegato al computer per leggere il certificato presente sulla smart card inserita.

Se la comunicazione avviene correttamente viene mostrata una maschera con la richiesta di digitare il PIN della smart card.

| Richiesta pin per smartcard | ſ |
|-----------------------------|---|
| Inserisci il PIN:           |   |
| OK Cancel                   |   |

Il sistema controlla se il PIN digitato è valido e se il certificato è valido, in caso contrario, invia segnalazione e non si può procedere.

Se il PIN e il certificato sono validi, si procede a firmare il documento ed ad archiviarlo sul sistema definito.

Questa operazione richiede un po' di tempo.

Al termine viene mostrato un messaggio con l'esito dell'operazione.

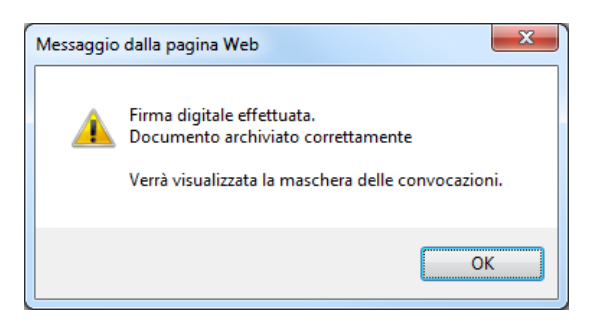

Se l'archiviazione non va a buon fine, il documento rimane comunque firmato e l'archiviazione verrà ritentata da un processo automatico.

I dati di firma ed archiviazione sono visibili da "Visione Anamnesi".

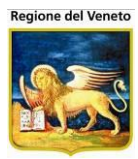

## 2.16.2 Visione Anamnesi

|   |                      | i (Centi |               |                   | BARBARANO V             | ICENTINO (06B/      | ARBAR))        |            |         |             |         |         |          |              | OnVac V        | eneto - | - Utente |
|---|----------------------|----------|---------------|-------------------|-------------------------|---------------------|----------------|------------|---------|-------------|---------|---------|----------|--------------|----------------|---------|----------|
|   | onitgroup            | P        | azienti       | Appuntament       | i Magazzino             | Archivi di Base     | Cambia Centro  | MovCV      | PS S    | Statistiche | Utility | Alias   | ?        | Paz. Centra  | le Paz.        | PS      | Ļ        |
| r | Pazienti 🛛           | PRO      | VA FR/        | ANCESCO           | nato il 01/02/2         | 2012 - età 3 an     | ni, 5 mesi, 29 | giorni]    |         |             |         |         |          |              |                |         |          |
| Г | С.                   |          | Nodifica      | 📑 Salva           | Annulla                 | 🗙 Elimina 📔         | Concedi/Re     | evoca Cons | senso   | 🝰 Bilanci   | 0 8     | Firma o | ligitale | Re Re        | ecupera        |         |          |
|   | Inadempienze         | BILA     | NCI DIS       | PONIBILI PER      | R IL PAZIENTE           |                     |                |            |         |             |         |         |          |              |                |         |          |
|   |                      | N        | I. Desc       | rizione           | Malattia                | Età                 | Data Visit     | a Mee      | dico    | Fin         | mato da | Opera   | itore    | Azie<br>Inse | nda<br>rimento |         | ^        |
| l | Vaccinazioni         | 1        | ANAM<br>VIAGO | INESI<br>GIATORI  | ANAMNESI<br>VIAGGIATORI | 0 aa 0 mm<br>0 gg   | 30,07,20       | 15 TES     | ST*MEDI | co          |         | TES     | T*OPE    | RAT VICE     | NZA            | 0       |          |
| l | Visite (3)           | 2        | ANAM<br>PREV  | INESI<br>ACCINALE | ANAMNESI<br>PREVACCINAL | 0aa0mm<br>E0gg      | 01,07,20       | 15 TES     | ST*MEDI | co          |         | TES     | T*OPE    | RAT VICE     | NZA            | 0       |          |
|   | <b>4</b>             | 1        | ANAM<br>PREV  | INESI<br>ACCINALE | ANAMNESI<br>PREVACCINAL | 0 aa 0 mm<br>E 0 gg | 24 / 11 /20    | 14         |         |             |         |         |          | VICE         | NZA            | 0       |          |
| G | estione Anamn        |          |               |                   |                         |                     |                |            |         |             |         |         |          |              |                |         | $\sim$   |
|   | 21                   | QUES     | STIONA        | RIO COMPILA       | ТО                      |                     |                |            |         |             |         |         |          |              |                |         |          |
| ľ | isione Anamn<br>(3)  |          |               |                   |                         |                     |                |            |         |             |         |         |          |              |                |         |          |
|   | VO<br>Pronto Soccors |          |               |                   |                         |                     |                |            |         |             |         |         |          |              |                |         |          |
|   | Consulenze<br>(8)    |          |               |                   |                         |                     |                |            |         |             |         |         |          |              |                |         |          |

Figura 49. Maschera Visione Anamnesi

Questa maschera mostra i bilanci compilati. Da qui è possibile modificare, eliminare e stampare i bilanci presenti e, se previsto, firmarli digitalmente.

| Selezionando la | i riga de | l bilancio, | venaono | visualizzati i | dati in | esso contenuti. |
|-----------------|-----------|-------------|---------|----------------|---------|-----------------|
|                 |           |             |         |                |         |                 |

| PROV   | A FRANCESCO              | [nato il 01/02/201       | 2 - età 3 anni, 5 | mesi, 29 gior  | ni]            |              |                |                        |              |   |
|--------|--------------------------|--------------------------|-------------------|----------------|----------------|--------------|----------------|------------------------|--------------|---|
| 🛛 🎽 Mo | odifica 🛛 📑 Salva        | Annulla                  | 🗙 Elimina   😰     | Concedi/Revoca | Consenso 🛛 🦂 E | Bilancio   🚢 | Firma digitale | 🕞 Recupera             |              |   |
| BILAN  | CI DISPONIBILI PE        | R IL PAZIENTE            |                   |                |                |              |                |                        |              |   |
| N.     | Descrizione              | Malattia                 | Età               | Data Visita    | Medico         | Firmato da   | Operatore      | Azienda<br>Inserimento | ^            | 4 |
| 😔 1 :  | ANAMNESI<br>VIAGGIATORI  | ANAMNESI<br>VIAGGIATORI  | 0 aa 0 mm<br>0 gg | 30 , 07 ,2015  | TEST*MEDICO    |              | TEST*OPERAT    | VICENZA                | ٢            |   |
| 🔁 2    | ANAMNESI<br>PREVACCINALE | ANAMNESI<br>PREVACCINALE | 0 aa 0 mm<br>0 gg | 01 / 07 /2015  | TEST*MEDICO    |              | TEST*OPERAT    | VICENZA                | ۲            |   |
| 🔁 1 '  | ANAMNESI<br>PREVACCINALE | ANAMNESI<br>PREVACCINALE | 0 aa 0 mm<br>0 gg | 24 / 11 /2014  |                |              |                | VICENZA                |              |   |
|        |                          |                          |                   |                |                |              |                |                        | ~            | 1 |
| VACCI  | NAZIONI                  |                          |                   |                |                |              |                |                        |              | I |
|        | LO ACCELERATO            |                          |                   | A              | Γ              | ✓ DIFTER     | RITE           |                        | 1            |   |
| EN     | CEFALITE DA MOR          | RSO DI ZECCA             |                   | ALITE GIAPPON  | ESE            | EPATIT       | ΈA             |                        |              |   |
|        | ATITE B                  | ΔΤΟ                      | FFBBR             | F GIALLA       | Г              | ✓ HAFM(      | OPHILUS INFLUE | ITIAF B                | 1            | 1 |
| PRIMA  |                          |                          |                   |                |                |              |                |                        |              | 1 |
| Codice | Osservazione             |                          |                   |                |                | Risposta     |                |                        | ^            | • |
| V0     | VACCINO                  |                          |                   |                |                | prova        |                |                        |              |   |
| V2     | STA BENE?                |                          |                   |                |                |              |                |                        | $\checkmark$ |   |
| ∨3     | HA MAI AVUTO N           | IALATTIE IMPORTA         | NTI?              |                |                |              |                |                        | $\checkmark$ |   |
| V31    | SE SI, SPECIFICA         | ARE SE: MALATTIA         | NEUROLOGICA       |                |                |              |                |                        | $\sim$       |   |

Per modificare i dati, premere **Modifica**. Possono essere modificati i dati presenti in testata (i campi Data, Medico, Operatore, Firmato da), le osservazioni e i dati presenti nelle altre sezioni eventualmente presenti (Vaccinazioni, Viaggi, ...). Non è stato incluso il campo Note, che può essere visualizzato e modificato accedendo alla maschera delle Visite. Per confermare le modifiche cliccare su **Salva**.

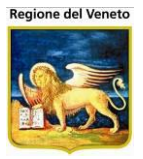

L'applicativo controlla che non esistano due bilanci nella stessa data. In base alla configurazione, potrebbe essere possibile salvare più bilanci in stessa data se la malattia selezionata è diversa.

#### 2.16.2.1 Gestione Firma e archiviazione

Nel caso sia attiva la funzione di firma digitale, in questa maschera è presente anche la funzione **Firma digitale**, questa consente di salvare, firmare digitalmente il documento e procedere alla sua archiviazione.

Nell'elenco delle rilevazioni compare un'icona che ne indica lo stato

| OnVac.Veneto su         | J SVITE | ERRWEB - Ver. 4.8.0.0 - W                   | vindows Internet Explo                   | rer                                    |                           | 7                      | 22.            |                                  |                    | • <b>X</b>                                                                                                    |
|-------------------------|---------|---------------------------------------------|------------------------------------------|----------------------------------------|---------------------------|------------------------|----------------|----------------------------------|--------------------|----------------------------------------------------------------------------------------------------|
| http://vaccini10        | 7.onit. | local/On.Health/On.Assi                     | stNet/OnVac/OnVacM                       | ain.aspx?AppId=On\                     | /ac_Veneto107             |                        |                |                                  |                    |                                                                                                    |
| Visione Bilancio (      | Centro  | o vaccinale corrente: PIE                   | VE DI SOLIGO (07PIE                      | v=))                                   |                           |                        |                |                                  | OnVac Veneto - U   | tente mgrilli                                                                                                    |
| oniteroup<br>Pazienti 4 | PRO     | azienti Appuntamenti<br>VA NOEMI [nata il 1 | Magazzino Archivi (<br>5/02/2012 - età 2 | di Base Cambia Cer<br>anni, 9 mesi, 13 | ntro MovCV Sta<br>giorni] | itistiche Utility Alia | s ? Paz.Ce     | ntrale Paz. PS                   |                    | 4                                                                                                    |
| Bilanci                 |         | Modifica 🔚 Salva                            | 🛇 Annulla 🗙 E                            | limina 📔 🖾 Cond                        | cedi/Revoca Conser        | nso 🗳 Bilancio 📔       | 🐣 Firma digita | le   🔓 Recuper                   | а                  |                                                                                                    |
| Cestione Bilancio       | BILA    | NCI DISPONIBILI PER IL                      | Malattia                                 | Età                                    | Data Visita               | Medico                 | Firmato da     | Operatore                        | Azienda            |                                                                                                    |
|                         |         | 4 ANAMNESI                                  | ANAMNESI                                 | 0 aa 0 mm                              | 28 / 11 /2014             |                        |                | OnVac Veneto -                   | PIEVE DI           | 0 2                                                                                                    |
| Visione Bilanci<br>(3)  |         |                                             |                                          | 0 gg<br>0 aa 0 mm<br>0 gg              | 27 , 11 ,2014             |                        | prova          | OnVac Veneto -                   | PIEVE DI           | <ul> <li>Image: Image: Ima</li></ul> |
|                         | € :     | 2 ANAMNESI<br>PREVACCINALE                  | ANAMNESI<br>PREVACCINALE                 | 0 aa 0 mm<br>0 gg                      | 20 / 11 /2014             |                        |                | OnVac Veneto -<br>Utente mgrilli | PIEVE DI<br>SOLIGO | ٢                                                                                                    |
|                         | QUES    | STIONARIO COMPILATO                         | 1                                        |                                        |                           |                        |                |                                  |                    |                                                                                                    |
|                         |         |                                             |                                          |                                        |                           |                        |                |                                  |                    |                                                                                                    |
|                         |         |                                             |                                          |                                        |                           |                        |                |                                  |                    |                                                                                                    |
|                         |         |                                             |                                          |                                        |                           |                        |                |                                  |                    |                                                                                                    |
|                         |         |                                             |                                          |                                        |                           |                        |                |                                  |                    |                                                                                                    |
|                         |         |                                             |                                          |                                        |                           |                        |                |                                  |                    |                                                                                                    |
|                         |         |                                             |                                          |                                        |                           |                        |                |                                  |                    |                                                                                                    |
|                         |         |                                             |                                          |                                        |                           |                        |                |                                  |                    |                                                                                                    |
|                         |         |                                             |                                          |                                        |                           |                        |                |                                  |                    |                                                                                                    |
|                         |         |                                             |                                          |                                        |                           |                        |                |                                  | ۹ 10               | 00% <del>-</del> " <sub>11</sub>                                                                                                    |

documento firmato (ma non archiviato); per questi documenti l'archiviazione verrà effettuata da un processo batch

Cliccando sull'icona vengono mostrate le informazioni di firma

| Info Archiviazion   | ne             |                          |                   | × |
|---------------------|----------------|--------------------------|-------------------|---|
| Il documento è FIR  | MATO DIGITALME | NTE ma non è in archivia | zione sostitutiva |   |
| Data firma          | 28/11/2014     | Utente firma             | mgrilli           |   |
| Data archiviazione  |                | Utente archiviazione     |                   |   |
| Token archiviazione |                |                          |                   |   |
|                     |                |                          |                   |   |

😑 documento firmato ed archiviato.

Cliccando sull'icona vengono mostrate le informazioni di firma e archiviazione

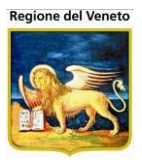

| Info Archiviazior   | ie             |                          |                | × |
|---------------------|----------------|--------------------------|----------------|---|
| ll documento è FIR  | MATO DIGITALME | ENTE ed è in ARCHIVIAZIO | NE SOSTITUTIVA |   |
| Data firma          | 27/11/2014     | Utente firma             | mgrilli        | ] |
| Data archiviazione  | 27/11/2014     | Utente archiviazione     | mgrilli        | j |
| Token archiviazione |                | 1925177                  |                |   |
|                     |                |                          |                |   |

Per firmare un documento, selezionare la riga del documento da firmare ed attivare la funzione **Firma digitale** 

| OnVac.Veneto su    | SVITERR         | WEB - Ver. 4.8.0.0 - W      | /indows Internet Explorer           |                   | -                   |                    |                       |                                  |                     | ×         |    |
|--------------------|-----------------|-----------------------------|-------------------------------------|-------------------|---------------------|--------------------|-----------------------|----------------------------------|---------------------|-----------|----|
| Attp://vaccini10   | 7.onit.loc      | al/On.Health/On.Assi        | stNet/OnVac/OnVacMain.as            | px?AppId=OnVac_V  | eneto107            |                    |                       |                                  | 1 a                 |           |    |
| Visione Bilancio ( | Centro Va       | accinale corrente: PIE      | VE DI SOLIGO (07PIEVE))             |                   |                     |                    |                       |                                  | OnVac Veneto - Ute  | nte mgril |    |
| oniterouo          | Pazie           | enti Appuntamenti           | Manazzino Archivi di Basi           | e Cambia Centro   | MovCV Statistiche   | Utility Alias      | 2 Paz Centrale        | Paz PS                           |                     |           | ą. |
| Pazienti 4         | PROVA           | NOEMI [nata il 1            | 5/02/2012 - età 2 anni              | , 9 mesi, 12 gioi | rni]                | o timely of timelo |                       |                                  |                     |           |    |
| Bilanci            | 🛛 🎴 Moo         | difica 📑 Salva              | 🛇 Annulla 🛛 🗙 Elimina               | a 📔 📝 Concedi/F   | Revoca Consenso 🛛 🧕 | Bilancio 🚺         | 🚨 Firma digitale 📃 📃  | Recupera                         |                     |           |    |
| ***                | BILANCI         | DISPONIBILI PER IL I        | PAZIENTE                            |                   |                     |                    | Visualizza l'anteprin | na del documento da firr         | nare                |           |    |
| Gestione Bilancio  | N.              | Descrizione                 | Malattia                            | Età               | Data Visita         | Medico             | digitalmente          |                                  | enda<br>inserimento |           |    |
| Visione Bilanci    | 1               | ANAMNESI<br>PREVACCINALE    | ANAMNESI<br>PREVACCINALE            | 0 aa 0 mm<br>0 gg | 27 / 11 / 2014      | ACCORDINI          | I*GIORGI prova        | OnVac Veneto -<br>Utente mgrilli | PIEVE DI SOLIGO     | 0         |    |
| (3)                |                 | ANAMNESI<br>PREVACCINALE    | ANAMNESI<br>PREVACCINALE            | 0 aa 0 mm<br>0 gg | 20 / 11 / 2014      |                    |                       | OnVac Veneto -<br>Utente mgrilli | PIEVE DI SOLIGO     | 0         |    |
|                    | 😔 з             | ANAMNESI<br>PREVACCINALE    | ANAMNESI<br>PREVACCINALE            | 0 aa 0 mm<br>0 gg | 11 / 11 / 2014      |                    |                       | OnVac Veneto -<br>Utente mgrilli | PIEVE DI SOLIGO     | 0         |    |
|                    | OUESTIC         |                             |                                     |                   |                     |                    |                       |                                  |                     |           |    |
|                    | PRIMA           | JNARIO COMPILATO            |                                     |                   |                     |                    |                       |                                  |                     |           | _  |
|                    | Codice          | Osservazione                |                                     |                   |                     |                    | Risposta              |                                  |                     |           |    |
|                    | V0              | VACCINO                     |                                     |                   |                     |                    |                       |                                  |                     |           |    |
|                    | V1              | E' IN GRAVIDANZA            | ?                                   |                   |                     |                    |                       |                                  |                     | -         | =  |
|                    | V2              | STA BENE?                   |                                     |                   |                     |                    | SI                    |                                  |                     | -         |    |
|                    | V3              | HA MAI AVUTO MAL            | ATTIE IMPORTANTI?                   |                   |                     |                    | NO                    |                                  |                     |           | J  |
|                    | <del>V31</del>  | SE SI, SPECIFICA            | RE SE: MALATTIA NEURO               | LOGICA            |                     |                    |                       |                                  |                     |           |    |
|                    | <del>√32</del>  | <del>SE SE, SPECIFICA</del> | A <del>RE SE: MALATTIA PER IM</del> | MUNODEFICIENZ     | 4                   |                    |                       |                                  |                     |           |    |
|                    | V4              | HA MAI AVUTO COM            | NVULSIONI?                          |                   |                     |                    | NO                    |                                  |                     | •         |    |
|                    | <del>V41</del>  | <del>SE SI, CON FEBBR</del> | <del>RE?</del>                      |                   |                     |                    |                       |                                  |                     |           |    |
|                    | <del>\/42</del> | <del>SE SI, SENZA FEB</del> | BRE?                                |                   |                     |                    |                       |                                  |                     |           |    |
|                    | V5              | NEGLI ULTIMI TRE            | MESI HA ASSUNTO FARM                | ACI IN CONTINUIT# | X.                  |                    | NO                    |                                  |                     | •         | ÷  |
| -                  |                 |                             |                                     |                   |                     |                    |                       |                                  | <b>a</b> 100        | % 👻       |    |

Viene generato un file e si apre l'anteprima del documento da firmare.

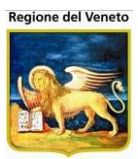

| OnVac.Veneto su        | SVITERRWEB - Ver. 4.8.0.0 - Windows Internet Explorer                  |                                                                 | 3        |
|------------------------|------------------------------------------------------------------------|-----------------------------------------------------------------|----------|
| Attp://vaccini10       | 7. onit.local/On.Health/On.AssistNet/OnVac/OnVacMain.aspx?AppId=OnVac_ | /eneto107                                                       |          |
| Visione Bilancio (     | Centro Vaccinale corrente: PIEVE DI SOLIGO (07PIEVE))                  | OnVac Veneto - Utente mç                                        | rilli    |
| oniterou               | Pazienti Annuntamenti Manazzino Archivi di Base Cambia Centro          | Mov/N/ Statistiche Ilhility Δlias 2 Daz Centrale Daz DS         | ą        |
|                        | PROVA NOEMI [nata il 15/02/2012 - età 2 anni, 9 mesi, 12 gio           | morev Statistiche Stilly Allas : Faz. Centrale Faz. F3          | ÷        |
| Bilanci                | 🖣 Indietro 🛛 🚨 Firma digitale                                          |                                                                 |          |
|                        |                                                                        |                                                                 | <u> </u> |
|                        | ANA                                                                    | MNESI PREVACCINALE                                              |          |
| Gestione Bilancio      | Ci attacta che DDOVA NOEMI pata il 15/02/2012                          | regidents in VIA CEDVANO E2/E ha effettuate in data 20/11/2014  |          |
| <b>*</b>               | ANAMNESI PREVACCINALE                                                  | residence in VIA CERVANO 52/E, na ellectuato in data 20/11/2014 |          |
| Visione Bilanci<br>(3) |                                                                        |                                                                 |          |
| (0)                    | PRIMA                                                                  |                                                                 |          |
|                        | VACCINO                                                                |                                                                 |          |
|                        | E' IN GRAVIDANZA?                                                      |                                                                 |          |
|                        | STA BENE?                                                              | SI                                                              |          |
|                        | HA MAI AVUTO MALATTIE IMPORTANTI?                                      | NO                                                              |          |
|                        | SE SI, SPECIFICARE SE: MALATTIA NEUROLOGICA                            |                                                                 |          |
|                        | SE SE, SPECIFICARE SE: MALATTIA PER IMMUNODEFICIENZA                   | 10                                                              | =        |
|                        | HA MAI AVUTO CONVULSIONI?                                              | NO                                                              |          |
|                        | SE SI, CON FEBBRE?                                                     |                                                                 |          |
|                        | SE SI, SENZA FEBBRE?                                                   | NO                                                              |          |
|                        | SE SI SPECIEICARE SE CORTISONICI AD ALTE DOSI                          | NO                                                              |          |
|                        | SE SI, SPECIFICARE SE: CONTISONICI AD ALTE DOSI                        |                                                                 |          |
|                        | NECLI ULTIMI 2 MESLE' STATO SOTTODOSTO A TEDADIA                       |                                                                 |          |
|                        | RADIANTE?                                                              | NO                                                              |          |
|                        | NELL' ULTIMO ANNO HA RICEVUTO DERIVATI DEL SANGUE?                     | NO                                                              |          |
|                        | E' ALLERGICO A QUALCHE ALIMENTO, FARMACO O VACCINO?                    | NO                                                              |          |
|                        | HA AVUTO REAZIONI DOPO LE PRECEDENTI VACCINAZIONI?                     | NO                                                              |          |
|                        | SE SI, SPECIFICARE: REAZIONI LOCALI                                    |                                                                 |          |
|                        | SE SI, SPECIFICARE SE: REAZIONI GENERALI LIEVI                         |                                                                 |          |
|                        | SE SI, SPECIFICARE SE: REAZIONI GENERALI GRAVI                         |                                                                 |          |
|                        | FIRMA DELL' ASSISTENTE SANITARIA                                       |                                                                 |          |
|                        | EVENTUALE VALUTAZIONE MEDICA (VEDI NOTE)                               |                                                                 | -        |
|                        | ·                                                                      | · 100%                                                          |          |

Procedendo, il documento viene firmato e archiviato e non è più possibile modificarlo (ma si può eliminare).

Il procedimento è lo stesso descritto in "Gestione Anamnesi".

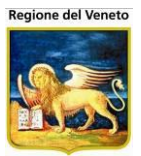

## 3 Appuntamenti

Questa parte dell'applicativo contiene le funzioni per gestire gli appuntamenti.

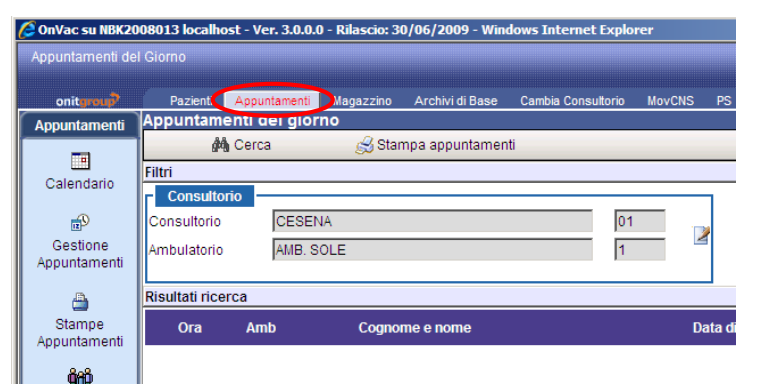

Figura 50. Accesso al menù Appuntamenti

Come si può notare dalla Figura, per accedere al menù **Appuntamenti** è necessario semplicemente premere sul pulsante collocato nella TopBar: in questo modo, viene caricata la prima maschera che contraddistingue il primo sottomenu di questa nuova area del SIAVr.

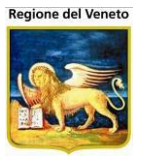

# 3.1 Calendario/Appuntamenti del giorno

In questa maschera vengono mostrati gli appuntamenti fissati per la giornata specificata nel filtro; vengono elencati i nominativi dei pazienti che effettueranno la vaccinazione e le informazioni relative.

| Appuntamenti del                        | Giorno                                             |                     |                        |                                    |                                                                                                    |                                                                           |
|-----------------------------------------|----------------------------------------------------|---------------------|------------------------|------------------------------------|----------------------------------------------------------------------------------------------------|---------------------------------------------------------------------------|
| onitgroup                               | Pazienti Ap                                        | opuntamenti Maga    | zzino. Archivi di Base | Cambia Centro MovCV PS Statistiche | : Utility ? Alias                                                                                                    |                                                                           |
| Appuntamenti                            | Appuntament                                        | i del giorno        |                        |                                    |                                                                                                    |                                                                           |
|                                         | (14) C                                             | erca                | 😹 Stampa appuntamen    | iti                                |                                                                                                    |                                                                           |
| Calendario                              | Filtri                                             |                     |                        |                                    |                                                                                                    |                                                                           |
| Gestione<br>Appuntamenti                | Centro Vacci<br>Centro<br>Vaccinale<br>Ambulatorio | ICENTRO VACCIN      | IALE DEFAULT [01]      | Data<br>Data                       | E Immigrato<br>extracomunitario<br>I Immigrato non<br>extr. prima volta<br>C Cronico                                               | Consenso<br>Consenso positivo<br>Consenso non rilevato<br>Consenso negato |
| Stampe                                  | Risultati ricerca                                  |                     |                        |                                    |                                                                                                    |                                                                           |
| Appuntamenti                            | Cons Ora                                           | Amb                 | Cognome e nome         | Data di nascita                    | Vaccinazioni                                                                                                    | Dose Durata 🦰                                                             |
| <b>Ϋζβ</b><br>Convocazioni di<br>Gruppo | o 🔵 08.30                                          | AMB. SOLE           | PROVA UNO              | 02/02/2005                         | DIFTERITE<br>EPATITE B<br>HAEMOPHILUS INI<br>MENINGOCOCCO<br>MORBILLO<br>PAROTITE<br>PERTOSSE<br>POLIOMIELITE<br>ROSOLIA<br>TETANO | 1<br>FLUENTIAE B 1<br>C 1<br>1 7<br>1 7<br>1<br>1<br>1                    |
|                                         | 08.37                                              | AMB.<br>ADOLESCENTI | PROVA DUE              | 01/01/1999                         | DIFTERITE<br>EPATITE B<br>MORBILLO<br>PAROTITE<br>POLIOMIELITE<br>ROSOLIA<br>TETANO                                                | 1<br>1<br>1<br>7<br>1<br>1<br>1                                           |
| l .                                     |                                                    |                     |                        |                                    | DIFTERITE                                                                                                    | 1 *                                                                       |

Figura 51. Appuntamenti del giorno (con gestione del consenso attiva)

In automatico vengono mostrate le vaccinazioni previste per la data del giorno, nel centro vaccinale corrente, ma è possibile visualizzare il piano di lavoro di altre giornate semplicemente cambiando la data.

Se al centro di lavoro sono associati più ambulatori, si può visualizzare il piano di lavoro di tutti gli ambulatori contemporaneamente. I pazienti sono ordinati per orario di appuntamento. Se configurato, l'applicativo mantiene i filtri su ambulatorio e data selezionati dall'utente.

Per ogni paziente è indicato l'orario, l'ambulatorio, il nominativo, la data di nascita, le vaccinazioni previste nella seduta, il numero dose, la durata dell'appuntamento e l'indicazione se si tratta di un extracomunitario, di un immigrato che deve effettuare la prima vaccinazione presso la asl, di un paziente cronico.

Da questa maschera si può andare direttamente ad eseguire la vaccinazione cliccando su <sup>2</sup> (si viene rediretti sulla maschera delle vaccinazioni programmate) o caricare l'anagrafica del paziente, cliccando sul nome.

È possibile anche stampare il piano di lavoro dall'apposita funzione.

Se l'applicativo è configurato per la gestione del consenso del paziente, in ogni riga del calendario sarà presente anche una colonna "Cons", contenente l'indicazione dello stato del consenso del paziente. In questo caso, la maschera riporta, in alto a destra, la legenda degli stati possibili del consenso.

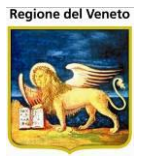

Cliccando sull'icona dello stato del consenso, sulla riga relativa al paziente desiderato, si apre una nuova maschera che effettua il caricamento dell'applicativo (esterno) di rilevazione del consenso, previo controllo della presenza del paziente in anagrafe centrale.

Se il livello del consenso del paziente prevede un controllo bloccante in caso di consenso negativo, non viene effettuato né il caricamento della maschera di dettaglio del paziente né il caricamento delle vaccinazioni programmate.

La data di visualizzazione e/o l'ambulatorio possono essere memorizzati attraverso un'apposita configurazione.

# 3.2 Gestione Appuntamenti

Da questa maschera è possibile effettuare le prenotazioni dei pazienti.

| 🧉 OnVac su PCO2008        | 002 PCO2008002.onit.local - Ver. 4. | 0.0.0 - Windows Internet Exp | blorer              | 1000                                  | -          |                               | x         |
|---------------------------|-------------------------------------|------------------------------|---------------------|---------------------------------------|------------|-------------------------------|-----------|
| Gestione Appuntame        | enti                                |                              |                     |                                       |            |                               | 1         |
|                           |                                     |                              |                     |                                       |            |                               |           |
|                           | estione appuntamenti                | Magazzino Archivi di Base    | Cambia Centro MovCV | PS Statistiche Util                   | rty ? Alia | IS                            |           |
|                           | 🔚 Salva 🛛 🔊 Annulla                 | 🙀 Cerca \mid 🕨 Prenota       | 🔛 Sposta Pren. 🖪 🖪  | ilimina Pren. 📔 🍰 Sta                 | ampa       | શ Log 🔰 🎁 Pazie               | nti       |
| Calendario                |                                     |                              |                     | · · · · · · · · · · · · · · · · · · · |            |                               |           |
| A                         | Appuntamenti Opzioni                |                              |                     |                                       |            | 🖉 Puliso                      | si filtri |
|                           | Ricerca convocati                   |                              |                     |                                       | Prenota co | onvocati                      |           |
| Appuntamenti              | Cicli-Sedute:                       |                              |                     |                                       | Periodo a  | appuntamento                  | -         |
| 2                         | Associazioni-Dosi: 🕅                |                              |                     |                                       | Da:        |                               |           |
| Stampe                    | Comune:                             | Selezione Ambulat            | torio               |                                       |            |                               | -         |
| Appuntamenti              | Medico:                             | Ambulatorio                  |                     |                                       | )r         | rsonalizzati                  | -         |
| <b>0</b> 00               | Categoria a rischio:                |                              |                     | 0                                     | P          | Orari personalizzati          |           |
| Convocazioni di<br>Gruppo | Cittadinanza: 📃 Immigrat            |                              |                     | CODIC                                 | E U        | Itilizza orari personalizzati |           |
|                           | Data nascita                        | AMB. SOLE                    |                     |                                       | 1          |                               | _         |
|                           |                                     | AMB. LUNA                    |                     |                                       | 3 e        | rbooking Ritardatari          |           |
| E                         | A. / /                              |                              |                     |                                       | In         | neriggio Obbligatorio         |           |
| RI                        | ISULTATI RICERCA                    |                              |                     |                                       | F          | NASCONDI FILTRI               |           |
|                           |                                     |                              |                     |                                       |            |                               |           |
|                           |                                     |                              |                     |                                       |            |                               |           |
|                           |                                     |                              |                     |                                       |            |                               |           |
|                           |                                     |                              |                     |                                       |            |                               |           |
|                           |                                     |                              |                     |                                       |            |                               |           |
|                           |                                     |                              |                     |                                       |            |                               |           |
|                           |                                     |                              |                     |                                       |            |                               |           |
|                           |                                     |                              |                     |                                       |            |                               |           |
|                           |                                     |                              |                     |                                       |            |                               | -         |
|                           | ALENDARIO                           |                              |                     |                                       |            | VISUALIZZA CALENDARIO         |           |
|                           |                                     |                              |                     |                                       |            | <b>100%</b>                   | •         |

Quando si apre la maschera, se il centro di lavoro è associato a più ambulatori, occorre selezionare l'ambulatorio su cui si vogliono effettuare le prenotazioni.

Se invece è presente un solo ambulatorio, viene aperta direttamente la maschera di prenotazione.

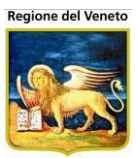

| 🟉 On¥ac su NBK20                                                                                                    | 109005 localhost - Yer. 4.0.0.0 - Windows Internet Explorer                              |                                              | _ 🗆 🗡            |
|----------------------------------------------------------------------------------------------------|------------------------------------------------------------------------------------------|----------------------------------------------|------------------|
| Gestione Appunt                                                                                                    | amenti                                                                                   | Alessan                                      | dro De Simone    |
|                                                                                                    | Desirati Asa Masaran D. Masarata Asakisidi Dasa Caribi Casta                             |                                              | _                |
|                                                                                                    | Pazienti App. magazzolo magazzino Archivi di Base Cambia Centro<br>Gestione appuntamenti | MOVCV PS Statistiche Utility ? Allas         | τ                |
| App. 4                                                                                                    | 🔚 Salva 📀 Annulla   🆓 Cerca   🕨 Prenota 🔤 Sposta                                         | Pren. 🖣 Elimina Pren.   🍰 Stampa 🛛 🛐 Log   🏘 | Pazienti         |
|                                                                                                    | FILTRI di RICERCA / PRENOTAZIONE sul Centro Vaccinale: [01] (CESENA) - Ambula            | torio: [1] (AMB. SOLE)                       |                  |
| Calendario                                                                                                    | Appuntamenti Opzioni                                                                     |                                              | 🥖 Pulisci filtri |
| e Series and Series and S | Ricerca convocati                                                                        | Prenota convocati                            |                  |
| Gestione                                                                                                    |                                                                                          | Periodo appuntamento                         |                  |
| (admin)                                                                                                    | Cicli-Sedute:                                                                            | Da: 01 / 01 / 2001                           | 2                |
| 2                                                                                                    | Associazioni-Dosi:                                                                       | A: 30 / 04 / 2012                            |                  |
| Stampe                                                                                                    | Comune: 1 Centro:                                                                        | CESENA [01], CESENATICO [04]                 |                  |
| Appuntamenti                                                                                                    | Medico: Sesso:                                                                           | Cronici                                      | n 📗              |
| <b>9</b> 000                                                                                                    | Categoria a rischio: Malattia:                                                           |                                              |                  |
| Convocazioni di                                                                                                    | Cittadinanza: L Immigrati non extracomunitari prima volta I.                             | Dete CIV                                     | .au              |
| (admin)                                                                                                    | Da · 01 / 01 / 2001                                                                      | Ultima data: 15/03/2012                      |                  |
|                                                                                                    | A 01 / 01 / 2001                                                                         | 15 / 03 / 2012                               |                  |
|                                                                                                    |                                                                                          | Pomeriggio Obbligatorio                      |                  |
|                                                                                                    | RISULTATI RICERCA (Convocazioni trovate: 5)                                              | WASCOW                                       | DI FILTRI 🔺      |
|                                                                                                    | Ordina per: Nome - Data nascita - Data conv Medico - Vaccinazione 🥁 Stampa Se            | elezionati                                   |                  |
|                                                                                                    | Seleziona tutti                                                                          | P                                            | ag. 1            |
|                                                                                                    | 🗖 PIANA M                                                                                | Data di nascita: 01/01/2001                  |                  |
|                                                                                                    |                                                                                          | Data di nascita: 01/01/2001 E                | E                |
|                                                                                                    |                                                                                          | Data di nascita: 01/01/2001                  |                  |
|                                                                                                    |                                                                                          | Data di nascita: 01/01/2001                  |                  |
|                                                                                                    |                                                                                          | Data di nascita: 01/01/2001                  |                  |
|                                                                                                    | CALENDARIO                                                                               | NASCONDI CAL                                 | ENDARIO 🔻        |
|                                                                                                    | Varia Data / / Physician Physician Opzioni                                               | amenti semnliri                              |                  |
|                                                                                                    |                                                                                          | 18/08/2010 Ore: 08:30                        |                  |
|                                                                                                    | Lun mar mer gio ven sab dom                                                              | 24/01/1975 000 000                           |                  |
|                                                                                                    | 27 28 29 1 2 3 4                                                                         | 24/07/1975 Ofe: 06:40                        |                  |
|                                                                                                    | 5 6 7 8 9 10 11                                                                          | 01/07/2009 Ore: 09:00                        |                  |
|                                                                                                    | 12 13 14 15 16 17 18 🕙 L PALLIN M                                                        | 30/11/2009 Ore: 09:05                        |                  |
|                                                                                                    | 19 20 21 22 23 24 25 E Chiuso                                                            | 04/04/4075                                   |                  |
|                                                                                                    | 26 27 28 29 30 31                                                                        | 24/01/19/5 Ore: 13:40                        | <u> </u>         |
|                                                                                                    | 2 3 4 5 6 7 8                                                                            |                                              |                  |
| ll<br>Can't eval ToolBarClic                                                                                                    | l)<br>«oControl, in fireEvent.arguments[2], in fireEvent.arguments[3]):                  | Intranet locale                              | 100% •           |

Figura 52. Maschera delle Gestione Appuntamenti

La maschera di *Gestione Appuntamenti* è divisa in quattro aree numerate secondo il loro ordine di utilizzo.

L'area **1**, **Ricerca Convocati**, contiene tutti i filtri che permettono di impostare i criteri con i quali scegliere chi si vuole prenotare.

I filtri di ricerca convocati sono stati divisi per comodità su due schede diverse.

La prima scheda contiene i filtri di seguito elencati:

- Cicli Sedute: premendo il pulsante si apre una nuova maschera di selezione dei cicli o delle sedute (vedi figura a sinistra). Si possono selezionare uno o più Cicli indicando anche nella casella "Valori" i numeri delle dosi desiderate separati da una virgola (se il campo dei valori rimane nullo il programma prenderà in considerazione tutte le dosi); oppure si può scegliere di filtrare per sedute cliccando sulla casella di destra e selezionando i numeri delle sedute
- C Associazioni Dosi: premendo il pulsante si apre una nuova maschera di selezione delle associazioni o delle dosi che funziona allo stesso modo di quella sopraesposta
- **Comune**: si può indicare il comune di domicilio se valorizzato altrimenti quello di residenza

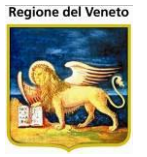

- Centro: il centro vaccinale sul quale vengono ricercati i pazienti. E' possibile selezionare uno o più centri vaccinali di ricerca diversi da quello di prenotazione. La prenotazione rimane effettuata sul centro vaccinale corrente. In base alla configurazione, potrebbe non essere possibile selezionare uno o più centri diversi da quello di lavoro.
- Medico: si può indicare il medico dei pazienti
- Categoria a rischio: si può indicare una specifica categoria
- Malattia: si può indicare una determinata malattia
- **Cittadinanza**: si può scegliere di ricercare pazienti "Immigrati non extracomunitari prima volta" (assistiti provenienti da paesi CEE o da un altro comune fuori AUSL e non ancora vaccinati in un consultorio della AUSL) o "extracomunitari" (con cittadinanza non CEE);
- Cronici: si possono ricercare i pazienti che hanno almeno una malattia cronica;
- Data di nascita: si possono cercare assistiti nati in un determinato range di date;
- **Opzioni**: si possono voler cercare solo pazienti ritardatari (in sollecito e/o Termine perentorio) o pazienti con convocazione nella singola data inserita nell'apposito campo (specifico per le convocazioni create come campagne vaccinali);
- **Data CNV**: è l'unico campo obbligatorio che ricerca tutti i pazienti con data precedente o uguale a quella inserita.

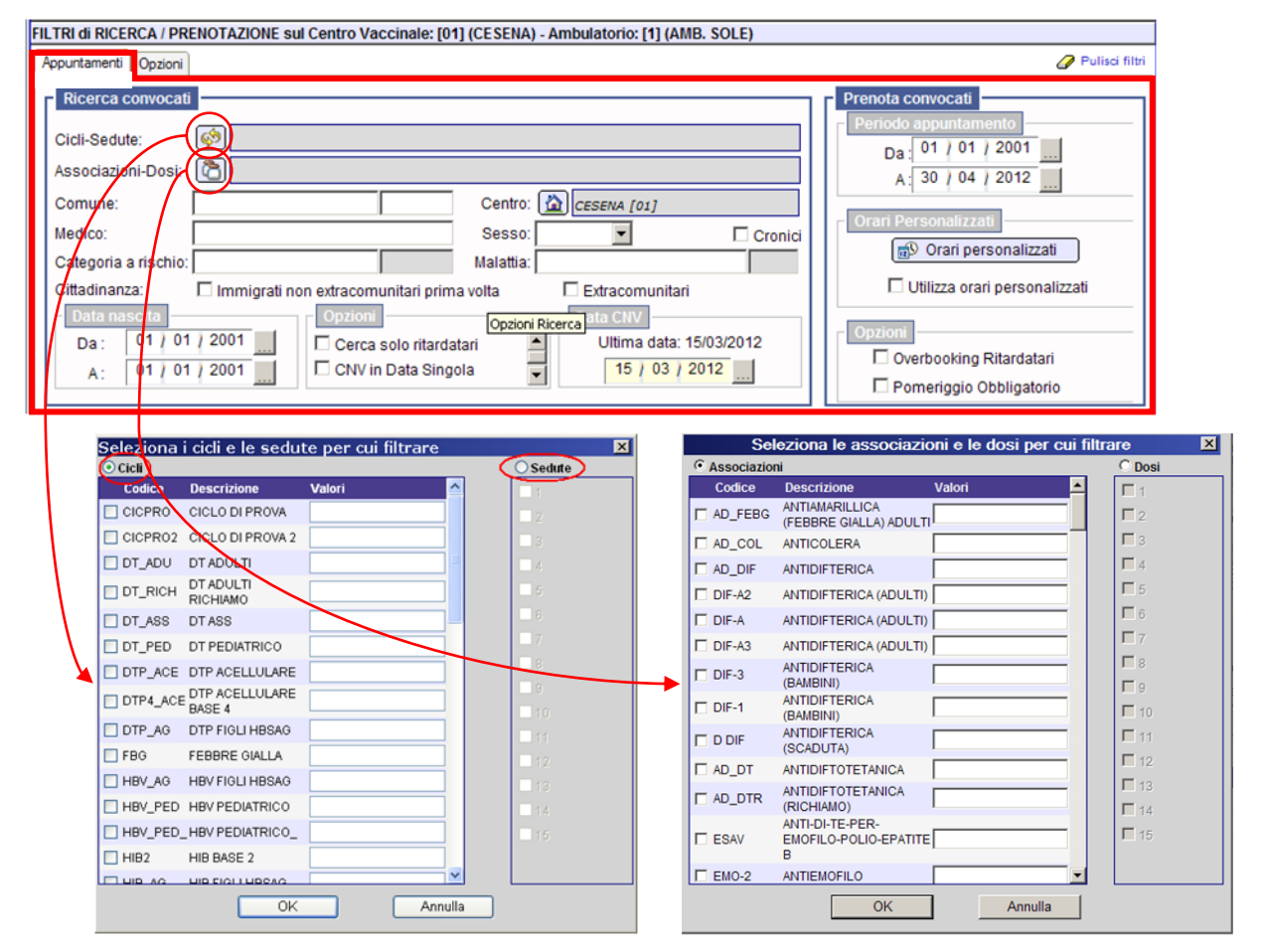

Figura 53. Maschere di selezione dei filtri

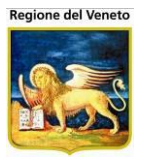

Nei vari filtri di ricerca è presente anche il campo *centro vaccinale*. Il pulsante apre una finestra di selezione, visibile a destra. Il valore del filtro è preimpostato al centro corrente, ma modificabile (a seconda del valore di un parametro), con un altri centri della ULSS. Si tratta di un dato obbligatorio, non sarà possibile effettuare ricerche senza prima aver specificato questo dato e sarà possibile selezionare più centri.

| 🛕 Centri Vaccinali                              | × |
|-------------------------------------------------|---|
| Selezionare i centri vaccinali su cui filtrare: |   |
| 🗖 Tutti                                         |   |
| BAGNO DI ROM S.PIERO IN B. [02]                 | - |
| CESENA [01]                                     |   |
| CESENATICO [04]                                 |   |
| C (EX CESENA CERVESE-MARE) [22]                 |   |
|                                                 |   |
| OK Annulla                                      |   |

La possibilità di impostare un solo o più centri vaccinali su cui effettuare la ricerca sarà determinata in base all'operatore: alcuni potranno specificare un unico centro, ad altri sarà consentito di scegliere più centri. Si consiglia di non effettuare selezioni che comportino operazioni su un gran numero di pazienti, in quanto questo appesantisce le operazioni di prenotazione.

La seconda scheda contiene i filtri di seguito elencati:

- **Stati anagrafici:** premendo il pulsante si apre una nuova maschera di selezione degli stati anagrafici (vedi figura a destra); bisogna selezionare gli stati anagrafici corrispondenti e confermare;
- **Tipo di Vaccinazione**: si possono cercare pazienti che abbiano almeno una vaccinazione obbligatoria e/o facoltativa e/o raccomandata;
- **Opzioni di visualizzazione:** viene modificato il livello di dettaglio del risultato della ricerca. Sui pazienti è possibile visualizzare o meno il medico di base, la data di convocazione e l'elenco delle vaccinazioni presenti sulla convocazione;

| FILTRI di RICERCA / PR                 | ENOTAZIONE sul Centro | Vaccinale: [01] (CESENA | A) - Ambulatorio: [1] (A | MB. SOLE)                                         |
|----------------------------------------|-----------------------|-------------------------|--------------------------|---------------------------------------------------|
| Appuntamenti Opzioni                   |                       |                         |                          | 🥔 Pulisci filtri                                  |
| Ricerca convocati<br>Stati anagrafici: | RESIDENTE, DOMI       | CILIATO                 |                          | Prenota convocati<br>N° Max Pazienti al giorno:   |
| Tipo vaccinazione:<br>Opzioni di       | Obbligatoria          | Facoltativa             | Raccomanda               | ta Nuova durata sedute:                           |
| visualizzazi ne                        |                       | L Vaccinazioni          | I Medico                 |                                                   |
|                                        |                       |                         |                          | Seleziona stati anagrafici 🛛 🛛 🛛                  |
|                                        |                       |                         |                          | Selezionare gli stati anagrafici su cui filtrare: |
|                                        |                       |                         |                          | RESIDENTE                                         |
|                                        |                       |                         |                          | ☑ DOMICILIATO                                     |
|                                        |                       |                         |                          | NON RESIDENTE NON DOMICILIATO                     |
|                                        |                       |                         |                          |                                                   |
|                                        |                       |                         |                          |                                                   |
|                                        |                       |                         |                          |                                                   |
|                                        |                       |                         |                          |                                                   |
|                                        |                       |                         |                          | OK Annulla                                        |

E una serie di opzioni relative alla prenotazione:

• **N Max Pazienti al giorno:** specificando questa opzione, l'applicativo prenoterà al massimo, il numero di pazienti specificati, in ogni giornata. Se già presenti prenotazioni,

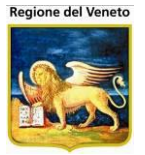

verranno aggiunti pazienti fino al raggiungimento del massimo impostato (se superiore); nel computo non vengono considerate le chiamate solo bilancio;

- Nuova durata sedute: se specificato, le prenotazioni verranno effettuate con la durata impostata;
- **N° nuovi pazienti al giorno:** numero di nuove prenotazioni effettuabili in una giornata. Verranno aggiunti nuovi appuntamenti oltre a quelli eventualmente già presenti;

## Si consiglia di impostare ricerche su un numero limitato di pazienti in modo da non appesantire le operazioni di prenotazione

Dopo avere selezionato tutti i criteri stabiliti, premendo il tasto Ma Cerca nell'area **2**, **Risultati Ricerca**, verranno visualizzati tutti i pazienti trovati. Prima di avviare la ricerca, se è attiva la gestione dei solleciti, viene chiesto se avviare solo la ricerca o effettuare i solleciti e poi attivare la ricerca.

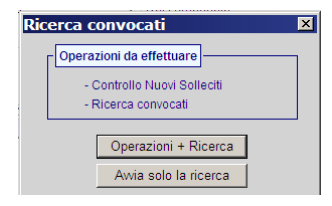

Il risultato della ricerca viene visualizzato nell'area 2.

| Vaccinazioni: MOR(1), PAR(1), ROS(1)               | Data di nascita: 17/01/2008 | Conv: 15/01/2010 |
|----------------------------------------------------|-----------------------------|------------------|
| Vaccinazioni: MOR(1), PAR(1), ROS(1)               | Data di nascita: 28/01/2008 | Conv: 26/01/2010 |
| Accinazioni: MOR(1), PAR(1), ROS(1)                | Data di nascita: 01/01/2008 | Conv: 24/01/2011 |
| Vaccinazioni: MOR(1), PAR(1), ROS(1)               | Data di nascita: 13/01/2008 | Conv: 11/01/2010 |
| Vaccinazioni: POL(3)                               | Data di nascita: 03/01/2008 | Conv: 19/11/2008 |
| Accinazioni: DIF(1), PER(1), TET(1), HB(1), POL(1) | Data di nascita: 01/01/2008 | Conv: 15/01/2010 |

A seconda dello stato in cui si trovano le convocazioni dei pazienti possono essere visualizzati anche dei simboli:

1 indica che la convocazione in questione è in sollecito

Å segnala che la convocazione è in termine perentorio

A questo punto si possono scegliere tutti i pazienti che si vogliono prenotare spuntandoli (è possibile anche ordinarli per Nome, Data Nascita, Data Convocazione, Numero di Bilancio, Medico, Vaccinazione).

Con l'opzione *Seleziona tutti* è possibile selezionare tutti i pazienti risultanti dalla ricerca effettuata, nel caso di ritardatari, vengono selezionati automaticamente *solo* i pazienti in sollecito e non quelli in termine perentorio (triangolino rosso), questi potranno però essere selezionati manualmente, in tal caso verranno prenotati alla stessa stregua degli altri ritardatari.

Una volta scelti i pazienti che si vogliono prenotare, si devono compilare i campi relativi ai dati di prenotazione dell'area **3**, **Prenota Convocati**, che contiene tutti i filtri che permettono di impostare i criteri con i quali scegliere quando si vogliono prenotare gli assistiti; i filtri sono qui elencati:

- **Periodo appuntamento**: è obbligatorio determinare un periodo in cui si vogliono prenotare i pazienti.
- **Opzioni**: scegliendo l'overbooking ritardatari il programma prenoterà N (parametro impostabile da Onit) pazienti ritardatari al giorno con durata di appuntamento pari a 0;

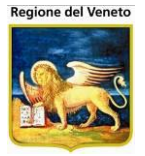

diversamente i pazienti ritardatari verranno trattati come normali pazienti. La seconda opzione (pomeriggio obbligatorio) prevede di prenotare obbligatoriamente tutti i pazienti al di sopra di una certa età (parametro impostabile da Onit) nel pomeriggio; in caso contrario il programma proverà a prenotare questi pazienti nel pomeriggio, ma se non trova posto li prenoterà anche in mattinata.

• **Orari personalizzati**: se non viene utilizzata questa opzione, il programma prenoterà secondo gli orari fissi del consultorio. Diversamente possono essere impostati degli orari personalizzati cliccando sull'apposito pulsante che prevede l'apertura della seguente maschera:

| 🔊 Orari di prenotazione |         |                  |          |          |        |  |  |  |
|-------------------------|---------|------------------|----------|----------|--------|--|--|--|
| 🗸 Conferma 🛛 😣          | Annulla | 🙀 Aggiungi orari |          |          |        |  |  |  |
| Giorno                  |         | Ora Inizio       | Ora Fine | Pazienti | Durata |  |  |  |
| 🕽 Lunedì                | *       | 09.00            | 10.00    |          | 10     |  |  |  |
| 🕽 Lunedì                | ~       | 17.30            | 19.00    | 15       |        |  |  |  |
| 🕽 Martedì               | *       | 10.00            | 12.00    |          |        |  |  |  |
| 🕽 Mercoledì             | *       | 14.00            | 16.30    | 20       | 5      |  |  |  |
| 谢 Venerdì               | ~       | 20.00            | 21.00    | 10       | 0      |  |  |  |

Figura 54. Maschera degli orari personalizzati

Per aggiungere degli orari occorre cliccare sul pulsante Aggiungi orari, mentre per eliminarne uno si deve premere il pulsante Elimina. Nel momento in cui si aggiunge un orario occorre impostare i giorno della settimana, gli orari di inizio e fine ed eventualmente il numero di pazienti che si vuole prenotare e la durata dell'appuntamento seguendo questi criteri:

se pazienti è nullo e durata impostata a 10 (caso 1) il programma prenota tutti i pazienti che prenotabili in tali orari e con durata di appuntamento pari a 10;

se pazienti viene impostato a 15 e durata nulla (caso 2) il programma prenota 15 pazienti, se possibile, con la durata legata alla vaccinazione;

se pazienti e durata sono nulli (caso 3) il programma prenota tutti i pazienti che stanno dentro agli orari e con la durata legata alla vaccinazione;

se pazienti è impostato a 20 e durata impostata a 5 (caso 4) il programma prenota 20 pazienti, se possibile, con durata pari a 5;

se pazienti viene impostato a 10 e durata impostata a 0 (caso 5) il programma prenota 20 pazienti con durata pari a 0, tutti all'inizio della giornata.

Attenzione a non impostare pazienti con valore nullo e durata pari a 0 perché il programma prenota <u>tutti</u> gli assistiti con durata 0 nello stesso giorno.

Come per la ricerca dei convocati, anche per la prenotazione è possibile specificare ulteriori parametri, disponibili sotto la scheda **Opzioni.** 

Dopo avere impostato tutti i criteri nell'area 3 premere il tasto **Prenota** per far partire il calcolo della prenotazione degli appuntamenti e dall'area **Risultati Ricerca** scompariranno tutti i nomi dei pazienti prenotati e rimarranno quelli che non rientravano nei giorni e negli orari prestabiliti.

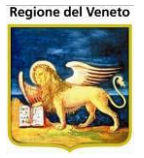

Prima di salvare il lavoro fatto fino a questo momento, sono indispensabili i seguenti controlli:

esaminare il **Si Visualizza Log** e verificare se ci sono pazienti non prenotati a causa della validità; è urgente prenotare questi pazienti a mano.

controllare che le giornate del calendario (area 4) siano state occupate con prenotazioni corrette.

Nel caso in cui i controlli non vadano a buon fine, è buona norma ricontrollare di non aver commesso qualche errore nei criteri di ricerca e di prenotazione.

In caso i controlli vadano a buon fine, salvare il lavoro eseguito ed eventualmente stampare l'elenco dei pazienti non prenotati.

In alternativa alla prenotazione dei pazienti, per i pazienti selezionati, risultato della ricerca, è possibile richiedere ala stampa convocati. Questa stampa (se abilitata) consente di stampare gli avvisi per i pazienti selezionati, senza l'indicazione del giorno e dell'orario di appuntamento, questo potrà essere scritto manualmente dagli operatori.

Se si vuole eliminare la prenotazione di un assistito, selezionare il paziente dall'area **4**, **Visualizza Calendario**, e premere Elimina prenotazione sulla toolbar.

| CAL | ENDA  | RIO  |       |     |     |     |                                                |            |            | VISUALIZZA CALENDARIO |
|-----|-------|------|-------|-----|-----|-----|------------------------------------------------|------------|------------|-----------------------|
|     | Vai a | Data |       | - 1 |     | ٠   | Appuntamenti Opzioni                           |            |            | <u>ـ</u>              |
| <   |       | ma   | rzo 2 | 014 |     | >   | Mattina dalle 08.30 alle 11.30 [5] ritardatari |            |            | 🗸 🔲 🕺                 |
| lun | mar   | mer  | gio   | ven | sab | dom | 🛕 🗐 PROVA ETTORE                               | 02/01/2008 | Ore: 08:30 | Q                     |
| 24  | 25    | 26   | 27    | 28  | 1   | 2   | 🛕 🔲 PROVA NICOLO'                              | 02/01/2008 | Ore: 09:06 | Q                     |
| 3   | 4     | 5    | 6     | 7   | 8   | 9   | 🔔 🔲 PROVA MICHELE                              | 02/01/2008 | Ore: 09:42 | = Q                   |
| 10  | 11    | 12   | 13    | 14  | 15  | 16  | A =                                            |            |            | -0                    |
| 17  | 18    | 19   | 20    | 21  | 22  | 23  | 🔼 📃 PROVA ASSIYA                               | 02/01/2008 | Ore: 10:18 |                       |
| 24  | 25    | 26   | 27    | 28  | 29  | 30  | 🛕 🔲 PROVA DERICK EFOSA                         | 02/01/2008 | Ore: 10:54 | Q                     |
| 31  | 1     | 2    |       | 4   |     | 6   | E Chiuso                                       |            |            | 🗸 🗉 😼 🗕               |

Figura 55. Visualizza Calendario della maschera Gestione Appuntamenti

Se si volessero visualizzare tutti gli appuntamenti prenotati nel giorno 26/03/2014 è sufficiente cliccare sul giorno desiderato nel calendario che alla sinistra della figura e nell'area a fianco verranno mostrate tutte le prenotazioni (le prenotazioni fuori orario di apertura del consultorio sono messe in evidenza con fondo riga giallo).

I giorni in rosso sul calendario segnalano che sono presenti degli appuntamenti.

Se con il mouse si passa sopra ad un giorno evidenziato in rosso viene visualizzato il numero e tipo di appuntamenti presenti nel giorno

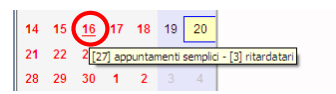

In caso si dovesse prenotare un paziente manualmente si deve selezionare il suddetto assistito dall'area 3, scegliere il giorno dal calendario e premere il tasto (che si trova in alto a destra nella figura): quello superiore per prenotarlo nella mattinata o quello inferiore per prenotarlo nel pomeriggio.

Il campo che contiene l'orario della prenotazione è editabile e modificabile a mano; una volta cambiato l'orario si deve confermare cliccando l'immagine **Conferma** (in alto a destra nella figura) corrispondente all'orario impostato: quello superiore se è al mattino o quello inferiore se l'orario è pomeridiano e poi salvare dalla toolbar.

I simboli che si trovano nella stessa riga del paziente stanno ad indicare quanto segue:

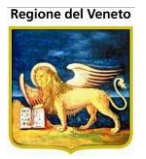

- il paziente è stato prenotato automaticamente
- Il paziente è stato prenotato manualmente
- l'avviso per il paziente è già stato stampato

#### 3.2.1 Gestione Solleciti

La gestione dei solleciti si effettua da questa maschera.

Cliccando il pulsante "Cerca", se è attiva la gestione dei solleciti, viene chiesto se avviare solo la ricerca o effettuare prima i solleciti e poi attivare la ricerca.

| Ricerca | a convocati                                        | × |
|---------|----------------------------------------------------|---|
| ГОр     | erazioni da effettuare                             | _ |
|         | - Controllo Nuovi Solleciti<br>- Ricerca convocati |   |
|         | Operazioni + Ricerca                               |   |
|         | Awia solo la ricerca                               |   |

Se si sceglie di effettuare anche i solleciti, il programma verifica tutti i pazienti che hanno un appuntamento scaduto da più di un certo numero di giorni ed effettua i solleciti. Il numero di giorni per il sollecito dipende dalla configurazione dei parametri applicativi.

# Anche se la ricerca dei pazienti convocati è impostata su più centri vaccinali, la gestione dei solleciti avviene sempre sul centro vaccinale di lavoro.

Se sono presenti pazienti da sollecitare, viene mostrata una maschera con i solleciti che verranno effettuati. Questa maschera mostra una finestra con cinque schede, ognuna delle quali contiene l'elenco dei pazienti in sollecito e l'operazione che sarà eseguita su di esso.

E' possibile, tramite la toolbar in alto, effettuare le seguenti operazioni:

- Procedi Effettua la gestione dei pazienti in sollecito. Le modifiche non sono annullabili
- Annulla Annulla le operazioni di sollecito
- Stampa Stampa il riepilogo dei pazienti in sollecito

Come precisato in maschera, le modifiche non saranno annullabili.

| OnVac su NBK203                                                                                                    | 12002 nbk2012002                  | onit.local - Ver. 4.       | .1.0.0 - Windows Internet Exp                   | olorer                            |                                 |                                          | -                   |                   | x     |
|----------------------------------------------------------------------------------------------------|-----------------------------------|----------------------------|-------------------------------------------------|-----------------------------------|---------------------------------|------------------------------------------|---------------------|-------------------|-------|
| Gestione Appunta                                                                                                    |                                   |                            |                                                 |                                   |                                 |                                          |                     | michela Grilli 08 | 80112 |
| onitgroup                                                                                                    | Pazienti App                      | . MagazzOLD                | Magazzino Archivi di Base                       | e Cambia Centro                   | MovCV PS                        | Statistiche Utility 1                    | ? Alias             |                   | Į.    |
| App. 4                                                                                                    | Gestione appu                     | intamenti - So             | lleciti                                         |                                   |                                 |                                          |                     |                   |       |
| -                                                                                                    | 🔅 Procedi 🛛                       | 🕗 Annulla 🛛 📔              | 🛁 Stampa                                        |                                   |                                 |                                          |                     |                   |       |
| Calendario                                                                                                    |                                   | l pazienti ele             | ncati non si sono pres<br>Le modifiche non sara | entati all'appu<br>nno annullabil | ntamento e sa<br>i. Premere "Pi | aranno processati<br>rocedi'' per contin | automaticament      | e.                |       |
| Gestione                                                                                                    | Pazienti in sollecito             | Pazienti inadem            | pienti Vaccinazioni escluse V                   | /accinazioni non obbl             | igatorie Vaccinazio             | ni non associate a ciclo                 |                     |                   |       |
| Appuntament<br>(default)                                                                                                    | Pazienti a cu<br>100 (Totale:133) | i verrà creato il so<br>8) | ollecito indicato (i pazienti do                | miciliati con mass                | imo numero di so                | Ileciti verranno resi ina                | adempienti). Numero | pazienti limita   | to a  |
| e de la companya de la companya de l | Cognome                           | Nome                       | Sollecito                                       | Data Nascita                      | Data Cnv.                       | Data App.                                | Stato Anagr.        | Stato             |       |
| Gestione                                                                                                    | A                                 | A                          | 1                                               | 11/08/2010                        | 04/01/2011                      | 12/07/2012 16.20                         | RESIDENTE           | <b></b>           | =     |
| Appuntament                                                                                                    | A                                 | A                          | 1                                               | 11/08/2010                        | 04/01/2011                      | 12/07/2012 16.20                         | RESIDENTE           | Ê                 |       |
| (standard)                                                                                                    | A                                 | A                          | 1                                               | 11/08/2010                        | 04/01/2011                      | 12/07/2012 16.20                         | RESIDENTE           | <u> </u>          |       |
| -0                                                                                                    | ABAZI                             | M.                         | 2                                               | 16/01/2008                        | 16/12/2008                      | 11/06/2012 14.18                         | RESIDENTE           | <u> </u>          |       |
| Cestione                                                                                                    | ABAZI                             | M.                         | 2                                               | 16/01/2008                        | 16/12/2008                      | 11/06/2012 14.18                         | RESIDENTE           | <u> </u>          |       |
| Appuntament                                                                                                    | ABAZI                             | Μ                          | 2                                               | 16/01/2008                        | 16/12/2008                      | 11/06/2012 14.18                         | RESIDENTE           | <u> </u>          |       |
| (admin)                                                                                                    | ACHCHANE                          | М                          | 1                                               | 14/05/2008                        | 19/03/2009                      | 17/05/2012 14.20                         | RESIDENTE           | <u> </u>          |       |
| 2                                                                                                    | ACHCHANE                          | Μ                          | 1                                               | 14/05/2008                        | 19/03/2009                      | 17/05/2012 14.20                         | RESIDENTE           | Ċ                 |       |
| Stampe                                                                                                    | ACHCHANE                          | М                          | 1                                               | 14/05/2008                        | 19/03/2009                      | 17/05/2012 14.20                         | RESIDENTE           | <u> </u>          |       |
| Appuntament                                                                                                    | ACQUAROLI                         | L                          | 4                                               | 12/11/2008                        | 13/01/2009                      | 30/05/2012 09.36                         | RESIDENTE           | <b></b>           |       |
| < F                                                                                                    | ACOLIAROLI                        | L                          | 4                                               | 12/11/2008                        | 13/01/2009                      | 30/05/2012 09 36                         | RESIDENTE           | <b>i</b>          | -     |
|                                                                                                    | ı                                 |                            |                                                 |                                   |                                 |                                          |                     | 100% 🕄            | •     |

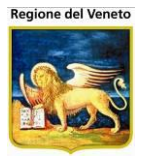

Figura 56. Maschera solleciti

Da questa maschera è possibile stampare il report dei solleciti e/o procedere con l'operazione o annullare.

Per ogni tipologia di operazione è presente un'apposita sezione:

**Pazienti in Sollecito** (su cicli obbligatori): pazienti ai quali verrà creato il sollecito indicato nello stato (i pazienti domiciliati con massimo numero di solleciti per vaccinazioni obbligatorie verranno resi inadempienti)

| errweb. <b>onit.local</b> /On.He | alth/On.AssistNet/OnVac/OnVac       | Main.aspx?AppId=O      | nVac                       |                          |                              |                            |                                         |
|----------------------------------|-------------------------------------|------------------------|----------------------------|--------------------------|------------------------------|----------------------------|-----------------------------------------|
| puntamenti                       |                                     |                        |                            |                          |                              |                            | Michela                                 |
| Pazianti Ar                      | nuntamenti Manazzino Archi          | uidi Baca Cambia C     | antro MovCV PS             | Statistiche Iltility     | Aliae 2                      |                            |                                         |
| Gestione app                     | untamenti - Solleciti               | and base cambla c      |                            | Statisticite Otinty      |                              |                            |                                         |
| Procedi                          | 😡 Annulla   🦂 Stampa                |                        |                            |                          |                              |                            |                                         |
|                                  | l nesis nei st                      |                        |                            |                          |                              |                            |                                         |
|                                  | i pazienti el                       | Le modifiche n         | on saranno annulla         | abili. Premere "Pi       | rocedi'' per continuare      | maticamente.               |                                         |
| Pazienti in collec               | to Basiasti iza damaiasti Massia    | veieni england         |                            |                          | •                            |                            |                                         |
| T azieniu in solieu              | razienu inadempienu Vaccin          | azioni escluse Vaccin  | azionii non obbligatone Va | CCITAZIONI NON ASSOCIALE |                              |                            |                                         |
| Pazienti a o                     | ui verrà creato il sollecito indica | to (i pazienti domicil | iati con massimo nume      | ro di solleciti verranno | o resi inadempienti). Numero | pazienti limitato a 100 (T | otale:1944                              |
|                                  |                                     |                        |                            |                          | . ,                          |                            |                                         |
| Cognome                          | Nome                                | Sollecito              | Data Nascita               | Data Cnv.                | Data App.                    | Stato Anagr.               | Stat                                    |
| PROVA                            | ABDALLAH                            | 1                      | 12/08/2006                 | 15/09/2011               | 11/11/2013 15.10             | RESIDENTE                  |                                         |
| PROVA                            | ABDALLAH                            | 1                      | 12/08/2006                 | 15/09/2011               | 11/11/2013 15.10             | RESIDENTE                  |                                         |
| PROVA                            | ABDELHAK                            | 2                      | 19/01/2008                 | 21/02/2013               | 10/12/2013 15.25             | RESIDENTE                  |                                         |
| di PROVA                         | ABDELHAK                            | 2                      | 19/01/2008                 | 21/02/2013               | 10/12/2013 15.25             | RESIDENTE                  |                                         |
| PROVA                            | ABDELRRAHMAN                        | 1                      | 20/11/2006                 | 24/12/2011               | 23/12/2013 13.50             | RESIDENTE                  | Ê                                       |
| PROVA                            | ABDELRRAHMAN                        | 1                      | 20/11/2006                 | 24/12/2011               | 23/12/2013 13.50             | RESIDENTE                  | <u> </u>                                |
| PROVA                            | ACHILLE                             | 4                      | 19/05/2008                 | 21/03/2009               | 23/12/2013 10.20             | RESIDENTE                  | <b></b>                                 |
| PROVA                            | ACUS                                | 1                      | 11/01/1996                 | 02/10/2013               | 03/12/2013 09.10             | RESIDENTE                  | Ċ,                                      |
| PROVA                            | ACUS                                | 1                      | 11/01/1996                 | 02/10/2013               | 03/12/2013 09.10             | RESIDENTE                  | <u> </u>                                |
| PROVA                            | ACUS                                | 1                      | 11/01/1996                 | 02/10/2013               | 03/12/2013 09.10             | RESIDENTE                  | <u> </u>                                |
| PROVA                            | ADAM                                | 1                      | 20/07/2007                 | 22/08/2012               | 02/01/2014 09.30             | RESIDENTE                  | <u> </u>                                |
| PROVA                            | ADAM                                | 1                      | 20/07/2007                 | 22/08/2012               | 02/01/2014 09.30             | RESIDENTE                  | Ċ.                                      |
| PROVA                            | ADAM                                | 2                      | 30/09/2008                 | 31/01/2009               | 04/11/2013 11.06             | DOMICILIATO                | Ċ,                                      |
| PROVA                            | ADAM                                | 2                      | 30/09/2008                 | 31/01/2009               | 04/11/2013 11.06             | DOMICILIATO                | <b></b>                                 |
| PROVA                            | ADAM                                | 2                      | 30/09/2008                 | 31/01/2009               | 04/11/2013 11.06             | DOMICILIATO                | <b></b>                                 |
| PROVA                            | ADELAIDE                            | 2                      | 28/01/2008                 | 02/03/2013               | 10/12/2013 14.00             | RESIDENTE                  | Ċ,                                      |
|                                  | ADELAIDE                            | 2                      | 28/01/2008                 | 02/03/2013               | 10/12/2013 14.00             | RESIDENTE                  | Ċ                                       |
| PROVA                            | ADELA IT                            | 3                      | 17/07/2008                 | 20/05/2009               | 15/01/2014 08.30             | RESIDENTE                  | Ċ                                       |
| PROVA<br>PROVA                   |                                     |                        |                            | 00/05/0000               | 15/01/2014 09 20             | DECIDENTE                  | pin pin pin pin pin pin pin pin pin pin |
| PROVA<br>PROVA<br>PROVA          | ADELAJT                             | 3                      | 17/07/2008                 | 20/05/2009               | 10/01/2014 08:50             | RESIDENTE                  |                                         |

**Pazienti Inadempienti**: Pazienti in TP che diventeranno inadempienti (stato Comunicazione al Sindaco)

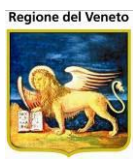

| OnVac su SVITER        | OnVac su SVITERRWEB NBK2012002 - Ver. 4.7.0.0 - Windows Internet Explorer             |                                         |                                      |                               |                     |                       |  |  |  |  |
|------------------------|---------------------------------------------------------------------------------------|-----------------------------------------|--------------------------------------|-------------------------------|---------------------|-----------------------|--|--|--|--|
| Attp://sviterrweb      | B http://svitenweb.onit.local/On.Health/On.AssistNet/OnVac/OnVacMain.aspx?AppId=OnVac |                                         |                                      |                               |                     |                       |  |  |  |  |
| Gestione Appunta       | menti                                                                                 |                                         |                                      |                               |                     | Michela Grilli 080112 |  |  |  |  |
|                        |                                                                                       |                                         |                                      |                               |                     |                       |  |  |  |  |
| onitgroup              | Pazienti Appuntame                                                                    | nti Magazzino Archivi di Base           | Cambia Centro MovCV PS Sta           | tistiche Utility Alias ?      |                     |                       |  |  |  |  |
| Appuntamen             | Gestione appuntam                                                                     | enti - Solleciti                        |                                      |                               |                     |                       |  |  |  |  |
|                        | 🕼 Procedi 🛛 😡 Ann                                                                     | iulla 📔 🚿 Stampa                        |                                      |                               |                     |                       |  |  |  |  |
| Calendario             |                                                                                       | I pazienti elencati noi                 | n si sono presentati all'appu        | ntamento e saranno processa   | ti automaticamente. |                       |  |  |  |  |
|                        |                                                                                       | Le modif                                | fiche non saranno annullabil         | i. Premere "Procedi" per cont | inuare.             |                       |  |  |  |  |
| Gestione               | Pazienti in sollecito Paz                                                             | ienti inadempienti Vaccinazioni escluse | Vaccinazioni non obbligatorie Vaccir | nazioni non associate a ciclo |                     |                       |  |  |  |  |
| Appuntamenti           | h Barlantia Tarria                                                                    | Provide the discount in the             |                                      |                               |                     |                       |  |  |  |  |
| multi centro           | Pazienti in Termine                                                                   | Perentorio che diventeranno inade       | mpienti (stato Comunicazione al Sir  | 10aco).                       |                     |                       |  |  |  |  |
|                        | Cognome                                                                               | Nome                                    | Data Nascita                         | Data Convocazione             | Data Invio T.P.     | Stato                 |  |  |  |  |
| S                      | AMBERIOLI                                                                             | С                                       | 02/10/2011                           | 02/11/2012                    | 03/12/2013          | <b></b>               |  |  |  |  |
| Appuntamenti           | BALDACCI                                                                              | т                                       | 27/11/2005                           | 31/12/2010                    | 03/12/2013          | <b></b>               |  |  |  |  |
|                        | BERNARDINI                                                                            | С                                       | 06/12/2007                           | 04/12/2008                    | 03/12/2013          | <b></b>               |  |  |  |  |
| 000 I                  | PROVA                                                                                 | MARCO                                   | 01/02/2011                           | 25/01/2012                    | 03/12/2013          | <b></b>               |  |  |  |  |
| Convocazioni di        | PROVA                                                                                 | MARCO                                   | 01/02/2011                           | 25/01/2012                    | 03/12/2013          | <b></b>               |  |  |  |  |
| Gruppo<br>multi centro | PROVA                                                                                 | NICOLA                                  | 05/09/2008                           | 06/01/2009                    | 03/12/2013          | <b>`</b>              |  |  |  |  |
| india contro           | PROVA                                                                                 | NICOLA                                  | 05/09/2008                           | 06/01/2009                    | 03/12/2013          | <b></b>               |  |  |  |  |
|                        | PROVA                                                                                 | PAZIENTE DUE                            | 02/03/2011                           | 08/06/2011                    | 03/12/2013          | <b></b>               |  |  |  |  |
| Piani di lavoro CUP    | PROVA                                                                                 | PAZIENTE DUE                            | 02/03/2011                           | 08/06/2011                    | 03/12/2013          | <b></b>               |  |  |  |  |
|                        | PROVA                                                                                 | SAMANTHA                                | 17/04/2008                           | 05/03/2009                    | 03/12/2013          | <b></b>               |  |  |  |  |
|                        | PROVA                                                                                 | SAMANTHA                                | 17/04/2008                           | 05/03/2009                    | 03/12/2013          | <b></b>               |  |  |  |  |
|                        |                                                                                       |                                         |                                      |                               |                     |                       |  |  |  |  |
|                        |                                                                                       |                                         |                                      |                               |                     |                       |  |  |  |  |
|                        |                                                                                       |                                         |                                      |                               |                     | 🔍 100% 🔻              |  |  |  |  |

*Vaccinazioni Escluse*: Pazienti a cui verranno escluse le vaccinazioni legate a sedute in cui è valorizzato il numero di solleciti raccomandati

| OnVac su SVITER                       | 🗿 OnVac su SVITERRWEB NBK2012002 - Ver. 4.7.0.0 - Windows Internet Explorer          |                                            |                               |                                             |              |  |  |  |  |  |
|---------------------------------------|--------------------------------------------------------------------------------------|--------------------------------------------|-------------------------------|---------------------------------------------|--------------|--|--|--|--|--|
| Attp://sviterrweb                     | Attp://sviterrweb.onit.local/On.Health/On.AssistNet/OnVac/OnVacMain.aspx?AppId=OnVac |                                            |                               |                                             |              |  |  |  |  |  |
| Gestione Appunta                      | Gestione Appuntamenti Michela Grilli 080112                                          |                                            |                               |                                             |              |  |  |  |  |  |
| onitgroup                             | Pazienti Appunta                                                                     | menti Magazzino Archivi di Base            | Cambia Centro MovCV PS        | Statistiche Utility Alias ?                 | <b>.</b>     |  |  |  |  |  |
| Appuntamen#                           | Gestione appunta                                                                     | menti - Solleciti                          |                               |                                             |              |  |  |  |  |  |
|                                       | 🔅 Procedi 🛛 😡 A                                                                      | nnulla   🦂 Stampa                          |                               |                                             |              |  |  |  |  |  |
| Calendario                            |                                                                                      | I pazienti elencati nor                    | n si sono presentati all'     | appuntamento e saranno processati autor     | naticamente. |  |  |  |  |  |
|                                       |                                                                                      | Le modif                                   | iche non saranno anni         | Illabili. Premere "Procedi" per continuare. |              |  |  |  |  |  |
| Gestione                              | Pazienti in sollecito F                                                              | Pazienti inadempienti Vaccinazioni escluse | Vaccinazioni non obbligatorie | Vaccinazioni non associate a ciclo          |              |  |  |  |  |  |
| Appuntamenti                          | Pazienti a cui ver                                                                   | ranno escluse le vaccinazioni con il na    | rametro sulla seduta dei sol  | laciti raccomandati valorizzato             |              |  |  |  |  |  |
| multi centro                          | <ul> <li>Tazienu a curver</li> </ul>                                                 | ranno escluse le vaccinazioni con il pa    | alametro sulla seduta del sol |                                             |              |  |  |  |  |  |
|                                       | Cognome                                                                              | Nome                                       | Data Nascita                  | Data Convocazione                           | Stato<br>اف  |  |  |  |  |  |
| <b>S</b>                              | PROVA                                                                                | ALICE                                      | 08/08/2011                    | 26/04/2012                                  |              |  |  |  |  |  |
| Stampe                                | PROVA                                                                                | ANGELA                                     | 18/08/2010                    | 04/01/2011                                  |              |  |  |  |  |  |
| Appantamenti                          | PROVA                                                                                | ARTURO                                     | 11/08/2010                    | 04/01/2011                                  |              |  |  |  |  |  |
| 1 1 1 1 1 1 1 1 1 1 1 1 1 1 1 1 1 1 1 | PROVA                                                                                | EMANUELE                                   | 02/12/2008                    | 02/02/2009                                  |              |  |  |  |  |  |
| Convocazioni di                       | PROVA                                                                                | IMP                                        | 27/08/2009                    | 15/01/2010                                  | <b></b>      |  |  |  |  |  |
| Gruppo                                | PROVA                                                                                | MASSIMO                                    | 04/05/2011                    | 25/01/2012                                  | <b></b>      |  |  |  |  |  |
| mulu centro                           | PROVA                                                                                | PERLA                                      | 04/12/2008                    | 04/02/2009                                  | <b>ü</b>     |  |  |  |  |  |
|                                       | PROVA                                                                                | PROVAUX                                    | 01/01/2011                    | 25/01/2012                                  | <b></b>      |  |  |  |  |  |
| Piani di lavoro CUP                   | PROVA                                                                                | PROVA2                                     | 01/01/2009                    | 07/06/2011                                  | <b></b>      |  |  |  |  |  |
|                                       |                                                                                      |                                            |                               |                                             |              |  |  |  |  |  |
|                                       |                                                                                      |                                            |                               |                                             |              |  |  |  |  |  |
| <u> </u>                              | L                                                                                    |                                            |                               |                                             | € 100% ▼     |  |  |  |  |  |

Vaccinazioni non obbligatorie: pazienti con vaccinazioni legate a cicli non obbligatori

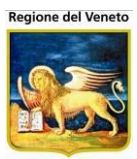

| eb. <b>onit.local</b> /On.Health/ | On.AssistNet/OnVac/OnVacMain.aspx?AppId                    | d=OnVac                                     |                                   |                                         |
|-----------------------------------|------------------------------------------------------------|---------------------------------------------|-----------------------------------|-----------------------------------------|
| amenti                            |                                                            |                                             |                                   | Mid                                     |
|                                   |                                                            |                                             |                                   |                                         |
| Pazienti Appunta                  | amenti Magazzino Archivi di Base Cam<br>amenti - Solleciti | bia Centro MovCV PS Statistiche             | Utility Alias ?                   |                                         |
| Procedi O                         |                                                            |                                             |                                   |                                         |
| Var Flocedi 🖉                     | Ainuna 😸 Stampa                                            |                                             |                                   |                                         |
|                                   | l pazienti elencati non si                                 | sono presentati all'appuntame               | ento e saranno processati automat | icamente.                               |
|                                   |                                                            | e non saranno annullabili. Pre              | mere "Procedi" per continuare.    |                                         |
| Pazienti in sollecito             | Pazienti inadempienti Vaccinazioni escluse Va              | accinazioni non obbligatorie Vaccinazioni r | non associate a ciclo             |                                         |
|                                   |                                                            |                                             |                                   |                                         |
| Pazienti con vac                  | ccinazioni non obbligatorie. <mark>Numero pazien</mark>    | ti limitato a 100 (Totale:1233)             |                                   |                                         |
|                                   |                                                            |                                             |                                   |                                         |
| Cognome                           | Nome                                                       | Data Nascita                                | Data Convocazione                 | State                                   |
| PROVA                             | ABDALLAH                                                   | 12/08/2006                                  | 15/09/2011                        |                                         |
| PROVA                             | ABDELHAK                                                   | 19/01/2008                                  | 17/01/2010                        |                                         |
| PROVA                             | ABDELRRAHMAN                                               | 20/11/2006                                  | 24/12/2011                        |                                         |
| PROVA                             | ACHILLE                                                    | 19/05/2008                                  | 18/05/2010                        |                                         |
| PROVA                             | ADAM                                                       | 30/09/2008                                  | 29/09/2010                        |                                         |
| PROVA                             |                                                            | 03/11/2008                                  | 02/11/2010                        |                                         |
| PROVA                             | ADELAIDE                                                   | 28/01/2008                                  | 26/01/2010                        |                                         |
| PROVA                             | ADELAST                                                    | 02/10/2008                                  | 01/10/2010                        |                                         |
| PROVA                             | ADELE                                                      | 14/02/2008                                  | 12/02/2010                        | r i i i i i i i i i i i i i i i i i i i |
| PROVA                             | ACNESE                                                     | 27/02/2008                                  | 26/02/2010                        | É                                       |
| PROVA                             | AGNESE                                                     | 29/04/2008                                  | 28/04/2010                        | <u> </u>                                |
| PROVA                             | AGNESE                                                     | 01/09/2008                                  | 31/08/2010                        | Ê Î                                     |
| PROVA                             | AHMED                                                      | 04/09/2008                                  | 03/09/2010                        | <b>A</b>                                |
| PROVA                             | AIDAR                                                      | 19/04/2008                                  | 18/04/2010                        | <b></b>                                 |
| PROVA                             | AINETTE NAOMI                                              | 19/10/2008                                  | 18/10/2010                        | č                                       |
| PROVA                             | AJFAR                                                      | 19/12/2006                                  | 22/01/2012                        | <u> </u>                                |
| PROVA                             | AJFAR                                                      | 19/12/2006                                  | 22/01/2012                        | <b>1</b>                                |
| PROVA                             | ALAI                                                       | 02/12/2006                                  | 05/01/2012                        | <b>Č</b>                                |
| PROVA                             | ALBANA                                                     | 22/11/2006                                  | 26/12/2011                        | ć                                       |
| PROVA                             | ALBERTO                                                    | 13/08/2006                                  | 16/09/2011                        | <b>Č</b>                                |
| PROVA                             | ALBERTO                                                    | 14/01/2008                                  | 12/01/2010                        | <b></b>                                 |
| PROVA                             | ALBERTO                                                    | 07/08/2008                                  | 06/08/2010                        | <b></b>                                 |
|                                   |                                                            |                                             |                                   |                                         |

*Vaccinazioni non legate a ciclo*: pazienti a cui verranno escluse le vaccinazioni o cancellato l'appuntamento (a seconda della configurazione) in quanto non generate da ciclo (campagna vaccinale o programmazione manuale)

| 🍯 OnVac su SVITEF  | RRWEB NBK2012002 - Ve                     | r. 4.7.0.0 - Windows Internet Explorer             | and the second second s |                                                                    |                      |
|--------------------|-------------------------------------------|----------------------------------------------------|----------------------------------------------------------------------------------------------------|--------------------------------------------------------------------|----------------------|
| 🥝 http://sviterrwe | b. <b>onit.local</b> /On.Health/O         | n.AssistNet/OnVac/OnVacMain.aspx?A                 | ppId=OnVac                                                                                                    |                                                                    |                      |
| Gestione Appunta   | amenti                                    |                                                    |                                                                                                    |                                                                    | Michela Grilli 08011 |
|                    |                                           |                                                    |                                                                                                    |                                                                    |                      |
| onitgroup          | Pazienti Appuntam                         | nenti Magazzino Archivi di Base                    | Cambia Centro MovCV PS Statistic                                                                                                    | he Utility Alias ?                                                 |                      |
| Appuntamen#        | Gestione appuntat                         |                                                    |                                                                                                    |                                                                    |                      |
| -                  | Ar                                        | inuna   🛃 stampa                                   |                                                                                                    |                                                                    |                      |
| Calendario         |                                           | l pazienti elencati nor                            | si sono presentati all'appuntar                                                                                                    | mento e saranno processati auto                                    | omaticamente.        |
| -0                 |                                           | Le modif                                           | iche non saranno annullabili. Pr                                                                                                    | remere "Procedi" per continuare                                    | 2.                   |
| Gestione           | Pazienti in sollecito Pa                  | azienti inadempienti 🛛 Vaccinazioni escluse        | Vaccinazioni non obbligatorie Vaccinazion                                                                                                    | ni non associate a ciclo                                           |                      |
| Appuntamenti       | ). Desirati sus us si                     |                                                    |                                                                                                    |                                                                    |                      |
| multi centro       | <ul> <li>Pazienti con vacci</li> </ul>    | inazioni non associate a nessun cició              |                                                                                                    |                                                                    |                      |
| $\sim$             | Cognome                                   | Nome                                               | Data Nascita                                                                                                    | Data Convocazione                                                  | Stato 🔶              |
| Champa             | PROVA                                     | ALBERTO                                            | 23/01/2012                                                                                                    | 01/11/2013                                                         | <u> </u>             |
| Appuntamenti       | PROVA                                     | ALICE                                              | 08/08/2011                                                                                                    | 01/11/2013                                                         | <b> </b>             |
|                    | PROVA                                     | ANAMNESI                                           | 01/02/2012                                                                                                    | 01/11/2013                                                         | <b></b>              |
| <b>9</b> 97        | PROVA                                     | ANNULLA                                            | 01/01/2011                                                                                                    | 01/11/2013                                                         | <b>É</b>             |
| Convocazioni di    | PROVA                                     | CERTIFICATO                                        | 10/10/2011                                                                                                    | 01/11/2013                                                         | <b></b>              |
| multi centro       | PROVA                                     | CICLO                                              | 10/01/2011                                                                                                    | 01/11/2013                                                         | <u> </u>             |
|                    | PROVA                                     | EMMA                                               | 28/07/2011                                                                                                    | 01/11/2013                                                         | <b>`</b>             |
|                    | PROVA                                     | LOTTO                                              | 23/05/2012                                                                                                    | 01/11/2013                                                         | <b>`</b>             |
| iani di Iavoro CUP | PROVA                                     | MARCO                                              | 10/01/2008                                                                                                    | 08/01/2010                                                         | <b></b>              |
|                    |                                           |                                                    | 0.410.0100.4.4                                                                                                    | 04/44/0040                                                         | <u> </u>             |
|                    | PROVA                                     | MARCO                                              | 01/02/2011                                                                                                    | 01/11/2013                                                         | -                    |
|                    | PROVA<br>PROVA                            | MARCO<br>MARCO DUE                                 | 01/02/2011<br>01/01/2011                                                                                                    | 01/11/2013                                                         | <b>.</b>             |
|                    | PROVA<br>PROVA<br>PROVA                   | MARCO<br>MARCO DUE<br>MARCO TRE                    | 01/01/2011<br>01/01/2011<br>03/05/2013                                                                                                    | 01/11/2013<br>01/11/2013<br>01/11/2013                             | ů<br>ů               |
|                    | PROVA<br>PROVA<br>PROVA<br>PROVA          | MARCO<br>MARCO DUE<br>MARCO TRE<br>MASSIMO         | 01/02/2011<br>01/01/2011<br>03/05/2013<br>04/05/2011                                                                                                    | 01/11/2013<br>01/11/2013<br>01/11/2013<br>01/11/2013               |                      |
|                    | PROVA<br>PROVA<br>PROVA<br>PROVA<br>PROVA | MARCO<br>MARCO DUE<br>MARCO TRE<br>MASSIMO<br>ONIT | 01/02/2011<br>01/01/2011<br>03/05/2013<br>04/05/2011<br>01/01/2012                                                                                                    | 01/11/2013<br>01/11/2013<br>01/11/2013<br>01/11/2013<br>01/11/2013 |                      |

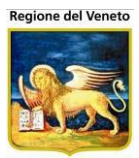

## 3.2.2 **Prenotare pazienti**

Impostare i filtri di ricerca dei pazienti (area 1).

| Gestione appuntamenti                                                                                                    |                                                                                                    |                                             |                                                                              |        |                                                                                                    |
|----------------------------------------------------------------------------------------------------|----------------------------------------------------------------------------------------------------|---------------------------------------------|------------------------------------------------------------------------------|--------|----------------------------------------------------------------------------------------------------|
| 🔚 Salva 🛛 😡 Annulla   🆓 Cerca                                                                                                    | 🕨 Prenota 🛛 🔛 S                                                                                     | Sposta Pren.                                | Elimina Pren.                                                                | 🥩 Stam | pa 💽 Log   🏶 Pazienti                                                                                                    |
| FILTRI di RICERCA / PRENOTAZIONE sul Centro                                                                                                    | /accinale: [01] (CESEN/                                                                             | A) - Ambulator                              | rio: [1] (AMB. SOLE)                                                         |        |                                                                                                    |
| Appuntamenti Opzioni                                                                                                    |                                                                                                    |                                             |                                                                              |        | 🧷 Pulisci filtri                                                                                                    |
| Ricerca convocati         Cicli-Sedute:         Associazioni-Dosi:         Comune:         Medico:         Categoria a rischio:         Cittadinanza:         Data nascita         Da :       01 / 01 / 2001         A:       01 / 01 / 2001 | Centro<br>Sesso<br>Malattia<br>munitari prima volta<br>n<br>ra solo ritardatari<br>(in Data Singola | 2: (2)<br>2:<br>3:<br>Data (<br>Uiti<br>V ( | Cr     Cr     Comunitari     INV     Ima data: 15/03/2012     I5 / 03 / 2012 | ronici | Prenota convocati Periodo appuntamento Da: / / A: / / Orari Personalizzati  Utilizza orari personalizzati Utilizza orari personalizzati Oczioni Overbooking Ritardatari Pomeriggio Obbligatorio |
|                                                                                                    | CNV in Data Sing                                                                                    |                                             |                                                                              |        |                                                                                                    |

#### Click su **Cerca**.

Selezionare i pazienti da prenotare (area 2)

| RISULTATI RICERCA (Convocazioni trovate: 15)                      |                             |                  | NASCONDI FILTRI 🔺 🔺 |
|-------------------------------------------------------------------|-----------------------------|------------------|---------------------|
| Ordina per: Nome - Data nascita - Data conv Medico - Vaccinazione | 🝰 Stampa Selezionati        |                  |                     |
| 🗹 Seleziona tutti                                                 |                             |                  | pag. 1              |
| PROVA ANGELA                                                      | Data di nascita: 18/08/2010 | Conv: 18/08/2015 |                     |
| MBERIOLI C                                                        | Data di nascita: 02/10/2011 | Conv: 02/10/2014 | =                   |
| PROVA MARCO TRE                                                   | Data di nascita: 03/05/2013 | Conv: 02/11/2014 |                     |
| 🖾 AMBERIOLI C                                                     | Data di nascita: 02/10/2011 | Conv: 02/11/2012 |                     |
| PROVA ARTURO                                                      | Data di nascita: 11/08/2010 | Conv: 11/08/2015 | E                   |
| PROVA CERTIFICATO                                                 | Data di nascita: 10/10/2011 | Conv: 10/10/2014 |                     |
| PROVA VIE                                                         | Data di nascita: 01/10/2013 | Conv: 02/02/2014 |                     |
| PROVA INSERIMENTO                                                 | Data di nascita: 02/10/2012 | Conv: 03/04/2014 |                     |
| PROVA CICLO                                                       | Data di nascita: 10/01/2011 | Conv: 08/03/2014 | -                   |

#### Impostare i dati di prenotazione (area 3)

| Gestione appuntamenti                                                                               |                                           |
|----------------------------------------------------------------------------------------------------|-------------------------------------------|
| 🔚 🔜 Salva 🛛 Qə Annulla   🏘 Cerca   🕨 Prenota 🏧 Sposta Pren. 🛛 Elimina Pren.   🤿                     | Stampa 🔄 Log   🏶 Pazienti                 |
| FILTRI di RICERCA / PRENOTAZIONE sul Centro Vaccinale: [01] (CESENA) - Ambulatorio: [1] (AMB. SOLE) |                                           |
| Appuntamenti Opzioni                                                                                | 🖉 Pulisci filtri                          |
| Ricerca convocati                                                                                   | Prenota convocati<br>Periodo appuntamento |
| Cicli-Sedute:                                                                                       | Datil                                     |
| Associazioni-Dosi: 🛅                                                                                | A: 7 7                                    |
| Comune: Centro: 🟠                                                                                   |                                           |
| Medico: Sesso: 🔽 Cronici                                                                            | Oran Personalizzati                       |
| Categoria a rischio: Malattia:                                                                      | Orari personalizzati                      |
| Cittadinanza: 🗌 Immigrati non extracomunitari prima volta 🗌 Extracomunitari                         | 🗖 Utilizza orari personalizzati           |
| Data nascita<br>Data city<br>Data city<br>Data CNV                                                  | Opzioni                                   |
|                                                                                                    | C Overbooking Ritardatari                 |
|                                                                                                    | Pomeriggio Obbligatorio                   |

Click su **Prenota**. Se l'ambulatorio di lavoro non è aperto nel periodo di prenotazione selezionato, non viene prenotato nessun appuntamento.

Confermare la prenotazione con **Salva**.

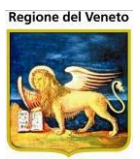

## 3.2.3 **Spostare una prenotazione**

#### Aprire il calendario.

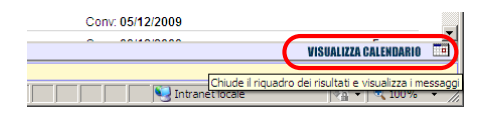

#### Selezionare i pazienti che si vogliono spostare.

| CAI | ENDA  | RIO    |          |          |     |     |          |       |                                       |            |      |       | VISUALIZZA CALENDARIO                                                                                                    |
|-----|-------|--------|----------|----------|-----|-----|----------|-------|---------------------------------------|------------|------|-------|----------------------------------------------------------------------------------------------------|
|     | Vai a | a Data |          | - 1      |     | ٩   | Appunta  | menti | Opzioni                               |            |      |       |                                                                                                    |
| <   |       | ma     | irzo 2   | 014      |     | >   | 🗉 Matt   | ina d | alle 08.30 alle 11.30 [5] ritardatari |            |      |       | 🖌 📃 😼                                                                                                    |
| lun | mar   | mer    | gio      | ven      | sab | dom | Δ        |       | PROVA ETTORE                          | 02/01/2008 | Ore: | 08:30 | Q <sub>B</sub>                                                                                                    |
| 24  | 25    | 26     | 27       | 28       | 1   | 2   | <u> </u> | V     | PROVA NICOLO'                         | 02/01/2008 | Ore: | 09:06 | (ji)                                                                                                    |
| 3   | 4     | 5      | 6        | 7        | 8   | 9   | A        | V     | PROVA MICHELE                         | 02/01/2008 | Ore: | 09:42 | da<br>D                                                                                                    |
| 10  | 11    | 12     | 13<br>20 | 14<br>21 | 22  | 23  | Δ        | V     | PROVA ASSIYA                          | 02/01/2008 | Ore: | 10:18 | Q <sub>B</sub>                                                                                                    |
| 24  | 25    | 26     | 27       | 28       | 29  | 30  | Δ        | V     | PROVA DERICK EFOSA                    | 02/01/2008 | Ore: | 10:54 | Contraction of the second second seco |
| 31  | 1     | 2      |          | 4        |     | 6   | 🗉 Chi    | uso   |                                       |            |      |       | 🖌 📃 🕺                                                                                                    |

## Click su 🔤 Sposta Pren.

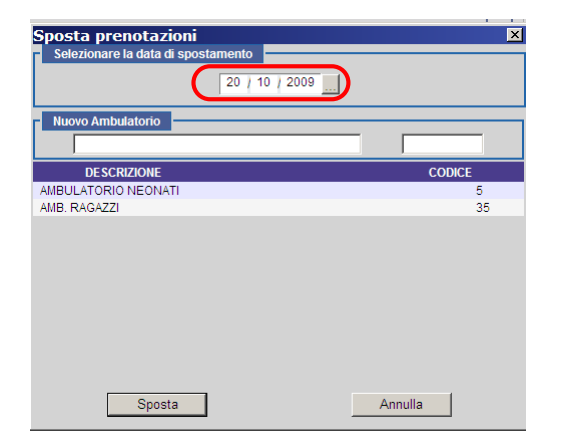

Impostare la data a cui si vogliono spostare i pazienti, selezionare l'ambulatorio di destinazione e cliccare su **Sposta**.

È possibile spostare degli appuntamenti solo in giorni in cui non sono già presenti altre prenotazioni.

Confermare l'operazione con **Salva**.

## 3.2.4 Eliminare una prenotazione

Aprire il calendario.

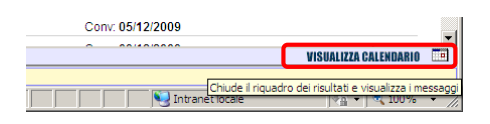

Selezionare gli appuntamenti che si vogliono eliminare

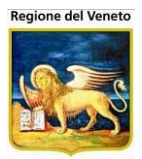

| C | CALENDARIO VISUALIZZA CALENDARIO 📰 |               |                |               |          |          |          |      |                                        |            |      |       |                                          |   |
|---|------------------------------------|---------------|----------------|---------------|----------|----------|----------|------|----------------------------------------|------------|------|-------|------------------------------------------|---|
|   | Va                                 | ii a Da       | ita            | 0044          | /        | *        | Appuntar | nent | dalle 08.30 alle 11.30 (5) ritardatari |            |      |       |                                          | Â |
|   | un m                               | n<br>ar me    | narzo<br>er gi | 2014<br>5 ven | sab      | <<br>dom | A        |      | PROVA ETTORE                           | 02/01/2008 | Ore: | 08:30 |                                          |   |
| : | 24 2                               | 5 2           | 6 2            | 28            | 1        | 2        | Δ        | V    | PROVA NICOLO'                          | 02/01/2008 | Ore: | 09:06 | € <mark>a</mark>                         |   |
|   | 3                                  | 4 5           | 6              | 7             | 8        | 9        |          | V    | PROVA MICHELE                          | 02/01/2008 | Ore: | 09:42 | Q <sub>a</sub>                           | Ξ |
|   | 10 1<br>17 1                       | 1 1.<br> 8 1! | 2 1.<br>9 2(   | ) 14<br>) 21  | 15<br>22 | 23       | Δ        | V    | PROVA ASSIYA                           | 02/01/2008 | Ore: | 10:18 | en en en en en en en en en en en en en e |   |
|   | 24 2                               | 5 2           | 6 2            | 7 28          | 29       | 30       | Δ        | V    | PROVA DERICK EFOSA                     | 02/01/2008 | Ore: | 10:54 | ∎ <sup>0</sup>                           | 1 |
|   | 31                                 | 1 2           |                | 4             |          | 6        | E Chiu   | uso  |                                        |            |      |       | 🗸 🔳 😼                                    | - |

#### Click su Elimina Pren.

Confermare l'operazione con **Salva**.

# 3.2.5 Caricamento dati paziente

| Gestione appuntamenti                                                                                                    |                                                                                                    |
|----------------------------------------------------------------------------------------------------|----------------------------------------------------------------------------------------------------|
| 🔚 Salva 🛛 Annulla   🆓 Cerca   🕨 Prenota 🔛 Sposta Pren. 🖪 Elimina Pren.   🍰                                                                                                    | Stampa 🕙 Log   🏶 Pazienti                                                                                                    |
| FILTRI di RICERCA / PRENOTAZIONE sul Centro Vaccinale: [01] (CESENA) - Ambulatorio: [1] (AMB. SOLE)                                                                                                    | 2                                                                                                    |
| Appuntamenti Opzioni                                                                                                    | 🖉 <mark>Fonsel f</mark> iltri                                                                                                    |
| Ricerca convocati         Cicli-Sedute:         Associazioni-Dosi:         Comune:         Comune:         Medico:         Sesso:         Categoria a rischio:         Malattia:         Cittadinanza:         Immigrati non extracomunitari prima volta         Data nascita         Data nascita         Da:       01 / 01 / 2001         Citty in Data Singola | Prenota convocati Periodo appuntamento Da: / / A: / / Orari Personalizzati Orari personalizzati Utilizza orari personalizzati Opzioni Overbooking Ritardatari Pomeriggio Obbligatorio |
| RISULTATI RICERCA (Convocazioni trovate: 3)                                                                                                    | NASCONDI FILTRI 🔺                                                                                                    |
| Ordina per: Nome - Data nascita - Data conv Medico - Vaccinazione 🛛 🛃 Stampa Selezionati                                                                                                    |                                                                                                    |
| iona tutti                                                                                                    | pag. 1                                                                                                    |
| Data di nascita: 0                                                                                                    | 01/01/2001                                                                                                    |
| Data di nascita: 0                                                                                                    | 01/01/2001                                                                                                    |
| Data di nascita: 0                                                                                                    | 01/01/2001                                                                                                    |
|                                                                                                    |                                                                                                    |

Per ogni paziente presente in RISULTATI RICERCA è possibile visualizzare la scheda di dettaglio anagrafico. Per prima cosa, selezionare un paziente dall'elenco dei risultati o dal calendario degli appuntamenti. Dopodiché, cliccare sul pulsante *Pazienti* della toolbar. Verrà caricata la maschera dei dettagli del paziente selezionato. In caso di selezione multipla, verrà caricato solo il primo paziente tra quelli selezionati.

Nel caso in cui sia gestito il consenso, il caricamento non avviene se il consenso del paziente è negativo e il controllo è impostato a "bloccante".

In caso di visualizzazione dei dati di un paziente (se è attiva la configurazione ed è stata effettuata una ricerca) verranno mantenuti i filtri e i dati impostati nella maschera (solo con questa funzionalità). Quando si ritorna sulla Gestione Appuntamenti verranno rivalorizzati i dati e rieseguita la ricerca, occorrerà quindi attendere il tempo necessario. La memorizzazione dei dati sarà effettuata *solo* in caso si utilizzi la funzione *Pazienti* e *solo* se non sono in corso altre operazioni (prenotazioni, spostamento/eliminazione appuntamenti). Per poter "resettare" i dati impostati occorrerà utilizzare la funzione *Pulisci filtri*, posta immediatamente sopra ai filtri a destra.

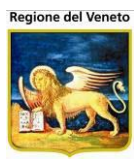

# 3.3 Stampe appuntamenti

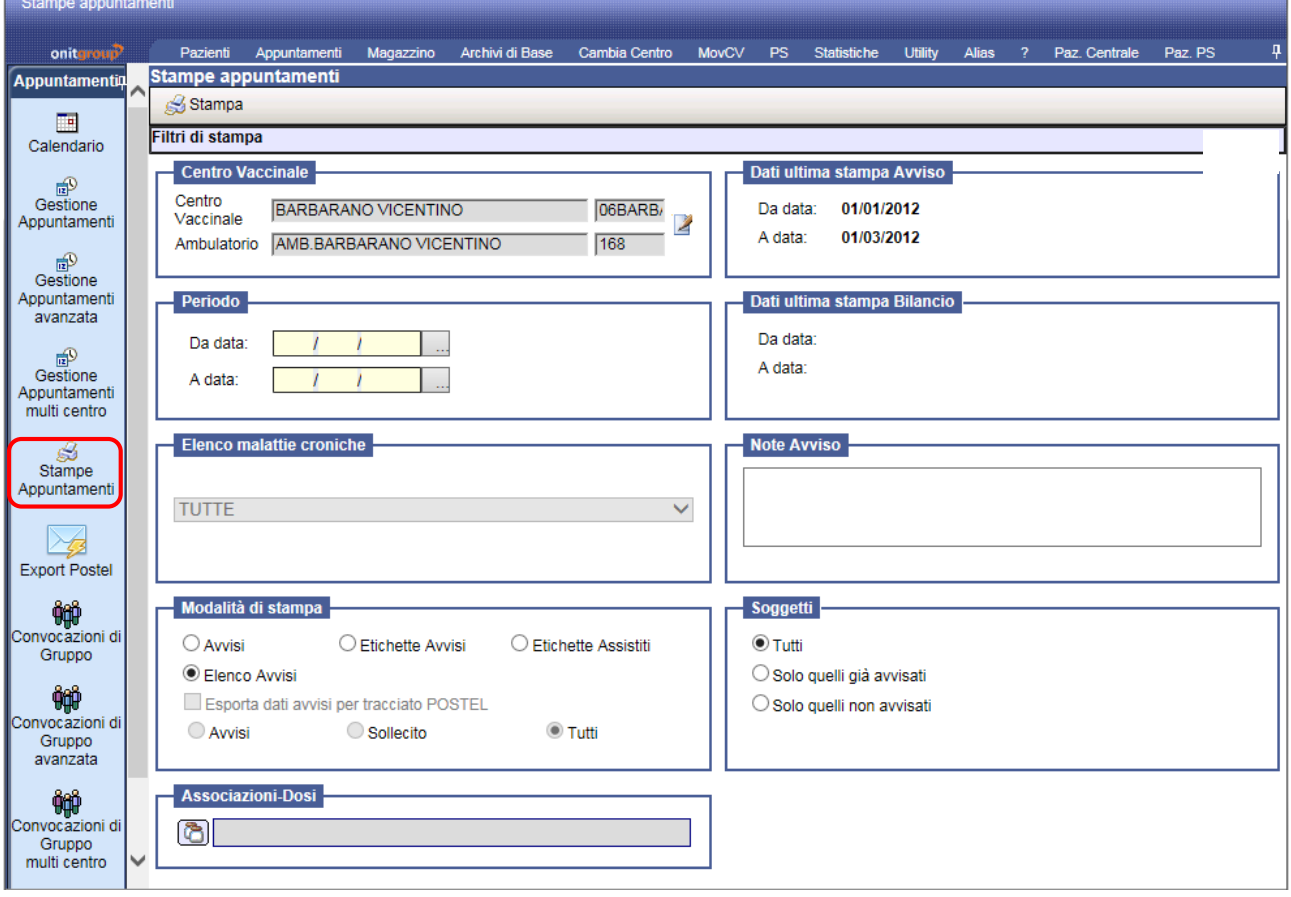

Figura 57. Maschera Stampe Appuntamenti

Da questa maschera è possibile fare la stampa degli avvisi, stampare l'elenco del piano di lavoro, generare il file da inviare tramite Postel.

Per poter procedere con le stampe desiderate (sono quelle presenti nella sezione **Modalità di stampa**) occorre impostare il **Periodo** di cui si vuole effettuare la stampa.

Per gli avvisi è possibile specificare delle note (se è attivo l'apposito parametro), che verranno riportate in un'apposita sezione sul report.

#### 3.3.1 Tracciato Postel<sup>16</sup>

Dalla maschera Stampe Appuntamenti è possibile esportare i dati degli avvisi vaccinali, oltre che nel classico formato pdf, anche come file di testo utilizzabile come tracciato Postel. La struttura di tale file (i campi che lo compongono, la loro lunghezza, ecc...) è configurabile da database.

Se la gestione del Postel è abilitata, nella sezione "Modalità di stampa" viene visualizzato il checkbox **"Esporta dati avvisi per tracciato Postel"** e una lista con il tipo di avviso richiesto. Il tipo di avvisi per il Postel può essere Avvisi, Sollecito, Termine Perentorio, Tutti (valore di default). La visibilità del tipo di avviso è parametrizzata, in base alla parametrizzazione si puo' rendere invisibile un tipo di avviso (in figura è stato reso invisibile il tipo di avviso "Termine Perentorio").

<sup>&</sup>lt;sup>16</sup> Solo se attiva la gestione

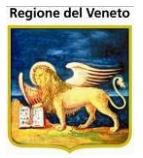

Il checkbox "Esporta dati avvisi per tracciato Postel" si abilita quando si seleziona l'opzione "Avvisi". Se il checkbox viene spuntato, cliccando "Stampa" non viene presentata la classica anteprima di stampa, ma viene creato un file contenente i dati da esportare e viene richiesto se aprire o salvare tale file.

| Download | d del file                                                                                                    |  |  |  |  |  |  |  |  |
|----------|----------------------------------------------------------------------------------------------------|--|--|--|--|--|--|--|--|
| Aprire   | Aprire o salvare il file?                                                                                                    |  |  |  |  |  |  |  |  |
|          | Nome: TracciatoTest_20110728161940.txt<br>Tipo: Applicazione<br>Da: <b>localhost</b><br><u>Apri Salya</u> Annulla                                                                                                 |  |  |  |  |  |  |  |  |
| 2        | I file scaricati da Internet possono essere utili, ma alcuni file possono<br>danneggiare il computer. Se l'origine non è considerata attendibile,<br>non aprire o salvare il file. <u>Quali rischi si corrono</u> |  |  |  |  |  |  |  |  |

Figura 58. Maschera per il download del tracciato Postel

Selezionando "Apri", il tracciato viene visualizzato in una nuova finestra del browser. Selezionando "Salva", viene richiesta la posizione in cui salvare il file nel computer dell'utente.

Il formato del tracciato è configurabile da database. E' possibile decidere se creare un tracciato con campi a lunghezza fissa (specificabile per ogni campo) oppure a lunghezza variabile, separati da un separatore a scelta.

Il programma effettua la stessa ricerca che viene effettuata per la stampa degli avvisi ma prende solo i dati specificati su database e, nell'ordine indicato, crea il tracciato. I campi che eccedono la lunghezza massima vengono limitati.

Un semplice esempio di tracciato Postel potrebbe essere il seguente:

- 1. nelle tabelle di configurazione su database, sono stati specificati (nell'ordine) i campi:
  - Cognome,
  - Nome,
  - Indirizzo di residenza,
  - Cap di residenza,
  - Descrizione comune residenza,
  - Provincia comune residenza,
- 2. il tracciato è stato definito con ";" come carattere di separazione;
- 3. in base ai filtri, sono stati trovati i dati di due pazienti Prova Uno e Prova Due, il tracciato verrà creato come segue:

PROVA; UNO; VIALE MAZZINI 123 INT.4;47023; FC; CESENA

PROVA; DUE; VIA GARIBALDI N. 9 INT. 2;47023; FC; CESENA

## 3.4 Export Postel

Funzionalità che consente di esportare un unico file di Postel per tutta l'Azienda e non per centro vaccinale (come visto nella *Stampa Appuntamenti*).

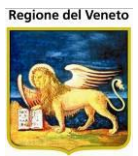

| Export Tracciato                                                     | Postel                                                                                                    |
|----------------------------------------------------------------------|----------------------------------------------------------------------------------------------------|
| oniteroup                                                            | Pazienti Appuntamenti Magazzino Archivi di Base Cambia Centro MovCV PS Statistiche Utility Alias ? Paz. Centrale Paz. PS 🖓                                                                            |
| Appuntamenti                                                         | Export Postel                                                                                                    |
| Calendario                                                           | Genera File Postel 🔗 Pulisci filtri Filtri di stampa                                                                                                    |
| Gestione<br>Appuntamenti                                             | Centro Vaccinale     Dati ultima stampa Avviso       Centro     Image: Centro Vaccinale       Vaccinale     Image: Centro Mathematical Centro       Ambulatorio     Image: Centro Mathematical Centro |
| Appuntamenti<br>avanzata<br>Gestione<br>Appuntamenti<br>multi centro | Periodo Appuntamento     Soggetti       Da data:     /       /     /       A data:     /       /          Solo quelli già avvisati       O Solo quelli non avvisati                                   |
| Stampe<br>Appuntamenti<br>Export Postel                              | Intervallo Nascita     Cittadinanza       Da data:     /       /     /       A data:     /                                                                                                    |
| Convocazioni di<br>Gruppo                                            | Tipo Avviso Postel     Associazioni-Dosi       Avvisi     Sollecito       Tutti                                                                                                    |

La maschera presenta, oltra ai filtri già visti, anche la possibilità di filtrare i pazienti pr intervallo di nascita e per cittadinanza.

Con la funzione *Genera File Postel* viene creato un file di testo secondo il tracciato specificato.

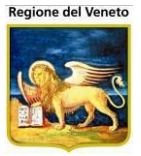

## 3.5 Convocazioni di gruppo/Campagne vaccinali

Le *Convocazioni di Gruppo* (o *Campagne Vaccinali,* a seconda della configurazione) fanno parte del menù Appuntamenti. Nel seguito si farà riferimento a questo sottomenù con il nome di "Convocazioni di Gruppo".

| 🥝 OnVac su PCO           | 200  | 3002 PCO2008002.onit.local - Ver. 4.0.0.0 - Windows In | iternet Explorer                    |    | -                                 |                    |                   |
|--------------------------|------|--------------------------------------------------------|-------------------------------------|----|-----------------------------------|--------------------|-------------------|
| Gestione Cam             | pagr |                                                        |                                     |    |                                   |                    |                   |
| onitgroup                | _    | Pazienti App. MagazzOLD Magazzino Arc                  | nivi di Base Cambia Centro MovCV PS | s  | Statistiche Utility               | ? Alias            | , <del>4</del>    |
| App. 4                   | ^ C  | A Cerca Pazienti   🖓 Crea Convocazioni                 |                                     |    |                                   |                    |                   |
| Calendario               | R    | ICERCA PAZIENTI DA CONVOCARE                           |                                     |    |                                   |                    |                   |
| e P                      |      | Ricerca Convocati Centri Vaccinali di ricerca          | Comune                              | Ιſ | Crea Convocazi<br>Associazione da | one<br>inserire ne | elle programmate  |
| Gestione<br>Appuntamenti |      | CESENA [01]                                            |                                     |    |                                   |                    |                   |
| 2                        |      | Data di nascita                                        | Sesso                               |    | Data CNV                          |                    | Ultima Data       |
| Stampe                   |      | Da: / / A: / /                                         | -                                   |    | 1 1                               |                    |                   |
| Appuntamenti             |      | Categoria a rischio                                    | Malattia                            |    | Forza CNV                         |                    | Includi Ritardari |
| Ŷ¢Ŷ                      |      |                                                        |                                     |    |                                   |                    |                   |
| Convocazioni di          |      | Associazione non eseguita                              | N. Dose Mesi Anni                   |    | Ciclo da associa                  | re al pazier       | nte               |
| Gruppo                   |      |                                                        |                                     |    |                                   |                    |                   |
|                          |      | Motivi Esclusione                                      | Stati Anagrafici                    |    | Centro Vaccinal                   | e di Convoc        | azione            |
|                          | =    |                                                        | RESIDENTE, DOMICILIATO              |    | CESENA [01]                       |                    |                   |
|                          |      | Pazienti trovati                                       |                                     |    |                                   |                    |                   |

Figura 59. Maschera delle Convocazioni di Gruppo

Questa maschera permette di cercare un certo gruppo di pazienti in base ai filtri di ricerca che vengono impostati e di creare convocazioni per i pazienti selezionati, relativamente a determinate vaccinazioni.

La pagina è divisa in due sezioni: "Ricerca pazienti da convocare" e "Pazienti trovati" e il procedimento per convocare è il seguente.

**1.** Impostare i criteri di ricerca dei pazienti nell'area **Ricerca Convocati**:

*Centri Vaccinali di ricerca*: filtro obbligatorio per scegliere i pazienti che appartengono ad uno dei centri selezionati.

*Comune*: filtro sul comune di domicilio, se valorizzato, altrimenti quello di residenza.

Data di nascita: può essere inserito un intervallo di date di nascita dei pazienti da cercare.

Sesso: si può specificare il sesso dei pazienti da ricercare.

*Categoria a rischio*: possono essere scelti pazienti di una specifica categoria.

Malattia: si possono filtrare i pazienti in base ad una malattia specifica.

*Associazione non eseguita*: è possibile selezionare i pazienti che non hanno mai eseguito nessuna della vaccinazioni facenti parte dell'associazione.

*N. Dose*: filtro abilitato solo se è valorizzato anche il filtro "associazione non eseguita". Se si specifica questo filtro il paziente deve aver eseguito la dose antecedente a quella impostata, ma nessuna a partire da quella impostata. Se si inserisce come filtro, ad esempio, dose 2, si intende che il paziente non abbia eseguito la seconda dose e nessuna dose successiva alla 2°, ma deve aver eseguito la dose 1. Un paziente quindi che ha nelle eseguite dose 1 e dose 3 non verrà

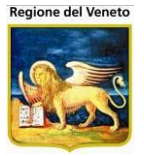

estratto. Per poter estrarre i pazienti che non hanno mai eseguito questa associazione, non valorizzare questo filtro

*Mesi*: filtro abilitato solo se è valorizzato anche il filtro "associazione non eseguita", tramite cui è possibile selezionare solo i pazienti che hanno eseguito l'associazione non prima dei mesi specificati. Viene controllato che dall'ultima esecuzione di una delle vaccinazioni componenti l'associazione siano trascorsi tot mesi. Vengono estratti anche tutti i pazienti che non hanno mai eseguito l'associazione specificata (compatibilmente con gli altri filtri impostati)

*Anni*: filtro abilitato solo se è valorizzato anche il filtro "associazione non eseguita", tramite cui è possibile selezionare solo i pazienti che hanno eseguito l'associazione non prima degli anni specificati. Viene controllato che dall'ultima esecuzione di una delle vaccinazioni componenti l'associazione siano trascorsi tot anni. Vengono estratti anche tutti i pazienti che non hanno mai eseguito l'associazione specificata (compatibilmente con gli altri filtri impostati).

NB: se non vengono specificati mesi ed anni dall'esecuzione precedente, verranno create convocazioni anche nell'immediata vicinanza dell'ultima esecuzione. Es.: campagna per MPR in data 15/05; ultima esecuzione 20/04, non vengono specificati anni e mesi; viene creata una convocazione per MPR per il 15/05.

NB: Per fare i controlli l'associazione verrà scissa nelle vaccinazioni componenti. Per cui se si sta, ad esempio, creando una campagna per mpr per coloro che non hanno eseguito la 2° dose, non vengono estratti i pazienti che hanno eseguito anche solo una delle vaccinazioni che compongono l'associazione (es 2° dose morbillo) o che l'hanno eseguita dopo i mesi e anni impostati.

*Motivi di esclusione*:filtro attraverso cui escludere dalla selezione i pazienti che abbiano una vaccinazione esclusa causa uno dei motivi specificati. Se non viene specificato alcun motivo di esclusione, verranno estratti tutti i pazienti, compresi quelli con esclusione per una delle vaccinazioni componenti l'associazione in esame<sup>17</sup>.

NB: in caso si impostino i motivi di esclusione non verranno estratti tutti i pazienti che hanno un'esclusione su una delle vaccinazioni componenti l'associazione. Se si sta, ad esempio, creando una campagna per mpr per coloro che non hanno esclusioni, non vengono estratti i pazienti che hanno un'esclusione anche solo per una delle vaccinazioni che compongono l'mpr (es esclusione per morbillo)

*Stati Anagrafici*: si possono scegliere pazienti con determinati stati anagrafici. Di default vengono impostati gli stati per cui è prevista una chiamata attiva.

2. Dopo avere valorizzato i criteri di ricerca desiderati (sono obbligatori il centro vaccinale di ricerca e uno tra l'intervallo delle date di nascita, la categoria a rischio o la malattia), è possibile eseguire la ricerca premendo il pulsante *M* Cerca Pazienti: nella sezione **Pazienti trovati** verranno visualizzati tutti gli assistiti con le caratteristiche impostate.

<sup>&</sup>lt;sup>17</sup> NB: Anche se in fase di creazione della convocazione l'esclusione viene ignorata, non è possibile eseguire vaccinazioni con esclusioni attive. Per poter eseguire queste vaccinazioni occorre comunque mettere una data di fine all'esclusione o eliminare l'esclusione

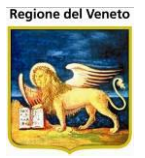

**3.** A questo punto, selezionare i pazienti ai quali creare una convocazione (non è obbligatorio scegliere tutti quelli trovati con la ricerca) e impostare i dati nell'area **Crea Convocazione** che a questo punta sarà abilitata. Questa area contiene i seguenti campi:

*Associazione da inserire nelle programmate*: è obbligatorio riempire questo campo scegliendo una associazione.

Data CNV: è obbligatorio scegliere la data di convocazione da assegnare agli assistiti.

*Ultima Data*: è un campo non editabile che mostra l'ultima data in cui è stata creata una convocazione per campagna vaccinale.

*Forza CNV*: stabilisce se creare la convocazione anche se la/e vaccinazione/i fanno parte di un'altra convocazione con data successiva a quella della campagna.

*Includi ritardatari*: stabilisce se creare la convocazione anche se la/e vaccinazione/i fanno parte di un'altra convocazione CON SOLLECITI e con data precedente a quella della campagna.

*Ciclo da associare al paziente*: non è obbligatorio, ma è possibile associare anche un ciclo ai pazienti selezionati.

*Centro Vaccinale di Convocazione*: campo non modificabile, contenente l'indicazione del centro su cui verranno convocati i pazienti (il centro vaccinale su cui si sta lavorando).

**4.** Il programma schedulerà la creazione della convocazione in campagna e l'associazione del ciclo, per tutti i pazienti selezionati: non è necessario attendere il termine dell'operazione, che verrà eseguita da un altro applicativo (indipendentemente dall'applicativo, che può continuare ad essere utilizzato normalmente). Lo stato del processo di creazione delle convocazioni può essere monitorato nella maschera "Registro Processi" del menù Utility. Al termine dell'operazione, da tale maschera potranno essere visualizzati i risultati.

#### 3.5.1 Filtro di ricerca sui Centri Vaccinali

Nella sezione contenente i filtri di ricerca dei convocati, nella parte in alto a sinistra della maschera, è presente il filtro "Centri Vaccinali di ricerca", che si può presentare in uno dei modi indicati di seguito, a seconda della configurazione impostata.

1. Filtro in sola lettura: il filtro è prevalorizzato con il centro vaccinale di lavoro, senza possibilità di selezionarne altri. In questo caso, come illustrato sotto, il filtro non presenta il pulsante di selezione.

| Centri Vaccinali di ricerca |  |
|-----------------------------|--|
| CESENA [01]                 |  |

2. Filtro in modifica, con possibilità di selezionare un solo centro vaccinale.

3. Filtro in modifica, con possibilità di selezionare un numero qualsiasi di centri vaccinali.

In entrambi i casi 2. e 3., il filtro contiene il pulsante di selezione e un campo in sola lettura. Il pulsante apre una pop-up in cui sono elencati tutti i centri vaccinali, con possibilità di selezionare quelli su cui effettuare la ricerca. Premendo ok, i centri selezionati vengono impostati nel campo di sola lettura.

La differenza tra i due casi elencati è che, nel caso 2., se vengono selezionati più centri vaccinali e premuto il tasto "Ok", l'applicativo segnala che è possibile selezionare un solo centro. Nel caso 3.,

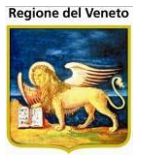

invece, non viene effettuato nessun controllo in questo senso. Per quanto riguarda il caso 3., sarà presente anche una casella di spunta "Tutti" per selezionare tutti i centri vaccinali. Ciò è possibile ma non consigliabile, in quanto potrebbe appesantire molto l'operazione di ricerca.

| 🛕 Centri Vaccinali                           | ×    |
|----------------------------------------------|------|
| Selezionare i centri vaccinali su cui filtra | ire: |
| PASSAGGIO [24]                               |      |
| RONCOFREDDO [10]                             |      |
| SARSINA [12]                                 |      |
| SAVIGNANO [13]                               |      |
| SOGLIANO [14]                                |      |
| UFFICIO VACCINAZIONI - CESENA [ADU01]        |      |
| VACCINAZIONI - BAGNO-S.PIERO [ADU02]         | i i  |
| VACCINAZIONI - BORGHI [ADU03]                |      |
| VACCINAZIONI - CESENATICO [ADU04]            |      |
| VACCINAZIONI - GAMBETTOLA [ADU05]            | E    |
| VACCINAZIONI - GATTEO [ADU06]                |      |
| VACCINAZIONI - LONGIANO [ADU07]              |      |
| VACCINAZIONI - MERCATO S. [ADU08]            |      |
| VACCINAZIONI - MONTIANO (ADU09)              |      |
|                                              |      |

Figura 60. Filtro di ricerca Centri Vaccinali - selezione

N.B.: il centro o i centri che vengono selezionati in questo campo sono utilizzati esclusivamente per la ricerca dei pazienti, che vengono filtrati in base all'appartenenza ad uno dei centri indicati. La convocazione, invece, avviene nel centro vaccinale di lavoro, indicato anche nel campo in sola lettura "Centro Vaccinale di Convocazione", collocato in basso nella sezione di sinistra della maschera.

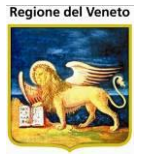

## 4 Magazzino

La funzionalità di gestione del magazzino è composta dalle seguenti maschere:

- 1. la maschera di gestione del magazzino vaccini, relativa al centro vaccinale di lavoro;
- 2. la maschera di gestione del magazzino centrale;
- 3. la maschera di stampa dei quantitativi movimentati.

A seconda della configurazione dell'applicativo, potrebbero non essere presenti alcune delle funzionalità elencate. Se la configurazione prevede una sola delle maschere elencate, non comparirà la barra di menù di sinistra ma verrà caricata direttamente tale maschera.

E' possibile accedere alla gestione delle funzionalità relative al magazzino utilizzando la voce di menù "Magazzino" della barra di menù in alto nella pagina dell'applicativo.

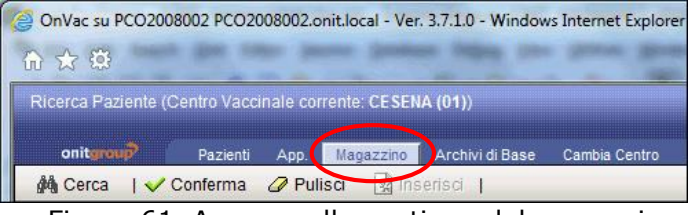

Figura 61. Accesso alla gestione del magazzino

## 4.1 Magazzino Centro Vaccinale

Questa maschera contiene le funzioni per gestire il magazzino vaccini del centro vaccinale corrente: coinvolge e cataloga tutte le transazioni inerenti il magazzino di una determinata sede vaccinale, con la possibilità di inserire nuovi lotti, visualizzare e/o modificare quelli già presenti, nonché reperire informazioni sugli stessi.

Selezionando la voce **Magazzino Centro Vaccinale** dal menù di sinistra, compare la maschera che sintetizza l'insieme di operazioni possibili sul magazzino:

| Magazzino Lotti (0            | Sentro Vaccinale corrente: CESENA (01))                                                    |                                            |
|-------------------------------|--------------------------------------------------------------------------------------------|--------------------------------------------|
| onitgroup                     | Pazienti App. Magazzino Archivi di Base Cambia Centro MovCV PS Statistiche Utility ? Alias |                                            |
| Magazzino 🖡                   | CESENA                                                                                     |                                            |
|                               | 🆓 Cerca 🔢 Inserisci   🥒 Pulisci   🍰 Stampa                                                 |                                            |
|                               | FILTRI DI RICERCA                                                                          |                                            |
|                               | Codice Lotto Descrizione Lotto                                                             | Solo lotti sequestrati                     |
| Centrale                      | Codice Nome Commerciale Descrizione Nome Commerciale                                       | 🛛 No lotti scaduti 📃 No lotti scorta nulla |
|                               | ELENCO LOTTI                                                                               |                                            |
| Ō                             | 🗛 Lotto attivo 🔽 Scorta nulla I Scorta insufficiente 🖸 Lotto Centro Vaccinale              |                                            |
| Magazzino Centro<br>Vaccinale | Cod. Lotto Desc. Lotto Nome Commerciale Data Prepara:                                      | azione Data Scadenza Dosi C A              |
| ~                             |                                                                                            |                                            |
|                               |                                                                                            |                                            |
| Stampa                        |                                                                                            |                                            |
| Quantitativi<br>Movimentati   |                                                                                            |                                            |

Figura 62. Maschera Magazzino Centro Vaccinale

Nel titolo della maschera compare la descrizione della sede vaccinale corrente (non modificabile); proseguendo verso il basso, compare la barra delle operazioni (toolbar). I pulsanti presenti nella toolbar sono i seguenti:

**Cerca:** visualizza l'elenco dei lotti presenti all'interno del magazzino corrente, filtrati secondo i valori impostati nei campi di ricerca.
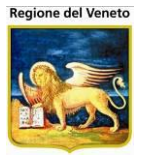

**Inserisci**: consente di inserire un nuovo lotto in anagrafica lotti (vedi il paragrafo "Magazzino Centrale")

Pulisci: riporta la maschera alla situazione di partenza: pulisce i campi di filtro e i risultati della ricerca.

**Stampa**: permette di stampare l'elenco dei lotti risultato della ricerca, così come appare a video (risultati e ordinamento).

Subito sotto la toolbar, è presente un'area di "Ricerca" in cui sono presenti i campi di filtro:

- Codice e Descrizione Lotto: valori che identificano univocamente un lotto;
- *Codice e Descrizione Nome Commerciale:* identificativo univoco riferito al nome del lotto in commercio;
- *Solo Lotti Sequestrati:* se selezionato, tra i risultati della ricerca compariranno solo i lotti sequestrati;
- *No lotti scaduti*: selezionato di default, nell'elenco verranno visualizzati solo i lotti non scaduti;
- *No lotti scorta nulla*: se selezionato, nell'elenco verranno visualizzati solo i lotti non a scorta nulla.

Segue quindi l'elenco dei lotti: corrispondentemente ad ogni lotto, al termine della riga, possono essere presenti una o più immagini che descrivono lo stato del lotto in questione:

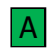

indica che il lotto è attivo,

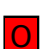

identifica un lotto la cui scorta è nulla,

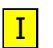

segnala un lotto con una scorta non nulla ma insufficiente,

С

indica che il lotto è (o è stato) presente nella sede vaccinale in questione.

#### 4.1.1 Ricerca lotti

Come detto, premendo il tasto "Cerca" vengono visualizzati in una griglia i lotti trovati, in base ai filtri impostati (descritti in precedenza). Per ogni lotto sono specificate le seguenti informazioni:

- Codice e Descrizione Lotto;
- Codice e descrizione Nome Commerciale;
- Data Preparazione del lotto;
- Data Scadenza dello stesso;
- *Dosi:* numero che identifica il quantitativo attualmente presente in magazzino.
- *Flag di stato:* uno o più tra i flag descritti in precedenza (scorta nulla, scorta insufficiente, lotto presente nel centro vaccinale corrente, lotto attivo.

La figura seguente riporta come esempio i risultati della ricerca dei lotti, impostando il filtro Descrizione Nome Commerciale al valore "INFANRIX D" e specificando che si vogliono escludere dai risultati i lotti scaduti (opzione impostata di default).

La griglia dei risultati è ordinabile per una qualsiasi delle colonne presenti (esclusi i flag scorta nulla e scorta insufficiente), semplicemente cliccando nell'intestazione della colonna. Accanto al nome

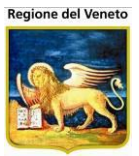

della colonna, compare la freccia che indica l'ordinamento. Cliccando una seconda volta sulla stessa colonna, l'ordinamento viene invertito.

| 🚧 Cerca 🙀 Inse                | risci   🧷 Pulisci      | 🥰 Stampa                           |               |                          |                |           |   |  |  |  |  |
|-------------------------------|------------------------|------------------------------------|---------------|--------------------------|----------------|-----------|---|--|--|--|--|
| FILTRI DI RICERCA             | FILTRI DI RICERCA      |                                    |               |                          |                |           |   |  |  |  |  |
| Codice Lotto                  |                        | Descrizione Lotto                  |               | 🔲 Solo lotti sequestrati |                |           |   |  |  |  |  |
| Codice Nome Commerciale       |                        | Descrizione Nome Commerciale INFAN | RIX D         | 📝 No lotti scaduti       | 🔲 No lotti sco | rta nulla |   |  |  |  |  |
| ELENCO LOTTI                  |                        |                                    |               |                          |                |           |   |  |  |  |  |
| 🗛 Lotto attivo 🛛 Scorta nulla | I Scorta insufficiente | C Lotto Centro Vaccinale           |               |                          |                |           |   |  |  |  |  |
| Cod. Lotto                    | Desc. Lotto            | Nome Commerciale                   | Data Preparaz | ione Data Scadenza       | Dosi           | C_        | Α |  |  |  |  |
| 😹 👷 🔎 INFDTPA                 | INFDTPA                | INFANRIX DTPA                      |               | 01/01/2020               | 50             | C         | Α |  |  |  |  |
| 😹 👷 🔎 131231243               | 131231243              | INFANRIX DTPA                      |               | 10/10/2015               | 2              | С         |   |  |  |  |  |
| 🖂 👷 🔎 461864696               | DTPA                   | INFANRIX DTPA                      |               | 10/10/2020               | 1              | I C       |   |  |  |  |  |
| 😹 👷 🔎 INFD1                   | INFD1                  | INFANRIX DTPA                      |               | 01/02/2021               | 0 0            | С         |   |  |  |  |  |

Figura 63. Elenco dei lotti ricercati e presenti in Magazzino Centro Vaccinale

Da ricordare che, se nei campi di ricerca non viene impostato nessun valore, l'elenco conterrà tutti i lotti presenti in magazzino.

Nel caso vengano inclusi nella ricerca anche i lotti scaduti, la data di scadenza di questi ultimi viene evidenziata in rosso.

All'inizio di ogni riga sono presenti alcuni pulsanti, che permettono di effettuare operazioni sul lotto corrispondente:

Stampa: consente di stampare l'elenco dell'utilizzo del lotto.

**Attiva/Disattiva:** consente di reimpostare lo stato del lotto corrispondente, da attivo a non attivo o viceversa (vedi il paragrafo "Attivazione/Disattivazione di un lotto").

**Visualizza**: mostra i dettagli del lotto, con la possibilità di modificarne i dati ed effettuare movimentazioni (vedi il paragrafo "Dettaglio di un lotto")

#### 4.1.2 Attivazione/Disattivazione di un lotto

Cliccando l'icona 🔆 **Attiva/Disattiva** in corrispondenza di uno dei lotti risultato della ricerca, è possibile impostare lo stato del lotto da attivo a non attivo o viceversa, a seconda dello stato di partenza dello stesso.

Viene visualizzata una finestra di conferma, diversa in caso di attivazione o disattivazione del lotto nel centro vaccinale corrente.

In caso di ATTIVAZIONE di un lotto, per prima cosa viene effettuato il controllo che, nel centro vaccinale corrente, non esista un altro lotto già attivo, relativo allo stesso nome commerciale.

Se un lotto con queste caratteristiche è già presente, l'operazione non può essere portata a termine: viene visualizzato un messaggio all'utente e non viene mostrata nessuna maschera popup di conferma.

Se, invece, non c'è un lotto attivo già presente per lo stesso nome commerciale, allora il lotto corrente può essere attivato e viene visualizzata la pop-up di conferma.

Tale pop-up si può presentare in due modi, in base alla configurazione dell'applicativo. Se il programma è configurato per gestire l'intervallo di età per cui attivare un lotto (relativamente al

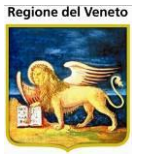

paziente e al centro vaccinale in cui si sta lavorando), allora la maschera di conferma sarà la seguente:

| Attivazione       | lotto                      |                                   |                        |                        |                  |           |
|-------------------|----------------------------|-----------------------------------|------------------------|------------------------|------------------|-----------|
|                   | Il lott<br>Codice<br>Descr | to verrà<br>e: AC12B<br>izione: D | ATTI<br>019E0<br>F ADU | VATO.                  |                  |           |
| Eta minima        | 15                         | anni                              | 0                      | mesi                   | 1                | giorni    |
| Eta massima       |                            | anni                              |                        | mesi                   |                  | giorni    |
| L'oper<br>continu | azion<br>Iare c            | e non po<br>on il sal             | otrà e<br>vatag        | ssere an<br>Igio su da | nullat<br>ntabas | a:<br>se? |
|                   | Salva                      |                                   |                        | Ann                    | ulla             |           |

Oltre all'indicazione di codice e descrizione del lotto selezionato per l'attivazione, sono presenti anche i campi in cui specificare l'età minima e massima dell'intervallo di attivazione, eventualmente pre-valorizzati (se le età sono già state impostate, in fase di attivazione dello stesso lotto o dal dettaglio del lotto nel magazzino del centro vaccinale).

Impostando i valori voluti e premendo "*Salva*", il lotto verrà attivato e le età di attivazione verranno salvate. Questo intervallo influirà al momento dell'associazione automatica dei lotti attivi, se configurata (nella maschera delle vaccinazioni programmate): se l'età del paziente a cui si stanno associando lotti attivi è al di fuori dell'intervallo specificato, il lotto non viene associato in automatico perché non viene considerato attivo per tale paziente, in base all'età.

Premendo "*Annulla*", l'operazione non verrà portata a termine: il lotto non risulterà attivo ed eventuali modifiche alle età di attivazione non saranno salvate.

Se, invece, l'applicativo non è configurato per gestire l'attivazione in base all'età, la maschera di attivazione riporterà solo codice e descrizione del lotto e, in caso di conferma, il lotto verrà impostato come attivo.

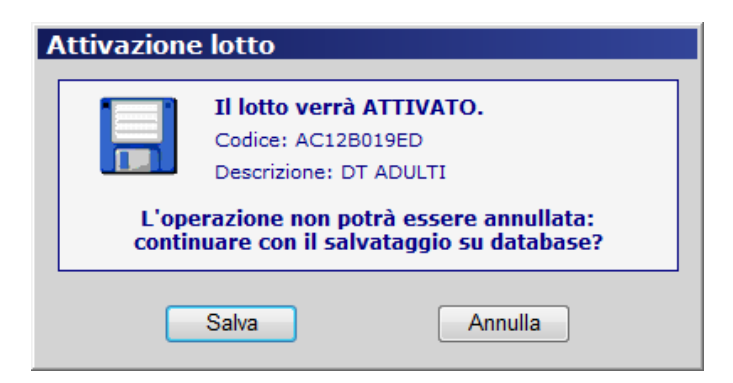

In entrambi i casi descritti, l'avvenuta attivazione del lotto è indicata dal programma attraverso l'icona A di "lotto attivo", visualizzata al termine della riga relativa al lotto appena attivato; viceversa, la disattivazione fa sì che tale icona non compaia.

Se si sta effettuando la DISATTIVAZIONE di un lotto, indipendentemente dalla configurazione del programma (con o senza l'attivazione in base all'intervallo di età), la pop-up di conferma

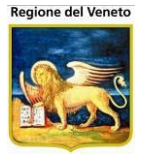

dell'operazione riporta esclusivamente il codice e la descrizione del lotto che si sta per disattivare. Premendo "*Salva*" viene disattivato il lotto, premendo "*Annulla*" non viene effettuato alcunché.

| Disattivazi   | one lotto                                                |                                                 |
|---------------|----------------------------------------------------------|-------------------------------------------------|
|               | <b>Il lotto verrà</b><br>Codice: AC12B<br>Descrizione: D | DISATTIVATO.<br>8019ED<br>T ADULTI              |
| L'op<br>conti | erazione non po<br>nuare con il salv                     | otrà essere annullata:<br>vataggio su database? |
| C             | Salva                                                    | Annulla                                         |

Ovviamente, la disattivazione non effettua nessuna modifica ai campi relativi all'età di attivazione (se gestiti).

# 4.2 Magazzino Centrale

Il magazzino centrale non è riferito ad un singolo centro vaccinale ma contiene l'elenco di tutti i lotti presenti, con il numero di dosi rimaste dato dalla somma delle dosi nei singoli magazzini.

Questa maschera è molto simile alla maschera del magazzino per il singolo centro, descritta in precedenza: possono essere ricercati i lotti (con gli stessi filtri di ricerca presenti nel magazzino per centro vaccinale), inseriti e/o modificati lotti in anagrafica (utilizzando la stessa maschera di dettaglio descritta nel magazzino per centro vaccinale), stampato l'elenco dei lotti trovati.

Un esempio è riportato nella figura seguente.

| Magazzino Centra            |                           | e: CESENA (01))      |               |                   |                |               |    |            |                        |                       |          |
|-----------------------------|---------------------------|----------------------|---------------|-------------------|----------------|---------------|----|------------|------------------------|-----------------------|----------|
| onitgroup                   | Pazienti App. Magaz       | zino Archivi di Base | Cambia Centro | MovCV PS          | Statistiche Ut | ility ? Alias |    |            |                        |                       | <b>P</b> |
| Magazzino #                 | Magazzino Centrale        |                      |               |                   |                |               |    |            |                        |                       |          |
|                             | 🏄 Cerca 🔢                 | Inserisci   🧷        | Pulisci       | 🍰 Stampa          |                |               |    |            |                        |                       |          |
|                             | FILTRI DI RICERCA         |                      |               |                   |                |               |    |            |                        |                       |          |
|                             | Codice Lotto              |                      |               | Descrizione Lotte | D              |               |    | <b></b>    | Solo lotti sequestrati |                       |          |
| Centrale                    | Codice Nome Commerciale   | •                    |               | Descrizione Non   | ne Commerciale | DUKORAL       |    | <b>V</b> N | lo lotti scaduti 🛛 🤇   | 🔲 No lotti scorta nul |          |
|                             | ELENCO LOTTI: 4 risultati |                      |               |                   |                |               |    |            |                        |                       |          |
| Ō                           | O Scorta nulla 🚺 Scorta   | insufficiente        |               |                   |                |               |    |            |                        |                       |          |
| Magazzino Centro            | 1                         |                      |               |                   |                |               |    |            |                        |                       |          |
| vaccinale                   | Cod. Lotto                | Desc. Lotto          | Nome Comr     | nerciale          |                |               | Do | osi 🔻      | Data Preparazione      | Data Scadenza         |          |
|                             | 🗉 🔎 DUKORAL-001           | DUKORAL-001          | DUKORAL       |                   |                |               | 1  | 596        |                        | 01/01/2020            |          |
| Stampa                      | 🗉 🔎 ABC                   | ABC1                 | DUKORAL       |                   |                |               |    | 45         | 01/06/2011             | 01/01/2025            |          |
| Quantitativi<br>Movimentati | 🕀 🔎 A001                  | A001                 | DUKORAL       |                   |                |               |    | 0          | 01/05/2011             | 01/01/2015            | 0        |
|                             | 🗄 🔎 DUK-0001              | DUK-0001             | DUKORAL       |                   |                |               |    | 0          |                        | 01/05/2020            | 0        |
|                             | 1                         |                      |               |                   |                |               |    |            |                        |                       |          |

Figura 64. Maschera Magazzino Centrale

Come si può notare, rispetto alla maschera "Magazzino Centro Vaccinale", nella griglia dei risultati mancano, su ogni riga, i pulsanti di stampa dell'utilizzo di un lotto e di attivazione/disattivazione (funzionalità specifiche del magazzino locale), così come i flag "Attivo" e "Lotto Centro Vaccinale".

E' presente il pulsante di visualizzazione dei dati del lotto, con la stessa funzione descritta in precedenza, e un nuovo pulsante <sup>⊕</sup> che visualizza il dettaglio, per il lotto selezionato, delle dosi presenti nel magazzino di ogni centro vaccinale, come mostrato nella figura seguente.

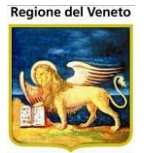

| Cod. Lotto      | Desc. Lotto | Nome Commerciale        |      |        |        | Dosi 🔻 | Data Preparazione | Data Scadenza |   |
|-----------------|-------------|-------------------------|------|--------|--------|--------|-------------------|---------------|---|
| 🗄 🔎 DUKORAL-001 | DUKORAL-001 | DUKORAL                 |      |        |        | 586    | 01/01/2001        | 01/01/2020    |   |
| 🖻 🔎 ABC         | ABC1        | DUKORAL                 |      |        |        | 51     | 01/06/2011        | 01/01/2025    |   |
|                 |             | 📩 Magazzino 🔺           | Dosi | Soglia | Attivo |        |                   |               |   |
|                 |             | 🔊 CESENA                | 21   | 2      | S      |        |                   |               |   |
|                 |             | 🔊 CESENATICO            | 25   | 0      | Ν      |        |                   |               |   |
|                 |             | 🔊 GAMBETTOLA            | 5    | 0      | Ν      |        |                   |               |   |
|                 |             | 🔊 VACCINAZIONI - BORGHI | 0    | 5      | Ν      |        |                   |               |   |
| 🕀 🎾 A001        | A001        | DUKORAL                 |      |        |        | 0      | 01/05/2011        | 01/01/2015    | 0 |
| 🕀 🔎 DUK-0001    | DUK-0001    | DUKORAL                 |      |        |        | 0      |                   | 01/05/2020    | 0 |

Figura 65. Magazzino Centrale: dettaglio dosi

Per non visualizzare i centri in cui il lotto è a scorta nulla utilizzare il flag *No lotti scorta nulla* presente sulla maschera

| Cod. Lotto      | Desc. Lotto | Nome Commerciale |      |        |        | Dosi 🔻 | Data Preparazione | Data Scadenza |   |
|-----------------|-------------|------------------|------|--------|--------|--------|-------------------|---------------|---|
| 🕀 🔎 DUKORAL-001 | DUKORAL-001 | DUKORAL          |      |        |        | 596    |                   | 01/01/2020    |   |
| 🖃 🔎 ABC         | ABC1        | DUKORAL          |      |        |        | 45     | 01/06/2011        | 01/01/2025    |   |
|                 |             | 🕆 Magazzino 🔺    | Dosi | Soglia | Attivo |        |                   |               |   |
|                 |             | D CESENA         | 15   | 2      | S      |        |                   |               |   |
|                 |             | 🔊 CESENATICO     | 25   | 0      | Ν      |        |                   |               |   |
|                 |             | 🔎 GAMBETTOLA     | 5    | 0      | Ν      |        |                   |               |   |
| 🕀 🔎 A001        | A001        | DUKORAL          |      |        |        | 0      | 01/05/2011        | 01/01/2015    | 0 |
| 🗄 🔎 DUK-0001    | DUK-0001    | DUKORAL          |      |        |        | 0      |                   | 01/05/2020    | 0 |

Figura 66. Magazzino Centrale: dettaglio dosi, senza magazzini a scorta nulla

La griglia di dettaglio relativa al lotto è ordinabile cliccando nell'intestazione di ogni colonna. Ogni riga riporta il nome del magazzino in cui il lotto è presente, il numero di dosi rimaste, la quantità minima e l'indicazione se il lotto è attivo oppure no. Da questo dettaglio sono possibili due operazioni:

- 1. Tramite il pulsante 🛅 : l'inserimento del lotto in un magazzino in cui non è presente
- 2. Tramite il pulsante 🔑 : la movimentazione del lotto, relativamente ad uno dei magazzini elencati.

Tali funzionalità sono descritte nei due paragrafi che seguono.

#### 4.2.1 Inserimento del lotto in un magazzino locale

Con questa funzionalità il lotto selezionato può essere inserito in un centro vaccinale in cui non è presente.

Premendo il pulsante 🗂, presente nell'intestazione della griglia di dettaglio, si apre la pop-up seguente.

| Inserimento lot          | tto nel centro v | vaccinale     |  |
|--------------------------|------------------|---------------|--|
| Lotto: ABC1 [ABC]        |                  |               |  |
| Numero dosi<br>Magazzino |                  | Soglia minima |  |
|                          | Salva            | Annulla       |  |

In questa maschera sono presenti i campi:

- Numero dosi, obbligatorio.
- Magazzino, obbligatorio.
- Soglia minima, non obbligatorio, rappresenta la quantità minima relativa al magazzino specificato.

Premendo **Salva**, il lotto viene inserito nel centro vaccinale specificato, effettuando il caricamento delle dosi previste.

Premendo Annulla, l'operazione non viene eseguita.

#### 4.2.2 Movimentazione del lotto in un magazzino locale

Tramite questa funzionalità è possibile effettuare un movimento nel magazzino scelto, per il lotto selezionato.

In ogni riga della griglia di dettaglio, corrispondente ad un magazzino in cui è presente il lotto selezionato, è attivo il pulsante  $\mathbb{P}$ . Premendolo, si apre la pop-up seguente.

| Inseriment     | o movimento |         |
|----------------|-------------|---------|
| Magazzino: Cl  | SENA [01]   |         |
| Lotto: ABC1 [/ | ABC]        |         |
| Quantità       |             |         |
| Movimento      | •           |         |
| Destinazione   |             |         |
| Note           |             |         |
|                |             |         |
|                | Salva       | Annulla |

Questa maschera contiene i campi seguenti:

- Quantità, campo obbligatorio.
- Movimento, obbligatorio, indica il tipo di movimento (Carico, Scarico, Trasferimento).
- Destinazione, abilitato e obbligatorio solo se il movimento è un trasferimento, indica il magazzino a cui destinare il trasferimento.
- Note, non obbligatorio.

Premendo Salva, viene registrato il movimento specificato nel centro vaccinale.

Premendo Annulla, l'operazione non viene eseguita.

#### 4.2.3 **Dettaglio di un lotto**

La maschera di dettaglio permette l'inserimento, la modifica dei dati e la movimentazione di un lotto.

La maschera è divisa in tre sezioni: la toolbar iniziale, la sezione contenente i dati relativi al lotto corrente e l'elenco dei movimenti riguardanti il lotto stesso.

La maschera di dettaglio può presentarsi inizialmente in due stati: in inserimento o in sola visualizzazione.

#### 4.2.3.1 Maschera in fase di inserimento

Il dettaglio, in caso di inserimento di un lotto, è il seguente:

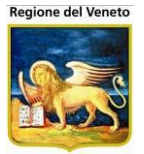

| Indietro            | Modifica      | 👷 Carico/Scarico | 📄 Salva           | 🕴 Annulla        |          |
|---------------------|---------------|------------------|-------------------|------------------|----------|
| DATI LOTTO          |               |                  |                   |                  |          |
| Lotto Codice        |               |                  |                   |                  |          |
| Nome Commerciale    |               |                  |                   |                  |          |
| Lotto Descrizione   |               |                  |                   |                  |          |
| Data Preparazione   | 1 1           |                  | Quantità Iniziale |                  | 0        |
| Data Scadenza       | 11            |                  | Quantità Minima   |                  | 0        |
| Stato               | 🔲 Sequestrato | Attivo           | Dosi Rimaste      |                  | 0        |
| Dosi per Scatola    |               | 1                | Unità di Misura   | 🔘 Scatola 💿 Dose |          |
| Eta min. attivazion | ie an         | ni               | mesi              | giorni           |          |
| Eta max. attivazion | ie an         | ini              | mesi              | giorni           |          |
| Fornitore           |               |                  |                   |                  |          |
| Note                |               |                  |                   |                  | <b>~</b> |
|                     |               |                  |                   |                  | Ψ.       |
| ELENCO MOVIMENTI    |               |                  |                   |                  |          |
|                     |               |                  |                   |                  |          |
|                     |               |                  |                   |                  |          |

Figura 67. Maschera di dettaglio di un lotto in fase di inserimento

Se, dalla maschera del magazzino (centrale o locale), si preme il pulsante "Inserisci" della toolbar, la maschera di dettaglio viene caricata in stato di inserimento. In questa fase, i campi valorizzabili sono tutti abilitati (come nella figura precedente); i campi a sfondo giallo sono obbligatori. I campi non valorizzabili sono disabilitati (in grigio).

Il campo "Quantità iniziale" è abilitato solo nell'inserimento da magazzino locale: in questo caso l'inserimento comporta in automatico anche un primo movimento di carico (per la quantità specificata). Nel caso di magazzino centrale, invece, non è possibile effettuare movimenti da questa maschera: il campo quantità iniziale è disabilitato.

Il checkbox "Attivo" è visibile solo se si sta lavorando su un magazzino locale (è possibile attivare/disattivare un lotto solo localmente).

Il campo "Unità di misura" viene visualizzato solo se l'applicativo è configurato per gestirlo.

I campi "Età min. attivazione" ed "Età max. attivazione" sono visualizzati solo se l'applicativo li gestisce (in base alla configurazione iniziale) e solo nel caso di inserimento da magazzino locale.

La maschera si apre in visualizzazione quando, sempre partendo da una delle maschere del magazzino, viene cliccato il pulsante P "Visualizza" nella griglia dei risultati della ricerca. In questo stato, tutti i campi sono disabilitati.

#### 4.2.3.2 Maschera in fase di visualizzazione

La maschera in stato di sola visualizzazione si presenta come nella figura seguente. In base alla configurazione dell'applicativo, alcun campi potrebbero non essere presenti nella maschera rispetto alla figura riportata.

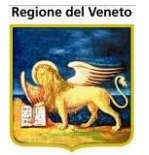

| 🗢 Indietro 🛛 🗎      | 📓 Modifica  | 🛛 📓 Carico/Sca | arico | E Salva           | 🔘 Annulla  |     |        |      |                        |                         |          |
|---------------------|-------------|----------------|-------|-------------------|------------|-----|--------|------|------------------------|-------------------------|----------|
| DATI LOTTO          |             |                |       |                   |            |     |        |      |                        |                         |          |
| Lotto Codice        | A03526201   | 17             |       |                   |            |     |        |      |                        |                         |          |
| Nome Commerciale    | HBVAXPRO    | D 5 MCG        |       |                   | A035262017 |     |        |      |                        |                         |          |
| Lotto Descrizione   | A03526201   | 17             |       |                   |            |     |        |      |                        |                         |          |
| Data Preparazione   | 01 / 02 /   | 2003           | (     | Quantità Iniziale | •          | 0   |        |      |                        |                         |          |
| Data Scadenza       | 07 / 05 /   | 2015           | C     | Quantità Minima   | 1          | 2   |        |      |                        |                         |          |
| Stato               | Seques      | trato 📝 Attivo |       | Dosi Rimaste      | •          | 936 |        |      |                        |                         |          |
| Dosi per Scatola    |             | 1              |       |                   |            |     |        |      |                        |                         |          |
| Eta min. attivazion | e           | 0 anni         | 2 m   | esi 🗍             | 0 giorni   |     |        |      |                        |                         |          |
| Eta max. attivazion | e           | 3 anni         | 6 m   | esi 🛛             | 15 giorni  |     |        |      |                        |                         |          |
| Fornitore           |             |                |       |                   |            |     |        |      |                        |                         |          |
| Note                | note di pro | Va             |       |                   |            | *   |        |      |                        |                         |          |
|                     |             |                |       |                   |            | Ŧ   |        |      |                        |                         |          |
| ELENCO MOVIMENTI    |             |                |       |                   |            |     |        |      |                        |                         |          |
| Data                | Quantità    | Movimento      |       | Luogo di Tras     | ferimento  |     | Opera  | tore | Note                   |                         | <u>^</u> |
| 21/01/2014 15.26.56 | 1           | CARICO         |       |                   |            |     | Utente | ONIT | Canc. vacc Paz: 402987 | - 21/01/2014 - Vacc: HB | .(2) =   |
| 21/01/2014 15.26.41 | 1           | SCARICO        |       |                   |            |     | Utente | ONIT | Esec. vacc Paz: 402987 | - 21/01/2014 - Vacc: HB | (2)      |
| 03/12/2013 12.15.57 | 1           | CARICO         |       |                   |            |     | Utente | ONIT | Canc. vacc Paz: 705556 | - 03/05/2013 - Vacc: HB | (2)      |
| 03/12/2013 12.15.57 | 1           | CARICO         |       |                   |            |     | Utente | ONIT | Canc. vacc Paz: 705556 | - 03/12/2013 - Vacc: HB | (3)      |
| 03/12/2013 12.15.07 | 1           | SCARICO        |       |                   |            |     | Utente | ONIT | Esec. vacc Paz: 705556 | - 03/12/2013 - Vacc: HB | (3) 🕌    |

Figura 68. Maschera di dettaglio di un lotto in fase di visualizzazione

Nel caso in cui la maschera venga caricata dal magazzino centrale, non sono visualizzati: il flag "Attivo", l'età minima e massima di attivazione, l'elenco dei movimenti e il relativo pulsante "Carico/Scarico" nella toolbar. Sempre in questo caso, il valore del campo quantità minima si riferisce al magazzino centrale anziché al centro vaccinale corrente: un lotto ha una quantità minima diversa da magazzino a magazzino, e diversa ancora per quanto riguarda il magazzino centrale.

Le informazioni riguardanti le dosi per scatola, sia nella sezione dei dati del lotto che nell'elenco dei movimenti, sono presenti solo se la configurazione dell'applicativo lo prevede. Nel caso in cui le dosi per scatola non siano specificabili dall'utente, è fissato il valore di 1 dose per scatola.

Il flag "Sequestrato", se spuntato, imposta il lotto come sequestrato: ciò vale per tutti i centri vaccinali, non solo per il centro vaccinale corrente.

Il flag "Attivo", se spuntato, imposta come attivo il lotto nel centro vaccinale corrente. Se è già presente un lotto attivo, per lo stesso nome commerciale, l'attivazione non viene effettuata. In caso di inserimento, il lotto viene inserito comunque ma senza effettuarne l'attivazione.

La barra delle operazioni, presente nella parte superiore della schermata, contiene i pulsanti seguenti:

Indietro: ritorna alla maschera precedente (magazzino centrale o magazzino centro vaccinale).

- Modifica: abilita i campi relativi ai dati del lotto, per poter essere modificati dall'utente. Alcuni campi, come il codice del lotto, possono essere valorizzati solo al momento dell'inserimento; questi campi, in fase di modifica, resteranno disabilitati. Quando la maschera è in questo stato, si attivano i pulsanti Salva e Annulla della toolbar, mentre gli altri sono disabilitati;
- **Carico/Scarico:** abilita la possibilità di specificare un nuovo movimento, aggiungendo, nella sezione relativa alla movimentazione del lotto, una riga con i campi da

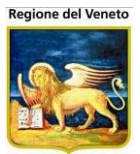

valorizzare. Anche in questo caso, poiché la maschera è in modifica, nella toolbar saranno attivi solo i pulsanti Salva e Annulla (vedi paragrafo "Movimentazione di un lotto").

- **Salva:** salvataggio dei dati del lotto o del movimento inserito. Prima del salvataggio, vengono effettuati alcuni controlli sui dai inseriti (ad es. campi obbligatori valorizzati, quantità non negative, ...): in caso negativo, l'operazione non viene effettuata e la maschera rimane in stato di modifica. A salvataggio avvenuto, la maschera verrà riportata in sola visualizzazione, con tutti i campi bloccati.
- Annulla: annulla le modifiche effettuate. La maschera viene ricaricata, ripristinando i dati dell'ultimo salvataggio. Se viene annullata un'operazione di inserimento, l'applicativo ricarica la schermata del magazzino da cui si era partiti.

#### 4.2.4 Movimentazione di un lotto

Dopo aver premuto il pulsante "Carico/Scarico" della toolbar, la maschera di dettaglio entra in stato di modifica per quanto riguarda l'elenco dei movimenti. Un esempio è dato dalla figura seguente:

| Indietro            | 2 N      | lodifica 🛛 📓 Carico/S | carico 📔      | Salva 😡         | Annulla        |            |                                           |       |  |  |
|---------------------|----------|-----------------------|---------------|-----------------|----------------|------------|-------------------------------------------|-------|--|--|
| DATI LOTTO          |          |                       |               |                 |                |            |                                           |       |  |  |
| Lotto Codice        | DUK      | DRAL-001              |               |                 |                |            |                                           |       |  |  |
| Nome Commerciale    | DUK      | DRAL                  |               | DUI             | KORAL          |            |                                           |       |  |  |
| Lotto Descrizione   | DUK      | DRAL-001              |               |                 |                |            |                                           |       |  |  |
| Data Preparazione   | /        | /                     |               | Data Scadenza   | 01 / 01 / 2020 | ]          |                                           |       |  |  |
| Fornitore           |          |                       |               |                 |                |            |                                           |       |  |  |
| Dosi per Scatola    |          | 1                     |               | Quantità Minima | 0              | [          |                                           |       |  |  |
| Quantità Iniziale   |          | 0                     |               | Dosi Rimaste    | 86             |            |                                           |       |  |  |
| Stato               | Se       | questrato 🗌 Attivo    |               |                 |                |            |                                           |       |  |  |
| Note                |          |                       |               |                 | *              |            |                                           |       |  |  |
|                     |          |                       |               |                 | Ŧ              |            |                                           |       |  |  |
| ELENCO MOVIMENTI    | _        |                       |               |                 |                |            |                                           |       |  |  |
| Data G              | Quantità | Movimento             | Luogo di Tra: | sferimento      | Oper           | ratore     | Unità                                     | Note  |  |  |
| 13/01/2012 10.48.55 |          |                       | •             |                 | Uter           | te Quattro | <ul> <li>Scatole</li> <li>Dosi</li> </ul> |       |  |  |
| 13/01/2012 10.17.06 | 10       | TRASFERIMENTO A       | SAVIGNANO     |                 | Uten           | te Uno     |                                           | prova |  |  |
| 03/01/2012 15.46.54 | 3        | CARICO                |               |                 | Uten           | te Tre     |                                           |       |  |  |
| 21/11/2011 11.26.47 | 5        | SCARICO               |               |                 | Uten           | te Uno     |                                           |       |  |  |
| 13/10/2011 14.19.29 | 1        | SCARICO               |               |                 | Uten           | te Due     |                                           |       |  |  |
| 16/03/2011 12.16.21 | 1        | SCARICO               |               |                 | Uten           | te Due     |                                           |       |  |  |
| 21/02/2011 10.16.13 | 100      | CARICO                |               |                 | Uten           | te Uno     |                                           |       |  |  |
|                     |          |                       |               |                 |                |            |                                           |       |  |  |
|                     |          |                       |               |                 |                |            |                                           |       |  |  |

Figura 69. Maschera di dettaglio di un lotto in fase di movimentazione

Nella riga aggiunta all'inizio dell'elenco movimenti sono presenti i campi da compilare per poter inserire un nuovo movimento. La data e l'operatore sono precompilati con la data-ora odierna e l'utente corrente, e non sono modificabili.

Gli altri campi da specificare sono:

- Quantità: obbligatoria, deve essere un numero intero e positivo.
- **Tipo di movimento**: obbligatorio; i valori possibili sono CARICO, SCARICO e TRASFERIMENTO.
- Luogo di trasferimento: visualizzato solo se viene selezionato il movimento di trasferimento. In questo caso, il campo è obbligatorio. Tramite questo campo è possibile ricercare e

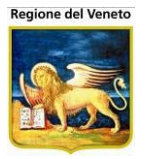

selezionare il magazzino di destinazione, nel quale verrà trasferita la quantità specificata. L'elenco non riporta tutti i centri vaccinali ma solo quelli che possiedono un magazzino.

- Unità: definisce se la quantità è espressa in dosi o in scatole. In quest'ultimo caso, la quantità reale è data dalla moltiplicazione tra la quantità specificata dall'utente e quella impostata nel campo "Dosi per scatola" presente tra i dati del lotto. Come detto in precedenza, questo campo non viene visualizzato sempre ma solo in base a come è stato configurato l'applicativo in fase di installazione.
- Note: campo non obbligatorio, che può contenere eventuali note dell'operatore. Nell'elenco dei movimenti, questo campo può contenere alcune note automatiche definite in fase di esecuzione di una vaccinazione.

ELENCO MOVIMENTI Luogo di Trasferimento Data Quantità Movimento Operatore Unità Note Scatole 13/01/2012 11.01.38 TRASFERIMENTO A Utente Quattro O Dosi CARICO Ricerca valore... SCARICO ESENATIC 05 GAMBETTOLA ADU02 VACCINAZIONI - BAGNO-S.PIERO VACCINAZIONI - BORGHI ADU03 ADU06 VACCINAZIONI - GATTEO ADU07 VACCINAZIONI - LONGIANO ADU10 VACCINAZIONI - RONCOFREDDO ADU11 VACCINAZIONI - S. MAURO P ADU12 VACCINAZIONI - SARSINA ADU13 VACCINAZIONI - SAVIGNANO OK Annulla

Nella figura seguente vengono riportati tutti i campi descritti.

Figura 70. Movimentazione del lotto

Una volta compilati i dati del movimento, è possibile salvare o annullare l'operazione tramite i tasti della toolbar. In caso di salvataggio effettuato con successo, la maschera di dettaglio ritorna nello stato di visualizzazione. Se il salvataggio non va a buon fine, ad esempio per un valore non corretto inserito dall'utente, verrà visualizzato un messaggio e la maschera rimane in inserimento di un movimento.

Annullando l'operazione, non vengono aggiunti movimenti e la maschera torna in sola visualizzazione.

Nel caso in cui un movimento di scarico o di trasferimento porti a zero il numero delle dosi rimaste, il lotto (se attivo) verrà disattivato automaticamente. Ciò avviene, ovviamente, solo nel magazzino del centro vaccinale interessato.

Lo stesso comportamento appena descritto si ha anche dal magazzino centrale. In entrambi i casi, al termine del salvataggio verrà visualizzato il messaggio riportato nella figura accanto.

| 1 | Messaggio dalla pagina Web                                                                               | x |
|---|----------------------------------------------------------------------------------------------------|---|
|   | Operazione effettuata con successo.<br>Il lotto è stato DISATTIVATO poichè il numero di dosi è esaurito. |   |
|   | ок                                                                                                    |   |

## 4.2.4.1 ESEMPIO - Movimento di Carico di un Lotto

SITUAZIONE: Il magazzino presenta la giacenza di un farmaco di codice "10" con scorta nulla.

OBIETTIVO: Inserire un nuovo quantitativo ("15", in dosi) del suddetto farmaco.

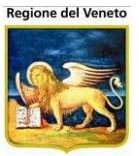

- 1. Partendo dalla maschera "Magazzino Centro Vaccinale", impostare il valore "10" nel campo Codice Lotto.
- 2. Click sul pulsante Cerca della barra delle operazioni.

➡ Viene effettuata la ricerca in magazzino dei lotti che hanno il codice che inizia con i caratteri specificati.

3. Una volta individuato il lotto voluto, premere il pulsante 🎤 Visualizza della riga corrispondente.

⇒ Si apre la maschera di dettaglio del lotto selezionato, in visualizzazione dati.

4. Premere il pulsante 📓 Carico/Scarico nella toolbar.

⇒ Viene visualizzata una nuova riga con i campi in cui impostare i valori del movimento.

- 5. Completare i dati del movimenti:
  - a. la quantità voluta (nell'esempio "15") nel campo Quantità.
  - b. il tipo di movimento da effettuare (nell'esempio "Carico") nel campo Movimento.
- 6. Premere il pulsante 🗟 Salva nella toolbar per inserire il movimento specificato.

⇒ La maschera ritorna in stato di visualizzazione.

### 4.3 Stampa Quantitativi Movimentati

Questa maschera permette di effettuare la stampa dei quantitativi movimentati per i lotti desiderati, in base al periodo di registrazione del movimento, dell'operatore che lo ha effettuato, del lotto movimentato, del magazzino a cui si riferisce il movimento, del tipo di movimento e della quantità movimentata.

I filtri non valorizzati vengono ignorati

| Magazzino Centr                                                                                 | ale - Stampa C | Quantitativi Movi                                                           |                             |           |                 |               |       |              |           | OnV   | ac Venet | o - Utente mgrilli |
|-------------------------------------------------------------------------------------------------|----------------|-----------------------------------------------------------------------------|-----------------------------|-----------|-----------------|---------------|-------|--------------|-----------|-------|----------|--------------------|
| onitgroup                                                                                       | Pazienti       | Paz. Centrale                                                               | Appuntamenti                | Magazzino | Archivi di Base | Cambia Centro | MovCV | PS Statistic | e Utility | Alias | ?        | ዋ                  |
| Magazzino 🖡                                                                                     | Stampa Qu      | i per lotto 🛛 🔗                                                             | ovimentati<br>Stampa per ci | entro   万 | Pulisci         |               |       |              |           |       |          |                    |
|                                                                                                 | FILTRI DI ST   | AMPA                                                                        |                             | 1 =       |                 |               |       |              |           |       |          |                    |
| Magazzino<br>Centrale<br>Magazzino Centro<br>Vaccinale<br>Stampa<br>Quantitativi<br>Movimentati | Dat            | a di registrazior<br>Operato<br>Magazzir<br>Lot<br>ipo di movimen<br>Quanti | ie: da                      | ) = ) >   | • • •           |               |       |              |           |       |          |                    |

Figura 71. Stampa dei quantitativi movimentati

La stampe possibili sono le seguenti:

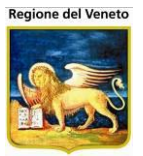

- la stampa raggruppata per lotto: per ogni lotto, riporta l'elenco dei magazzini in cui si trova e le quantità movimentate, suddivise in carichi, scarichi, trasferimenti dal magazzino e verso il magazzino;
- la stampa raggruppata per centro vaccinale: per ogni magazzino, contiene l'elenco dei lotti movimentati con le relative quantità (suddivise come sopra)

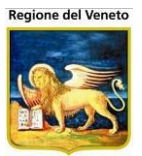

# 5 Archivi di Base

Questa parte dell'applicativo contiene le funzioni per gestire le tabelle di configurazione.

| 🖉 OnVac su NBK2008013 localhost - Ver. 3.0.0.0 - Rilascio: 30/06/2009 - Windows Inte |              |              |             |                 |          |  |  |  |  |  |
|--------------------------------------------------------------------------------------|--------------|--------------|-------------|-----------------|----------|--|--|--|--|--|
| Categorie                                                                            |              |              |             |                 |          |  |  |  |  |  |
| onitgroup                                                                            | Pazienti     | Appuntamenti | Magazzino 🗸 | Archivi di Base | Cambia C |  |  |  |  |  |
| Altre Anagrafi                                                                       | 🖓 🕅 Cerca    | 🙀 Nuovo      | 🛛 Modifica  | a 🗙 Elimina     | 1 9      |  |  |  |  |  |
| A                                                                                    | Ricerca cate | goria        |             |                 |          |  |  |  |  |  |
| Cotoporio 1                                                                          | Ricerca di B | ase          |             |                 |          |  |  |  |  |  |

Figura 72. Accesso all'area Archivi di Base

Gli archivi sono molto simili fra loro e presentano tutti un'impostazione comune, per cui, nel presente manuale verranno illustrati solo quelli presentano delle particolarità.

Attualmente vi sono 4 categorie:

- Altre Anagrafi
- Centri Vaccinali (o Consultori)
- Bilanci
- Vaccinazioni

La struttura degli archivi di base è molto simile fra i vari archivi, per cui nel presente manuale, non verranno descritti tutti gli archivi presenti nel programma, ma solo i principali.

### 5.1 Struttura degli archivi

| 🖉 OnVac su NBK | 009002 localhost - Ver. 3.1.0.0 - Rilascio: 09/09/200 | 9 - Windows Internet Explorer |                             |                   |            |                 |
|----------------|-------------------------------------------------------|-------------------------------|-----------------------------|-------------------|------------|-----------------|
| Categorie      |                                                       |                               |                             |                   |            | Roberta Mosconi |
| onitgroup      | Pazienti Appuntamenti Magazzino Archivi di Base (     | Cambia Consultorio MovCNS PS  | Statistiche Utility ? Alias |                   |            |                 |
| Altre Anagrafi | 🆓 Cerca   🛃 Nuovo 🍞 Modifica 🗙 Elimina                | Salva Annulla                 |                             |                   |            |                 |
| ₽ ^            | Ricerca categoria                                     |                               |                             |                   |            |                 |
| Categorie 1    | Ricerca di Base                                       |                               |                             |                   |            |                 |
| 9              | Filtro di Ricerca                                     |                               |                             |                   |            |                 |
| Circoscrizioni | Elenco categorie                                      |                               |                             |                   |            |                 |
| <b>()</b>      | Codice                                                |                               | Descrizione                 |                   |            |                 |
| Cittadinanze   |                                                       |                               |                             |                   |            |                 |
| Comuni         |                                                       |                               |                             |                   |            |                 |
|                |                                                       |                               |                             |                   |            |                 |
| Distretti      |                                                       |                               |                             |                   |            |                 |
| *              |                                                       |                               |                             |                   |            |                 |
| Categorie      |                                                       |                               |                             |                   |            |                 |
| Rischio        |                                                       |                               |                             |                   |            |                 |
| Esiti Teranie  |                                                       |                               |                             |                   |            |                 |
|                |                                                       |                               |                             |                   |            |                 |
| Motivi         |                                                       |                               |                             |                   |            |                 |
| Esclusione     |                                                       |                               |                             |                   |            |                 |
| Δ              |                                                       |                               |                             |                   |            |                 |
| Awerse         |                                                       |                               |                             |                   |            |                 |
|                | Dettaglio                                             |                               |                             |                   |            |                 |
| Bilanci        | Codice                                                |                               |                             |                   |            |                 |
| Vaccinazioni   | Descrizione                                           |                               |                             |                   |            | ~               |
| Fine           | ,                                                     |                               |                             | Sintrane Sintrane | t locale 🦷 | • 🔍 100% •      |

Figura 73. Esempio di Archivi di Base

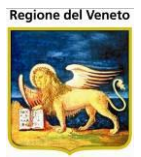

### 5.1.1 **Titolo**

| ( | 🖉 OnVac su NBK2008013 localhost - Ver. 3.0.0.0 - Rilascio: 30/06/20 |                                       |  |  |  |  |  |  |  |  |  |  |
|---|---------------------------------------------------------------------|---------------------------------------|--|--|--|--|--|--|--|--|--|--|
| đ | Categorie Risch                                                     | io                                    |  |  |  |  |  |  |  |  |  |  |
|   | onitgroup                                                           | Pazienti Appuntamenti Magazzino Archi |  |  |  |  |  |  |  |  |  |  |
|   | Altre Anagrafi                                                      | 🎽 🏘 Cerca   🛃 Nuovo 📝 Modifica 🏅      |  |  |  |  |  |  |  |  |  |  |
|   | Bighe A                                                             | Modulo ricerca                        |  |  |  |  |  |  |  |  |  |  |
|   | Categorie 1                                                         | Ricerca di Base                       |  |  |  |  |  |  |  |  |  |  |
|   | *                                                                   | Filtro di Ricerca                     |  |  |  |  |  |  |  |  |  |  |
|   | Categorie<br>Rischio                                                | Elenco                                |  |  |  |  |  |  |  |  |  |  |
|   |                                                                     | Codice                                |  |  |  |  |  |  |  |  |  |  |

Figura 74. Titolo archivio

Il titolo descrive il contenuto dell'archivio e corrisponde alla voce di menù della leftbar.

## 5.1.2 Toolbar (barra dei menù)

∰ Cerca | 🛃 Nuovo 📝 Modifica 🗙 Elimina | Salva Annulla | 🌼 Cicli Figura 75. Toolbar

La toolbar o barra dei menù o barra delle operazioni, contiene i pulsanti con tutte le operazioni possibili sull'archivio selezionato.

In tutti gli archivi sono presenti le funzioni standard:

Cerca: consente di visualizzare una lista dei record presenti in archivio filtrati secondo il valore impostato nel campo "Filtro di Ricerca" della sezione "Ricerca": la ricerca viene effettuata prendendo in considerazione i valori dei campi *Codice* e *Descrizione*. Da notare che se il valore ricercato è nullo, la lista contiene tutte le reazioni presenti.

Nuovo: permette di visualizzare la maschera in formato Inserimento, abilitando la sezione "Dettaglio" alla scrittura dei campi per inserire un nuovo record. Quando questo avviene, la LeftBar è disabilitata per poter accedere ai soli campi da inserire, mentre nella barra delle operazioni i soli pulsanti abilitati sono **Salva** (che salva appunto il nuovo record inserito) e **Annulla** (che annulla l'inserimento).

**Modifica:** consente di modificare i dati della riga selezionata disabilitando temporaneamente la LeftBar. La sezione "Dettaglio" viene abilitata per poter accedere direttamente ai valori dei campi con il consueto stile *grigio – giallo – bianco* (il "Filtro" di ricerca è disabilitato). I pulsanti di salvataggio e annullamento sono abilitati ed hanno le medesime funzioni spiegate nel pulsante precedente. Da notare che la modifica può essere *singola* o *multipla,* dato che prima di un'eventuale conferma è possibile selezionare più righe dalla lista delle reazioni (una dopo l'altra) accedendo direttamente al "Dettaglio" di ognuna.

**Elimina:** consente di accedere ad una nuova modalità della maschera, disabilitando la LeftBar e abilitando i pulsanti di salvataggio e annullamento. In questa visualizzazione viene aggiunto un quadrato all'inizio di ogni riga. Quando si vuole eliminare uno o più elementi della lista è necessario spuntare i check di ogni riga con un semplice click (per toglierli dalla selezione è necessario un altro click sulla riga già spuntata), oppure selezionarli tutti automaticamente spuntando il quadratino sul bordo alto dell'elenco a fianco della dicitura "Codice".

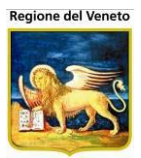

| Elenco | reazioni   | awerse            |             |          |
|--------|------------|-------------------|-------------|----------|
|        | Codice     |                   | Descrizione | Locale   |
| 🔽 BF   | <b>२</b> ७ | BRUCIORE          |             | LOCALE   |
| 🗖 BF   | RG         | BRUCIORE GENERALE |             | GENERALE |
| 🔽 BF   | 28         | FEBBRE ALTA       |             | GENERALE |

Figura 76. Es. Cancellazione di una o più Reazioni Avverse

Una volta effettuata la selezione, è possibile confermare o annullare con i soliti pulsanti della barra delle operazioni (la maschera verrà dunque ricaricata con la lista priva degli elementi eliminati).

Accanto a queste funzioni standard, in alcuni archivi, sono presenti funzioni specifiche.

### 5.1.3 Filtri di ricerca

| Modulo ricerca    |  |  |
|-------------------|--|--|
| Ricerca di Base   |  |  |
| Filtro di Ricerca |  |  |

Figura 77. Modulo ricerca

Questa parte contiene la possibilità di ricercare alcuni elementi presenti nell'archivio, specificando dei criteri di ricerca (in genere codice e descrizione)

Per cercare un elemento inserire il criterio nel campo "Filtro di Ricerca" e attivare il bottone *Cerca* sulla toolbar.

#### 5.1.4 **Elenco**

| Elenco   |                                     |   |
|----------|-------------------------------------|---|
| Codice   | Descrizione                         | * |
| ASMA     | ASMA E MALATTTIE POLMONARI CRONICH  |   |
| ASPLENIA | ASPLEN.ANATOM.O FUNZIONAL           |   |
| HAV      | BIMBI VIAGGIATORI                   |   |
| CARDIOPA | CARDIOPATIE A RISCHIO DI SCOMPENSO  |   |
| CONV.    | CONVIVENTE DI PZ. A RISCHIO         |   |
| DIABETE  | DIABETE                             |   |
| FIBROSI  | FIBROSI CISTICA                     |   |
| HAVHBSAG | FIGLI DI MADRE HBSAG+ B.VIAGGIATORI |   |
| HBSAG +  | FIGLIO DI MADRE HBSAG POSITIVO.     |   |
| IMMU.    | IMMUNODEPRESSO                      |   |
| IMP.CO.  | IMPIANTO COCLEARE                   | - |

Figura 78. Elenco contenuto

In questa sezione vengono visualizzati gli elementi presenti nell'archivio con le informazioni principali.

All'apertura della maschera, vengono mostrati tutti i record presenti nella tabella.

In caso venga specificato un criterio di filtro, verranno visualizzati solo gli elementi che rispondo al filtro impostato.

Il record in giallo è quello selezionato, su cui verranno effettuate le operazioni.

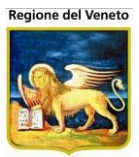

# 5.1.5 **Dettaglio**

| Dettaglio   |                                    |
|-------------|------------------------------------|
| Codice      | ASMA                               |
| Descrizione | ASMA E MALATTTIE POLMONARI CRONICH |
| Figura      | 79. Dettaglio                      |

Nella parte bassa della maschera, viene mostrato il dettaglio del record selezionato.

# 5.2 Altre Anagrafi

Questa parte contiene tutte le anagrafi generiche

### 5.2.1 **Categorie 1**

| 🖉 OnVac su NBK | 2009002 loc  | alhost - Ver. 3 | .1.0.0 - Rilasc | tio: 09/09/2009   | - Windows In     | ternet Explorer |             |             |       |                    |                 |   |                 |
|----------------|--------------|-----------------|-----------------|-------------------|------------------|-----------------|-------------|-------------|-------|--------------------|-----------------|---|-----------------|
| Categorie      |              |                 |                 |                   |                  |                 |             |             |       |                    |                 |   | Roberta Mosconi |
|                | Devienti     | Apountamonti    |                 | rohivi di Rooo Ca | mbia Conquitoria | May CNC DC      | Statiatiaha | 114964 2    | 4 Foo |                    |                 |   |                 |
| Altre Anagrafi | A Cerca      | Appuntamenti    | Magazzino Al    | Flimina I         | Salva            | Annulla         | Statistiche | Utility ? ) | Allas |                    |                 |   |                 |
|                | Ricerca cate | noria           |                 | A current of      | Guiva            | 7.41114114      |             |             |       |                    |                 |   |                 |
| »              | Ricerca di l | Baso            |                 |                   |                  |                 |             |             |       |                    |                 |   |                 |
| Categorie 1    | Tucer cu un  |                 |                 |                   |                  |                 |             |             |       |                    |                 |   |                 |
| ے ا            | Filtro di Ri | cerca           |                 |                   |                  |                 |             |             |       |                    |                 |   |                 |
| Circoscrizioni | Elenco categ | orie            |                 |                   |                  |                 |             |             |       |                    |                 |   |                 |
|                | Codice       |                 |                 |                   |                  |                 | Desc        | rizione     |       |                    |                 |   |                 |
| Cittadinanze   |              |                 |                 |                   |                  |                 |             |             |       |                    |                 |   |                 |
| <u>.</u>       |              |                 |                 |                   |                  |                 |             |             |       |                    |                 |   |                 |
| Comuni         |              |                 |                 |                   |                  |                 |             |             |       |                    |                 |   |                 |
| a              |              |                 |                 |                   |                  |                 |             |             |       |                    |                 |   |                 |
| Distretti      |              |                 |                 |                   |                  |                 |             |             |       |                    |                 |   |                 |
| *              |              |                 |                 |                   |                  |                 |             |             |       |                    |                 |   |                 |
| Categorie      |              |                 |                 |                   |                  |                 |             |             |       |                    |                 |   |                 |
| Rischio        |              |                 |                 |                   |                  |                 |             |             |       |                    |                 |   |                 |
|                |              |                 |                 |                   |                  |                 |             |             |       |                    |                 |   |                 |
| Esiti Terapie  |              |                 |                 |                   |                  |                 |             |             |       |                    |                 |   |                 |
|                |              |                 |                 |                   |                  |                 |             |             |       |                    |                 |   |                 |
| Motivi         |              |                 |                 |                   |                  |                 |             |             |       |                    |                 |   |                 |
| Esclusione     |              |                 |                 |                   |                  |                 |             |             |       |                    |                 |   |                 |
| <u>A</u>       |              |                 |                 |                   |                  |                 |             |             |       |                    |                 |   |                 |
| Reazioni       |              |                 |                 |                   |                  |                 |             |             |       |                    |                 |   |                 |
| Awerse 🖌       |              |                 |                 |                   |                  |                 |             |             |       |                    |                 |   |                 |
| Consultori     | Dettaglio    |                 |                 |                   |                  |                 |             |             |       |                    |                 |   |                 |
| Bilanci        | Codic        | e               |                 |                   |                  |                 |             |             |       |                    |                 |   |                 |
| Vaccinazioni   | Descrizion   | e               |                 |                   |                  |                 |             |             |       |                    |                 |   |                 |
|                |              | 1               |                 |                   |                  |                 |             |             |       | Contraction (1997) | •               |   |                 |
| Fine           |              |                 |                 |                   |                  |                 |             |             |       | 3                  | Intránet locale | 4 | • • • 100% •    |

Figura 80. Dettaglio

Archivio contenente le informazioni che vengono visualizzate nella maschera dei dati anagrafici del paziente.

È il primo dei 2 campi liberi presenti nella maschera specificata.

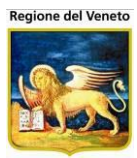

# 5.2.2 Circoscrizioni

| 🖉 OnVac su NBI       | K2009002 localhost - | Ver. 3.1.0.0 - Rilaso | cio: 09/09/20  | 009 - Windows In   | ternet Explore | r           |             |       |           |          |            |                 |
|----------------------|----------------------|-----------------------|----------------|--------------------|----------------|-------------|-------------|-------|-----------|----------|------------|-----------------|
| Circoscrizioni       |                      |                       |                |                    |                |             |             |       |           |          |            | Roberta Mosconi |
| anta anta            | Dezioati Appunt      | amosti Nogozzino A    | rohivi di Rooo | Combia Concuttoria | MowCNC DC      | Statiatiaha | 116867 2    | Alico |           |          |            |                 |
| Altre Anagrafi       | 🛛 🆓 Cerca   📝        | Nuovo Modifica        | Salva          | Annulla            | MUYCINS P3     | Statistiche | Otility ?   | Allas |           |          |            |                 |
|                      | Modulo ricerca       |                       |                |                    |                |             |             |       |           |          |            |                 |
| B≫<br>Categorie 1    | Ricerca di Base      |                       |                |                    |                |             |             |       | <br>      |          |            |                 |
|                      | Filtro di Ricerca    |                       |                |                    |                |             |             |       |           |          |            |                 |
| Circoscrizioni       | Elenco               |                       |                |                    |                |             |             |       |           |          |            |                 |
|                      | Codice               | Descrizione           |                |                    |                |             |             |       |           | Codi     | ceMnemonic | 0               |
| Cittadinanze         | 1                    | BASTIA                |                |                    |                |             |             |       |           |          |            |                 |
| *                    | 2                    | PEP                   |                |                    |                |             |             |       |           |          |            |                 |
| Comuni               | 3                    | PP                    |                |                    |                |             |             |       |           |          |            |                 |
| Contain              | 0                    | PROB                  |                |                    |                |             |             |       |           |          |            |                 |
| Diotrotti            | 01                   | PROVA                 |                |                    |                |             |             |       |           |          |            |                 |
| Distretti            | 4                    | PROVA CIR             |                |                    |                |             |             |       |           | EE       |            |                 |
| 💞 –                  | 02                   | VVVVV                 |                |                    |                |             |             |       |           |          |            |                 |
| Categorie<br>Rischio |                      |                       |                |                    |                |             |             |       |           |          |            |                 |
|                      |                      |                       |                |                    |                |             |             |       |           |          |            |                 |
| Esiti Terapie        |                      |                       |                |                    |                |             |             |       |           |          |            |                 |
| 0                    |                      |                       |                |                    |                |             |             |       |           |          |            |                 |
| Motivi               |                      |                       |                |                    |                |             |             |       |           |          |            |                 |
| Esclusione           |                      |                       |                |                    |                |             |             |       |           |          |            |                 |
| ▲                    |                      |                       |                |                    |                |             |             |       |           |          |            |                 |
| Reazioni<br>Awerse   |                      |                       |                |                    |                |             |             |       |           |          |            |                 |
| < >                  | Dettaglio            |                       |                |                    |                |             |             |       |           |          |            |                 |
| Consultori           | Codice               |                       |                |                    |                | 1 C         | odice Mnemo | nico  |           |          |            |                 |
| Bilanci              | Descrizione          | BASTIA                |                |                    |                |             |             |       |           |          |            |                 |
| Vaccinazioni         | Comune               | CESENA                |                |                    |                |             |             |       | 040007    |          |            |                 |
| Fine                 |                      |                       |                |                    |                |             |             |       | 📢 Intrane | t locale | <b>A</b> • | . 🔍 100% 🔹 .;   |

Figura 81. Maschera delle Circoscrizioni

Archivio nel quale inserire le circoscrizioni presenti.

## 5.2.3 Cittadinanze

| C OnVac su NBK | (2009002 localhos | t - Ver. 3.1.0.0 - Rilascio: 09/09 | 9/2009 - Windows Int  | ternet Explorer |             |               |       |       |                   |    |                 |
|----------------|-------------------|------------------------------------|-----------------------|-----------------|-------------|---------------|-------|-------|-------------------|----|-----------------|
| Cittadinanze   |                   |                                    |                       |                 |             |               |       |       |                   |    | Roberta Mosconi |
| onitorrund     | Pazienti Annu     | ntamenti Magazzino Archivi di Bar  | se Cambia Consultorio | MovCNS PS       | Statistiche | 11tility 2 AI | line  |       |                   |    |                 |
| Altre Anagrafi | All Cerca         | Nuovo 🎽 Modifica   Salv            | /a Annulla            | MOVENS PS       | Statistiche |               | iid S |       |                   |    |                 |
|                | Modulo ricerca    |                                    |                       |                 |             |               |       |       |                   |    |                 |
| Categorie 1    | Ricerca di Base   | 1                                  |                       |                 |             |               |       |       |                   |    |                 |
|                | Filtro di Ricerca |                                    |                       |                 |             |               |       |       |                   |    |                 |
| Circoscrizioni | doni Elenco       |                                    |                       |                 |             |               |       |       |                   |    |                 |
|                | Codice            | Descrizione                        |                       |                 |             |               |       | Istat |                   | UE | <u>^</u>        |
| Cittadinanze   | 100               | ITALIA                             |                       |                 |             |               |       | 100   |                   | S  | 1               |
|                | 201               | ALBANIA                            |                       |                 |             |               |       | 201   |                   |    |                 |
| (Comuni        | 202               | ANDORRA (PRINCIPATO)               |                       |                 |             |               |       | 202   |                   |    |                 |
| Comun          | 203               | AUSTRIA                            |                       |                 |             |               |       | 203   |                   | S  |                 |
| En Distrati    | 206               | BELGIO                             |                       |                 |             |               |       | 206   |                   | S  |                 |
| Distretti      | 209               | BULGARIA                           |                       |                 |             |               |       | 209   |                   | S  |                 |
| <b>*</b>       | 210               | CECOSLOVACCHIA                     |                       |                 |             |               |       | 210   |                   |    |                 |
| Rischio        | 212               | DANIMARCA                          |                       |                 |             |               |       | 212   |                   | S  |                 |
| _              | 213               | FAER OER(ISOLE)                    |                       |                 |             |               |       | 213   |                   |    |                 |
| Esiti Terapie  | 214               | FINLANDIA                          |                       |                 |             |               |       | 214   |                   | S  |                 |
|                | 215               | FRANCIA                            |                       |                 |             |               |       | 215   |                   | S  |                 |
| ee<br>Motivi   | 216               | GERMANIA REPUBBLICA FEDER          | ALE P                 |                 |             |               |       | 216   |                   | S  |                 |
| Esclusione     | 217               | GERMANIA REPUBBLICA DEMOC          | RAT.                  |                 |             |               |       | 217   |                   |    |                 |
|                | 218               | GIBILTERRA                         |                       |                 |             |               |       | 218   |                   |    |                 |
| Reazioni       | 219               | GRAN BRETAGNA E IRLANDA DE         | LN.                   |                 |             |               |       | 219   |                   | S  | *               |
| Awerse 🗸       | Dettaglio         |                                    |                       |                 |             |               |       |       |                   |    | ✓ U.E.          |
| Consultori     | Codic             | te 100                             |                       |                 |             | Istat         | t 100 |       |                   |    |                 |
| Bilanci        | Descrizion        | e ITALIA                           |                       |                 |             |               |       |       |                   |    |                 |
| Vaccinazioni   | Sigl              | la I                               |                       |                 |             | Scadenza      | a / / |       |                   |    |                 |
| Fine           |                   |                                    |                       |                 |             |               |       |       | 🧐 Intranet locale |    | - 🔍 100% -      |

Figura 82. Maschera delle Cittadinanze

Archivio nel quale inserire tutte le cittadinanze.

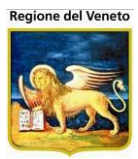

### 5.2.4 **Comuni**

| 🖉 OnVac su NBK       | 2009002 localhost | - Ver. 3.1.0.0 - Rilascio: 09/09/2009 - Windows Intern | et Explorer                  |         |                 |                |                 |
|----------------------|-------------------|--------------------------------------------------------|------------------------------|---------|-----------------|----------------|-----------------|
| Comuni               |                   |                                                        |                              |         |                 |                | Roberta Mosconi |
|                      | Dententi Arrow    |                                                        |                              |         |                 |                |                 |
| Altre Anagrafi       | Appul             | Nuovo Modifica Salva Annulla                           | JVCNS PS Statisticne Utility | ? Allas |                 |                |                 |
| Aluc Alugrul         | Modulo ricerca    |                                                        |                              |         |                 |                |                 |
| Categorie 1          | Ricerca di Base   |                                                        |                              |         |                 |                |                 |
| Categorie I          | Filtro di Ricerca |                                                        |                              |         |                 |                |                 |
|                      | -                 |                                                        |                              |         |                 |                |                 |
| Circoscrizioni       | Elenco            | Descrizione                                            |                              |         | letat           | Catactalo      | ~               |
| <b>(</b> )           | 000001            |                                                        |                              |         | istat           | Cutustuic      |                 |
| Cittadinanze         | 000002            |                                                        |                              |         |                 |                |                 |
| ٠                    | 000002            |                                                        |                              |         |                 |                |                 |
| Comuni               | 000004            |                                                        |                              |         |                 |                |                 |
| EL.                  | 000005            |                                                        |                              |         |                 |                |                 |
| Distretti            | 000006            | REPERIMENTO SESTO CENSIMENTO                           |                              |         |                 |                |                 |
| <u>,</u> *           | 000007            |                                                        |                              |         |                 |                |                 |
| Categorie            | 000008            | REPERIMENTO OTTAVO CENSIMENTO                          |                              |         |                 |                |                 |
| Rischio              | 000009            | REPERIMENTO NONO CENSIMENTO                            |                              |         |                 |                |                 |
|                      | 000010            | REPERIMENTO DECIMO CENSIMENTO                          |                              |         |                 |                |                 |
| Esiti Terapie        | 000011            | REPERIMENTO UNDICESIMO CENSIM                          |                              |         |                 |                |                 |
| 0                    | 000012            | IN OCCASIONE DI EVENTI BELLICI                         |                              |         |                 |                |                 |
| Motivi<br>Esclusione | 000013            | DISPERSO IN GUERRA                                     |                              |         |                 |                |                 |
|                      | 000014            | IN SEGUITO A CENSIMENTO 1931                           |                              |         |                 |                |                 |
| A                    | 000099            | COMUNE ESTERO GENERICO                                 |                              |         | 999999          |                |                 |
| Awerse               | Dettaglio         |                                                        |                              |         |                 | V Scaduto      |                 |
|                      | Codico            | 000001                                                 | letat                        |         | Catastala       | - Scadato      | Cossieto        |
| Consultori           | Descriptions      |                                                        | istat                        |         | Catastale       |                |                 |
| Bilanci              | Descrizione       |                                                        |                              | 1000    | Prov.           |                |                 |
| Vaccinazioni         | CAP               | 12322                                                  | Inizio Val. 01 / 01 /        | 1860    | Fine Val.       | 31 / 12 / 1999 |                 |
| Fine                 |                   |                                                        |                              |         | 🧐 Intranet loca | le 🦓 🗸         | 🔍 100% 👻 💡      |

Figura 83. Maschera dei Comuni

Archivio nel quale inserire tutti i comuni.

## 5.2.5 Distretti

| Stali Anagrafici                                                                                                   | Roberta Mosconi |
|----------------------------------------------------------------------------------------------------|-----------------|
| oniterest Pazienti Appuntamenti Magazzino Archivi di Base Cambia Consultorio MovCNS PS Statistiche Utility ? Alias |                 |
| Altre Anagrafi 🏘 Cerca   📓 Nuovo 🖉 Modifica   Salva Annulla                                                        |                 |
| B>         Modulo ricerca                                                                                          |                 |
| Categorie 1 Nicerca di Base                                                                                        |                 |
| S Filtro di Ricerca                                                                                                |                 |
| Circoscrizioni Elenco                                                                                              |                 |
| Codice Descrizione CodiceEsterno                                                                                   |                 |
| Cittadinanze 1 DISTRETTO CESENA VALLE SAVIO 321                                                                    |                 |
| 2 DISIRETIO ROBICONE<br>2 DISTRETIO NOBICONE                                                                       |                 |
| Comuni                                                                                                    |                 |
|                                                                                                    |                 |
| Distretti                                                                                                    |                 |
| *                                                                                                    |                 |
| Categorie<br>Rischio                                                                                               |                 |
|                                                                                                    |                 |
| Esili Terapie                                                                                                    |                 |
|                                                                                                    |                 |
| Motivi                                                                                                    |                 |
| Escusione                                                                                                    |                 |
| A Restored                                                                                                    |                 |
| Averse 🗸                                                                                                    |                 |
|                                                                                                    |                 |
| Consulton Detaglino Codice 1 Codice Fisterno 321                                                                   |                 |
| Vaccinazione DISTRETTO CESENA VALLE SAVIO                                                                          |                 |
| Fine Sinternet Incale (6)                                                                                          | • 🕀 100% •      |

Figura 84. Maschera dei Distretti

Archivio nel quale inserire tutti i distretti territoriali.

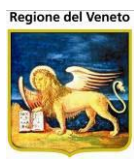

## 5.2.6 Categorie rischio

| 🖉 OnVac su NBK   | 2009002 lo             | calhost - Ver. 3. | 1.0.0 - Rilasc | io: 09/09/2009   | - Windows In              | ternet Expl | orer         |            |         |              |    |                | k |
|------------------|------------------------|-------------------|----------------|------------------|---------------------------|-------------|--------------|------------|---------|--------------|----|----------------|---|
| Categorie Rischi |                        |                   |                |                  |                           |             |              |            |         |              | R  | oberta Mosconi |   |
|                  |                        |                   |                |                  |                           |             |              |            |         |              |    |                |   |
| Altre Anagrafi   | Pazienti<br>Alla Cerca | Appuntamenti      | Magazzino Ar   | Chivi di Base Ca | nbia Consultorio<br>Salva | Annulia     | PS Statistic | ne Utility | ? Alias |              |    |                | ٦ |
|                  | Modulo rice            | rca               | A modified     | V cumura 1       | GUIVE                     | Annuna      | 1 90 0101    |            |         |              |    |                | - |
| Catagoria 1      | Ricerca d              | i Base            |                |                  |                           |             |              |            |         |              |    |                | - |
|                  | Citize all C           |                   |                |                  |                           |             |              |            |         |              |    |                |   |
| <b>9</b>         | Flitto di F            | Ricerca           |                |                  |                           |             |              |            |         |              |    |                |   |
| Circoscrizioni   | Elenco                 |                   |                |                  |                           |             |              |            |         |              |    |                |   |
| 9                | Codice                 |                   |                |                  |                           |             | C            | escrizione |         |              |    |                | ^ |
| Cittadinanze     | ASMA                   | ASMA E MALATT     | TIE POLMONAR   | RICRONICH        |                           |             |              |            |         |              |    |                |   |
| 6                | ASPLENIA               | ASPLEN.ANATO      | I.O FUNZIONAL  |                  |                           |             |              |            |         |              |    |                |   |
| Comuni           | HAV                    | BIMBI VIAGGIATO   | RI             |                  |                           |             |              |            |         |              |    |                |   |
| 8.               | CARDIOPA               | CARDIOPATIE A     | RISCHIO DI SC  | OMPENSO          |                           |             |              |            |         |              |    |                |   |
| Distretti        | CONV.                  | CONVIVENTE DI     | PZ. A RISCHIO  |                  |                           |             |              |            |         |              |    |                |   |
| *                | DIABETE                | DIABETE           |                |                  |                           |             |              |            |         |              |    |                |   |
| Categorie        | FIBROSI                | FIBROSI CISTICA   | λ.             |                  |                           |             |              |            |         |              |    |                |   |
| Rischio          | HAVHBSAG               | FIGLI DI MADRE    | HBSAG+ B.VIAG  | GIATORI          |                           |             |              |            |         |              |    |                |   |
|                  | HBSAG +                | FIGLIO DI MADRE   | E HBSAG POSIT  | TVO.             |                           |             |              |            |         |              |    |                |   |
| Esiti Terapie    | IMMU.                  | IMMUNODEPRES      | 380            |                  |                           |             |              |            |         |              |    |                |   |
|                  | IMP.CO.                | IMPIANTO COCL     | EARE           |                  |                           |             |              |            |         |              |    |                |   |
| Motivi           | M.O.EMOP               | MALATTIE DEGLI    | ORGANI EMOP    | OIETICI          |                           |             |              |            |         |              |    |                |   |
| Esclusione       | M.RENA.C               | MALATTIE RENA     | LI CRONICHE    |                  |                           |             |              |            |         |              |    |                |   |
| Δ                | FEGATO                 | M.CRONICHE DE     | EL FEGATO.     |                  |                           |             |              |            |         |              |    |                |   |
| Reazioni         | NEOPLASI               | NEOPLAS.IN TEP    | RAPIA IMMUNOS  | SOPRESSIVA       |                           |             |              |            |         |              |    |                | ~ |
| Awerse           | Dettaglio              |                   |                |                  |                           |             |              |            |         |              |    |                |   |
| Consultori       | Cod                    | ice ASMA          |                |                  |                           |             |              |            |         |              |    |                | 1 |
| Bilanci          | Descrizio              | ne ASMA E MALA    | TTTIE POLMON   | IARI CRONICH     |                           |             |              |            |         |              |    |                | 1 |
| Vaccinazioni     | Cod                    | ice               |                |                  |                           |             |              |            |         |              |    | 1              | 2 |
| Fire             | Ester                  | 110 '             |                |                  |                           |             |              |            |         | Tataan taala | 0- | A 1009/ -      | - |

Figura 85. Maschera delle Categorie a Rischio

In questa maschera è possibile specificare le categorie a rischio dei pazienti.

Per ogni categoria a rischio si possono associare dei calendari vaccinali specifici.

| 🖉 OnVac su NBK   | 2009002 loc  | alhost - Ver. 3.1.0.0 - Ri | lascio: 09/09/20 | 09 - Windows Int   | ternet Explor | er            |           |       |              |   |            |                 |
|------------------|--------------|----------------------------|------------------|--------------------|---------------|---------------|-----------|-------|--------------|---|------------|-----------------|
| Categorie Rischi |              |                            |                  |                    |               |               |           |       |              |   |            | Roberta Mosconi |
|                  | Desirati     | Accurtanceti Manazzia      | Asabisi di Daga  | Cambia Canaullaria | Nevene        | C Cistislishe | 11426. 2  | Alian |              |   |            |                 |
| Altro Apagrafi   |              | Appuntamenti Magazzino     |                  | POSITIVO.          | MUVCINS       | S Statistiche | Utility ? | Allas |              |   |            |                 |
| Altre Allagrail  | Salva        | 😡 Annulla 🗔 Inseris        | sci I 🖪 Indietro |                    |               |               |           |       |              |   |            |                 |
| ≫                | Elenco Cicli |                            |                  |                    |               |               |           |       |              |   |            |                 |
| Categorie 1      | Codi         | се                         |                  | Descrizio          | ne            |               |           |       | Introduzione |   | Fine       | Standard        |
| <b>1</b>         | M DTP_AG     | DTP FIGLI HBSAG            | 13A 06M          |                    |               |               |           |       | 01/01/2003   |   |            | NO              |
| Circoscrizioni   | M HBV_AG     | HBV FIGLI HBSAG            |                  |                    |               |               |           |       | 01/01/1986   |   |            | NO              |
|                  | M HIB_AG     | HIB FIGLI HBSAG            |                  |                    |               |               |           |       | 01/01/2003   |   |            | NO              |
|                  | 1 MCC-05     | MENINGO C 05               |                  |                    |               |               |           |       | 01/01/2005   |   |            | SI              |
| Cittadinanze     | MPR 👘        | MPR 13A 10M                |                  |                    |               |               |           |       | 01/01/1986   | 3 | 30/04/1993 | SI              |
| =                | MPR_05       | MPR 18M E 5A 01N           | 1                |                    |               |               |           |       | 01/01/2005   |   |            | SI              |
| <u> </u>         | 1 PNE06      | PNEUMO 2006                |                  |                    |               |               |           |       | 01/01/2006   |   |            | SI              |
| Comuni           | M POL_AG     | POLIO FIGLI HBSA           | G                |                    |               |               |           |       | 01/01/2003   | 3 | 31/12/2003 | NO              |
|                  | M POL_AG04   | 4 POLIO FIGLI HBSA         | G 2004           |                    |               |               |           |       | 01/01/2004   |   |            | NO              |
| filo             | 🝿 VAR 2      | VARICELLA 2 DOS            | I 13A 10M        |                    |               |               |           |       | 01/01/1991   | 3 | 30/04/1993 | SI              |
| Distratti        |              |                            |                  |                    |               |               |           |       |              |   |            |                 |

Figura 86. Maschera dei cicli associati alle Categorie a Rischio

I cicli selezionabili devono prima essere stati definiti nell'archivio Cicli.

#### 5.2.6.1 Associare dei calendari vaccinali specifici ad una categoria a rischio

Aprire la maschera categorie a rischio.

| 🖉 OnVac su NB        | (2009002 localhost - Ver. 3.1.0.0 - Rilascio: 09/09/2009 - Windows Internet Explorer                       |                 |
|----------------------|----------------------------------------------------------------------------------------------------|-----------------|
| Categorie Risch      |                                                                                                    | Roberta Mosconi |
| onitgroup            | _ Pazienti Appuntamenti Magazzino Archivi di Base Cambia Consultorio MovCNS PS Statistiche Utility ? Alias |                 |
| Altre Anagrafi       | 🛛 🏘 Cerca   🛃 Nuovo 🖉 Modifica 🗙 Elimina   Salva Annulla   🏟 Cicli                                         |                 |
| 8⊳-                  | Modulo ricerca                                                                                             |                 |
| Categorie 1          | Ricerca di Base                                                                                            |                 |
| <b>9</b>             | Filtro di Ricerca                                                                                          |                 |
| Circoscrizioni       | Elenco                                                                                                    |                 |
| 9                    | CARDIOPA CARDIOPATIE A RISCHIO DI SCOMPENSO                                                                | <u>^</u>        |
| Cittadinanze         | CONV. CONVIVENTE DI PZ A RISCHIO                                                                           |                 |
| 6                    | DIABETE DIABETE                                                                                            |                 |
| Comuni               | FIBROSI FIBROSI CISTICA                                                                                    |                 |
| <u>ile</u>           | HAVHBSAG FIGLI DI MADRE HBSAG+ B VIAGGIATORI                                                               |                 |
| Distretti            | HBSAG + FIGLIO DI MADRE HBSAG POSITIVO.                                                                    |                 |
| <b>*</b>             | IMMU. IMMUNODEPRESSO                                                                                       |                 |
| Categorie<br>Rischio | IMP.CO. IMPIANTO COCLEARE                                                                                  |                 |
| Rischie              |                                                                                                    |                 |

Ricercare la categoria a rischio a cui si vogliono associare dei cicli diversi da quelli standard.

Selezionare il record e cliccare su 🍄 Cicli.

Nella nuova maschera attivare la funzione 🗟 **Inserisci**.

Si apre la maschera di Inserimento Cicli con l'elenco dei cicli presenti nell'apposito archivio.

Selezionare tutti i cicli da associare a questo tipo di pazienti (quando si attribuisce una categoria a rischio al paziente TUTTI i suoi cicli vengono sostituiti con quelli previsti per la categoria a rischio specificata, occorre quindi, che nella categoria a rischio vengano inseriti anche i cicli "canonici", non specifici per la categoria).

| 🖉 OnVac su NBK   | 2009002 locali | nost - Ver. 3.1.0.0 - Rilascio: 09/09/2 | 009 - Windows Internet Explorer          |                  |              |                    |                 |
|------------------|----------------|-----------------------------------------|------------------------------------------|------------------|--------------|--------------------|-----------------|
| Categorie Rischi |                |                                         |                                          |                  |              |                    | Roberta Mosconi |
|                  | Dezionti A     | ppuntamonti Magazziga Arabivi di Rasa   | Cambia Conquitaria MauCNS DS Statistisha | 11686 2 Alian    |              |                    |                 |
| Altra Ananraii   |                | RISCHIO: FIGLIO DI MADRE HBSAO          | 3 POSITIVO.                              | c Otinty ? Alids |              |                    |                 |
| P.               | 🔚 Salva        | 🔕 Annulla 📓 Inserisci   Indietro        |                                          |                  |              |                    |                 |
| Categorie 1      | Elenco Cicli   |                                         |                                          |                  |              |                    |                 |
| outogono r       | Codice         |                                         | Descrizione                              |                  | Introduzione | Fine               | Standard        |
| 9                | M DTP_AG       | DTP FIGLI HBSAG 13A 06M                 |                                          |                  | 01/01/2003   |                    | NO              |
| Circoscrizioni   | MHBV_AG        | HBV FIGLI HBSAG                         | Incerimento Cicli                        |                  | /1986        |                    | NO              |
|                  | HIB_AG         | HIB FIGLI HBSAG                         | Conferma 🔀 Annulla                       |                  | /2003        |                    | NO              |
| <b>I</b>         | MCC-05         | MENINGU C 05                            | Descrizione                              | Codice           | /2005        | 20/04/1002         | 51              |
| Cittadinanze     | MARR 05        | MPR 13A 10M                             |                                          |                  | /2005        | 30/04/1993         | 01<br>Q1        |
| <u>.</u>         | M PNE06        | PNEUMO 2006                             |                                          |                  | /2005        |                    | SI              |
| Comuni           | POL_AG         | POLIO FIGLI HBSAG                       | CICLO ANTIDIFTOTETANICO - RI             | C CIC_DIR        | /2003        | 31/12/2003         | NO              |
| Comun            | POL_AG04       | POLIO FIGLI HBSAG 2004                  | CICLO ANTITETANICO - BASE                | CIC_TET          | /2004        |                    | NO              |
| iin ii           | 1 VAR 2        | VARICELLA 2 DOSI 13A 10M                | CICLO ANTITETANICO - RIC                 | CIC_TETR         | /1991        | 30/04/1993         | SI              |
| Distretti        |                |                                         | DT ADULTI                                | DT_ADU           |              |                    |                 |
|                  |                |                                         | T PEDIATRICO 13A 06M                     | DT_PED1          |              |                    |                 |
| 4 <sup>9</sup>   |                |                                         | T PEDIATRICO 13A 10M                     | DT_PED           |              |                    |                 |
| Categorie Rischi |                |                                         | TP ACELLULARE 13A 06M                    | DTP_ACE          |              |                    |                 |
| -                |                |                                         | TTP ACELLULARE BASE 4 13A 0              | 6M DTP4 ACE      |              |                    |                 |
| Esiti Terapie    |                |                                         | EPATITE A BIMBI VIAGG.                   | HAV VIAG         |              |                    |                 |
|                  |                |                                         | FEBBRE GIALLA                            | FBG              |              |                    |                 |
| 0                |                |                                         | HAV PEDIATRICO                           | HAV              |              |                    |                 |
| Motivi Esclusion |                |                                         | HBV PEDIATRICO                           | HBV_PED          |              |                    |                 |
| Â                |                |                                         | HIB 1                                    | HIB1             |              |                    |                 |
| Reazioni Awers   |                |                                         | — HIB 3                                  | HIB3             |              |                    |                 |
|                  |                |                                         | HIB BASE 2                               | HIB2             |              |                    |                 |
| Ø                |                |                                         | =                                        |                  |              |                    |                 |
|                  |                |                                         |                                          |                  |              |                    |                 |
| Consultori       | í .            |                                         |                                          |                  |              |                    |                 |
| Dilanci          | Y              |                                         |                                          |                  |              |                    |                 |
|                  | ļ.             |                                         |                                          |                  |              |                    |                 |
| Vaccinazioni     |                |                                         |                                          |                  |              |                    |                 |
| Fine             |                |                                         |                                          |                  | 🧐 I          | ntranet locale 🛛 🕔 | 🚡 🔹 🍕 100 % 👻 🛒 |

Selezionare i cicli da associare e cliccare su **V** Conferma.

I cicli selezionati verranno aggiunti a quelli presenti per quella categoria.

Salvare l'operazione con il bottone 🗟 Salva sulla toolbar.

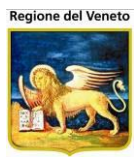

## 5.2.7 Esiti terapie

| 🖉 OnVac su NBI | (2009002 localhost - Ver. 3.1.0.0 - Rilascio: 09/09/2009 - Windows Internet Explorer                                                                                                    |
|----------------|----------------------------------------------------------------------------------------------------|
| Esiti Terapie  | Roberta Mosconi                                                                                                    |
|                | Designati Associatementi Meserenine Archivid Dese Conscienterio Meseren De Statesticate 1889; 2 Ales                                                                                                    |
| Altre Anagrafi | razenia Appunianenia magizzato Actividase Canadicustado morteta ra statisticale data Adata Adat |
| 2000           | Modulo ricerca                                                                                                    |
| Categorie 1    | Ricerca di Base                                                                                                    |
| <u>_</u>       | Filtro di Ricerca                                                                                                    |
| Circoscrizioni |                                                                                                    |
|                | Cento Codice Descrizione                                                                                                    |
| Cittadinanze   | NEG NEGATIVO                                                                                                    |
| <u>*</u>       | POS POSITIVO                                                                                                    |
| Comuni         |                                                                                                    |
| <b>a</b> .     |                                                                                                    |
| Distretti      |                                                                                                    |
| *              |                                                                                                    |
| Categorie      |                                                                                                    |
| Rischio        |                                                                                                    |
|                |                                                                                                    |
| Esiti Ferapie  |                                                                                                    |
| 0              |                                                                                                    |
| Esclusione     |                                                                                                    |
| A              |                                                                                                    |
| Reazioni       |                                                                                                    |
| Awerse         |                                                                                                    |
| Consultori     | Dettaglio                                                                                                    |
| Bilanci        | Codice NEG                                                                                                    |
| Vaccinazioni   | Descrizione NEGATIVO                                                                                                    |
| Fine           |                                                                                                    |

Figura 87. Maschera esiti terapie

Questa funzione contiene gli esiti delle terapie che vengono visualizzati nella maschera delle reazioni avverse del paziente.

#### 5.2.8 Motivi Esclusione

| Motivi Esclusione        |        |                     |                                                                                                    |                    |               |                                      |                       |         |
|--------------------------|--------|---------------------|----------------------------------------------------------------------------------------------------|--------------------|---------------|--------------------------------------|-----------------------|---------|
| onitgroup                | Pa     | zienti Appuntamenti | Magazzino Archivi di                                                                                                    | Base Cambia Centro | MovCV PS      | Statistiche Utility Alias            | ? Paz. Centrale Pa    | az.PS I |
| Altre Anagraf            | 14     | Cerca 📔 🙀 Nuovo     | 🛛 🎽 Modifica 🛛 🗙                                                                                                    | Elimina Salva      | Annulla       | Gestione Scadenze                    |                       |         |
|                          | Modu   | lo ricerca          |                                                                                                    |                    |               |                                      |                       |         |
| Circoscrizioni           | Ricer  | ca di Base          |                                                                                                    |                    |               |                                      |                       |         |
| Cittadinanze             | Filt   | tro di Ricerca      |                                                                                                    |                    |               |                                      |                       |         |
|                          | Elence | 0                   |                                                                                                    |                    |               |                                      |                       |         |
| Comuni                   | Codic  | e Descrizione       |                                                                                                    |                    |               | Genera                               | Inad. Default Ir      | ad.     |
|                          | 6      | AIRE                |                                                                                                    |                    |               | N                                    | N                     |         |
| Distretti                | 11     | ALLERGIA            |                                                                                                    |                    |               | Ν                                    | Ν                     |         |
| *                        | 12     | CONTROINDICAZION    | NE MEDICA                                                                                                    |                    |               | N                                    | Ν                     |         |
| Categorie Rischie        | 2      | DISSENSO INFORMA    | TO DEFINITIVO                                                                                                    |                    |               | N                                    | Ν                     |         |
|                          | 1      | DISSENSO INFORMA    | ATO TEMPORANEO                                                                                                    |                    |               | N                                    | Ν                     |         |
| Esiti Terapie            | 22     | ESCLUSIONE PROVA    | Ą                                                                                                    |                    |               | Ν                                    | Ν                     |         |
|                          | 3      | ESONERO PER MOT     | IVI DI SALUTE                                                                                                    |                    |               | Ν                                    | Ν                     |         |
| Ø<br>Votivi Esclusion∈   | 10     | IMMUNODEFICIENZA    | A Contraction of the second second seco |                    |               | Ν                                    | Ν                     |         |
| Ļ                        | 20     | INADEMPIENTE        |                                                                                                    |                    |               | Ν                                    | S                     |         |
| Avverse Reazioni Avverse | 30     | MANCATA RISPOSTA    | A A CAMPAGNA                                                                                                    |                    |               | Ν                                    | Ν                     | ~       |
| 1                        | Dettag | Jlio                |                                                                                                    |                    |               |                                      |                       |         |
| Siti Inoculazione        |        | Codice 6            |                                                                                                    |                    |               | Cod. Esterno                         |                       |         |
| 7.7                      | De     | escrizione AIRE     |                                                                                                    |                    |               |                                      |                       |         |
| Parametri di<br>Sistema  | inad   | Genera<br>empienza  | Calcolo<br>Coperture                                                                                                    | Normale 🔵 Immunità | Non Vaccinabi | ilità Default per NO<br>inadempienza | Stampa<br>certificato | SI 🔽    |
| < >                      | Centra | alizzazione SI 🗸 🗸  | Calcolo<br>scadenza                                                                                                    | essun calcolo      |               | ✓ Obsoleto SI                        | ~                     |         |

Figura 88. Maschera dei motivi di esclusione

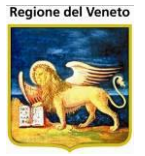

Questa maschera presenta l'elenco dei motivi di esclusione alle vaccinazioni.

Questi motivi vengono utilizzati sia nelle maschere delle vaccinazioni programmate (quando si escludono delle vaccinazioni non eseguite), nella maschera delle vaccinazioni escluse del paziente e durante la gestione dei solleciti/inadempienze.

Per ogni esclusione è possibile impostare i seguenti campi:

- Codice
- Descrizione
- Cod. Esterno

Il codice esterno può essere usato per l'aggancio del motivo esclusione con una anagrafe dei motivi esclusione di terze parti.

- Genera inadempienza

Nel caso venga inserita un'esclusione per una vaccinazione obbligatoria, con questo motivo, oltre a generare un'esclusione, il programma genererà anche un'inadempienza.

- Calcolo Coperture<sup>18</sup>

Consente di specificare, per alcuni motivi di esclusione, se è previsto o meno il conteggio del paziente/vaccinazione, nel calcolo delle coperture; potrebbe essere infatti che alcune esclusioni determinino la non inclusione del paziente fra i non vaccinati o nella popolazione soggetta. Con *Normale* si intende specificare che, per l'esclusione selezionata, il paziente viene considerato fra la popolazione vaccinabile e figura nei non vaccinati. *Immunità*: il paziente ha un'esclusione che determina un'immunità nei confronti di una determinata vaccinazione, per cui non deve essere conteggiato fra i non vaccinati. *Non Vaccinabilità*: l'esclusione è tale per cui il paziente non deve risultare fra i vaccinabili, per cui deve essere sottratto dalla popolazione.

- Default per inadempienza
   Il motivo in questione, verrà utilizzato in sede di creazione dell'inadempienza generata automaticamente dall'applicativo.
- Stampa certificato

Tutte le vaccinazioni escluse, associate ad un motivo avente questo flag impostato a "SI", verranno stampate nel certificato vaccinale.

- Calcolo scadenza 19

Permette di specificare se per il motivo di esclusione selezionato deve essere suggerita all'operatore una specifica data di scadenza. La data di scadenza suggerita può comunque essere impostata su un altro valore dall'operatore.

- *Centralizzazione*: se presente la gestione centralizzata, specifica che il motivo di esclusione deve essere centralizzato a livello regionale.
- *Obsoleto*: se vale "No", il motivo di esclusione verrà proposto tra i motivi possibili, all'inserimento di un'esclusione per un paziente. Se vale "Si", al contrario, il motivo non comparirà nell'elenco dei motivi selezionabili.

In seguito a salvataggio, se si è impostato un calcolo scadenza, il tasto presente sulla toolbar **Gestione Scadenze** si attiva e permette di inserire le scadenze necessarie al calcolo della scadenza.

<sup>&</sup>lt;sup>18</sup> Se previsto ed attivo

<sup>&</sup>lt;sup>19</sup> Se previsto ed attivo

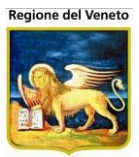

| 🖉 On¥ac su NBK  | 2009005   | localho  | st - Ver. | 4.0.0.0 - Wind | lows Interne | t Explorer      |           |               |    |             |           |                    |                      | _ 🗆 >                |
|-----------------|-----------|----------|-----------|----------------|--------------|-----------------|-----------|---------------|----|-------------|-----------|--------------------|----------------------|----------------------|
| 🔆 Preferiti     |           |          |           |                |              |                 |           |               |    | 🏠 • 🔊       | - 🖃 🚔     | • <u>P</u> agina • | Si <u>c</u> urezza 🔻 | Strumenti + 🔞 +      |
| Motivi Esclusio | ne - Gesi | tione Sc | adenze    |                | _            |                 | _         |               |    | _           |           |                    |                      | Alessandro De Simone |
| onitgroup       | P         | azienti  | Арр.      | MagazzOLD      | Magazzino    | Archivi di Base | Cambia Ce | ntro MovCN    | PS | Statistiche | Utility ' | ? Alias            |                      | Ę                    |
| Varie 4         | Moti      | vi Esc   | lusion    | e - Gestion    | e Scadenz    | e               |           |               |    |             |           |                    |                      |                      |
| Pa.             | <b>▲</b>  | ndietro  | 3         | 👌 Nuova scad   | enza         |                 |           |               |    |             |           |                    |                      |                      |
|                 | Elenc     | o scade  | enze      |                |              |                 |           |               |    |             |           |                    |                      |                      |
| Categorie 1     |           |          | Ν         | lesi           |              | Anni            |           |               |    |             | Vaccinazi | oni                |                      |                      |
| ے ا             | 1912      | 2        |           | 0              |              | 6               | ð         | DIF, PER, TET |    |             |           |                    |                      |                      |
| Circoscrizioni  | 191       | 2        |           | 0              |              | 14              | ð         | DIF, PER, TET |    |             |           |                    |                      |                      |
|                 | 191       | 2        |           | 0              |              | 18              | ß         | DIF, PER, TET |    |             |           |                    |                      |                      |
| Cittadinanze    | 191       | 2        |           | 0              |              | 120             | õ         | DIF, PER, TET |    |             |           |                    |                      |                      |
| Comuni          |           |          |           |                |              |                 |           |               |    |             |           |                    |                      |                      |
| li lita         |           |          |           |                |              |                 |           |               |    |             |           |                    |                      |                      |

Si possono specificare scadenze in termini di mesi ed anni. In base al calcolo della scadenza selezionato, il comportamento sarà il seguente:

- Nessun calcolo Non viene suggerita nessuna data scadenza
- Nascita Il calcolo di basa sulla data di nascita. La data di scadenza suggerita sarà la data di nascita più gli anni e i mesi impostati in elenco scadenze. Viene presa la prima scadenza utile. Ad esempio, se la gestione è fatta in base alla data di nascita, il paziente è nato il 01/05/2011 e le scadenza previste sono 6, 14 e 18 anni, la scadenza da impostare è quella dei 6 anni, per cui si sommano 6 anni alla data di nascita per calcolare la scadenza dell'esclusione.
- Registrazione La data di scadenza suggerita sarà la data di registrazione (data corrente) più gli anni e i mesi impostati in elenco scadenze. Se si seleziona questo tipo di calcolo sarà possibile inserire una sola scadenza in elenco scadenze.
- Visita Il calcolo di basa sulla data di visita impostata dall'operatore al momento della registrazione dell'esclusione. La data di scadenza suggerita sarà la data di visita più gli anni e i mesi impostati in elenco scadenze. Viene presa la prima scadenza utile.

Il tipo di calcolo della scadenza non è modificabile se sono presenti delle scadenze in elenco scadenze. In questo caso, per modificare il tipo di calcolo è quindi necessario prima eliminare sul motivo esclusione tutte le scadenze impostate in **(9** *Gestione Scadenze.* 

Per ogni scadenza è **necessario** impostare le vaccinazioni alle quali si applica il calcolo della scadenza. Per impostare le vaccinazioni associate fare click sull'icona 🛅.

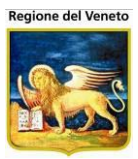

| 🖉 On¥ac su NBK2  | 009005 localh  | ost - Ver. 4.0.0.0 - Windows | s Internet Explorer     |                  |            |                        |                                     |                        |
|------------------|----------------|------------------------------|-------------------------|------------------|------------|------------------------|-------------------------------------|------------------------|
| 🖕 Preferiti      |                |                              |                         |                  |            | 🟠 • 🖾 • 📼 🦷            | a v <u>P</u> agina v Si <u>c</u> ur | ezza 🔹 Strumenti 👻 🔞 🕶 |
| Motivi Esclusion | e - Gestione S | cadenze                      |                         |                  |            |                        |                                     | Alessandro De Simon    |
| Gurantino        | Pazienti       | Ann Maga770LD Ma             | nazzino Archivi di Base | Cambia Centro    | MovCV P    | S Statistiche Iltiëty  | 2 Alias                             |                        |
| Varie 1          | Motivi Eso     | clusione - Gestione S        | cadenze                 | Califora Cellulo | MOVEV P    | 5 Statisticite Utility | r Ando                              |                        |
|                  | Indietro       | 🔋 🛛 🙀 Nuova scadenza         | 3                       |                  |            |                        |                                     |                        |
| B*               | Elenco scad    | lenze                        |                         |                  |            |                        |                                     |                        |
| Calegone         |                | Mesi                         | Anni                    |                  |            | Vaccin                 | azioni                              |                        |
| <b>9</b>         | 19 🛃 👘         | 0                            | 6                       | DIF, I           | PER, TET   |                        |                                     |                        |
| Circoscrizioni   | ~ <b>~</b>     |                              | 14                      |                  | ER TET     |                        |                                     |                        |
|                  | × •            |                              | 14                      |                  | en, rer    |                        |                                     |                        |
| Cittadinanze     | 19 🛃 👘         | 0                            | 18                      | DIF, I           | PER, TET   |                        |                                     |                        |
|                  | 9 2            | 0                            | 120                     | DIF, I           | PER, TET   |                        |                                     |                        |
| Comuni           |                |                              |                         |                  |            |                        |                                     |                        |
| Comun            |                |                              |                         | V                | accinazio  | ni                     |                                     |                        |
| <u>fin</u> –     | -              |                              |                         |                  | / Conferma | × Annulla              |                                     |                        |
|                  |                |                              |                         |                  |            | Descrizione            | Codice                              |                        |
|                  |                |                              |                         | E                | ~DIFTERIT  | E SCADUTA              | ~DIF                                |                        |
|                  |                |                              |                         | E                | ~EPATITE   | B SCADUTA              | ~HB                                 |                        |
|                  |                |                              |                         |                  | ~MORBILL   | 0 < 12 MESI            | ~MOR                                |                        |
|                  |                |                              |                         |                  | PAROTITE   | < 12 MESI              | ~PAR                                |                        |
|                  |                |                              |                         | Г                | ~PERTOS    | SE SCADUTA             | ~PER                                |                        |
|                  |                |                              |                         |                  | ~POLIO SC  | CADUTA                 | ~POL                                |                        |
|                  |                |                              |                         | Г                | ROSOLIA    | < 12 MESI              | ~RUB                                |                        |
|                  |                |                              |                         |                  | ~TETANO    | SCADUTA                | ~TET                                |                        |
|                  |                |                              |                         |                  | MENINGO    | COCCO ACWY135          | ACYW135                             |                        |
|                  |                |                              |                         |                  | COLERA     |                        | COL                                 |                        |
|                  |                |                              |                         |                  | DIFTERITE  |                        | DIF                                 |                        |
|                  |                |                              |                         | E                | FEBBRE G   | IALLA                  | FBG                                 |                        |
|                  |                |                              |                         | <b></b>          | EPATITE A  |                        | HA                                  |                        |
|                  |                |                              |                         | E                | EPATITE B  |                        | НВ                                  |                        |
|                  |                |                              |                         | Г                | EPATITE B  | +                      | HB+                                 |                        |
|                  |                |                              |                         | E                | HAEMOPH    | ILUS INFLUENTIAE B     | HIB                                 |                        |
|                  |                |                              |                         | E                | PAPILLOM   | A CERVARIX             | HPV CER                             | -1                     |

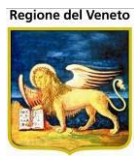

### 5.2.9 Reazioni Avverse

| Reazioni Avverse    |                         |                                                                                                  |           |  |  |  |  |  |  |  |  |  |
|---------------------|-------------------------|--------------------------------------------------------------------------------------------------|-----------|--|--|--|--|--|--|--|--|--|
| onitaroud           | Pazienti Appun          | tamenti Macazzino ArchividiBase Cambia Centro MovCV PS Statistiche Utility Alias ? Paz. Centrale | Paz. PS 🛛 |  |  |  |  |  |  |  |  |  |
| Altre Anagrafi      | 🏘 Cerca 📔               | Nuovo 📝 Modifica 🗙 Elimina   Salva Annulla                                                       |           |  |  |  |  |  |  |  |  |  |
|                     | Ricerca reazioni av     | verse                                                                                            |           |  |  |  |  |  |  |  |  |  |
| Circoscrizioni      | Ricerca di Base         |                                                                                                  |           |  |  |  |  |  |  |  |  |  |
| Cittadinanze        | Filtro di Ricerca       |                                                                                                  |           |  |  |  |  |  |  |  |  |  |
|                     | Elenco reazioni avverse |                                                                                                  |           |  |  |  |  |  |  |  |  |  |
| Comuni              | Codice                  | Descrizione                                                                                      | Locale    |  |  |  |  |  |  |  |  |  |
|                     | 1                       | ADENOPATIA                                                                                       | GENERALE  |  |  |  |  |  |  |  |  |  |
| Distretti           | 2                       | ALTRE MENIFESTAZIONI DI IPERSENSIBILITA                                                          | GENERALE  |  |  |  |  |  |  |  |  |  |
| *                   | 3 ALTRO                 |                                                                                                  |           |  |  |  |  |  |  |  |  |  |
| Categorie Rischie   | 4                       | ANESTESIA/PARESTESIA                                                                             |           |  |  |  |  |  |  |  |  |  |
|                     | 5 ARTRALGIA             |                                                                                                  |           |  |  |  |  |  |  |  |  |  |
| Esiti Terapie       | 6                       | ARTRITE CRONICA                                                                                  | GENERALE  |  |  |  |  |  |  |  |  |  |
|                     | 7                       | ASCESSO SETTICO                                                                                  | LOCALE    |  |  |  |  |  |  |  |  |  |
| Motivi Esclusione   | 8                       | ASCESSO STERILE                                                                                  | LOCALE    |  |  |  |  |  |  |  |  |  |
|                     | 9                       | ASTENIA                                                                                          | GENERALE  |  |  |  |  |  |  |  |  |  |
| Reazioni Avverse    | 10                      | CEFALEA                                                                                          | GENERALE  |  |  |  |  |  |  |  |  |  |
|                     | 11                      | CONVULSIONI AFEBBRILI                                                                            | GENERALE  |  |  |  |  |  |  |  |  |  |
| Siti Inoculazione   | 12                      | CONVULSIONI FEBBRILI                                                                             | GENERALE  |  |  |  |  |  |  |  |  |  |
| 22                  | Dettaglio               |                                                                                                  |           |  |  |  |  |  |  |  |  |  |
| r=r<br>Parametri di | Cod                     | ice 1                                                                                            |           |  |  |  |  |  |  |  |  |  |
| Sistema 🗸           | Descrizio               | ADENOPATIA                                                                                       |           |  |  |  |  |  |  |  |  |  |
| < >                 | Loc                     | ale GENERALE 🗹 Obsoleta SI 🗸                                                                     |           |  |  |  |  |  |  |  |  |  |

Figura 89. Maschera delle Reazioni Avverse

Questa funzione contiene le reazioni avverse a vaccini e viene utilizzata nella maschera delle reazioni avverse del paziente. Indicando una reazione come "Obsoleta", essa non verrà più proposta in fase di inserimento di una reazione da vaccinazioni eseguite.

## 5.2.10 Siti Inoculazione

| 🖉 OnVac su NB        | <mark>K2009</mark> 0 | 02 localhost - Ver. 3. | .1.0.0 - Rilasci | io: 09/09/2009   | - Windows In | ternet Explo | rer                |           |            |          |                 |
|----------------------|----------------------|------------------------|------------------|------------------|--------------|--------------|--------------------|-----------|------------|----------|-----------------|
| Siti Inoculazione    |                      |                        |                  |                  |              |              |                    |           |            |          | Roberta Mosconi |
|                      |                      |                        |                  |                  |              |              | <b>20</b> 01 5 5 1 |           |            |          |                 |
| Altre Anagrafi       | 1 46                 | Cerca I R Nuovo        | Magazzino Ar     | Chivi di Base Ca | Salva        | Annulla      | PS Statistiche     | Utility ? | Allas      |          |                 |
| Distrett             | Modu                 | lo ricerca             |                  |                  |              |              |                    |           |            |          |                 |
| <b>*</b>             | Rice                 | erca di Base           |                  |                  |              |              |                    |           |            |          |                 |
| Categorie            | Eil                  | tro di Ricerca         |                  |                  |              |              |                    |           |            |          |                 |
| Rischio              |                      |                        |                  |                  |              |              |                    |           |            |          |                 |
|                      | Elenc                | 0                      |                  |                  |              |              |                    |           |            |          |                 |
| Esiti Terapie        | Codic                |                        |                  |                  |              |              | Desc               | rizione   |            |          |                 |
| 0                    | ALIR                 | O ALTRO SITO           |                  |                  |              |              |                    |           |            |          |                 |
| Motivi<br>Esclusione | BRD                  | BRACCIO DX             |                  |                  |              |              |                    |           |            |          |                 |
|                      | BRS                  | BRACCIU SX             |                  |                  |              |              |                    |           |            |          |                 |
| A                    | 000                  | COBCIA BX              |                  |                  |              |              |                    |           |            |          |                 |
| Awerse               | DELT                 |                        |                  |                  |              |              |                    |           |            |          |                 |
|                      | GLD                  | GLUTEO DX              |                  |                  |              |              |                    |           |            |          |                 |
| Siti Inoculazione    | GLS                  | GLUTEO SX              |                  |                  |              |              |                    |           |            |          |                 |
| 22                   | ORA                  | ORALE                  |                  |                  |              |              |                    |           |            |          |                 |
| Parametri di         |                      |                        |                  |                  |              |              |                    |           |            |          |                 |
| Sistema              |                      |                        |                  |                  |              |              |                    |           |            |          |                 |
| 50-                  |                      |                        |                  |                  |              |              |                    |           |            |          |                 |
| Categorie 2          |                      |                        |                  |                  |              |              |                    |           |            |          |                 |
| 990                  |                      |                        |                  |                  |              |              |                    |           |            |          |                 |
| Fornitori            |                      |                        |                  |                  |              |              |                    |           |            |          |                 |
| <u> </u>             | Dettag               | glio                   |                  |                  |              |              |                    |           |            |          |                 |
| Consultori           | n i                  | Codice ALTRO           |                  |                  |              |              |                    |           |            |          |                 |
| Bilanci              | De                   | scrizione ALTRO SITO   |                  |                  |              |              |                    |           |            |          |                 |
| Vaccinazioni         | ר                    | Codice 99              |                  |                  |              |              |                    |           |            |          |                 |
| Fine                 | -                    |                        |                  |                  |              |              |                    |           | 🔍 Intranet | t locale | √2 - € 100%:    |

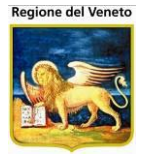

Figura 90. Maschera dei siti di inoculo

Questo archivio contiene l'elenco dei possibili siti d'inoculo di un vaccino.

Questa informazione viene utilizzata nella Vaccinazioni Programmate, Vaccinazioni Eseguite, Reazioni Avverse (paziente) e Cicli.

#### 5.2.11 Parametri di Sistema

| 🖉 OnVac su NBK       | 2009002 localhost - Ver. 3.1.0.0 - Rilascio: 09/09/2009 - Windows Internet Explorer                                         |                                     |                                     |
|----------------------|----------------------------------------------------------------------------------------------------|-------------------------------------|-------------------------------------|
| Parametri Global     |                                                                                                    |                                     | Pahorta Morconi                     |
|                      |                                                                                                    |                                     | Koberta Moscoli                     |
| onitgroup            | Pazienti Appuntamenti Magazzino Archivi di Base Cambia Consultorio MovCNS PS Statistiche Utility                            | / ? Alias                           |                                     |
| Altre Anagrafi       | 🔚 Salva 😡 Annulla                                                                                                    |                                     |                                     |
| ^                    |                                                                                                    |                                     |                                     |
|                      | ELENCO PARAMETRI                                                                                                    |                                     |                                     |
| Esiti Terapie        | Descrizione                                                                                                    | Codice                              | Valore                              |
|                      | COSTANTE DI AGGIUSTAMENTO GIORNI PER TEMPI CALENDARI                                                                        | AGGGIORNI                           | 1,0165                              |
|                      | S/N: AGGIORNA CIRCOSCRIZIONE PAZIENTE TRAMITE LA VIA DI RESIDENZA                                                           | AGGIORNACIRBYVIA                    | N                                   |
| Motivi<br>Esclusione | S/N: AGGIORNA CNS PAZIENTI IN BASE ALL'ETA' ED ALLA CIRCOSCRIZIONE                                                          | AGGIORNACNSBYCIR                    | N                                   |
| Esclusione           | S/N: AGGIORNA CNS PAZIENTI IN BASE ALL'ETA' E AL COMUNE DI RESIDENZA                                                        | AGGIORNACNSBYCOM                    | N                                   |
| <u>A</u>             | S/N: DURANTE LA PROCEDURA DI ACCORPAMENTO DEGLI ALIAS, I CAMPI NULLI DEL MASTER VENGONO<br>AGGIORNATI CON QUELLI DELL'ALIAS | ALIAS_UPDATE_MASTER_NULL            | S                                   |
| Awerse               | CAMPI DELL'ANAGRAFE PAZIENTE DISABILITATI SE IL PAZIENTE E' IN CENTRALE                                                     | ANAGPAZ_CAMPI_DISABILITATI_CEN      | ;                                   |
|                      | ZAMPI DELL'ANAGRAFE PAZIENTE DISABILITATI SE IL PAZIENTE E' IN LOCALE                                                       | ANAGPAZ_CAMPI_DISABILITATI_LOC      | ;                                   |
| l d                  | CAMPI NASCOSTI DELL'ANAGRAFE PAZIENTE                                                                                       | ANAGPAZ_CAMPI_NASCOSTI              | 1                                   |
| Siti Inoculazione    | CAMPI OBBLIGATORI DELL'ANAGRAFE PAZIENTE                                                                                    | ANAGPAZ_CAMPI_OBBLIGATORI           | PAZ_MED_CODICE_BASE                 |
|                      | 📝 #: ETA PER CALCOLO APPUNTAMENTI POMERIDIANI                                                                               | APPETAPM                            | 6                                   |
| 22                   | S/N: POSSIBILITA DI ASSEGNAMENTO MANUALE DEGLI ORARI DI APPUNTAMENTO                                                        | APPLIBERO                           | S                                   |
| Parametri di         | S/N: AGGIORNA AUTOMATICAMENTE CIRCOSCRIZIONE PAZIENTI IN BASE ALLA VIA                                                      | AUTOAGGIORNACIRBYVIA                | N                                   |
| Sistema              | PASSAGGIO AUTOMATICO AL CONSULTORIO ADULTI (0: DISABILITATO; 1: ABILITATO; 2: ABILITATO E ATTIVO)                           | AUTOAGGIORNACNSADU                  | ThHmvZJMC5Ux9JZm0FhWHGS8cwFbfPI     |
| 5300 E               | CRITERIO PER LA SCELTA DEL CONSULTORIO IN BASE ALLA CIRCOSCRIZIONE (C), AL COMUNE DI RESIDENZA (R) O DOMICILIO (D)          | AUTOAGGIORNACNSADU_CRITERIOSELEZION | E CIDIR                             |
| Categorie 2          | S/N: AGGIORNA AUTOMATICAMENTE CNS PAZIENTI IN BASE ALL'ETA' ED ALLA CIRCOSCRIZIONE                                          | AUTOAGGIORNACNSBYCIR                | N                                   |
| Outogone 2           | S/N: AGGIORNA AUTOMATICAMENTE CNS PAZIENTI IN BASE ALL'ETA' E AL COMUNE DI RESIDENZA                                        | AUTOAGGIORNACNSBYCOM                | N                                   |
| <u>Ô</u> ĤÔ          | PULIZIA AUTOMATICA DEI DECEDUTI (0: DISABILITATO; 1: ABILITATO; 2: ABILITATO E ATTIVO)                                      | AUTOAGGIORNACNSDECEDUTI             | nX4z4ICjbfCiEt/OBQCzi8vE9fd0wmDICqD |
| Eornitori            | ALLINEAMENTO AUTOMATICO DALL'ANAGRAFE CENTRALE (SEMPRE, NON SOLO SUL MODIFICA)                                              | AUTOALLINEA                         | S                                   |
|                      | S/N: CALCOLO AUTOMATICO DEI CICLI PER IL PAZIENTE                                                                           | AUTO_CALC_CICLI                     | N                                   |
| 0                    | CALCOLO AUTOMATICO DEL CODICE FISCALE (S/N)                                                                                 | AUTO_CF                             | S                                   |
| Motivi               | CALCOLO AUTOMATICO DELLE CONVOCAZIONI MANCANTI                                                                              | AUTOCNVAPP                          | S                                   |
| Sospensione          | CALCOLO AUTOMATICO DELLA CONVOCAZIONE QUANDO NON PRESENTE                                                                   | AUTOCONV                            | S                                   |
|                      | CALCOLO AUTOMATICO DEL CONSULTORIO DEL PAZIENTE INSERITO IN LOCALE                                                          | AUTOSETCNS_INSLOCALE                | N                                   |
| 📃 🛄 💌                | S/N: CALCOLA ANCHE I BILANCI OBBLIGATORI PRECEDENTI ALL'ETA' DEL PAZIENTE                                                   | CALCOLABILOBBPRECEDENTI             | N                                   |
| <                    | S/N: INDICA SE E' ATTIVA LA CAMPAGNA VACCINALE                                                                              | CAMPVACCINALE                       | N                                   |
| Consultori           | CONTROLLA LA CONGRUENZA DEI CICLI, IN CASO DI VARIAZIONE DEI DATI DEL PAZIENTE                                              | CHECK_CICLI                         | N                                   |
| Pilanci              | CONTROLLA LA VALIDITA DEI COMUNI                                                                                            | CHECKVALCOMUNI                      | N                                   |
| Dilanci              | S/N: CONTROLLO SULL'ETA' PRIMA DI ASSEGNARE IL CONSULTORIO CORRENTE                                                         | CHK_ETA_CONSULT                     | N                                   |
| Vaccinazioni         | S/N: INDICA SE IL CAMPO CIRCOSCRIZIONE DEL PAZIENTE E' OBBLIGATORIO                                                         | CIRCOSCRIZIONE_OBBL                 | N 💌                                 |
|                      |                                                                                                    | Si Intranet                         | t locale 🛛 🙀 🔹 🔍 100% 👻 🔅           |
|                      |                                                                                                    | G Interior                          | (m (1967)                           |

Figura 91. Maschera dei parametri

Questo archivio viene abilitato solo per gli amministratori del sistema, in quanto consente di modificare le parametrizzazioni generali dell'applicativo.

La lista appare evidentemente diversa da quelle affrontate nelle maschere precedenti: ogni singolo parametro è distino da un *Codice* e una *Descrizione* che lo identificano univocamente e da un *Valore* caratteristico. Al margine sinistro della riga è anche posizionato un pulsante:

**Modifica:** consente di effettuare una modifica *del valore* del parametro, dato che né *Codice,* né *Descrizione* sono accessibili. Quando viene premuto il pulsante, la riga relativa diviene modificabile (nel consueto stile *grigio – giallo – bianco*) ed è possibile impostare un nuovo valore del parametro, come illustrato:

| Pa   | zienti  | Appuntamenti          | Magazzino     | Archivi di Base | CambiaConsultorio | )        |                      |   |
|------|---------|-----------------------|---------------|-----------------|-------------------|----------|----------------------|---|
|      |         |                       |               |                 |                   |          |                      |   |
|      | Salva   | 🔕 Annulla             |               |                 |                   |          |                      |   |
| ELEN | ICO PAI | RAMETRI               |               |                 |                   |          |                      |   |
|      |         |                       | Descr         | izione          |                   | Codice   | Valor                | e |
| 2    | #: ETA  | PER CALCOLO           | APPUNTAM      | ENTI POMERIDIA  | .NI               | APPETAPM | 6                    |   |
| 2    | ALLINE  | EAMENTO AUTO          | MATICO DAI    | LL'ANAGRAFE CE  | ENTRALE           | AUTOALL  | S                    |   |
| 2    | CALCO   | )LO AUTOMATIO<br>ENTE | CO DELLA C    | ONVOCAZIONE (   | QUANDO NON        | AUTOCONV | S                    |   |
| ✓X   | CAMP    | ANAGRAFICIE           | APROTEGO      | ERE SEPARATI    | DA;               | ANAPROT  | PAZ_NOME;PAZ_COGNOME |   |
| 2    | CAMPI   | ANAGRAFICI IN         | IVISIBILI SEF | PARATI DA ;     |                   | ANAINVIS | :                    |   |
|      |         | ~~                    |               |                 |                   |          |                      |   |

Figura 92. Modifica del valore di un Parametro di Sistema

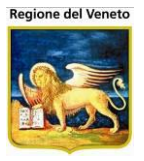

Durante la modifica, la LeftBar è disabilitata per consentire all'utente di confermare la modifica (premendo il pulsante  $\checkmark$  **Conferma)**, oppure annullarla (tramite  $\thickapprox$  **Annulla**). In ogni caso, il programma visualizza la schermata iniziale con il parametro in questione modificato, oppure identico a quello precedente; se si è effettivamente realizzata una modifica, la LeftBar rimane disabilitata per permettere il salvataggio dei nuovi dati (tramite il pulsante posizionato sulla barra delle operazioni **Salva**), oppure l'annullamento dell'intera operazione (**Annulla**). Solo a questo punto si può essere certi dell'avvenuta modifica.

### 5.2.12 **Categorie 2**

| 🖉 OnVac su NBK                 | 20090            | 02 localhost - Ver. 3.1.0.0 - Rilascio: 09/09/2009 - Windows Internet Explorer                                      |         |  |  |  |  |  |  |  |  |  |  |
|--------------------------------|------------------|----------------------------------------------------------------------------------------------------|---------|--|--|--|--|--|--|--|--|--|--|
| Categorie<br>onit <b>areup</b> | Pa               | Roberta M<br>zienti Appuntamenti Magazzino Archivi di Base Cambia Consultorio MovCNS PS Statistiche Utility ? Alias | losconi |  |  |  |  |  |  |  |  |  |  |
| Altre Anagrafi                 | <i>ģ</i> ģ (     | Cerca   🙍 Nuovo 📝 Modifica 🗙 Elimina   Salva Annulla                                                                |         |  |  |  |  |  |  |  |  |  |  |
| Motivi A                       | Ricerc           | a categoria                                                                                                    |         |  |  |  |  |  |  |  |  |  |  |
| 200/00/01/0                    | Rice             | rca di Base                                                                                                    |         |  |  |  |  |  |  |  |  |  |  |
| A<br>Reazioni                  | Filtr            | ro di Ricerca                                                                                                    |         |  |  |  |  |  |  |  |  |  |  |
| Awerse                         | Elenco categorie |                                                                                                    |         |  |  |  |  |  |  |  |  |  |  |
| *                              | Codice           | Categorie<br>a Descrizione                                                                                          | ^       |  |  |  |  |  |  |  |  |  |  |
| Biti Inoculazione              | 567              | MOBILIFRI IN CANNA E VIMINI. CESTAL STUDIALE ASS.                                                                   |         |  |  |  |  |  |  |  |  |  |  |
|                                | 568              | VERNICIATORI E L'ICIDATORI DE L'EGNO E PAGITA                                                                       |         |  |  |  |  |  |  |  |  |  |  |
| 7≆7<br>Parametri di            | 569              | ADDETTI LAVORAZIONE DEL LEGNO NON ALTROVE CLASS.                                                                    |         |  |  |  |  |  |  |  |  |  |  |
| Sistema                        | 571              | ANALIZZATORI, CAMPIONATORI, DOSATORI E ASS.                                                                         |         |  |  |  |  |  |  |  |  |  |  |
| B2-                            | 572              | COLORISTI                                                                                                    |         |  |  |  |  |  |  |  |  |  |  |
| Categorie 2                    | 573              | PETROLIERI                                                                                                    |         |  |  |  |  |  |  |  |  |  |  |
| <u>960</u>                     | 574              | Gommai                                                                                                    |         |  |  |  |  |  |  |  |  |  |  |
| Fornitori                      | 575              | PLASTICISTI                                                                                                    |         |  |  |  |  |  |  |  |  |  |  |
|                                | 576              | FIAMMFERA                                                                                                    |         |  |  |  |  |  |  |  |  |  |  |
| Motivi 🗉                       | 577              | PIROTECNICI E ARTIFICIERI                                                                                           |         |  |  |  |  |  |  |  |  |  |  |
| Sospensione                    | 578              | PROFUMISTI, SAPONIERI E ASS.                                                                                        |         |  |  |  |  |  |  |  |  |  |  |
|                                | 579              | SORVEGLIANTI APP. CHIMICI E ADDETTI LAV. CHIMICHE N.A.C.                                                            |         |  |  |  |  |  |  |  |  |  |  |
| Stati Anagrafici               | 581              | CARTALE CARTONAI                                                                                                    |         |  |  |  |  |  |  |  |  |  |  |
| Ø                              | 582              | CARTOTECNICI                                                                                                    |         |  |  |  |  |  |  |  |  |  |  |
| Vie                            | 583              | ADDETTI LAVORAZIONE E FABBRICAZIONE DELLA CARTA N.A.C.                                                              |         |  |  |  |  |  |  |  |  |  |  |
| Bomministrazior                | 584              | COMPOSITORI                                                                                                    | ~       |  |  |  |  |  |  |  |  |  |  |
| Consultori                     | Dettag           |                                                                                                    |         |  |  |  |  |  |  |  |  |  |  |
| Bilanci                        |                  | Codice  567                                                                                                    |         |  |  |  |  |  |  |  |  |  |  |
| Vaccinazioni                   | Des              | scrizione MOBILIERI IN CANNA E VIMINI, CESTAI, STUDIAI E ASS.                                                       |         |  |  |  |  |  |  |  |  |  |  |
| Fine                           | <u> </u>         | المrranet locale 🖓 • 🔍 100                                                                                          | % 🔹 ,;  |  |  |  |  |  |  |  |  |  |  |
|                                |                  |                                                                                                    |         |  |  |  |  |  |  |  |  |  |  |

Figura 93. Maschera categorie 2

Archivio contenente le informazioni che vengono visualizzate nella maschera dei dati anagrafici del paziente.

È il secondo dei 2 campi liberi presenti nella maschera specificata.

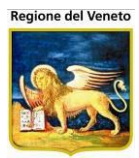

# 5.2.13 Fornitori

| 🖉 OnVac su NBI          | (2009002 localhost - Ver. | . 3.1.0.0 - Rilascio | : 09/09/2009 - Window       | s Internet Explorer |                     |         |                   |                 |
|-------------------------|---------------------------|----------------------|-----------------------------|---------------------|---------------------|---------|-------------------|-----------------|
| Fornitori               |                           |                      |                             |                     |                     |         |                   | Roberta Mosconi |
| onitgroup               | Pazienti Appuntamenti     | Magazzino Arcl       | hivi di Base Cambia Consult | orio MovCNS PS      | Statistiche Utility | ? Alias |                   |                 |
| Altre Anagrafi          | Modulo ricerca            | o 🛃 mounica ,        | Cinnina   Gaiva             |                     |                     |         |                   |                 |
| Esclusione              | Ricerca di Base           |                      |                             |                     |                     |         |                   |                 |
| Â                       | Filtro di Ricerca         |                      |                             |                     |                     |         |                   |                 |
| Reazioni                |                           |                      |                             |                     |                     |         |                   |                 |
| Awerse                  | Elenco                    |                      | Description                 |                     |                     |         |                   |                 |
| , A                     | Lodice                    |                      | Descrizio                   |                     |                     |         |                   |                 |
| Siti Inoculazione       | ALTRO                     |                      | ALTRO FO                    | RNITORE             |                     |         |                   |                 |
| ?:?                     | GLAXO                     |                      | GLAXO SN                    | IITH SRL            |                     |         |                   |                 |
| Parametri di            |                           |                      |                             |                     |                     |         |                   |                 |
| Clotenia                |                           |                      |                             |                     |                     |         |                   |                 |
| 32×                     |                           |                      |                             |                     |                     |         |                   |                 |
| Categorie 2             |                           |                      |                             |                     |                     |         |                   |                 |
| <b>900</b><br>Fornitori |                           |                      |                             |                     |                     |         |                   |                 |
|                         |                           |                      |                             |                     |                     |         |                   |                 |
| Motivi                  |                           |                      |                             |                     |                     |         |                   |                 |
| Sospensione             |                           |                      |                             |                     |                     |         |                   |                 |
| <u>a</u>                |                           |                      |                             |                     |                     |         |                   |                 |
| Stati Anagrafici        |                           |                      |                             |                     |                     |         |                   |                 |
| Vie                     |                           |                      |                             |                     |                     |         |                   |                 |
| Somministrazior         | Dottoglio                 |                      |                             |                     |                     |         |                   |                 |
| < >                     |                           |                      |                             |                     |                     |         |                   |                 |
| Consultori              |                           |                      |                             |                     |                     |         |                   |                 |
| Bilanci                 | Descrizione               | JAL I RO FORNITOP    | KE                          |                     |                     |         |                   |                 |
| Vaccinazioni            | Codice Esterno            | 99                   |                             |                     |                     |         |                   |                 |
| Fine                    |                           |                      |                             |                     |                     |         | 🧐 Intranet locale | 🖓 🕶 🍕 100% 👻 💡  |

Figura 94. Maschera dei Fornitori

Questa maschera contiene l'elenco dei fornitori dei vaccini.

# 5.2.14 Motivi Sospensione

| 🏉 OnVac su NB          | K2009002 localhost - Ver. | 3.1.0.0 - Rilascio: 09/09/2009 - Windows Interr | net Explorer                 |         |                   |                 |
|------------------------|---------------------------|-------------------------------------------------|------------------------------|---------|-------------------|-----------------|
| Motivi Sospensi        |                           |                                                 |                              |         |                   | Roberta Mosconi |
| onitareur              | Pazienti Appuntamenti     | Magazzino Archivi di Base Cambia Consultorio M  | ovCNS PS Statistiche Utility | ? Alias |                   |                 |
| Altre Anagrafi         | 🎽 🏘 Cerca   🙀 Nuov        | 🛛 📝 Modifica 🗙 Elimina   Salva Ani              | nulla                        |         |                   |                 |
| Motivi                 | Modulo ricerca            |                                                 |                              |         |                   |                 |
| Esclusione             | Ricerca di Base           |                                                 |                              |         |                   |                 |
| <u>A</u>               | Filtro di Ricerca         |                                                 |                              |         |                   |                 |
| Awerse                 | Elenco                    |                                                 |                              |         |                   |                 |
| *                      | Codice                    | Descrizione                                     |                              |         |                   |                 |
| Siti Inoculazione      | ALT                       | ALTRO                                           |                              |         |                   |                 |
|                        | IMM                       | IMMUNODEFICIEN                                  | IZA IATROGENA                |         |                   |                 |
| 7≅/<br>Parametri di    | DOC                       | IN ATTESA DI DOC                                | UMENTAZIONE                  |         |                   |                 |
| Sistema                | MAL                       | MALATTIA                                        |                              |         |                   |                 |
| <b>B</b> >-            | ASS                       | TEMPORANEAME                                    | NTE ASSENTE                  |         |                   |                 |
| Categorie 2            |                           |                                                 |                              |         |                   |                 |
| <b>96</b> 0            |                           |                                                 |                              |         |                   |                 |
| Fornitori              |                           |                                                 |                              |         |                   |                 |
|                        |                           |                                                 |                              |         |                   |                 |
| Motivi                 |                           |                                                 |                              |         |                   |                 |
| Sospensione            |                           |                                                 |                              |         |                   |                 |
|                        |                           |                                                 |                              |         |                   |                 |
| Stati Anagrafici       |                           |                                                 |                              |         |                   |                 |
| ×                      |                           |                                                 |                              |         |                   |                 |
| Vie<br>Somministrazior |                           |                                                 |                              |         |                   |                 |
| < >                    |                           |                                                 |                              |         |                   |                 |
| Consultori             | Dettaglio                 |                                                 |                              |         |                   |                 |
| Bilanci                | Codice                    | ALT                                             |                              |         |                   |                 |
| Vaccinazioni           | Descrizione               | ALTRO                                           |                              |         |                   |                 |
| Fine                   |                           |                                                 |                              |         | 🛃 Intranet locale | 🖓 • 🔍 100% • 🔢  |

Figura 95. Maschera dei motivi di sospensione alle vaccinazioni

Elenco dei motivi di sospensione che vengono utilizzati nella maschera delle visite del paziente.

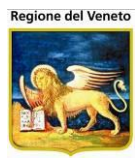

# 5.2.15 Stati Anagrafici

| 🖉 OnVac su NB                                                       | K2009002 localhos | st - Ver. 3.1.0.0 - Rilascio: 09/09/2009 - Windows Internet Explorer                         |                   |                                        |
|---------------------------------------------------------------------|-------------------|----------------------------------------------------------------------------------------------|-------------------|----------------------------------------|
| Stati Anagrafici<br>onit <b>graq</b> î                              | Pazienti Appu     | untamenti Magazzino Archivi di Base Cambia Consultorio MovCNS PS Statistiche Utility ? Allas |                   | Roberta Mosconi                        |
| Altre Anagrafi<br>Motivi<br>Esclusione                              | Modulo ricerca    | ≩ Nuovo                                                                                      |                   |                                        |
| A<br>Reazioni                                                       | Filtro di Ricerca |                                                                                              |                   |                                        |
| Awerse                                                              | Elenco            |                                                                                              |                   |                                        |
| , dit i di a                                                        | Codice            | Descrizione                                                                                  | Chiamata          | Default Locale                         |
| Siti Inoculazione                                                   | 1                 | RESIDENTE                                                                                    | S                 | S                                      |
| ?!?                                                                 | 2                 |                                                                                              | S                 | N                                      |
| Parametri di                                                        | 3                 | RESIDENTE DOMICILIATO FUORI USL                                                              | N                 | N                                      |
| Sistema                                                             | 4                 | NON RESIDENTE NON DOMICILIATO                                                                | N                 | N                                      |
| >>                                                                  | 5                 | AIRE                                                                                         | N                 | Ν                                      |
| Categorie 2                                                         | 6                 | IMMIGRATO                                                                                    | N                 | N                                      |
| <u>969</u>                                                          | 7                 | IRREPERIBILE                                                                                 | N                 | N                                      |
| Fornitori                                                           | 8                 | EMIGRATO                                                                                     | N                 | Ν                                      |
| Motivi<br>Sospensione<br>Stati Anagrafici<br>Vie<br>Somministrazior | 9<br>Dettaglio    | DECEDUTO                                                                                     | Ν                 | N                                      |
| Pilanci                                                             |                   | Codice 1                                                                                     |                   | Chiamata 🔽                             |
| Vaccinazioni                                                        | 7                 | ,<br>Descrizione RESIDENTE                                                                   |                   | Default locale 🔽                       |
| Fine                                                                | _                 |                                                                                              | 🔍 Intranet locale | <i>4</i> 2 <b>▼</b> € 100% <b>▼</b> .: |

Figura 96. Maschera degli Stati Anagrafici

Contiene i possibili stati anagrafici del paziente. Questo dato viene attribuito nella maschera dei dati anagrafici del paziente ed è fondamentale per la gestione automatica della programmazione vaccinale.

*Chiamata*: specifica se per lo stato selezionato, la programmazione vaccinale sarà automatica.

*Default locale*: codice di default che viene utilizzato in fase di inserimento di un nuovo paziente (se non è stato attivato il calcolo automatico tramite l'apposito parametro).

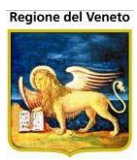

# 5.2.16 Vie di Somministrazione

| 🖉 OnVac su NBR         | K20        | 09002 localhost - Ve | er. 3.1.0.0 - Rilasc | tio: 09/09/2009   | - Windows In     | nternet Explo | orer           |           |       |                 |                 |
|------------------------|------------|----------------------|----------------------|-------------------|------------------|---------------|----------------|-----------|-------|-----------------|-----------------|
| Vie Somministra        | azior      | 10                   |                      |                   |                  |               |                |           |       |                 | Roberta Mosconi |
| onitoroud              |            | Pazienti Appuntame   | nti Magazzino A      | rchivi di Base Ca | mbia Consultorio | MovCNS        | PS Statistiche | Utility ? | Alias |                 |                 |
| Altre Anagrafi         | ٦          | Ma Cerca   🙀 Nu      | Jovo Modifica        | X Elimina         | Salva            | Annulla       | 10 Oldibliono  | ounty .   | Audo  |                 |                 |
| Motivi                 | <u>^</u> M | lodulo ricerca       |                      |                   |                  |               |                |           |       |                 |                 |
| Lacidatione            |            | Ricerca di Base      |                      |                   |                  |               |                |           |       |                 |                 |
| A<br>Rectioni          |            | Filtro di Ricerca    |                      |                   |                  |               |                |           |       |                 |                 |
| Awerse                 |            | 0000                 |                      |                   |                  |               |                |           |       |                 |                 |
| ¥                      | C          | odice                |                      |                   |                  |               | Des            | crizione  |       |                 |                 |
| Siti Inoculazione      | 4          | ALTRA VIA            |                      |                   |                  |               |                |           |       |                 |                 |
| 7.7                    | 1          | INTRAMUSCOL          | o                    |                   |                  |               |                |           |       |                 |                 |
| Parametri di           | 3          | ORALE                |                      |                   |                  |               |                |           |       |                 |                 |
| Sistema                | 2          | SOTTOCUTE            |                      |                   |                  |               |                |           |       |                 |                 |
| ₿≫-                    |            |                      |                      |                   |                  |               |                |           |       |                 |                 |
| Categorie 2            |            |                      |                      |                   |                  |               |                |           |       |                 |                 |
| <b>P</b>               |            |                      |                      |                   |                  |               |                |           |       |                 |                 |
|                        |            |                      |                      |                   |                  |               |                |           |       |                 |                 |
| 📀<br>Motivi =          |            |                      |                      |                   |                  |               |                |           |       |                 |                 |
| Sospensione            |            |                      |                      |                   |                  |               |                |           |       |                 |                 |
|                        |            |                      |                      |                   |                  |               |                |           |       |                 |                 |
| Stati Anagrafici       |            |                      |                      |                   |                  |               |                |           |       |                 |                 |
| <i>¥</i>               |            |                      |                      |                   |                  |               |                |           |       |                 |                 |
| vie<br>Somministrazior | v D        | ettaglio             |                      |                   |                  |               |                |           |       |                 |                 |
| < _ >                  |            | Codice 4             |                      |                   |                  |               |                |           |       |                 |                 |
| Consultori             |            | Descrizione ALTRA V  | IA                   |                   |                  |               |                |           |       | <br>            |                 |
| Bilanci                | -          | Codice loo           |                      |                   |                  |               |                |           |       |                 |                 |
| Vaccinazioni           |            | Esterno 199          |                      |                   |                  |               |                |           |       |                 |                 |
| Fine                   |            |                      |                      |                   |                  |               |                |           |       | Intranet locale | 🖓 🔹 🔍 100% 👻 🤢  |

Figura 97. Maschera delle Vie di Somministrazione

Contiene l'elenco delle possibili vie di somministrazione di un vaccino.

Questa informazione viene utilizzata nella Vaccinazioni Programmate, Vaccinazioni Eseguite, Reazioni Avverse (paziente) e Cicli.

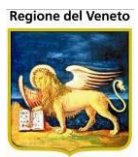

# 5.2.17 Interventi (consulenze)

| OnVac.Veneto se         | u SVITERRWEB - Ver. 4.8.0.0 - W | findows Internet Explorer           | The Concession  | And the second second |                      |
|-------------------------|---------------------------------|-------------------------------------|-----------------|-----------------------|----------------------|
| Attp://vaccini.o        | nit.local/On.Health/On.AssistNe | et/OnVac/OnVacMain.aspx?AppId=OnVac |                 |                       |                      |
| Anagrafe Interven       | ıti                             |                                     |                 | OnVac Ven             | eto - Utente mgrilli |
| Support                 | Arabivi di Basa Utiliby         |                                     |                 |                       |                      |
| Altre Anagra            | M Cerca   Nuovo                 | o 📝 Modifica 🕅 Elimina   🔚 Salva    | 🛛 🔕 Annulla     |                       |                      |
| 22                      | Modulo ricerca                  |                                     | _               |                       |                      |
| Parametri di<br>Sistema | Filtro di Ricerca               |                                     |                 |                       |                      |
| 8:2%                    | Elenco                          |                                     |                 |                       |                      |
| Categorie 1             | Codice                          | Descrizione                         | Tipologia       | Durata                |                      |
| 2000                    | 10                              | COLLOQUIO CON MEDICO                | ASSISTENZIALE   | 30                    |                      |
| Categorie 2             | 9                               | COLLOQUIO NUTRIZIONISTA             | ALTRO           | 30                    |                      |
| 898                     | 4                               | CONSULTO SPECIALISTICO              | ASSISTENZIALE   | 10                    |                      |
| Fornitori               | 8                               | DOCUMENTAZIONE PER INSEGNANTI       | AMMINISTRATIVO  | 10                    |                      |
| (Contraction)           | 1                               | INCONTRO CON I GENITORI             | ASSISTENZIALE   | 20                    |                      |
|                         | 2                               | INCONTRO CON INSEGNANTI             | ASSISTENZIALE   | 40                    |                      |
| E                       | 5                               | STAMPA CERTIFICATO                  | ASSISTENZIALE   | 5                     |                      |
| 0                       | 3                               | VACCINAZIONE A DOMICILIO            | ASSISTENZIALE   | 30                    |                      |
| Motivi<br>Sospensione   |                                 |                                     |                 |                       |                      |
|                         |                                 |                                     |                 |                       |                      |
| Stati Anagrafici        |                                 |                                     |                 |                       |                      |
|                         |                                 |                                     |                 |                       |                      |
| <b>—</b>                |                                 |                                     |                 |                       |                      |
|                         |                                 |                                     |                 |                       |                      |
| Dilanai                 | Dettagli                        |                                     |                 |                       |                      |
| Vaccinazioni            | Codice                          | 10 Descrizione COLLC                | QUIO CON MEDICO |                       |                      |
|                         | Durata media (min)              | 30 Tipologia ASSIST                 | ENZIALE         |                       | -                    |
| Importrie               |                                 |                                     |                 |                       | A 100% -             |
|                         |                                 |                                     |                 |                       | - 100 % <b>→</b>     |

Figura 98. Archivio interventi

Funzionalità che consente di specificare le varie attività che possono essere effettuate nei confronti dei pazienti, all'infuori della vaccinazione.

Per ogni attività è possibile specificare la descrizione, la durata media e la tipologia.

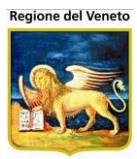

# 5.2.18 Medici

| Medici                | _            |                      |                      | _                 | _             | _                   |                  | Alessandro De Simone |
|-----------------------|--------------|----------------------|----------------------|-------------------|---------------|---------------------|------------------|----------------------|
| onitgroup             | Pazienti     | App. MagazzOLD Mag   | azzino Archivi di Ba | ise Cambia Centro | MovCV PS      | Statistiche Utility | ? Alias          | P                    |
| Varie 🛛               | 🖓 Cerca      | 🛛   🙀 Nuovo 🛛 📝 Mo   | odifica 🛛 🗙 Elimina  | Salva             | Annulla       |                     |                  |                      |
| Parametri di 🔺        | Modulo ricer | ca                   |                      |                   |               |                     |                  |                      |
| Sistema               | Ricerca di B | ase                  |                      |                   |               |                     |                  |                      |
| 5>-                   | Filtro di R  | icerca               |                      |                   |               |                     |                  |                      |
| Categorie 2           | Elenco       |                      |                      |                   |               |                     |                  |                      |
| 999                   | Codice       |                      | Descrizione          |                   | Codice Region | ale Tipo            | Codice Fiscale   | Data iscrizione 🔺    |
| Fornitori             | CTR          | MEDICO*TRASFUSIONIST | A                    |                   |               | ALTRO               |                  |                      |
| •                     | MEDPRV       | MEDICO*PROVA         |                      |                   |               | PEDIATRA            |                  |                      |
| Motivi<br>Sospensione | FE1058000    | BROH STEAMO          |                      |                   | N105880       | GENERICO            | BRGSPHAR2SCRTSL  | 1                    |
|                       | R157250      | CANALLINP REA.       |                      |                   | R157250       | GENERICO            | CILRTR/T540816B  |                      |
| Stati Anagrafici      | FE162910     | CELLIVITIONA         |                      |                   | 8162510       | GENERICO            | CULVIPROHS/D/OAH |                      |
|                       | 8126679      | CORSNPRAFFABLLA      |                      |                   | R196870       | GENERICO            | CRSRFLeekeecssoJ |                      |
| Vie                   | R21676       | APIETY KIEL          |                      |                   | 821676        | GENERICO            | REDLACHUSEUZ.    |                      |
| Somministraz.         | R348460      | F408R118COLA         |                      |                   | R049469       | GENERICO            | F08NOL55524F3050 |                      |
|                       | ROSON        | ACCHIPPINGCARDO      |                      |                   | F(2808        | GENEPSICO           | CORRORS INCOME.  |                      |
| Medici                | R252300      | FANOULLINANGELO FRA  | MORSCO               |                   | R252280       | GENERICO            | FHCHLF580212580R |                      |
|                       | PE258960     | PERLINFOOMENICO      |                      |                   | P(266860      | GENERICO            | PPLONOSTHOSO488P |                      |
| USL                   | R304640      | GASPEROMPANDREA      |                      |                   | R304840       | GENERICIO           | GSPHORISI104724  |                      |
|                       | PE308/38     | BARTTPANNA MIRIA     |                      |                   | R30878        | GENERICO            | ETTHERSIZE SAVES | -                    |
| Vie 🗸                 | Dettaglio    |                      |                      |                   |               |                     |                  |                      |
| Centri Vaccinali      | с            | odice CTR            |                      |                   | Codice region | ale                 |                  |                      |
| Bilanci               | Codice es    | sterno               |                      |                   | Codice fisc   | ale                 | Consenso         | N                    |
| Vaccinazioni          | Cog          | nome MEDICO          |                      |                   | No            | me TRASFUSIONIS     | TA               |                      |
| Import File           | Data iscri   | izione / /           | Data scadenza        |                   | т             | ipo ALTRO           |                  | Y                    |

Da questa maschera è possibile visualizzare e modificare l'archivio dei medici.

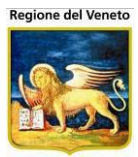

#### 5.2.19 **USL**

| USL              |            |              |             |            |                 |                   |              |               |      |           |              | Ale | ssandro De S | imone |
|------------------|------------|--------------|-------------|------------|-----------------|-------------------|--------------|---------------|------|-----------|--------------|-----|--------------|-------|
| onitgroup        | Pazient    | ti App.      | MagazzOLD   | Magazzino  | Archivi di Base | Cambia Centro     | MovCV        | PS Statistich | ie U | Itility ? | Alias        |     |              | Р     |
| Varie 4          | 🕺 🦓 Cer    | ca   🛐       | Nuovo 👷     | 🛃 Modifica | Salva           | Annulla           | 🔒 C          | omuni         |      |           |              |     |              |       |
| Parametri di     | Modulo ric | cerca        |             |            |                 |                   |              |               |      |           |              |     |              |       |
| Sistema          | Ricero     | a            |             |            |                 |                   |              |               |      |           |              |     |              |       |
| Categorie 2      | Filtro d   | i Ricerca    |             |            |                 |                   |              |               |      |           |              |     |              |       |
| 808              | Elenco     |              |             |            |                 |                   |              |               |      |           |              |     |              |       |
| Fornitori        | Codice     | Descrizione  | e           |            | Indirizzo       |                   |              | C             | CAP  | Comun     | e            |     | Provinci     | ia 📥  |
|                  | 080101     | A.101-PIAC   | ENZA        |            | C.SO V.EM/      | ANUELE,169        |              | 2             | 9100 | PIACEN    | IZA          |     | PC           |       |
| <b>O</b>         | 080102     | A.102-PARI   | MA          |            | V.Ie Confor     | ti,21 43100-PARI  | IA (PR)      |               |      | PARMA     |              |     |              |       |
| Sospensione      | 080103     | A.103-REG    | GIO EMILIA  |            | V. Amendol      | a,2 42100-REGO    | IO EMILIA (F | RE)           |      | REGGI     | D NELL'EMILI | A   |              |       |
|                  | 080104     | A.104-MOD    | ENA         |            | V. S.Giovan     | ni d.Cantone,23   | 41100-MOD    | ENA           |      | MODEN     | IA           |     |              |       |
| Stati Anagrafici | 080105     | A.105-BOL    | OGNA        |            | V. Castiglio    | ne,29 40124-BO    | LOGNA (BO    | )             |      | BOLOG     | NA           |     |              |       |
|                  | 080106     | A.106-IMOL   | A           |            | V. Amendol      | a,2 40026-IMOLA   | (BO)         |               |      | IMOLA     |              |     |              |       |
| Vie              | 080107     | A.107-BOL    | OGNA NORD   | (ex)       | V.della Libe    | ertà,45 40016-S.C | GIORGIO di F | P.            |      | S.GIOR    | GIO DI PIANO | )   |              |       |
| Somministraz.    | 080108     | A.108-BOL    | OGNA CITTA' | (ex)       | V. Castiglio    | ne,29 40124-BO    | LOGNA (BO    | )             |      | BOLOG     | NA           |     |              |       |
| <b>n</b>         | 080109     | A.109-FER    | RARA        |            | V. Cassoli,,    | 30 44100-FERR/    | ARA (FE)     |               |      | FERRA     | RA           |     |              |       |
| Medici           | 080110     | A.110-RAVE   | ENNA        |            | V. De Gasp      | eri,8 48100-RAVI  | ENNA (RA)    |               |      | RAVEN     | NA           |     |              |       |
|                  | 080111     | A.111-FOR    | Lľ          |            | C.so Reput      | bblica,171/d 471( | 0-FORLI' (F  | 0)            |      | FORLI     |              |     |              |       |
| USL              | 080112     | A.112-CES    | ENA         |            | C.SO GARIE      | BALDI,12          |              | 4             | 7023 | CESEN     | A            |     | FO           |       |
|                  | 080113     | A.113-RIMI   | NI          |            | C.so Ducal      | e,5 47037-RIMIN   | I (RN)       |               |      | RIMINI    |              |     |              |       |
| Vie -            | Dettaglio  |              |             |            |                 |                   |              |               |      |           |              |     |              |       |
| Centri Vaccinali |            | Codice 08    | 0112        | Desc       | rizione A.112-C | ESENA             |              |               |      |           |              |     |              |       |
| Bilanci          | Fine       | Validità     | 1 1         |            |                 |                   | Telefono     | 0547-352216   |      |           |              |     |              |       |
| Vaccinazioni     | 1          | ndirizzo C.s | SO GARIBALE | 01,12      |                 |                   | Citta        | CESENA        |      |           |              |     |              |       |
| Import File      | 1          | CAP 47       | 023         | Pro        | ovincia FO      |                   | Regione      |               |      |           |              |     |              |       |

Da questa maschera è possibile visualizzare e modificare l'archivio delle USL.

A ogni USL è possibile associare anche dei comuni, premendo il tasto presente nella toolbar. La maschera collegata permette di creare o eliminare una coppia di USL e comune associato. La USL corrente viene visualizzata sopra la toolbar.

| Comuni USL           |             |                                       |                       |                            | Alessan  | idro De Simone |
|----------------------|-------------|---------------------------------------|-----------------------|----------------------------|----------|----------------|
| onitgroup            | Pazienti    | Aco MacazzOLD Macazzino Archividi Bas | e Cambia Centro MovCN | / PS Statistiche Utility ? | Alias    | P              |
| Varie 🏾              | A.112-CESE  | ENA                                   |                       |                            |          |                |
| Parametri di         | Nuovo       | Milimina Salva Annulla                | Indietro              |                            |          |                |
| Sistema              | Elenco Pag. | 1) da: BAGNO DI ROMAGNA               |                       |                            | •        |                |
| ₿₽                   | CODICE      | DESCRIZIONE                           | PROVINCIA             | REGIONE                    | SCADENZA | <u> </u>       |
| Categorie 2          | 040001      | BAGNO DI ROMAGNA                      | FC                    | EMILIA-ROMAGNA             | N        |                |
| 909                  | 040004      | BORGHI                                | FC                    | EMILIA-ROMAGNA             | N        |                |
| Fornitori            | 040007      | CESENA                                | FC                    | EMILIA-ROMAGNA             | N        |                |
| 0                    | 040008      | CESENATICO                            | FC                    | EMILIA-ROMAGNA             | N        |                |
| Motivi               | 040015      | GAMBETTOLA                            | FC                    | EMILIA-ROMAGNA             | N        |                |
| Sospensione          | 040016      | GATTEO                                | FC                    | EMILIA-ROMAGNA             | N        |                |
|                      | 040018      | LONGIANO                              | FC                    | EMILIA-ROMAGNA             | N        |                |
| Stati Anagrafici     | 040020      | MERCATO SARACENO                      | FC                    | EMILIA-ROMAGNA             | N        |                |
| X                    | 040028      | MONTIANO                              | FC                    | EMILIA-ROMAGNA             | N        |                |
| Vie<br>Somministraz. | 040037      | RONCOFREDDO                           | FC                    | EMILIA-ROMAGNA             | N        |                |
|                      | 040503      | ROVERSANO (CESENA)                    | FC                    | EMILIA-ROMAGNA             | N        |                |
| W                    | 040511      | ROVERSANO ORA CESENA                  | FC                    | EMILIA-ROMAGNA             | S        |                |
| meand                | 040041      | S.MAURO PASCOLI                       | FC                    | EMILIA-ROMAGNA             | N        |                |
| 191                  | 040504      | S.PIERO IN BAGNO (BAGNO DI R.)        | FC                    | EMILIA-ROMAGNA             | N        |                |
| USL                  | 040044      | SARSINA                               | FC                    | EMILIA-ROMAGNA             | N        |                |
| <b>P</b>             | 040045      | SAVIGNANO SUL RUBICONE                | FC                    | EMILIA-ROMAGNA             | N        |                |
| Vie                  | 040046      | SOGLIANO AL RUBICONE                  | FC                    | EMILIA-ROMAGNA             | N        |                |
| Centri Vaccinali     | Dettaglio   |                                       | 50                    |                            | NI .     | -              |
| Bilanci              |             | USL A.112-CESENA                      | 080112                |                            |          |                |
| Vaccinazioni         | Con         | BACNO DI ROMACNA                      | 040001                |                            |          |                |
| Import File          |             | IONE IDAGINO DI ROMAGINA              | 1040001               |                            |          |                |

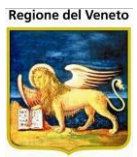

#### 5.2.20 Vie

| Vie                      |   |                 |           |            |        |           |            |         |         |        |       |          |           |         |        |          |        |         |           |       |     |
|--------------------------|---|-----------------|-----------|------------|--------|-----------|------------|---------|---------|--------|-------|----------|-----------|---------|--------|----------|--------|---------|-----------|-------|-----|
| onitgroup                |   | Pazie           | nti Ap    | p. Magazz  | OLD M  | lagazzino | Archivi di | Base    | Cambia  | Centro | MovCV |          | Statistic | che U   | tility | ? Ali    | as     |         |           |       | д   |
| Varie 🛛                  |   | ∦kå) Ce         | rca       | 🙀 Nuovo    | D 🗋    | uplica    | 🛛 Modifica | ×       | Elimina | 1      | Salva | An       | nulla     |         |        |          |        |         |           |       |     |
| Reazioni                 | ^ | Modulo r        | icerca    |            |        |           |            |         |         |        |       |          |           |         |        |          |        |         |           |       |     |
| Awerse                   |   | Ricerca         | di Base   | 1          |        |           |            |         |         |        |       |          |           |         |        |          |        |         |           |       |     |
| ریم<br>Siti Inoculazione |   | Filtro          | di Ricero | ca         |        |           |            |         |         |        |       |          |           |         |        |          |        | Fra     | se intera |       |     |
| 22                       |   | Elenco          |           |            |        |           |            |         |         |        |       |          |           |         |        |          |        |         |           |       |     |
| Parametri di             |   | Codice [        | Descrizi  | one        |        |           |            | Com     | une     |        | Сар   | Distrett | to Circ   | oscrizi | one    | Da       | Α      | Tipo    | ĥ         |       |     |
| Sistema                  |   | 16 \            | VIA ABRI  | UZZO       |        |           |            |         |         | CESE   | NA    |          |           | 3       |        | 01       |        |         |           | т     |     |
| 820                      |   | 22 \            | VIA BASII | LICATA     |        |           |            |         |         | CES    | ENA   |          |           |         |        |          |        | 1       | 251       | D     |     |
| Categorie 2              |   | 21 \            | VIA BASII | LICATA     |        |           |            |         |         | CES    | ENA   |          |           |         |        | 01       |        | 252     | 384       | т     |     |
| 848                      |   | 23 ۱            | VIA BASII | LICATA     |        |           |            |         |         | CES    | ENA   |          |           |         |        | 4        |        | 2       | 250       | Р     |     |
| Fornitori                | _ | 19 VIA CALABRIA |           |            |        |           |            |         |         | CES    | ENA   |          |           |         |        |          |        |         |           | т     | Ε   |
|                          |   | 18 \            | VIA CAMF  | PANIA      |        |           |            |         |         | CES    | ENA   |          | 47039     |         |        |          |        |         |           | т     |     |
| <b>8</b>                 |   | 1 \             | VIA EMIL  | IA ROMAGN  | Ą      |           |            |         |         | CES    | ENA   |          |           | 3       |        | 01       |        |         |           | т     |     |
| Sospensione              |   | 12 \            | VIA FRIU  | LI VENEZIA | GIULIA |           |            |         |         | CES    | ENA   |          |           |         |        |          |        |         |           | т     |     |
|                          |   | 8 ۱             | VIA LAZIO | C          |        |           |            |         |         | CES    | ENA   |          |           |         |        |          |        |         |           | т     |     |
| Stati Anagrafici         | = | 13 \            | VIA LIGU  | RIA        |        |           |            |         |         | CES    | ENA   |          |           |         |        |          |        |         |           | т     |     |
|                          |   | 3 ۱             |           | BARDIA     |        |           |            |         |         | CES    | ENA   |          | 47039     |         |        |          |        |         |           | Р     |     |
| <u>р</u> м.<br>1/10      | I | 14 \            | VIA MARO  | CHE        |        |           |            |         |         | CES    | ENA   |          |           |         |        |          |        |         |           | т     |     |
| Somministraz.            |   | 17 ۱            |           | ISE        |        |           |            |         |         | CES    | ENA   |          |           |         |        |          |        |         |           | т     |     |
|                          |   | 4 ۱             | VIA PIEM  | ONTE       |        |           |            |         |         | CES    | ENA   |          |           |         |        |          |        |         |           | т     |     |
| Vie                      |   | 20 ۱            | VIA PUGI  | LIA        |        |           |            |         |         | CES    | ENA   |          |           |         |        |          |        |         |           | т     | -   |
| Centri Vaccinal          | ì | Dettagli        | 0         |            |        |           |            |         |         |        |       |          |           |         |        |          |        |         |           | )efau | ılt |
| Bilanci                  | ٦ | Codi            | ice 16    |            |        |           |            | escrizi | one VIA | ABRUZ  | ZZO   |          |           |         |        |          |        |         |           |       | _   |
| Vaccinazioni             | Ĩ | Comu            | ne CES    | ENA        |        | 04000     | 7          | D       | a nº    |        |       | A nº     |           |         | Nur    | meri TL  | JTTI   |         |           |       | -   |
| Import File              | Ĵ | C/              | AP        |            |        |           | Circ       | oscrizi | one PR  | OVA    |       |          | 01        |         | Dist   | retto DI | STRETT | DI CESE | NA 3      |       |     |

Figura 99. Maschera delle Vie

Questa maschera rappresenta lo stradario, utilizzato per la gestione codificata delle vie. Contiene l'elenco di tutte le vie inserite, ordinate per descrizione. L'elenco può essere filtrato in base al campo "Filtro di ricerca", che esegue la ricerca in elenco, singolarmente per ogni parola inserita.

Se, ad esempio, si imposta il filtro "veneto sardegna" e in elenco sono presenti le due vie "Via Veneto" e "Via Sardegna", i risultati sono quelli indicati in figura.

| Ricerc | a di Base                  |        |                              |         |         |
|--------|----------------------------|--------|------------------------------|---------|---------|
| Filtr  | di Ricerca veneto sardegna |        |                              | Frase i | ntera 🔲 |
| Elenco |                            |        |                              |         |         |
| Codice | Descrizione                | Comune | Cap Distretto Circoscrizione | Da      | A Tipo  |
| 9      | VIA SARDEGNA               | CESENA |                              |         | т       |
| 6      | VIA VENETO                 | CESENA | 01                           |         | Т       |

Figura 100. Esempio di ricerca vie

Questo significa che, filtrando ad esempio per "via veneto", si ottenga come risultato un elenco di tutte le strade il cui nome contiene la parola "via" (o "viale"), e non solo "Via Veneto" come ci si potrebbe attendere. Per evitare ciò, è stata aggiunta l'opzione "Frase intera": selezionando tale opzione, la ricerca viene eseguita solo utilizzando l'intera frase come filtro (e non le singole parole separatamente). La figura che segue riporta un esempio di quanto descritto.

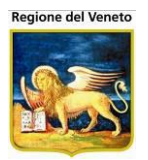

| Filtro di Ricerca via veneto |        |                              | Frase i | ntera 📝 |
|------------------------------|--------|------------------------------|---------|---------|
| Elenco                       |        |                              |         |         |
| Codice Descrizione           | Comune | Cap Distretto Circoscrizione | Da      | A Tipo  |
| 6 VIA VENETO                 | CESENA | 01                           |         | т       |

Figura 101. Esempio di ricerca vie selezionando l'opzione "frase intera"

Cliccando il pulsante "Nuovo, è possibile inserire una via nello stradario, impostando il codice, il nome, il comune di appartenenza, la circoscrizione e altre informazioni significative. Il campo "codice" è obbligatorio.

| Modu  | o ricerca         |  |                |        |      |     |                  |          |             |     |         |
|-------|-------------------|--|----------------|--------|------|-----|------------------|----------|-------------|-----|---------|
| Ricer | ca di Base        |  |                |        |      |     |                  |          |             |     |         |
| Fil   | Filtro di Ricerca |  |                |        |      |     |                  | F        | rase intera | 1   |         |
| Elenc | 0                 |  |                |        |      |     |                  |          |             |     |         |
| Codic | e Descrizione     |  |                | Comune |      | Сар | Distretto Circos | crizione | Da          | Α   | Tipo 📥  |
|       |                   |  |                |        |      |     |                  |          |             |     | =       |
| 16    | VIA ABRUZZO       |  |                | CESENA |      |     |                  |          |             |     | Т       |
| 22    | VIA BASILICATA    |  |                | CESENA |      |     | (                | 01       | 1           | 251 | D       |
| 24    | VIA BASILICATA    |  |                | CESENA |      |     |                  |          | 252         | 384 | Т       |
|       |                   |  |                |        |      |     |                  |          | -           |     |         |
| Detta | igilo             |  |                |        |      |     |                  |          |             |     | Default |
| 0     | Codice            |  | Descrizione    |        |      |     |                  |          |             |     |         |
| Co    | omune             |  | Da nº          |        | A n° |     | Numeri           | TUTTI    |             |     | •       |
|       | CAP               |  | Circoscrizione |        |      |     | Distretto        |          |             |     |         |

Figura 102. Inserimento di una via

Selezionando una via e premendo "Modifica", è possibile modificarne i dati, esclusi i campi "Codice" e "Comune", che in questo caso sono disabilitati.

| Modulo ricerca                |                |             |         |                      |          |    |                |      |
|-------------------------------|----------------|-------------|---------|----------------------|----------|----|----------------|------|
| Ricerca di Base               |                |             |         |                      |          |    |                |      |
| Filtro di Ricerca via sicilia |                |             |         |                      |          |    | Frase intera 🔽 |      |
| Elenco                        |                |             |         |                      |          |    |                |      |
| Codice Descrizione            |                | Comune      | (       | Cap Distretto Circos | crizione | Da | Α              | Tipo |
| 5 VIA SICILIA                 |                | CESENA      |         |                      |          | 1  | 99             | D    |
| 7 VIA SICILIA                 |                | CESENA      |         |                      |          | 2  | 100            | Р    |
|                               |                |             |         |                      |          |    |                |      |
|                               |                |             |         |                      |          |    |                |      |
| Dettaglio                     |                |             |         |                      |          |    | 🗖 Defa         | ult  |
| Codice 5                      | Descrizione    | VIA SICILIA |         |                      |          |    |                |      |
| Comune CESENA 040007          | Da nº          | 1           | A n° 99 | Numeri               | DISPARI  |    |                | •    |
| CAP                           | Circoscrizione |             |         | Distretto            |          |    |                |      |

Figura 103. Modifica di una via

Al salvataggio (sia in inserimento che in modifica), l'applicativo esegue i seguenti controlli:

- controllo sull'esistenza di un'altra via con stesso codice, stesso comune ma diversa descrizione;
- controllo sull'esistenza di un'altra via con stesso codice, stesso comune e flag di default impostato (se si sta salvando una via a cui è stato selezionato il flag di default).

Nel caso in cui uno o entrambi i controlli abbiano esito negativo, l'applicativo visualizza un messaggio all'utente, che può decidere di continuare il salvataggio o annullarlo e modificare i dati.

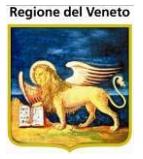

Nella maschera è presente anche la funzionalità "Duplica", per inserire una strada copiando tutti i dati di quella selezionata (escluso il flag di default).

Se, ad esempio, una via fa parte di più circoscrizioni, è possibile inserire più volte la strada, specificando i numeri civici iniziale e finale (ed, eventualmente, il tipo: solo pari, solo dispari o tutti) a cui è associata ogni circoscrizione. Lo stesso può essere fatto specificando il CAP o il distretto.

Un esempio della situazione è indicato nella figura seguente:

| Codice | e Descrizione  | Comune | Сар | Distretto Circoscrizione | Da  | A Tipo |
|--------|----------------|--------|-----|--------------------------|-----|--------|
| 24     | VIA BASILICATA | CESENA |     | 3                        | 252 | 384 T  |
| 22     | VIA BASILICATA | CESENA |     | 01                       | 1   | 251 D  |
| 23     | VIA BASILICATA | CESENA |     | 4                        | 2   | 250 P  |

Figura 1. Inserimento multiplo di una via, specificando i numeri civici

La via dell'esempio, "Via Basilicata", è stata inserita specificando che, dal numero civico 1 al 251, solo per i numeri di tipo dispari, è associata la circoscrizione codificata come "01". Per i civici dal 2 al 250, solo di tipo pari, la relativa circoscrizione è la "4". Per tutti gli altri numeri fino al 384, la circoscrizione è la "3".

Nella maschera di gestione dei dati del paziente, se l'applicativo è configurato per gestire le vie in modo codificato, le vie di residenza e di domicilio potranno essere scelte aprendo lo stradario così configurato. Una volta selezionata la via, l'applicativo imposterà in automatico la circoscrizione associata alla via scelta dall'utente (anche questa funzionalità è parametrizzabile).

## 5.3 Centri Vaccinali

Questa parte contiene tutti gli archivi necessari alla configurazione dei vari centri vaccinali (consultori): ubicazione, orari di apertura, orari di vaccinazione, periodi di chiusura, ecc.
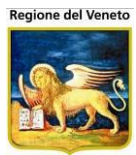

# 5.3.1 Centri Vaccinali (Consultori)

| Centri Vaccinali     |               |                   |                |                |                 |              |                  |             |          |        |               |                |          |          |
|----------------------|---------------|-------------------|----------------|----------------|-----------------|--------------|------------------|-------------|----------|--------|---------------|----------------|----------|----------|
| Ś.                   | Pazianti      | Appuntamenti      | Magazzino      | Arabia di Basa | Cambia Centro   | MovCV        | 09               | Statistisha | l Hiliby | Aliaa  |               | Daz Centrale   | Dev DS   | п        |
| Altre Anagrafi       | A Cerca       | Nuovo             | Magazzino      | Salva          |                 | Comu         | ni 🏠             | Circoscr    | 2-2 Para | metri  | ÷<br>Maile Ut | enti Abilitati | F62. F3  | т        |
| Centri               | Modulo ricerc | a                 |                | 4.1 Control    |                 | -            |                  |             |          |        |               |                |          |          |
|                      |               | -                 |                |                |                 |              |                  |             |          |        |               |                |          |          |
| <u>تمر</u><br>Centri | Ricerca di Ba | se                |                |                |                 |              |                  |             |          |        |               |                |          |          |
|                      | Filtro di Ric | erca              |                |                |                 |              |                  |             |          |        |               |                |          |          |
| Ambulatori           | Elenco centri | vaccinali         |                |                |                 |              |                  |             |          |        |               |                |          |          |
|                      | Codice        | Descrizione       |                | Comune         |                 |              | Indirizzo        | 0           |          | Te     | elefond       | )              |          |          |
| W<br>Operatori       | 06ALBINO      | VIA ALBINO        | NI             | VICENZA        | i i             |              | VIA ALE          | BINONI, 7   |          | 04     | 44-22         | 9520           |          |          |
| <b>MA</b>            | 06ALTAVI      | ALTAVILLA V       | ICENTINA       | ALTAVILL       | A VICENTINA     |              |                  | CCINI,5     |          | 04     | 44/574        | 4065           |          |          |
| Centri Postazioni    | 06ARCUGN      | ARCUGNAN          | )              | ARCUGN         | ANO             |              | PIAZZA           | RUMOR,      | 9        | 04     | 44/956        | 6915           |          |          |
|                      | 06BARBAR      | BARBARANC         | VICENTINO      | BARBAR         | ANO VICENTINO   |              | VIA GIO          | VANNI XX    | (III°, 4 | 04     | 44-75         | 5665           |          | ~        |
| Utenti-Centri        | Dettaglio     |                   |                |                |                 |              |                  |             |          |        |               |                |          |          |
|                      | Codice        | 06ALBINO          |                |                |                 | Cod          | . esterno        | 0           |          |        |               |                |          |          |
|                      | Descrizione   | VIA ALBINON       | l              |                |                 |              | Comune           | VICENZ/     | ٩        |        |               |                | 024116   |          |
|                      | Indirizzo     | VIA ALBINON       | II, 7          |                |                 |              | Distretto        | þ           |          |        |               |                |          |          |
|                      | Telefono      | 0444-229520       |                |                |                 |              | Email            | I J         |          |        |               |                |          |          |
|                      | Stampa 1      |                   |                |                |                 |              |                  |             |          |        |               |                |          | $\sim$   |
|                      | Stampa 2      | ,<br>MARTEDI' 12. | 00 - 13.00 E N | IERCOLEDI' DA  | ALLE 11.30 ALLE | 12.30        |                  |             |          |        |               |                |          | $\wedge$ |
|                      | Otampa 2      |                   |                |                |                 |              |                  |             |          |        |               |                |          | $\sim$   |
|                      | Reperibilità  |                   |                |                |                 |              |                  |             |          |        |               |                |          | $\sim$   |
|                      | Paz. da età:  | 0 Anni            | 0 Mesi         | 0 Giorni       |                 |              | ad età:          | 120 Ar      | nni 🗌    | 0 Mesi | (             | Giorni         | Smistame | nto 📃    |
| Bilanci              | Tipo          |                   |                |                |                 | $\checkmark$ | Pediatra<br>vac. | 1           |          |        |               |                |          |          |
| Vaccinazioni         | Apertura      | 01 / 01 / 201     | 0              | Chiusura       | 1 1             | M            | agazzino         |             |          |        |               |                |          |          |

Figura 104. Maschera dei centri vaccinali

Questo archivio contiene tutte le informazioni relative ai centri vaccinali presenti.

*Codice*: codice interno del centro vaccinale

*Cod. esterno*: eventuale ricodifica del centro, utilizzato in caso vi siano integrazioni od estrazioni verso enti esterni (regione, ecc.)

*Descrizione*: descrizione del centro. Viene stampata nei vari report (certificato vaccinale, avvisi, ecc)

*Comune*: comune in cui si trova la sede

Telefono: telefono del centro

Indirizzo: indirizzo del centro

Distretto: distretto sanitario in cui si trova il centro.

Stampa1: descrizione che viene inserita nei report (se previsto)

Stampa2: orari di reperibilità telefonica, che vengono riportati nel report degli avvisi

*Magazzino*: magazzino di scarico farmaci. Se non viene indicato nulla, il magazzino di scarico corrisponde al consultorio stesso. Se si specifica un magazzino diverso, i farmaci verranno scaricati, non sul magazzino del consultorio, ma sul magazzino impostato.

Paz da età - ad età: età dei pazienti presenti nel consultorio.

Apertura: data di apertura del centro vaccinale

*Chiusura*: data di chiusura della sede (se si specifica una data di chiusura, il consultorio non sarà più sceglibile).

*Centro di Smistamento*: flag che identifica se si tratta del consultorio di default che viene assegnato al paziente, in tutti i casi in cui il programma non riesce ad assegnare automaticamente un centro vaccinale. **Deve esserci un solo centro di smistamento per Azienda**.

*Tipo*: tipologia di consultorio (pediatrico, adulti, pediatra vaccinatore). Importante per effettuare in modo automatico i passaggi di età dei pazienti. Il passaggio avviene da tipo V a P e da P a tipo A.

*Pediatra vaccinatore*: se si sceglie un consultorio di tipo V (pediatra vaccinatore), è necessario specificare il medico a cui il centro fa capo. In questo caso, verranno assegnati in automatico a questo centro vaccinale, tutti i pazienti che hanno come pediatra (PLS) il pediatra specificato nel campo *Pediatra vaccinatore*.

Da questa maschera è anche possibile definire il bacino territoriale di competenza del centro ed eventuali parametri.

**Comuni:** consente di accedere ad una nuova maschera in cui è possibile gestire l'inserimento, la cancellazione e la modifica dei dati relativi ai comuni che rappresentano il bacino territoriale di competenza del centro.

| Pazienti  | Appuntamenti   | Magazzino   | Archivi di Base | CambiaConsultorio |  |
|-----------|----------------|-------------|-----------------|-------------------|--|
| CESENA (D | )istretto n.1) |             |                 |                   |  |
| 📑 Salva   | 📀 🕗 Annulla    | 📓 Inserisci | i               |                   |  |
| ELENCO CO | MUNI           |             |                 |                   |  |
|           | Des            | crizione    |                 | Codice            |  |
| 🍿 CESENA  |                |             |                 | 040007            |  |

Figura 105. Maschera dei Comuni nella Gestione dei Centri Vaccinali

Per ogni elemento dell'elenco in Figura, è presente un pulsante nel margine sinistro della riga ( **Elimina**), che consente di cancellare un comune. L'operazione si conclude con il salvataggio ( Salva) oppure l'annullamento ( Annulla), effettuabili tramite i pulsanti presenti nella barra delle operazioni. Oltre a questi, è presente anche un ulteriore pulsante:

Barrisci: consente di aggiungere una nuova riga all'elenco dei comuni già presenti:

| Pazienti Appu      | untamenti Mag | jazzino Archivi di Base | CambiaConsultorio |           |               |       |
|--------------------|---------------|-------------------------|-------------------|-----------|---------------|-------|
| CESENA (Distre     | tto n.1)      |                         |                   |           |               |       |
| 🛛 🔚 Salva 🛛 😣      | Annulla 🔒     | Inserisci               |                   |           |               |       |
| ELENCO COMUNI      |               |                         |                   |           |               |       |
|                    | Descr         | rizione                 | Codice            |           |               |       |
| ✓X                 |               |                         |                   |           |               |       |
| 🕤 CESENA           |               |                         | 040007            |           |               |       |
|                    |               |                         |                   |           |               |       |
| Ricer              | ca valore     |                         |                   |           |               |       |
| CO                 | M_CODICE      | COM_DESCRIZIONE         |                   |           |               |       |
| <mark>©</mark> 028 | 3001          | ABANO TERME             |                   |           |               |       |
| 001                | 501           | ABBADIA ALPINA (PINE    | EROLO)            |           |               |       |
| 098                | 3001          | ABBADIA CERRETO         |                   |           |               |       |
| 097                | 7001          | ABBADIA LARIANA         |                   |           |               |       |
| 052                | 2001          | ABBADIA S.SALVATOR      | E                 |           |               |       |
| 013                | 3532          | ABBADIA(ABBADIA LAF     | RIANA)            |           |               |       |
| 095                | 5001          | ABBASANTA               |                   |           |               |       |
| 068                | 3001          | ABBATEGGIO              |                   |           |               |       |
| Figura             | 106.          | Inserime                | nto di un nuo     | vo Comune | per il Consul | torio |

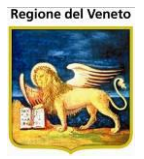

L'impostazione del valore dei campi avviene tramite richiamo della finestra che elenca *Codice* e *Descrizione.* È poi possibile confermare l'inserimento con il pulsante  $\checkmark$  **Conferma** (che visualizza la nuova riga con l'aspetto di quelle già presenti nella lista), oppure annullare tramite  $\thickapprox$  **Annulla** (che cancella la riga creata e abilita nuovamente la LeftBar). L'operazione richiede infine il salvataggio o l'annullamento globale tramite i pulsanti collocati nella barra delle operazioni.

**Circoscrizioni**: allo stesso modo della maschera appena vista, consente di definire le circoscrizioni legate al centro. Viene usata la definizione del centro attraverso le circoscrizioni in tutti i casi in cui su un comune, sono presenti più centri vaccinali.

Il bacino di competenza di un centro può essere definito o tramite i comuni o tramite le circoscrizioni, la gestione mista non è possibile.

**Parametri:** consente di aprire la maschera di visualizzazione dei *Parametri* del consultorio selezionato, secondo uno schema identico a quello descritto nel paragrafo **Parametri di Sistema.** Ciò che differenzia questa maschera dalla precedente è il contenuto dell'elenco principale, dato che i parametri si riferiscono ad un unico consultorio e non sono quindi globali. In più, è presente un pulsante aggiuntivo nella barra delle operazioni:

**Inserisci:** consente di visualizzare il medesimo elenco aggiunto di una riga vuota, in cui i campi sono impostabili manualmente, oppure tramite richiamo della finestra da cui sono selezionabili *Codice* e *Descrizione*; la LeftBar viene automaticamente disabilitata. In questa maschera è possibile gestire solamente quei parametri che sono stati definiti come configurabili localmente.

| Pazienti Appuntamenti Magaz:  | zino Archivi di Base CambiaConsuttorio      |                 |        |
|-------------------------------|---------------------------------------------|-----------------|--------|
| CESENA (Distretto n.1)        |                                             |                 |        |
| 🔚 Salva 🛛 😡 Annulla 📓 Ins     | erisci                                      |                 |        |
| ELENCO PARAMETRI              |                                             |                 |        |
|                               | Descrizione                                 | Codice          | Valore |
| 1 VI VI DURATA DI DEFAULT PER | R SEDUTA VACCINAZIONE                       | TEMPOSED        |        |
| 🍿 📝 #: ETA PER CALCOLO API    | UNITAMENTI POMERIDIANI                      | APPETAPM        | 15     |
|                               |                                             |                 |        |
| Ricerca val                   | ore                                         |                 |        |
| PAR_CODIC                     | E PAR_DESCRIZIONE                           |                 |        |
| APPETAPM                      | #: ETA PER CALCOLO APPUNTAMENT              | POMERIDIANI     |        |
| ANAPROT                       | CAMPI ANAGRAFICI DA PROTEGGERE              | E SEPARATI DA ; |        |
| ANAINVIS                      | CAMPI ANAGRAFICI INVISIBILI SEPARA          | ATI DA ;        |        |
| IFOCUS                        | CAMPO CHE RICEVE IL FOCUS NEL E<br>PAZIENTI | DETTAGLIO DEI   |        |
| TEMPOBIL                      | DURATA DI DEFAULT PER SEDUTA B<br>SALUTE    | ILANCIO DI      |        |
| TEMPOSED                      | DURATA DI DEFAULT PER SEDUTA V              | ACCINAZIONE     |        |
| INTERBIL                      | MASSIMO N. GIORNI PER SPOSTAME              | NTO BILANCIO    |        |

Figura 107. Inserimento di un nuovo Parametro nei Consultori

Per ogni riga, sono presenti i pulsanti di cancellazione (**Elimina**, che rispecchia il funzionamento descritto nel paragrafo **Parametri di Sistema**), quello di conferma (**Conferma**, che riporta alla schermata precedente aggiungendo i valori della nuova riga) e di annullamento (**Annulla**, che elimina la riga creata abilitando nuovamente la LeftBar).

L'operazione di inserimento richiede poi un salvataggio (**a Salva** della barra delle operazioni), oppure l'annullamento globale (**Annulla**).

**Utenti Abilitati**: selezionando un centro dalla maschera e cliccando il pulsante "Utenti Abilitati", è possibile visualizzare l'elenco degli utenti aventi l'abilitazione sul centro vaccinale selezionato. La maschera si presenterà come in figura.

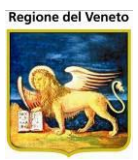

| Utenti abilitati al C | Centro Vaccina                        | le                              |             |                 |               |          |        |             |          |       |                 |               |            |          |
|-----------------------|---------------------------------------|---------------------------------|-------------|-----------------|---------------|----------|--------|-------------|----------|-------|-----------------|---------------|------------|----------|
|                       | Dozionti                              | Accustamonti                    | Magazzino   | Arabisi di Basa | Combio Contro | March    |        | Statistisha | 1.0006.0 | Alice |                 | Dez Controlo  | Dev DC     | п        |
| onitgroup             | Centro Va                             | Appuntamenti<br>occinale selezi | ionato: VIA |                 |               | MOVEV    | P5     | Staustiche  | Utility  | Allas | f               | Paz. Centrale | Paz. PS    | <u> </u> |
| Altre Anagra          |                                       | Semale Selez                    |             | AEDINONI [0     | UNEDINO]      |          |        |             |          |       |                 |               |            |          |
| Centri                |                                       | 0                               |             |                 |               |          |        |             |          |       |                 |               |            |          |
| ~                     |                                       |                                 |             |                 | RIC           | ERCA UT  | ENTI   |             |          |       |                 |               |            |          |
| Centri                |                                       |                                 |             |                 |               |          |        |             |          |       |                 |               | <b>8</b> 8 |          |
| _                     |                                       |                                 |             |                 |               |          |        |             |          |       |                 |               | 9P98       |          |
| •                     | 1                                     |                                 |             |                 |               |          |        |             |          |       |                 |               |            |          |
| Ambulatori            | Codice                                |                                 | Descr       | zione           |               | Cog      | nome   |             |          |       | Nome            | )             |            |          |
|                       | o prova_a                             |                                 | Alessa      | ndro            |               | prova    | 3      |             |          |       | Alessa          | andro         |            |          |
| W<br>Operatori        | o prova b                             |                                 | Filppo      | Drov/2          |               | Prova    | a      |             |          |       | Pilippo         | )             |            |          |
| operation             | prova_0                               |                                 | Test P      | rofilo 1        |               | Prova    | 1<br>9 |             |          |       | piova<br>Riccar | do            |            |          |
| ₿ <b>₽</b>            | 1                                     |                                 | Test        | onio 1          |               | TION     | a      |             |          |       | Niccai          | 00            |            |          |
| Centri Postazioni     | · · · · · · · · · · · · · · · · · · · |                                 |             |                 |               |          |        |             |          |       |                 |               |            |          |
|                       |                                       |                                 |             |                 |               |          |        |             |          |       |                 |               |            |          |
| <u>6</u>              |                                       |                                 |             |                 |               |          |        |             |          |       |                 |               |            |          |
| Utenti-Centri         |                                       |                                 |             |                 |               |          |        |             |          |       |                 |               |            |          |
|                       |                                       |                                 |             |                 |               |          |        |             |          |       |                 |               |            |          |
|                       |                                       |                                 |             |                 |               |          |        |             |          |       |                 |               |            |          |
|                       |                                       |                                 |             |                 |               |          |        |             |          |       |                 |               |            |          |
|                       |                                       |                                 |             | UTENTI ABI      | LITATI AL CEN | ITRO VAC | CINAL  | E SELEZI    | ONATO    | [4]   |                 |               |            |          |
|                       | 1                                     |                                 |             |                 |               |          |        |             |          |       |                 |               |            |          |
|                       | Codice                                |                                 | Descr       | zione           |               | Coa      | nome   |             |          |       | Nome            | ,             |            |          |
|                       | prova_C                               |                                 | Chiara      |                 |               | prova    | 3      |             |          |       | Chiara          | 1             |            |          |
|                       | provaD                                |                                 | Michel      | 3               |               | Prova    | а      |             |          |       | Miche           | la            |            |          |
|                       | prova_Ma                              | rco                             | Marco       |                 |               | prova    | 3      |             |          |       | Marco           | 1             |            |          |
|                       | provaR                                |                                 | Antonio     | )               |               | Prova    | а      |             |          |       | Antoni          | io            |            |          |
|                       | 1                                     |                                 |             |                 |               |          |        |             |          |       |                 |               |            |          |
| Bilanci               | 1                                     |                                 |             |                 |               |          |        |             |          |       |                 |               |            |          |
| Vaccinazioni          | 1                                     |                                 |             |                 |               |          |        |             |          |       |                 |               |            |          |

Figura 108. Elenco utenti abilitati per il centro vaccinale selezionato

Da questa maschera è possibile visualizzare quali sono gli utenti abilitati al centro, associarne altri o eliminare quelli già presenti.

E' possibile filtrare l'elenco degli utenti, valorizzando il campo di filtro e premendo il tasto di ricerca

Il filtro è di tipo "like" e viene applicato su codice, descrizione, cognome e nome dell'utente.

Selezionando, tramite il pulsante freccia, un utente presente tra i risultati della ricerca, l'utente verrà abilitato al centro corrente. La griglia con gli utenti abilitati si aggiornerà in automatico.

Allo stesso modo, selezionando un utente dall'elenco degli associati, l'utente non sarà più associato al centro corrente. Il salvataggio avviene automaticamente al momento della selezione.

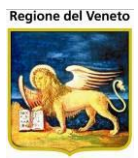

# 5.3.2 Ambulatori

| C OnVac su NBK20      | 08013 localhost - Ve   | er. 3.1.5.0 - Rilascio: 1 | 4/12/2009 - Windows Int       | ernet Explorer  |                    |                  |              |                   | _ & ×           |
|-----------------------|------------------------|---------------------------|-------------------------------|-----------------|--------------------|------------------|--------------|-------------------|-----------------|
|                       |                        |                           |                               |                 |                    |                  |              |                   | michela Grilli  |
| onitarous             | Pazienti Appu          | ntamenti Magazzino        | Archivi di Base Cambia        | Centro MovCV PS | Statistiche Utilit | ? Alias          |              |                   |                 |
| Altre Anagrafi        | M 📝 🎽                  | 🗟 Salva 🛛 🔕 Ann           | ulla 📑 Indisp. 👘 O            | rari            |                    |                  |              |                   |                 |
| Centri Vaccinali      | Modulo ricerca         |                           |                               |                 |                    |                  |              |                   |                 |
| ~                     | Ricerca di Base        | 1                         |                               |                 |                    |                  |              |                   |                 |
| Centri Vaccinali      | Filtro di Ricerca      |                           |                               |                 |                    |                  |              |                   |                 |
| •                     | Elenco Ambulatori      |                           |                               |                 |                    |                  |              |                   |                 |
| Ambulatori            | Codice <sup>+</sup>    | Centro Vaccinale          | Descrizione                   |                 |                    |                  |              |                   | <u> </u>        |
| Ŵ                     | 1                      | 01                        | AMB. SOLE                     |                 |                    |                  |              |                   |                 |
| Operatori             | 2                      | 02                        | AMB. UNO                      |                 |                    |                  |              |                   |                 |
| ₿ŧ                    | 3                      | 01                        | AMB.LUNA                      |                 |                    |                  |              |                   |                 |
| Centri Postazioni     | 4                      | 03                        | AMB. UNO                      |                 |                    |                  |              |                   |                 |
|                       | 5                      | 04                        | AMBULATORIO NEONAT            | 1               |                    |                  |              |                   |                 |
|                       | 6                      | 05                        | AMB. UNO                      |                 |                    |                  |              |                   |                 |
|                       | 7                      | 06                        | AMB. UNO                      |                 |                    |                  |              |                   |                 |
|                       | 8                      | 07                        | AMB. UNO                      |                 |                    |                  |              |                   |                 |
|                       | 9                      | 08                        | AMB. UNO                      |                 |                    |                  |              |                   |                 |
|                       | 10                     | 09                        | AMB. UNO                      |                 |                    |                  |              |                   |                 |
|                       | 11                     | 10                        | AMB. UNO                      |                 |                    |                  |              |                   |                 |
|                       | 12                     | 11                        | AMB. UNO                      |                 |                    |                  |              |                   |                 |
|                       | 13                     | 12                        | AMB. UNO                      |                 |                    |                  |              |                   |                 |
|                       | 14                     | 13                        | AMB. UNO                      |                 |                    |                  |              |                   |                 |
|                       | 15                     | 14                        | AMB. UNO                      |                 |                    |                  |              |                   |                 |
|                       | 16                     | 23                        | AMB. UNO                      |                 |                    |                  |              |                   |                 |
|                       | 17                     | ADU01                     | AMB. UNO                      |                 |                    |                  |              |                   | -               |
|                       | Dettaglio              |                           |                               |                 |                    |                  |              |                   |                 |
| Bilanci               | c                      | odice 1 D                 | escrizione AMB. SOLE          |                 |                    | Centro Vaccinale | CESENA       |                   | 01              |
| Vaccinazioni          | Ape                    | ertura   16 / 09 / 20     | 08                            | Chiusura / /    |                    | Medico in amb.   | $\checkmark$ |                   |                 |
| Can't eval toolbar_On | MouseOver(oControl, iç | _fireEvent.arguments[2    | ], ig_fireEvent.arguments[3]) | 1               |                    |                  |              | 💽 Intranet locale | 🖓 • 🔍 100% • // |

Figura 109. Maschera Ambulatori

Archivio che contiene tutti i dati relativi agli ambulatori vaccinali.

Gli ambulatori sono associati ad un centro vaccinale e corrispondono alle "stanze" (ambulatori appunto) in cui vengono effettuate le vaccinazioni. In genere ad ogni centro corrisponde un solo ambulatorio, ma può capitare, per i centri maggiori, che vi siano più ambulatori per ogni sede.

Trattandosi di ambulatori presenti all'interno del centro, l'indirizzo dell'ambulatorio corrisponde a quello del centro a cui è associato (non è attualmente possibile specificare un indirizzo diverso rispetto a quello del centro a cui è associato).

Descrizione: identificativo dell'ambulatorio, utilizzata nella stampa avvisi (se previsto)

*Centro Vaccinale*: centro vaccinale in cui si trova l'ambulatorio.

Apertura: data di apertura dell'ambulatorio

Chiusura: data di chiusura dell'ambulatorio

Medico in amb: flag che specifica se il medico responsabile si trova in questo ambulatorio

### 5.3.2.1 Indisponibilità

Indisp: consente di aprire una nuova maschera per la visualizzazione e l'inserimento delle informazioni riguardanti l'indisponibilità di un determinato ambulatorio durante l'apertura annuale.

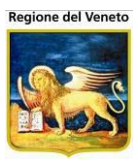

| OnVac su SVITEF   | RWEB nbk                         | 2012002 - Ver. 4.2. | 0.0 - Windows I                                                                                                    | nternet Explo                                                                                                    | orer                    | 1.000          |               |                     |  |  |
|-------------------|----------------------------------|---------------------|----------------------------------------------------------------------------------------------------|----------------------------------------------------------------------------------------------------|-------------------------|----------------|---------------|---------------------|--|--|
| Attp://sviterrwe  | b. <b>onit.loca</b> l            | /On.Health/On.Ass   | istNet/OnVac/C                                                                                                    | )nVacMain.a                                                                                                    | spx?AppId=OnVac         |                |               |                     |  |  |
| Ambulatori        | Ambulatori Michela Grilli 080112 |                     |                                                                                                    |                                                                                                    |                         |                |               |                     |  |  |
| onitgroup?        | Pazien                           | ti Appuntamenti     | Magazzino                                                                                                    | Archivi di Bas                                                                                                    | e Cambia Centro MovCV   | PS Statistiche | Utility Alias | ? Paz. Centrale 🏻 👎 |  |  |
| Altre Anagra      | AMB. SC                          | DLE                 |                                                                                                    |                                                                                                    |                         |                |               |                     |  |  |
| Centri            | alva 📑                           | 😡 Annulla 🛛 👷 I     | nserisci 🛄 In                                                                                                    | disponibilità                                                                                                    | periodiche              |                |               |                     |  |  |
| ~                 | ELENCO II                        | NDISPONIBILITA'     |                                                                                                    |                                                                                                    |                         |                |               |                     |  |  |
| Contri            |                                  | Data                | Festività                                                                                                    | Ogni Anno                                                                                                    | Descrizione             |                | Ora Inizio    | Ora Fine            |  |  |
| Centur            |                                  | 01/01               | ~                                                                                                    | $\sim$                                                                                                    | Capodanno               |                |               |                     |  |  |
| • •               |                                  | 06/01               | <ul> <li>Image: A set of the set of the</li></ul>  | <ul> <li>Image: A second second s</li></ul> | Epifania                |                |               |                     |  |  |
| Ambulatori        |                                  | 25/04               | <ul> <li>Image: A set of the set of the</li></ul>  | <ul> <li>Image: A second second s</li></ul> | Liberazione             |                |               |                     |  |  |
|                   |                                  | 01/05               | <ul> <li>Image: A set of the set of the</li></ul>  | <ul> <li>Image: A second second s</li></ul> | Lavoratori              |                |               |                     |  |  |
| Ŵ                 | 1 2                              | 24/05               |                                                                                                    | ~                                                                                                    | Chiusura rinnovo locali |                | 13.30         | 17.00               |  |  |
| Operatori         |                                  | 02/06               | <ul> <li>Image: A second second s</li></ul> | <ul> <li>Image: A second second s</li></ul> | Repubblica              |                |               |                     |  |  |
| ⊟ <b>a</b> s      | 1 2                              | 03/08               |                                                                                                    | ~                                                                                                    | Festa dei bimbi         |                | 00.00         | 23.59               |  |  |
| Centri Postazioni |                                  | 15/08               | <ul> <li>Image: A second second s</li></ul> | <ul> <li>Image: A second second s</li></ul> | Ferragosto              |                |               |                     |  |  |
| Contri Contazioni |                                  | 01/11               | ~                                                                                                    | ~                                                                                                    | Ognissanti              |                |               |                     |  |  |
| 8                 |                                  | 08/12               | <ul> <li>Image: A second second s</li></ul> | ~                                                                                                    | Immacolata concezione   |                |               |                     |  |  |
| Utenti-Centri     |                                  | 25/12               | ~                                                                                                    | ~                                                                                                    | Natale                  |                |               |                     |  |  |
|                   |                                  | 26/12               | <ul> <li>Image: A second second s</li></ul> | ~                                                                                                    | Santo Stefano           |                |               |                     |  |  |
|                   | 1 2                              | 01/09/2013          |                                                                                                    |                                                                                                    |                         |                | 00.00         | 23.59               |  |  |
|                   | 1 2                              | 25/06/2013          |                                                                                                    |                                                                                                    | Corso aggiornamento     |                | 08.00         | 10.30               |  |  |
|                   | 1                                | 18/06/2013          |                                                                                                    |                                                                                                    | Corso aggiornamento     |                | 08.00         | 10.30               |  |  |
| Bilanci           |                                  | 14/06/2013          |                                                                                                    |                                                                                                    |                         |                | 00.00         | 23.59               |  |  |
| Vaccinazioni      |                                  | 11/06/2013          |                                                                                                    |                                                                                                    | Corso aggiornamento     |                | 08.00         | 10.30               |  |  |
|                   |                                  | 04/00/2013          |                                                                                                    |                                                                                                    | Corso aggiornamento     |                | 08.00         | 11.00               |  |  |
|                   |                                  |                     |                                                                                                    |                                                                                                    |                         |                |               | 🔍 100% 🔻            |  |  |

Figura 110. Maschera delle Indisponibilità degli Ambulatori

Per ogni riga visualizzata nella griglia sono presenti le seguenti informazioni:

- gulsante di cancellazione della riga corrispondente (richiede il salvataggio)
- pulsante di modifica dei dati della riga corrispondente
- Data giorno di indisponibilità
- Festività Indica se l'indisponibilità proviene dal calendario delle festività

Ogni Anno casella di selezione che indica se la disponibilità si verifica con ricorrenza annuale

- Descrizione commento sull'indisponibilità
  - Ora Inizio ora di inizio dell'indisponibilità per quella giornata
    - Ora Fine ora di fine dell'indisponibilità per quella giornata

**Nota bene:** le indisponibilità con la spunta  $\checkmark$  nella colonna delle festività non si possono inserire, modificare o eliminare. Queste indisponibilità sono su tutta la giornata.

In edit, la riga che si sta modificando appare come in figura:

| Pazienti   | Appuntamenti  | Magazzino A | rchivi di Base CambiaConsulti | prio          |          |  |
|------------|---------------|-------------|-------------------------------|---------------|----------|--|
| CESENA (D  | istretto n.1) |             |                               |               |          |  |
| 📑 Salva    | 😣 Annulla     | 😹 Inserisci |                               |               |          |  |
| ELENCO IND | ISPONIBILITA' |             |                               |               |          |  |
|            | Data          | Ogni Anno   | ) Descrizia                   | ne Ora Inizio | Ora Fine |  |
| 1          | 1/2/2004      |             |                               | 1.50          | 14.50    |  |
| 🍿 🗸 🗙 27   | /02 /2004     |             | DSDS                          | 0.00          | 23.59    |  |
|            |               |             |                               |               |          |  |

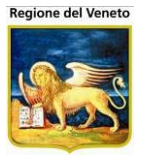

E' possibile impostare i valori dei campi e confermare con il consueto pulsante  $\checkmark$  **Conferma** oppure annullare con  $\times$  **Annulla** (è poi richiesto un ulteriore salvataggio). Particolare attenzione ai campi *Ora Inizio* e *Ora Fine,* in quanto se nulli, racchiudono un periodo di 24 ore.

La barra delle operazioni contiene i pulsanti 🔚 Salva e 🥝 Annulla (che consentono di eseguire le classiche operazioni descritte più volte), oltre a:

**Inserisci:** consente di creare una nuova riga in cui è possibile inserire i dati di una nuova indisponibilità.

| Pazienti   | Appuntamenti  | Magazzino A | rchivi di Base | CambiaConsultorio |            |          |
|------------|---------------|-------------|----------------|-------------------|------------|----------|
| CESENA (D  | istretto n.1) |             |                |                   |            |          |
| 📑 Salva    | 😣 Annulla     | 😹 Inserisci |                |                   |            |          |
| ELENCO IND | ISPONIBILITA' |             |                |                   |            |          |
|            | Data          | Ogni Anna   | )              | Descrizione       | Ora Inizio | Ora Fine |
| <b>%√X</b> | 1 1           |             |                |                   |            |          |
| 1          | 1/2/2004      |             |                |                   | 1.50       | 14.50    |
| 1          | 27/06/2004    |             | DSDSA          |                   | 0.00       | 23.59    |

Figura 112. Inserimento di una nuova Indisponibilità negli ambulatori

Su ogni inserimento o modifica di una indisponibilità vengono effettuati i seguenti controlli bloccanti:

- sovrapposizione con una festività
- sovrapposizione con altra indisponibilità in stessa data (non è possibile inserire due indisponibilità in stessa data, anche su orari diversi)
- presenza di appuntamenti nella giornata

**Indisponibilità periodiche:** consente di inserire indisponibilità su un intero periodo (se è attiva la funzionalità). E' possibile specificare le indisponibilità con periodicità settimanale.

| Pazienti Appuntamenti   | Magazzino Arc | chivi di Base Cambia Centro                                                                                                    | MovCV PS                          | Statistiche Uti | lity Alias ? | Paz. Centrale | - P |
|-------------------------|---------------|----------------------------------------------------------------------------------------------------|-----------------------------------|-----------------|--------------|---------------|-----|
| AMB.ARCUGNANO           |               |                                                                                                    |                                   |                 |              |               |     |
| 🔚 Salva 🛛 Annulla 📓 Ins | erisc 🛄 Indis | ponibilità periodiche                                                                                                    |                                   |                 |              |               |     |
| ELENCO INDISPONIBILITA' |               |                                                                                                    |                                   |                 |              |               |     |
| Data                    | Ogni Anno     | Descrizion                                                                                                    | 10                                | Ora             | Inizio       | Ora Fine      |     |
|                         |               | Indisponibilità perio<br>✓ conferma ② Annulla<br>Periodo da 01 / 01 / 20<br>Ora da 10.00<br>Motivo Corso di aggio<br>Giorni □ Lunedi<br>□ Martedi<br>□ Giovedi<br>□ Venerdi<br>□ Sabato<br>□ Domenica | odiche<br>13a<br>a r<br>ornamento | 01 / 05 / 2013  |              |               |     |

Alla conferma verranno create le righe di indisponibilità in base ai filtri impostati nella maschera del periodo. Se alcune indisponibilità non possono essere inserite (non è possbile inserire

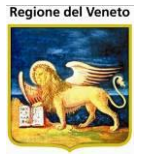

indisponibilità in giorni in cui sono già presenti altre indisponibilità o festività) viene data segnalazione sulle date non inserite.

| Messaggi | o dalla pagina Web                                                                                                    | × |
|----------|----------------------------------------------------------------------------------------------------|---|
| <b></b>  | ATTENZIONE: le seguenti date non sono state inserite.Le date<br>inserite sono già una festività:<br>01/05/2013<br>Nelle date inserite sono già presenti prenotazioni:<br>31/05/2013<br>30/05/2013 |   |
|          | ОК                                                                                                    |   |

#### 5.3.2.2 Orari

**Orari:** consente di aprire una nuova maschera che visualizza gli *orari di apertura* dell'ambulatorio selezionato.

Per ogni ambulatorio è possibile specificare gli orari giornalieri e orari di appuntamento.

I primi sono gli orari di apertura dell'ambulatorio i secondi gli orari in cui vengono effettuate le vaccinazioni.

Non necessariamente gli orari di apertura e gli orari di appuntamento coincidono, occorre però che gli orari di appuntamento siano un sottoinsieme degli orari di apertura.

In sede di prenotazione si utilizzano gli orari di appuntamento. Con una forzatura si possono assegnare appuntamenti al di fuori dell'orario di appuntamento, ma all'interno dell'orario di apertura.

| AMB. SOLE     |                      |                       |            |          |  |  |
|---------------|----------------------|-----------------------|------------|----------|--|--|
| 📑 Salva       | 🔉 Annulla 🛛 📝 Modifi | ca   🝰 Stampa         |            |          |  |  |
| TABELLA ORARI | GIORNALIERI          |                       |            |          |  |  |
| 0             | 1                    | Mattino               | Pomeriggio |          |  |  |
| Giorno        | Apertura             | Chiusura              | Apenura    | Chiusura |  |  |
| Lunedi        | 8.30                 | 12.00                 | 13.00      | 16.00    |  |  |
| Martedì       | 8.30                 | 12.00                 |            |          |  |  |
| Mercoledì     | 8.30                 | 11.30                 | 14.00      | 16.30    |  |  |
| Giovedì       | 8.30                 | 12.00                 | 14.00      | 16.30    |  |  |
| Venerdì       | 8.30                 | 11.50                 |            |          |  |  |
| Sabato        |                      |                       |            |          |  |  |
| Domenica      |                      |                       |            |          |  |  |
| TABELLA ORARI | APPUNTAMENTI         |                       |            |          |  |  |
|               | I                    | Mattino               | Pome       | riggio   |  |  |
| Giorno        | Apertura             | Chiusura              | Apertura   | Chiusura |  |  |
| Lunedì        | 8.30                 | 12.00                 | 13.00      | 16.00    |  |  |
| Martedì       | 8.30                 | 12.00                 |            |          |  |  |
| Mercoledì     | 8.30                 | 11.30                 | 14.00      | 16.30    |  |  |
| Giovedì       | 8.30                 | 12.00                 | 14.00      | 16.30    |  |  |
| Venerdì       | 8.30                 | 11.50                 |            |          |  |  |
| Sabato        |                      |                       |            |          |  |  |
| Domenica      |                      |                       |            |          |  |  |
| Figura 1      | L13. Mas             | chera Orari dell'ambu | Ilatorio   |          |  |  |

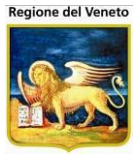

Per ogni riga (che corrisponde ad un giorno) è possibile specificare l'orario del *Mattino* e del *Pomeriggio,* entrambi suddivisi in *Apertura* e *Chiusura*. La toolbar contiene i seguenti pulsanti:

- 🔚 Salva e 🥺 Annulla: pulsanti di salvataggio e annullamento dell'operazione;
- Modifica: consente di impostare manualmente i singoli campi, secondo una formattazione predefinita (usare HH24.MM). Le operazioni successive alla modifica sono rappresentate dai pulsanti di conferma ( Conferma) e annullamento ( Annulla) presenti nella barra delle operazioni, che in ogni caso ripresentano la maschera con i nuovi dati (ma se è avvenuta la conferma, la LeftBar rimane disabilitata in quanto è richiesto il salvataggio);
- *Stampa*: consente di effettuare una stampa degli orari dell'ambulatorio.

## 5.3.2.3 ESEMPIO: Cambiare orari di Apertura e inserire indisponibilità

SITUAZIONE: l'ambulatorio associato al consultorio "Cesenatico" (Codice "04") presenta gli orari di Apertura "martedì 08.00 – 12.00" e "giovedì 08.00 – 12.00" e nessun giorno di Indisponibilità.

OBIETTIVO: Cambiare l'orario di Apertura di "martedì" in "16.00 – 18.00" e aggiungere il giorno di Indisponibilità "01/01/2004" con descrizione "Festività".

- 1. Click sulla voce **Ambulatori** presente nella LeftBar del sottomenu **Gestione Consultori.**
- 2. Selezione della riga dell'elenco corrispondente al valore "Cesenatico" del campo **Descrizione.**
- 3. Click sul pulsante **Orari** della barra delle operazioni.
- 4. Click sul pulsante Modifica della barra delle operazioni.
- 5. Impostazione del valore "16.00" nel campo **Pomeriggio-Apertura**.
- 6. Impostazione del valore "18.00" nel campo **Pomeriggio-Chiusura**.
- 7. Click sul pulsante **Conferma** della barra delle operazioni.
- 8. Click sul pulsante **Salva** della barra delle operazioni.
- 9. Click sul pulsante **Annulla** della barra delle operazioni.
- 10.Selezione della riga dell'elenco corrispondente al valore "AMB UNO Cesenatico" del campo **Descrizione.**
- 11.Click sul pulsante Indisp della barra delle operazioni.
- 12.Click sul pulsante Inserisci della barra delle operazioni.
- 13.Impostazione del valore "01/01/2004" nel campo Data.
- 14.Impostazione del valore "Festività" nel campo **Descrizione.**
- 15.Click sul pulsante **Conferma** della riga.
- 16.Click sul pulsante Salva della barra delle operazioni.

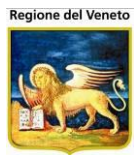

## 5.3.3 **Operatori**

| 🖉 OnVac su NBK20         | 🖉 OnVac su NBK2008013 localhost - Ver. 3.0.0.0 - Rilascio: 30/06/2009 - Windows Internet Explorer 📃 |                          |                    |                    |               |                 |            | - 🗆 🗵      |             |
|--------------------------|----------------------------------------------------------------------------------------------------|--------------------------|--------------------|--------------------|---------------|-----------------|------------|------------|-------------|
| Operatori                |                                                                                                    |                          |                    |                    |               |                 |            | mic        | hela Grilli |
| ositoren                 | Dazienti Annu                                                                                       | intamenti Magazzino      | Archivi di Basa    | Cambia Consultorio | MovCNS D      | Statistiche     | Utiliby 2  | Aliao      |             |
| Altre Anagrafi           | Cerca                                                                                               | Nuovo 🛛 🖉 Modif          | ica 🗙 Elimina      | a Salva            | Annulla       | 🔏 Stampa        | o tillty : | Alida      |             |
| Consultori               | Modulo ricerca                                                                                      |                          | •                  |                    |               |                 |            |            |             |
|                          | Ricerca di Base                                                                                     |                          |                    |                    |               |                 |            |            |             |
| <u>تما</u><br>Consultori | Filtro di Ricerca                                                                                   |                          |                    |                    |               |                 |            |            |             |
| •                        | Elenco                                                                                              |                          |                    |                    |               |                 |            |            |             |
| Ambulatori               | Codice                                                                                              | Nome                     |                    | Qualifica          | Codice es     | terno Obsoleto  | Tel Studio | ) Tel Casa | <u> </u>    |
| ( 🛱 )                    | 19686                                                                                               | NERI                     | 1                  | MEDICO DI BASE     |               | N               |            |            |             |
| Operatori                | 19731                                                                                               | ZANELLI                  | N                  | IEDICO DI BASE     |               | N               |            |            |             |
| Be                       | 19785                                                                                               | URAS                     | N                  | IEDICO DI BASE     |               | N               |            |            |             |
| Consultori               | 19825                                                                                               | MATASSONI                | N                  | MEDICO DI BASE     |               | N               |            |            |             |
| Postazioni               | 20002                                                                                               | MARTELLI                 | N                  | IEDICO DI BASE     |               | N               |            |            |             |
|                          | 20097<br>Dottaglio                                                                                  | RUFFILLI                 | N                  | MEDICO DI BASE     |               | N               |            |            | -           |
|                          | Codice                                                                                              | 0 10696                  |                    |                    | Nom           |                 |            |            |             |
|                          | Cource                                                                                              | 5 15000                  |                    |                    | O . I'        |                 |            |            |             |
|                          | Qualifica                                                                                           | a MEDICO DI BASE         |                    | •                  | Codice estern | •               |            |            |             |
|                          | Telefono studio                                                                                     | 0                        |                    |                    | Telefono cas  | a               |            |            |             |
|                          | Comune residenza                                                                                    | a                        |                    |                    | Ca            | p               |            |            |             |
|                          | Indirizzo                                                                                           | 0                        |                    |                    |               |                 |            |            |             |
| Bilanci                  | Codice fiscal                                                                                       | e                        |                    |                    | Ма            | il              |            |            |             |
| Vaccinazioni             | Obsolet                                                                                             | o NO                     |                    |                    |               |                 |            |            |             |
| Can't eval toolbar_Oni   | ■<br>MouseOut(oControl, ig_                                                                         | _fireEvent.arguments[2], | ig_fireEvent.argum | ients[3]);         |               | 🜏 Intranet loca | le         |            | .00% - //   |
| Figura 1                 | 14. M                                                                                               | aschera degl             | i operato          | ri                 |               |                 |            |            |             |

Questa maschera contiene l'elenco degli operatori che vengono utilizzati nelle varie maschere per registrare il medico responsabile e il vaccinatore.

Ogni operatore è identificato da una serie di attributi::

Codice: identificativo univoco dell'operatore;

*Nome:* nominativo dell'operatore;

*Qualifica:* grado di impiego dell'operatore (valori predefiniti e selezionabili tra "Assistente Sanitario", "Medico Consultorio", "Medico di Base", "Pediatra di Base", "Specialista"). La qualifica è molto importante per discriminare i valori che verranno mostrati nella varie maschere. Solo gli operatori di qualifica C e D (Medico Consultorio e Assistente Sanitario) vengono mostrati nella maschera di gestione pazienti (medico nella parte delle Mantoux); Vaccinatore nella registrazione dello storico vaccinale; Vaccinatore nelle vaccinazioni programmate; Operatore nelle Visite. Solo gli operatori con qualifica C (medico consultorio) vengono visualizzati per il Medico Responsabile nelle vaccinazioni programmate.

Codice Esterno: eventuale codice dell'operatore in una anagrafe centralizzata;

Tel Studio, Tel Casa: numeri di telefono dell'eventuale studio e di abitazione;

*Comune, Cap, Indirizzo, Codice Fiscale, Mail:* informazioni aggiuntive sul singolo operatore.

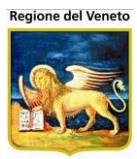

## 5.3.4 Centri Postazioni

| 🖉 OnVac su NBK20        | OnVac su NBK2008013 localhost - Ver. 3.1.5.0 - Rilascio: 14/12/2009 - Windows Internet Explorer                                                                                                    |                |  |  |  |  |  |
|-------------------------|----------------------------------------------------------------------------------------------------|----------------|--|--|--|--|--|
| Associazione Po:        | stazioni-Centri                                                                                                    | michela Grilli |  |  |  |  |  |
|                         |                                                                                                    |                |  |  |  |  |  |
| onitgroup               | Pazienti Appuntamenti Magazzino Archividi Base Cambia Centro MovCV PS Statistiche Utility ? Alias                                                                                                    |                |  |  |  |  |  |
| Altre Anagrafi          | Saiva 🤡 Annulia                                                                                                    |                |  |  |  |  |  |
| Centri Vaccinali        | Associazione Postazione-Sedi Vaccinali                                                                                                    |                |  |  |  |  |  |
| Centri Vaccinali        | Cesena 1     Ca postazione contentente loggata e localnost su Cesena 1     Ca postazione contentente loggata e localnost su Cesena 1     Il centro vaccinale associato è 01     weburp.ausi-cesena.dom     webunit.ausi-cesena.dom |                |  |  |  |  |  |
| Ambulatori              |                                                                                                    |                |  |  |  |  |  |
| Operatori               | vacc_segr1.ausl-cesena.dom     vacc_segr2.ausl-cesena.dom                                                                                                    |                |  |  |  |  |  |
| Centri Postazioni       |                                                                                                    |                |  |  |  |  |  |
|                         |                                                                                                    |                |  |  |  |  |  |
|                         | → web2.ausi-cesena.dom<br>→ 2 vac_rbracci.ausi-cesena.dom<br>→ 2 cesena 2                                                                                                    |                |  |  |  |  |  |
|                         |                                                                                                    |                |  |  |  |  |  |
|                         | ULACORSI_PC2.ausi-cesena.dom                                                                                                    |                |  |  |  |  |  |
|                         | Esenatico                                                                                                    |                |  |  |  |  |  |
|                         | AULACORSI_PC3.ausi-cesena.dom                                                                                                    |                |  |  |  |  |  |
|                         | VACC_DISCES2                                                                                                    |                |  |  |  |  |  |
|                         | Vacc_milva.ausi-cesena.dom                                                                                                    |                |  |  |  |  |  |
| Bilanci<br>Vaccinazioni | Centro Vaccinale:                                                                                                    | Riassocia      |  |  |  |  |  |
| Can't eval toolbar_On   | 🗉<br>MouseOver(oControl, ig_fireEvent.arguments[2], ig_fireEvent.arguments[3]);                                                                                                    | ▼ 🔍 100% ▼     |  |  |  |  |  |
|                         |                                                                                                    |                |  |  |  |  |  |

Figura 115. Maschera delle associazioni postazioni consultori

La maschera visualizzata in Figura viene impiegata per *associare un PC* (ovvero, una postazione) al **Centro Vaccinale** di appartenenza, in modo che quando un utente entra nel programma, *l'applicativo riesca a riconoscere in quale consultorio si sta lavorando.* Tale associazione è testimoniata dal titolo della maschera "Associazione Postazione-Sedi Vaccinali", situata al di sopra della barra delle operazioni.

Strutturalmente, la maschera si presenta divisa in tre zone: la prima contiene l'*insieme delle postazioni* ( ) eventualmente raggruppate secondo uno specifico *gruppo di appartenenza* ( ), che sono rappresentate secondo una struttura ad albero (ogni nodo di questo può essere selezionato tramite un semplice click), la seconda contiene la notifica della *postazione correntemente connessa al SIAVr* e la relativa associazione ad un centro vaccinale, l'ultima presenta un campo *Centro Vaccinale (Consultorio)* (che richiama la relativa finestra come espresso in Figura) ed un pulsante:

| CESENA (I       | Distretto n.1)             |
|-----------------|----------------------------|
|                 |                            |
| Ricerca valore. |                            |
| CNS_CODICE      | CNS_DESCRIZIONE            |
| <b>0</b> 1      | CESENA (Distretto n.1)     |
| 02              | BAGNO DI ROM S.PIERO IN B. |
| <b>2</b> 2      | CESENA (Distretto n.2)     |
| <b>0</b> 3      | BORGHI                     |
| <b>0</b> 04     | CESENATICO                 |
| <b>0</b> 5      | GAMBETTOLA                 |

Figura 116. Associazione di un Centro Vaccinale alla relativa Postazione

**Associa** (o **Riassocia** se vi è già un'associazione): dato un centro vaccinale inserito nel campo precedente ed una postazione selezionata nell'albero della prima zona della maschera, consente di

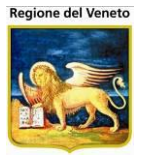

rendere effettiva l'associazione tra i due (operazione che richiede poi il salvataggio o l'annullamento).

L'associazione necessita dunque di una delle due operazioni eseguite dai pulsanti presenti nella barra delle applicazioni, ovvero il consueto **Salva** (che trasferisce i dati su DB abilitando nuovamente la LeftBar) e **Annulla** (che riporta la schermata alla pagina iniziale abilitando la LeftBar).

### 5.3.4.1 ESEMPIO: Associare una postazione ad un centro vaccinale (consultorio)

SITUAZIONE: Il gruppo "Gruppo Pc " contiene la postazione "Pc 1".

OBIETTIVO: Associare la suddetta postazione al consultorio "Cesena (Distretto N1)".

- 1. Click sulla voce **Centri Postazioni** presente nella LeftBar del sottomenu **Gestione Centri Vaccinali.**
- 2. Click sulla **Postazione** di valore "Pc 1" del gruppo "Gruppo Pc".
- 3. Selezione della finestra (F2) del campo Centro Vaccinale.
- 4. Click sul pulsante di **Selezione** della finestra corrispondente al valore "Cesena (Distretto N1)".
- 5. Click sul pulsante **Ok** della finestra.
- 6. Click sul pulsante Associa a fianco del campo.
- 7. Click sul pulsante **Salva** della barra delle operazioni.

#### 5.3.5 Utenti – Centri

Questa maschera consente di abilitare ogni utente ai centri vaccinali di lavoro ad esso relativi. La maschera è divisa in due parti: la colonna di destra è relativa agli utenti e quella di sinistra contiene tutti i centri vaccinali dell'azienda.

| Associazione Ute        |                                                                                         |                               | ac ONIT |
|-------------------------|-----------------------------------------------------------------------------------------|-------------------------------|---------|
| oniteroup               | Pazienti Appuntamenti Magazzino Archivi di Base Cambia Centro MovCV PS Statistiche Util | tility Alias ? Paz. Centrale  | Ą       |
| Altre Anagra            | Associazione Utenti - Centri Vaccinali                                                  |                               |         |
| Centri                  | 📝 Modifica   🔚 Salva 🛇 Annulla                                                          |                               |         |
|                         | UTENTI                                                                                  | CENTRI VACCINALI              |         |
| Centri                  | 👸 🗌 Descriz                                                                             | izione Codice Default         |         |
|                         | BAGNO                                                                                   | D DI ROM S.PIERO IN B. 02     |         |
|                         | CESEN                                                                                   | VA 01                         |         |
| Ampulatori              | CESEN/                                                                                  | VATICO 04                     |         |
| <b>n</b>                | (EX CES                                                                                 | SENA CERVESE-MARE) 22         |         |
| Operatori               | (EX CES                                                                                 | SENA DISTRETTO N.3) 23        |         |
| <b>PIA</b>              | C (EX GAT                                                                               | (TTEO) 06                     | Ε       |
| DX<br>Centri Postazioni |                                                                                         | NGIANO) 07                    |         |
| Centri Ostazioni        | (EX SAN                                                                                 | N MAURO PASCOLI) 11           |         |
| 1 😤                     | GAMBET                                                                                  | ETTOLA 05                     |         |
| Utenti-Centri           | MERCA                                                                                   | ATO SARACENO 08               |         |
|                         | MONTIA                                                                                  | ANO 09                        |         |
|                         | PASSAG                                                                                  | GGIO 24                       |         |
|                         |                                                                                         | OFREDDO 10                    |         |
|                         | SARSIN                                                                                  | NA 12                         |         |
|                         | SAVIGN                                                                                  | NANO 13                       |         |
|                         | SOGLIA                                                                                  | ANO 14                        |         |
|                         |                                                                                         | O VACCINAZIONI - CESENA ADU01 |         |
| Bilanci                 |                                                                                         | NAZIONI - BAGNO-S.PIERO ADU02 |         |
| Vaccinazioni            |                                                                                         | NAZIONI - BORGHI ADU03        | -       |

Figura 117. Maschera di abilitazione Utenti-Centri

Per visualizzare le abilitazioni di un utente è necessario:

1. cercare l'utente, valorizzando il filtro di ricerca presente nella colonna di sinistra e premendo il tasto 🚧

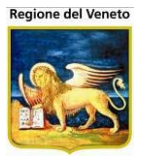

2. selezionare l'utente tra i risultati ottenuti, premendo il tasto 🥺 nella griglia degli utenti presente nella colonna di sinistra.

In questo modo, nella parte destra della maschera, verranno spuntati i centri vaccinali abilitati e verrà indicato con l'icona 🧹 il centro vaccinale di default, come mostrato nella figura sottostante.

Al momento del login, ogni volta che un utente accede all'applicativo, il SIAVr tenta di associare alla postazione corrente un centro vaccinale di lavoro. Se non ci riesce, perché la postazione non viene riconosciuta, utilizza come centro vaccinale di lavoro quello di default per l'utente, selezionato in questa maschera.

| Associazione Utenti - Centri Vaccinali |                       |         |         |   |                         |                               |              |           |
|----------------------------------------|-----------------------|---------|---------|---|-------------------------|-------------------------------|--------------|-----------|
| 🎽 Modifica 📔 📱                         | Salva 🛛 Annulla       |         |         |   |                         |                               |              |           |
|                                        | UTENTI                |         |         |   |                         | CENT                          | RI VACCINALI |           |
| PROVA                                  |                       |         |         | 纳 |                         | Descrizione                   | Codice       | Default 🔶 |
| 1                                      |                       |         |         |   |                         | BAGNO DI ROM S.PIERO IN B.    | 02           | $\sim$    |
| Codice                                 | Descrizione           | Cognome | Nome    |   | $\overline{\mathbf{v}}$ | CESENA                        | 01           | ( < )     |
| PROVAUNO                               | ONIT - OnVac UNO      | PROVA   | UNO     |   |                         | CESENATICO                    | 04           |           |
| PROVADUE                               | PROVADUE              | PROVA   | DUE     |   |                         | EX CESENA CERVESE-MARE)       | 22           |           |
| PROVATRE                               | ONIT - TRE            | PROVA   | TRE     |   |                         | EX CESENA DISTRETTO N 3)      | 23           |           |
| O PROVAQUATIRO                         | OnVac - PROVA QUATTRO | PROVA   | QUATTRO |   |                         |                               | 06           |           |
| PROVACINGUE                            | OnVac - PROVA SEL     | PROVA   | SEL     |   |                         | EX GATTEO)                    | 00           | -         |
| PROVAGIADA                             | OnVac ONIT - GIADA    | PROVA   | GIADA   |   |                         | EX LONGIANO)                  | 07           |           |
| PROVAMIRKO                             | OnVac - PROVA MIRKO   | PROVA   | MIRKO   |   |                         | EX SAN MAURO PASCOLI)         | 11           |           |
| 1                                      |                       |         |         |   |                         | GAMBETTOLA                    | 05           |           |
|                                        |                       |         |         |   | $\checkmark$            | MERCATO SARACENO              | 08           |           |
|                                        |                       |         |         |   |                         | MONTIANO                      | 09           |           |
|                                        |                       |         |         |   | $\overline{\mathbf{v}}$ | PASSAGGIO                     | 24           |           |
|                                        |                       |         |         |   |                         | RONCOFREDDO                   | 10           |           |
|                                        |                       |         |         |   | $\overline{\mathbf{v}}$ | SARSINA                       | 12           |           |
|                                        |                       |         |         |   |                         | SAVIGNANO                     | 13           |           |
|                                        |                       |         |         |   | $\overline{\mathbf{v}}$ | SOGLIANO                      | 14           |           |
|                                        |                       |         |         |   | $\overline{\mathbf{v}}$ | JFFICIO VACCINAZIONI - CESENA | ADU01        |           |
|                                        |                       |         |         |   | $\checkmark$            | ACCINAZIONI - BAGNO-S.PIERO   | ADU02        |           |
|                                        |                       |         |         |   | $\checkmark$            | ACCINAZIONI - BORGHI          | ADU03        | -         |

Figura 118. Selezione di un utente e visualizzazione abilitazioni

Per impostare le abilitazioni di un utente, dopo averlo ricercato e selezionato,, è necessario premere il tasto **Modifica**. La maschera entra in stato di Edit, in cui si abilitano i controlli per selezionare i centri vaccinali, il default e i pulsanti Salva e Annulla della toolbar.

In questo modo è possibile sceqliere i centri vaccinali che devono abilitati all'utente selezionato essere e deselezionare i centri che si voglio escludere.

In più, nella colonna "Default" può essere specificato un centro di default tra quelli abilitati.

(EX CESENA DISTRETTO N.3) 23 (EX GATTEO) EX LONGIANO) 07 (EX SAN MAURO PASCOLI) 0 11 0 GAMBETTOLA 05 MERCATO SARACENO MONTIANO 0 09 PASSAGGIO 24 0 RONCOFREDDO 10 SARSINA 12 SAVIGNANO 13 SOGLIANO 14 UFFICIO VACCINAZIONI - CESENA ADU01 VACCINAZIONI - BAGNO-S.PIERO ADU02 VACCINAZIONI - BORGHI ADU03

Coo

02

01

04

22

Descrizione

CESENA

CESENATICO

BAGNO DI ROM. - S.PIERO IN E

(EX CESENA CERVESE-MARE)

Se non ne viene scelto nessuno, l'applicativo seleziona

automaticamente il centro di default impostato nei parametri generali di configurazione (se è tra quelli abilitati all'utente) oppure il primo dell'elenco.

Premendo il pulsante 🔚 Salva della toolbar, si possono rendere permanenti le modifiche effettuate e la maschera ritorna in stato di visualizzazione dei dati.

# 5.4 Bilanci (Anamnesi)

In questa parte sono contenuti tutti gli archivi necessari per configurare:

- Bilanci malattia
- Bilanci di salute
- Schede anamnestiche

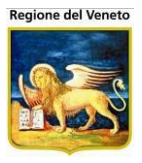

- Schede di visite prevaccinali
- ecc

# 5.4.1 Risposte

| 🖉 OnVac su NBK20 | 008013 localhost - Ver. 3.0.0.0 - Rilascio: 30/06/2009 - Windows Internet Explorer                        |                |
|------------------|----------------------------------------------------------------------------------------------------|----------------|
| Risposte         |                                                                                                    | michela Grilli |
| onitareur        | Pazienti Annuntamenti Magazzino Archivi di Rase Cambia Consultorio MovCNS PS Statistiche Ultility ? Alias |                |
| Altre Anagrafi   | A Cerca   🙀 Nuovo 📝 Modifica 🗙 Elimina   Salva Annulla                                                    |                |
| Consultori       | Modulo ricerca                                                                                            |                |
| Bilanci          | Ricerca di Base                                                                                           |                |
| 66°              | Filtro di Ricerca                                                                                         |                |
| Osservazioni     | Elenco                                                                                                    |                |
| đ                | Codice Descrizione                                                                                        | Obsoleto 📥     |
| Risposte         | C269 TIROIDITE AUTOIMMUNE                                                                                 | NO             |
| <b>&amp;</b>     | C270 EPATITE AUTOIMMUNE                                                                                   | NO             |
| Malattie         | C271 ALTRE MALATT.AUTOIMMUNI                                                                              | NO             |
| ATA .            | C272 DIABETE TIPO 1                                                                                       | NO             |
| Bilanci          | C273 SINDROME DI DOWN                                                                                     | NO             |
|                  | C274 SINDROME DI TURNER                                                                                   | NO             |
| Log              | C275 SINDROME DI WILLIAMS                                                                                 | NO             |
|                  | C276 DEFICIT DI IGA                                                                                       | NO             |
|                  | C277 DERMATITE ERPETIFORME                                                                                | NO             |
|                  | C278 EPILESSIA CON CALCIFICAZIONI OCCIPITALI                                                              | NO             |
|                  | C279 SINDROME SIJOGREN                                                                                    | NO 💌           |
|                  | Dettaglio                                                                                                 |                |
|                  | Codice C269                                                                                               |                |
|                  | Descrizione TIROIDITE AUTOIMMUNE                                                                          |                |
| Vaccinazioni     | Obsoleto NO 💌                                                                                             |                |
| Fine             |                                                                                                    | • 🔍 100% • 🏼   |

Figura 119. Elenco Risposte

Contiene l'elenco delle risposte che possono essere date ad una determinata domanda (Osservazione) contenuta in un Bilancio (o Scheda).

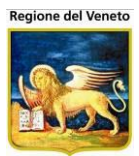

# 5.4.2 Osservazioni/Prestazioni

| OnVac su SVITERRWEB nbk2012002 - Ver. 4.2.0.0 - Windows Internet Explorer |                         |                                     |                            |                     |                  |  |
|---------------------------------------------------------------------------|-------------------------|-------------------------------------|----------------------------|---------------------|------------------|--|
| Attp://ravenna.                                                           | onit.local/On.Health/On | AssistNet/OnVac/OnVacMain.aspx?AppI | d=OnVac                    |                     | 2                |  |
| Osservazioni                                                              |                         |                                     |                            |                     | marilli - 080110 |  |
| onitemp                                                                   |                         |                                     |                            |                     | п                |  |
| Altre Anagra                                                              | Ma Cerca I              | Nuovo Modifica X Elimina            | I Salva Annulla I Risposte | as ? Paz. Centrale  | T                |  |
| Centri                                                                    | Modulo ricerca          |                                     |                            |                     |                  |  |
| Bilanci                                                                   | Ricerca di Base         |                                     |                            |                     |                  |  |
| 667                                                                       | Filtro di Ricerca       |                                     |                            |                     |                  |  |
| Osservazioni                                                              | Elenco                  |                                     |                            |                     |                  |  |
| đ                                                                         | Codice                  |                                     | Descrizione                | Tipo risposta       | Sesso 🔺          |  |
| Risposte                                                                  | D0001                   | CARIOTIPO                           |                            | VALORE              | ENTRAMBI _       |  |
| æ                                                                         | D0002                   | GENETIC COUNSELING                  |                            | VALORE              | ENTRAMBI         |  |
| Malattie                                                                  | D0003                   | VISITA INTERNISTICA                 |                            | VALORE              | ENTRAMBI         |  |
| II.                                                                       | D0004                   | VALUTAZIONE AUXOLOGICA              |                            | VALORE              | ENTRAMBI         |  |
| Bilanci                                                                   | D0005                   | ECOGRAFICA ADDOMINALE               |                            | CODIFICATA          | ENTRAMBI         |  |
| 6                                                                         | D0006                   | ECOGRAFIA RENALE                    |                            | VALORE              | ENTRAMBI         |  |
| Log                                                                       | D0007                   | FUNZIONALITA CARDIACA               |                            | NON PREVISTA        | ENTRAMBI         |  |
|                                                                           | D0007A                  | ECG                                 |                            | VALORE              | ENTRAMBI         |  |
|                                                                           | D0007B                  | ECOCARDIOGRAMMA                     |                            | VALORE              | ENTRAMBI         |  |
|                                                                           | D0007C                  | CONSULENZA CARDIOLOGICA             |                            | VALORE              | ENTRAMBI         |  |
|                                                                           | D0008                   | ESAMI EMATICI                       |                            | CODIFICATA MULTIPLA | ENTRAMBI         |  |
|                                                                           | D0009                   | FUNZIONLITA TIROIDEA                |                            | CODIFICATA MULTIPLA | ENTRAMBI         |  |
|                                                                           | D0010<br>Dettaglio      | SCREENING CELIACHIA                 |                            | CODIFICATA MULTIPLA |                  |  |
|                                                                           | Codice D0001            | 1                                   |                            |                     |                  |  |
|                                                                           | Descrizione CARIC       | TIPO                                |                            |                     |                  |  |
| Cronicita                                                                 | Tipo risposta VALO      | RE 👻                                | Categoria PRESTAZIONE -    | Sesso ENTRAMBI      | •                |  |
| Vaccinazioni                                                              |                         |                                     |                            |                     |                  |  |
|                                                                           |                         |                                     |                            |                     | 🔍 100% 🔻 🔐       |  |

Figura 120. Elenco Osservazioni/Prestazioni

Questo archivio contiene l'elenco delle osservazioni (o domande) che possono essere specificate nei vari bilanci (o schede) o le prestazioni che possono essere scelte nella gestione dei cronici

*Tipo Risposta*: indica se all'osservazione è possibile dare una risposta libera o codificata. Per le prestazioni identifica come deve essere refertata: *VALORE* è possibile specificare un referto testuale, *CODIFICATA* si può scegliere un solo esito fra quelli proposti, *CODIFICATA MULTIPLA* per ogni prestazione si può specificare un testo per ogni valore; *NON PREVISTA* non è prevista refertazione

Categoria: indica se si tratta di un'osservazione o prestazione

Sesso: indica se l'osservazione vale per entrambi i sessi o solo per uno

**Risposte**: consente di associare delle risposte ad un'osservazione o dei valori predefiniti di refertazione, in caso di prestazione.

Nella nuova maschera è presente, sulla sinistra l'elenco delle risposte contenute nell'apposito archivio, nella parte destra, le risposte associate all'osservazione selezionata.

| 🖉 OnVac su NBK20 | OnVac su NBK2008013 localhost - Ver. 3.0.0.0 - Rilascio: 30/06/2009 - Windows Internet Explorer |                   |                                                                                    |             |  |  |  |
|------------------|-------------------------------------------------------------------------------------------------|-------------------|------------------------------------------------------------------------------------|-------------|--|--|--|
| Osservazioni-Ris | poste                                                                                           |                   | mic                                                                                | hela Grilli |  |  |  |
| onitareud        | Pazi                                                                                            | enti Appuntamenti | ti Maqazzino ArchividiBase CambiaConsultorio MovCNS PS Statistiche Utility ? Alias |             |  |  |  |
| Altre Anagrafi   | SEGUE                                                                                           | UN'ALIMENTA       | ZIONE SENZA GLUTINE?                                                               |             |  |  |  |
| Consultori       | <ul> <li>Aggi</li> </ul>                                                                        | iungi 📢 Elimina   | a 🔚 Salva 🔇 Annulla   📢 Indietro   🕖 Risposta Predefinita                          |             |  |  |  |
| Bilanci          | Rispost                                                                                         | e                 | Risposte associate                                                                 | <b>^</b>    |  |  |  |
| 66               |                                                                                                 | Codice            | Descrizione Codice Descrizione Numero                                              | Pred.       |  |  |  |
| Osservazioni     |                                                                                                 | 0                 | _ <b>1</b> SI 2                                                                    |             |  |  |  |
| ď                |                                                                                                 | 00                | 0 C 2 NO 3                                                                         |             |  |  |  |
| Risposte         |                                                                                                 | 10                | ALTRE MALATTIE GENETICHE                                                           |             |  |  |  |
| <b>&amp;</b>     |                                                                                                 | 100               | PREMATURITÀ GRAVE                                                                  |             |  |  |  |
| Malattie         |                                                                                                 | 101               | RISCHIO DEFICIT SENSORIALI                                                         |             |  |  |  |
| 4                |                                                                                                 | 102               | FIGLIO DI MADRE HIV POS.                                                           |             |  |  |  |
| Bilanci          |                                                                                                 | 103               | FIGLIO DI MADRE HCV POS.                                                           |             |  |  |  |
| (B)              |                                                                                                 | 104               | NON FATTO                                                                          |             |  |  |  |
| Log              |                                                                                                 | 105               | CONFERMATO AL 2° LIVELLO                                                           |             |  |  |  |
|                  |                                                                                                 | 106               | NON NORMALE + INVIO AL 2° LIV.                                                     |             |  |  |  |
|                  |                                                                                                 | 107               | MORSO APERTO                                                                       |             |  |  |  |
|                  |                                                                                                 | 108               | MORSO INVERSO                                                                      |             |  |  |  |
|                  |                                                                                                 | 109               | MORSO INCROCIATO                                                                   |             |  |  |  |
|                  |                                                                                                 | 11                | ALTRE MALATTIE                                                                     |             |  |  |  |
| Vaccinazioni     |                                                                                                 | 110               | 1A                                                                                 | -           |  |  |  |
| Fine             |                                                                                                 |                   | 🔰 🔰 🕅 Intranet locale 🖓 🕶 🔍                                                        | .00% + //   |  |  |  |

Figura 121.

Elenco Risposte ad Osservazione

### 5.4.2.1 Associare delle risposte ad un'osservazione

Selezionare nella parte sinistra le risposte che si vogliono aggiungere

| SEGUE   | SEGUE UN'ALIMENTAZIONE SENZA GLUTINE? |                                      |                                 |   |  |  |  |  |
|---------|---------------------------------------|--------------------------------------|---------------------------------|---|--|--|--|--|
| 🕨 Aggi  | iungi 🔹 🖣 Elir                        | mina 🛛 🔚 Salva 🛛 😣 Annulla   🖪 Indie | tro 📔 🕑 Risposta Predefinita    |   |  |  |  |  |
| Rispost | e                                     |                                      | Risposte associate              | - |  |  |  |  |
|         | Codice                                | Descrizione                          | Codice Descrizione Numero Pred. |   |  |  |  |  |
|         | 0                                     | -                                    | 🗘 🗖 1 SI 2                      |   |  |  |  |  |
|         | 00                                    | 0                                    | 🗘 🗖 2 NO 3                      |   |  |  |  |  |
|         | 10                                    | ALTRE MALATTIE GENETICHE             |                                 |   |  |  |  |  |
|         | 100                                   | PREMATURITÀ GRAVE                    |                                 |   |  |  |  |  |
|         | 101                                   | RISCHIO DEFICIT SENSORIALI           |                                 |   |  |  |  |  |
|         | 102                                   | FIGLIO DI MADRE HIV POS.             |                                 |   |  |  |  |  |
|         | 103                                   | FIGLIO DI MADRE HCV POS.             |                                 |   |  |  |  |  |

## E attivare **Aggiungi**.

Le risposte selezionate vengono spostate nell'elenco a destra

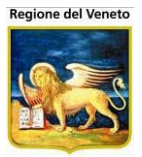

| Rispos | te     |                                | Risposte associate                    |               |
|--------|--------|--------------------------------|---------------------------------------|---------------|
|        | Codice | Descrizione                    | Codice Descrizione Nu                 | imero Pred. – |
|        | 0      | -                              | 🔁 🗖 1 si                              | 2             |
|        | 00     | 0                              | 🗘 🗖 2 NO                              | 3             |
|        | 102    | FIGLIO DI MADRE HIV POS.       |                                       | 4             |
|        | 103    | FIGLIO DI MADRE HCV POS.       | GENETICHE                             | -             |
|        | 104    | NON FATTO                      | C 100 PREMATURITÀ GRAVE               | 5             |
|        | 105    | CONFERMATO AL 2° LIVELLO       | CIN 101 RISCHIO DEFICIT<br>SENSORIALI | 6             |
|        | 106    | NON NORMALE + INVIO AL 2° LIV. |                                       |               |

Per definire l'ordine in cui devono essere presentate le risposte, agire sulle frecce di spostamento.

È anche possibile definire una risposta predefinita (risposta che varrà attribuita automaticamente nella compilazione del bilancio dalla maschera Gestione Bilanci).

| SEGU   | E UN'ALIM  | ENTAZIONE SENZA GLUTINE?             |                                   |
|--------|------------|--------------------------------------|-----------------------------------|
| → Agg  | jiungi 🔷 🖣 | Elimina 🛛 🔚 Salva 🛛 😣 Annulla   🖣 Ii | dietro   Risposta Predefinita     |
| Rispos | te         |                                      | Risposte associate                |
|        | Codice     | Descrizione                          | Codice Descrizione Numero Pred. – |
|        | 0          | -                                    | 🗘 🗖 1 SI 2                        |
|        | 00         | 0                                    | 2 NO 3                            |
|        | 102        | FIGLIO DI MADRE HIV POS.             |                                   |
|        | 103        | FIGLIO DI MADRE HCV POS.             | GENETICHE                         |
|        | 104        | NON FATTO                            | 🗘 🗖 100 PREMATURITÀ GRAVE 5       |
|        | 105        | CONFERMATO AL 2° LIVELLO             | C 101 RISCHIO DEFICIT 6           |
|        | 106        | NON NORMALE + INVIO AL 2° LIV        |                                   |

Selezionare la risposta predefinita e attivare la funzione **Predefinita**.

La risposta verrà marcata come tale

| SEGU   | EGUE UN'ALIMENTAZIONE SENZA GLUTINE?                                             |                          |  |             |                  |                |  |  |
|--------|----------------------------------------------------------------------------------|--------------------------|--|-------------|------------------|----------------|--|--|
| → Agg  | 🕨 Aggiungi 🔄 Elimina 🌘 🔚 Salva 🕽 🔕 Annulla 📔 🖣 Indietro 📔 🔃 Risposta Predefinita |                          |  |             |                  |                |  |  |
| Rispos | Risposte Risposte associate                                                      |                          |  |             |                  |                |  |  |
|        | Codice                                                                           | Descrizione              |  | Codice      | Descrizione      | Numero Pred. — |  |  |
|        | 0                                                                                | -                        |  | 🗘 🗖 1       | SI               | 2              |  |  |
|        | 00                                                                               | 0                        |  | 2 🗆 2       | NO               | 3 <b>()19</b>  |  |  |
|        | 102                                                                              | FIGLIO DI MADRE HIV POS. |  | <b>1</b> 10 | ALTRE MALATTIE   | 4              |  |  |
|        | 103                                                                              | FIGLIO DI MADRE HCV POS. |  | •           | GENETICHE        |                |  |  |
|        | 104                                                                              |                          |  | 🖵 🗌 10C     | PREMATURITÁ GRAV | /E 5           |  |  |

Confermare le modifiche con 🗐 Salva.

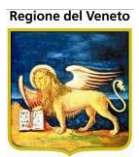

# 5.4.3 Malattie

| 💋 On¥ac su NBK20 | 09005 l | localhost - Ver. 4.1.0.0 - Windows Internet Explorer                                                                                        |                      |  |  |  |  |  |  |  |  |
|------------------|---------|----------------------------------------------------------------------------------------------------|----------------------|--|--|--|--|--|--|--|--|
| 🚖                |         |                                                                                                    |                      |  |  |  |  |  |  |  |  |
| Malattie         |         |                                                                                                    | Alessandro De Simone |  |  |  |  |  |  |  |  |
| onitorour        | Da      | azienti Ann Manazzoli D. Manazzino Archivi di Base Cambia Centro MouCV DS Statistiche Iltility ? Alias                                      | Д                    |  |  |  |  |  |  |  |  |
| Varie 4          | 44      | ozena App. magazzario Acumentazae camola centro mover no statistiche oning : Anas<br>  Cerca   😨 Nuovo 📝 Modifica 🗙 Elimina   Salva Annulla |                      |  |  |  |  |  |  |  |  |
| Centri Vaccinali | Modul   | odulo ricerca                                                                                                    |                      |  |  |  |  |  |  |  |  |
| Bilanci          | Ricero  | rca di Base                                                                                                    |                      |  |  |  |  |  |  |  |  |
| 64               | Filt    | Itro di Ricerca                                                                                                    |                      |  |  |  |  |  |  |  |  |
| Osservazioni     |         |                                                                                                    |                      |  |  |  |  |  |  |  |  |
| e*               | Elenco  |                                                                                                    |                      |  |  |  |  |  |  |  |  |
| Risposte         |         |                                                                                                    |                      |  |  |  |  |  |  |  |  |
| A                | 90      |                                                                                                    | NO                   |  |  |  |  |  |  |  |  |
| SXC<br>Malattie  | 99      |                                                                                                    | NO                   |  |  |  |  |  |  |  |  |
|                  | 18      |                                                                                                    | NO                   |  |  |  |  |  |  |  |  |
| Bilanci          | 2       |                                                                                                    | NO                   |  |  |  |  |  |  |  |  |
|                  | 10      |                                                                                                    | NO                   |  |  |  |  |  |  |  |  |
|                  | 3       | CARDIOPATIE A RISCHIO DI SCOMPENSO                                                                                                    | NO                   |  |  |  |  |  |  |  |  |
|                  | 1       |                                                                                                    | SI                   |  |  |  |  |  |  |  |  |
|                  | 16      | CONVIVENTE DI PZ. A RISCHIO                                                                                                    |                      |  |  |  |  |  |  |  |  |
|                  | 6       | DIABETE                                                                                                    | NO                   |  |  |  |  |  |  |  |  |
|                  | 14      | FENILCHETONURIA                                                                                                    | NO                   |  |  |  |  |  |  |  |  |
|                  | 7       | FIBROSI CISTICA                                                                                                    | NO                   |  |  |  |  |  |  |  |  |
|                  | 8       | HIV                                                                                                    | NO                   |  |  |  |  |  |  |  |  |
|                  | 17      | IMMUNODEF. CONGENITA O ACQUISITA                                                                                                    |                      |  |  |  |  |  |  |  |  |
|                  | VEN     | MALATTIA CON CODICE LETTERALE                                                                                                    |                      |  |  |  |  |  |  |  |  |
|                  | 19      | MALATTIA POLMONARE CRONICA                                                                                                    | <b>v</b>             |  |  |  |  |  |  |  |  |
|                  | Dettag  | glio                                                                                                    |                      |  |  |  |  |  |  |  |  |
| Vaccinazioni     |         | Codice 98 Cod. Esenzione Bilancio da data diagnosi NC                                                                                       |                      |  |  |  |  |  |  |  |  |
| Import File      | Des     | escrizione ANAMNESI GENITORI + Tipologia RILL                                                                                               | EVAZIONE ANAMNESI 🔻  |  |  |  |  |  |  |  |  |
| Fine             |         | Intranet locale                                                                                                    | 🖓 🕶 🔍 100% 💌 🎢       |  |  |  |  |  |  |  |  |

Figura 122. Elenco Malattie

Elenco delle malattie.

Vengono utilizzate nelle Malattie della maschera dei dati anagrafici del paziente.

*Bilancio da data diagnosi*: indica se la programmazione del bilancio deve avvenire a partire dalla data diagnosi (specificata nella maschera dei dati anagrafici). Normalmente i bilanci di malattia devono essere programmati a partire dalla data diagnosi, mentre i bilanci di salute devono essere programmati in base all'età del paziente.

*Cod. Esenzione:* indica il codice dell'esenzione, se per la malattia è prevista.

*Tipologia:* è possibile associare a ogni malattia uno o più tipologie. Le tipologie permettono di gestire le malattie della stessa tipologia in maniera omogenea. A titolo di esempio, la gestione delle anamnesi si basa su un legame con le malattie, ma per evitare però che le malattie create a soli fini di anamnesi si confondano con le patologie croniche, sono state create le tipologie "PATOLOGIA CRONICA" e "RILEVAZIONE ANAMNESI". In base alla parametrizzazione dell'applicativo viene pilotata la gestione (visualizzazione, iterazione con l'operatore) delle malattie di una determinata tipologia anche in altre maschere.

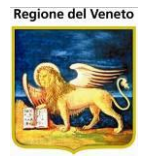

| 17     | IMMUNODEF. CONGENITA O ACQUISITA |                        |                            |
|--------|----------------------------------|------------------------|----------------------------|
| VEN    | MALATTIA CON CODICE LETTERALE    | (                      | PATOLOGIA CRONICA          |
| 19     | MALATTIA POLMONARE CRONICA       |                        | RILEVAZIONE ANAMNESI       |
| Dettag | lio                              |                        | CONDIZIONE ESENTANTE       |
|        | Codice 98 Cod. Esenzione         | Bilancio da data diagn | OSI 🗖 GESTIONE FOLLOW UP   |
| Des    | scrizione ANAMNESI GENITORI +    | Tipolo                 | gia RILEVAZIONE ANAMNESI 🔻 |
|        |                                  | Intranet locale        | 🖓 🕶 🔍 100% 💌 🏑             |

# 5.4.4 Bilanci

| 🧉 http://vaccini.onit.local/?AppId=OnVac - SIAVr 4.12.0.0 su NBK2014019 NBK2014019.onit.local - Internet Explorer |                                     |                  |                          |                         |              |                 |                  |               |        |           |                  |                 |               |                |               |      |
|----------------------------------------------------------------------------------------------------|-------------------------------------|------------------|--------------------------|-------------------------|--------------|-----------------|------------------|---------------|--------|-----------|------------------|-----------------|---------------|----------------|---------------|------|
| Bilanci                                                                                                    |                                     |                  |                          |                         |              |                 |                  |               |        |           |                  |                 | Or            | nVac Ve        | neto - Ute    | ente |
| onitgroup                                                                                                    | Archivi di Bas                      | e Utility        |                          |                         |              |                 |                  |               |        |           |                  |                 |               |                |               | д    |
| Altre Anagraf                                                                                                    | 🖓 Cerca                             | Nuovo 👷          | 🛛 🖉 Modifica 🛛 🗙 E       | limina                  | Salva        | Annu            | lla              | 🤨 S           | ezioni | 66° (     | Osserva          | zioni           |               |                |               |      |
| Centri                                                                                                    | Modulo ricerca                      |                  |                          |                         |              |                 |                  |               |        |           |                  |                 |               |                |               |      |
| Bilanci                                                                                                    | Ricerca di Base                     | e                |                          |                         |              |                 |                  |               |        |           |                  |                 |               |                |               |      |
| 661                                                                                                    | Filtro di Ricer                     | rca              |                          |                         |              |                 |                  |               |        |           |                  |                 |               |                |               |      |
| Osservazioni                                                                                                    | Elenco                              |                  |                          |                         |              |                 |                  |               |        |           |                  |                 |               |                |               |      |
| C<br>Risposte                                                                                                    | Numero                              | Descrizione      | Malatti                  | ia                      | Obbligatorio | Gest.<br>Cranio | Gest.<br>Altezza | Gest.<br>Peso | Attivo | E<br>Anni | tà Minii<br>Mesi | na<br>Giorni    | Età<br>Anni   | i Mass<br>Mesi | ima<br>Giorni | ^    |
| æ                                                                                                    | 1 ANAM<br>PREVA                     | NESI<br>Accinale | ANAMNESI<br>PREVACCINALE | E                       | NO           | N               | N                | Ν             | Ν      | 0         | 0                | 0               | 120           | 0              | 0             |      |
| Malattie                                                                                                    | 2 ANAM<br>PREVA                     | NESI<br>ACCINALE | ANAMNESI<br>PREVACCINALE | E                       | NO           | Ν               | Ν                | Ν             | Ν      | 0         | 0                | 0               | 120           | 0              | 0             |      |
| 4                                                                                                    | 3 ANAM                              | NESI<br>ACCINALE | ANAMNESI<br>PREVACCINALE | =                       | NO           | Ν               | Ν                | Ν             | Ν      | 0         | 0                | 0               | 120           | 0              | 0             |      |
| Bilanci                                                                                                    | 4 ANAM                              | NESI<br>ACCINALE | ANAMNESI<br>PREVACCINALE | :                       | NO           | N               | Ν                | Ν             | Ν      | 0         | 0                | 0               | 120           | 0              | 0             |      |
| Log                                                                                                    | 5 ANAM                              | NESI<br>ACCINALE | ANAMNESI<br>PREVACCINALE |                         | NO           | Ν               | Ν                | Ν             | Ν      | 0         | 0                | 0               | 120           | 0              | 0             |      |
|                                                                                                    | 6 ANAM<br>PREVA                     | NESI<br>ACCINALE | ANAMNESI<br>PREVACCINALE | E                       | NO           | Ν               | Ν                | Ν             | Ν      | 0         | 0                | 0               | 120           | 0              | 0             |      |
|                                                                                                    | 7 ANAM<br>PREVA                     | NESI<br>ACCINALE | ANAMNESI<br>PREVACCINALE |                         | NO           | Ν               | Ν                | Ν             | Ν      | 0         | 0                | 0               | 120           | 0              | 0             |      |
|                                                                                                    | 8 ANAM<br>PREVA                     | NESI<br>ACCINALE | ANAMNESI<br>PREVACCINALE | Ξ                       | NO           | Ν               | Ν                | Ν             | Ν      | 0         | 0                | 0               | 120           | 0              | 0             | U    |
|                                                                                                    | 9 ANAM                              | NESI             | ANAMNESI                 | -                       | NO           | Ν               | Ν                | Ν             | Ν      | 0         | 0                | 0               | 120           | 0              | 0             | Ť    |
|                                                                                                    | Numero                              | 1                | Malattia                 | ANAMNESI                | PREVACCINA   | LE              |                  |               |        |           |                  | 1               |               |                |               | =    |
|                                                                                                    | Consegna                            | CENTRO VACO      |                          | ANAMNESI                | PREVACCINA   | LE              |                  |               |        |           |                  | ,               |               |                | _             | _    |
|                                                                                                    | Età Minima                          | 0 Anni C         | Mesi 0 Giorni            | Tempo CNV<br>precedente | 0 Anni       | 0 Mesi          | 0 Gio            | orni          | Scaden | za Dop    | o 0              | Anni 🗍          | 0 Mesi        |                | Giorni        |      |
|                                                                                                    | Età Massima                         | 120 Anni C       | Mesi 0 Giorni            | Obbligatorio            | NO           |                 |                  | $\checkmark$  | Gest   | t. Crani  | o 🔲 🖌            | Gest.<br>Itezza | Gest.<br>Peso | At             | itivo 📃       |      |
| Vaccinazioni                                                                                                    | Tempo dalla<br>visita<br>precedente | O Anni 🛛 C       | Mesi Giorni              | Sollecito tra           | Anni Anni    | 0 Mesi          | 0 Gio            | orni          | N°     | ° solleci | ti 🔽 O           | Vacci           | nazioni       | ✓ Via          | aggi 🗸        |      |
| Import File                                                                                                    | Note                                |                  |                          |                         |              |                 |                  | 0             | Nom    | ne repor  | t Anam           | nesiDefa        | ult.rpt       |                |               |      |
|                                                                                                    |                                     |                  |                          |                         |              |                 |                  |               |        |           |                  |                 |               | € 1            | 00% 👻         |      |

Figura 123. Elenco Bilanci

In questo archivio è possibile definire i bilanci (malattia e salute) e le schede.

Malattia: malattia a cui è associato il bilancio/scheda.

Età Minima: età minima a cui può essere eseguito il bilancio

Età Massima: a cui può essere eseguito il bilancio.

Questo intervallo è valido solo per la programmazione automatica. Manualmente potranno essere registrati tutti i bilanci, anche fuori età.

Obbligatorietà: solo i bilanci obbligatori vengono programmati automaticamente.

*Gest Cranio*: flag che indica se occorre inserire la misurazione del cranio in fase di compilazione del bilancio.

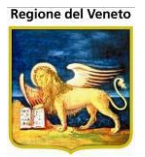

*Gest Altezza*: flag che indica se occorre inserire la misurazione dell'altezza in fase di compilazione del bilancio.

*Gest Peso*: flag che indica se occorre inserire la misurazione del peso in fase di compilazione del bilancio.

*Attivo*: flag che indica se il bilancio è attivo. Solo i bilanci attivi possono essere programmati automaticamente.

*Tempo dalla visita precedente*: tempo de deve intercorrere dalla data di visita per programmare il primo bilancio possibile (per i bilanci malattia).

*Tempo CNV precedente*: tempo de deve intercorrere dalla data di convocazione del precedente bilancio insoluto (analogo alla visita precedente ma nel caso in cui non sia stato effettuato il bilancio).

*Scadenza dopo*: tempo de deve intercorrere dalla data di appuntamento per definire il bilancio come insoluto (necessario per proseguire con i bilanci successivi, tale verifica avviene durante il calcolo della programmazione dei bilanci).

*Sollecito tra*: periodo di tempo, dalla data di appuntamento, trascorso il quale viene effettuato un sollecito.

*N° solleciti*: numero di solleciti da effettuare sul bilancio.

*Note*: note sul bilancio.

*Vaccinazioni*: flag che indica se il bilancio prevede la compilazione delle vaccinazioni (con caricamento automatico delle vaccinazioni relative alla convocazione).

*Viaggi*: flag che indica se il bilancio gestisce i dati relativi ai viaggi (data inizio, data fine, n gg e paese di destinazione).

*Nome Report*: indicazione di quale report utilizzare per la stampa del bilancio.

Il programma determina i giorni che devono trascorrere prima di programmare un certo bilancio considerando differenti date di partenza.

Viene sempre programmato il primo bilancio compatibile con l'età del paziente.

Se si tratta di un primo bilancio ed è presente una data di diagnosi la data di partenza coinciderà con essa, se invece è non è presente una data di diagnosi è obbligatorio specificare l'ultima visita e sarà utilizzata questa come data di partenza. La data di convocazione per il bilancio verrà calcolata aggiungendo alla data di partenza il tempo previsto dalla visita precedente.

Se invece sono presenti precedenti bilanci (insoluti o consegnati) la data di partenza corrisponde con data della precedente visita se questa è presente, altrimenti corrisponder con la data della precedente convocazione (questo è il caso del bilancio insoluto) La data di convocazione per il bilancio verrà calcolata aggiungendo alla data di partenza il tempo previsto dalla visita precedente se il bilancio è stato consegnato, altrimenti il numero di giorni previsti sarà pari a quanto specificato nel Tempo CNV Precedente. In questo modo anche se un bilancio non viene consegnato la successiva convocazione viene programmata ad una scadenza controllata.

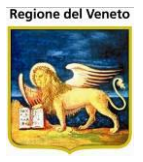

Sezioni: con questa funzione è possibile inserire le sezioni di un bilancio.

Le sezioni sono le suddivisioni logiche di un bilancio.

Queste vengono utilizzate sia in fase di compilazione, per suddividere il bilancio parti omogenee, che per la stampa.

| 🖉 OnVac su NBK              | 2009001 localhost - Ver. 3.6.0.0 -         | Windows Internet Explorer                                                                             |                                                  |
|-----------------------------|--------------------------------------------|----------------------------------------------------------------------------------------------------|--------------------------------------------------|
| len http://localhost/0      | Dn.Portal/On.Health/On.AssistNet/OnVac/OnV | acMain.aspx?AppId=OnVac                                                                               |                                                  |
| Bilanci                     |                                            |                                                                                                    | michela Grilli 080112                            |
| onitureur                   | Pazienti Ann Magazzino Arc                 | hividiBase CambiaCentro Mov∩V PS Statistiche ∐tility 2 ∆lias                                          |                                                  |
| Varie 4                     | Ma Cerca   🙀 Nuovo 📝 Mo                    | difica 🗙 Elimina   Salva Annulla   💖 Sezioni & Osservazioni                                           |                                                  |
| Centri Vaccinali            | Modulo ricerca                             |                                                                                                    |                                                  |
| Bilanci                     | Ricerca di Base                            |                                                                                                    |                                                  |
| ക                           | Filtro di Ricerca                          |                                                                                                    |                                                  |
| Osservazioni                | Elenco                                     |                                                                                                    |                                                  |
| €<br>Risposte               | Numero Descrizione                         | Malattia Obbligatorio Gest. Gest. Attivo Età Mi<br>Malattia Obbligatorio Cranio Altezza Peso Atnni Me | nima Età Massima 🛆<br>si Giorni Anni Mesi Giorni |
| A                           | 1 ANAMNESI PREVACCINALE                    |                                                                                                    | 0 17 11 29                                       |
| SSC<br>Malattie             | 1 BILANCIO GASTROENTEROLO                  | Sezioni X<br>Nuovo Selimina I Esalva Okonulla 1                                                       | 0 16 0 0                                         |
|                             | 2 BILANCIO PEDIATRA CELIAC                 | Posi Descrizione 2                                                                                    | . 0 16 0 0                                       |
| Bilanci                     | 3 BILANCIO PEDIATRA CELIAC                 |                                                                                                    | 0 16 0 0                                         |
| Dilanci                     | 4 BILANCIO GASTROENTEROL                   |                                                                                                    | 0 16 0 0                                         |
| (B)                         | 5 BILANCIO PEDIATRA CELIAC                 |                                                                                                    | 0 16 0 0                                         |
| 209                         | 6 BILANCIO PEDIATRA CELIAC                 |                                                                                                    | 0 16 0 0                                         |
|                             | 7 BILANCIO GASTROENTEROL                   |                                                                                                    | 0 16 0 0                                         |
|                             | 8 BILANCIO PEDIATRA CELIAC                 | ۵                                                                                                    | 0 16 0 0                                         |
|                             | 9 BILANCIO PEDIATRA CELIAC                 | 6                                                                                                    | 0 16 0 0                                         |
|                             |                                            | r a                                                                                                   | 0 16 0 0 🞽                                       |
|                             | Numero 1                                   | Malattia CELIACHIA                                                                                    | 1                                                |
|                             | Descrizione BILANCIO GASTRO                | ENTEROLOGO                                                                                            | Consegna                                         |
|                             | Età Minima 0 Anni 1                        | Mesi Giorni Tempo CNV 0 Anni 1 Mesi 9 Giorni Scadenza 0 Anni 0 I<br>precedente                        | Mesi 5 Giorni                                    |
|                             | Età Massima 16 Anni 0                      | Mesi 🔽 Giorni Obbligatorietà Gest. 🗌 Gest. Altezza 🛛                                                  | 🧭 Gest. Peso 🗹 🛛 Attivo 🗸                        |
|                             | Tempo dalla 0 Anni 0                       | Mesi 0 Giorni Sollecito tra 0 Anni 0 Mesi 1 Giorni N* solleciti 0                                     |                                                  |
| Vaccinazioni<br>Import File | Note                                       |                                                                                                    |                                                  |
|                             | -,                                         | 😝 Internet                                                                                            | 👍 🕶 🔍 100% 🔹 📑                                   |

Figura 124. Sezioni del Bilancio

È obbligatorio specificare almeno una sezione

**Osservazioni**: con questa funzione si possono associare delle osservazioni al bilancio selezionato.

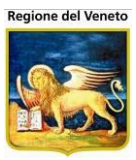

|               | zioni |              |                                                                                                    |                 |                                                                                                    |            | mi | chela | Grilli |
|---------------|-------|--------------|----------------------------------------------------------------------------------------------------|-----------------|----------------------------------------------------------------------------------------------------|------------|----|-------|--------|
| onitgroup     | Pa    | zienti Appı  | untamenti Magazzino Archivi di Base Cambia C                                                                                 | onsultorio Mov( | CNS PS Statistiche Utility ?                                                                                    | Alias      |    |       |        |
| Itre Anagrafi | CELI/ | CHIA - 2     |                                                                                                    |                 |                                                                                                    |            |    |       |        |
| Consultori    | Ag    | giungi 📢     | Elimina 📑 Salva 🥥 Annulla   📢 Ind                                                                                            | ietro           | Contraction of the second second second second second second second second second second second second second s |            |    |       |        |
| Bilanci       | Osser | vazioni disp | onibili<br>Constant of the second of the second of the second of the second of the second of the second of the second of the | Osservazioni as | sociate                                                                                                    | 19 - Al 20 |    |       |        |
| ନେ            |       | Codice       | Osservazione                                                                                                    | Codice          | Osservazione                                                                                                    | Sezione    |    | Obb   |        |
| sservazioni   |       | 1            | NELLE ULTIME 24 ORE IL BAMBINO È STATO<br>ALLATTATO AL SENO                                                                  | <b>≑</b> □ C1   | SEGUE UN'ALIMENTAZIONE SENZA GLUTINE?                                                                           | PRIMA      | •  |       | ۵      |
| C<br>Risposte |       | 10           | SEGUE LA LUCE/VOLTO                                                                                                    | <b>≎</b> □ C2   | PRESENTA PROBLEMI NEL<br>SEGUIRE LA DIETA                                                                       | PRIMA      | •  | П     | Э      |
| *             |       | 100          | IL BAMBINO VIVE CON ENTRAMBI I<br>GENITORI                                                                                   | <b>≎</b> □ C3   | SE SI PER SCARSA COMPLIANCE<br>DEL SOGGETTO                                                                     | PRIMA      | -  |       | 1      |
| Malattie      |       | 102          | SE SI' DA CHI VIENE PREVALENTEMENTE<br>ACCUDITO IL PICCOLO                                                                   | ¢ □ C4          | SE SI, PER SCARSA COMPLIANCE<br>DELLA FAMIGLIA                                                                  | PRIMA      | -  |       | 1      |
| Ŧ             |       | 103          | È ISCRITTO ALLA SCUOLA MATERNA                                                                                               |                 | SE SI, PER DIFFICOLTA' NEI                                                                                      |            |    |       |        |
| Bilanci       |       | 104          | SE SÌ, GIÀ SEGNALATI                                                                                                    | ¢ □ C5          | MOMENTI DI VITA SOCIALE AL<br>PASTO                                                                             | PRIMA      | •  |       |        |
| 100           |       | 105          | SE SÎ, QUANTI                                                                                                    | ¢ □ C6          | CONSUMA PASTI IN COLLETTIVITA'                                                                                  | SECONDA    | -  |       | 1      |
|               |       | 106          | SE SÎ, QUANTI                                                                                                    | <b>≎</b> □ C7   | SE SI, HA DIFFIC. A SEGUIRE LA                                                                                  | SECONDA    | •  | Г     | 御      |
|               |       | 108          | È ISCRITTO ALLA SCUOLA MATERNA                                                                                               |                 | DIETA SENZA GLUTINE A SCUOLA                                                                                    |            |    |       |        |
|               |       | 109          | SE SÎ, N. DENTI DECIDUI MANCANTI                                                                                             | ¢ □ C8          | SOSTIT. DEI PIATTI SENZA GLUTINE                                                                                | SECONDA    | -  |       | 1      |
|               |       | 11           | POSIZIONE SUPINA NEL SONNO                                                                                                   | <b>≎</b> □ C9   | SE SI, PER SCARSA APPETIBILITÀ<br>DEI PIATTI SOSTITUTIVI                                                        | SECONDA    | •  |       | 1      |
|               |       | 1-1          | LATTE MATERNO (FINO A MESI)                                                                                                  | • E C10         | SE SI, PER DISAGIO DI FRONTE                                                                                    | [SECONDA   | -  | -     | -      |
|               |       | 110          | SE SÎ, N. DENTI DECIDUI OTTURATI                                                                                             | • L 010         | AGLI ALTRI PER IL PIATTO DIV.                                                                                   | ISECONDA   | _  | 1     |        |
|               |       | 111          | SE SÌ, SPECIFICARE                                                                                                    | 🗘 🗖 C11         | ALTRO                                                                                                    | SECONDA    | •  |       |        |
|               |       | 112          | SE SÎ, QUANTI                                                                                                    | 🗢 🗖 C16         | SONO COMPARSE NUOVE<br>PATOLOGIE DI RILEVO?                                                                     | TERZA      | •  |       |        |
|               |       | 113          | SE SÌ, QUANTI                                                                                                    | ¢ □ C15         | SE SI, QUALI?                                                                                                   | TERZA      | ¥  |       | 1      |
| accinazioni   |       | 114          | SE SÍ, QUANTI                                                                                                    | ¢ □ C14         | ALTRO                                                                                                    | TERZA      | •  |       |        |

Figura 125. C

Osservazioni del Bilancio

Questa maschera funziona in modo del tutto simile all'associazione delle risposte alle osservazioni.

Per ogni osservazione occorre specificare la sezione a cui appartiene. Spuntando il checkbox presente nella colonna "Obb", è possibile indicare se un'osservazione deve avere obbligatoriamente una risposta. In questo caso, al momento della compilazione del bilancio, se l'utente lascia vuota la risposta relativa all'osservazione indicata come obbligatoria, il programma visualizza un messaggio e non effettua il salvataggio.

L'ordinamento delle varie osservazioni può essere impostato con le apposite frecce: nel bilancio, tali osservazioni, all'interno della sezione indicata, verranno elencate nell'ordine specificato.

**Imposta Condizioni**: consente di impostare le relazioni e condizioni fra osservazioni

|                               |                                                                |            | _ |  |  |  |
|-------------------------------|----------------------------------------------------------------|------------|---|--|--|--|
| Condizioni per SEGUE UN'AL    | IMENTAZIONE SENZA GLUTINE?                                     | 2          | Ľ |  |  |  |
| Aggiungi 🍿 Elimina 🛛 😡 Chiudi |                                                                |            |   |  |  |  |
| Condizioni esistenti          |                                                                |            |   |  |  |  |
| Risposta                      | Osservazione collegata                                         | Condizioni |   |  |  |  |
| no No                         | PRESENTA PROBLEMI NEL SEGUIRE LA<br>DIETA                      | D          |   |  |  |  |
| □ NO                          | SE SI PER SCARSA COMPLIANCE DEL<br>SOGGETTO                    | D          |   |  |  |  |
| NO                            | SE SI, PER SCARSA COMPLIANCE DELLA<br>FAMIGLIA                 | D          |   |  |  |  |
| NO NO                         | SE SI, PER DIFFICOLTA' NEI MOMENTI DI<br>VITA SOCIALE AL PASTO | D          |   |  |  |  |
|                               |                                                                |            |   |  |  |  |
| Nuova condizione              |                                                                |            |   |  |  |  |
| Alla risposta:                | NO                                                             |            | - |  |  |  |
| Osservazione collegata:       | SEGUE UN'ALIMENTAZIONE SENZA GLUTIN                            | E?         | - |  |  |  |
| Azione:                       | 🗖 Disabilita                                                   |            |   |  |  |  |
| Addie.                        | 🗖 Collegata                                                    |            |   |  |  |  |

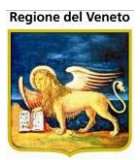

#### 5.4.4.1 Creare osservazioni collegate

Per fare osservazioni dipendenti da altre, occorre selezionare "imposta condizioni" dell'osservazione "madre"

| 🔏 OnVac su localh      | 10st - Vei | r. 2.2.1.0 - Rilaso | io: 24/03/2009 - Windows Internet Explorer fornito da O     | nit Group srl |              |                                                             |                   | <u> </u>           |
|------------------------|------------|---------------------|-------------------------------------------------------------|---------------|--------------|-------------------------------------------------------------|-------------------|--------------------|
| Bilanci - Osserva      | azioni     |                     |                                                             |               |              |                                                             |                   | michela Grilli     |
| onitoroui2             | Paz        | tienti Appuntam     | enti Magazzino Archivi di Base Cambia Consultorio M         | lovCNS PS     | Statistiche  | Utility ? Alias                                             |                   |                    |
| Altre Anagrafi         | ANAM       | NESI PREVAC         | CINALE - 1                                                  |               |              |                                                             |                   |                    |
| Consultori             | Agg        | giungi 🖪 Elim       | nina 🔚 Salva 🔕 Annulla   🖣 Indietro                         |               |              |                                                             |                   |                    |
| Bilanci                | Osserv     | azioni disponibi    |                                                             | Osservazio    | ni associate |                                                             |                   | ^ ^                |
| 66                     |            | Codice              | Osservazione                                                |               | Codice       | Osservazione                                                | Sezione           | I                  |
| Osservazioni           |            | 1                   | NELLE ULTIME 24 ORE IL BAMBINO È STATO<br>ALLATTATO AL SENO | ≎ □           | V0           | VACCINO                                                     | PRIMA             | <b>•</b>           |
| C <sup>*</sup>         |            | 10                  | SEGUE LA LUCE/VOLTO                                         | ≎ □           | V1           | STA BENE?                                                   | PRIMA             | <b>T</b>           |
| Risposte               |            | 100                 | IL BAMBINO VIVE CON ENTRAMBI I GENITORI                     | ≎ □           | V2           | HA MAI AVUTO MALATTIE IMPORTANTI?                           | PRIMA             | • 🍅                |
| Malattie               |            | 102                 | SE SI' DA CHI VIENE PREVALENTEMENTE ACCUDITO                | ≎ □           | V21          | SE SI, SPECIFICARE SE                                       | PRIMA             |                    |
| -f1                    |            | 103                 | È ISCRITTO ALLA SCUOLA MATERNA                              | ≑ □           | V3           | HA MAI AVUTO CONVULSIONI?                                   | PRIMA             |                    |
| Bilanci                |            | 104                 | SE SÌ, GIÀ SEGNALATI                                        | ≎ 🗆           | V31          | SE SI, SPECIFICARE SE                                       | PRIMA             | Imposta condizioni |
| 6                      |            | 105                 | SE SÌ, QUANTI                                               | ≎ 🗆           | V4           | NEGLI ULTIMI TRE MESI HA ASSUNTO<br>FARMACI IN CONTINUITA'? | PRIMA             | • *                |
| Log                    |            | 106                 | SE SÌ, QUANTI                                               | ≑ □           | V41          | SE SI, SPECIFICARE SE                                       | PRIMA             | <b>_</b> )         |
|                        |            | 108                 | È ISCRITTO ALLA SCUOLA MATERNA                              | ÷ 🗆           | V5           | NEGLI ULTIMI 3 MESI E' STATO                                | PRIMA             |                    |
|                        |            | 109                 | SE SÌ, N. DENTI DECIDUI MANCANTI                            |               |              | NELL'ULTIMO ANNO HA RICEVUTO                                | ,                 |                    |
|                        |            | 11                  | POSIZIONE SUPINA NEL SONNO                                  | ≎ □           | V6           | DERIVATI DEL SANGUE?                                        | PRIMA             | 🖄                  |
|                        |            | 1-1                 | LATTE MATERNO (FINO A MESI)                                 | ≎ 🗆           | V7           | E' ALLERGICO A QUALCHE ALIMENTO,<br>FARMACO O VACCINO?      | PRIMA             | •                  |
|                        |            | 110                 | SE SÌ, N. DENTI DECIDUI OTTURATI                            | ÷ 🗆           | V71          | SE SI, SI TRATTA DI UN VACCINO O DI UN                      | PRIMA             |                    |
|                        |            | 111                 | SE SÌ, SPECIFICARE                                          | • •           |              |                                                             |                   |                    |
|                        |            | 112                 | SE SÌ, QUANTI                                               | ≑ □           | V8           | PRECEDENTI VACCINAZIONI?                                    | PRIMA             | <b></b> 🏠          |
|                        |            | 113                 | SE SÌ, QUANTI                                               | ≎ 🗆           | V81          | SE SI SPECIFICARE                                           | PRIMA             | •                  |
|                        |            | 114                 | SE SÌ, QUANTI                                               |               |              |                                                             |                   |                    |
|                        |            | 115                 | SE SÌ, QUANTI                                               |               |              |                                                             |                   |                    |
| Vaccinazioni           |            | 116                 | SE SÌ, QUANTI                                               |               |              |                                                             |                   | <b>~</b>           |
| Bilanci-Osservazioni.a | spx?CODI   | CE=1 99 ANAMNE      | SI%20PREVACCINALE                                           |               |              |                                                             | 📢 Intranet locale |                    |

Nella finestra che si apre andare a selezionare la risposta a cui un'osservazione deve essere collegata. Scegliere l'osservazione collegata, specificare il tipo di azione (disabilita o collegata) e scegliere "Aggiungi".

| Condizioni per HA MAI AVUTO CONVULSIONI? |                        |            |  |  |  |  |  |  |
|------------------------------------------|------------------------|------------|--|--|--|--|--|--|
| 🙀 Aggiungi 🦙 🕅 Elimina 🛛 😣               | Chiudi                 |            |  |  |  |  |  |  |
| Concurzioni esistenti                    |                        |            |  |  |  |  |  |  |
| Risposta                                 | Osservazione collegata | Condizioni |  |  |  |  |  |  |
| no No                                    | SE SI, SPECIFICARE SE  | D          |  |  |  |  |  |  |
|                                          |                        |            |  |  |  |  |  |  |
|                                          |                        |            |  |  |  |  |  |  |
|                                          |                        |            |  |  |  |  |  |  |
|                                          |                        |            |  |  |  |  |  |  |
|                                          |                        |            |  |  |  |  |  |  |
|                                          |                        |            |  |  |  |  |  |  |
|                                          |                        |            |  |  |  |  |  |  |
| Nuova condizione                         |                        |            |  |  |  |  |  |  |
| Alla risposta:                           | NO                     | <u> </u>   |  |  |  |  |  |  |
| Osservazione collegata:                  | SE SI, SPECIFICARE SE  | <b>_</b>   |  |  |  |  |  |  |
| Azione:                                  | 🔽 Disabilita           |            |  |  |  |  |  |  |
| Actions.                                 | Collegata              |            |  |  |  |  |  |  |

Nel nostro esempio scegliendo la risposta NO all'osservazione "HA MAI AVUTO CONVULSIONI?", l'osservazione "SE SI, SPECIFICARE SE" viene disabilitata.

Salvare le modifiche.

Nel nostro caso con "Disabilita", quando si sceglie la risposta "NO" all'osservazione "HA MAI AVUTO CONVULSIONI?", l'osservazione "SE SI, SPECIFICARE SE" si disabilita.

Con "Collegata" si definisce un collegamento fra risposta ad un'osservazione e un'altra osservazione, per cui, nel controllo di inserimento, se ad una risposta sono collegate n.

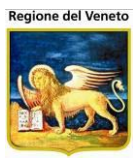

osservazioni diverse, basta rispondere ad una delle osservazioni collegate, per adempiere al controllo, senza necessità di compilare tutte le osservazioni collegate.

| 5.4.5 | Log |
|-------|-----|
|-------|-----|

| 🖉 On¥ac su localh  | nost - Ver. | 1.1.0.1 - Rilascio  | : 04/01/2008 -  | Microsoft In      | ternet Exp  | olorer    |            |               |    |     |      |       |                 |                |
|--------------------|-------------|---------------------|-----------------|-------------------|-------------|-----------|------------|---------------|----|-----|------|-------|-----------------|----------------|
| Gestione Bilanci   |             |                     |                 |                   |             |           |            |               |    |     |      |       |                 | Grilli Michela |
| oniterour          | Pazie       | enti Appuntamen     | iti Magazzino   | Statistiche       | Archivi     | CambiaCNS | MovCNS     | Aggiornamento | PS |     | OnDG | Alias | TestForm1       | l Itility      |
| Archivi            | 1           |                     |                 |                   |             |           |            |               |    |     |      |       |                 | ,              |
| Altre Anagrafi     | So 🎝        | egli Bilancio:      | 🥒 Pulisci       |                   |             |           |            |               |    |     |      |       |                 |                |
| Gest. Bilanci      | Filtri      |                     |                 |                   |             |           |            |               |    |     |      |       |                 |                |
| 60                 | Da          |                     | A               | 1 1               |             |           |            |               | _  |     |      |       |                 |                |
| Osservazioni       | Maia        | attia (NESSU        | NA              |                   |             |           | ļu         |               |    | Num | nero |       |                 | 1              |
|                    | ASSOCIA     | IZIONI BIIANCI-US   | servazioni      |                   |             | 0ss       | Oss        |               |    |     |      |       |                 |                |
| Picpacta           | Op.         | Data                |                 | Utente            |             | Codice    | Descrizio  | ne            |    |     |      |       |                 |                |
| Kispuste           | E           | 06/02/2008 12.3     | 85.10           |                   |             | 3         | ETÀ GEST   | AZIONALE      |    |     |      |       |                 |                |
| <b>\$</b>          |             | 06/02/2008 12.3     | 35.09           |                   |             | 10        | SEGUE L/   | ALUCENOLTO    |    |     |      |       |                 |                |
| Malattie           | ASSOCIA     | Data                | oni-Risposte    | Utente            |             | Don       | nanda      |               |    |     |      |       | F               | Risposta       |
| TT.                | I           | 06/02/2008 12.5     | 9.26            | otonico.          |             | POS       | SIZIONE SU | PINA NEL SONN | 0  |     |      |       |                 | _              |
| Bilanci            |             |                     |                 |                   |             |           |            |               |    |     |      |       |                 |                |
| 6                  |             |                     |                 |                   |             |           |            |               |    |     |      |       |                 |                |
| Log                |             |                     |                 |                   |             |           |            |               |    |     |      |       |                 |                |
|                    |             |                     |                 |                   |             |           |            |               |    |     |      |       |                 |                |
|                    |             |                     |                 |                   |             |           |            |               |    |     |      |       |                 |                |
|                    |             |                     |                 |                   |             |           |            |               |    |     |      |       |                 |                |
|                    |             |                     |                 |                   |             |           |            |               |    |     |      |       |                 |                |
|                    |             |                     |                 |                   |             |           |            |               |    |     |      |       |                 |                |
|                    |             |                     |                 |                   |             |           |            |               |    |     |      |       |                 |                |
|                    |             |                     |                 |                   |             |           |            |               |    |     |      |       |                 |                |
|                    |             |                     |                 |                   |             |           |            |               |    |     |      |       |                 |                |
| Gest. Consultori   | ]           |                     |                 |                   |             |           |            |               |    |     |      |       |                 |                |
| Gest. Vaccinazion  | I           |                     |                 |                   |             |           |            |               |    |     |      |       |                 | Þ              |
| Can't eval toolbar | r_OnMouse   | Over(oControl, ig_( | ireEvent.argume | nts[2], ig_fireEv | /ent.argum/ | ents[3]); |            |               |    |     |      |       | Siti attendibil | 1.             |

Figura 126. Log Osservazioni del Bilancio

Questa maschera consente di visualizzare le modifiche che sono state effettuate ad un bilancio

Con *Scegli Bilancio* è possibile scegliere la malattia e il numero di bilancio.

Una volta selezionato il bilancio voluto nella parti *Associazione Bilanci-Osservazioni* verrà visualizzato se sono state inserite o eliminate delle osservazioni, quando e da chi. In *Associazioni Osservazioni-Risposte* verranno visualizzate gli inserimenti/eliminazioni di risposte dalle osservazioni, quando è stata fatta la variazione e da chi.

# 5.5 Vaccinazioni

Con questi archivi è possibile gestire la configurazione delle vaccinazioni.

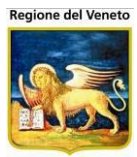

# 5.5.1 Vaccinazioni

| Vaccinazioni                          |                  |              |                           |                   |                |                | Ut            | ente |
|---------------------------------------|------------------|--------------|---------------------------|-------------------|----------------|----------------|---------------|------|
| onituroud                             | Archivi di Base  | Utility      |                           |                   |                |                |               | д    |
| Altre Anagraf                         | 🚧 Cerca          | Nuovo        | 📝 Modifica 🗙 Elimina      | Salva Annulla     | (i) Info       |                |               |      |
| Centri                                | Modulo ricerca   |              |                           |                   |                |                |               |      |
| Bilanci                               | Ricerca di Base  |              |                           |                   |                |                |               |      |
| Vaccinazioni                          | Filtro di Ricerc | a            |                           |                   |                |                |               |      |
| Ő                                     | Elenco           |              |                           |                   |                |                |               |      |
| Vaccinazioni                          | Ordine (         | Codice       | Descrizione               |                   |                | Obbligatorietà | Discrezionale |      |
| a a a a a a a a a a a a a a a a a a a | 1 I              | C            | DIFTERITE                 |                   |                | OBBLIGATORIA   | N             |      |
| Associazioni                          | 2 1              | г            | TETANO                    |                   |                | OBBLIGATORIA   | N             |      |
| 👼                                     | 3 F              | •            | PERTOSSE                  |                   |                | RACCOMANDATA   | N             |      |
| Nomi Commerciali                      | 4 F              | POL          | POLIOMIELITE              |                   |                | OBBLIGATORIA   | N             |      |
| ¢9                                    | 5 E              | EPB          | EPATITE B                 |                   |                | OBBLIGATORIA   | Ν             |      |
| Cicli                                 | 6 I              | HIB          | HAEMOPHILUS INFLUENTIAE B |                   |                | RACCOMANDATA   | N             |      |
|                                       | 7 1              | MOR          | MORBILLO                  |                   |                | RACCOMANDATA   | Ν             |      |
|                                       | 8 F              | PAR          | PAROTITE                  |                   |                | RACCOMANDATA   | Ν             |      |
|                                       | 9 F              | ROS          | ROSOLIA                   |                   |                | RACCOMANDATA   | N             |      |
|                                       | 10 \             | /AR          | VARICELLA                 |                   |                | RACCOMANDATA   | N             | ~    |
|                                       | Dettaglio        |              |                           |                   |                |                |               |      |
|                                       | Co               | dice D       |                           | Codice Esterno    | Obbligatorietà | OBBLIGATORIA   | ~             |      |
|                                       | Descriz          | ione DIFTERI | TE                        |                   | Ordine 1       |                |               |      |
|                                       |                  |              |                           | Motivi Esclusione | Sesso          | ENTRAMBI       | ~             |      |
| Import File                           | Controllo 18     | anni         | Discrezionale             | Mostra in APP 🔽   | N. minimo dosi |                |               |      |

Figura 127. Archivio Vaccinazioni

Archivio dei principi vaccinali.

*Obbligatorietà*: valore che definisce la tipologia di vaccinazione (Obbligatoria, Raccomandata, Facoltativa). A seconda del tipo sarà attivata una gestione diversa (es. solo le vacc. Obbligatorie sono soggette ad inadempienza).

Ordine: ordine in cui vengono stampate sul certificato

Codice Esterno: codifica vaccinazione per export

Discrezionale: una vaccinazione discrezionale non verrà stampata sul certificato vaccinale.

*Controllo 18 anni<sup>20</sup>:* inserimento del controllo dell'esecuzione della vaccinazione per i pazienti che compiono 18 anni e inserimento nel report "Avviso ai maggiorenni". Se selezionato vengono abilitati i campi "N. minimo dosi", "Sesso", "motivi esclusione".

*N. minimo dosi:* numero minimo di dosi, che occorre aver fatto per non rientrare nel report.

*Motivi Esclusione:* motivi di esclusione per cui la vaccinazione non risulta effettuata.

Sesso: sesso del paziente per cui fare il controllo della vaccinazione.

*Mostra in APP:* se spuntato, il vaccino sarà presente tra quelli elencati dalla Web App Vaccinale.

Con la funzione (i) **Info** si apre una maschera in cui è possibile inserire delle informazioni sulle singole vaccinazioni.

Le informazioni verranno utilizzate nella gestione dell'applicativo mobile per le vaccinazioni.

<sup>&</sup>lt;sup>20</sup> Se gestito ed attivo

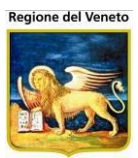

| Informazioni sulle   | é vácúnažioni OnVac Veneto - Utente mg                                                                                                    |   |
|----------------------|----------------------------------------------------------------------------------------------------|---|
| onitgroup            | Archivi di Base Utility                                                                                                    | ф |
| Altre Anagra         | Informazioni sulla vaccinazione: DIFTERITE                                                                                                    |   |
| Centri               | 📓 Modifica 📔 🖉 Cancella campi 🛛 🔚 Salva 💿 Annulla                                                                                                    |   |
| Bilanci              | Titolo                                                                                                    |   |
| Vaccinazioni         | Info titolo DIFTERITE                                                                                                    |   |
| ð                    | Descrizione                                                                                                    |   |
| Vaccinazioni         | 🖻 Sorgente 🖻 👼 🐰 🔓 📾 📾 🐟 🎤 🔍 🍇 💭 📮 🗄 🕸 🕸 🖓 🐂                                                                                                    |   |
| Associazioni         | B I U S ×e × <sup>e</sup> I <sub>x</sub> Still → Formato → Caratte → D → A → B ?                                                                                                    |   |
| 👶<br>Nomi Commercial | Introduzione                                                                                                    | * |
| ی<br>Cicli           | La difterite è una malattia infettiva provocata dai ceppi del batterio Corynebacterium diphtheriae che producono una tossina in grado di inibire le funzioni cellulari ed in<br>particolare quelle delle cellule del cuore, del rene e del sistema nervoso.                           | = |
|                      | Vie di trasmissione                                                                                                    |   |
|                      | Il contagio può awenire direttamente con un malato o un portatore o, più raramente, per contatto indiretto mediante oggetti contaminati.                                                                                                    | - |
|                      | Sintomi e complicanze                                                                                                    |   |
|                      | La malattia coinvolge quasi ogni membrana mucosa ed in relazione alla localizzazione può essere distinta in:                                                                                                    |   |
|                      | Rinite difterica: caratterizzata da perdite nasali muco-purulenti che si possono sporcare di sangue. Una membrana bianca si forma solitamente sul setto nasale. L'evoluzione è benigna perché la tossina difterica rimane localizzata a livello nasale e non diffonde nell'organismo. |   |
| Import File          | Faringite differica: é la localizzazione più frequente. Lorimi sintomi sono malessere, mal di gola inappetenza, febbricola. Dono 2-3 giorni, si forma una body                                                                                                    |   |

### 5.5.2 Associazioni

| Associazioni     |                 |               |               |               |              |         |                 |             |            | Dott.ssa Michela Grilli |
|------------------|-----------------|---------------|---------------|---------------|--------------|---------|-----------------|-------------|------------|-------------------------|
| onitgroup        | Archivi di Ba   | ase Utility   |               |               |              |         |                 |             |            | Ŧ                       |
| Altre Anagrați   | 🏄 Cerca         | 🙀 Nuovo       | 🔰 Modifica    | 🗙 Elimina     | Salva        | Annulla | 🗂 Vaccinazioni  | 🛕 Tipi CV 🏼 | (i) Info   |                         |
| Attività         | Modulo ricerc   | a             |               |               |              |         |                 |             |            |                         |
| Centri           | Ricerca di Ba   | se            |               |               |              |         |                 |             |            |                         |
| Bilanci          | Filtro di Ric   | erca          |               |               |              |         |                 |             |            |                         |
| Vaccinazioni     | -               |               |               |               |              |         |                 |             |            |                         |
| ō                | Elenco          | 0             | Descriptions  |               |              |         |                 |             | <b>6</b> 4 | Diana                   |
| Vaccinazioni     | Oraine          | Codice        | Descrizione   |               |              |         |                 |             | Stampa     |                         |
|                  | 1               |               | INFLUENZA     |               |              |         |                 |             | INF        | N                       |
| Associazioni     | 1               | PCV23         | PNEUMOCOCO    | CO 23         |              |         |                 |             | PPSV23     | N                       |
| 5                | 10              | DT_AD         | DT ADULTI     |               |              |         |                 |             | Td         | N                       |
| Nomi Commerciali | 10              | DTP           | DTP           |               |              |         |                 |             | DTaP       | N                       |
| ¢9               | 10              | DTP_AD        | DTP ADULTI    |               |              |         |                 |             | dTap       | N                       |
| Cicli            | 10              | ESAV          | DTP IPV HIB H | BV            |              |         |                 |             | DTaP-IPV-F | Hib-HBV N               |
|                  | 10              | DTP-IPV       | DTP-POLIO     |               |              |         |                 |             | DTaP-IPV   | N                       |
|                  | 10              | DTP-IPVA      | DTP-POLIO AD  | ULTI          |              |         |                 |             | dTap-IPV   | N                       |
|                  | 10              | TBE           | ENCEFALITE D  | DA MORSO DI Z | ZECCA        |         |                 |             | TBE        | Ν                       |
|                  | 10              | TBE_AD        | ENCEFALITE D  | DA MORSO DI Z | ZECCA ADULTI |         |                 |             | TBE-AD     | N                       |
|                  | 10              | EP_A          | EPATITE A     |               |              |         |                 |             | HepA       | N 🗸                     |
|                  | 10<br>Dettaglio |               |               |               |              |         |                 |             | HenA_AD    | N                       |
|                  |                 | Codice INF    |               |               |              |         | Codice Esterno  |             |            |                         |
|                  | Desc            | rizione INFLU | IENZA         |               |              | i       | Obsoleto        |             |            | Discrezionale           |
|                  | 5               | Stampa INF    |               |               |              | 1       | Ordine          | 1           |            | Mostra in APP 🖌         |
| Import File      | Sito Inocul     | lazione DELT  | DIDE SX       |               | DSX          | Via S   | omministrazione |             |            |                         |

Figura 128. Archivio Associazioni

Archivio delle associazioni vaccinali, cioè delle combinazioni di uno o più principi vaccinali. Corrisponde alla vaccinazione vera e propria (ciò che viene iniettato).

Stampa: descrizione che viene utilizzata nelle stampe (certificato, vaccini somministrati, ecc).

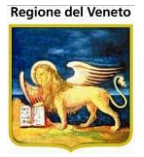

Il checkbox *Mostra in APP* indica se l'associazione deve essere presente tra quelle elencate nella Web App Vaccinale.

Se viene spuntato il checkbox Obsoleto, l'associazione non verrà più proposta in fase di inserimento associazioni (ad es. in creazione di una nuova convocazione, o di una campagna vaccinale).

**Vaccinazioni:** consente di aprire una nuova maschera che visualizza l'elenco delle vaccinazioni comprese nell'associazione:

| Pazienti   | Appuntamenti  | Magazzino   | Archivi di Base | CambiaConsultorio |  |
|------------|---------------|-------------|-----------------|-------------------|--|
| DTP_HIB_I  | HB_IPV        |             |                 |                   |  |
| 📑 Salva    | 😡 Annulla     | 📓 Inserisci |                 |                   |  |
| ELENCO VA  | Accinazioni   |             |                 |                   |  |
|            | Des           | crizione    |                 | Codice            |  |
| 🍿 DIFTERIT | ΓE            |             |                 | DIF               |  |
| 🗑 EPATITE  | в             |             |                 | НВ                |  |
| 🍿 HAEMOP   | HILUS INFLUEN | TIAE B      |                 | HIB               |  |
| 🕤 PERTOS   | SE            |             |                 | PER               |  |
| 1 PNEUMC   | 00000         |             |                 | PNC               |  |
| M POLIOMI  | ELITE         |             |                 | POL               |  |
| 🗑 TETANO   |               |             |                 | TET               |  |

Figura 129. Elenco delle vaccinazioni formanti l'Associazione

**Tipi CV:** consente di aprire una nuova maschera che visualizza l'elenco di tutti i tipi dei centri vaccinali, indicando in quali l'associazione può essere usata per vaccinare (la funzionalità può essere attivata/disattivata dall' amministratore dell'applicativo)

|      | Pazienti         | Appuntamenti      | Magazzino | Archivi di Base | Cambia Centro | MovCV | PS | Statistiche | Utility | ? | 4 |
|------|------------------|-------------------|-----------|-----------------|---------------|-------|----|-------------|---------|---|---|
|      | <b>ANTIDIFTE</b> | RICA (ADULT       | Π)        |                 |               |       |    |             |         |   |   |
|      | 📑 Salva          | 📀 Annulla         |           |                 |               |       |    |             |         |   |   |
| I    | ELENCO TIPI      | CENTRI VACCI      | NALI      |                 |               |       |    |             |         |   |   |
|      | Centri Va        | accinale Adulti   |           |                 |               |       |    |             |         |   |   |
| ł    | 🗖 Centri Va      | accinale Pediatri | ico       |                 |               |       |    |             |         |   |   |
|      | 🗆 Pediatra       | Vaccinatore       |           |                 |               |       |    |             |         |   |   |
| - 11 |                  |                   |           |                 |               |       |    |             |         |   |   |

Se l'applicativo è configurato per gestire i valori di default per la via di somministrazione e il sito di inoculazione, la sezione "*Dettaglio*" si presenta come segue:

| Dettaglio         |                                       |     |                      |              |                 |
|-------------------|---------------------------------------|-----|----------------------|--------------|-----------------|
| Codice            | AD_FEBG                               |     | Codice Esterno       | 1222334221   |                 |
| Descrizione       | ANTIAMARILLICA (FEBBRE GIALLA) ADULTI |     |                      |              |                 |
| Stampa            | ANTIAMARILLICA                        |     | Ordine               |              | Discrezionale 📃 |
| Sito Inoculazione | BRACCIO SX                            | BRS | Via Somministrazione | INTRAMUSCOLO | 1               |

E' possibile specificare i valori che l'applicativo utilizza per pre-impostare i campi relativi al sito di inoculazione e alla via di somministrazione.

Con la funzione (i) *Info* si apre una maschera in cui è possibile inserire delle informazioni sulle associazioni.

Le informazioni verranno utilizzate nella gestione dell'applicativo mobile per le vaccinazioni.

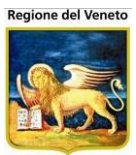

| onitgroup                | Archivi di Base Utility                                                                                | <del>Р</del> |
|--------------------------|----------------------------------------------------------------------------------------------------|--------------|
| Altre Anagra 🕫 🛛         | nformazioni sulla associazione: DTP ADULTI                                                             |              |
| Centri                   | 🛃 Modifica   🖉 Cancella campi   🔚 Salva 🔇 Annulla                                                      |              |
| Bilanci                  | itolo                                                                                                  |              |
| Vaccinazioni             | DTP ADULTI                                                                                             |              |
| a De                     | Descrizione                                                                                            |              |
| Vaccinazioni             | Osorgente   Q, ■   X □ @ @ @   ← →   Q, \3   厚   := := := :=   > 1 1 1 · 1 · 1 · 1 · 1 · 1 · 1 · 1 · 1 |              |
| Associazioni             | B I U S X <sub>2</sub> X <sup>2</sup> I <sub>X</sub> Still Y Formato Y Caratte Y D Y A Y Z Y X ?       |              |
| \$                       | latur du minur                                                                                         | A            |
| Nomi Commerciali         | Introduzione                                                                                           |              |
| <del>ين</del> ه<br>Cicli | Quando vaccinare                                                                                       |              |
|                          | Chi non deve essere vaccinato                                                                          |              |
|                          | Quando rimandare la vaccinazione                                                                       | E            |
|                          | Rischi della vaccinazione                                                                              |              |
|                          | Problemi lievi                                                                                         |              |
|                          | Problemi moderati                                                                                      | _            |
| Import File              | body                                                                                                   |              |

### 5.5.3 Nomi Commerciali

| Nomi Commercia        |                |              |             |                 |               |                             |                |           |           |                       |         |          | Itente ONIT |
|-----------------------|----------------|--------------|-------------|-----------------|---------------|-----------------------------|----------------|-----------|-----------|-----------------------|---------|----------|-------------|
| onitgroup             | Pazienti .     | Appuntamenti | Magazzino   | Archivi di Base | Cambia Centro | MovCV F                     | PS Statistiche | e Utility | Alias ?   | Paz. Cen              | trale   |          | 9           |
| Altre Anagra          | 🚧 Cerca        | 🙀 Nuov       | o 🏼 🛃 Mod   | ifica   Sa      | ilva Ann      | ulla   G                    | 🔭 Associazio   | ni 🛛 毛 C  | ondizioni | Pagamento             |         |          |             |
| Centri                | Modulo ricerca | a            |             |                 |               |                             |                |           |           |                       |         |          |             |
| Bilanci               | Ricerca di Ba  | se           |             |                 |               |                             |                |           |           |                       |         |          |             |
| Vaccinazioni          | Filtro di Ric  | erca         |             |                 |               |                             |                |           |           |                       |         |          |             |
| C<br>Vaccinazioni     | Elenco         |              |             |                 |               |                             |                |           |           |                       |         |          |             |
|                       | Codice         | Descrizion   | e           |                 |               | Sesso                       | Fornitore      |           | Inizio V  | alidità<br>ai Ciarrai | Fi      | ne Valio | ità 🔺       |
| Associazioni          | 100            |              |             |                 |               |                             |                | P         | unni me   | si Gioffii            | Апп     | mesi     | Giorni      |
| 7.0000.0210111        | 123            | 123 PROV     | A           |                 |               | ENTRAM                      | BI             |           | 0 0       | 0                     | 0       | 0        | 0           |
| 👼<br>Nomi Commorciali |                | AAA PROV     | ٩           |                 |               | ENTRAM                      | BI             |           | 0 0       | 0                     | 0       | 0        | 0           |
| Nomi Commerciali      | AABBCC         | ABC          |             |                 |               | ENTRAM                      | BI             |           | 0 0       | 0                     | 0       | 0        | 0           |
| ¢9                    | A028473015     | ACT-HIB      | ~           |                 |               | ENTRAM                      | BI             |           | 0 2       | 0                     | 100     | 11       | 29          |
| Cicli                 | 026405353/M    | AGRIPPAL     | 81          |                 |               | ENTRAM                      | BI             |           | 0 6       | 0                     | 120     | 0        | 0           |
|                       | A002238044     |              | L           |                 |               | ENTRAM                      |                | TU 001    | 0 2       | 0                     | 120     | 0        | 0           |
|                       | 52532515       | AXCQ-MOR     | 055         |                 |               | ENTRAM                      | BI GLAXO SMI   | TH SRL    | 0 2       | 0                     | 83      | 4        | 3           |
|                       | Dettaglio      |              |             |                 |               | _                           |                |           |           |                       |         |          |             |
|                       |                | Codice 123   |             | Cod. Ester      | no 222        | De                          | scrizione 123  | PROVA     |           |                       |         |          |             |
|                       |                | Sesso ENTI   | RAMBI -     | Obsole          | toNO          | •                           | Fornitore      |           |           |                       |         |          |             |
|                       | Tipo Pag       | amento A CA  | RICO SSN SO | TTO CONDIZIO    | INE           | <ul> <li>Costo L</li> </ul> | Jnitario €     |           |           |                       |         |          |             |
|                       | Inizio         | Validità     | 0 Anni      | 0 Mesi          | 0 Giorni      | Fin                         | e Validità 🛛   | 0 Anni    | 0         | Mesi                  | 0 Giorr | ni       |             |
|                       | Sito Inocu     | Iazione ALTR | 80          |                 | ALTRO         | Via Sor                     | mministr. SOT  | TOCUTE    |           |                       |         | 2        |             |
|                       | Caratt. bio    | ologiche     |             |                 |               | Co                          | nservanti      |           |           |                       |         |          |             |
|                       | Stat           | oilizzanti   |             |                 |               |                             | Antibiotici    |           |           |                       |         |          |             |
|                       | A              | diuvanti     |             |                 |               |                             |                |           |           |                       |         |          |             |

Figura 130. Archivio Nomi Commerciali

Cod. Esterno: codice esterno del nome commerciale

Sesso: sesso per cui è adatto il preparato

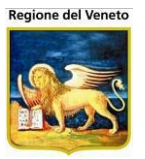

*Fornitore*: fornitore del preparato

*Tipo Pagamento*: sempre a carico SSN / a carico SSN sotto condizione / sempre a pagamento. Questo campo è attivo se è presente la gestione delle vaccinazioni a pagamento. Se vengono impostati questi dati, nelle vaccinazioni programmate verrà richiesto di specificare un importo e/o un codice di esenzione.

Costo Unitario €: costo del farmaco per l'azienda sanitaria

Inizio Validità – Fine Validità: età del paziente in cui è possibile la somministrazione

Caratteristiche Biologiche

Conservanti

Stabilizzanti

Antibiotici

Adiuvanti

🍋 Associazioni: maschera che riporta l'elenco delle associazioni per cui il preparato è efficace.

| INFANRIX HEXA        |             |             |  |
|----------------------|-------------|-------------|--|
| 🕻 Indietro 🛛 📑 Salva | 😡 Annulla   | 🙀 Inserisci |  |
| ELENCO ASSOCIAZIONI  |             |             |  |
|                      | Descrizione | Codice      |  |
| 🍿 DTP SALK HB HIB    |             | DTPSKHBH    |  |
|                      |             |             |  |

**Condizioni Pagamento**: questo pulsante è abilitato solo se, per il nome commerciale selezionato, è stato specificato il tipo di pagamento "A CARICO SSN SOTTO CONDIZIONE". Una descrizione più approfondita è presente nel paragrafo che segue.

Se l'applicativo è configurato per gestire i valori di default per la via di somministrazione e il sito di inoculazione, la sezione "*Dettaglio*" si presenta come segue:

| Dettaglio          |                 |                  |                                      |
|--------------------|-----------------|------------------|--------------------------------------|
| Codice             | 123             | Cod. Esterno 222 | Descrizione 123 PROVA                |
| Sesso              | ENTRAMBI -      | Obsoleto NO 👻    | Fornitore                            |
| Tipo Pagamento     | SEMPRE A CARICO | SSN 👻            | Costo Unitario €                     |
| Inizio Validità    | 0 Anni          | 0 Mesi 0 Giorni  | Fine Validità 0 Anni 0 Mesi 0 Giorni |
| Sito Inoculazione  | ALTRO           | ALTRO            | Via Somministr. SOTTOCUTE            |
| Caratt. biologiche |                 |                  | Conservanti                          |
| Stabilizzanti      |                 |                  | Antibiotici                          |
| Adiuvanti          |                 |                  |                                      |

E' possibile specificare i valori che l'applicativo utilizza per pre-impostare i campi relativi al sito di inoculazione e alla via di somministrazione.

#### 5.5.3.1 Condizioni di Pagamento

Al click del pulsante "Condizioni Pagamento", si apre la pop-up mostrata in figura.

| Condizioni di Pagame        | nto                            |                            |                 |                                   |  |  |  |  |  |  |  |  |
|-----------------------------|--------------------------------|----------------------------|-----------------|-----------------------------------|--|--|--|--|--|--|--|--|
| 🚺 Chiudi 📔 📓 Nuovo          | 🛛 🎽 Modifica 🛛 🕤 Elimina       | a 📑 Salva                  | 🛛 Annulla       |                                   |  |  |  |  |  |  |  |  |
|                             | Nome Comme                     | rciale: 123 - 123 F        | ROVA            |                                   |  |  |  |  |  |  |  |  |
| DETTAGLIO                   |                                |                            |                 |                                   |  |  |  |  |  |  |  |  |
| Età Inizio 🛛 🕺 anni         | 0 mesi 0 gio                   | rni Età Fin                | e 🕺 anni        | 1 mesi 0 giorni                   |  |  |  |  |  |  |  |  |
| Cod. Esenzione Disabilitato |                                | <ul> <li>Import</li> </ul> | to Disabilitato |                                   |  |  |  |  |  |  |  |  |
| Impostazione                | automatica dell'importo in fas | e di esecuzione delle v    | vaccinazioni    |                                   |  |  |  |  |  |  |  |  |
| ELENCO CONDIZIONI DI PAGAM  | IENTO                          |                            |                 |                                   |  |  |  |  |  |  |  |  |
| Eta inizio                  | Eta fine                       | Cod. esenzione             | Importo         | Caricamento automatico<br>importo |  |  |  |  |  |  |  |  |
| ᅌ 0 anni, 0 mesi, 0 giorni  | 1 anno, 1 mese, 0 giorni       | DISABILITATO               | DISABILITATO    | NO                                |  |  |  |  |  |  |  |  |
| 오 1 anno, 3 mesi, 0 giorni  | 10 anni, 1 mese, 1 giorno      | ABILITATO                  | DISABILITATO    | SI                                |  |  |  |  |  |  |  |  |
| 15 anni, 2 mesi, 3 giorni   | 23 anni, 4 mesi, 5 giorni      | DISABILITATO               | ABILITATO       | SI                                |  |  |  |  |  |  |  |  |
| ᅌ 65 anni, 0 mesi, 0 giorni |                                | ABILITATO                  | DISABILITATO    | NO                                |  |  |  |  |  |  |  |  |
|                             |                                |                            |                 |                                   |  |  |  |  |  |  |  |  |
|                             |                                |                            |                 |                                   |  |  |  |  |  |  |  |  |

Questa maschera riporta l'elenco delle condizioni di pagamento relative al nome commerciale selezionato.

Una condizione è composta da un intervallo di età per cui essa è valida (età iniziale ed età finale, visualizzate in anni, mesi e giorni), lo stato che devono assumere i campi Esenzione ed Importo nella maschera delle vaccinazioni programmate (Disabilitato, Abilitato o Obbligatorio) e l'indicazione se l'importo unitario relativo al nome commerciale deve essere caricato automaticamente all'esecuzione della vaccinazione.

Possono essere aggiunte, modificate ed eliminate condizioni di pagamento. Se non si specifica l'età iniziale, verrà impostato il valore 0. Se non si specifica l'età finale, viene lasciata vuota. Non è possibile inserire un'età iniziale superiore all'età finale, né un intervallo che si interseca con gli altri già presenti.

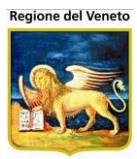

# 5.5.4 Cicli (calendari vaccinali)

|                       |                   |                                                                  |                |              | Dott.ssa Mic | hela Grilli |
|-----------------------|-------------------|------------------------------------------------------------------|----------------|--------------|--------------|-------------|
| oniterouð             | Archivi di Base U |                                                                  |                |              |              | ą           |
| Altre Anagrați        | 🏄 Cerca 📔 🙀       | Nuovo 📝 Modifica 🗙 Elimina   Salva Annulla   🖉 Sedute   🍰 Stampa |                |              | _            |             |
| Attività              | Modulo ricerca    |                                                                  |                |              |              |             |
| Centri                | Ricerca di Base   |                                                                  |                |              |              |             |
| Bilanci               | Filtro di Ricerca |                                                                  |                |              |              |             |
| Vaccinazioni          |                   |                                                                  |                |              |              |             |
| 5                     | Elenco            | Deseritions                                                      | Introduziono   | Fine         | Standard     | Samo        |
| Vaccinazioni          | PAPPDOST          |                                                                  | 01/01/1900     | Fille        | NO           | 58550 A     |
|                       |                   |                                                                  | 01/01/1900     |              | NO           | 5           |
| Associazioni          | PNC_OK            |                                                                  | 01/01/2006     |              | NO           | E           |
| 👼<br>Nomi Commerciali | ACWY RED          |                                                                  | 01/01/2014     |              | 91           | E           |
|                       | ACWY REC          |                                                                  | 01/01/1994     | 31/12/2013   | NO           | F           |
| في<br>Cicli           | MEN B4            | MEN B 4 DOSI                                                     | 01/01/2015     | 5171212015   | NO           | F           |
| 0.01                  | INE-94            |                                                                  | 01/01/2007     |              | NO           | F           |
|                       | PNC4DOSI          | PNEUMOCOCCO 4 DOSI                                               | 01/01/2006     |              | NO           | F           |
|                       |                   |                                                                  | 01/01/1900     |              | NO           | F           |
|                       | EP A              | HEPA                                                             | 01/01/1995     |              | NO           | F           |
|                       | HPV2              |                                                                  | 01/01/1993     |              | NO           | F           |
|                       | A/H1N1            |                                                                  | 01/09/1900     |              | NO           | F           |
|                       | MEN PED           | MENINGOCOCCO C                                                   | 01/01/2006     | 31/12/2013   | NO           | F           |
|                       | EPB-0             | EPATITE NEONATI MADRE HBSAG+                                     | 01/01/2000     | 0111212010   | NO           | E           |
|                       | MPR               | MPR                                                              | 01/01/1997     |              | NO           | F           |
|                       | Dettaglio         |                                                                  |                |              |              |             |
|                       | Codice RAE        | 3BPOST Descrizione RABBIA POST-ESPOSIZIONE 5DOSI                 |                |              |              |             |
| Import File           | Introduzione 01   | / 01 / 1900 Fine / / Standard NO 🗸 S                             | Sesso ENTRAMBI | $\checkmark$ | Mostra ir    | I APP       |

Figura 131. Archivio Cicli

Introduzione - Fine: intervallo di nascita del paziente a cui è possibile associare il ciclo

Standard: al paziente vengono associati automaticamente solo i cicli standard.

Sesso: sesso a cui è associabile il ciclo

**Sedute**: questa funzione consente di configurare le varie sedute del calendario vaccinale

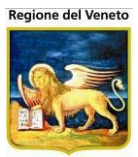

| ConVac su NBK20 | 08013 k  | ocalhost | - Ver. 3.0.0.0       | Rilascio: 30/06/          | 2009 - Windov     | vs Internet E  | xplorer     |                     |          |                  |            |          |             |                |
|-----------------|----------|----------|----------------------|---------------------------|-------------------|----------------|-------------|---------------------|----------|------------------|------------|----------|-------------|----------------|
| Sedute          |          |          |                      |                           |                   |                |             |                     |          |                  |            |          |             | michela Grilli |
|                 |          |          |                      |                           |                   |                |             |                     |          |                  |            |          |             |                |
| onitgroup       | Paz      | ienti A  | Appuntamenti         | Magazzino Arc             | hivi di Base C    | Cambia Consult | orio MovC   | INS PS              | Statis   | tiche L          | Jtility    | ? A      | lias        |                |
| Altre Anagrafi  |          | GELLU    | LARE 13A 0           | 5 IVI                     |                   |                |             |                     |          |                  |            |          |             |                |
| Consultori      |          | saiva    | 🥹 Annulla            |                           |                   |                |             |                     |          |                  |            |          |             |                |
| Bilanci         | ELENCO   | O SEDUT  | IE                   |                           | <b>`</b>          |                | -           |                     |          |                  |            |          |             |                |
| Vaccinazioni    |          | N.Se     | eduta interv<br>Gior | allo Validit<br>ni Giorni | a Durat<br>i Minu | ta<br>ti Anni  | Eta<br>Mesi | Giorni              | i Anni   | Prossima<br>Mesi | a<br>Giorn | i        | N           | ote            |
| 8               | 0 🝿      | 2 ·      | 1 15                 | 30                        | 15                | 0              | 2           | 1                   | 0        | 1                | 15         | Ŕ        |             |                |
| Vaccinazioni    | 0 🍿      | 2 :      | 2 15                 | 60                        | 15                | 0              | 4           | 1                   | 0        | 6                | 0          | Ŕ        |             |                |
| 1000110210111   | 0 🍿      | 2 :      | 3 15                 | 60                        | 15                | 0              | 10          | 0                   | 4        | 0                | 0          | Ŕ        |             |                |
| <b>~</b>        | 0 🍿      | 2        | 4 300                | ) 150                     | 15                | 5              | 1           | 0                   | 4        | 0                | 0          | Ż        |             |                |
| Associazioni    | 0 🍿      | 2 !      | 5 300                | ) 150                     | 15                | 13             | 6           | 0                   | 0        | 0                | 0          | Ż        |             |                |
| a               | 1        |          |                      |                           |                   |                |             |                     |          |                  |            |          |             |                |
| Nomi Commercial | ELENCO   | O ASSO   | CIAZIONI             |                           |                   |                |             |                     |          |                  |            |          |             |                |
|                 |          | -        |                      | As                        | sociazione        |                | Som         | Via di<br>ministraz | iono     |                  | Si         | to di In | noculazione |                |
| ୍ରେ             | 8        | U        | ose                  | Descrizione               | Codice            | ;<br>D         | Scrizione   | Co                  | dice     | De               | scrizion   | е        | Codice      |                |
| Cicli           | - 69     | 2        | DTP                  |                           | DTP               | INTRAMI        |             | 1                   | (        | OSCIA S          | X          |          | COS         |                |
|                 | 1        | 4        | BII                  |                           | Dir               | introduce      | 30020       |                     |          |                  | ~          |          | 000         |                |
|                 | ELENCO   | O VACCI  | NAZIONI              |                           |                   |                |             |                     |          |                  |            |          |             |                |
|                 |          | Dees     |                      |                           | Vaccinazione      | <b>;</b>       |             |                     |          | Sito di          | i Inocula  | izione   |             |                |
|                 |          | Dose     |                      | Descrizione               |                   | Codice         |             | D                   | escrizio | ne               |            |          | Codice      |                |
|                 | 1        | 1        | DIFTERITE            |                           | D                 | IF             | COSCI       | ASX                 |          |                  |            | COS      | i i         |                |
|                 | 1        | 1        | PERTOSSE             |                           | P                 | ER             | COSCI       | ASX                 |          |                  |            | COS      |             |                |
|                 |          | 1        | TETANO               |                           | TI                | ET             | COSCI       | ASX                 |          |                  |            | COS      |             |                |
|                 | <u> </u> |          |                      |                           |                   |                |             |                     |          |                  |            |          |             |                |
|                 |          |          |                      |                           |                   |                |             |                     |          |                  |            |          |             |                |
|                 |          |          |                      |                           |                   |                |             |                     |          |                  |            |          |             |                |
|                 |          |          |                      |                           |                   |                |             |                     |          |                  |            |          |             |                |
|                 |          |          |                      |                           |                   |                |             |                     | 🖳 Int    | tranet loca      | ale        |          |             | 💐 100% 🔹 //    |

Figura 132. Sedute Cicli

N. Seduta: progressivo numerico indicante la seduta;

*Intervallo*: giorni che possono essere utilizzati, in fase di creazioni della convocazione, per accorpare più convocazioni.

*Validità:* giorni di validità della seduta. Giorni entro i quali è possibile assegnare un appuntamento alla convocazione in modo automatico. Trascorsi questi giorni, se è attivo l'apposito parametro, l'appuntamento dovrà essere assegnato manualmente.

Durata: tempo in minuti di seduta;

Età: Anni, Mesi e Giorni di somministrazione

*Prossima:* intervallo di tempo specificato in *Anni, Mesi* e *Giorni* che deve intercorrere fra la seduta in questione e quella seguente;

*Note:* eventuali dell'operatore che ha effettuato la seduta.

Ogni riga dell'elenco contiene tre pulsanti:

Inserisci consente di inserire una nuova seduta

Seleziona: consente di evidenziare in giallo la riga in esame e di aprire una nuova parte della maschera in cui è visualizzato il dettaglio delle *associazioni e vaccinazioni comprese nella seduta*.

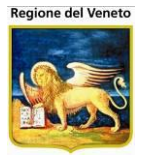

Per ogni associazione è possibile specificare *Dose* (progressivo), *Via di Somministrazione* e *Sito di Inoculazione*. In Elenco Vaccinazioni vengono mostrate le vaccinazioni componenti l'associazione. Per ogni riga presente in Elenco Associazioni sono possibili 2 funzioni **Elimina:** previa conferma tramite messaggio di allerta, consente di cancellare momentaneamente la riga selezionata, rimanendo in attesa di un salvataggio o dell'annullamento dell'intera operazione; **Modifica** consente di aprire la riga selezionata in edit, in cui è possibile modificare direttamente i dati di ogni singola associazione. **Inserisci** consente di inserire una nuova associazione

| ELENCO ASSO | CIAZIONI |     |             |        |                |            |               |        |  |
|-------------|----------|-----|-------------|--------|----------------|------------|---------------|--------|--|
|             | Doco     |     | Associa     | izione | Via di Sommini | istrazione | Sito di Inocu |        |  |
|             | Dose     |     | Descrizione | Codice | Descrizione    | Codice     | Descrizione   | Codice |  |
| <b>*</b>    |          | DTP |             | DTP    | INTRAMUSCOLO   | 1          | COSCIA SX     | COS    |  |

**Elimina**: consente di eliminare la seduta

**Modifica**: consente di modificare la seduta

indicano se sono presenti dei parametri sulla seduta. Per poter accedere a questa funzione occorre che la riga sia in edit. Tramite questi bottoni viene aperta una maschera che è diversa a seconda che nella seduta siano presenti o meno delle vaccinazioni obbligatorie.

| Parametri associati all          | a Seduta 4          |                                     | × |
|----------------------------------|---------------------|-------------------------------------|---|
| 🗸 Conferma 🛛 😡 Annulla           |                     |                                     |   |
| Numero<br>Solleciti 3<br>Globale | Numero<br>Solleciti | Numero<br>Solleciti<br>Raccomandati | 3 |

Figura 133. Sedute Parametri Vaccinazioni Obbligatorie

*Numero Solleciti Globale*: numero solleciti previsti di default per le vaccinazioni obbligatorie (definiti da un parametro).

Numero Solleciti: numero di solleciti alternativo al numero previsto da parametro

*Numero Solleciti Raccomandati*: numero di solleciti previsti per la seduta. Se questo campo è valorizzato, dopo l'invio dei solleciti previsti, non viene generato temine perentorio, né inadempienza. Le vaccinazioni della seduta diventano raccomandate (non più obbligatorie).

La valorizzazione di questi 2 ultimi campi è alternativa.

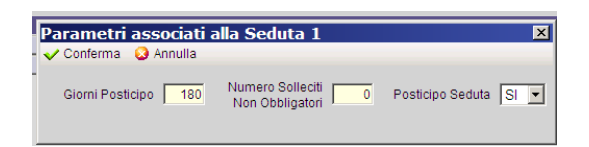

Figura 134. Sedute Parametri Vaccinazioni non Obbligatorie

*Giorni Posticipo*: numero di giorni per cui viene posticipata la convocazione in caso il paziente non si sia presentato all'appuntamento

Numero Solleciti Non Obbligatori: numero solleciti da inviare

*Posticipo Seduta*: indica se la convocazione deve essere posticipata alla prima convocazione contenente vaccinazioni obbligatorie. Se non è presente nessuna convocazione con vaccinazioni obbligatorie, le vaccinazioni presenti nella seduta vengono escluse.

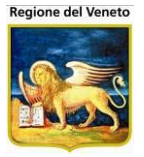

I flag sono fra loro indipendenti. Le operazioni vengano effettuate nel seguente ordine:

- 1. se sono presenti giorni di posticipo, se il paziente non si presenta, viene effettuato il posticipo
- 2. se dopo il posticipo, il paziente non si presenta e sono previsti dei solleciti, vengono effettuati i solleciti
- 3. se dopo i solleciti il paziente non si presenta ed è previsto il posticipo seduta, la convocazione viene posticipata alla prima convocazione obbligatoria (se non presente, viene esclusa)
- 4. se dopo il posticipo alla convocazione con obbligatorie, il paziente non si presenta, le vaccinazioni della seduta, vengono escluse.

# 5.6 Attività

La rilevazione delle attività aziendali si compone di due maschere di configurazione:

- Anagrafica dei tipi di attività
- Anagrafica delle attività

### 5.6.1 Anagrafica tipi attività

| Anagrafe Tipi Attività |                         |                  |                       |
|------------------------|-------------------------|------------------|-----------------------|
| onitgroup              | Archivi di Base Utility |                  | <b>4</b>              |
| Altre Anagra <b>ți</b> | E Nuovo                 |                  |                       |
| Attività               |                         |                  |                       |
|                        | filtro libero           |                  | Solo validi 🗹         |
| Tipi Attività          | Codice 📤                | Descrizione 🗢    | Obsoleto 🗢            |
| 9                      | 🖋 🛍 A.1                 | TIPO A1          |                       |
| Attività               | 🖋 🛍 B.2                 | TIPO B.2         |                       |
|                        | 🖋 🛍 C.3                 | TIPO C.3         |                       |
|                        | 🖋 💼 🛛 TIPO 1.1.1        | TIPO UNO         |                       |
|                        | 1 🗊 1                   | uno              |                       |
|                        | 🖋 🛍 10                  | dieci            |                       |
|                        | 🖋 🛍 2                   | due              |                       |
|                        | 🖋 🛍 3                   | tre              |                       |
|                        | 🖋 🛍 4                   | quattro          |                       |
|                        | 🖋 🛍 5                   | cinque           |                       |
|                        | e 🖉 🖉 🖉                 | sei              |                       |
|                        | 🖋 🛍 7                   | sette            |                       |
| Curti                  | e 🗊 🛛 8                 | otto             |                       |
| Bilanci                | 🖋 🛍  9                  | nove             |                       |
| Vaccinazioni           |                         | stai visualizzan | do tutti gli elementi |

All'apertura, la maschera propone i primi elementi, in ordine di codice, presenti in anagrafica. Per visualizzare i successivi, è sufficiente posizionarsi sulla griglia ed effettuare lo scrolling verso il basso (muovere all'indietro la rotella del mouse). E' possibile filtrare gli elementi, valorizzando il campo di filtro libero (che filtra codice e descrizione degli elementi) e premendo il pulsante di filtro

T

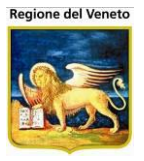

Togliendo la spunta dal filtro "Solo validi", vengono comprese nell'elenco anche le tipologie che sono state rese obsolete e che, di default, non vengono mostrate tra i risultati.

Le colonne della griglia sono ordinabili.

#### 5.6.1.1 Inserimento di un nuovo tipo di attività

Premendo il pulsante di inserimento di un nuovo tipo di attività **Premendo**, viene visualizzata al pop-up mostrata in figura, contenente i campi Codice e Descrizione, obbligatori per inserire una nuova tipologia.

| Codice*     |  |
|-------------|--|
| escrizione* |  |
|             |  |

Premendo Salva, se codice e descrizione sono valorizzati, verrà inserita una nuova tipologia.

#### 5.6.1.2 Modifica di un tipo di attività

Cliccando sull'icona della matita a inizio riga *s*, verranno visualizzati i dettagli del tipo di attività corrispondente alla riga selezionata. Lo stesso effetto si ottiene facendo doppio click sulla riga stessa. Viene visualizzata la pop-up dei dettagli, contenente anche il campo "Obsoleto", che indica se il tipo di attività è valida.

| 🖋 Dettaglio  | E        |         | ×         |
|--------------|----------|---------|-----------|
| Codice*      | C.3      |         |           |
| Descrizione* | TIPO C.3 |         |           |
| Obsoleto     |          |         |           |
|              |          | ✓ Salva | × Annulla |

Spuntando la casella "Obsoleto", e premendo Salva, la tipologia non verrà più proposta nell'elenco delle tipologie, al momento della rilevazione di un'attività. Il codice, una volta introdotto, non può più essere modificato. La descrizione, invece, può essere modificata. Anche in questo caso, Codice e Descrizione sono obbligatori.

#### 5.6.1.3 Eliminazione di un tipo di attività

Premendo il pulsante di eliminazione <sup>1</sup>, il tipo di attività non viene eliminata ma resa obsoleta, con gli effetti descritti sopra. Al salvataggio, viene richiesta conferma all'utente.

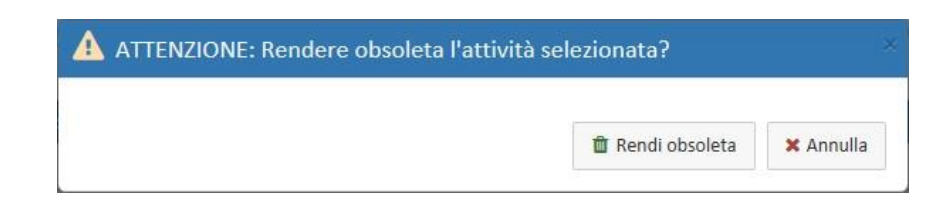

Questa funzionalità ha lo stesso effetto di cliccare il tasto modifica, spuntare la casella "Obsoleto" e salvare.

## 5.6.2 Anagrafica attività

La maschera delle attività funziona allo stesso modo dell'anagrafica tipologie, descritta nel paragrafo precedente.

| Anagrafe Attivitå |                         |                                |               |
|-------------------|-------------------------|--------------------------------|---------------|
| onitgroup         | Archivi di Base Utility |                                | <b></b>       |
| Altre Anagrați    | E Nuovo                 |                                |               |
| Attivita          | T filtro libero         |                                | Solo validi 🖌 |
| Tipi Attività     | Codice 📤                | Descrizione ≑                  | Obsoleto ≑    |
| 9                 | 🖋 💼 🗹 TESTO1            | ATTIVITA' DI TEST 01           |               |
| Attività          | 🖋 🛍 🗹 TESTO2            | ATTIVITA' DI TEST 02           |               |
|                   | 🖋 🛍 🗹 TESTO3            | ATTIVITA' DI TEST 03           |               |
|                   | 🖋 🛍 🗹 TESTO4            | ATTIVITA' DI TEST 04           |               |
|                   | 🖋 🛍 🗹 TESTO5            | ATTIVITA' DI TEST 05           |               |
|                   |                         | stai visualizzando tutti gli e | lementi       |
|                   |                         |                                |               |

Oltre alla ricerca (con stessi filtri descritti sopra), inserimento, modifica ed eliminazione/obsolescenza delle attività, che funzionano esattamente allo stesso modo delle tipologie, è possibile specificare quali variabili associare all'attività selezionata, per poterne effettuare la rilevazione.

#### 5.6.2.1 Selezione variabili

La maschera di associazione delle variabili all'attività si apre cliccando sull'icona 🗹 della riga relativa all'attività. La maschera è riportata nell'immagine che segue.
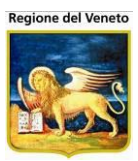

| Attività Correr | nte: 1.F2 - C'era una volta                                  |             |   |   |   |          |                                       |
|-----------------|--------------------------------------------------------------|-------------|---|---|---|----------|---------------------------------------|
| <b>T</b> filtr  | ro libero sulle variabili da associare                       |             |   |   |   |          |                                       |
|                 | Variabili da associare                                       |             |   |   |   |          | Variabili associate                   |
| Codice ^        | Descrizione 🗢                                                |             | ~ | • |   | Codice   | Codice Descrizione                    |
| ACC_AMB         | NUMERO DI NUOVI ACCESSI ALL'AMBULATORIO NEL MESE             | <b>&gt;</b> |   | l | ÷ | SCUOLA_E | SCUOLA_E NOME SCUOLA                  |
| ACC_SIAN        | NUMERO DI ACCESSI ALL'AMBULATORIO SIAN NEL MESE              | <b>&gt;</b> |   |   |   |          |                                       |
| CAMM_ALT        | SE ALTRO, SPECIFICARE                                        | <b>&gt;</b> |   |   | ÷ | CLASSE   | CLASSE CLASSE COINVOLTA               |
| COLL            | IN COLLABORAZIONE CON                                        | <b>&gt;</b> |   |   | ÷ | ← SEZ    | SEZ     SEZIONE COINVOLTA             |
| DESC_INT        | DESCRIZIONE INTERVENTO                                       | <b>&gt;</b> |   |   |   | -        |                                       |
| NUM_ADD         | NUMERO ADDETTI FORMATI                                       | <b>&gt;</b> |   |   |   |          | stai visualizzando tutti gli elementi |
| NUM_INS         | NUMERO DI INSEGNANTI FORMATI                                 | <b>&gt;</b> |   |   |   |          |                                       |
| NUM_MMG         | NUMERO MMG ADERENTI NEL MESE                                 | <b>&gt;</b> |   |   |   |          |                                       |
| NUM_PAL         | NUMERO PALESTRE CHE HANNO ADERITO ALLA RETE NEL MESE         | <b>&gt;</b> |   | ļ |   |          |                                       |
| NUM_PAR         | NUMERO DI PARTECIPANTI ALL'INCONTRO                          | <b>&gt;</b> |   |   |   |          |                                       |
| NUM_PGR         | NUMERO DI PARTECIPANTI AL GRUPPO                             | <b>&gt;</b> |   |   |   |          |                                       |
| NUM_PROF        | NUMERO PROFUGHI/RIFUGIATI SOTTOPOSTI A SCREENING NEL<br>MESE | ÷           |   |   |   |          |                                       |
| NUM_SOGP        | NUMERO SOGGETTI INVIATI IN PALESTRA NEL MESE                 | <b>&gt;</b> |   |   |   |          |                                       |
| NUM_SPE         | NUMERO SPECIALISTI ADERENTI NEL MESE                         | <b>&gt;</b> |   |   |   |          |                                       |
| NUM_TBC         | NUMERO DI CASI DI TUBERCOLOSI SEGUITI NEL MESE               | <b>&gt;</b> |   | / | / | 1        | ,                                     |
|                 |                                                              |             |   |   |   |          |                                       |

La maschera contiene, nella parte destra, tutte le variabili che possono essere associate all'attività. Le variabili proposte sono tutte quelle dell'anagrafica Osservazioni (presente nella scheda Bilanci) marcate come tipo "Attività".

Nella parte destra è presente l'elenco delle variabili associate (ordinabili).

Il salvataggio è automatico ad ogni operazione.

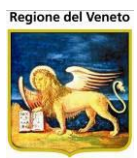

## 6 Cambia Centro

| 🖉 OnVac su NBK20080    | 13 localhost - Ver. 3.1.5.                              | 0 - Rilascio: 14/ | 12/2009 - Win   | dows Internet Exp | plorer |                 |            |         |                |
|------------------------|---------------------------------------------------------|-------------------|-----------------|-------------------|--------|-----------------|------------|---------|----------------|
| Cambio Centro Vacci    | nale                                                    |                   |                 |                   |        |                 |            |         | michela Grilli |
| onitanuð               | Pazienti ∆nountamenti                                   | Maga77ing 4       | Archivi di Base | Cambia Centro     |        | PS Statistich   | ə İltility | 2 ∆liae |                |
| CAMBIO CENTRO V        | ACCINALE                                                | muguzzino /       |                 | Cambla Centro     | 10404  | TO Statisticity | 5 Otinty   | : Alius |                |
| 🗸 Conferma 🛛 🗙 Anr     | nulla                                                   |                   |                 |                   |        |                 |            |         |                |
| Scelta centro vaccinal | e                                                       |                   |                 |                   |        |                 |            |         |                |
| dovrebbe essere conse  | ntita soltanto agli ammir<br>Centro Vaccinale<br>CESENA | iistratori.       | il nuovo cer    | 01                |        |                 |            |         |                |
|                        |                                                         |                   |                 |                   |        |                 |            |         |                |

Figura 135. Maschera del Cambia Centro

Questa maschera del SIAVr è utilizzata per *cambiare i riferimenti del Centro Vaccinale corrente* nella gestione dei dati dell'applicativo; in poche parole, tutte le operazioni relative ai pazienti o in qualsiasi altra area dell'applicativo in cui venga richiamato il nome del Centro Vaccinale fanno riferimento al Centro impostato tramite questa maschera.

È dunque possibile cambiare tale riferimento attraverso l'unico campo presente all'interno della maschera Centro Vaccinale (*Consultorio*), che richiama l'apertura dei valori selezionabili.

| ✓ Conferma                                                                                                  |                            |                                                   |
|----------------------------------------------------------------------------------------------------|----------------------------|---------------------------------------------------|
| Questa modifica riguarderà solamente la sessione corrente, non influenzer:<br>soltanto agli amministratori. | à l'associazione del consi | ultorio per la macchina corrente. Questa modifica |
|                                                                                                    |                            |                                                   |
| Consultorio: CESENA (Distre                                                                                 | etto n.1)                  | 01                                                |
|                                                                                                    | Ricerca valore             |                                                   |
|                                                                                                    | CNS_CODICE                 | CNS_DESCRIZIONE                                   |
|                                                                                                    | <mark>©</mark> 01          | CESENA (Distretto n.1)                            |
|                                                                                                    | 02                         | BAGNO DI ROM S.PIERO IN B.                        |
|                                                                                                    | <b>2</b> 2                 | CESENA (Distretto n.2)                            |
|                                                                                                    | <b>0</b> 03                | BORGHI                                            |
|                                                                                                    | <b>O</b> 4                 | CESENATICO                                        |
|                                                                                                    | 05                         | GAMBETTOLA                                        |
|                                                                                                    | 06                         | SAVIGNANO (GT)                                    |
|                                                                                                    | 07                         | GAMBETTOLA (EX LON)                               |
|                                                                                                    | 0 08                       | MERCATO SARACENO                                  |

Figura 136. Richiamo della finestra contenente i valori dei Centri Vaccinali

Come indicato dalla nota in colore blu collocata al di sopra del campo, la modifica del Consultorio riguarda solamente la sessione corrente, senza minimamente influenzare l'associazione del Centro per la macchina corrente (per questo discorso si veda il paragrafo **Centri Postazioni** del sottomenu **Gestione Centri** del menù **Archivi di Base**).

Per quanto riguarda la barra delle operazioni, essa contiene un unico pulsante:

**Conferma:** consente di effettuare la modifica del Centro Vaccinale corrente, nel senso che questa operazione si può considerare conclusa (cioè, i dati gestiti nelle altre maschere del SIAVr faranno riferimento al centro impostato in questa) quando si preme il pulsante.

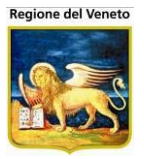

L'elenco dei centri selezionabili dall'utente contiene solo i centri abilitati a tale utente. Dalla maschera di abilitazione **Utenti-Centri** (sottomenù **Gestione Centri** del menù **Archivi di Base**), è possibile impostare quali centri abilitare ad ogni utente. Un utente potrà operare solo sui centri ad esso abilitati.

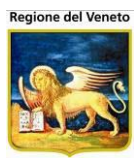

## 7 Movimenti Centro Vaccinale

| 🕼 OnVac su NBK2008013 localhost - Ver. 3.1.5.0 - Rilascio: 14/12/2009 - Windows Internet Explorer |                                                                                                   |  |  |  |  |  |  |  |  |  |
|---------------------------------------------------------------------------------------------------|---------------------------------------------------------------------------------------------------|--|--|--|--|--|--|--|--|--|
| Movimenti in Uscita (Centro Vaccinale corrente: CESENA (01))                                      |                                                                                                   |  |  |  |  |  |  |  |  |  |
| onitgroup                                                                                         | Pazienti Appuntamenti Magazzino Archivi di Base Cambia Centro MovCV S Statistiche Utility ? Alias |  |  |  |  |  |  |  |  |  |
| Interni Ausl                                                                                      | Movimenti in uscita                                                                               |  |  |  |  |  |  |  |  |  |
| 120                                                                                               | 🆓 Cerca 🍰 Stampa   🧷 Pulisci                                                                      |  |  |  |  |  |  |  |  |  |
|                                                                                                   | FILTRI DI RICERCA                                                                                 |  |  |  |  |  |  |  |  |  |
| Uscita                                                                                            | Data di assegnazione del consultorio vaccinale: Da A A A A A A A A A A A A A A A A A A            |  |  |  |  |  |  |  |  |  |
|                                                                                                   | 27 Maashava di assassa si Mayimaanti Cantui                                                       |  |  |  |  |  |  |  |  |  |

Figura 137. Maschera di accesso ai Movimenti Centri

Le funzioni presenti in questa parte permettono di tenere sotto controllo tutti i pazienti immigrati, emigrati e che hanno cambiato centro vaccinale all'interno della Asl.

I filtri impostati per l'effettuazione di una ricerca o stampa saranno mantenuti per tutta la sessione utente:

attraverso l'apposita funzione 💷 🦉 Pulisci è possibile resettarli.

## 7.1 Movimenti Esterni alla Ausl

## 7.1.1 Assistiti Emigrati

| OnVac su PCO2       | 008002 PCO2008           | 8002.onit.local - | Ver. 4.0.0.0 - Windows Internet Exp             | olorer       |              |                  | 1               |                                       |
|---------------------|--------------------------|-------------------|-------------------------------------------------|--------------|--------------|------------------|-----------------|---------------------------------------|
| Assistiti Emigrati  | (Centro Vaccina          | ale corrente: CE  | SENA (01))                                      |              |              |                  |                 |                                       |
|                     |                          |                   |                                                 |              |              |                  |                 |                                       |
| onitgroup/          | Pazienti<br>Accietiti om | App. Magazz       | OLD Magazzino Archivi di Base                   | Cambia Cer   | ntro MovCV   | PS Statistiche   | Utility ? Ali   | as <del>4</del>                       |
| Interni Ausl 4      | Assistance en            | Stampa            | elenco 🦂 Stampa elenco per o                    | comune 🥝     | Stampa etich | ette 🗳 Certif Va | accinale   🧷 Pu | Ilisci                                |
| Esterni Ausl        | FILTRI DI RICE           | RCA               |                                                 |              | otampa otion |                  |                 |                                       |
| 🕴 👷                 |                          |                   |                                                 |              | r            |                  | _               |                                       |
| Assistiti Immigrati | Data d                   | li nascita:       | Da / /                                          |              | A            | 1 1              |                 |                                       |
|                     | Data di emi              | grazione:         | Da / /                                          |              | Α            | 1 1              |                 |                                       |
| Assistiti Emigrati  |                          |                   |                                                 | _            | r            |                  |                 |                                       |
|                     |                          | Pazienti:         | Certificato emigrazione<br>stampato             |              |              | 🔘 Notificati     |                 |                                       |
|                     |                          |                   | <ul> <li>Certificato emigrazione noi</li> </ul> | n            |              | Da notificare    |                 |                                       |
|                     |                          |                   | stampato                                        |              |              |                  |                 |                                       |
|                     |                          |                   | 🔘 Entrambi                                      |              |              | C Entrambi       |                 |                                       |
|                     | MOVIMENTI: 1             | 393 ricultati     |                                                 | _            |              |                  |                 |                                       |
|                     | 1234567                  | 505 HSultati.     |                                                 |              |              |                  |                 |                                       |
|                     | Dati                     |                   |                                                 |              | Stato        | Data             |                 | Certificato                           |
|                     | Pazient                  | e Cognome         | Nome [                                          | Data Nascita | anagrafico   | Emigrazione      | Comune Emigrazi | ione Emigrazione Notifica<br>Stampato |
|                     |                          | PROVA             | ELISABETTA                                      | 21/09/1994   | RESIDENTE    |                  | MARCON          | <u>й</u> 🛞                            |
|                     | 2 0                      | PROVA             | ALEX                                            | 27/12/1998   | RESIDENTE    | 07/07/1999       | MONTIANO        | ĥ                                     |
|                     | 2 🍦                      | PROVA             | GIUSEPPE                                        | 17/12/2001   | EMIGRATO     | 24/03/2006       | VALDERICE       | <u>n</u>                              |
|                     | 🖉 🏺                      | PROVA             | MARIE THERESE                                   | 15/02/1992   | EMIGRATO     | 27/10/2000       | TRIGOLO         | ĥ                                     |
|                     | 2 ĝ                      | PROVA             | LETIZIA                                         | 29/07/1993   | EMIGRATO     | 12/05/2000       |                 | <u>ù</u>                              |
|                     | 🖉 🖗                      | PROVA             | MICHELE                                         | 02/12/1991   | EMIGRATO     | 12/05/2000       |                 | <u> </u>                              |
|                     | <b>4 9</b>               | PROVA             | DIMITRI ALBERTO                                 | 22/12/2001   | EMIGRATO     | 21/10/2005       | RUSSI           | 9                                     |
|                     | 4 9                      | PROVA             | ALEX                                            | 10/04/1997   | EMIGRATO     | 28/02/2001       |                 | 9                                     |
|                     | ₩ P                      | PROVA             | BRUNA                                           | 25/01/1999   | EMIGRATO     | 03/10/2000       |                 | 9                                     |
|                     | 4 Ø                      | PROVA             | BRUNA                                           | 20/03/1999   | EMIGRATO     | 19/10/2000       |                 | 4                                     |
|                     | 4 9                      | PROVA             | STEVENS                                         | 15/10/1991   | EMIGRATO     | 19/10/2000       |                 | 41<br>D                               |
|                     | 9                        | PROVA             | FRANCOIS LISIEN                                 | 27/12/1993   | EMIGRATO     | 19/09/1995       |                 | 4                                     |
|                     | 2 ¢                      | PROVA             | ALESSIA                                         | 08/10/2002   | RESIDENTE    |                  | ITALIANO        | <u> </u>                              |
|                     |                          |                   |                                                 |              |              |                  |                 | € 100% -                              |

Figura 138. Maschera Assistiti Emigrati

La maschera riporta l'elenco dei pazienti che sono emigrati e quindi non verranno più gestiti dalla Asl. Da qui è possibile stampare l'elenco dei pazienti emigrati, le etichette, i certificati vaccinali (da

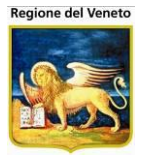

spedire alla Asl di destinazione) e, utilizzando il pulsante di modifica, anche modificare lo stato anagrafico del paziente. Impostati dei criteri si cerca e viene caricato l'elenco dei pazienti.

È utile sapere l'informazione relativa all'emigrazione, perché la Asl è tenuta ad inviare il certificato vaccinale al nuovo comune in cui il paziente ha preso la residenza. L'icona presente nella colonna "Certificato Emigrazione Stampato" permette di capire se è stato stampato il certificato vaccinale:

- Si certificato stampato
- certificato non stampato

Premendo sull'icona 🕯 si va nella maschera dei dati anagrafici del paziente.

Attraverso la funzionalità di notifica sarà possibile notificare un assistito emigrato alla relativa ausl di emigrazione (se attiva). Se il paziente è già presente, non viene fatta alcuna operazione. Per il calcolo corretto del consultorio nell'azienda di notifica è necessario aggiornare, prima della notifica, il comune di residenza e il comune di domicilio. In caso contrario il paziente verrà notificato sul consultorio di smistamento.

Utilizzando il pulsante Z, presente all'inizio di ogni riga, la riga relativa entra in modalità di modifica.

A questo punto è possibile selezionare lo stato anagrafico desiderato dal menù a tendina che si è attivato. Premendo il tasto < (conferma) si rendere definitiva la modifica. Nel caso in cui il nuovo stato anagrafico selezionato sia uno di quelli per cui cancellare la programmazione vaccinale, dopo aver chiesto conferma all'utente viene effettuata la modifica dello stato anagrafico e l'eliminazione delle convocazioni per il paziente selezionato.

Se il paziente non è presente, viene inserito e assegnato al consultorio di competenza (se è possibile determinarlo, altrimenti viene assegnato ad un consultorio di smistamento). Il paziente verrà inserito come "NON REGOLARIZZATO".

Per la Asl di destinazione, nella maschera "Assistiti Immigrati", è presente la funzionalità "Acquisisci" che permetterà di ottenere i dati vaccinali di pazienti immigrati.

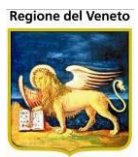

## 7.1.2 Assistiti Immigrati

| 🖉 On¥ac su PCO20    | 06003 localho                                                                                                    | ost - Ver. 3.2.0.0 | ) - Rilascio: 16/02/200 | 9 - Windows Internet Ex | kplorer                 |                |       |                                                             |              |                          | _02                                                                                                    | ٢   |
|---------------------|----------------------------------------------------------------------------------------------------|--------------------|-------------------------|-------------------------|-------------------------|----------------|-------|-------------------------------------------------------------|--------------|--------------------------|----------------------------------------------------------------------------------------------------|-----|
| Assistiti immigrat  | i (Centro Vacc                                                                                                    | inale corrente: (  | CONSULTORIO DEFAUI      | T [01] (01))            |                         | _              | _     | _                                                           |              | Gio                      | orgio Baroncelli                                                                                                    |     |
|                     |                                                                                                    |                    |                         |                         |                         |                |       |                                                             |              |                          |                                                                                                    |     |
| onitgroup           | Pazienti                                                                                                    | Appuntamenti       | Magazzino Archivi d     | i Base Cambia Centro    | MovCV PS                | Statistiche Ut | ity ? | Alias                                                       |              |                          |                                                                                                    | 4   |
| Interni Ausl        | Assistiti in                                                                                                    | nmigrati           |                         |                         |                         |                |       |                                                             |              |                          |                                                                                                    | 4   |
| Esterni Ausl        | Mg Cerca                                                                                                    | 🛒 Stampa e         | lenco 🥳 Stampa elei     | nco per comune 🛛 🛒 Sta  | ampa etichette          |                |       |                                                             |              |                          |                                                                                                    | 4   |
| â                   | FILTRI DI RIC                                                                                                    | ERCA               |                         |                         |                         |                |       |                                                             |              |                          |                                                                                                    | Ц   |
| Assistiti Immigrati | D                                                                                                    | ata di nascita:    | Da / /                  |                         | A                       | 1              |       |                                                             |              |                          |                                                                                                    |     |
| <u></u>             | Data di                                                                                                    | immigrazione:      | Da / /                  |                         | A                       | ·              |       |                                                             |              |                          |                                                                                                    |     |
| Assistiti Emigrati  | ti Pazienti:<br>C Regolarizzati<br>C Non Regolarizzati<br>C Entrambi<br>C Con certificato richiesto<br>C Senza certificato richiesto<br>C Entrambi |                    |                         |                         |                         |                |       | C Acquisiti<br>C Acquisiti con<br>C Da acquisire<br>C Tutti | errore       |                          |                                                                                                    |     |
|                     | MOVIMENTI:                                                                                                    | 2 risultati.       |                         |                         |                         |                |       |                                                             |              |                          |                                                                                                    | 1   |
|                     | 1                                                                                                    |                    |                         |                         |                         |                |       |                                                             |              |                          |                                                                                                    |     |
|                     | Dati<br>Paziente                                                                                                    | Cognome            | Nome                    | Data di nasc            | cita Data<br>immigrazio | Provenie       | nza   |                                                             | Acquisizione | Richiesto<br>Certificato | Paziente<br>Regolarizzato                                                                                                    |     |
|                     | (¢) E                                                                                                    | BACCANTI           | R                       | 27/11/1996              | 30/03/2010              | CESENA         |       |                                                             | (2)          | r <u>n</u>               | <ul> <li>Image: A set of the set of the</li></ul> |     |
|                     | <b>9</b> 1                                                                                                    | FERENZI            | E                       | 09/03/2008              | 11/04/2010              | CESENA         |       |                                                             | 0            | <u>n</u>                 | ~                                                                                                    |     |
|                     | 1                                                                                                    |                    |                         |                         |                         |                |       |                                                             |              |                          |                                                                                                    |     |
|                     |                                                                                                    |                    |                         |                         |                         |                |       |                                                             |              |                          |                                                                                                    |     |
| [                   | -                                                                                                    |                    |                         |                         |                         |                |       | 🔡 Intra                                                     | anet locale  | - <u>-</u>               | 🔍 100% 🔹                                                                                                    | -// |
|                     |                                                                                                    |                    |                         |                         |                         |                |       |                                                             |              |                          |                                                                                                    | _   |

Figura 139. Maschera Assistiti Immigrati

Gestione degli assistiti che non erano presenti in Asl, che sono arrivati (immigrati, ovvero con luogo di immigrazione o data di immigrazione valorizzati) ed ai quali è stato assegnato un centro vaccinale. La ricerca dei pazienti immigrati mostra i soli pazienti del centro vaccinale corrente. La Asl è interessata a questi movimenti perché deve verificare l'esattezza delle loro vaccinazioni ed eventualmente richiedere le informazioni vaccinali al comune/Asl di provenienza, se non pervenute.

Utilizzando il pulsante Z, presente all'inizio di ogni riga, la riga relativa entra in modalità di modifica, da cui è possibile variare lo stato anagrafico del paziente (allo stesso modo di quanto descritto per gli Assistiti Emigrati).

Le icone presenti nelle colonne "Richiesta Certificato" e "Paziente Regolarizzato" permettono di capire se è stato richiesto il certificato o se questo è arrivato.

Un paziente immigrato potrebbe avere già eseguito alcune vaccinazioni e, fino a che non si conoscono le vaccinazioni eseguite, non si vogliono creare delle convocazioni automatiche per il paziente (questa procedura evita che pazienti adulti vengano chiamati per le prime vaccinazioni). Di default gli immigrati non sono regolarizzati, quindi non verranno chiamati negli avvisi anche se il paziente ha stato anagrafico residente o domiciliato. Nel momento in cui arriva il certificato vaccinale, le operatrici possono inserire dalla maschera di registrazione storico le vaccinazioni effettuate fuori Asl e successivamente cambiare lo stato del paziente a "regolarizzato". La regolarizzazione può essere fatta dalla maschera dei dati anagrafici del paziente (singolarmente) o in modo massivo da questa funzionalità. Una volta regolarizzato il paziente inizierà ad essere chiamato.

Attraverso la funzionalità di acquisizione sarà possibile acquisire i dati anagrafici e vaccinali di un assistito immigrato dalla relativa ausl di partenza (se attiva la funzionalità).

Non sarà possibile procedere all'acquisizione per quei pazienti per cui non è stato specificato il comune di provenienza, oppure si tratta di un comune fuori regione o di un comune appartenente ad una usl che non utilizza l'applicativo.

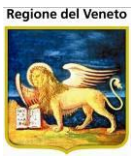

Con l'acquisizione verranno copiate le seguenti informazioni sanitarie:

- Visite (anamnesi)
- Esclusioni
- Vaccinazioni eseguite
- Vaccinazioni scadute
- Reazioni avverse
- Reazioni avverse scadute

#### 7.1.2.1 VISITE

Vengono copiati i dati relativi alle visite, dati anamnestici, sospensioni del paziente, dalla usl di provenienza. Se ci sono dati già presenti, viene chiesta una conferma a proseguire. La conferma implica la cancellazione delle visite nella usl di acquisizione.

#### 7.1.2.2 ESCLUSIONI

Vengono copiati i dati relativi alle esclusioni del paziente, dalla usl di provenienza. Se ci sono dati già presenti, viene chiesta una conferma a proseguire. La conferma implica la cancellazione delle vaccinazioni escluse nella usl di acquisizione e inserimento delle esclusioni della usl di provenienza.

#### 7.1.2.3 VACCINAZIONI ESEGUITE e SCADUTE

Vengono copiati i dati relativi alle vaccinazioni del paziente, dalla usl di provenienza. Le vaccinazioni trasferite verranno contrassegnate come registrate. L'informazione relativa a consultorio e lotto verrà spostata nelle note. L'informazione relativa all'ambulatorio di vaccinazione non verrà trasferita.

Se ci sono dati già presenti, viene chiesta una conferma a proseguire.

Nel caso si prosegua, si confrontano le vaccinazioni eseguite/scadute delle due aziende. Si verifica che le eseguite presenti nella usl di destinazione abbiano gli stessi valori della usl di provenienza in termini di: vaccinazione, data esecuzione, numero dose, associazione. Se i dati corrispondono, non trasferisco queste vaccinazioni e si copiano quelli mancanti. Se i dati non corrispondono viene inviata una segnalazione che non è stato possibile trasferire i dati delle eseguite/scadute, per cui occorre procedere manualmente. Se è stato possibile trasferire le vaccinazioni eseguite viene cancellata la programmazione delle vaccinazioni e dei bilanci.

#### 7.1.2.4 REAZIONI AVVERSE e SCADUTE

Vengono copiati i dati relativi alle reazioni avverse del paziente, dalla usl di provenienza. Non vengono trasferite le informazioni relative al lotto.

Se ci sono dati già presenti, viene chiesta una conferma a proseguire.

Se si prosegue si confrontano i dati in termini di vaccinazione, numero dose, data effettuazione e data reazione. Se i dati corrispondono, queste reazioni non vengono trasferite e si copiano quelli mancanti. Se i dati non coincidono viene inviata una segnalazione che non è stato possibile trasferire i dati delle reazioni avverse, per cui occorre procedere manualmente.

Per tutti i casi in cui ci sono dati già presenti nella usl di destinazione viene mostrata una maschera d'errore, che segnala I problemi riscontrati relativamente a tutti i dati da trasferire.

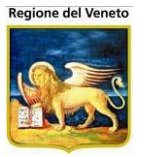

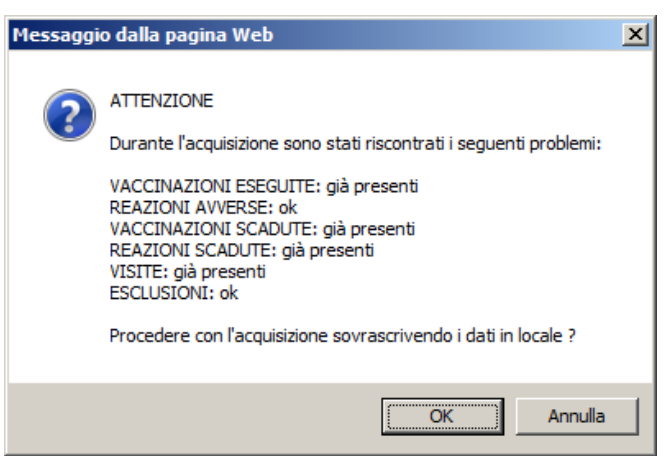

Se si procede con l'operazione, i dati locali verranno sovrascritti con quelli della usl di provenienza, tranne che per le vaccinazioni eseguite e le reazioni avverse in cui viene fatto un ulteriore controllo di corrispondenza dei dati (questo per evitare che si perdano dati nei casi di assistiti che si spostano frequentemente fra aziende, ritornando anche nella usl di provenienza). Se i dati corrispondono, si copiano quelli mancanti; se non corrispondono non vengono copiati i dati (nessun dato), viene inviata una segnalazione ed occorre procedere manualmente.

| Messaggi | o dalla pagina Web                                                                                                    |  |
|----------|----------------------------------------------------------------------------------------------------|--|
| Â        | ATTENZIONE<br>Non è stato possibile acquisire i seguenti dati:<br>Vaccinazioni eseguite e Reazioni avverse<br>Programmazione vaccinale<br>Procedere con l'inserimento manuale. |  |
|          | [ОК                                                                                                    |  |

Se non si verificano problemi viene inviata segnalazione che l'acquisizione è avvenuta correttamente.

Dopo aver completato l'acquisizione dei dati, sempre da questa maschera, è possibile regolarizzare il paziente, con la regolarizzazione viene modificato lo stato anagrafico in Residente e cambiato il flag regolarizzato.

### 7.1.3 Pazienti in ingresso

Funzionalità che mostra i pazienti entrati in Azienda.

I pazienti possono essere ricercati in base a diversi criteri (nascita, immigrazione, residenza, domicilio, assistenza, stato anagrafico, ecc).

Non necessariamente questi dati sono presenti/valorizzati sui vari pazienti.

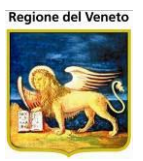

Figura 140. Maschera Pazienti in Ingresso

Da questa maschera è possibile:

- Modificare lo stato anagrafico: con la funzione
- Regolarizzare il paziente
- Acquisire i dati vaccinali: con la funzione <sup>4</sup> (si recuperano i soli dati centralizzati visibili: vaccinazioni, visite, esclusioni), attiva solo per aziende con gestione centralizzata
- Spostarsi sull'anagrafica del paziente: tramite 🏺

### 7.2 Movimenti Interni alla Ausl

Servono per la gestione dei movimenti fra consultori all'interno della AUSL.

Se un paziente cambia comune di residenza/domicilio, probabilmente cambierà anche la sede vaccinale.

Similmente a quanto succedeva nei movimenti esterni, quando un paziente cambia sede vaccinale, il consultorio di uscita deve inviare la cartella vaccinale del paziente alla nuova sede.

Questo anche per evitare che il paziente possa addurre come motivo per la mancata vaccinazione, il fatto che la Asl non abbia trasferito/acquisito la documentazione nei passaggi fra sedi vaccinali diverse.

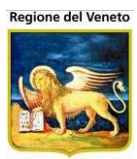

### 7.2.1 Movimenti in Ingresso

| OnVac su PCO20     | 008002 PCC | 02008002.onit.local - Ver. 4 | .0.0.0 - Windows Internet Expl | orer         |                                       |                           |              | -        |                   |         |    |
|--------------------|------------|------------------------------|--------------------------------|--------------|---------------------------------------|---------------------------|--------------|----------|-------------------|---------|----|
| Movimenti in Ingre | esso (Cent | ro Vaccinale corrente: CES   | ENA (01))                      |              |                                       |                           |              |          |                   |         |    |
|                    |            |                              |                                |              |                                       |                           |              |          |                   |         |    |
| onitgroup?         | Pazien     | ti App. MagazzOLD            | Magazzino Archivi di Base      | Cambia Centr | o MovCV PS                            | Statistiche Util          | ity ? Alias  |          |                   |         | +  |
| Interni Ausl 🖡     |            | enti in ingresso             | Ø Duliaci                      |              |                                       |                           |              |          |                   |         | ٦  |
|                    | gray Ce    | rca 🧊 Stampa                 |                                |              |                                       |                           |              |          |                   |         |    |
| Movimenti In       | FILTRIDI   | RICERCA                      |                                |              |                                       |                           |              |          |                   |         | -  |
| Uscita             |            |                              | Data di nascita: Da            |              | /                                     | A / /                     |              |          |                   |         |    |
| -32                |            | Data di assegnazione         | del centro vaccinale: Da       | 1 1          | ,                                     | A / /                     |              |          |                   |         |    |
| Movimenti In       |            |                              |                                |              |                                       |                           |              |          |                   |         |    |
| Ingresso           | N          | lovimento automatico ce      | ntro vaccinale adulti:         | Solo mov     | vimenti automatici                    | i                         |              |          |                   |         |    |
|                    |            |                              |                                | Solo mov     | /imenti non autom                     | natici                    |              |          |                   |         |    |
| Appoggiati CV SMI  |            |                              |                                | 🔘 Tutti      |                                       |                           |              |          |                   |         |    |
|                    | MOVIMEN    | ITI: 2535 risultati.         |                                |              |                                       |                           |              |          |                   |         |    |
|                    |            | ) ofi                        |                                | Data di      | State                                 |                           | Dete         | Cortello | Mov.              | Draga   | A  |
|                    | Paz        | iente Cognome                | Nome                           | nascita      | anagrafico                            | precedente                | assegnazione | inviata  | Auto CV<br>Adulti | Visione | -9 |
|                    | 2          | PROVA                        | PROVA                          | 01/05/2011   | RESIDENTE                             |                           | 08/05/2012   | No       | No                |         |    |
|                    | 2          | PROVA                        | DIECI                          | 10/01/2001   | RESIDENTE                             | SOGLIANO                  | 03/05/2012   | No       | No                |         |    |
|                    | 2          | PROVA                        | PROVA UNO                      | 01/01/2011   | RESIDENTE                             |                           | 19/04/2012   | No       | No                |         |    |
|                    |            | PROVA                        | PROVA                          | 27/11/2007   | RESIDENTE                             | ASCIANO                   | 18/04/2012   | Si       | No                | ~       |    |
|                    | 2          | PROVA                        | PROVA XXX                      | 02/01/2001   | RESIDENTE                             | ASCIANO                   | 17/04/2012   | Si       | No                | ~       |    |
|                    | 2          | PROVA                        | DAVIDE                         | 01/01/2001   | IRREPERIBILE                          | SARSINA                   | 29/03/2012   | No       | No                |         |    |
|                    | 2          | PROVA                        | ANNULLATRE                     | 05/04/2003   | IRREPERIBILE                          |                           | 21/03/2012   | No       | No                |         |    |
|                    | 2          | PROVA                        | MARCO                          | 17/08/2011   | RESIDENTE                             | ASCIANO                   | 21/03/2012   | No       | No                |         |    |
|                    |            | PROVA                        | ONIT MASTER UNO                | 01/01/2009   | DOMICILIATO                           | ASCIANO                   | 20/03/2012   | No       | No                |         |    |
|                    | 4          | 🛱 ROSSI                      | MARCO                          | 01/01/2001   | RESIDENTE                             |                           | 12/03/2012   | No       | No                |         |    |
|                    | 4          | 🖗 ROSSI                      | MARCO                          | 01/01/2001   | RESIDENTE                             |                           | 12/03/2012   | No       | No                |         |    |
|                    | 2          | PROVA ONIT                   | INS                            | 21/01/2011   | DOMICILIATO<br>FUORI USL              |                           | 28/02/2012   | No       | No                |         |    |
|                    | 2          | PROVA ONIT                   | INS UNO                        | 21/01/2011   | RESIDENTE<br>DOMICILIATO<br>FUORI USL |                           | 28/02/2012   | No       | No                |         |    |
| Esterni Ausl       | 2          | PROVA                        | DENIS                          | 01/01/1990   | RESIDENTE                             | UFFICIO<br>VACCINAZIONI - | 26/01/2012   | No       | No                |         | Ŧ  |
|                    |            |                              |                                |              |                                       |                           |              |          | €,1               | .00% 🔻  |    |

Figura 141. Maschera Movimenti in Ingresso

Tramite questa funzione ogni centro vaccinale verifica i pazienti che ha "acquisito" in un certo periodo.

Le sedi vaccinali "riceventi" devono verificare che la documentazione inviata dal vecchio centro sia corretta e completa e spuntare il flag di presa visione. Per i pazienti domiciliati, questa funzionalità imposta anche il flag "Regolarizzato" a "S".

Utilizzando il pulsante Z, presente all'inizio di ogni riga, la riga relativa entra in modalità di modifica, da cui è possibile variare lo stato anagrafico del paziente (allo stesso modo di quanto descritto per gli Assistiti Emigrati).

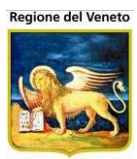

## 7.2.2 Movimenti in Uscita

| OnVac su PCO20    | 008002 P     | CO2008002.onit.local -                | Ver. 4.0.0.0 - Windows Internet | Explorer       |                     |                               | Second Sur   |           |          |
|-------------------|--------------|---------------------------------------|---------------------------------|----------------|---------------------|-------------------------------|--------------|-----------|----------|
| Movimenti in Usci | ita (Centi   | ro Vaccinale corrente: C              | CESENA (01))                    |                |                     |                               |              |           |          |
|                   |              |                                       |                                 |                |                     |                               |              |           |          |
| onitgroup         | Paz<br>Movir | ienti App. Magazzo<br>menti in uscita | DLD Magazzino Archivi di B      | ase Cambia Cer | ntro MovCV PS       | Statistiche Utility ?         | Alias        |           |          |
| Interni Ausi 4    | åå (         | Cerca Stampa                          | Pulisci                         |                |                     |                               |              |           |          |
|                   |              | DI RICERCA                            |                                 |                |                     |                               |              |           |          |
| Movimenti In      |              | Difficient                            | Data di nascita:                | Da             |                     |                               |              |           |          |
| Uscita            |              |                                       |                                 |                |                     |                               |              |           |          |
| -22               |              | Data di assegnaz                      | ione del centro vaccinale:      | Da / /         | A                   |                               |              |           |          |
| Movimenti In      |              | Movimento automatio                   | co centro vaccinale adulti:     | Solo m         | ovimenti automatici |                               |              |           |          |
| Ingresso          |              |                                       |                                 | Solo m         | ovimenti non autom  | atici                         |              |           |          |
| 🛆 🗋               |              |                                       |                                 | Colo III       | ownena non autom    |                               |              |           |          |
| Appoggiati CV SMI | MOVIN        | ENTI: 200 ricultati                   |                                 | U rutti        |                     |                               |              |           | 1        |
|                   | WOVIM        | Doti                                  |                                 |                |                     |                               | Data         | May Auto  | Invia    |
|                   |              | Paz. Cognome                          | Nome                            | Data nascita   | Stato anagrafico    | Nuova sede vaccinale          | assegnazione | CV Adulti | Cart.    |
|                   |              | PROVA                                 | MARIA                           | 01/01/2001     | RESIDENTE           | CESENATICO                    | 29/03/2012   | No        | î I      |
|                   |              | 🖨 ROSSI                               | MARCO                           | 01/01/2001     | RESIDENTE           | CESENATICO                    | 29/03/2012   | No        | <u>î</u> |
|                   |              | PROVA                                 | DENISE                          | 02/01/2006     | EMIGRATO            | SAVIGNANO                     | 30/11/2011   | No        | â        |
|                   | 4            | PROVA                                 | DESY                            | 01/08/2007     | RESIDENTE           | SAVIGNANO                     | 11/10/2011   | No        | <u>i</u> |
|                   | 2            | 🏺 PROVA                               | DUE                             | 01/01/1999     | RESIDENTE           | SOGLIANO                      | 10/10/2011   | No        | Ē        |
|                   |              | PROVA                                 | ONIT MASTER DUE                 | 01/01/2009     | DOMICILIATO         | S.PIERO IN B.                 | 13/04/2011   | No        | <b>E</b> |
|                   |              | PROVA                                 | ONIT MASTER DUE                 | 01/01/2009     | DOMICILIATO         | BAGNO DI ROM<br>S.PIERO IN B. | 12/04/2011   | No        | <b>a</b> |
|                   |              | PROVA                                 | ONIT MASTER DUE                 | 01/01/2009     | DOMICILIATO         | CESENA                        | 05/04/2011   | No        | Ê.       |
|                   |              | 🏺 PROVA                               | ONIT MASTER DUE                 | 01/01/2009     | DOMICILIATO         | CESENA                        | 05/04/2011   | No        | <b>B</b> |
|                   |              | PROVA                                 | DESY DUE                        | 26/08/2009     | RESIDENTE           | MONTIANO                      | 20/08/2010   | No        | î î      |
|                   |              | PROVA                                 | ADDIO FIORE                     | 01/01/2000     | DECEDUTO            | CESENATICO                    | 22/07/2010   | No        | Ê.       |
|                   |              | PROVA                                 | ALESSANDRO                      | 22/10/2008     | RESIDENTE           | GAMBETTOLA                    | 20/12/2008   | No        | <u>î</u> |
|                   |              | PROVA                                 | DENISA RALUCA                   | 02/04/2006     | RESIDENTE           | GAMBETTOLA                    | 19/12/2008   | No        | <u>i</u> |
|                   | 2            | PROVA                                 | ANDREA                          | 01/04/2008     | RESIDENTE           | GAMBETTOLA                    | 18/12/2008   | No        |          |
|                   |              | PROVA                                 | GIUSEPPINA                      | 27/10/1988     | RESIDENTE           | - CESENA                      | 17/12/2008   | No        | î î      |
| Esterni Ausl      |              | PROVA                                 | BASSMA                          | 01/05/2002     | RESIDENTE           | MERCATO SARACENO              | 16/12/2008   | No        | - E      |
|                   |              |                                       |                                 |                |                     |                               |              | ۹ 10      | 0% 👻 🔐   |

Figura 142. Maschera Movimenti in Uscita

Mostra l'elenco dei pazienti che sono usciti dal centro vaccinale corrente in un determinato periodo di tempo.

Utilizzando il pulsante Z, presente all'inizio di ogni riga, la riga relativa entra in modalità di modifica, da cui è possibile variare lo stato anagrafico del paziente (allo stesso modo di quanto descritto per gli Assistiti Emigrati).

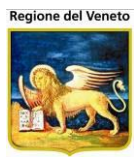

## 7.2.3 Appoggiati CV SMI

| 🥔 OnVac su PCO20    | 008002 PCO2008002. | onit.local - Ver. 4.0.0.0 - Wind                   | ows Internet f  | Explorer                               |                         |                                            |                       |                  | × |  |  |
|---------------------|--------------------|----------------------------------------------------|-----------------|----------------------------------------|-------------------------|--------------------------------------------|-----------------------|------------------|---|--|--|
| Movimenti Centro    | Smistamento (Cent  | tro Vaccinale corrente: CESEN                      | IA (01))        |                                        |                         |                                            |                       |                  |   |  |  |
| anitarana           | Dominati Ann       |                                                    | Assebiat di Da  | an Cambia Casta                        |                         | DC Challediates UMEtro 2 Alice             |                       |                  | л |  |  |
| Interni Ausl I      | Assistiti centro   | vaccinale smistament                               | O Archivi di ba |                                        | MOVCV                   | PS Statistiche Utility ? Allas             |                       |                  | - |  |  |
|                     | 🖓 Cerca            | 👬 Cerca 🔚 Salva 💿 Annulla   🝰 Stampa   🧷 🖉 Pulisci |                 |                                        |                         |                                            |                       |                  |   |  |  |
| A Mavimonti In      | FILTRI DI RICERCA  | · · · · · · · · · · · · · · · · · · ·              |                 |                                        |                         |                                            |                       |                  |   |  |  |
| Uscita              |                    | Data di                                            | nascita:        | Da / /                                 |                         | Α / /                                      |                       |                  |   |  |  |
|                     |                    | Data di inserimento in a                           | nagrafe:        | Da / /                                 |                         | A / /                                      |                       |                  |   |  |  |
| میر<br>Movimenti In | MOVIMENTI: 18 ris  | ultati.                                            |                 |                                        |                         |                                            |                       |                  |   |  |  |
| Ingresso            | Cognome            | Nome                                               | Data nascita    | Stato<br>anagrafico                    | Nuova sede<br>vaccinale | e Data<br>assegnazione Indirizzo domicilio | Comune<br>domicilio   | Dati<br>Paziente | Â |  |  |
| Appaggioti CV/ SMI  | PROVA              | PROVA                                              | 26/10/1986      | RESIDENTE                              | ASCIANO                 | 23/02/2012                                 |                       | ĝ                |   |  |  |
| Appoggiati CV Sivil | PROVA ONIT         | INS UNO                                            | 01/10/2011      | NON                                    | ASCIANO                 | 09/05/2011                                 |                       | Ð                |   |  |  |
|                     | PAZIENTE           | PROVA CINQUE                                       | 12/05/1980      | RESIDENTE<br>NON<br>DOMICILIATO        | ASCIANO                 | VIA PROVA                                  | COMUNE<br>SCONOSCIUTO | \$               |   |  |  |
|                     | PAZIENTE           | PROVA QUATTRO                                      | 12/05/1980      | NON<br>RESIDENTE<br>NON<br>DOMICILIATO | ASCIANO                 | VIA PROVA                                  | COMUNE<br>SCONOSCIUTO | Ŷ                | E |  |  |
|                     | PAZIENTE           | PROVA QUATTRO                                      | 12/05/1980      | NON<br>RESIDENTE<br>NON<br>DOMICILIATO | ASCIANO                 | VIA PROVA                                  | COMUNE<br>SCONOSCIUTO | <b>\$</b>        |   |  |  |
|                     | PAZIENTE           | DANIELE                                            | 22/11/1982      | IRREPERIBILE                           | ASCIANO                 | ASTI, 225                                  | ASTI                  | Ŷ                |   |  |  |
|                     | PROVA              | ONIT MASTER<br>SETTE                               | 01/01/2010      | DOMICILIATO                            | ASCIANO                 |                                            |                       | Ŷ                |   |  |  |
|                     | PROVA              | ONIT MASTER TRE                                    | 01/01/2009      | DOMICILIATO                            | ASCIANO                 |                                            |                       | <b>P</b>         |   |  |  |
|                     | PROVA     PROVA    | ONIT PROVA UNO                                     | 01/01/2009      | DOMICILIATO                            | ASCIANO                 |                                            |                       | 9                |   |  |  |
|                     | ROSSI              | PROVA                                              | 06/06/1991      | NON<br>RESIDENTE<br>NON                | ASCIANO                 |                                            |                       | Ŷ                | - |  |  |
|                     | DETTAGLIO CENTR    | RO VACCINALE                                       |                 |                                        |                         |                                            |                       |                  |   |  |  |
|                     |                    | Stato anagrafico paziente                          | •               |                                        |                         |                                            | -                     |                  |   |  |  |
| Esterni Ausl        |                    | Centro vaccinale assegnato                         |                 |                                        |                         |                                            |                       |                  |   |  |  |
|                     |                    |                                                    |                 |                                        |                         |                                            | e,                    | 100% -           | • |  |  |

Figura 143. Maschera Appoggiati CV SMI

Mostra l'elenco dei pazienti per cui non è stato possibile determinare in automatico il centro vaccinale, per cui sono stati assegnati al centro di smistamento.

Da questa maschera è possibile visualizzare tutti questi pazienti, modificarne lo stato anagrafico ed assegnare ad ognuno di essi il centro vaccinale corretto.

Attraverso il tasto 🏺 si viene rediretti sulla maschera del dettaglio paziente.

Premendo il pulsante <sup>2</sup> di selezione della riga, si attiva il dettaglio presente a fondo pagina, contenente il menù a tendina con cui modificare lo stato anagrafico e il campo in cui assegnare il centro vaccinale al paziente.

| 0   | PROVA         | ONIT MASTER<br>SETTE       | 01/01/2010 | DOMICILIATO | ASCIANO |   | <b>\$</b> |
|-----|---------------|----------------------------|------------|-------------|---------|---|-----------|
| ٢   | PROVA         | ONIT MASTER TRE            | 01/01/2009 | DOMICILIATO | ASCIANO |   | <b>\$</b> |
| 0   | PROVA         | ONIT PROVA UNO             | 01/01/2009 | DOMICILIATO | ASCIANO |   | <b>\$</b> |
| ٢   | PROVA         | ONIT UNO                   | 31/01/2009 | DOMICILIATO | ASCIANO |   | Ŷ         |
| DET | TAGLIO CENTRO | O VACCINALE                |            |             |         |   |           |
|     |               | Stato anagrafico paziente  | DOMICILIAT | 0           |         | • |           |
|     |               | Centro vaccinale assegnato |            |             |         |   |           |

Se la modifica dello stato anagrafico comporta la cancellazione della programmazione vaccinale, tale operazione viene effettuata immediatamente (e non alla pressione del pulsante "Salva" della maschera), previa richiesta all'utente.

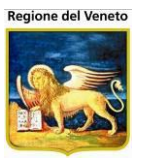

Premendo "Salva" nella toolbar, verranno registrati i dati inseriti.

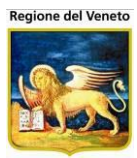

## 8 Paz PS (Pronto Soccorso)

| Pronto Soccorso (Centro Vaccinale co | prrente: G.B. GIUSTINIAN (12VENPED)) |                               |                   |                               | OnVac Veneto - Utent | te mgrilli |
|--------------------------------------|--------------------------------------|-------------------------------|-------------------|-------------------------------|----------------------|------------|
| onitgroup Pazienti Paz.              | Centrale Appuntamenti Magazzino      | Archivi di Base Cambia Centro | MovCV Statistiche | Utility Alias ? Paz. PS       |                      | <b>P</b>   |
| 🚧 Cerca   Conferma                   | 🖉 Pulisci 📔 🎲 Consensi               |                               |                   |                               |                      |            |
| Criteri di ricerca                   |                                      |                               |                   |                               |                      |            |
| Cognome                              |                                      | No                            | ome               |                               |                      |            |
| Comune di nascita                    |                                      | Se                            | sso 🔻             | Data Nascita / /              | Anno                 |            |
| Codice Fiscale                       |                                      | Tessera Sanit                 | taria             |                               |                      |            |
| Risultati della ricerca              |                                      |                               |                   |                               |                      |            |
| Cons. Cognome Nome Sesso             | Data nascita Comune nascita          | Codice fiscale Tessera        | Comune res. Ir    | ndirizzo res. Centro Vaccinal | e Stato Anag. Paz    | z. tipo    |

Figura 144. Maschera di apertura di PS

Da questa funzionalità è possibile visualizzare, in sola lettura, le reazioni avverse e vaccinazioni eseguite dal paziente.

È stata pensata per gli operatori del Pronto Soccorso, affinché possano esaminare la situazione vaccinale del paziente (soprattutto rispetto al tetano e alla difterite), ma può essere utilizzata per tutti gli operatori che devono avere un accesso in sola lettura ai dati dei pazienti (es CUP, MMG, ecc)

Come prima operazione occorre ricercare il paziente in questione.

La maschera funziona allo stesso modo di quella presente nella sezione dei pazienti ed è anche possibile rilevare il consenso

Una volta trovato il paziente, selezionarlo e cliccare su **Conferma**.

Nel caso sia presente un'integrazione con anagrafe centrale di tipo sincrono, nel caso il paziente selezionato non sia presente in anagrafe locale verrà restituito un alert e non sarà possibile visualizzare lo storico del paziente.

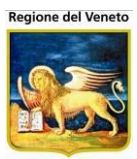

| OnVac su SVITERRWEB onvc.onit                     | t.local - Ver. 4.3.0             | .0 - Windows                | Internet Explorer               |                    | -              | -       | 1.00             | 100         | 10 21               |                         | x    |
|---------------------------------------------------|----------------------------------|-----------------------------|---------------------------------|--------------------|----------------|---------|------------------|-------------|---------------------|-------------------------|------|
| Attp://sviterrweb.onit.local/On.l                 | Health/On.AssistN                | Net/OnVac/O                 | nVacMain.aspx?AppId=(           | DnVac              |                |         |                  |             |                     |                         |      |
| Vaccinazioni Eseguite (Centro Va                  |                                  | CESENA (01                  |                                 |                    |                |         |                  |             |                     | Michela Grilli 08       | 0112 |
| oniteroni? Pazienti<br>PROVA PROVA [nato il 05/06 | Appuntamenti M<br>2011 - età 2 a | lagazzino A<br>anni, 14 gio | Archivi di Base Cambia<br>orni] | Centro MovCV       | PS Statistiche | Utility | · Alias ? Paz    | z. Centrale |                     |                         | Ą    |
| Aggiorna Indietro                                 | Certificato Va                   | accinale                    |                                 |                    |                |         |                  |             |                     |                         |      |
| A Reazione awersa associata                       | S Vaccinazion                    | ie Scaduta                  |                                 |                    |                |         |                  |             |                     |                         | _    |
| Vaccinazione                                      | Dose                             | Data                        | Nome<br>Commerciale             | Associazione       | Medico         |         | Luogo            |             | Centro<br>Vaccinale | Sito di<br>Inoculazione |      |
| TETANO                                            | 1                                | 08/05/2012                  | INFANRIX HEXA                   | DTP SALK HB<br>HIB | AMAD           |         | Centro Vaccinale | CESENA      |                     |                         | S    |
| TETANO                                            | 2                                | 15/10/2012                  | INFANRIX HEXA                   | DTP SALK HB<br>HIB | CIVALLER       |         | Centro Vaccinale | CESENA      |                     |                         |      |
| DIFTERITE                                         | 1                                | 08/05/2012                  | INFANRIX HEXA                   | DTP SALK HB<br>HIB | AMAD           |         | Centro Vaccinale | CESENA      |                     |                         | S    |
| DIFTERITE                                         | 2                                | 15/10/2012                  | INFANRIX HEXA                   | DTP SALK HB<br>HIB | CIVALLER       |         | Centro Vaccinale | CESENA      |                     |                         |      |
| POLIOMIELITE                                      | 1                                | 08/05/2012                  | INFANRIX HEXA                   | DTP SALK HB<br>HIB | AMAD           |         | Centro Vaccinale | CESENA      |                     |                         | S    |
| POLIOMIELITE                                      | 2                                | 15/10/2012                  | INFANRIX HEXA                   | DTP SALK HB<br>HIB | CIVALLER       |         | Centro Vaccinale | CESENA      |                     |                         |      |
| EPATITE B                                         | 1                                | 08/05/2012                  | INFANRIX HEXA                   | DTP SALK HB<br>HIB | AMADO          |         | Centro Vaccinale | CESENA      |                     |                         | S    |
| EPATITE B                                         | 2                                | 15/10/2012                  | INFANRIX HEXA                   | DTP SALK HB<br>HIB | CIVALLER       |         | Centro Vaccinale | CESENA      |                     |                         |      |
| PERTOSSE                                          | 1                                | 08/05/2012                  | INFANRIX HEXA                   | DTP SALK HB<br>HIB | AMADO          |         | Centro Vaccinale | CESENA      |                     |                         | S    |
| PERTOSSE                                          | 2                                | 15/10/2012                  | INFANRIX HEXA                   | DTP SALK HB<br>HIB | CIVALLER       |         | Centro Vaccinale | CESENA      |                     |                         |      |
| HAEMOPHILUS<br>INFLUENTIAE B                      | 1                                | 08/05/2012                  | INFANRIX HEXA                   | DTP SALK HB<br>HIB | AMADO          |         | Centro Vaccinale | CESENA      |                     |                         | S    |
| HAEMOPHILUS<br>INFLUENTIAE B                      | 2                                | 15/10/2012                  | INFANRIX HEXA                   | DTP SALK HB<br>HIB | CIVALLER       |         | Centro Vaccinale | CESENA      |                     |                         |      |
|                                                   | 1                                | 08/05/2012                  | MENJUGATE                       | MENINGOCCO<br>C    | AMADO          |         | Centro Vaccinale | CESENA      |                     | GLUTEO DX               |      |
| MENINGOCOCCO<br>C                                 | 2                                | 15/10/2012                  | MENJUGATE                       | MENINGOCCO<br>C    | CIVALLER       |         | Centro Vaccinale | CESENA      |                     |                         |      |
|                                                   |                                  |                             |                                 |                    |                |         |                  |             |                     | ۹ 100%                  | •    |

Figura 145.

Maschera delle vaccinazioni eseguite da PS

Viene visualizzata una maschera con l'elenco delle vaccinazioni eseguite e le reazioni avverse presenti.

Cliccando su  $\triangle$  è possibile visualizzare (in sola lettura) le reazioni avverse associate alla vaccinazione.

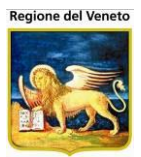

| PROVA ARIANNA [nata il 02                       | 2/04/2009 - età 6 ani | ni, 10 mesi, 16 giorni] |                          |            |            |                    |                  |           |
|-------------------------------------------------|-----------------------|-------------------------|--------------------------|------------|------------|--------------------|------------------|-----------|
| Conferma X Indietro                             | 😸 Stampa              |                         |                          |            |            |                    |                  |           |
| Informazioni sulla rea                          | azione avversa        |                         |                          |            |            |                    |                  |           |
|                                                 |                       |                         |                          |            | _          | Cravità roaziono   |                  |           |
| Associazioni Di                                 | 1 09 2014             | Daras (1)-2)            | 5.007 Alberra (          | JESAV      | 100        |                    |                  |           |
| Data reazione                                   |                       | Peso (kg)               | 5,987 Altezza (          | .cm)       | 123        | Decesso            |                  |           |
| Ultima mestruazione                             | · / · / · · ·         |                         | Allattam                 | ento NO    | ~          |                    | e o prolungam    | ento osp. |
| Gravidanza 🔘                                    | No O 1º trimestre     | e 🔿 2º trimestre        | ○ 3° trimestre           | O Sconos   | ciuta      | O Invalidità grave | o permanente     |           |
| Tipologia reazione 1 AL                         | .TRO                  |                         |                          | 3          |            | • Ha messo in per  | icolo di vita    |           |
| Tipologia reazione 2                            |                       |                         |                          |            |            | O Anomalie conger  | nite/deficit nel | neonato   |
| Tipologia reazione 3                            |                       |                         |                          |            |            | O Altra condizione | clinicamente r   | rilevante |
| Specificare Altro                               | OVA PROVA             |                         |                          |            | 0          | O NON GRAVE        |                  |           |
|                                                 |                       |                         |                          |            | v          | Esito Data         | 12 ,09 ,20       | )14       |
| La reazione osservata deri                      | iva da                |                         |                          |            |            | RISOLUZIONE CO     | MPLETA           |           |
| ○ Nessuna O Interazi                            | one                   | Terapeutico             | 🔾 Abuso                  |            |            |                    | N POSTUMI        | I I       |
| OMisuso Off Labe                                | el Overdo             | ose (                   | Esposizione Profes       | sionale    |            |                    |                  |           |
| Eventuali esami di laborat                      | orio rilevanti per A  | DR                      |                          |            |            | O REAZIONE INVAR   | IATA O PEG       | GIORATA   |
| EE                                              |                       |                         |                          |            | $\sim$     | O DECESSO          |                  |           |
|                                                 |                       |                         |                          |            | $\vee$     | O Dovuto alla reaz | ione avversa     |           |
| Azioni intraprese (specific                     | are)                  |                         |                          |            |            | 🔘 Il farmaco può a | vere contribuit  | to        |
| AA                                              |                       |                         |                          |            | 0          | 🔘 Non dovuto al fa | rmaco            |           |
|                                                 |                       |                         |                          |            | v          | 🔘 Causa sconosciu  | ta               |           |
|                                                 |                       |                         |                          |            |            | O NON DISPONIBIL   | E                |           |
| Informazioni sui farm                           | naci                  |                         |                          |            |            |                    |                  |           |
| Farmaco Sospetto 1                              |                       |                         |                          |            |            |                    |                  |           |
| Farmaco                                         | INFANRIX HEXA         |                         | Lotto                    | NK39800    |            |                    |                  |           |
| Dose                                            | 1                     | Via                     | di somministrazione      | INTRAMUS   | 2010       |                    |                  | IM        |
| Data Ora unavieration                           | 11/00/2014 11 45      |                         | Cite di incende          |            | ×          |                    |                  | CDV       |
| Data-Ora vaccinazione                           | 11/09/2014 11.45      |                         | Sito di moculo           | COSCIA D   | x<br>1     |                    |                  | CDX       |
| Farmaco sospeso?                                | SI V                  |                         | Reazione migliorata?     | SI V       | ]          |                    |                  |           |
| Farmaco ripreso?                                | NO V                  |                         | Ricomparsi sintomi?      | NO V       |            |                    |                  |           |
| è stato usato                                   | PROVA                 |                         | Dosaggio                 | 2          | unità po   | osologiche         | Richiamo         | 1         |
|                                                 |                       |                         |                          |            |            |                    |                  |           |
| Farmaci concomitanti                            | SI 🗸                  | Recupera                |                          |            |            |                    |                  |           |
|                                                 | ,                     |                         |                          |            |            |                    |                  |           |
| Concomitante 1                                  | Replica               |                         |                          |            |            |                    |                  |           |
| Farmaco                                         | PRIORIX TETRA         |                         | Lotto                    | A21CA699   | A          |                    |                  |           |
| Dose                                            | e 1                   | Via                     | di somministrazione      | SOTTOCU    | TE         |                    |                  | SC        |
| Data-Ora vaccinazione                           | 11 / 09 /             | 2014 11.45              | Sito di inoculo          | DELTOIDE   | DX         |                    |                  | DDX       |
| Farmaco sospeso?                                |                       |                         | <br>Reazione migliorata? | ~          |            |                    |                  |           |
| Farmaco ripreso?                                |                       |                         | Ricomparsi sintomi?      | ~          |            |                    |                  |           |
| Indicazioni per cui il farmaco                  |                       |                         | ,<br>Decesio             |            |            |                    | Diskisses [      |           |
| è stato usato                                   |                       |                         | Dosaggio                 |            | j unita po | osologiche         | Richlamo         |           |
| Concomitante 2                                  |                       |                         |                          |            |            |                    |                  |           |
| Farmaco                                         |                       |                         | Lotto                    |            |            |                    |                  |           |
| Doc                                             |                       | Via                     | di comministrazione      |            |            |                    |                  |           |
| D                                               | ·                     |                         |                          |            |            |                    |                  |           |
| Data-Ora vaccinazione                           |                       |                         | Sito di inoculo          |            | 1          |                    | I                |           |
| Farmaco sospeso?                                |                       |                         | Reazione migliorata?     | ×          |            |                    |                  |           |
| Farmaco ripreso?                                | ~ ~                   |                         | Ricomparsi sintomi?      | ~          |            |                    |                  |           |
| Indicazioni per cui il farmaco<br>è stato usato |                       |                         | Dosaggio                 |            | unità po   | osologiche         | Richiamo         |           |
|                                                 | -                     |                         |                          |            |            |                    |                  |           |
| Uso concomitante di altri                       | prodotti a base di r  | piante officinali omer  | patici, integratori      | alimentari |            |                    |                  |           |
| PROVA USO CONCOMITANT                           | E                     |                         | , and the second         |            |            |                    |                  | ^         |
| PROVA 123                                       |                       |                         |                          |            |            |                    |                  | ~         |
| Condizioni concomitanti p                       | redisponenti          |                         |                          |            |            |                    |                  |           |
| PROVA CONDIZIONI CONCO<br>PROVA 456             | MITANTI               |                         |                          |            |            |                    |                  | 0         |
| Altre Informazioni                              |                       |                         |                          |            |            |                    |                  |           |
| ALTRE INFO PROVA                                |                       |                         |                          |            |            |                    |                  | ^         |
| PROVA PROVA ABC                                 |                       |                         |                          |            |            |                    |                  | ~         |
| Informazioni sulla se                           | gnalazione e sul      | segnalatore             |                          |            |            |                    |                  |           |
| La reazione è stata osserv                      | ata nell'ambito di    |                         |                          |            |            |                    |                  |           |
| Non Osservata                                   |                       | ○ Progetto di Fa        | rmacovigilanza Attiva    | 9          | 0          | Registro Farmaci   |                  |           |
| O Studio Osservazionale                         | Titolo st             | udio                    | ті                       | pologia 📃  |            |                    | Numero           |           |
| Dati dal completere                             |                       |                         |                          |            |            |                    |                  |           |
|                                                 |                       | Company RECNALA         | TOPE                     | Qu         | alifica d  | el segnalatore     | 0                |           |
| Nome PROVA                                      |                       | Cognome SEGNALA         | IORE                     |            | PEDIATR    | A DI LIBERA SCELTA |                  | ISTA      |
| Indirizzo VIA DI PROVA, 1                       |                       |                         |                          | •          | MEDICO     | DISTRETTO          | OSPECIAL         | ISTA      |
| Tel. 0123456                                    |                       | Fax. 012345678          | 39                       |            | MEDICO     | MEDICINA CENERALE  |                  | IEDA/E    |
| E-mail AAA@BBB.CCC                              |                       |                         |                          |            |            | MEDICINA GENERALE  |                  | IENA/E    |
| Firma                                           |                       |                         |                          |            | ALINO      |                    |                  | ~         |
|                                                 |                       |                         |                          |            |            |                    |                  |           |

Figura 146.

Maschera delle reazioni avverse da PS

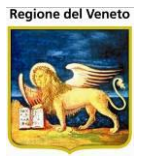

È presente anche la possibilità di stampare il certificato vaccinale.

Il certificato prodotto è lo stesso della gestione pazienti.

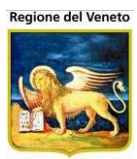

## 9 Statistiche

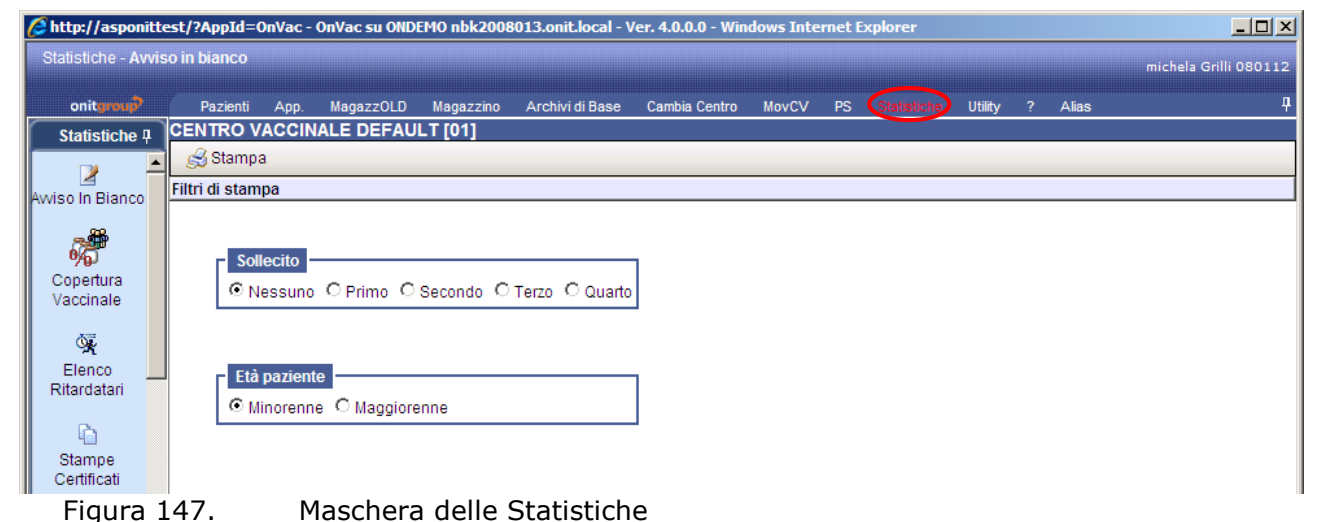

In questa parte del programma sono contenute le stampe e i report che consentono di rispondere agli obblighi informativi nei confronti della Regione e di monitorare l'attività vaccinale dell'Azienda.

Nella parte che segue vengono presentate tutte le maschere di statistiche con le relative stampe. A seconda dell'installazione, se il report non è stato abilitato per una determinata installazione, il relativo bottone di stampa potrebbe non comparire nella maschera.

## Il presente manuale è generico. Le stampe o i filtri visibili presso una determinata installazione potrebbero non corrispondere a quelle descritte nel presente manuale.

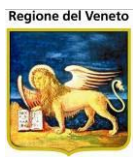

### 9.1 Avviso in Bianco

| 🖉 http://asponit       | http://asponittest/?AppId=OnVac - OnVac su ONDEMO nbk2008013.onit.local - Ver. 4.0.0.0 - Windows Internet Explorer |                             |                 |              |                 |               |       |    |                   |            |    |       |                |          |
|------------------------|----------------------------------------------------------------------------------------------------|-----------------------------|-----------------|--------------|-----------------|---------------|-------|----|-------------------|------------|----|-------|----------------|----------|
| Statistiche - Avv      | viso in bian                                                                                                    | co                          |                 |              |                 |               |       |    |                   |            |    |       | michela Grilli | 080112   |
| anita an               | Davis                                                                                                    |                             | Manageroli D    | Nananiaa     | Asshini di Dasa | Combin Contra | 1101  | DC |                   | 114526 -   |    | Alfan |                | п        |
| Ctatiatiaha II         |                                                                                                    | nu App.<br>O VACCIN         |                 | Maga2200     | Archivi di base | Cambia Centro | MOVEV | PS | Statistiche       | Utility    | 4  | Allas |                | T        |
| Stausuche 4            | Sta                                                                                                    | mpa                         |                 |              |                 |               |       |    |                   |            |    |       |                |          |
|                        | Filtri di s                                                                                                    | tampa                       |                 |              |                 |               |       |    |                   |            |    |       |                |          |
| AWISO IN BIANCO        |                                                                                                    |                             |                 |              |                 |               |       |    |                   |            |    |       |                |          |
| , A                    |                                                                                                    | 0-1111-                     |                 |              |                 |               |       |    |                   |            |    |       |                |          |
| Copertura              |                                                                                                    | Sollecito                   | 0.0.0           |              | - 6             | ]             |       |    |                   |            |    |       |                |          |
| Vaccinale              |                                                                                                    | <ul> <li>Nessund</li> </ul> | O Primo U       | Secondo U    | Terzo U Quarto  |               |       |    |                   |            |    |       |                |          |
| ŭ,                     |                                                                                                    |                             |                 |              |                 |               |       |    |                   |            |    |       |                |          |
| Elenco                 |                                                                                                    | Età pazien                  | te              |              |                 | -             |       |    |                   |            |    |       |                |          |
| Ritardatari            |                                                                                                    | Minorenn                    | e O Maggiore    | enne         |                 |               |       |    |                   |            |    |       |                |          |
| l la                   |                                                                                                    |                             |                 |              |                 | 1             |       |    |                   |            |    |       |                |          |
| Stampe                 |                                                                                                    |                             |                 |              |                 |               |       |    |                   |            |    |       |                |          |
| Certificati            |                                                                                                    |                             |                 |              |                 |               |       |    |                   |            |    |       |                |          |
| X                      |                                                                                                    |                             |                 |              |                 |               |       |    |                   |            |    |       |                |          |
| Utilizzo Lotto         |                                                                                                    |                             |                 |              |                 |               |       |    |                   |            |    |       |                |          |
| .a                     |                                                                                                    |                             |                 |              |                 |               |       |    |                   |            |    |       |                |          |
| Vaccinazioni           |                                                                                                    |                             |                 |              |                 |               |       |    |                   |            |    |       |                |          |
| Eseguite               |                                                                                                    |                             |                 |              |                 |               |       |    |                   |            |    |       |                |          |
| ×3                     |                                                                                                    |                             |                 |              |                 |               |       |    |                   |            |    |       |                |          |
| Vaccini                |                                                                                                    |                             |                 |              |                 |               |       |    |                   |            |    |       |                |          |
| Somministrati          |                                                                                                    |                             |                 |              |                 |               |       |    |                   |            |    |       |                |          |
| -2                     |                                                                                                    |                             |                 |              |                 |               |       |    |                   |            |    |       |                |          |
| Mantoux                | _                                                                                                    |                             |                 |              |                 |               |       |    |                   |            |    |       |                |          |
| Con't oval Inizializza | TaolRar/oCor                                                                                                    | trol in froE                |                 | <b>ว</b> ไ\. |                 |               |       | _  |                   | attoodibil | 1; |       | 100            | V - (    |
|                        |                                                                                                    | idol, ig_lifeE              | venciarguments[ | 41/1         |                 |               | )     |    | j j <b>√</b> siti | attenuibi  |    |       | Y∰ ▼ J 🔍 100   | 10 • II. |

Figura 148. Maschera Avviso in Bianco del menù Statistiche

Maschera per la stampa degli **Avvisi in Bianco,** ovvero quei documenti cartacei che vengono inviati all'assistito per sollecitarlo a presentarsi al determinato consultorio per effettuare la vaccinazione.

Questa stampa è impostabile tramite i valori:

*Sollecito:* campo che indica quante volte è stato effettuato il sollecito nei confronti dell'assistito;

Età Paziente: valore predefinito impostabile come Minorenne o Maggiorenne.

La stampa ottenuta dal pulsante *s* Stampa produce il seguente file .pdf:

| REGIONE EMILIA-                                                          | ROMAGNA                                                                 |       |
|--------------------------------------------------------------------------|-------------------------------------------------------------------------|-------|
| AZIENDA USL d                                                            | RIMINI                                                                  |       |
| Servizio di Igiene e Sa                                                  | nită Pubblica                                                           |       |
|                                                                          |                                                                         |       |
|                                                                          |                                                                         |       |
|                                                                          | Nome:                                                                   |       |
|                                                                          | Cognome:                                                                |       |
|                                                                          | Indirizzo:                                                              |       |
|                                                                          |                                                                         |       |
|                                                                          |                                                                         |       |
| Data di Nascita:                                                         |                                                                         |       |
| ressera pantiana:                                                        |                                                                         |       |
|                                                                          |                                                                         |       |
| AVVISO DI VACO                                                           | INAZIONE                                                                |       |
|                                                                          |                                                                         |       |
| La SV è invitata a presentarsi in data, in data                          | alle ore                                                                |       |
|                                                                          |                                                                         |       |
| presso l'ambulatorio vaccinale dell'unità territoriale di                |                                                                         |       |
|                                                                          |                                                                         |       |
| per la somministrazione delle vaccinazioni di seguito e                  | lencate:                                                                |       |
|                                                                          |                                                                         |       |
|                                                                          |                                                                         |       |
|                                                                          |                                                                         |       |
|                                                                          |                                                                         |       |
|                                                                          |                                                                         |       |
|                                                                          |                                                                         |       |
|                                                                          |                                                                         |       |
|                                                                          |                                                                         |       |
|                                                                          |                                                                         |       |
|                                                                          |                                                                         |       |
|                                                                          |                                                                         | _     |
|                                                                          |                                                                         |       |
|                                                                          |                                                                         |       |
|                                                                          |                                                                         |       |
|                                                                          |                                                                         |       |
| li 28/04/2004                                                            | L'operatore Sani                                                        | tario |
| li 28/04/2004                                                            | L'operatore Sani                                                        | tario |
| li 28/04/2004                                                            | L'operatore Sani                                                        | tario |
| ii 28/04/2004<br>N.B. : 1) Si prega di portare                           | L'operatore Sani<br>I tesserino delle vaccinazioni                      | tario |
| li 28/04/2004<br>N.B. : 1) Si prega di portare<br>2) Per informazioni te | L'operatore Sani<br>I tesserino delle vaccinazioni<br>efonare al numero | tario |
| li 28/04/2004<br>N.B. : 1) Si prega di portare<br>2) Per informazioni te | L'operatore Sani<br>I tesserino delle vaccinazioni<br>efonare al numero | ario  |
| li 28/04/2004<br>N.B. : 1) Si prega di portare<br>2) Per informazioni te | L'operatore Sani<br>I tesserino delle vaccinazioni<br>efonare al numero | ario  |

Figura 149. Stampa Avviso in Bianco dalle Statistiche

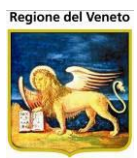

## 9.2 Copertura Vaccinale

| 🧉 OnVac.Veneto su        | u SVITERRWEB - Ver. 4.8.0.0 - Windows Internet Explorer                                                     | - 0 <b>- X</b>             |
|--------------------------|----------------------------------------------------------------------------------------------------|----------------------------|
| 🥭 http://vaccini11       | 2.onit.local/On.Health/On.AssistNet/OnVac/OnVacMain.aspx?AppId=OnVac_Veneto112                              |                            |
| Statistiche - Cope       | ertura vaccinale OnVac Veneto                                                                               | <u>o - U</u> tente mgrilli |
| onitoraui                | Desial Des Ceducie Anendement Manartino Archield Base Centris Antro Mourty DS Statisticke 1980; Alas 2      | ц.                         |
| Statistiche 4            | Pazienti Pazientrae Appuntanenti Magazini Arcinivitiesese Cantoa centro movely Pazienti anti Atas /         |                            |
|                          | 🗟 Copertura Vaccinazione 🖉 Copertura Associazione 🧭 Motivi Esclusione 🧭 Non Vaccinati                       |                            |
| Awiso In Bianco          | Filtri di stampa                                                                                            |                            |
|                          |                                                                                                    | Â                          |
| %                        | Comune di Residenza                                                                                         |                            |
| Copertura<br>Vaccinale   |                                                                                                    |                            |
| 100                      |                                                                                                    |                            |
| Elenco                   |                                                                                                    |                            |
| Ritardatari              | Centro Vaccinale                                                                                            | _                          |
| L.                       |                                                                                                    |                            |
| Stampe ≡                 |                                                                                                    |                            |
| Ceruncau                 | Data nascita                                                                                                |                            |
|                          |                                                                                                    |                            |
| Utilizzo Louo            |                                                                                                    |                            |
|                          |                                                                                                    |                            |
| Eseguite                 | Tipo vaccinazioni                                                                                           |                            |
| TY I                     | Obbligatorie Raccomandate Facoltative                                                                       | E                          |
| Export                   |                                                                                                    |                            |
| Vaccinazioni<br>Eseguite |                                                                                                    |                            |
|                          | Stato anagrafico                                                                                            |                            |
| X                        | RESIDENTE DOMICILIATO RESIDENTE DOMICILIATO FUORI USL NON RESIDENTE NON DOMICILIATO AIRE                    |                            |
| Vaccini<br>Somministrati | IMMIGRATO IRREPERIBILE EMIGRATO DECEDUTO ANAGRAFICA NON RICONDOTTA                                          |                            |
| B                        | NON RES NON DOM ASSISTITO CESSATO                                                                           |                            |
| 18                       |                                                                                                    |                            |
| 18enni                   | r Numero dosi                                                                                               |                            |
| 8                        | 43800                                                                                                    |                            |
| Mantoux                  |                                                                                                    |                            |
|                          |                                                                                                    |                            |
| Vaccinazioni             | Vaccinazioni                                                                                                |                            |
| Giornaliere              | DIFTERITE TETANO PERTOSSE POLIOMIELITE EPATITE B                                                            |                            |
| R                        | AAEMOPHILUS INFLUENTIAE B MORBILLO PAROTITE ROSOLIA VARICELLA                                               |                            |
| Export Elenco            | PNEUMOCOCCO 23 PNEUMOCOCCO PEDIATRICO MENINGOCOCCO A MENINGOCOCCO ACWY POLISACC MENINGOCOCCO ACWY CONIUGATO |                            |
| non vaccinau             | MENINGOCOCCO C     PAPILLOMA VIRUS     ENCEFALITE DA MORSO DI ZECCA     INFLUENZA AH1N1                     |                            |
| ج 💐                      | I INFLUENZA I TUBERCOLOSI I COLERA III ENCEFALITE GIAPPONESE III LEPTOSPIROSI                               |                            |
|                          | а<br>                                                                                                    | 🕄 100% 🔻 .                 |

Figura 150. Maschera Copertura Vaccinale del menù Statistiche

Maschera in cui è possibile impostare la stampa per la **Copertura Vaccinale** di una determinata corte di pazienti.

*Comune Residenza*: comune di residenza del paziente

Circoscrizione: circoscrizione associata al paziente

Centro Vaccinale: centro vaccinale associato al paziente

Distretto: filtra per ogni centro vaccinale associato al distretto

Data di Nascita: coorte di nascita del paziente. È obbligatorio specificare un intervallo di nascita;

*Data effettuazione*: intervallo in cui la vaccinazione deve essere stata effettuata (non corrisponde alla data di registrazione della stessa). Affinché il filtro venga considerato occorre impostare entrambe la date di effettuazione (impostando solo data da o data a, il filtro non viene applicato)

*Tipo Vaccinazione*: Obbligatorie, Raccomandate o Facoltative (selezionando queste tipologie, vengono automaticamente selezionate solo le vaccinazioni appartenenti alle tipologie in questione).

Sesso e Stato Anagrafico: valori impostati riferiti ai pazienti considerati;

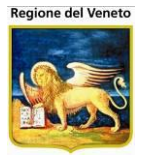

*Numero Dosi:* massimo quantitativo somministrato considerato per ogni assistito (in tutte le stampe, tranne la copertura per associazione, il numero dose si riferisce alla dose di vaccinazione<sup>21</sup>);

*Giorni di Vita*: giorni di vita entro i quali i pazienti dovevano aver eseguito il numero di dosi impostato.

*Vaccinazioni*: elenco delle vaccinazioni presenti nel relativo archivio. È obbligatorio selezionare almeno una vaccinazione per poter procedere alla stampa (*Attenzione*: nella stampa delle coperture per associazione, la stampa presenta il codice associazione legato alla vaccinazione eseguita, non viene considerato se l'associazione presenta tutte le vaccinazioni che la compongono. Con l'aggiunta di questo filtro, se non impostato in modo opportuno, o lo storico vaccinale dell'azienda non è corretto, i dati estratti potrebbero essere non esatti<sup>22</sup>). Nel caso se ne selezionino più di una, la copertura verrà calcolata in modo disgiunto<sup>23</sup>.

Impostati i filtri, le stampe verranno prodotte considerando, come termine di paragone, solo la popolazione relativa ai filtri su dati anagrafici valorizzati (comune di residenza, sesso, centro vaccinale, data di nascita, ecc).

#### 9.2.1 **Copertura Vaccinazione**

La stampa prodotta dal pulsante di **Copertura Vaccinazione** mostra le percentuali di copertura per ogni singolo principio vaccinale:

| 8          | 8 | 🔬 •   🖏   🛧 👆 🔟 / 1 🛛 🖲 🤅                                                                                                    | 121% -       | Trova       |                  |  |  |  |  |  |  |  |  |  |  |
|------------|---|----------------------------------------------------------------------------------------------------|--------------|-------------|------------------|--|--|--|--|--|--|--|--|--|--|
| <b>1</b> 4 |   | Copertura Vaccinale per TUTTI i consultori (TUTTI i distretti)         per gli assistiti nati dal 01/01/2008 al 31/12/2008         residenti nel comune di TUTTI, circoscrizione di TUTTE         di sesso MASCHILE E FEMMINILE e stato anagrafico RESIDENTE         che hanno ricevuto almeno 3 dosi con giorni di vita inferiori a 43800         e vaccinazione effettuata da data 01/01/2008 a data 31/12/2009         N° PAZIENTI CONSIDERATI:       1.831 |              |             |                  |  |  |  |  |  |  |  |  |  |  |
|            |   | N° PAZIENTI CONSIDERATI: 1.831                                                                                                    |              |             |                  |  |  |  |  |  |  |  |  |  |  |
|            |   |                                                                                                    | N° VACCINATI | % VACCINATI | N° NON VACCINATI |  |  |  |  |  |  |  |  |  |  |
|            |   | TETANO                                                                                                    | 149          | 8,14 %      | 1.682            |  |  |  |  |  |  |  |  |  |  |
|            |   | DIFTERITE                                                                                                    | 150          | 8,19 %      | 1.681            |  |  |  |  |  |  |  |  |  |  |
|            |   | PERTOSSE                                                                                                    | 149          | 8,14 %      | 1.682            |  |  |  |  |  |  |  |  |  |  |
|            |   | POLIOMIELITE                                                                                                    | 149          | 8,14 %      | 1.682            |  |  |  |  |  |  |  |  |  |  |
|            |   | HAEMOPHILUS<br>INFLUENTIAE B                                                                                                    | 149          | 8,14 %      | 1.682            |  |  |  |  |  |  |  |  |  |  |
|            |   | EPATITE B                                                                                                    | 160          | 8,74 %      | 1.671            |  |  |  |  |  |  |  |  |  |  |
|            |   | PNEUMOCOCCO 7                                                                                                    | 147          | 8,03 %      | 1.684            |  |  |  |  |  |  |  |  |  |  |

Figura 151. Stampa della Copertura Vaccinale per gli assistiti selezionati

<sup>&</sup>lt;sup>21</sup>Nel caso si siano selezionate più vaccinazioni, la dose di vaccinazione e i giorni vita si riferiranno a tutte le vaccinazioni eventualmente selezionate

<sup>&</sup>lt;sup>22</sup> Se ad esempio si sceglie 1° dose di Tetano e questa è stata eseguita all'interno di un'esavalente, il report coperture per associazione mostrerà l'esecuzione di 1 dose di ESAVALENTE, in quanto è l'associazione riportata nel record di esecuzione.

<sup>&</sup>lt;sup>23</sup> Nel caso si selezionino, ad esempio, morbillo, parotite e rosolia, i dati di copertura si riferiranno alla singola vaccinazione e non calcolati in base al fatto che il paziente abbia effettuato *tutte* le vaccinazioni selezionate

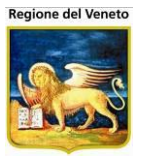

Il **n° pazienti considerati** è il totale della popolazione in base ai filtri impostati (su questo denominatore influiscono i filtri: comune di residenza, circoscrizione, centro vaccinale, distretto, data di nascita, sesso, stato anagrafico).

Le vaccinazioni che compaiono in elenco sono quelle selezionate.

Se è attiva la gestione delle esclusioni per le coperture<sup>24</sup>, la stampa prodotta è la seguente

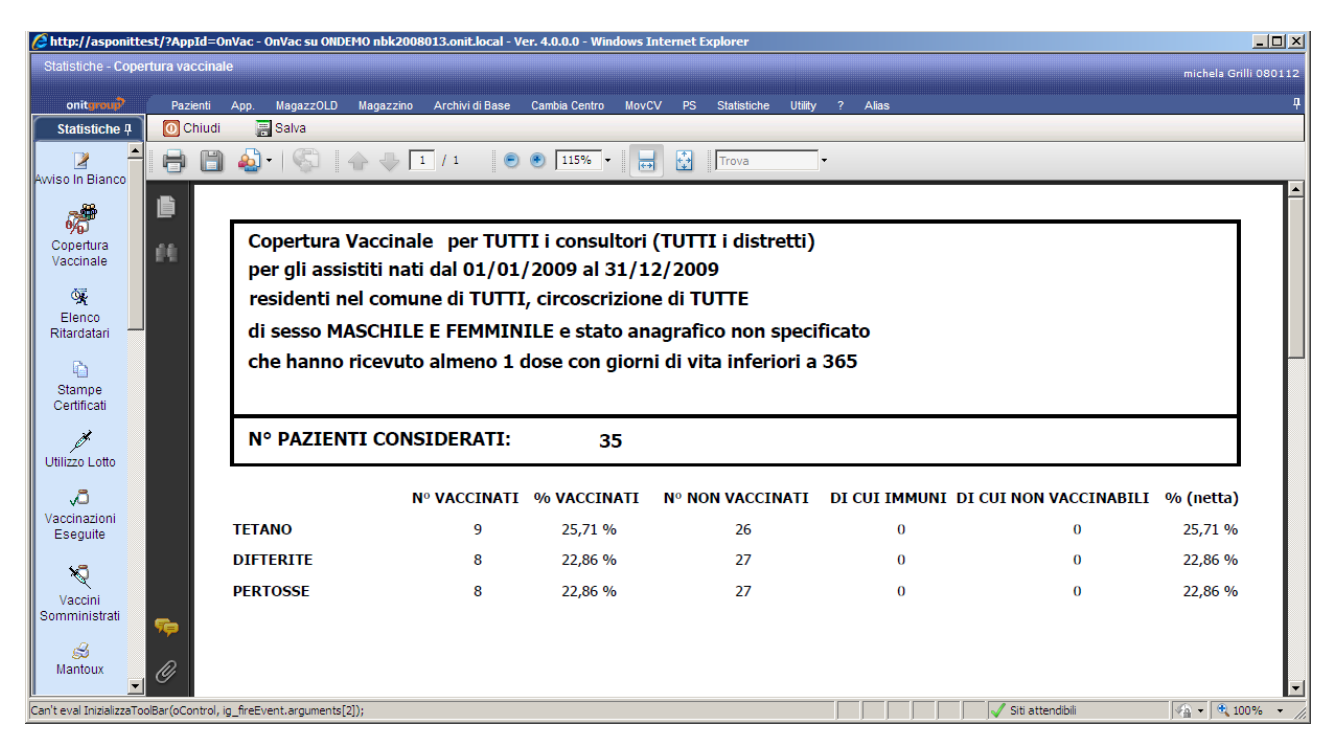

Le vaccinazioni presentate, sono quelle selezionate nel filtro

**Di cui immuni**: mostra i pazienti che non hanno effettuato la vaccinazione in questione perché hanno un'esclusione che determina l'immunità.

**Di cui non vaccinabili**: numero dei pazienti non vaccinati con un'esclusione che causa non vaccinabilità.

% (netta): è la percentuale di copertura calcolata come:

[(n° vaccinati + di cui immuni)\*100]/ [(n° pazienti considerati – di cui non vaccinabili)]

Oltre alla stampa della copertura per principio vaccinale è possibile stampare una copertura per associazione, i motivi di esclusione per i non vaccinati, l'elenco dei non vaccinati, la copertura vaccinale suddivisa per vaccinazioni e raggruppata per centro vaccinale.

### 9.2.2 Copertura Associazione

La stampa **Copertura Associazione**<sup>25</sup> riporta l'elenco delle associazioni per cui è stata eseguita almeno la dose<sup>26</sup> specificata nei filtri.

<sup>&</sup>lt;sup>24</sup> Le esclusioni vengono considerate in caso di non effettuazione della vaccinazione, ma indipendentemente dalla data di inserimento e/o scadenza dell'esclusione, questi dati vengono comunque stampati nell'elenco dei non vaccinati

<sup>&</sup>lt;sup>25</sup> Per questa stampa i vari conteggi non sono splittati in immuni e non vaccinabili, in quanto non è presente un concetto di questo tipo legato all'associazione vaccinale

<sup>&</sup>lt;sup>26</sup> In questo caso la dose si riferisce alla dose associazione

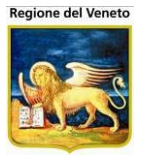

Questa stampa considera SOLO le vaccinazioni eseguite per cui è specificata l'informazione relativa all'associazione vaccinale e al relativo numero dose.

Non necessariamente i dati estratti con questa stampa corrispondono a quelli relativi al singolo principio vaccinale, tutto dipende dal fatto che, sui pazienti selezionati, sia presente l'informazione relativa all'associazione vaccinale e corrisponda realmente con le singole vaccinazioni.

| O CI     | hiudi | 📑 Salva                                                                                                    |                            |             |                  |                 | 1    |  |  |  |  |  |  |  |  |
|----------|-------|----------------------------------------------------------------------------------------------------|----------------------------|-------------|------------------|-----------------|------|--|--|--|--|--|--|--|--|
| 8        | ۳     | 🔬 •   🌍    🛧 🔶 🔟 / 1 -                                                                                                    | <ul> <li>103% -</li> </ul> | 📑 🔂 Trova   | •                |                 |      |  |  |  |  |  |  |  |  |
| ß        |       |                                                                                                    |                            |             |                  | <b>^</b>        |      |  |  |  |  |  |  |  |  |
|          |       | Copertura Vaccinale per TUTTI                                                                                                    | i consultori (TUTTI i      | distretti)  |                  |                 | l    |  |  |  |  |  |  |  |  |
| 1.0      |       | per gli assistiti nati dal 01/01/2009 al 31/12/2009                                                                                       |                            |             |                  |                 |      |  |  |  |  |  |  |  |  |
|          |       | residenti nel comune di TUTTI, circoscrizione di TUTTE                                                                                    |                            |             |                  |                 |      |  |  |  |  |  |  |  |  |
|          |       | di sesso MASCHILE E FEMMINILE e stato anagrafico non specificato<br>che hanno ricevuto almeno 2 dosi con giorni di vita inferiori a 43800 |                            |             |                  |                 |      |  |  |  |  |  |  |  |  |
|          |       | che hanno ricevuto almeno 2 dosi con giorni di vita inferiori a 43800                                                                     |                            |             |                  |                 |      |  |  |  |  |  |  |  |  |
|          |       |                                                                                                    |                            |             |                  |                 | l    |  |  |  |  |  |  |  |  |
|          |       | N° PAZIENTI CONSIDERATI:                                                                                                    | 26                         |             |                  |                 |      |  |  |  |  |  |  |  |  |
|          |       |                                                                                                    | N° VACCINATI               | % VACCINATI | N° NON VACCINATI |                 | l    |  |  |  |  |  |  |  |  |
|          |       | DTPa                                                                                                    | 1                          | 3,85 %      | 25               | -               | 1    |  |  |  |  |  |  |  |  |
|          |       | DTPaEIPV HBV HIB                                                                                                    | 4                          | 15,38 %     | 22               |                 |      |  |  |  |  |  |  |  |  |
|          |       | EIPV                                                                                                    | 1                          | 3,85 %      | 25               |                 |      |  |  |  |  |  |  |  |  |
|          |       | HBV                                                                                                    | 2                          | 7,69 %      | 24               |                 |      |  |  |  |  |  |  |  |  |
|          |       | Inf                                                                                                    | 1                          | 3,85 %      | 25               |                 |      |  |  |  |  |  |  |  |  |
|          |       | Pneumo 7 valente                                                                                                    | 2                          | 7,69 %      | 24               |                 |      |  |  |  |  |  |  |  |  |
|          |       |                                                                                                    |                            |             |                  |                 |      |  |  |  |  |  |  |  |  |
|          |       |                                                                                                    |                            |             |                  |                 |      |  |  |  |  |  |  |  |  |
| <b>%</b> |       |                                                                                                    |                            |             |                  |                 |      |  |  |  |  |  |  |  |  |
|          |       |                                                                                                    |                            |             |                  |                 |      |  |  |  |  |  |  |  |  |
| Ø        |       |                                                                                                    |                            |             |                  | •               |      |  |  |  |  |  |  |  |  |
|          |       |                                                                                                    |                            |             | Siti attendibili | 🖓 🔹 🔍 100% 👻 // | 11/1 |  |  |  |  |  |  |  |  |

La stampa in questione presenta il codice associazione legato alla vaccinazione eseguita, non viene considerato se l'associazione presenta tutte le vaccinazioni che la compongono. Con l'aggiunta del filtro sulla singola vaccinazione, se non impostato in modo opportuno, o lo storico vaccinale dell'azienda non è corretto, i dati estratti potrebbero essere non esatti<sup>27</sup>.

### 9.2.3 Non Vaccinati

La stampa dei **Non Vaccinati** riporta l'elenco dei pazienti che non hanno effettuato le vaccinazioni.

In **n° pazienti considerati** viene riportato il totale pazienti così come risulta dalle coperture.

In **n° pazienti non vaccinati** è presente il numero massimo di pazienti non vaccinati (corrispondente al massimo dei non vaccinati per una determinata vaccinazione delle coperture, se i filtri coincidono).

Nell'elenco vengono stampati i vari pazienti con l'indicazione delle vaccinazioni che non hanno effettuato e le note presenti nel campo "annotazioni" del paziente ed eventuali esclusioni presenti sulla vaccinazione.

<sup>&</sup>lt;sup>27</sup> Se ad esempio si sceglie 1° dose di Tetano e questa è stata eseguita all'interno di un'esavalente, il report coperture per associazione mostrerà l'esecuzione di 1 dose di ESAVALENTE, in quanto è l'associazione riportata nel record di esecuzione.

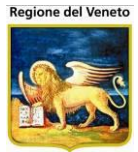

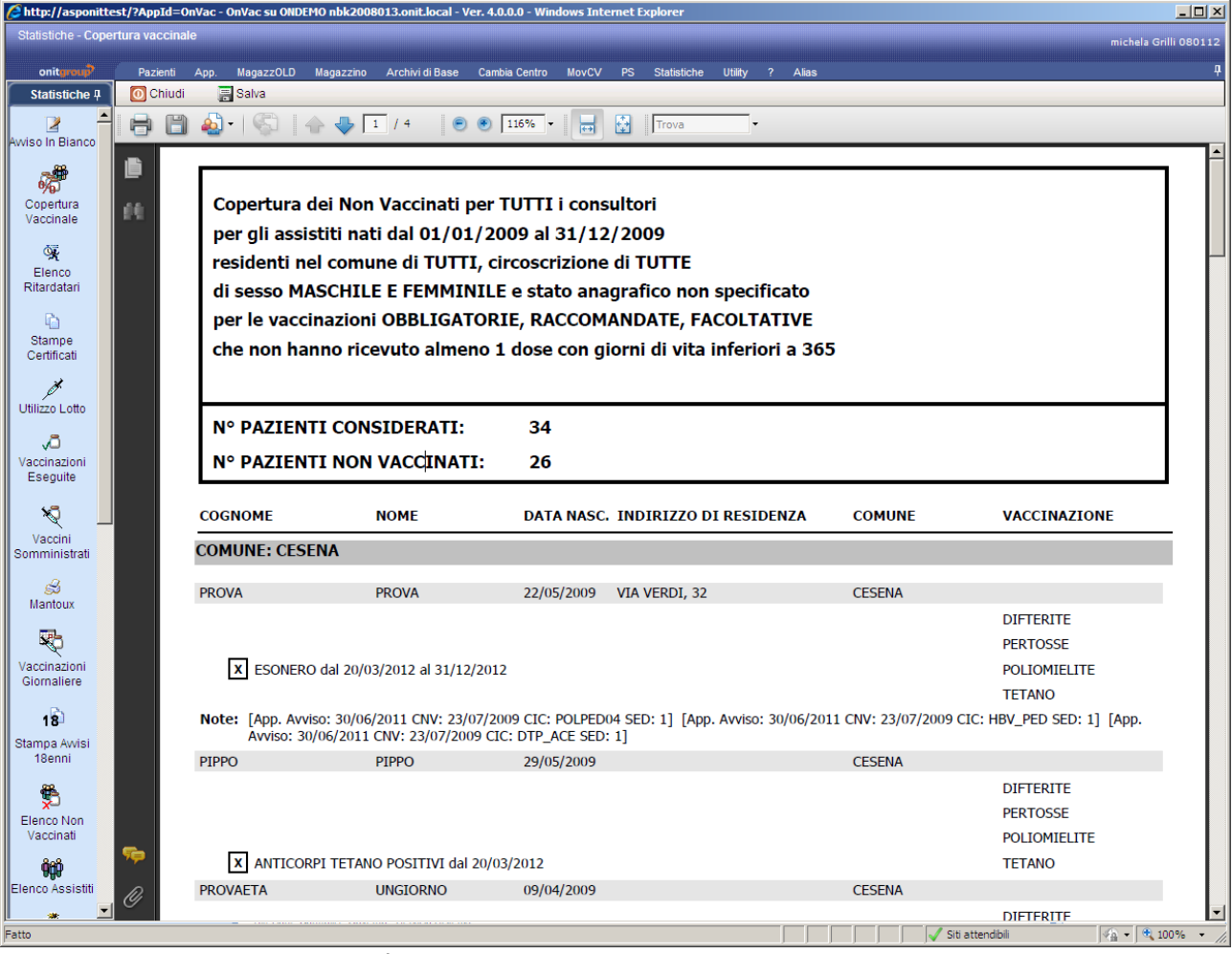

Figura 152. Stampa dei non vaccinati

Nel report vengono presentati anche i non vaccinabili ed immuni, ma l'indicazione del motivo di esclusione consente di non considerarli<sup>28</sup>.

### 9.2.4 Motivi Esclusione

La stampa dei **Motivi Esclusione** presenta, per tutte le vaccinazioni codificate in anagrafe delle vaccinazioni, il totale dei pazienti on vaccinati, suddivisi per i vari motivi di esclusione, se presente.

Se per una determinata vaccinazione non è presente un'esclusione esplicita, il motivo di mancata vaccinazione risulta essere "SENZA ESCLUSIONE".

Anche in questo report vengono comunque presentate tutte esclusioni, comprese quelle che determinano immunità o non vaccinabilità.

<sup>&</sup>lt;sup>28</sup> Vengono presentati in elenco per dar modo di effettuare delle verifiche sui conteggi contenuti nelle coperture ed identificare i pazienti che "alimentano" le 2 colonne IMMUNI e NON VACCINABILI

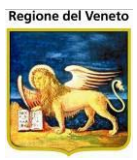

| 🖺 🕹 I 🖏 I 🛧       | 3 /                                | 3 (                    | •                               | 35,6% <del>•</del> |              | Tro                   | ova                     | •       | _               |        |
|-------------------|------------------------------------|------------------------|---------------------------------|--------------------|--------------|-----------------------|-------------------------|---------|-----------------|--------|
|                   | ALTRO,<br>SPECIFICARE NELL<br>NOTE | DT NON<br>OBBLIGATORIA | ESCLUSA PER<br>RIFIUTO ULTIMA D | ESONERO            | INADEMPIENTE | MALATTIA<br>PREGRESSA | REAZIONE<br>NEUROLOGICA | RIFIUTO | SENZA ESCLUSION | Totale |
| PNEUMOCOCCO 23    | 0                                  | 0                      | 0                               | 0                  | 0            | 0                     | 0                       | 0       | 1.831           | 1.831  |
| PNEUMOCOCCO 7     | 2                                  | 0                      | 364                             | 0                  | 1            | 0                     | 0                       | 21      | 1.296           | 1.684  |
| PNEUMOCOCCO 7 +   | 0                                  | 0                      | 0                               | 0                  | 0            | 0                     | 0                       | 0       | 1.831           | 1.831  |
| PNEUMOCOCC013     | 0                                  | 0                      | 0                               | 0                  | 0            | 0                     | 0                       | 0       | 1.831           | 1.831  |
| POLIOMIELITE      | 2                                  | 0                      | 1                               | 0                  | 21           | 0                     | 0                       | 0       | 1.658           | 1.682  |
| PROVA             | 0                                  | 0                      | 0                               | 0                  | 0            | 0                     | 0                       | 0       | 1.831           | 1.831  |
| PROVA2            | 0                                  | 0                      | 0                               | 0                  | 0            | 0                     | 0                       | 0       | 1.831           | 1.831  |
| PROVA3            | 0                                  | 0                      | 0                               | 0                  | 0            | 0                     | 0                       | 0       | 1.831           | 1.831  |
| RABBIA            | 0                                  | 0                      | 0                               | 0                  | 0            | 0                     | 0                       | 0       | 1.831           | 1.831  |
| ROSOLIA           | 0                                  | 0                      | 0                               | 0                  | 0            | 0                     | 0                       | 0       | 1.831           | 1.831  |
| ROSOLIA < 12 MESI | 0                                  | 0                      | 0                               | 0                  | 0            | 0                     | 0                       | 0       | 1.831           | 1.831  |
| TETANO            | 1                                  | 0                      | 1                               | 0                  | 22           | 0                     | 0                       | 0       | 1.658           | 1.682  |
| TIFO              | 0                                  | 0                      | 0                               | 0                  | 0            | 0                     | 0                       | 0       | 1.831           | 1.831  |
| VAIOLO            | 0                                  | 0                      | 0                               | 0                  | 0            | 0                     | 0                       | 0       | 1.831           | 1.831  |
| VARICELLA         | 0                                  | 0                      | 0                               | 0                  | 0            | 6                     | 0                       | 0       | 1.825           | 1.831  |
| Totale            | 3                                  | 1                      | 370                             | 1                  | 121          | 7                     | 1                       | 22      | 1.831           | 1.831  |
|                   |                                    |                        |                                 |                    |              |                       |                         |         |                 |        |

Stampa motivi di esclusione

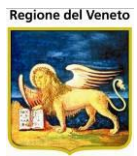

## 9.3 Elenco Ritardatari

| 🖉 http://asponitt      | ttest/?AppId=OnVac - OnVac su ONDEMO nbk2008013.onit.local - Ver. 4.0.0.0 - Windows Internet Explorer |                      |
|------------------------|----------------------------------------------------------------------------------------------------|----------------------|
| Statistiche - Elen     | nco ritardatari m                                                                                     | ichela Grilli 080112 |
| onitoreur              | Pazienti Δnn Manazz∩ID Manazzinn ΔrchividiBase CambiaCentro MnvCV PS Statistiche Ithility ? Δlias     | μ                    |
| Statistiche 4          | CENTRO VACCINALE DEFAULT [01]                                                                         |                      |
|                        | 🖌 🛃 Stampa                                                                                            |                      |
| Awiso In Bianco        | Filtri di stampa                                                                                      |                      |
|                        |                                                                                                    |                      |
| - <b>6</b>             | Centro Vaccinale                                                                                      |                      |
| Copertura<br>Vaccinale | CESENA 01                                                                                             |                      |
| Vaccinaic              |                                                                                                    |                      |
| <u>%</u>               | Distretto                                                                                             |                      |
| Ritardatari            |                                                                                                    |                      |
|                        |                                                                                                    |                      |
| Stampe                 |                                                                                                    |                      |
| Certificati            | Data di convocazione                                                                                  |                      |
| <i>X</i>               |                                                                                                    |                      |
| Utilizzo Lotto         |                                                                                                    |                      |
|                        |                                                                                                    |                      |
| Vaccinazioni           | Numero del sollecito                                                                                  |                      |
| Eseguite               |                                                                                                    |                      |
| N N                    |                                                                                                    |                      |
| Vaccini                |                                                                                                    |                      |
| Somministrati          |                                                                                                    |                      |
| \$                     |                                                                                                    |                      |
| Mantoux                |                                                                                                    |                      |
| <b>R</b> 5             |                                                                                                    |                      |
| Vaccinazioni           |                                                                                                    |                      |
| Giornaliere            |                                                                                                    |                      |
| 18 -                   | T I I I I I I I I I I I I I I I I I I I                                                               |                      |
| Can't eval toolbar_On  | mMouseOut(oControl, ig_fireEvent.arguments[2], ig_fireEvent.arguments[3]);                            | • 🔍 100% • //        |
| Eigura                 | 154 Stampa alance ritardatari                                                                         |                      |

Figura 154. Stampa elenco ritardatari

Da questa maschera è possibile stampare l'elenco dei ritardatari, anche in base al numero di sollecito inviato.

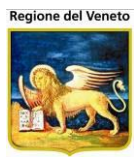

# 9.4 Stampe Certificati

| 🖉 http://asponitt                       | test/?Ap  | pId=On          | Vac - (   | OnVac su Ol           | IDEMO nbk200      | 8013.onit.local - ۱ | /er. 4.0.0.0 - Win | dows Inte | ernet E | xplorer     |             |          |       |   | _                |       |
|-----------------------------------------|-----------|-----------------|-----------|-----------------------|-------------------|---------------------|--------------------|-----------|---------|-------------|-------------|----------|-------|---|------------------|-------|
| Statistiche - Stan                      | npe cert  | ificati         |           |                       |                   |                     |                    |           |         |             |             |          |       |   | michela Grilli 0 | 80112 |
|                                         |           |                 |           |                       |                   |                     | Orankia Orantaa    | 1101/     | DC      | 04-4-4-6-   |             |          |       |   |                  |       |
| Statiatiaha I                           |           | zienti<br>RO VA | App.      | Magazzoli<br>ALE DEFA | ULT [01]          | Archivi di Base     | Cambia Centro      | MOVEV     | P5      | Statisticne | Utility     | ?        | Allas |   |                  | Ϋ́    |
|                                         | , Sc      | ertificato      | Vacci     | nale 🖂 O              | ertificato Disc   | rezionale 🛛 🖂 Ce    | ertificato Mantoux |           |         |             |             |          |       |   |                  |       |
|                                         | Filtri di | stampa          | a         |                       |                   |                     |                    |           |         |             |             |          |       |   |                  |       |
| AWISO IN BIANCO                         |           |                 |           |                       |                   |                     |                    |           |         |             |             |          |       |   |                  |       |
| 1 a a a a a a a a a a a a a a a a a a a | l,        | Centr           | ro Vaco   | cinale                |                   |                     |                    | _         |         |             |             |          |       |   |                  |       |
| Copertura                               |           |                 | - 14      |                       |                   |                     |                    |           |         |             |             |          |       |   |                  |       |
| Vaccinale                               | 11        | ICESE           | INA       |                       |                   | 101                 |                    |           |         |             |             |          |       |   |                  |       |
| ۰.<br>ج                                 |           |                 |           |                       |                   |                     |                    |           |         |             |             |          |       |   |                  |       |
| Elenco                                  | Ι,        | Data            | di naso   | cita                  |                   |                     |                    | _         |         |             |             |          |       |   |                  |       |
| Tritaruatan                             |           | Det             |           | 2 2                   |                   | A : 1               | )                  | .         |         |             |             |          |       |   |                  |       |
| l li                                    | L         | Da.             |           | 1 1                   |                   | A. [                | ·                  |           |         |             |             |          |       |   |                  |       |
| Certificati —                           |           |                 |           |                       |                   |                     |                    |           |         |             |             |          |       |   |                  |       |
|                                         |           |                 |           |                       |                   |                     |                    |           |         |             |             |          |       |   |                  |       |
| Litilizzo Lotto                         |           |                 |           |                       |                   |                     |                    |           |         |             |             |          |       |   |                  |       |
|                                         |           |                 |           |                       |                   |                     |                    |           |         |             |             |          |       |   |                  |       |
| v0                                      |           |                 |           |                       |                   |                     |                    |           |         |             |             |          |       |   |                  |       |
| Eseguite                                |           |                 |           |                       |                   |                     |                    |           |         |             |             |          |       |   |                  |       |
|                                         |           |                 |           |                       |                   |                     |                    |           |         |             |             |          |       |   |                  |       |
| N.Y.                                    |           |                 |           |                       |                   |                     |                    |           |         |             |             |          |       |   |                  |       |
| Somministrati                           |           |                 |           |                       |                   |                     |                    |           |         |             |             |          |       |   |                  |       |
| 2                                       |           |                 |           |                       |                   |                     |                    |           |         |             |             |          |       |   |                  |       |
| Mantoux                                 |           |                 |           |                       |                   |                     |                    |           |         |             |             |          |       |   |                  |       |
| TH-                                     |           |                 |           |                       |                   |                     |                    |           |         |             |             |          |       |   |                  |       |
| ×Q                                      |           |                 |           |                       |                   |                     |                    |           |         |             |             |          |       |   |                  |       |
| Vaccinazioni<br>Giornaliere             |           |                 |           |                       |                   |                     |                    |           |         |             |             |          |       |   |                  |       |
|                                         |           |                 |           |                       |                   |                     |                    |           |         |             |             |          |       |   |                  |       |
| 18 _                                    | ·         |                 |           |                       |                   |                     |                    |           |         |             |             |          |       |   |                  |       |
| Can't eval toolbar_On                   | MouseOu   | t(oContr        | ol, ig_fi | reEvent.argu          | ments[2], ig_fire | Event.arguments[3]  | );                 |           |         |             | 🖊 Siti atte | endibili |       | 4 | à ▼   🔍 100%     | • //. |
| Figura                                  | 155.      |                 | S         | stampa                | a Certifi         | cati                |                    |           |         |             |             |          |       |   |                  |       |

Consente di stampare in blocco i certificati vaccinali dei pazienti compresi nei filtri impostati

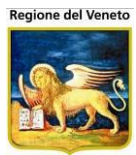

## 9.5 Utilizzo Lotto

| 🖉 http://asponitte    | http://asponittest/?AppId=OnVac - OnVac su ONDEMO nbk2008013.onit.local - Ver. 4.0.0.0 - Windows Internet Explorer |             |                |                  |                    |               |       |    |             |             |          |       |        |                  |              |
|-----------------------|----------------------------------------------------------------------------------------------------|-------------|----------------|------------------|--------------------|---------------|-------|----|-------------|-------------|----------|-------|--------|------------------|--------------|
| Statistiche - Utiliz  | zo lotto                                                                                                    |             |                |                  |                    |               |       |    |             |             |          |       | ,<br>, | nichela Grilli ( | 080112       |
|                       |                                                                                                    |             |                |                  |                    |               |       |    |             |             |          |       |        |                  | п            |
| onitgroup             |                                                                                                    | App.        |                | Magazzino        | Archivi di Base    | Cambia Centro | MovCV | PS | Statistiche | Utility     | ?        | Alias |        |                  | <del>*</del> |
| Statistiche 4         | CENTRO V                                                                                                    | ACCIN       | ALE DEFAU      |                  |                    |               |       |    |             |             | _        |       |        |                  |              |
| 🛛 🔺                   | Stamp                                                                                                    | a           |                |                  |                    |               |       |    |             |             |          |       |        |                  |              |
| Awiso In Bianco       | Filtri di Starr                                                                                                    | ipa         |                |                  |                    |               |       |    |             |             |          |       |        |                  |              |
| <b>7</b>              | Cer                                                                                                    | ntro Vac    | cinale         |                  |                    |               | 7     |    |             |             |          |       |        |                  |              |
| Copertura             |                                                                                                    | SENA        |                |                  | 01                 |               |       |    |             |             |          |       |        |                  |              |
| Vaccinare             |                                                                                                    |             |                |                  |                    |               |       |    |             |             |          |       |        |                  |              |
| S.                    |                                                                                                    |             |                |                  |                    |               |       |    |             |             |          |       |        |                  |              |
| Elenco                | Lot                                                                                                    | to          |                |                  |                    |               | _     |    |             |             |          |       |        |                  |              |
| Tritardatan           |                                                                                                    |             |                |                  |                    |               |       |    |             |             |          |       |        |                  |              |
| l li                  |                                                                                                    |             |                |                  |                    |               |       |    |             |             |          |       |        |                  |              |
| Stampe                |                                                                                                    |             |                |                  |                    |               |       |    |             |             |          |       |        |                  |              |
| Continicati           |                                                                                                    | o di offo   | ttuoziene      |                  |                    |               |       |    |             |             |          |       |        |                  |              |
| Ø.                    |                                                                                                    | a ul elle   | lluazione      |                  |                    |               |       |    |             |             |          |       |        |                  |              |
| Utilizzo Lotto        | Da                                                                                                    |             | 1 1            |                  | A: /               | l             |       |    |             |             |          |       |        |                  |              |
| - Jū                  |                                                                                                    |             |                |                  |                    |               |       |    |             |             |          |       |        |                  |              |
| Vaccinazioni          |                                                                                                    |             |                |                  |                    |               |       |    |             |             |          |       |        |                  |              |
| Eseguite              |                                                                                                    |             |                |                  |                    |               |       |    |             |             |          |       |        |                  |              |
| ×                     |                                                                                                    |             |                |                  |                    |               |       |    |             |             |          |       |        |                  |              |
| Vaccini               |                                                                                                    |             |                |                  |                    |               |       |    |             |             |          |       |        |                  |              |
| Somministrati         |                                                                                                    |             |                |                  |                    |               |       |    |             |             |          |       |        |                  |              |
| 2                     |                                                                                                    |             |                |                  |                    |               |       |    |             |             |          |       |        |                  |              |
| Liontouv 💆            | ]                                                                                                    |             |                |                  |                    |               |       |    |             |             |          |       |        |                  |              |
| Can't eval toolbar_On | MouseOut(oCor                                                                                                    | ntrol, ig_f | reEvent.argume | nts[2], ig_fireE | Event.arguments[3] | );            |       |    |             | 🖊 Siti atte | endibili |       | 4      | 🔹 🗍 🔍 100%       | • • //.      |
| Figura :              | 156.                                                                                                    | ι           | Jtilizzo I     | _otto            |                    |               |       |    |             |             |          |       |        |                  |              |

Da questa maschera è possibile stampare l'elenco dei pazienti vaccinati con il lotto indicato nel campo.

### 9.6 Reazioni Avverse

| 🖉 http://asponitt        | est/?AppId=0         | )nVac - O     | nVac su ONDE  | MO nbk2008       | 013.onit.local - V | /er. 4.0.0.0 - Win | dows Inter | net Exp  | olorer       |                |        | _                 |       |
|--------------------------|----------------------|---------------|---------------|------------------|--------------------|--------------------|------------|----------|--------------|----------------|--------|-------------------|-------|
| Statistiche - Vaco       | cinazioni eseg       | uite          |               |                  |                    |                    |            |          |              |                |        | michela Grilli 08 | 80112 |
|                          |                      |               |               |                  | A Hidde Daras      |                    | N          |          |              |                |        |                   | Π     |
| onitgroup                | Pazienti<br>CENTRO V | App.          | MagazzOLD     | Magazzino        | Archivi di Base    | Cambia Centro      | MovCV      | PS       | Statistiche  | Utility ?      | Alias  |                   |       |
| Stausuche 4              | Stampa               |               |               |                  |                    |                    |            |          |              |                |        |                   |       |
| Elenco –                 | Filtri di stami      | na            |               |                  |                    |                    |            |          |              |                |        |                   |       |
|                          |                      |               |               |                  |                    |                    |            |          |              |                |        |                   |       |
| l 🚯                      | Comu                 | ino di Doi    | ridonza       |                  |                    |                    | Circo      |          | uno di Doci  | donza          |        |                   |       |
| Elenco                   | Comu                 | ine ur ke     | sidenza       |                  |                    |                    |            | JSCHZIC  | me ur kesi   | uenza          |        |                   |       |
| NonVaccinati<br>Pediatra |                      |               |               |                  |                    |                    |            |          |              |                |        |                   |       |
|                          |                      |               |               |                  |                    |                    |            |          |              |                |        |                   |       |
| Si Foito                 | Contr                | o Magain      |               |                  |                    |                    | Diete      | atta Ira | lativa al C  | antro Maga     | inala) |                   |       |
| Campagna                 | Centr                | o vaccin      | ale           |                  |                    |                    | Disu       | ello (re | allivo al Ce | entro vacc     | inale) |                   |       |
| _                        |                      |               |               |                  |                    |                    |            |          |              |                |        |                   |       |
| Piano di Lavoro          |                      |               |               |                  |                    |                    |            |          |              |                |        |                   |       |
| CUP                      | Dete                 | <b>1</b>      |               |                  |                    |                    | Dete       | -E - 55- |              |                |        |                   |       |
|                          | Data                 | al nascita    | 1             |                  |                    |                    | Data       | di errei | ituazione    |                |        |                   |       |
| Reazioni                 | Da:                  | /             | 1             | A:               | ) )                |                    | Da:        | 2        | 0 / 03 / 2   | 012            | A :    | 20 / 03 / 2012    |       |
| Avverse                  |                      |               |               |                  |                    |                    |            |          |              |                |        |                   |       |
| *                        |                      |               | _             |                  |                    |                    |            |          |              |                |        |                   |       |
| <b>7</b> 0               | - Data o             | di reazior    | 10            |                  |                    |                    |            |          |              |                |        |                   |       |
| Eseguite                 | Da:                  | )             | )             | A:               | ) )                |                    |            |          |              |                |        |                   |       |
| Campagna                 |                      |               |               |                  |                    |                    |            |          |              |                |        |                   |       |
| 3                        |                      |               |               |                  |                    |                    |            |          |              |                |        |                   |       |
| Vaccinazioni             |                      |               |               |                  |                    |                    |            |          |              |                |        |                   |       |
| Rifiutate                | 1                    |               |               |                  |                    |                    |            |          |              |                |        |                   | •     |
| Can't eval toolbar_On    | MouseOut(oCon        | trol, ig_fire | eEvent.argume | nts[2], ig_fireE | vent.arguments[3]  | );                 |            |          |              | 🖊 Siti attendi | bili   | 🔺 🔍 100%          | • //. |

Report per estrarre le reazioni avverse registrate sui pazienti. Sono consentiti i filtri per

- Comune di Residenza
- Circoscrizione di residenza
- Centro vaccinale (del paziente)
- Distretto vaccinale (del CV del paziente)
- Data di nascita
- Data di effettuazione della vaccinazioni
- Data di reazione

Il report presenta un riepilogo del numero e tipologia di reazioni avverse occorse per le diverse **associazioni vaccinali nel seguente modo:** 

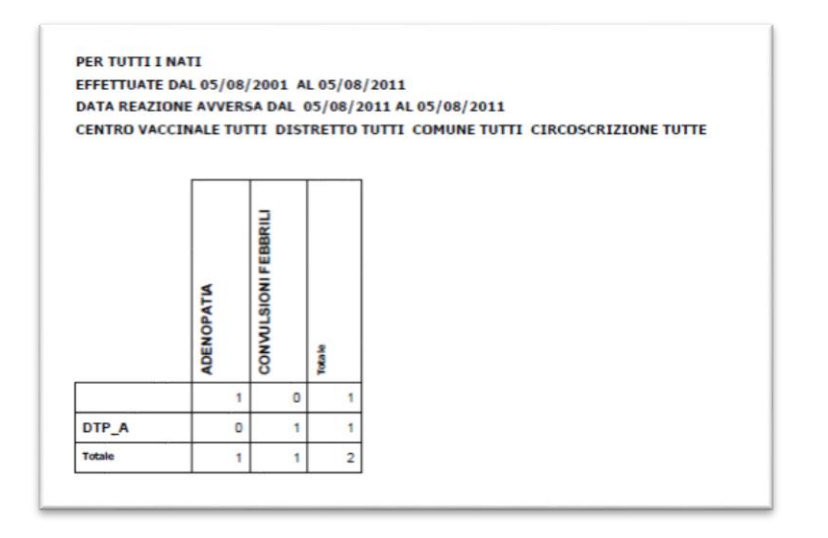

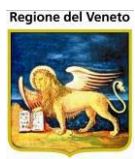

## 9.7 Vaccinazioni Eseguite

| Statistiche - Vaco                     | cinazioni esegune                 |                              |                             |                                             | OnVac Veneto - Utente mgrilli |
|----------------------------------------|-----------------------------------|------------------------------|-----------------------------|---------------------------------------------|-------------------------------|
| onitgroup                              | Pazienti Paz. Centrale A          | Appuntamenti Magazzino Archi | vi di Base Cambia Centro Mo | wCV PS Statistiche Utility Alias            | ? <b>7</b>                    |
| Statistiche 4                          | G.B. GIUSTINIAN                   |                              | @                           |                                             |                               |
| 2 🔒                                    | Stampa Per Centro Vac             | .c 🔊 Stampa Per Comune       | Stampa Per Circoscrizione   | e 🚿 Stampa Totali CV 🚿 Stan                 | npa Esenzione Malattia        |
| Avviso In Bianco                       | Flitri di stampa                  |                              |                             |                                             |                               |
| Copertura<br>Vaccinale                 | Comune di Residenza               |                              |                             | Circoscrizione di Residenza                 |                               |
| ©≹<br>Elenco<br>Ritardatari<br>≡       | Centro Vaccinale                  |                              | r                           | Distretto (relativo al Centro Vaccinale)    |                               |
| ট্রি<br>Stampe<br>Certificati          |                                   |                              |                             |                                             |                               |
| Utilizzo Lotto                         | Tipo centro vaccinale             | Vaccinatore                  |                             | Tipo vaccinazioni Obbligatorie Raccomandate | Facoltative                   |
| √ <b>Ö</b><br>Vaccinazioni<br>Eseguite |                                   |                              | Ĺ                           |                                             | E                             |
| Export<br>Vaccinazioni<br>Eseguite     | Data di nascita                   | A: / /                       |                             | Data di effettuazione Da : 08 / 10 / 2014   | A: 08 / 10 / 2014             |
| <del>کې</del><br>Vaccini               | Stato anagrafico                  |                              |                             |                                             |                               |
| Somministrati                          | RESIDENTE                         |                              | RESIDENTE DOMICILIATO FU    | JORI INON RESIDENTE NON<br>DOMICILIATO      | AIRE                          |
| 18<br>Stampa Avvisi                    | IMMIGRATO                         | IRREPERIBILE                 | EMIGRATO                    | DECEDUTO                                    | ANAGRAFICA NON<br>RICONDOTTA  |
| 18enni<br>S<br>Mantoux                 | NON RES NON DOM                   | CESSATO                      |                             |                                             |                               |
| Vaccinazioni<br>Giornaliere            | Vaccini inseriti Vaccini Eseguiti | Vaccini Registrati           |                             | Esenzione Malattia                          |                               |

Figura 157. Maschera Vaccinazioni Eseguite del menù Statistiche

Questa Maschera permette di eseguire la stampa dei dati relativi alle **Vaccinazioni Eseguite** presenti negli archivi, presentando come risultato finale un file in formato **.pdf** (visualizzabile tramite il programma **Acrobat Reader**), in cui sono elencati i dati richiesti attraverso l'impostazione dei campi presenti in Filtri di Stampa.

### 🛸 Stampa per Centro Vaccinale: stampa raggruppata per centro vaccinale

| ETTUATE DAL  | 1/04/19<br>01/04/2 | 98 AL 16/<br>004 AL 16  | 04/2004<br>/04/2004 | l.       |   |  |  |
|--------------|--------------------|-------------------------|---------------------|----------|---|--|--|
|              |                    | 21 SEVA (Disk etts n.1) | 21 SIMATICO         | fo ta le |   |  |  |
| DOFTERITE    | 14                 | 1                       | 0                   | -        | 1 |  |  |
|              | 4*                 | 1                       | 0                   | +        | 1 |  |  |
|              | 5*                 | 0                       | 1                   |          | 1 |  |  |
|              | Totale             | 2                       | 1                   |          | 3 |  |  |
| POLIOMIELITE | 14                 | 1                       | 0                   |          | 1 |  |  |
|              | 4*                 | 1                       | 0                   |          | 1 |  |  |
|              | Totale             | 2                       | 0                   |          | 2 |  |  |
| TETANO       | 14                 | 1                       | 0                   |          | 1 |  |  |
|              | 4*                 | 1                       | 1                   |          | 2 |  |  |
|              | Totale             | 2                       | 1                   |          | 3 |  |  |
| Totale       |                    | 2                       | 1                   |          | 3 |  |  |
|              |                    |                         |                     |          |   |  |  |

- Stampa per Comune: stampa raggruppata per comune
- Stampa per Circoscrizione: stampa raggruppata per circoscrizione
- 🝰 Stampa Totali CV: stampa totali centri vaccinali

🝰 Stampa Esenzione Malattia: stampa raggruppata per esenzione malattia

#### REGIONE EMILIA-ROMAGNA AZIENDA SANITARIA LOCALE CESENA

VACCINAZIONI ESEGUITE TOTALI

VACCINAZIONI OBBLIGATORIE RACCOMANDATE E FACOLTATIVE

PER TUTTI I NATI

EFFETTUATE DAL 21/05/2010 AL 21/06/2010

CENTRO VACCINALE TUTTI DISTRETTO TUTTI COMUNE TUTTI CIRCOSCRIZIONE TUTTE

TIPO CENTRO VACCINALE ADULTI PEDIATRICO E VACCINATORE

ESENZIONI MALATTIE TUTTE

|           | ANAMNESI PREVA OCINALE - ESEL | ARTIRLITE CRONICA GIOVANILE -<br>ISE2 | Totale |
|-----------|-------------------------------|---------------------------------------|--------|
| DIFTERITE | 1                             | 0                                     | 1      |
| PERTOSSE  | 1                             | 0                                     | 1      |
| TETANO    | 1                             | 0                                     | 1      |
| TIFO      | 0                             | 1                                     | 1      |
| Totale    | 3                             | 1                                     | 4      |

I dati di stampa vengono elaborati a seconda dei valori impostati per i campi:

*Comune di residenza*: comune associato al paziente

Circoscrizione di Residenza: circoscrizione del paziente

Centro Vaccinale: centro vaccinale di esecuzione delle vaccinazioni

Distretto: distretto relativo al centro vaccinale di esecuzione

Tipo centro vaccinale: tipologia di centro vaccinale di esecuzione; Adulti, Pediatrico, Vaccinatore

*Tipo Vaccinazioni:* tipologia della vaccinazione eseguita (in base a quanto impostato nell'archivio vaccinazioni), valore predefinito tra *Obbligatorie* e *Raccomandate.* 

Data di nascita: Coorte di nascita del paziente

*Data effettuazione (OBBLIGATORIO)*: periodo in cui è stato somministrato il vaccino (data di esecuzione della vaccinazione e non di registrazione)

*Stati Anagrafici:* lista dei possibili stati anagrafici (residente, domiciliato, residente domiciliato fuori USL, non residente non domiciliato, AIRE, immigrato, irreperibile, emigrato e deceduto). È lo stato attuale associato al paziente

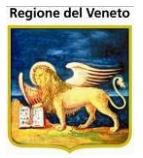

*Vaccini inseriti*: tipologia di registrazione del dato. *Vaccini Eseguiti*: inseriti da vaccinazioni programmate. *Vaccini Registrati*: vaccinazione inserita da registrazione vaccinazioni (storico vaccinale)

Esenzione Malattia: lista delle malattie con associato un "codice esenzione"

Una volta effettuata la stampa, è possibile notare come nella barra delle operazioni compaiano due nuovi pulsanti (che sono identici per ogni maschera del menù **Statistiche**):

O Chiudi: consente di chiudere il foglio di stampa visualizzando nuovamente la maschera per l'impostazione dei dati di statistica;

**Salva:** consente di effettuare il salvataggio del file in formato **.pdf** in un percorso specificato dall'utente.

## 9.8 Vaccini Somministrati

|                                    | OnVac Veneto - Utente mg                                                                                                    |   |
|------------------------------------|----------------------------------------------------------------------------------------------------|---|
| onitgroup                          | Pazienti Paz. Centrale Appuntamenti Magazzino Archivi di Base Cambia Centro MovCV PS Statistiche Utility Alias ?                                                                                                    | ą |
| Statistiche 7                      | G.B. GIUSTINIAN                                                                                                    |   |
|                                    | 😸 Stampa 🥳 Stampa Cat Rischio 🥳 Stampa Dose 😹 Stampa Esenzione Malattia                                                                                                    |   |
| Awiso In Bianco                    | Filtr di stampa                                                                                                    |   |
| Copertura<br>Vaccinale             | Corcoscrizione di Residenza                                                                                                    | Î |
| Elenco<br>Ritardatari              | Centro Vaccinale Distretto (relativo al Centro Vaccinale)                                                                                                    |   |
| Stampe ≡<br>Certificati            | Date effettuazione                                                                                                    |   |
| Utilizzo Lotto                     | Da. A. Adult Prediatrice Vaccinatore                                                                                                    |   |
| Vaccinazioni<br>Eseguite           | Data di registrazione         Da:       /         Da:       /         Waccini Eseguiti       Vaccini Registrati         Includi vaccini fittizi                                                                                                    | Е |
| Export<br>Vaccinazioni<br>Eseguite | Data di nascita                                                                                                    |   |
| Vaccini<br>Somministrati           |                                                                                                    |   |
| 18<br>Stampa Awisi<br>18enni       |                                                                                                    |   |
| S<br>Mantoux                       | Stato anagrafico                                                                                                    |   |
| Vaccinazioni<br>Giornaliere        | RESIDENTE       DOMICILIATO       RESIDENTE DOMICILIATO FUORI USL       NON RESIDENTE NON DOMICILIATO       AIRE         MMIIGRATO       IRREPERIBILE       EMIGRATO       DECEDUTO       ANAGRAFICA NON RICONDOTTA         NON RES NON DOM ASSISTITO       CESSATO       DECEDUTO       ANAGRAFICA NON RICONDOTTA |   |
| Export Elenco<br>non vaccinati     | Note                                                                                                    |   |
| ۶.                                 | Se viene scelto "Vaccini Registrati" il raggruppamento avviene per centro vaccinale di registrazione, altrimenti per centro vaccinale di esecuzione.<br>La "Stampa Dose" richiede che le vaccinazioni componenti le associazioni vaccinali abbiano lo stesso numero di dose per essere conteggiate correttamente.  | - |
| Figu                               | ra 158. Maschera Vaccini Somministrati del menù Statistiche                                                                                                    |   |

Maschera che elabora le statistiche per i Vaccini Somministrati dall'Azienda.

Comune di Residenza: nominativo/codice del comune di residenza del paziente

*Circoscrizione di Residenza:* nominativo/codice della circoscrizione di residenza associata al paziente

Centro Vaccinale: nominativo/codice del centro vaccinale che ha somministrato il vaccino;

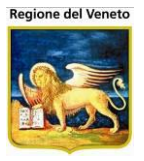

Distretto: nominativo/codice del distretto relativo al centro vaccinale di esecuzione

Data effettuazione: periodo compreso fra due date in cui è stato somministrato il vaccino.

*Tipo Centro Vaccinale:* tipo del centro vaccinale (Adulti/Pediatrico/Vaccinatore)

*Data di registrazione:* periodo compreso fra due date in cui è stata registrata la somministrazione del vaccino.

*Vaccini inseriti:* tipologia di registrazione dell' esecuzione di un vaccino (eseguiti/registrata). E' possibile includere anche i vaccini registrati da storico e marcati come "fittizi".

Data di nascita: coorte di nascita del paziente

*Medico in ambulatorio:* specifica se il medico era in ambulatorio durante l'esecuzione della vaccinazione (si/no/ignora)

*Categoria rischio:* categoria di rischio associata al paziente. Se viene selezionato il valore "TUTTI", alla creazione del report "Stampa Cat. Rischio" viene aggiunto un filtro per considerare solo i pazienti che hanno una qualsiasi categoria di rischio valorizzata. Per quanto riguarda gli altri report, invece, viene aggiunto il filtro solo in caso di selezione di un valore specifico<sup>29</sup>.

Esenzione Malattia: lista delle malattie con associato un "codice esenzione"

*Stato anagrafico:* lista degli stati anagrafici dei pazienti. Se non viene selezionato nessuno stato anagrafico, il filtro non viene applicato

La stampa delle statistiche avviene tramite i pulsanti della barra delle operazioni:

### Stampa: stampa raggruppata per centro vaccinale

<sup>&</sup>lt;sup>29</sup> Tranne nel report apposito, non viene indicate la presenza del filtro nel report

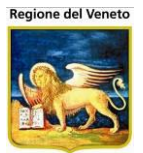

| AZI                                                                                                    | REGIONE<br>ENDA SANI                                           | EMILIA-ROM                        | IAGNA        | SENA        |                |  |  |
|----------------------------------------------------------------------------------------------------|----------------------------------------------------------------|-----------------------------------|--------------|-------------|----------------|--|--|
| VACCINI SOMMINISTRATI                                                                                                    |                                                                |                                   |              |             |                |  |  |
| N°di dosi/fiale ESEGUITE<br>Data di effettuazione dal 01/03<br>A tutti i pazienti<br>Consultorio TUTTI Distretto 1<br>Comune di residenza TUTTI C<br>Tipo di consultorio ADULTI PEC<br>Medico in ambulatorio TUTTI<br>01 - CESENA | L/2009 al 31/12<br>TUTTI<br>ircoscrizione TU<br>DIATRICO E VAC | 2/2009 e Data<br>TTE<br>CCINATORE | di registraz | zione TUTTE |                |  |  |
|                                                                                                    | Tot Pazienti                                                   | Tot Vaccini                       | 0-13         | 14-17       |                |  |  |
| dт                                                                                                    | 1                                                              | 1                                 | 0            | 1           |                |  |  |
| DTP                                                                                                    | 3                                                              | 3                                 | 3            | 0           |                |  |  |
| DTPa                                                                                                    | 1                                                              | 1                                 | 1            | 0           |                |  |  |
| DTPa E-IPV HIB                                                                                                    | 1                                                              | 1                                 | 1            | 0           |                |  |  |
| DTPaEIPV HBV HIB                                                                                                    | 5                                                              | 5                                 | 5            | 0           |                |  |  |
| EIPV                                                                                                    | 3                                                              | 3                                 | 3            | 0           |                |  |  |
| HAV                                                                                                    | 1                                                              | 1                                 | 1            | 0           |                |  |  |
| HBV                                                                                                    | 5                                                              | 5                                 | 4            | 1           |                |  |  |
| HIB                                                                                                    | 6                                                              | 6                                 | 6            | 0           |                |  |  |
| MMR                                                                                                    | 4                                                              | 4                                 | 4            | 0           |                |  |  |
| MNC                                                                                                    | 3                                                              | 3                                 | 2            | 1           |                |  |  |
| Pneumo 7 valente                                                                                                    | 5                                                              | 5                                 | 5            | 0           |                |  |  |
| Var                                                                                                    | 1                                                              | 1                                 | 0            | 1           |                |  |  |
| Totale                                                                                                    | 13                                                             | 39                                | 35           | 4           |                |  |  |
| Totale Sedute                                                                                                    | 17                                                             |                                   |              |             |                |  |  |
| gura 159. Sta                                                                                                    | ampa dell                                                      | e Statist                         | iche de      | ei Vacc     | ini Somministr |  |  |

I vaccini vengono elencati per associazione vaccinale (in base al valore presente nel campo Stampa)

### Stampa per ambulatori: stampa raggruppata per centro vaccinale / ambulatorio

È anche possibile stampare l'elenco disaggregato per singoli ambulatori.

### Stampa Cat Rischio: stampa raggruppata per categoria di rischio /centro vaccinale

E' possibile stampare anche i **Vaccini Somministrati** dall'Azienda per una particolare categoria e rischio o per tutte le categorie, attraverso la valorizzazione del filtro *Categoria Rischio(* elenco categorie a rischio).
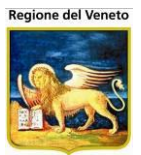

#### REGIONE EMILIA-ROMAGNA AZIENDA SANITARIA LOCALE CESENA

VACCINI SOMMINISTRATI

N°di dosi/fiale ESEGUITE Data di effettuazione dai 01/01/2008 al 31/12/2009 e Data di registrazione TUTTE A tutti i pazienti Categoria di rischio BIMBI VIAGGIATORI Consultorio TUTTI Distretto TUTTI Comune di residenza TUTTI Circoscrizione TUTTE Tipo di consultorio ADULTI PEDIATRICO E VACCINATORE Medico in ambulatorio TUTTI

#### 01 - CESENA

| Tot Pazienti | Tot Vaccini  | 0-13                                                                                                    | 14-17                                                                                                    |
|--------------|--------------|----------------------------------------------------------------------------------------------------|----------------------------------------------------------------------------------------------------|
| 1            | 1            | 1                                                                                                    | 0                                                                                                    |
| 2            | 2            | 1                                                                                                    | 1                                                                                                    |
| 3            | 3            | 3                                                                                                    | 0                                                                                                    |
| 221          | 373          | 373                                                                                                    | 0                                                                                                    |
| 162          | 209          | 207                                                                                                    | 2                                                                                                    |
| 1            | 1            | 1                                                                                                    | 0                                                                                                    |
| 2            | 2            | 2                                                                                                    | 0                                                                                                    |
| 2            | 2            | 2                                                                                                    | 0                                                                                                    |
| 122          | 122          | 121                                                                                                    | 1                                                                                                    |
| 118          | 118          | 118                                                                                                    | 0                                                                                                    |
| 224          | 378          | 378                                                                                                    | 0                                                                                                    |
| 343          | 1.211        | 1.207                                                                                                    | 4                                                                                                    |
|              |              |                                                                                                    |                                                                                                    |
|              | Tot Pazienti | Tot Pazienti         Tot Vaccini           1         1           2         2           3         3           221         373           221         373           162         209           11         1           2         2           122         2           122         2           122         122           123         118           224         378           343         1.211 | Tot Pazienti         Tot Vaccini         0-13           1         1         1         1           2         2         1         3         3           3         3         3         3         3           221         373         373         373           162         209         207         1           1         1         1         1           2         2         2         2           122         122         122         121           118         118         118         378           343         1.211         1.207         121 |

Figura 160. Stampa dei Vaccini Somministrati per una particolare categoria di rischio

Stampa Dose: stampa raggruppata per centro vaccinale / dose associazione

|                                                                                                    | AZIENDA S                                                                                   | ANITARIA                                                                                                    | LOCALE C                                            | ESENA                              |                                          |                  |
|----------------------------------------------------------------------------------------------------|---------------------------------------------------------------------------------------------|----------------------------------------------------------------------------------------------------|-----------------------------------------------------|------------------------------------|------------------------------------------|------------------|
|                                                                                                    | VACC                                                                                        | ілі зомм                                                                                                    | IINISTRA                                            | ТІ                                 |                                          |                  |
| N°di dosi/fiale ESE<br>Data di effettuazio<br>A tutti i pazienti<br>Consultorio TUTTI<br>Comune di residen<br>Jino di consultorio | GUITE<br>ne dal 20/01/2009 al<br>Distretto TUTTI<br>za CESENATICO Circ<br>ADULTI PEDIATRICO | 20/01/2010 e<br>oscrizione TUTT<br>E VACCINATOF                                                                                                    | Data di regist<br>TE<br>RE                          | razione TUT                        | TE                                       |                  |
| Medico in ambulat                                                                                                    | orio TUTTI                                                                                  |                                                                                                    |                                                     |                                    |                                          |                  |
| Medico in ambulat                                                                                                    | orio TUTTI                                                                                  | Tot Pazienti                                                                                                    | Tot Vaccini                                         | 0-13                               | 18 >=                                    | ]                |
| Medico in ambulat                                                                                                    | orio TUTTI<br>4°                                                                            | Tot Pazienti                                                                                                    | Tot Vaccini<br>1                                    | <b>0-13</b>                        | <b>18 &gt;</b> =                         | ]                |
| Medico in ambulat                                                                                                    | orio TUTTI<br>4°<br>Totale                                                                  | Tot Pazienti<br>1                                                                                                    | Tot Vaccini<br>1                                    | 0-13<br>0<br>0                     | 18>=<br>1                                | ]                |
| Medico in ambulat                                                                                                    | orio TUTTI<br>4°<br>Totale<br>1°                                                            | Tot Pazienti<br>1<br>1                                                                                                    | Tot Vaccini<br>1<br>1                               | 0-13<br>0<br>0                     | 18 >=<br>1<br>1<br>0                     |                  |
| Medico in ambulat<br>D1 - CESENA<br>DTPa                                                                                          | orio TUTTI<br>4°<br>Totale<br>1°<br>Totale                                                  | Tot Pazienti           1           1           1           1           1           1                                                                                                 | Tot Vaccini<br>1<br>1<br>1<br>1                     | 0-13<br>0<br>0<br>1                | 18 >=<br>1<br>1<br>0<br>0                | ]<br>-<br>-      |
| Medico in ambulat                                                                                                    | orio TUTTI<br>4°<br>Totale<br>1°<br>Totale<br>1°                                            | Tot Pazienti           1           1           1           1           1           1           1           1           1           1                                                 | Tot Vaccini<br>1<br>1<br>1<br>1<br>1<br>1           | 0-13<br>0<br>0<br>1<br>1<br>0      | 18 >=<br>1<br>1<br>0<br>0<br>1           | ]<br>-<br>-<br>- |
| Medico in ambulat                                                                                                    | orio TUTTI 4° Totale 1° Totale 1° Totale 1° Totale                                          | Tot Pazienti           1           1           1           1           1           1           1           1           1           1           1           1           1           1 | Tot Vaccini<br>1<br>1<br>1<br>1<br>1<br>1<br>1<br>1 | 0-13<br>0<br>0<br>1<br>1<br>0<br>0 | 18 >=<br>1<br>1<br>0<br>0<br>0<br>1<br>1 | -                |

Figura 161. Stampa dei Vaccini Somministrati suddivisi per dose

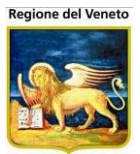

#### • Stampa Esenzione Malattia: stampa raggruppata per centro vaccinale / esenzione malattia

|                                                                                      | AZIENDA SANII        | FARIA LOCA         | LE CESEN/ | 4     |       |      |
|--------------------------------------------------------------------------------------|----------------------|--------------------|-----------|-------|-------|------|
|                                                                                      | VACCINI              | SOMMIN             | ISTRATI   |       |       |      |
|                                                                                      |                      |                    |           |       |       |      |
| N°di dosi/fiale ESEGUITE<br>Data di effettuazione dal 01/01/20<br>A tutti i pazienti | 10 al 22/06/2010 e l | Data di registrazi | one TUTTE |       |       |      |
| Centro Vaccinale TUTTI Distretto                                                     | TUTTI                |                    |           |       |       |      |
| Comune di residenza TUTTI Circos                                                     | crizione TUTTE       |                    |           |       |       |      |
| Tipo di centro vaccinale ADULTI PE                                                   | DIATRICO E VACCINA   | ATORE              |           |       |       |      |
| Medico in ambulatorio TUTTI                                                          |                      |                    |           |       |       |      |
| Esenzione Malattia TUTTE                                                             |                      |                    |           |       |       |      |
| 01 CESENA                                                                            |                      |                    |           |       |       |      |
| Senza Esenzione Malattia                                                             |                      | _                  | _         | _     | _     | _    |
|                                                                                      |                      |                    |           |       |       |      |
|                                                                                      | Tot Pazienti         | Tot Vaccini        | 0-4       | 15-24 | 25-64 | 5-14 |
| dT                                                                                   | 3                    | 3                  | 0         | 1     | 2     | 0    |
| DTP                                                                                  | 1                    | 1                  | 1         | 0     | 0     | 0    |
| DTPa                                                                                 | 2                    | 2                  | 0         | 0     | 0     | 2    |
| DTPa E-IPV HIB                                                                       | 1                    | 1                  | 1         | 0     | 0     | C    |
| DTPaEIPV HBV HIB                                                                     | 3                    | 3                  | 3         | 0     | 0     | c    |
| HAV                                                                                  | з                    | m                  | 2         | 0     | 0     | 1    |
| HBV                                                                                  | 2                    | 2                  | 2         | 0     | 0     | c    |
| HPV cervarix                                                                         | 2                    | 4                  | 0         | 0     | 0     | 4    |
| MMR                                                                                  | 6                    | 6                  | 3         | 1     | 0     | 2    |
| MNC                                                                                  | 4                    | 4                  | 3         | 0     | 0     | 1    |
| Pneumo 7 valente                                                                     | 4                    | 4                  | 4         | 0     | 0     | C    |
| PROVA_RELEASE_3_                                                                     | 1                    | 1                  | 0         | 0     | 0     | 1    |
| Totale                                                                               | 22                   | 34                 | 19        | 2     | 2     | 11   |
| Totale Sedute                                                                        | 24                   | ]                  |           |       |       |      |
|                                                                                      | F F0F0               |                    |           |       |       |      |
| ARTRITE CRONICA GIOVANIL                                                             | E-ESEZ               |                    |           |       |       |      |
|                                                                                      | Tot Pazienti         | Tot Vaccini        | 0-4       |       |       |      |
| ANTITIFICA O.S.                                                                      | 1                    | 1                  | 1         |       |       |      |
| Totale                                                                               | 1                    | 1                  | 1         |       |       |      |
|                                                                                      |                      | 1                  |           |       |       |      |
| Totale Sedute                                                                        | 1                    | ]                  |           |       |       |      |

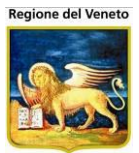

| ANAMNESI PREVACCINALE - ES         | E1           |             |     |       |       |      |
|------------------------------------|--------------|-------------|-----|-------|-------|------|
|                                    | Tot Pazienti | Tot Vaccini | 0-4 |       |       |      |
| DTP                                | 1            | 1           | 1   |       |       |      |
| Totale                             | 1            | 1           | 1   |       |       |      |
| Totalo Soduto                      |              | 1           |     |       |       |      |
| TOTALE SU TUTTI I CENTRI VACCINALI |              | J           |     |       |       |      |
|                                    | Tot Pazienti | Tot Vaccini | 0-4 | 15-24 | 25-64 | 5-14 |
| ANTITIFICA O.S.                    | 1            | 1           | 1   | 0     | 0     | 0    |
| dΤ                                 | 3            | 3           | 0   | 1     | 2     | 0    |
| DTP                                | 1            | 2           | 2   | 0     | 0     | 0    |
| DTPa                               | 2            | 2           | 0   | 0     | 0     | 2    |
| DTPa E-IPV HIB                     | 1            | 1           | 1   | 0     | 0     | 0    |
| DTPaEIPV HBV HIB                   | 3            | 3           | 3   | 0     | 0     | 0    |
| HAV                                | 3            | 3           | 2   | 0     | 0     | 1    |
| HBV                                | 2            | 2           | 2   | 0     | 0     | 0    |
| HPV cervarix                       | 2            | 4           | 0   | 0     | 0     | 4    |
| MMR                                | 6            | 6           | 3   | 1     | 0     | 2    |
| MNC                                | 4            | 4           | 3   | 0     | 0     | 1    |
| Pneumo 7 valente                   | 4            | 4           | 4   | 0     | 0     | 0    |
| PROVA_RELEASE_3_                   | 1            | 1           | 0   | 0     | 0     | 1    |
| Totale                             | 22           | 36          | 21  | 2     | 2     | 11   |
| Totale Sedute                      | 25           |             |     |       |       |      |

#### 9.9 Mantoux

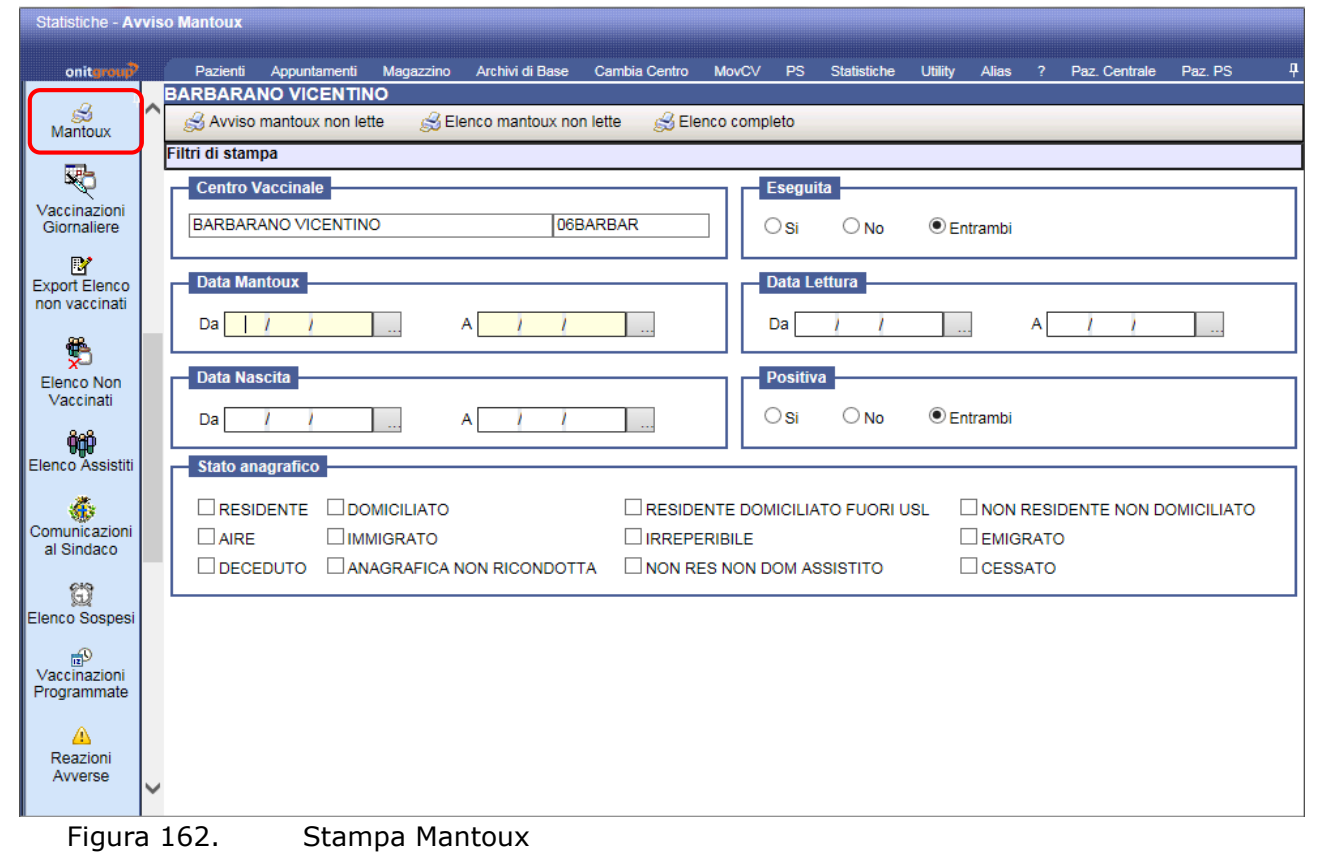

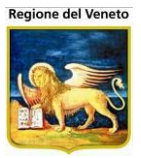

In queste stampe vengono estratti i dati dalle mantoux associate al paziente. Le stampe possibili sono:

- Avviso mantoux non lette
- Elenco mantoux non lette
- Elenco completo

Per quanto riguarda le prime due, vengono considerate solo le informazioni relative alle mantoux, inserite nel dettaglio pazienti, per cui non sono stati compilati i dati di lettura. Non vengono in alcun modo presi in esame i dati di esecuzione di vaccinazioni di tipo mantoux.

L'elenco completo non filtra per mantoux non lette, ma considera tutti i pazienti con mantoux in base ai filtri impostati. Se è impostato l'intervallo di date di lettura, ovviamente, verranno considerate solo le mantoux lette nell'intervallo specificato.

La stampa "Avviso mantoux non lette" permette di stampare un avviso in cui data e orario dell'appuntamento sono lasciati in bianco, per una compilazione manuale da parte degli operatori.

La stampa "Elenco mantoux non lette" riporta l'elenco dei pazienti che hanno mantoux eseguite (sempre nei dati anagrafici), ma per le quali non è stata effettuata la lettura; nella stampa viene indicata la data di appuntamento se il paziente ha una convocazione con appuntamento (qualsiasi, non necessariamente per mantoux) entro 60 gg dalla data di mantoux.

Non vi è quindi alcuna relazione con le vaccinazioni per mantoux eseguite dal paziente.

#### 9.10 Vaccinazioni Giornaliere

| OnVac su NBK20              | 12002 nbk2012002.onit.local - Ver. 4.4.0.0 - Windows | Internet Explorer           | Annality in American            |                       |
|-----------------------------|------------------------------------------------------|-----------------------------|---------------------------------|-----------------------|
| Statistiche - Vacc          | inazioni giornaliere                                 |                             |                                 | Michela Grilli 080112 |
| onitorouo                   | Pazienti Appuntamenti Magazzino Archivi di           | Base Cambia Centro MovCV PS | Statistiche Utility Alias ? Paz | Centrale P            |
| Statistiche 4               | CESENA                                               |                             | Clandiono climy / mao . Tar     | · · · · · · · ·       |
| Vaccini 🔺                   | 🝰 Stampa                                             |                             |                                 |                       |
| Somministrati               | Filtri di stampa                                     |                             |                                 |                       |
| 18                          | Consultorio                                          |                             |                                 |                       |
| Stampa Awisi                | Centro Vaccinale CESENA                              |                             |                                 | 01                    |
| Idenni                      | Ambulatorio TUTTI                                    |                             |                                 | 0                     |
| S Mantaux                   |                                                      |                             |                                 |                       |
| Mantoux                     | Data di effettuazione                                |                             | Data di nascita                 |                       |
|                             |                                                      | 09 / 09 / 2013              |                                 |                       |
| Vaccinazioni                |                                                      |                             |                                 | A. <u>11</u>          |
| Giornaliere                 |                                                      |                             |                                 |                       |
| <u></u>                     | Vaccinazioni                                         |                             |                                 |                       |
| Vaccinazioni ≡<br>Rifiutate | TETANO                                               | DIFTERITE                   | PERTOSSE                        | POLIOMIELITE          |
|                             | HAEMOPHILUS INFLUENTIAE B                            | EPATITE B                   | EPATITE B +                     | MORBILLO              |
| 5                           | PAPILLOMA CERVARIX                                   | PAPILLOMA GARDASIL          | PAROTITE                        | ROSOLIA               |
| Elenco Non<br>Vaccinati     | PNEUMOCOCCO 7 +                                      | PNEUMOCOCCO 7               | PNEUMOCOCCO 23                  | MENINGOCOCCO C        |
| Vaccinau                    | MENINGOCOCCO ACWY135                                 | VARICELLA                   | EPATITE A                       | LEPTOSPIROSI          |
| 999                         | COLERA                                               | FEBBRE GIALLA               | INFLUENZA                       | B.C.G.                |
| Elenco Assistiti            | RABBIA                                               | TIFO                        | VAIOLO                          | MENINGOCOCCO A        |
|                             | MANTOUX                                              | RV                          | PNEUMOCOCCO 13                  |                       |
| Comunicazioni               |                                                      |                             |                                 |                       |
| aronuaco                    | Includi vaccini fittizi                              |                             |                                 |                       |
| Ð                           |                                                      |                             |                                 |                       |
| Elenco Sospesi              |                                                      |                             |                                 |                       |
|                             | 1                                                    |                             |                                 |                       |
|                             |                                                      |                             |                                 | 💐 100% 🔻 🔡            |

Figura 163. Stampa Vaccinazioni Giornaliere

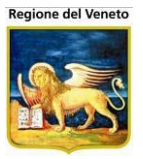

Stampa delle vaccinazioni effettuate giornalmente riportando i dati del paziente, la vaccinazione effettuata, il lotto utilizzato, ecc.

Mettendo la spunta nella casella "**Includi vaccini fittizi**" è possibile considerare anche i vaccini registrati da storico e marcati come "fittizi" (con data di esecuzione presunta).

| 8        | 🖹 🍓 - I 🌍      |                     | 3 🖲 🖲 😽                   | 2% - 📑 🔂 Tr     | ova 🗸              |        |               |          |
|----------|----------------|---------------------|---------------------------|-----------------|--------------------|--------|---------------|----------|
| ľ        |                | AZI                 | REGIONE                   | EMILIA-ROMAGNA  | CESENA             |        |               | <b>^</b> |
| 66       |                |                     | CESEN                     | NA -VALLE SAVIO |                    |        |               |          |
|          |                | V A                 | CCINAZI                   | ONI GIORNA      | LIERE              |        |               |          |
|          | Per gli assist | iti vaccinati dal 0 | 1/09/2009 al 3            | 27/09/2009      |                    |        |               |          |
|          |                | RIO: CESENA         |                           |                 |                    |        |               |          |
|          | Medico respo   | onsabile: OPERATO   | RE SANITARIO              |                 |                    |        |               |          |
|          | COGNOME        | NOM                 | IE                        | DATA NASCITA    | COMUNE RESIDENZA   |        |               |          |
|          | PROVA          | PAZ                 | ZIENTEPEDUNO              | 29/08/2005      | CESENA             |        |               |          |
|          | ASSOCIAZIONE   | LOTTO               | DATA EFFETTUAZIONE        | VACCINATORE     | DATA REGISTRAZIONE | UTENTE |               |          |
|          | HBV            | HT61500             | 02/09/2009                |                 | 02/09/2009         |        |               |          |
|          | DOSE VAC       | CINAZIONE           |                           |                 |                    |        |               |          |
|          | ASSOCIAZIONE   | LOTTO               | DATA EFFETTUAZIONE        | VACCINATORE     | DATA REGISTRAZIONE | UTENTE |               |          |
|          | HIB            | PROVA_CANC          | 02/09/2009                |                 | 02/09/2009         |        |               |          |
|          | DOSE VAC       | CINAZIONE           | _                         |                 |                    |        |               |          |
|          | 1 HAI          |                     | B<br>DATA EFEETTI IAZIONE | VACCINATORE     | DATA REGISTRAZIONE |        |               |          |
|          | MNC            | 191011              | 02/09/2009                | VACCINATORE     | 02/09/2009         | UTEMIE |               |          |
| <b>1</b> | DOSE VAC       | CINAZIONE           | 01/05/2005                |                 | 02,00,2000         |        |               |          |
| · · ·    | 1 ME           | NINGOCOCCO C        |                           |                 |                    |        |               |          |
|          | ASSOCIAZIONE   | ιοττο               | DATA EFFETTUAZIONE        | VACCINATORE     | DATA REGISTRAZIONE | UTENTE |               |          |
| Ű        | MMR            | MPR13445342         | 02/09/2009                |                 | 02/09/2009         |        |               |          |
|          |                | W                   |                           |                 | 120                |        |               | -        |
|          |                |                     |                           |                 | Intranet locale    |        | 🖉 🗸 🗸 🔍 100 % | · • /    |

Figura 164. Report Vaccinazioni Giornaliere

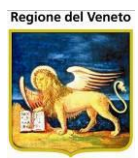

# 9.11 Elenco Non Vaccinati

| OnVac su NBK20              | 012002 nbk2012002.onit.local - Ver. 4.4.0.0 - Windows Internet Explorer                                           | - • <b>×</b>       |
|-----------------------------|----------------------------------------------------------------------------------------------------|--------------------|
| Statistiche - Eleno         | co non vaccinati Mici                                                                                             | hela Grilli 080112 |
| onitorouo                   | Pazienti Δnnuntamenti Manazzinn Δrchivi di Rase Camhia Centro Μουζίν DS Statistiche Iltility Δlias 2 Daz Centrale | Ļ                  |
| Statistiche 4               |                                                                                                    |                    |
| Giornaliere                 | 🔗 Stampa                                                                                                    |                    |
| <b>.</b>                    | Filtri di stampa                                                                                                  |                    |
| Vaccinazioni                |                                                                                                    |                    |
| Rifiutate                   | Comune di Residenza                                                                                               |                    |
| 6                           |                                                                                                    |                    |
| Elenco Non                  |                                                                                                    |                    |
| Vaccinati                   | Centro Vaccinale Distretto                                                                                        |                    |
| 999                         |                                                                                                    |                    |
| Elenco Assistiti            |                                                                                                    |                    |
| 6                           | Data di nascita                                                                                                   |                    |
| Comunicazioni<br>al Sindaco | Da: // A: // Obbligatorie O Tutte                                                                                 |                    |
| 619                         |                                                                                                    |                    |
| Elenco Sospesi              | Stato anagrafico                                                                                                  |                    |
|                             | RESIDENTE DOMICILIATO                                                                                             |                    |
| 5                           | AIRE IMMIGRATO IRREPERIBILE EMIGRATO                                                                              |                    |
| Vaccinazioni<br>Eseguite    | DECEDUTO RESIDENTE NON CERTIFICATO AURA                                                                           |                    |
| Campagna                    |                                                                                                    |                    |
| ∎®                          | Ciclo Seduta                                                                                                    |                    |
| Programmate                 |                                                                                                    |                    |
|                             |                                                                                                    |                    |
| Reazioni                    |                                                                                                    |                    |
| Awerse                      |                                                                                                    |                    |
|                             | ]                                                                                                    | € <u>100%</u> -    |
|                             |                                                                                                    |                    |

Figura 165. S

Stampa Elenco non vaccinati

Stampa dell'elenco dei pazienti non vaccinati filtrato per ciclo vaccinale e seduta da effettuare.

|                                                                                            | ELENCO                   | NON VACCINATI                                          |            |                                 |                   |
|--------------------------------------------------------------------------------------------|--------------------------|--------------------------------------------------------|------------|---------------------------------|-------------------|
| FILTRI DI RICERCA                                                                          |                          |                                                        |            |                                 |                   |
| Consultorio: TUTTI                                                                         |                          | Distretto: TUTTI                                       |            |                                 |                   |
| Data di Nascita Dal                                                                        | : 01/01/2008             | Al: 31/12/2008                                         |            |                                 |                   |
| Ciclo: DTP ACELLULARE :                                                                    | L3A 06M Sedu             | uta: 2                                                 |            |                                 |                   |
| Comune: TUTTI                                                                              |                          | Circoscrizione:                                        | TUTTE      |                                 |                   |
| Totale Pazienti Considerati: 81                                                            | 1                        |                                                        |            |                                 |                   |
|                                                                                            |                          |                                                        |            |                                 |                   |
|                                                                                            |                          |                                                        |            |                                 | 005               |
| COGNOME e NOME                                                                             | DATA NASCITA             | INDIRIZZO RESIDENZA                                    | V          | ACCINAZIONE                     |                   |
| COGNOME e NOME<br>COMUNE ALBANIA                                                           | DATA NASCITA             | INDIRIZZO RESIDENZA                                    | V          | ACCINAZIONE                     |                   |
| COGNOME e NOME COMUNE ALBANIA Consultorio GAMBETTOLA                                       | DATA NASCITA             | INDIRIZZO RESIDENZA                                    | V          |                                 |                   |
| COGNOME e NOME COMUNE ALBANIA Consultorio GAMBETTOLA                                       |                          | INDIRIZZO RESIDENZA                                    | V          | ACCINAZIONE                     | 203               |
| COGNOME e NOME COMUNE ALBANIA Consultorio GAMBETTOLA DHAM.                                 | 29/10/2008               | 1NDIRIZZO RESIDENZA<br>28 NENDORI - SADIKZOTAJ - VALON | <b>V</b> / |                                 |                   |
| COGNOME e NOME COMUNE ALBANIA Consultorio GAMBETTOLA DHAM.                                 | 29/10/2008               | INDIRIZZO RESIDENZA<br>28 NENDORI - SADIKZOTAJ - VALON | <b>V</b>   | PERTOSS                         | E 2               |
| COGNOME e NOME COMUNE ALBANIA Consultorio GAMBETTOLA DHAM                                  | 29/10/2008               | 1NDIRIZZO RESIDENZA<br>28 NENDORI - SADIKZOTAJ - VALON | V          | PERTOSSI                        | E 2<br>D 2        |
| COGNOME e NOME COMUNE ALBANIA Consultorio GAMBETTOLA DHAM                                  | 29/10/2008               | INDIRIZZO RESIDENZA                                    | V          | PERTOSSI<br>TETANC<br>DIFTERITE | E 2<br>D 2<br>E 2 |
| COGNOME e NOME COMUNE ALBANIA Consultorio GAMBETTOLA DHAM                                  | 29/10/2008               | INDIRIZZO RESIDENZA                                    | <b>V</b>   | PERTOSSI<br>TETANC<br>DIFTERITE | E 2<br>D 2<br>E 2 |
| COGNOME e NOME COMUNE ALBANIA Consultorio GAMBETTOLA DHAM. COMUNE AVERSA                   | 29/10/2008               | INDIRIZZO RESIDENZA                                    | <b>V</b>   | PERTOSSI<br>TETANC<br>DIFTERITE | E 2<br>D 2<br>E 2 |
| COGNOME e NOME COMUNE ALBANIA Consultorio GAMBETTOLA DHAM COMUNE AVERSA Consultorio CESENA | 29/10/2008               | INDIRIZZO RESIDENZA                                    | A          | PERTOSSI<br>TETANC<br>DIFTERITE | E 2<br>D 2<br>E 2 |
| COGNOME e NOME       COMUNE     ALBANIA       Consultorio     GAMBETTOLA       DHAM.       | 29/10/2008               | INDIRIZZO RESIDENZA                                    | 4<br>      | PERTOSSI<br>TETANC<br>DIFTERITE | E 2<br>) 2<br>E 2 |
| COGNOME e NOME       COMUNE     ALBANIA       Consultorio     GAMBETTOLA       DHAM.       | 29/10/2008<br>24/07/2008 | VIA MADONNA DELL'OLIO 136                              | 4<br>A     | PERTOSSI<br>TETANC<br>DIFTERITE | E 2<br>D 2<br>E 2 |

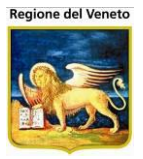

Nel report vengono quindi riportati i pazienti che presentano il ciclo selezionato ma per i quali non esiste esclusione a tempo indeterminato o inadempienza per la vaccinazione e la dose considerata non risulta eseguita.

Se i pazienti non presentano il ciclo selezionato associato non verranno estratti, la statistica è quindi molto diversa dall'elenco dei non vaccinati estraibili dalle coperture, i risultati ottenuti non sono quindi confrontabili.

## 9.12 Elenco Assistiti

| OnVac su SVITER             | WEB onvc.onit.local - Ver. 4.3.0.0 - Windows Internet Explorer                                                 |    |                       |
|-----------------------------|----------------------------------------------------------------------------------------------------|----|-----------------------|
| Attp://sviterrweb           | onit.local/On.Health/On.AssistNet/OnVac/OnVacMain.aspx?AppId=OnVac                                             |    |                       |
| Statistiche - Elenc         | ) assistiti                                                                                                    |    | Michela Grilli 080112 |
| onitgroup                   | Pazienti Appuntamenti Mapazzino ArchividiBase Cambia Centro MovCV PS Statistiche Utility Alias ? Paz. Centrale |    | <b>4</b>              |
| Statistiche 4               | CESENA                                                                                                    |    |                       |
| Mantoux                     | 🔗 Stampa Assistiti 🤗 Stampa Etichette 🔗 Stampa Etichette Spedizione 🤗 Stampa Documentazione                    |    |                       |
| <b>R</b> 5                  | iltri di stampa                                                                                                |    |                       |
| Vaccinazioni                | Comune di Residenza                                                                                            |    |                       |
| Giornaliere                 |                                                                                                    |    |                       |
| Q.                          |                                                                                                    |    |                       |
| Vaccinazioni<br>Rifiutate   | Centro Vaccinale Data nascita                                                                                  |    |                       |
|                             | CESENA         01         Da:         /         A:                                                             | 1  | /                     |
|                             |                                                                                                    |    |                       |
| Vaccinati                   | Stato anagranico                                                                                               |    |                       |
| ( itil )                    | RESIDENTE DOMICILIATO     RESIDENTE DOMICILIATO FUORI USL NON RESIDENTE NON DOMICILIA                          | TO |                       |
| Elenco Assistiti            |                                                                                                    |    |                       |
| <b>*</b>                    |                                                                                                    |    |                       |
| Comunicazioni<br>al Sindaco | Status vaccinale                                                                                               |    |                       |
| 619                         |                                                                                                    |    |                       |
| Elenco Sospesi              |                                                                                                    |    |                       |
|                             | Regolarizzazione                                                                                               |    |                       |
| 195                         | • I                                                                                                    |    | -                     |
| Eseguite                    |                                                                                                    |    |                       |
| Campagna                    | Categoria rischio Paziente locale                                                                              |    |                       |
| Vaccinazioni                | · · · · · · · · · · · · · · · · · · ·                                                                          |    | -                     |
| Programmate                 |                                                                                                    |    |                       |
| Δ                           | Gestione manuale pazient                                                                                       |    |                       |
| Reazioni<br>Awerse          |                                                                                                    |    | <b></b>               |
|                             |                                                                                                    |    |                       |
|                             |                                                                                                    |    | 🔍 100% 🔻 💡            |
|                             |                                                                                                    |    | 114                   |

Figura 167. Stampa Elenco assistiti

Stampa l'elenco degli assistiti, le etichette da apporre sul libretto vaccinale, le etichette per la spedizione e le richieste di documentazione, filtrate per centro vaccinale (il filtro si può omettere).

I filtri della maschera sono:

Comune di residenza

Circoscrizione

Centro vaccinale

Data di nascita Da – A

Stato anagrafico

Status vaccinale

*Elenco malattia cronica*: lasciando il filtro disabilitato vengono estratti tutti i pazienti, indipendentemente se cronici o meno. Valorizzandolo con *TUTTE* si considerano i soli pazienti con una malattia cronica associata. Selezionando uno specifico valore, saranno estratti solo i pazienti appartenenti alla patologia selezionata. Se si attiva questo filtro, nel report, al posto dell'informazione sullo stato vaccinale, viene stampata la malattia associata

#### Regolarizzazione

Sesso

*Categoria rischio*: lasciando il filtro non valorizzato, vengono estratti tutti i pazienti, indipendentemente se appartenenti o meno ad una categoria a rischio. Valorizzandolo con *TUTTE* si considerano i soli pazienti con categoria a rischio. Selezionando uno specifico valore, saranno estratti solo i pazienti appartenenti alla categoria a rischio selezionata.

*Paziente locale*: per le installazioni che hanno un'anagrafe centrale di riferimento, questo filtro indica la posizione del paziente rispetto all'anagrafe centrale

*Gestione manuale pazienti*: pazienti che hanno spuntato il flag di gestione manuale nella scheda anagrafica

*Stato Acquisizione*: per le aziende con gestione della centralizzazione del dato vaccinale, indica la situazione dei pazienti rispetto ai dati centralizzati visibili. Può avere i seguenti valori:

- Acquisizione non effettuata: l'informazione sul paziente non è valorizzata. È il caso in cui si è recuperato un paziente dall'anagrafe centrale, senza tentare un recupero dei dati vaccinali dalla apposite maschere
- *Nessun dato da acquisire*: il paziente è allineato rispetto al centrale. Non ci sono dati da altre asl
- Acquisizione parziale: si è tentata l'acquisizione dal centrale, che però è andata in errore
- *Acquisizione totale*: il paziente è allineato rispetto al centrale. Si sono recuperati anche dati da altre asl

Il report è raggruppato per comune di residenza del paziente.

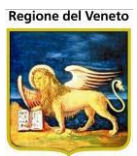

| DnVac.mg                    | rilli.20130620044459_14237                                                                                                    | 034.pdf - Adob           | e Reader                                    |                               |                     |                    |
|-----------------------------|----------------------------------------------------------------------------------------------------|--------------------------|---------------------------------------------|-------------------------------|---------------------|--------------------|
| <u>F</u> ile <u>M</u> odifi | ca <u>V</u> ista Fin <u>e</u> stra <u>?</u>                                                                                                    |                          |                                             |                               |                     | ×                  |
| 4                           | 2 🌳 🗄 🖶   [                                                                                                    | 1 / 1 7                  | 3,4% 💌 📝 🔻                                  | Strumenti                     | Firma               | Commento           |
|                             |                                                                                                    |                          | ELENCO ASSISTITI                            |                               |                     |                    |
| Ø                           | FILTRI DI RICERCA<br>Centro vaccinale: CESENA                                                                                                    |                          |                                             |                               |                     |                    |
|                             | Comune: TUTTI<br>Circoscrizione: TUTTE<br>Data di nascita dal 31/01/2012<br>Stato Anagrafico: TUTTI<br>Regolarizzazione:<br>Sesso: ENTRAMBI<br>Categoria di Rischio: NON SPEC<br>Status Vaccinale: TUTTI | al 31/12/2012<br>IFICATA | Pazienti Locale: NON<br>Gestione Manuale: N | SPECIFICATO<br>ON SPECIFICATA |                     | E                  |
|                             | Totale Pazienti Considerati: 4                                                                                                    |                          |                                             |                               |                     |                    |
| c0                          | GNOME e NOME                                                                                                    | DATA<br>NASCITA SESS     | O INDIRIZZO RESIDENZA                       | COMUNE                        | STATO<br>ANAGRAFICO | STATO<br>VACCINALE |
| CC                          | DMUNE: CESENA                                                                                                    |                          |                                             |                               |                     |                    |
| CE                          | NTRO VACCINALE: CESENA                                                                                                    |                          |                                             |                               |                     |                    |
| PR                          | OVA LOTTO                                                                                                    | 23/05/2012 M             |                                             | CESENA                        | RESIDENTE           | IN CORSO           |
| PR                          | OVA PRIMAVERA                                                                                                    | 21/03/2012 F             | VIA PROVA, 34                               | CESENA                        | RESIDENTE           | IN CORSO           |
| PR                          | OVA PROVA DEMO                                                                                                    | 01/12/2012 M             |                                             | CESENA                        | RESIDENTE           | IN CORSO           |
| CO                          | DMUNE: MERCATO SARACENO                                                                                                    |                          |                                             |                               |                     |                    |
| CE                          | NTRO VACCINALE: CESENA                                                                                                    |                          |                                             |                               |                     |                    |
| PR                          | UVA ANAMNESI                                                                                                    | 01/02/2012 M             | VIA PROVA, 23                               | MERCATO<br>SARACENO           | RESIDENTE           | IN CORSO           |

Figura 168.

Stampa Elenco assistiti

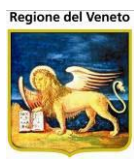

# 9.13 Elenco non vaccinati per pediatra

| Statistiche - Elen            | o non vaccinati pediatra OnVac Veneto - Utente mgrilli                                                                                                    |
|-------------------------------|----------------------------------------------------------------------------------------------------|
| onitgroup                     | Pazienti Paz. Centrale Appuntamenti Magazzino Archivi di Base Cambia Centro MovCV PS Statistiche Utility Alias ?                                                     |
| Statistiche 4                 | G.B. GIUSTINIAN                                                                                                    |
| Elenco Assistiti              | S Stampa                                                                                                    |
| Comunicazioni<br>al Sindaco   | Comune di Residenza Circoscrizione                                                                                                    |
| 🛱<br>Elenco Sospesi           |                                                                                                    |
| Vaccinazioni<br>Programmate   | Centro Vaccinale Distretto                                                                                                    |
| Reazioni<br>Awerse            | Data di nascita                                                                                                    |
| Lienco<br>Esclusioni          | Da: / / m A: / / m Maschio Femmina                                                                                                    |
| Elenco Non<br>Vaccinati       | RESIDENTE       DOMICILIATO       RESIDENTE DOMICILIATO FUORI USL       NON RESIDENTE NON DOMICILIATO         AIRE       IMMIGRATO       IRREPERIBILE       EMIGRATO |
| Pediatra                      | DECEDUTO     ANAGRAFICA NON RICONDOTTA     NON RES NON DOM ASSISTITO     CESSATO                                                                                     |
| <i>i</i><br>Esito<br>Campagna | Vaccinazioni Medico di Base                                                                                                    |
| Piano di Lavoro<br>CUP        |                                                                                                    |
| Vaccinazioni<br>Eseguite      | DT-PED                                                                                                    |
| Figura                        | a 169. Elenco non vaccinati per pediatra                                                                                                    |

Stampa l'elenco dei pazienti non vaccinati per il ciclo e seduta indicata suddivisi per pediatra. Il **totale pazienti per pediatra** è conteggiato in base ai filtri anagrafici impostati.

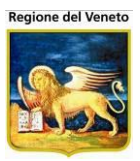

| FILTRI DI RICERCA             |                                                                    |                                                                                                    |                                      |                                                                                                    |                                                                                             |
|-------------------------------|--------------------------------------------------------------------|----------------------------------------------------------------------------------------------------|--------------------------------------|----------------------------------------------------------------------------------------------------|---------------------------------------------------------------------------------------------|
| Consultorio: CESENA           |                                                                    | Distretto: TU                                                                                                    | TTI                                  |                                                                                                    |                                                                                             |
| Data di Nascita Dal:          | 01/01/2008                                                         | Al: 31/12/2008                                                                                                    |                                      |                                                                                                    |                                                                                             |
| Ciclo: DTP ACELLULARE 13      | 3A 06M Sedu                                                        | ita: 2                                                                                                    |                                      |                                                                                                    |                                                                                             |
| Comune: TUTTI                 |                                                                    | Circoscrizione                                                                                                    | e: TUTTE                             |                                                                                                    |                                                                                             |
| Totale Pazienti in Elenco: 25 |                                                                    |                                                                                                    |                                      |                                                                                                    |                                                                                             |
| OGNOME e NOME                 | DATA NASCITA                                                       | INDIRIZZO RESIDENZA                                                                                                    | COMUNE                               | VACCINAZIONE                                                                                                    | DOS                                                                                         |
| Padiatra                      |                                                                    | F                                                                                                    | Pazienti n                           | vo vaccinali per pediatr                                                                                                    | ə: 25                                                                                       |
| reulaua.                      |                                                                    |                                                                                                    | Tot                                  | ale pazienti per pediatr                                                                                                    | a: 25                                                                                       |
| COMUNE: CESENA                |                                                                    | -                                                                                                    |                                      |                                                                                                    |                                                                                             |
| - COMORE. CESENA              |                                                                    |                                                                                                    |                                      |                                                                                                    |                                                                                             |
|                               |                                                                    |                                                                                                    |                                      |                                                                                                    |                                                                                             |
| NOVORI MA                     | 25/02/2008                                                         | VIA S.AGA' N. 601                                                                                                    | CESENA                               |                                                                                                    |                                                                                             |
| NUMBER OF A                   | 25/02/2008                                                         | VIA S.AGA' N. 601                                                                                                    | CESENA                               | DIFTERITE                                                                                                    | 2                                                                                           |
| dade da                       | 25/02/2008                                                         | VIA S.AGA' N. 601                                                                                                    | CESENA                               | DIFTERITE<br>PERTOSSE<br>TETANO                                                                                                    | 2 2 2 2                                                                                     |
|                               | 25/02/2008                                                         | VIA S.AGA' N. 601                                                                                                    | CESENA                               | DIFTERITE<br>PERTOSSE<br>TETANO                                                                                                    | 2<br>2<br>2                                                                                 |
| KONDE HIL                     | 25/02/2008<br>03/05/2008                                           | VIA S.AGA' N. 601<br>VIA DEL TORRENTE N. 460                                                                                                    | CESENA                               | DIFTERITE<br>PERTOSSE<br>TETANO<br>DIFTERITE                                                                                             | 2<br>2<br>2                                                                                 |
|                               | 25/02/2008<br>03/05/2008                                           | VIA S.AGA' N. 601<br>VIA DEL TORRENTE N. 460                                                                                                    | CESENA                               | DIFTERITE<br>PERTOSSE<br>TETANO<br>DIFTERITE<br>PERTOSSE                                                                                 | 2<br>2<br>2<br>2                                                                            |
|                               | 25/02/2008<br>03/05/2008                                           | VIA S.AGA' N. 601<br>VIA DEL TORRENTE N. 460                                                                                                    | CESENA                               | DIFTERITE<br>PERTOSSE<br>TETANO<br>DIFTERITE<br>PERTOSSE<br>TETANO                                                                       | 2<br>2<br>2<br>2<br>2<br>2<br>2<br>2<br>2                                                   |
|                               | 25/02/2008<br>03/05/2008<br>20/08/2008                             | VIA S.AGA' N. 601<br>VIA DEL TORRENTE N. 460<br>VIA CHIARAMONTI N. 69 INT.                                                                                          | CESENA<br>CESENA<br>CESENA           | DIFTERITE<br>PERTOSSE<br>TETANO<br>DIFTERITE<br>PERTOSSE<br>TETANO                                                                       | 2<br>2<br>2<br>2<br>2<br>2<br>2                                                             |
|                               | 25/02/2008<br>03/05/2008<br>20/08/2008                             | VIA S.AGA' N. 601<br>VIA DEL TORRENTE N. 460<br>VIA CHIARAMONTI N. 69 INT.<br>1                                                                                     | CESENA<br>CESENA<br>CESENA           | DIFTERITE<br>PERTOSSE<br>TETANO<br>DIFTERITE<br>PERTOSSE<br>TETANO                                                                       | 2<br>2<br>2<br>2<br>2<br>2<br>2                                                             |
| 104081 HD.                    | 25/02/2008<br>03/05/2008<br>20/08/2008                             | VIA S.AGA' N. 601<br>VIA DEL TORRENTE N. 460<br>VIA CHIARAMONTI N. 69 INT.<br>1                                                                                     | CESENA<br>CESENA<br>CESENA           | DIFTERITE<br>PERTOSSE<br>TETANO<br>DIFTERITE<br>PERTOSSE<br>TETANO                                                                       | 2<br>2<br>2<br>2<br>2<br>2<br>2<br>2<br>2<br>2<br>2<br>2<br>2<br>2<br>2<br>2<br>2<br>2<br>2 |
| 104081 HD.                    | 25/02/2008<br>03/05/2008<br>20/08/2008                             | VIA S.AGA' N. 601<br>VIA DEL TORRENTE N. 460<br>VIA CHIARAMONTI N. 69 INT.<br>1                                                                                     | CESENA<br>CESENA<br>CESENA           | DIFTERITE<br>PERTOSSE<br>TETANO<br>DIFTERITE<br>PERTOSSE<br>TETANO<br>DIFTERITE<br>PERTOSSE<br>TETANO                                    | 2<br>2<br>2<br>2<br>2<br>2<br>2<br>2<br>2<br>2<br>2<br>2<br>2<br>2<br>2<br>2<br>2<br>2<br>2 |
|                               | 25/02/2008<br>03/05/2008<br>20/08/2008<br>23/08/2008               | VIA S.AGA' N. 601<br>VIA DEL TORRENTE N. 460<br>VIA CHIARAMONTI N. 69 INT.<br>1                                                                                     | CESENA<br>CESENA<br>CESENA           | DIFTERITE<br>PERTOSSE<br>TETANO<br>DIFTERITE<br>PERTOSSE<br>TETANO<br>DIFTERITE<br>PERTOSSE<br>TETANO                                    | 2<br>2<br>2<br>2<br>2<br>2<br>2<br>2<br>2<br>2<br>2<br>2<br>2<br>2<br>2<br>2                |
|                               | 25/02/2008<br>03/05/2008<br>20/08/2008<br>23/08/2008               | VIA S.AGA' N. 601<br>VIA DEL TORRENTE N. 460<br>VIA CHIARAMONTI N. 69 INT.<br>1<br>VIA VISCONTI LUCHINO N.<br>80 INT. 13                                            | CESENA<br>CESENA<br>CESENA           | DIFTERITE<br>PERTOSSE<br>TETANO<br>DIFTERITE<br>PERTOSSE<br>TETANO<br>DIFTERITE<br>PERTOSSE<br>TETANO                                    | 2<br>2<br>2<br>2<br>2<br>2<br>2<br>2<br>2<br>2<br>2<br>2<br>2<br>2<br>2<br>2<br>2<br>2<br>2 |
|                               | 25/02/2008<br>03/05/2008<br>20/08/2008<br>23/08/2008               | VIA S.AGA' N. 601<br>VIA DEL TORRENTE N. 460<br>VIA CHIARAMONTI N. 69 INT.<br>1<br>VIA VISCONTI LUCHINO N.<br>80 INT. 13                                            | CESENA<br>CESENA<br>CESENA           | DIFTERITE<br>PERTOSSE<br>TETANO<br>DIFTERITE<br>PERTOSSE<br>TETANO<br>DIFTERITE<br>PERTOSSE<br>TETANO                                    | 2<br>2<br>2<br>2<br>2<br>2<br>2<br>2<br>2<br>2<br>2<br>2<br>2<br>2<br>2<br>2<br>2<br>2<br>2 |
|                               | 25/02/2008<br>03/05/2008<br>20/08/2008<br>23/08/2008               | VIA S.AGA' N. 601<br>VIA DEL TORRENTE N. 460<br>VIA CHIARAMONTI N. 69 INT.<br>1<br>VIA VISCONTI LUCHINO N.<br>80 INT. 13                                            | CESENA<br>CESENA<br>CESENA           | DIFTERITE<br>PERTOSSE<br>TETANO<br>DIFTERITE<br>PERTOSSE<br>TETANO<br>DIFTERITE<br>PERTOSSE<br>TETANO                                    | 2<br>2<br>2<br>2<br>2<br>2<br>2<br>2<br>2<br>2<br>2<br>2<br>2<br>2<br>2<br>2<br>2<br>2<br>2 |
|                               | 25/02/2008<br>03/05/2008<br>20/08/2008<br>23/08/2008               | VIA S.AGA' N. 601<br>VIA DEL TORRENTE N. 460<br>VIA CHIARAMONTI N. 69 INT.<br>1<br>VIA VISCONTI LUCHINO N.<br>80 INT. 13                                            | CESENA<br>CESENA<br>CESENA           | DIFTERITE<br>PERTOSSE<br>TETANO<br>DIFTERITE<br>PERTOSSE<br>TETANO<br>DIFTERITE<br>PERTOSSE<br>TETANO                                    | 2<br>2<br>2<br>2<br>2<br>2<br>2<br>2<br>2<br>2<br>2<br>2<br>2<br>2<br>2<br>2<br>2<br>2<br>2 |
|                               | 25/02/2008<br>03/05/2008<br>20/08/2008<br>23/08/2008<br>25/08/2008 | VIA S.AGA' N. 601<br>VIA DEL TORRENTE N. 460<br>VIA CHIARAMONTI N. 69 INT.<br>1<br>VIA VISCONTI LUCHINO N.<br>80 INT. 13<br>VIA VIOLETTO DI<br>CAPANINAGUZZO N. 125 | CESENA<br>CESENA<br>CESENA<br>CESENA | DIFTERITE<br>PERTOSSE<br>TETANO<br>DIFTERITE<br>PERTOSSE<br>TETANO<br>DIFTERITE<br>PERTOSSE<br>TETANO                                    | 2<br>2<br>2<br>2<br>2<br>2<br>2<br>2<br>2<br>2<br>2<br>2<br>2<br>2<br>2<br>2<br>2<br>2<br>2 |
|                               | 25/02/2008<br>03/05/2008<br>20/08/2008<br>23/08/2008<br>25/08/2008 | VIA S.AGA' N. 601<br>VIA DEL TORRENTE N. 460<br>VIA CHIARAMONTI N. 69 INT.<br>1<br>VIA VISCONTI LUCHINO N.<br>80 INT. 13<br>VIA VIOLETTO DI<br>CAPANINAGUZZO N. 125 | CESENA<br>CESENA<br>CESENA<br>CESENA | DIFTERITE<br>PERTOSSE<br>TETANO<br>DIFTERITE<br>PERTOSSE<br>TETANO<br>DIFTERITE<br>PERTOSSE<br>TETANO<br>DIFTERITE<br>PERTOSSE<br>TETANO | 2 2 2 2 2 2 2 2 2 2 2 2 2 2 2 2 2 2 2                                                       |

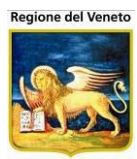

# 9.14 Comunicazione al sindaco

| 🖉 http://asponitte      | test/?AppId=OnVac - OnVac su ONDEMO nbk2008013.onit.local - Ver. 4.0.0.0 - Windows Internet Explorer |                       |
|-------------------------|----------------------------------------------------------------------------------------------------|-----------------------|
| Statistiche - Eleno     | nco notifiche                                                                                        | michela Grilli 080112 |
| onitorrund              | Posiesti Ase Nacessille Nacessille Ackled Been Combin Costro Nav(7)/ PC Statistica (1986) 2 Alex     | 1                     |
| Statistiche I           | CENTRO VACCINALE DEFAULT [01]                                                                        | · · · · ·             |
| Giornaliere             | s Stampa                                                                                             |                       |
|                         | Filtri di stampa                                                                                     |                       |
| 18                      |                                                                                                    |                       |
| 18enni                  | Centro Vaccinale                                                                                     |                       |
| 5                       | CESENA 01                                                                                            |                       |
| Elenco Non<br>Vaccinati |                                                                                                    |                       |
| ê∰                      | Stato anagrafico                                                                                     |                       |
| Elenco Assistiti        | CRESIDENTE DOMICILIATO RESIDENTE DOMICILIATO FUORI USL NON RESIDENTE NON DOMICILIATO                 |                       |
|                         |                                                                                                    |                       |
| Comunicazioni           |                                                                                                    |                       |
| al Sindaco              |                                                                                                    |                       |
| 63                      |                                                                                                    |                       |
| Elenco Sospesi          |                                                                                                    |                       |
| <b>B</b>                |                                                                                                    |                       |
| Vaccinazioni            |                                                                                                    |                       |
| Programmate             |                                                                                                    |                       |
| 4                       |                                                                                                    |                       |
| Stampa Bilanci          |                                                                                                    |                       |
| -                       |                                                                                                    |                       |
| ×                       |                                                                                                    |                       |
| Esclusione              |                                                                                                    |                       |
| A_                      |                                                                                                    |                       |
| <u></u>                 |                                                                                                    |                       |
| NonVaccinati            | -                                                                                                    |                       |
| Can't eval toolbar Oni  | mMouseOut(oControl, ig_freEvent.arguments[2], ig_freEvent.arguments[3]);     Siti attendibili        | 🖓 🕶 🔍 100% 🕶 //       |
| Figura                  | a 171 Comunicazione al sindaco                                                                       | , ,                   |
| riguie                  |                                                                                                    |                       |

Stampa delle lettere per la comunicazione al sindaco degli inadempienti per le vaccinazioni obbligatorie.

## 9.15 Elenco sospesi

| 🖉 http://asponitte    | est/?AppId=0   | nVac - (    | OnVac su ONDI  | MO nbk2008       | 013.onit.local - \ | Ver. 4.0.0.0 - Win | dows Inte | rnet E | xplorer     |         |          |                  |                    |      |
|-----------------------|----------------|-------------|----------------|------------------|--------------------|--------------------|-----------|--------|-------------|---------|----------|------------------|--------------------|------|
| Statistiche - Elenc   | co sospesi     |             |                |                  |                    |                    |           |        |             |         |          |                  | michela Grilli 080 | 0112 |
| onitoroui?            | Pazienti       | Ann         | MagazzOLD      | Magazzino        | Archivi di Base    | Cambia Centro      | MovCV     | PS     | Statistiche | Utility |          | Alias            |                    | д    |
| Statistiche 4         | CENTRO V       | ACCIN       | ALE DEFAU      | LT [01]          | / 10/// 10/04000   | ouniou contro      |           |        | Clausiono   | o carry |          | 7 tildo          |                    |      |
| Vaccinati 🔺           | 🍰 Stampa       |             |                |                  |                    |                    |           |        |             |         |          |                  |                    |      |
|                       | Filtri di stam | pa          |                |                  |                    |                    |           |        |             |         |          |                  |                    |      |
| Elenco Assistiti      |                |             |                |                  |                    |                    |           |        |             |         |          |                  |                    |      |
| Lichteerheelettu      | Cen            | tro Vac     | cinale         |                  |                    |                    |           |        |             |         |          |                  |                    |      |
| <b>6</b>              |                |             |                |                  |                    | 01                 | _         |        |             |         |          |                  |                    |      |
| al Sindaco            |                |             |                |                  |                    |                    |           |        |             |         |          |                  |                    |      |
| 610                   | D:             |             |                |                  |                    |                    |           |        |             |         |          |                  |                    |      |
|                       | Dist           | retto       |                |                  |                    |                    |           |        |             |         |          |                  |                    |      |
| Lienco sospesi        |                |             |                |                  |                    |                    |           |        |             |         |          |                  |                    |      |
| E <sup>9</sup>        |                |             |                |                  |                    |                    |           |        |             |         |          |                  |                    |      |
| Programmate           |                |             |                |                  |                    |                    |           |        |             |         |          |                  |                    |      |
| -91                   | Data           | a di nase   | cita           |                  |                    |                    |           |        |             |         |          |                  |                    |      |
| Stampa Bilanci        | Da:            |             | 1 1            |                  | A:                 | 1 1                |           |        |             |         |          |                  |                    |      |
| Malattia              |                |             |                |                  |                    |                    |           |        |             |         |          |                  |                    |      |
|                       |                |             |                |                  |                    |                    |           |        |             |         |          |                  |                    |      |
| Elenco                | Data           | a di sosi   | pensione       |                  |                    |                    |           |        |             |         |          |                  |                    |      |
| Esclusione            | Da:            |             | 1 1            |                  | A:                 | 1 1                |           |        |             |         |          |                  |                    |      |
| ů. –                  |                |             |                |                  |                    |                    |           |        |             |         |          |                  |                    |      |
| Flenco                |                |             |                |                  |                    |                    |           |        |             |         |          |                  |                    |      |
| NonVaccinati          |                |             |                |                  |                    |                    |           |        |             |         |          |                  |                    |      |
| Pediatra              |                |             |                |                  |                    |                    |           |        |             |         |          |                  |                    |      |
| S -                   | 1              |             |                |                  |                    |                    |           |        |             |         |          |                  |                    |      |
| Can't eval toolbar_On | MouseOut(oCon  | trol, ig_fi | reEvent.argume | nts[2], ig_fireE | vent.arguments[3]  | );                 |           |        |             |         | <b>V</b> | Siti attendibili | 🖓 🔹 🔍 100%         | • // |
| Figura                | 172.           |             | Elenco         | sospe            | si                 |                    |           |        |             |         |          |                  |                    |      |

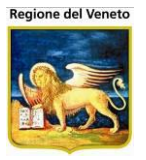

Elenco dei pazienti che presentano una sospensione delle vaccinazioni.

Per filtrare i pazienti in base alla data di sospensione occorre che siano valorizzati entrambi i campi data.

La data di sospensione considera solo la data di fine sospensione del paziente inserita dalla maschera delle visite.

## 9.16 Esito campagna

| 🟉 OnVac su NBK20          | 2008013 localhost - Ver. 3.1.5.0 - Rilascio: 14/12/2009 - Windows Internet Explorer               |                  |
|---------------------------|---------------------------------------------------------------------------------------------------|------------------|
| Statistiche - Esito       | to campagne vaccinali                                                                             | michela Grilli   |
|                           | Davingli Angunkamanli Hanganing Arabit di Dang Cambin Ganten Hau/94 DC Clatintishe 11684, 9 Alian |                  |
| Statistiche               | razieni Appuntamenti magazzino Archivitorbase cambia centro movov PS Statistiche otimy ? Alias    |                  |
|                           | Stampa                                                                                            |                  |
|                           | Filtri di stampa                                                                                  |                  |
| Vaccinazioni              |                                                                                                   | <b>_</b>         |
| Programmate               | Centro Vaccinale                                                                                  |                  |
| <b>A</b>                  |                                                                                                   |                  |
| Stampa Bilanci            |                                                                                                   |                  |
| Malaua                    |                                                                                                   |                  |
| <b>a</b>                  | Data di Nascita                                                                                   |                  |
| Elenco<br>Esclusione      | Da Data A Data                                                                                    |                  |
|                           | Nascita: Nascita: Nascita:                                                                        |                  |
| Elenco                    |                                                                                                   |                  |
| NonVaccinati              |                                                                                                   |                  |
| Pediatra                  |                                                                                                   |                  |
|                           | Data : / /                                                                                        |                  |
| Esito<br>Campagna         |                                                                                                   |                  |
| Compagna                  | Data Effottuazione                                                                                |                  |
|                           |                                                                                                   |                  |
| CUP                       | Da: / / A: / /                                                                                    |                  |
| a.                        |                                                                                                   |                  |
| Vaccinazioni              | - Note                                                                                            |                  |
| Eseguite                  | Il contrarcio dei nazienti vaccinati suviene in bace al contra vaccinale che ba                   |                  |
| Campagna                  | generato la campagna e non in base al centro vaccinale in cui il paziente si                      |                  |
| <b>a</b>                  | é recato a vaccinarsi.                                                                            |                  |
| Vaccinazioni<br>Rifiutate | ▼                                                                                                 | _1               |
| Fine                      | - Vitanet locale                                                                                  | √ +  € 100% + // |
|                           |                                                                                                   | 111              |

Figura 173. Esito campagna

Stampa l'esisto della campagna indicata indicando il numero di pazienti chiamati, dei vaccinati e dei non vaccinati

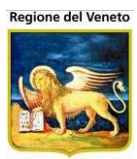

# 9.17 Vaccinazioni eseguite in campagna

| 🖉 http://asponitt        | test/?AppId=On\      | /ac - OnVac su OND     | EMO nbk2008      | 013.onit.local - \ | Ver. 4.0.0.0 - Win | dows Inte | rnet Ex | cplorer     |         |          |                |    |                                           | _ 🗆 🗵        |
|--------------------------|----------------------|------------------------|------------------|--------------------|--------------------|-----------|---------|-------------|---------|----------|----------------|----|-------------------------------------------|--------------|
| Statistiche - Vaco       | cinazioni eseguit    | e campagna             |                  |                    |                    |           |         |             |         |          |                |    | michela G                                 | rilli 080112 |
|                          |                      |                        |                  |                    |                    |           |         |             |         |          |                |    |                                           |              |
|                          |                      | App. Magazzold         | Magazzino        | Archivi di Base    | Cambia Centro      | MovCV     | PS      | Statistiche | Utility | ?        | Alias          |    |                                           | *            |
| Stausuche 4              | Stampa               |                        |                  |                    |                    |           |         |             |         |          |                |    |                                           |              |
| <u>~</u> −               | Filtri di stampa     |                        |                  |                    |                    |           |         |             |         |          |                |    |                                           |              |
| Elenco                   |                      |                        |                  |                    |                    |           |         |             |         | _        |                |    |                                           |              |
| Esclusione               | - Data d             |                        |                  |                    |                    |           |         |             |         |          |                |    |                                           |              |
| \$                       | Data d               | Convocazione           |                  |                    |                    |           |         |             |         |          |                |    |                                           |              |
| Elenco                   | Data :               | 1 1                    |                  |                    |                    |           |         |             |         |          |                |    |                                           |              |
| NonVaccinati<br>Pediatra |                      |                        |                  |                    |                    |           |         |             |         |          |                |    |                                           |              |
|                          |                      |                        |                  |                    |                    |           |         |             |         |          |                |    |                                           |              |
| Si Esito                 | Data d               | i nascita              |                  |                    |                    |           |         |             |         |          |                |    |                                           |              |
| Campagna                 | Da:                  | 1 1                    |                  | A :                | 1 1                |           |         |             |         |          |                |    |                                           |              |
| -                        |                      |                        |                  |                    |                    |           |         |             |         |          |                |    |                                           |              |
| Piano di Lavoro          |                      |                        |                  |                    |                    |           |         |             |         |          |                |    |                                           |              |
| CUP                      | Data d               | i effettuazione        |                  |                    |                    |           |         |             |         |          |                |    |                                           |              |
|                          | Da:                  | 20 / 03 / 2            | 012              | A: 2               | 20 / 03 / 2012     |           |         |             |         |          |                |    |                                           |              |
| Reazioni                 |                      |                        |                  |                    |                    |           |         |             |         |          |                |    |                                           |              |
| Awerse                   |                      |                        |                  |                    |                    |           |         |             |         |          |                |    |                                           |              |
|                          | Tipo v               | accinazioni            |                  |                    |                    |           |         |             |         |          |                |    |                                           |              |
| Vaccinazioni             | D Ob                 | bligatorie 🗖 Racc      | omandate 🗖       | Facoltative        |                    |           |         |             |         |          |                |    |                                           |              |
| Eseguite                 |                      | -                      |                  |                    |                    |           |         |             |         |          |                |    |                                           |              |
| Campagna                 |                      |                        |                  |                    |                    |           |         |             |         |          |                |    |                                           |              |
| <u> </u>                 |                      |                        |                  |                    |                    |           |         |             |         |          |                |    |                                           |              |
| Rifiutate                |                      |                        |                  |                    |                    |           |         |             |         |          |                |    |                                           |              |
| Can't eval toolbar. On   | <br>MouseOut(oContro | l, ig fireEvent.argum/ | nts[2], ia fireF | vent.arguments[3]  | 1):                |           |         |             |         | <u>_</u> | Siti attendihi | li | - <u>-</u>                                | 100% -       |
|                          |                      | .,. <u>g_</u>          |                  |                    |                    |           |         |             | , , , , | 1.       |                |    | J ~ • · · · · · · · · · · · · · · · · · · | 11.          |

Figura 174. Vaccinazioni eseguite in campagna

# 9.18 Vaccinazioni programmate

Questa funzionalità consente di stampare l'elenco dei pazienti prenotati

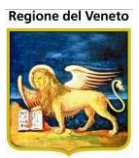

| OnVac su SVITERI    | RWEB onvc.onit.local - Ver. 4.3. | 0.0 - Windows Internet Explo | rer                           | -                       | - EI.           |                       |
|---------------------|----------------------------------|------------------------------|-------------------------------|-------------------------|-----------------|-----------------------|
| Attp://sviterrweb   | .onit.local/On.Health/On.Assis   | :Net/OnVac/OnVacMain.asp     | ?AppId=OnVac                  |                         |                 |                       |
| Statistiche - Vacci | nazioni programmate              |                              |                               |                         |                 | Mishala Grilli 080112 |
|                     |                                  |                              |                               |                         |                 | Michela Grini 060112  |
| onitgroup           | Pazienti Appuntamenti            | Magazzino Archivi di Base    | Cambia Centro MovCV PS St     | atistiche Utility Alias | ? Paz. Centrale |                       |
| Statistiche 4       | Stampa                           |                              |                               |                         |                 |                       |
| a. ^                | Filtri di stampa                 |                              |                               |                         |                 |                       |
| Vaccinazioni        |                                  |                              |                               |                         |                 |                       |
| Rifiutate           | Centro Vaccinale                 |                              |                               | Medico di base          |                 |                       |
| ۴.                  | CESENA                           |                              | 01                            | [                       |                 |                       |
| Elenco Non          |                                  |                              |                               |                         |                 |                       |
| Vaccinati           | Data di nascita                  |                              |                               | Data appuntamento       |                 |                       |
| 969                 | Da: 1 1                          | A:                           |                               | Da: 11                  | A               |                       |
| Elenco Assistiti    |                                  |                              |                               |                         |                 |                       |
| <u> </u>            | Stato anaurafico                 |                              |                               |                         |                 |                       |
| Comunicazioni       | Stato anayranco                  |                              |                               |                         |                 |                       |
| al Sindaco          | RESIDENTE DON                    | IICILIATO 🔲 RESIDENTE        | DOMICILIATO FUORI USL 📃 NON F | RESIDENTE NON DOMIC     | ILIATO 🔲 AIRE   |                       |
| g _                 | IMMIGRATO IRRE                   | EPERIBILE EMIGRATO           | DECE                          | DUTO                    | RESIDENTE N     | ON CERTIFICATO AURA   |
| Elenco Sospesi      |                                  |                              |                               |                         |                 |                       |
| <b>.</b>            | Vaccinazioni                     |                              |                               |                         |                 |                       |
| Vaccinazioni        | Numero dose                      |                              |                               |                         |                 |                       |
| Eseguite            |                                  |                              |                               |                         |                 |                       |
| Campagna            | EDATITE D :                      |                              |                               |                         |                 |                       |
| Vaccinaziani        |                                  |                              |                               |                         |                 |                       |
| Programmate         |                                  |                              |                               |                         |                 |                       |
|                     | PNELMOCOCCO 23                   |                              | PNEUMOCOCCO 7 +               |                         |                 |                       |
| Reazioni            | ROSOLIA                          | RV                           |                               |                         |                 |                       |
| Awerse              |                                  |                              |                               |                         |                 |                       |
| 575                 |                                  |                              |                               |                         |                 |                       |
| Stampa Bilanci      |                                  |                              |                               |                         |                 |                       |
| Malattia            |                                  |                              |                               |                         |                 |                       |
|                     |                                  |                              |                               |                         |                 |                       |
| Piano di Lavoro 🚽   |                                  |                              |                               |                         |                 |                       |
|                     |                                  |                              | _                             |                         |                 | 🔍 100% 🔻 💡            |

Figura 175. Vaccinazioni programmate

Sono presenti diversi filtri di ricerca, l'unico obbligatorio è l'intervallo di appuntamento che si vuole indagare.

Il report è raggruppato per medico di base del paziente.

Se non si specificano i filtri di vaccinazione e dose, viene mostrato l'intero contenuto dell'appuntamento, ovvero tutte le vaccinazioni prenotate in quella seduta, con la relativa dose.

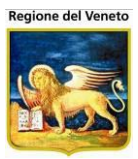

| OnVac su SVITERI            | RWEB onvc.onit.local - Ver. 4.3.0.0 - Window: | Internet Explorer                   | a di man                    |                              |                       |
|-----------------------------|-----------------------------------------------|-------------------------------------|-----------------------------|------------------------------|-----------------------|
| Attp://sviterrweb           | .onit.local/On.Health/On.AssistNet/OnVac/C    | nVacMain.aspx?AppId=OnVac           |                             |                              |                       |
| Statistiche - Vacci         | nazioni programmate                           |                                     |                             |                              | Michela Grilli 080112 |
| onitgroup                   | Pazienti Appuntamenti Magazzino               | Archivi di Base Cambia Centro MovCV | PS Statistiche Utility Alia | s ? Paz. Centrale            | Ŧ                     |
| Statistiche 🛛               | 0 Chiudi                                      |                                     |                             |                              |                       |
| ъ <sup>^</sup>              |                                               |                                     |                             |                              |                       |
| Vaccinazioni                |                                               | REGIONE E                           | MILIA-ROMAGNA               |                              |                       |
| Rinutate                    |                                               | AZIENDA SANITA                      | ARIA LOCALE CESEN           | A                            |                       |
| 5                           |                                               | VACCINAZIO                          | NI PROGRAMMA                | TE                           |                       |
| Vaccinati                   |                                               |                                     |                             |                              | _                     |
| <u>9</u> 00                 | Per gli assistiti con Data c                  | li Appuntamento dal 01/04/2         | 013 al 30/04/2013           |                              |                       |
| Elenco Assistiti            | e Data di Nascita Non Spe                     | ecificata                           |                             |                              |                       |
| ٠                           | Madica di Pasar TUTTI                         |                                     |                             |                              |                       |
| Comunicazioni<br>al Sindaco | Medico di Base: 10111                         |                                     |                             |                              |                       |
| 69                          | Stato Anagrafico: TUTTI                       |                                     |                             |                              |                       |
| Elenco Sospesi              | Numero Dose: NON SPEC                         | IFICATA                             |                             |                              |                       |
| <b>6</b> ,                  | Vaccinazioni: TUTTE                           |                                     |                             |                              |                       |
| Vaccinazioni                | Totale Pazienti Considerati:                  | 1042                                |                             |                              |                       |
| Campagna                    |                                               |                                     |                             |                              |                       |
| -<br>-                      |                                               |                                     |                             |                              |                       |
| Vaccinazioni<br>Programmate |                                               |                                     |                             |                              |                       |
|                             | MEDICO DI BASE: (SEI                          | NZA MEDICO)                         |                             |                              |                       |
| Reazioni                    | COGNOME E NOME                                | DATA NASCI                          | A INDIRIZZO RESIDENZA       | VACCINAZIONI                 |                       |
| Awerse                      |                                               |                                     |                             |                              | _                     |
| Stampa Bilanci              | PROVA QUATTRO                                 | 01/01/2009                          | VIA VAI - FORLI             | 01/04/2013 08:30             |                       |
| Malattia                    |                                               |                                     |                             | 1 - MORBILLO<br>1 - PAROTITE |                       |
|                             |                                               |                                     |                             | 1 - ROSOLIA                  | -                     |
|                             |                                               |                                     |                             |                              | ۹ 100% 👻 📑            |

Specificando i filtri di vaccinazione e dose viene solo mostrata la parte di appuntamento che risponde ai filtri impostati, ciò non significa che l'appuntamento sia formato solo dalle vaccinazioni restituite.

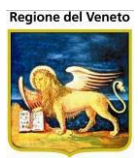

# 9.19 Vaccinazioni rifiutate

| 🖉 http://asponitte                   | est/?AppId=OnVac - OnVac su ONDEMO nbk2008013.onit.local - Ver. 4.0.0.0 - Windows Internet Explorer                                   |                       |
|--------------------------------------|----------------------------------------------------------------------------------------------------|-----------------------|
| Statistiche - Vaco                   | sinazioni Rifiutate                                                                                                    | michela Grilli 080112 |
| onitereup<br>Statistiche 4           | Pazienti App. MagazzOLD Magazzino Archivi di Base Cambia Centro MovCV PS Statistiche Utility ? Alias<br>CENTRO VACCINALE DEFAULT [01] |                       |
| xÖ<br>Elenco<br>Esclusione           | Filtri di stampa                                                                                                    |                       |
| Elenco<br>NonVaccinati               |                                                                                                    |                       |
| Pediatra<br>S<br>Esito<br>Campagna   | Centro Vaccinale Distretto                                                                                                    |                       |
| Piano di Lavoro<br>CUP               | Data di nascita     Vaccinazioni       Da :     /       A:     /       C     Obbligatorie       © Tutte                               |                       |
| Awerse                               |                                                                                                    |                       |
| Vaccinazioni<br>Eseguite<br>Campagna |                                                                                                    |                       |
| Rifiutate<br>Can't eval toolbar_Ont  | 1<br>MouseOut(oControl, ig_fireEvent.arguments[2], ig_fireEvent.arguments[3]);                                                        | 🐴 🔹 🔍 100% 🔹 //       |

Figura 176.

Vaccinazioni rifiutate

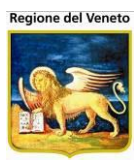

# **10 Utility**

| 🙋 OnVac su NBK20 | 08013 localhost - Ver. 3.0.0.0 - Rilascio: 30/06/2009 - Windows Internet Explorer                            |                |  |  |  |  |  |  |  |
|------------------|----------------------------------------------------------------------------------------------------|----------------|--|--|--|--|--|--|--|
| Allineamento Cor |                                                                                                    | michela Grilli |  |  |  |  |  |  |  |
| onitgroup        | Pazienti Appuntamenti Magazzino Archivi di Base Cambia Consultorio MovCNS PS Statistiche Anno Pazienti Alias |                |  |  |  |  |  |  |  |
| Utility          | Utility di allineamento Consultorio                                                                          |                |  |  |  |  |  |  |  |
|                  | 🗘 Esegui                                                                                                    |                |  |  |  |  |  |  |  |
| Allineamento     | Filtri comuni                                                                                                |                |  |  |  |  |  |  |  |
| Consultorio      | Consultorio: CESENA 01                                                                                       |                |  |  |  |  |  |  |  |
| <b>6</b> %       | Funzionalita'                                                                                                |                |  |  |  |  |  |  |  |
| Associa Cicli    | Pulizia convocazioni ai deceduti                                                                             | Attiva         |  |  |  |  |  |  |  |

#### con err

Figura 177. Maschera di accesso alle Utility

## **10.1 Allineamento Centro**

| Allineamento Centro v     |                                                                                                    | OnVac Veneto - Utente mgrilli |
|---------------------------|----------------------------------------------------------------------------------------------------|-------------------------------|
| onitgroup                 | Pazienti Paz. Centrale Appuntamenti Magazzino Archivi di Base Cambia Centro MovCV PS Statistiche Utility Alias ? | Į.                            |
| Utility a Uti             | ility di allineamento Centro Vaccinale                                                                           |                               |
|                           | C Esegui                                                                                                    |                               |
| Allineamento              | Filtri comuni                                                                                                    |                               |
| Centro                    | Centro Vaccinale: G.B. GIUSTINIAN 12VENPED                                                                       |                               |
| 🙀 🗖                       | Funzionalita'                                                                                                    |                               |
| Associa Cicli             | Pulizia convocazioni ai deceduti                                                                                 | Attiva                        |
| 2                         | Cambio centro vaccinale ai pazienti fuori età                                                                    | Attiva                        |
| Caricamento<br>Nuovi Nati |                                                                                                    |                               |
|                           |                                                                                                    |                               |
| Registro                  | Da : / / Acquiorna anche pazienti con appuntamento: NO V Sesso:                                                  | <b>•</b>                      |
| Processi                  | A: Criterio di associazione: Circoscrizione, Domicilio, Residenza                                                | · •                           |
|                           |                                                                                                    |                               |
| Gruppo                    | Calcolo automatico convocazioni                                                                                  | Attiva                        |
| 6                         | Stati anagrafici: 👔 RESIDENTE, DOMICILIATO                                                                       |                               |
| Analisi Report            | Data nascita                                                                                                    |                               |
| s 🕹                       | Da: / / Malattia: Sesso:                                                                                         | -                             |
| Import File               | A: / / Categoria<br>rischio:                                                                                     |                               |
|                           |                                                                                                    |                               |
| <b>(P2</b>                |                                                                                                    |                               |
| Umerge<br>Pazienti        |                                                                                                    |                               |
| N/h                       |                                                                                                    |                               |
|                           |                                                                                                    |                               |

Figura 178. Maschera Allineamento Centro

Da questa maschera è possibile lanciare dei job sul centro vaccinale per effettuare operazioni massive.

Le operazioni possibili sono quelle presenti nella parte Funzionalità.

Per alcune funzionalità è possibile impostare dei criteri di elaborazione. I criteri varranno per la sola funzionalità in cui sono stati impostati.

A livello generale viene impostato solo il consultorio sui cui lanciare le operazioni.

Per lanciare le funzionalità occorre mettere la spunta, impostare i criteri di elaborazione e attivare **Esegui**.

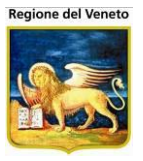

Le operazioni lanciate verranno eseguite da un programma esterno, per cui la maschera non rimane bloccata fino al completamento delle operazioni.

Per monitorare l'andamento dei processi lanciati utilizzare la maschera Registro Processi.

# 10.2 Associa Cicli

| 🖉 OnVac su NBK20                        | 08013 localhost - Ver. 3.0.0.0 - Rilascio: 30/06/2009 - Windows Internet Explorer                                                               |                |
|-----------------------------------------|----------------------------------------------------------------------------------------------------|----------------|
| Associazione Cic                        | li ai Pazienti                                                                                                    | michela Grilli |
|                                         |                                                                                                    |                |
| onitgroup/                              | Pazienti Appuntamenti Magazzino Archivi di Base Cambia Consultorio MovCNS PS Statistiche Utility ? Allas Utility Associazione Cicli ai Pazienti |                |
| Cunty                                   | Cerca Pazient   🔅 Associa Ciclo                                                                                                    |                |
| 1 i i i i i i i i i i i i i i i i i i i | Ricerca Pazienti da Associare                                                                                                    |                |
| Allineamento<br>Consultorio             |                                                                                                    |                |
|                                         | Consultono: ICESENA UI                                                                                                    |                |
| Associa Cicli                           | Data nascita: Da / / A / / Sesso:                                                                                                    |                |
| Associa cicii                           | Categoria rischio:                                                                                                    |                |
| l li                                    | Stati anagrafici:                                                                                                    |                |
| Analisi Report                          |                                                                                                    |                |
| 2                                       |                                                                                                    |                |
| Caricamento                             | Ciclo:                                                                                                    |                |
| Nuovi Nati                              |                                                                                                    |                |
| 📔 🛸                                     | Pazienti trovati                                                                                                    |                |
| Registro<br>Processi                    |                                                                                                    |                |
|                                         |                                                                                                    |                |
|                                         |                                                                                                    |                |
| Gruppo                                  |                                                                                                    |                |
|                                         |                                                                                                    |                |
|                                         |                                                                                                    |                |
|                                         |                                                                                                    |                |
|                                         |                                                                                                    |                |
|                                         |                                                                                                    |                |
|                                         |                                                                                                    |                |
|                                         |                                                                                                    |                |
|                                         |                                                                                                    |                |
|                                         |                                                                                                    |                |
| Can't eval InizializzaTo                | oolBar(oControl, ig_fireEvent.arguments[2]);                                                                                                    | 🔍 100% 🔹 🎵     |
| <b>F</b> : 4                            |                                                                                                    |                |

Figura 179. Maschera Associa Cicli

Da questa maschera è possibile associare un ciclo ad un gruppo di pazienti.

In *Ricerca Pazienti da Associare* si possono specificare dei filtri per determinare i pazienti a cui associare un ciclo. È obbligatorio specificare il consultorio. Poi si può specificare un intervallo di nascita, il sesso, la categoria a rischio, la malattia e lo stato anagrafico.

Occorre specificare almeno uno fra data di nascita, categoria a rischio, malattia.

| Microsoft | t Internet Explorer 🛛 🔀                                                                                                    |
|-----------|----------------------------------------------------------------------------------------------------|
| 1         | Per effettuare la ricerca deve essere impostato il campo 'Consultorio', e almeno uno tra i seguenti campi:<br>- la data di nascita;<br>- la categoria a rischio;<br>- la malattia.<br>Ricerca non effettuata. |
|           | OK                                                                                                    |

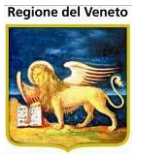

🊧 Cerca Pazienti Impostati i filtri selezionare

Il programma ricerca i pazienti che rispondono alle caratteristiche di filtro impostate e visualizza il risultato nella parte dei Pazienti Trovati.

| 🖉 OnVac su NBK20          | 0801         | 3 localhost -       | Ver. 3.0.0.0 - Rilascio: 3                   | 30/06/2009 - Wii        | ndows Internet Explore | r                   |                    |                       |  |  |  |
|---------------------------|--------------|---------------------|----------------------------------------------|-------------------------|------------------------|---------------------|--------------------|-----------------------|--|--|--|
| Associazione Cic          | li ai P      | azienti             |                                              |                         |                        |                     |                    | michela Grilli        |  |  |  |
|                           |              |                     |                                              |                         |                        |                     |                    |                       |  |  |  |
| onitgroup/                | Util         | Pazienti Apj        | puntamenti Magazzino<br>azione Cicli ai Pazi | Archivi di Base<br>enti | Cambia Consultorio     | MovCNS PS Statistic | he Utility ? Alias |                       |  |  |  |
| Ounty                     | ĝ4           | Cerca Pazie         | enti   C Associa                             | Ciclo                   |                        |                     |                    |                       |  |  |  |
| Allineamento              |              | - Ricerca P         | azienti da Associare                         |                         |                        |                     |                    |                       |  |  |  |
| Consultono                |              | Consultori          | o: CESENA                                    |                         |                        |                     | 01                 |                       |  |  |  |
| <b>\$</b>                 |              | Data nasc           | ita: Da 01 /                                 | 01 / 2009 🔜 🗸           | 31 / 12 / 2009         | Sesso:              |                    | -                     |  |  |  |
| Associa Cicli             |              | Categoria           | rischio:                                     |                         |                        | Malattia:           |                    |                       |  |  |  |
| ß                         |              | Stati anaq          | rafici:                                      | ENTE, DOMICILIAT        | ro                     |                     |                    |                       |  |  |  |
| Analisi Report            |              |                     |                                              |                         |                        |                     |                    |                       |  |  |  |
|                           | 6            | Ciclo da A          | ssociare                                     |                         |                        |                     |                    |                       |  |  |  |
| 🛛 🐣                       |              | Ciclo               | FEBBRE                                       |                         |                        |                     | EBC                |                       |  |  |  |
| Caricamento<br>Nuovi Nati |              | Olcio.              | I EBBIKE G                                   |                         |                        |                     | 1.00               |                       |  |  |  |
|                           |              | Pazienti trovati: 8 |                                              |                         |                        |                     |                    |                       |  |  |  |
|                           |              |                     |                                              |                         |                        |                     |                    |                       |  |  |  |
| Processi                  |              | Cornomo             | Nomo                                         | Data Naccita            | Comuno Posidonza       | Indirizzo Docidonza | Comuno Domicilio   | Indirizzo Domicilio   |  |  |  |
|                           |              |                     | RIDBO                                        |                         |                        |                     | Comune Domicilio   |                       |  |  |  |
| Operazioni di             |              | PROV                | IMP                                          | 23/03/2009              |                        | PROVA 26            |                    | PIPPERO               |  |  |  |
| Gruppo                    |              | PROVA               | IMP                                          | 26/08/2009              | VITTORIO VENETO        | 1100/120            | WHORE VENERO       | THTERO                |  |  |  |
|                           |              | PROVA               | PAZIENTEDUE                                  | 07/01/2009              | CESENA                 |                     |                    |                       |  |  |  |
|                           |              | PROVA               | PAZIENTEPEDTRE                               | 04/08/2009              | MILANO                 | -                   | CESENA             | VIA ROSSINI, 34       |  |  |  |
|                           |              | PROVA               | QWERTYUIOP                                   | 01/01/2009              | CESENA                 |                     |                    |                       |  |  |  |
|                           |              | PROVA               | UNGIORNO                                     | 09/04/2009              | CESENA                 |                     |                    |                       |  |  |  |
|                           |              | QWERT               | QWERTY                                       | 01/02/2009              | CESENA                 |                     |                    |                       |  |  |  |
|                           |              |                     |                                              |                         |                        |                     |                    |                       |  |  |  |
|                           |              |                     |                                              |                         |                        |                     |                    |                       |  |  |  |
|                           |              |                     |                                              |                         |                        |                     |                    |                       |  |  |  |
|                           |              |                     |                                              |                         |                        |                     |                    |                       |  |  |  |
| Cap't eval IoizializzaTo  | l<br>DolBar/ | oControl in fr      | eEvent arguments[2]).                        |                         |                        |                     | tranet locale      | <b>●</b> 100% -       |  |  |  |
|                           |              | ocontroly ig_lif    |                                              | Ciala                   |                        | 1 1 1 30            | in aneciocale      | JKm + J % 100 /0 + // |  |  |  |

Figura 180. Associazione Ciclo

Selezionare i pazienti a cui associare il ciclo (di default vengono selezionati tutti), quindi azionare il pulsante 😳 Associa Ciclo.

Viene chiesto di confermare l'operazione.

Se si conferma compare il seguente messaggio

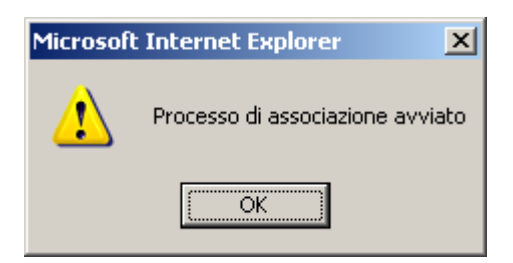

A questo punto il programma tenterà di associare ai pazienti selezionati il ciclo specificato.

Per vedere lo stato di esecuzione del processo di associazione occorre andare sulla maschera. Registro Processi.

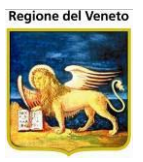

# **10.3 Registro Processi**

Questa maschera mostra lo stato di avanzamento dei vari processi lanciati.

All'apertura vengono mostrati tutti i processi lanciati.

È possibile però filtrare per operatore, processo e data esecuzione

| 🖉 On¥ac su localho | ost - Ver. 1.1.0.1 - Ril | ascio: 04/01/200 | 8 - Microsoft Internet E | kplorer                |                        |      |           |           | _ 🗆 ×          |  |  |  |  |
|--------------------|--------------------------|------------------|--------------------------|------------------------|------------------------|------|-----------|-----------|----------------|--|--|--|--|
| Associazione Cicl  | i ai Pazienti            |                  |                          |                        |                        |      |           |           | Grilli Michela |  |  |  |  |
| onitaraa           | Pazienti Annunta         | amenti Magazzin  | n Statistiche Archivi    | CambiaCNS Mor          | vCNS Acciorpamento     | PS   |           | Alia      |                |  |  |  |  |
| Utility            | Registro dei Pro         | ocessi           |                          |                        |                        |      | •         |           | Otility        |  |  |  |  |
| 848                | 🊧 Cerca   🔗 Aggiorna     |                  |                          |                        |                        |      |           |           |                |  |  |  |  |
| Associa Cicli      | Ricerca Proc             | essi             |                          |                        |                        |      |           |           |                |  |  |  |  |
|                    | Operatore:               |                  |                          |                        |                        |      |           |           |                |  |  |  |  |
| Registro Process   | Processo:                |                  |                          |                        |                        |      |           |           | •              |  |  |  |  |
|                    | Data esecuz              | zione: Da /      | / A                      | 1 1                    |                        |      |           |           |                |  |  |  |  |
|                    |                          |                  |                          | Incessi Trovati        |                        |      |           |           |                |  |  |  |  |
| Gruppo             | OPERATORE                | PROCEDURA PR     | DCESSO RICHIESTA         | INIZIO                 | FINE                   | тот  | ELAB      | ERR       | STATO          |  |  |  |  |
|                    | ofeletti ,               | Associa Cicli 25 | 20/03/2008<br>17.04.50   | 20/03/2008<br>17.04.51 | 01/01/0001<br>0.00.00  | 799  | 33        | 4         |                |  |  |  |  |
|                    | 🝰 onit_manager/          | Associa Cicli 24 | 20/03/2008<br>17.04.26   | 20/03/2008<br>17.04.30 | 01/01/0001<br>0.00.00  | 612  | 81        | 81 F      | RUNNING        |  |  |  |  |
|                    | 🥩 cfeletti 🧳             | Associa Cicli 23 | 20/03/2008<br>16.22.48   | 20/03/2008<br>17.00.30 | 20/03/2008<br>17.00.41 | 3    | 3         | 3 (       | OMPLETED       |  |  |  |  |
|                    | 🛁 cfeletti 🧳             | Associa Cicli 22 | 20/03/2008<br>15.43.10   | 20/03/2008<br>15.43.17 | 20/03/2008<br>15.43.27 | 3    | 3         | 3 (       |                |  |  |  |  |
|                    | 🝰 aamaducci 🕠            | Associa Cicli 21 | 20/03/2008<br>15.40.42   | 20/03/2008<br>15.40.48 | 20/03/2008<br>15.40.59 | 4    | 4         | 4 (       | COMPLETED      |  |  |  |  |
|                    | 🝰 onit_manager/          | Associa Cicli 20 | 20/03/2008<br>15.36.35   | 20/03/2008<br>15.37.11 | 20/03/2008<br>15.52.58 | 1641 | 1641      | 1641 (    | OMPLETED       |  |  |  |  |
|                    | 🥩 aamaducci 🕠            | Associa Cicli 19 | 20/03/2008<br>15.21.47   | 20/03/2008<br>15.32.37 | 20/03/2008<br>15.32.47 | 18   | 18        | 18 (      | COMPLETED      |  |  |  |  |
|                    | 🥩 onit_manager/          | Associa Cicli 18 | 20/03/2008<br>13.34.39   | 20/03/2008<br>13.34.46 | 20/03/2008<br>13.34.56 | 17   | 17        | 17 (      | COMPLETED      |  |  |  |  |
|                    | 🥩 cfeletti 🧳             | Associa Cicli 17 | 20/03/2008<br>13.09.28   | 20/03/2008<br>13.09.38 | 20/03/2008<br>13.09.48 | 3    | 3         | 3 (       | COMPLETED      |  |  |  |  |
|                    | 🥩 cfeletti 💦 🗸           | Associa Cicli 16 | 20/03/2008<br>12.09.48   | 20/03/2008<br>12.09.54 | 20/03/2008<br>12.14.08 | 430  | 430       | 224 (     |                |  |  |  |  |
| é                  |                          |                  |                          |                        |                        | 0    | ) Siti at | tendibili | 11.            |  |  |  |  |

Figura 181. Maschera Registro Processi

Per ogni processo viene mostrato l'utente che ha lanciato il processo, la procedura lanciata (nel nostro caso "AssociaCicli") l'id del processo, la data e ora in cui è stata richiesta l'esecuzione, la data e ora in cui è stato preso in carico, la data ora in cui è terminata l'elaborazione, il totale di pazienti da elaborare, il numero di pazienti elaborati, il numero di pazienti elaborati con errore e lo stato del processo.

Lo stato può essere:

- QUEUED: il processo è accodato in attesta di essere preso in carico,
- RUNNING: l'elaborazione è in corso,
- COMPLETED: elaborazione completata.

Premendo su aggiorna viene aggiornata la visualizzazione dei processi

Premendo sulla stampante viene stampato un report con il risultato dell'elaborazione

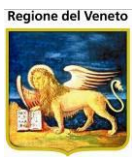

| 🚈 On¥ac su localho     | ost - Ve  | r. 1.1.0.1 - Rilascio: 04/01/20    | 08 - Microsoft Internet Exp | lorer     |            |                  |                     | _ 🗆 🗙          |
|------------------------|-----------|------------------------------------|-----------------------------|-----------|------------|------------------|---------------------|----------------|
| Associazione Cic       | li ai Paz | ienti                              |                             |           |            |                  |                     | Grilli Michela |
| -                      |           |                                    |                             |           |            |                  |                     |                |
| onitgroup              | Pazi      | enti Appuntamenti Magazzi          | no Statistiche Archivi      | CambiaCN  | S MovCNS   | Aggiornamento    | PS ? Alias          | Utility        |
| Utility                |           | niudi 🗃 Salva                      |                             | -         |            | 1                |                     |                |
| <b>6</b>               |           | 🚊 🤮 🛍 🛛 🕑 🗈                        | 🖌 📷 🛛 🔍 - 📜 📑               | 87        | 7% 🔻 📀     | 19.              | <b>S</b> - <b>B</b> |                |
| Associa Cicli          | Cerc      | a nel Web                          |                             |           |            |                  |                     |                |
|                        |           |                                    |                             |           |            |                  |                     |                |
| Registro Processi      | •         |                                    |                             |           |            |                  |                     |                |
| integration roccost    | nige      |                                    | Riepiloo                    | o Ass     | ocia Cicli |                  |                     |                |
|                        | <b>D</b>  | Impostazioni                       |                             |           |            |                  |                     | _              |
| Operazioni di          |           | impostazioni                       | CLTC. CONTOUNTO             |           |            |                  |                     |                |
| Gruppo                 |           | Data di Nascita: dal 01/           | 01/2001 al 01/01/2009       |           |            |                  |                     |                |
|                        |           | Sesso: F                           | 01/2001 01 01/01/2005       |           |            |                  |                     |                |
|                        |           | Ciclo: HPV 11A 6M E 12             | A                           |           |            |                  |                     |                |
|                        |           | Categoria a Rischio:               |                             |           |            |                  |                     |                |
|                        |           | Malattia:<br>Consultorio: GAMPETTO | NA                          |           |            |                  |                     |                |
|                        |           | Utente: Manager Onit               |                             |           |            |                  |                     |                |
|                        |           |                                    |                             |           |            |                  |                     |                |
|                        | egati     | Elaborati con ERRO                 | RE. Ciclo con date di val   | idità inc | ompatibili | con la data di r | nascita del pazier  | ite            |
|                        | All       | Cognome e Nome                     | Data Nascita                | Sesso     | Tessera    |                  |                     |                |
|                        | 7         | ABBONDANDA GBULDA                  | 23/05/2005                  | F         |            |                  |                     |                |
|                        | enti      | ABRUEZO ABLA LAURA                 | 19/02/2006                  | F         | 0665545    |                  |                     |                |
|                        | - Hung    | ALBERTING ORIGIN                   | 01/06/2001                  | F         | 9568216    |                  |                     |                |
|                        | Ŭ         | ALBERTINE SOFTA                    | 20/12/2005                  | F         | 0665455    |                  |                     |                |
|                        | 1000      | ALTER PELSIA                       | 20/11/2004 09/01/2001       | F         | 9469591    |                  |                     |                |
|                        |           | ALESS POND.                        | 28/10/2005                  | F         | 0665351    |                  |                     |                |
|                        |           | ALOUE SABA                         | 06/08/2007                  | F         | 0678394    |                  |                     | -              |
|                        |           |                                    | 1 di 1                      | 0         |            | 0                |                     |                |
| Operazione completione | etata     |                                    |                             |           |            |                  | Siti attendibi      | i //.          |

In questo report sono mostrati i filtri che sono stati impostati nella maschera che ha lanciato il processo.

I singoli pazienti vengono suddivisi in base allo stato (elaborati o da elaborare) e al risultato dell'elaborazione.

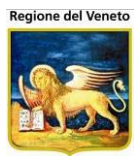

# **10.4 Cancellazione Programmazione**

| OnVac.Veneto su         | SVITERRWEB - Ver. 4.8.0.0 - Mozilla Firefox                                                                                   |
|-------------------------|----------------------------------------------------------------------------------------------------|
| 🕘 vaccini106.onit.      | local/On.Health/On.AssistNet/OnVac/OnVacMain.aspx?AppId=OnVac_Veneto106                                                       |
| Utility Cancellazio     | ne Convocazioni OnVac Veneto - Utente mgrilii                                                                                 |
| Sumatino                | Devianti Appuntamanti Magarajina Archividi Paga Cambin Cantra MayCV/ DC Statisticha Utility Alian 2 Dev Cantrala Dev DC       |
|                         | Pazielitu Appuntamentu magazzitu Archivi di base cambia centro movev P3 Statistiche otimity Atias ? Pazi centrale Pazi P3 T   |
|                         | Fildsi Desisati                                                                                                    |
| Allineamento            |                                                                                                    |
| Centro                  | Data nascita: Da / / A / Da Sesso:                                                                                            |
| 692                     | Categoria rischio: Malattia:                                                                                                  |
| Associa Cicli           | Stati anagrafici: 🍦 RESIDENTE, DOMICILIATO                                                                                    |
|                         |                                                                                                    |
|                         | Filtri Convocazioni                                                                                                    |
| Programmazion           | Cnv: ISOLA VICENTINA 06ISOLAV                                                                                                 |
|                         | Data Convocazione                                                                                                    |
| Registro                | Da: / / Vacrinazioni-Dosi:                                                                                                    |
| Processi =              | A: /   Nessun filtro.                                                                                                    |
|                         |                                                                                                    |
| Operazioni di<br>Gruppo | Operazioni da Effettuare                                                                                                    |
|                         | Cancella anche le convocazioni con appuntamento 🔲 Cancella anche le convocazioni con sollecito 🔲 Cancella intera convocazione |
| *                       |                                                                                                    |
| Import File             | Convocazioni trovate                                                                                                    |
|                         |                                                                                                    |
| Gestione                |                                                                                                    |
| Documentale             |                                                                                                    |
|                         |                                                                                                    |
| Log Eventi              |                                                                                                    |
| 0                       |                                                                                                    |
| Elaborazioni 🗸          |                                                                                                    |
| < <u> </u>              |                                                                                                    |

Figura 182. Maschera Cancellazione Programmazione

Funzionalità che consente di eliminare, in tutto o in parte, la programmazione vaccinale dei pazienti.

La cancellazione può essere effettuata solo centro per centro e non per tutta l'azienda, nel caso lanciare l'attività per tutti i centri, uno alla volta.

Sono possibili diversi criteri di filtro per identificare i dati da cancellare.

#### Filtri Pazienti

| Filtri Pazienti —     |                        |
|-----------------------|------------------------|
| Data nascita:         | Da / / A / / Sesso:    |
| Categoria<br>rischio: | Malattia:              |
| Stati anagrafici:     | RESIDENTE, DOMICILIATO |

Questi filtri agiscono sui dati anagrafici dei pazienti, è possibile identificare i pazienti in base a:

- Data nascita Da A
- Sesso
- Categoria rischio
- Malattia

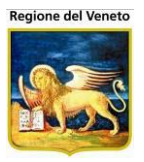

Stati anagrafici (di default selezionati gli stati attivi)

Tutti i filtri sono opzionali

#### Filtri Convocazioni

| Filtri Convocazioni                                                 |                                                                                            |    |
|---------------------------------------------------------------------|--------------------------------------------------------------------------------------------|----|
| CV: PIEVE DI SOLIGO 07PIEVE                                         | Cicli-Sedute:                                                                              | 69 |
| Data Convocazione           Da :         /            A :         / | <ul> <li>Associazioni-Dosi:</li> <li>Vaccinazioni-Dosi:</li> <li>Nessun filtro.</li> </ul> |    |

Questi filtri agiscono sui dati di programmazione.

Come già specificato la ricerca viene effettuata per uno specifico centro (dato obbligatorio). Questo è il centro di convocazione e non necessariamente corrisponde al centro di appartenenza del paziente.

È possibile specificare un intervallo in base alla data di convocazione (non di appuntamento).

Sono possibili anche ricerche in base al contenuto della seduta, ovvero in base a:

- Cicli-Sedute: ciclo o seduta in programmazione. Il filtro è sul codice esatto del ciclo programmato<sup>30</sup>
- Associazioni-Dosi: associazione esatta o dose in programmazione
- Vaccinazioni-Dosi: vaccinazione e dose vaccinazione

Questi filtri sono del tutto simili a quelli presenti nella Gestione Appuntamenti e sono fra loro alternativi, i singoli filtri sono disgiunti, se, ad esempio, si filtra per i cicli DTP ed MPR, verranno estratte le convocazioni in cui è presente uno dei 2 cicli, ma non necessariamente entrambi.

Impostati i criteri di filtro effettuare 🛤 Cerca.

Viene mostrato l'elenco di pazienti e della relativa programmazione in base ai filtri impostati.

Nell'elenco sono riportati:

- Cognome, nome e data di nascita del paziente
- Data di convocazione
- Vaccinazione e dose prevista nella convocazione
- Data di appuntamento

<sup>&</sup>lt;sup>30</sup> Se, ad esempio sono utilizzati 2 cicli simili EPB ed EPB4, se si imposta il filtro sul ciclo EPB4, non verranno restituite le convocazioni relative al ciclo EPB

| gione de                  | SIAVr –<br>Gruppo<br>Regione                                              | - Manuale Uten<br>Tecnico SW P<br>e del Veneto | te<br>revenzione |                                                                                                    | Venezia, 1                                                                                  | 9 dicembre 201     |
|---------------------------|---------------------------------------------------------------------------|------------------------------------------------|------------------|----------------------------------------------------------------------------------------------------|---------------------------------------------------------------------------------------------|--------------------|
| <i>≬</i> M <sub>0</sub> C | Cerca   🔅 Elimina                                                         | Programmazione                                 | 🛷 Pulisci        |                                                                                                    |                                                                                             |                    |
| Г                         | Filtri Pazienti                                                           |                                                |                  |                                                                                                    |                                                                                             |                    |
|                           | Data nascita: Data                                                        | a 01 / 06 / 2012                               | A 31 / 12 /      | 2014                                                                                                    | Gesso:                                                                                      | •                  |
|                           | Categoria                                                                 |                                                |                  | М                                                                                                    | alattia:                                                                                    |                    |
|                           | Stati anagrafici:                                                         | RESIDENTE, DOMI                                | CILIATO          |                                                                                                    |                                                                                             |                    |
| ſ                         | CV: PIEVE DI SC<br>Data Convocazi<br>Da :<br>A :<br>Operazioni da Effettu | DLIGO                                          | 07PIEVE          | <ul> <li>Cicli-Sedute:</li> <li>Associazioni-Do</li> <li>Vaccinazioni-Do</li> <li>Nessun filtro.</li> </ul> |                                                                                             |                    |
|                           |                                                                           | e convocazioni con app                         | ountamento       | Cancella anche le                                                                                           | convocazioni con sollecito                                                                  | convocazione       |
|                           |                                                                           |                                                |                  | Convocazioni tro                                                                                            | vate                                                                                        | •                  |
|                           | Cognome                                                                   | Nome                                           | Data Nascita     | Convocazione                                                                                                | Vaccinazioni                                                                                | Data App.          |
| <b>F</b>                  | PROVA                                                                     | DANIELE                                        | 01/10/2012       | 28/04/2014                                                                                                  | D(1), P(1), T(1), EPB(1), HIB(1), POL(1), MNC(1)<br>MOR(1), PAR(1), ROS(1), VAR(1), PNC7(1) | 09/10/2014 11.30   |
| F                         | PROVA                                                                     | GIUSEPPE                                       | 01/12/2012       | 28/04/2014                                                                                                  | D(1), P(1), T(1), EPB(1), HIB(1), POL(1), MNC(1)<br>MOR(1), PAR(1), ROS(1), VAR(1), PNC7(1) | ' 13/10/2014 08.45 |
| E F                       | PROVA                                                                     | MARCO VENTIDUE<br>MASTER                       | 04/08/2012       | 03/12/2012                                                                                                  | MOR(1), PAR(1), ROS(1), VAR(1)                                                              | 30/10/2014 10.10   |
| F                         | PROVA                                                                     | MARCO VENTIDUE<br>MASTER                       | 04/08/2012       | 28/04/2014                                                                                                  | P(2), T(2), EPB(2), HIB(2), POL(2), MNC(1), PNC7(2)                                         | 09/10/2014 11.20   |
| F                         | PROVA                                                                     | REGOLARIZZATO<br>QUATTRO                       | 19/03/2013       | 28/04/2014                                                                                                  | D(1), P(1), T(1), EPB(1), HIB(1), POL(1), MNC(1)<br>MOR(1), PAR(1), ROS(1), VAR(1), PNC7(1) | ' 13/10/2014 09.05 |

Per procedere con la cancellazione selezionare i record su cui agire ed eventualmente le operazioni.

#### Operazioni da Effettuare

| Г | Operazioni da Effettuare                  |                                                        |                              |
|---|-------------------------------------------|--------------------------------------------------------|------------------------------|
|   | 🔲 Cancella anche le convocazioni con appu | mento 🛛 🔲 Cancella anche le convocazioni con sollecito | Cancella intera convocazione |

Tipo di attività da effettuare sui dati selezionati:

- Cancella anche le convocazioni con appuntamento: verrà effettuata la cancellazione anche se è già presente un appuntamento
- Cancella anche le convocazioni con sollecito: si cancella la programmazione anche se in sollecito
- Cancella intera convocazione: procede ad eliminare l'intera seduta, anche se si sono fatti filtri solo per una parte

Se non si seleziona alcuna opzione verranno eliminati i dati selezionati in base ai filtri impostati.

Se non si sono specificati filtri convocazioni e ed opzioni da effettuare, verranno cancellate le convocazioni selezionate, prive di appuntamento e sollecito.

Selezionati i record, attivare C Elimina Programmazione, verrà creato un processo (monitorabile dalla maschera apposita), che si occuperà di cancellare la programmazione.

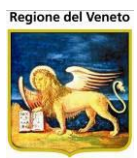

# 10.5 Elaborazioni vaccinazioni pazienti

| 🍘 OnVac su NBK2010015 nbk2010015.onit.local - Ver. 3.7.0.0 - Windows Internet Explorer             |          |                            |                |                |            |                 |                        |                       |                 |                       |     |
|----------------------------------------------------------------------------------------------------|----------|----------------------------|----------------|----------------|------------|-----------------|------------------------|-----------------------|-----------------|-----------------------|-----|
| Elaborazioni Vaccinazioni Pazienti (Centro Vaccinale corrente: CENTRO VACCINALE DEFAULT [01] (01)) |          |                            |                |                |            |                 |                        |                       |                 |                       |     |
|                                                                                                    |          |                            |                |                |            |                 |                        |                       |                 | inigio batoliceli oot |     |
| onitgroup                                                                                          | 1        | Pazienti App. Maga:        | zzOLD Ma       | gazzino Archi  | vi di Base | Cambia Centro   | MovCV PS S             | Statistiche Utility   | / ? Alias       |                       | ą   |
| Utility 👎                                                                                          |          | 🖗 Cerca   🚺 Awia           | Acquisizione   | e   🔑 Vista    | Completa   |                 |                        |                       |                 |                       |     |
| Filtri di ricerca                                                                                  |          |                            |                |                |            |                 |                        |                       |                 |                       |     |
| Operazioni di                                                                                      |          | Acquisizione               |                |                |            |                 |                        |                       |                 |                       | -   |
| Gruppo                                                                                             |          | Chala                      |                |                |            |                 |                        |                       |                 |                       |     |
| 848                                                                                                |          | Stato                      |                |                |            | • Da 1          | 1 .                    | 4 <i>1</i> 1          | Id Proces:      | 50                    |     |
| Accorda Cicli                                                                                      |          |                            |                |                |            | Lege            | enda                   |                       |                 |                       |     |
| Association                                                                                        |          | - Stati Acquisiziono       | 1              |                |            |                 |                        |                       |                 |                       |     |
| 2                                                                                                  |          |                            |                |                |            | anta 🗖 Annulai  |                        |                       |                 | . Ouriered at         |     |
| Caricamento                                                                                        |          | Da Acquisire               | donti Multini  | Acquisita      | Correttami | ente Acquisi    | zione in Corso         |                       | Econoriano      | te Comspondente       |     |
| Nuovi Nati                                                                                         |          | Pazienti Comspon           | denu Mulupi    |                | ITE ESISTE | nte vaccina     | azione Esistente in L  | Jata Successiva       | Eccezione       |                       |     |
|                                                                                                    |          |                            |                |                | Risultati  | della ricerca:  | 13 elaborazioni ti     | rovate                |                 |                       |     |
| 4                                                                                                  | 1        |                            |                |                |            |                 |                        |                       |                 |                       |     |
| Analisi Report                                                                                     |          | Codice Fiscale             | Cognome        | Nome           | Sesso      | Data<br>Nascita | Comune Nascita         | Data<br>Effettuazione | Associazione    | Vaccinazione          |     |
| (6)                                                                                                |          | SCORE INCOME.              | Rections?      | ROBERTA        | F          | 27/11/1996      | MILANO                 | 12/08/2008            | DTP SALK HB HIB | POLIOMIELITE          | ٢   |
|                                                                                                    |          | Building and the second    | (ACC/RVT)      | ACRESS:        | F          | 27/11/1996      | MILANO                 | 11/08/2008            | DTP SALK HB HIB | POLIOMIELITE          | 0   |
| Umerge                                                                                             |          | <b>Social Annual State</b> | TIMEND.        | COMPANY.       | F          | 03/09/2008      | CESENA                 | 15/07/2008            | DTP SALK HB HIB | TETANO                |     |
| Pazienti                                                                                           |          | 1996.0 (0.57)*             | the second     | 1.000          | F          | 03/09/2008      | CESENA                 | 07/07/2008            | DTP SALK HB HIB | TETANO                | ٢   |
| 969                                                                                                |          | THEALETUN INCOME.          | 100000         | COMPLETE.      | F          | 03/09/2008      | CESENA                 | 11/07/2008            | DTP SALK HB HIB | TETANO                | 0   |
| Abilitazione                                                                                       |          | TROUGT OF CONTRACTOR       | (INSERT        | CONTRACTOR NO. | F          | 03/09/2008      | CESENA                 | 10/08/2008            | DTP SALK HB HIB | POLIOMIELITE          | 0   |
| Visione Pazienti                                                                                   |          | TRUE AT LOS                | and the second | STREET.        | F          | 03/09/2008      | CESENA                 | 11/08/2008            | DTP SALK HB HIB | POLIOMIELITE          | 0   |
|                                                                                                    |          | TROLETORCHICKNIT           | 10000          | ELINABETTA     | F          | 03/09/2008      | CESENA                 | 03/02/2010            | ZORZ            | FEBBRE GIALLA         | 0   |
| <b>U</b>                                                                                           |          | THEM. STORCASCE/3T         | -mene          | C.C.MC.T.S.    | F          | 03/09/2008      | CESENA                 | 04/02/2010            | ZORZ            | FEBBRE GIALLA         | 0   |
| Vaccinazioni                                                                                       |          | The Aller DisC49C57117     | (Evenus        | RL THATTY      | F          | 03/09/2008      | CESENA                 | 04/02/2010            | ZORZ            | FEBBRE GIALLA         | Q   |
| Pazienti                                                                                           |          | Trenceroscance732          | TEPEPHEN       | SCIENCE THE    | F          | 03/09/2008      | CESENA                 | 04/02/2010            | ZORZ            | FEBBRE GIALLA         |     |
|                                                                                                    |          | XYXYXYXYXYXYXYXYXY         | X              | у              | F          | 03/09/2008      | CESENA                 | 04/02/2010            | ZORZ            | FEBBRE GIALLA         |     |
|                                                                                                    | H        |                            | None-          | STREET, ST     | F          | 03/09/2008      | CESENA                 | 05/02/2010            | ZORZ            | FEBBRE GIALLA         |     |
| Import File                                                                                        | <b>.</b> |                            |                |                |            |                 |                        |                       |                 |                       |     |
| Can't eval toolbar                                                                                 | OnM      | oureOut(oControl in fired  | vent aroum     | ents[2] ic     |            | 6.1             | atranet locale   Moda  | lità protetta: dica   | ttivata         |                       | -   |
| Carrievar toolbar_                                                                                 | onivi    | ouscoullocontrol, Ig_Iner  | Tencaryum      | ena(z), ig     |            |                 | interior locale   Moda | into protetta. disa   |                 | 10070                 | 64B |

Figura 183. Maschera Elaborazione Vaccinazioni

Attraverso la funzionalità "Elaborazioni Vaccinazioni Pazienti" è possibile visualizzare e/o acquisire le vaccinazioni importate da enti esterni, attraverso la funzionalità "Import File".

Il tracciato importabile è parametrizzabile.

E' possibile effettuare le seguenti operazioni:

M<sup>Cerca</sup> Ricerca le vaccinazioni importate in base ai filtri impostati (stato acquisizione, da data a data acquisizione, id processo acquisizione);

Avvia Acquisizione Avvia l'acquisizione di tutte le vaccinazioni importate in stato "DA ACQUISIRE";

Pvista Completa Visualizza ulteriori campi del paziente, della vaccinazione, e del risultato dell'acquisizione;

| Codice | Codice Regionale | Tessera Sanitaria | Operatore   | Data<br>Acquisizione | Codice Paziente Acquisizione | Processo Acquisizione |
|--------|------------------|-------------------|-------------|----------------------|------------------------------|-----------------------|
| 26476  | REGCOD1          | 9547262           | NERI*DAVIDE | 08/08/2011 13.16.19  | 26476                        | 1259                  |
|        |                  |                   | NERI*DAVIDE | 08/08/2011 13.08.42  | 26476                        | 1258                  |
|        |                  | <b>EVCREWOS</b>   | NERI*DAVIDE | 08/08/2011 13.08.41  |                              | 1258                  |
| 0      | 0.000            | 068556Z           | NERI*DAVIDE | 08/08/2011 13.08.39  | 420230                       | 1258                  |
| 420230 |                  |                   | NERI*DAVIDE | 08/08/2011 13.08.41  | 420230                       | 1258                  |
| 420230 |                  |                   | NERI*DAVIDE | 08/08/2011 13.08.42  | 420230                       | 1258                  |
| 420230 |                  |                   | NERI*DAVIDE | 08/08/2011 13.08.42  | 420230                       | 1258                  |
| 420230 | 666              | 0685560           | NERI*DAVIDE | 08/08/2011 13.08.42  | 420230                       | 1258                  |
|        |                  |                   | NERI*DAVIDE | 08/08/2011 13.08.43  |                              | 1258                  |
|        |                  | 068556Z           | NERI*DAVIDE | 08/08/2011 13.08.43  | 420230                       | 1258                  |
|        |                  |                   | NERI*DAVIDE | 08/08/2011 13.08.43  |                              | 1258                  |
|        |                  |                   |             | 08/08/2011 13.08.44  |                              | 1258                  |
|        |                  |                   | NERI*DAVIDE | 08/08/2011 13.08.44  |                              | 1258                  |
|        |                  |                   |             |                      |                              |                       |
| 4      |                  |                   |             |                      | ш                            |                       |

Vista Ridotta Nasconde i campi del paziente, della vaccinazione, e del risultato dell'acquisizione visualizzati solo nellavista estesa

I Visualizza l'eventuale messaggio di acquisizione

| Μοςερασίο Αςαμιείζιορο                                    | X        |
|-----------------------------------------------------------|----------|
| Messaggio Acquisizione                                    | <u> </u> |
| Criterio Identificazione: Codice Paziente                 |          |
| Vaccinazione Esistente In Data Successiva: 10/09/2008 [4] |          |
|                                                           |          |
|                                                           |          |
|                                                           |          |
|                                                           |          |

I dati acquisiti vanno ad alimentare lo storico vaccinale del paziente.

Il processo di acquisizione ha varie fasi e controlli.

Come prima operazione si tenta di agganciare il paziente contenuto nel file con un paziente presente in anagrafe locale.

I pazienti saranno riconosciuti tentando un match per i criteri (nel seguente ordine):

- 1. Codice\_paziente
- 2. Codice regionale
- 3. Tessera
- 4. Codice Fiscale
- 5. Dati fondamentali (Cognome, Nome, Data di nascita, Comune di nascita, Sesso)

In caso di match singolo si procederà all'inserimento delle vaccinazioni.

In caso di **match nullo o multiplo** i record verranno scartati per *nessuna corrispondenza* (in questo caso dovrà prima essere inserito manualmente il paziente) o per *corrispondenza multipla* (in questo caso deve prima essere risolto il problema anagrafico).

Una volta agganciato correttamente il paziente si possono distinguere 2 casi a seconda che la vaccinazione da caricare sia già presente o meno fra le eseguite del paziente.

Se la vaccinazione specificata non è presente nello storico del paziente: le **vaccinazioni/associazioni saranno inserite in ordine cronologico** (in base alla data di esecuzione specificata nel file) con dose calcolata incrementando di una unità la dose maggiore

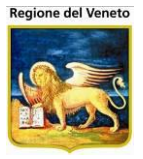

per la specifica vaccinazione. Se la dose caricata è presente nelle vaccinazioni programmate, verrà cancellata dalle stesse (salvo cancellare l'intera convocazione nel caso in cui rimanesse vuota).

Se la vaccinazione specificata è già presente nello storico del paziente, il programma tenterà l'inserimento nelle vaccinazioni già registrate in base alla data di effettuazione.

Nel caso in cui, nella data specificata, **la vaccinazione/associazione sia già stata registrata** il record sarà scartato per vaccinazione già presente.

Nel caso in cui la vaccinazione che si vuole inserire abbia una data antecedente ad almeno una dose già presente sul SIAVr e non vi siano "buchi" nella numerazione delle dosi, **il record verrà scartato per vaccinazione/associazione già presente** in data successiva.

Le vaccinazioni inserite verranno marcate come tipo "R".

# NB: non vengono effettuati controlli di coerenza fra l'associazione imputata e il numero di vaccinazioni elencate nel file<sup>31</sup>

#### **10.6 Gestione Documentale**

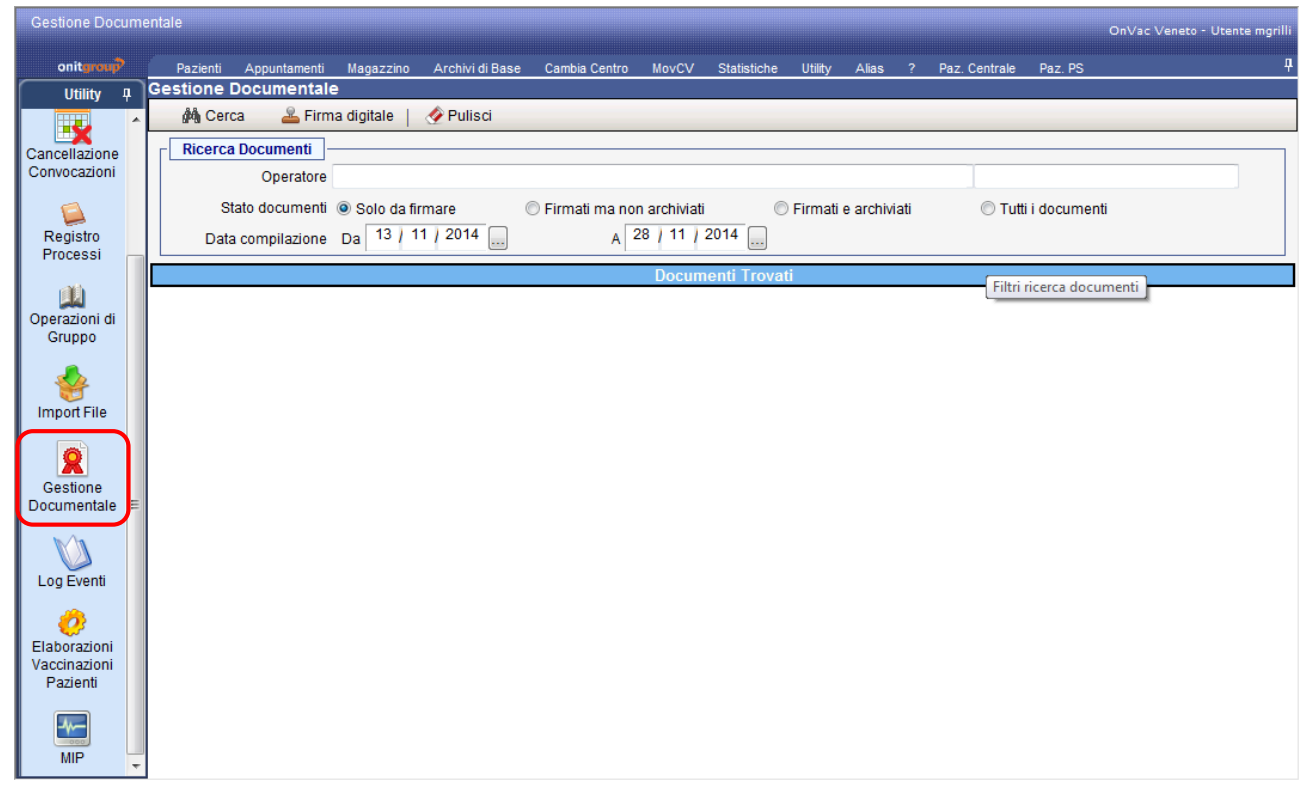

Figura 184. Maschera della gestione documenti

Questa maschera consente di visualizzare lo stato dei documenti che possono essere firmati ed archiviati e di firmare i documenti non ancora firmati.

#### 10.6.1 Ricerca documenti

È possibile filtrare per:

<sup>&</sup>lt;sup>31</sup> Ad esempio se si sta caricando un'esavalente, ma si indicano solo 3 vaccinazioni o vaccinazioni non appartenenti all'associazione, l'inserimento verrà effettuato ugualmente, senza segnalazioni, i dati devono quindi essere passati in modo corretto

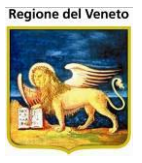

- operatore che ha generato il documento
- stato del documento
- intervallo di esecuzione del documento (per le anamnesi è la data di visita)

impostati i criteri di ricerca, cliccare su 🎮 Cerca e viene visualizzato l'elenco dei documenti trovati.

| Gestione Docum         | entale |                                                                                                    |                           |                        | OnVac Venet           | o - Utente mgrilli |
|------------------------|--------|----------------------------------------------------------------------------------------------------|---------------------------|------------------------|-----------------------|--------------------|
| onitgroup              | 1      | Pazienti Appuntamenti Magazzino Archivi di Base Ca                                                                                                    | ambia Centro MovCV Statis | tiche Utility Alias ?  | Paz. Centrale Paz. PS | <del>ļ</del>       |
| Utility 7              | Ges    | tione Documentale                                                                                                    |                           |                        |                       |                    |
|                        |        | 🚧 Cerca 🔰 🚨 Firma digitale 📋 🔗 Pulisci                                                                                                    |                           |                        |                       |                    |
| - <b>E</b>             |        | Ricerca Documenti                                                                                                    |                           |                        |                       |                    |
| Allineamento<br>Centro |        | Operatore                                                                                                    |                           |                        |                       |                    |
| 8-9                    |        | Stato documenti   Solo da firmare  Stato documenti  Solo da firmare  Stato documenti  Stato documenti  Stato | nati ma non archiviati    | C Firmati e archiviati | Tutti i documenti     |                    |
| <b>87</b>              |        |                                                                                                    | A 28 / 11 / 2014          |                        |                       |                    |
| Associa Cicli          |        |                                                                                                    |                           |                        |                       |                    |
|                        |        |                                                                                                    | Documenti Trovat          | i                      |                       |                    |
| Cancellazione          |        |                                                                                                    |                           |                        |                       |                    |
| Convocazioni           |        | Paziente                                                                                                    | Data Visita               | Utente                 |                       | Stato              |
|                        |        | PROVA SALMAN - 10/02/2012                                                                                                    | 27/11/2014                | mgrilli                |                       |                    |
| Degistro               |        | PROVA LEONE - 10/02/2012                                                                                                    | 28/10/2014                | mgrilli                |                       |                    |
| Processi               |        | PROVA MERGE TEST TRE ALIAS - 02/03/2004                                                                                                    | 05/04/2014                | mchiadini              |                       |                    |
|                        |        | PROVA MERGE TEST TRE ALIAS - 02/03/2004                                                                                                    | 04/04/2014                | mchiadini              |                       |                    |
|                        |        | PROVA MASTERONE - 01/01/2011                                                                                                    | 17/12/2013                | mchiadini              |                       |                    |
| Operazioni di          |        | PROVA CRISTINA NICOLETA - 07/12/1996                                                                                                    | 25/01/2013                | adesimone              |                       |                    |
| Gruppo                 |        | PROVA DANIA - 08/07/2011                                                                                                    | 16/12/2012                | adesimone              |                       |                    |
|                        |        | PROVA MARCO TRENTANOVE MASTER TRE - 03/09/20                                                                                                    | 11 12/12/2012             | mchiadini              |                       |                    |
| Import File            |        | PROVA MARCO TRENTATRE - 03/03/2003                                                                                                    | 07/12/2012                | mchiadini              |                       |                    |
| Import File            |        | PROVA MERGEMASTER - 10/05/2010                                                                                                    | 30/11/2012                | mgrilli                |                       |                    |
|                        |        | PROVA LEONE - 10/02/2012                                                                                                    | 28/11/2012                | mgrilli                |                       |                    |
| Cestione               |        | PROVA FEDERICO - 10/05/2011                                                                                                    | 26/11/2012                | mgrilli                |                       |                    |
| Documentale            |        | PROVA FEDERICO - 10/05/2011                                                                                                    | 25/11/2012                | mgrilli                |                       |                    |
|                        |        | PROVA MARCO DODICI - 12/12/2011                                                                                                    | 16/11/2012                | mchiadini              |                       |                    |
|                        | 1      |                                                                                                    |                           |                        |                       |                    |
| Log Eventi 🗸           |        |                                                                                                    |                           |                        |                       |                    |

Per effettuare un'altra ricerca utilizzare 🔗 **Pulisci**.

Se si specifica l'opzione Tutti i documenti vengono visualizzati tutti i documenti con i vari stati

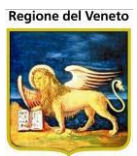

| Gestione Docu          |   |     |                                              |                                |                        | OnVac Venet           | o - Utente mgrilli |
|------------------------|---|-----|----------------------------------------------|--------------------------------|------------------------|-----------------------|--------------------|
| onitgroup              |   | P   | azienti Appuntamenti Magazzino Archivi di Bi | ase Cambia Centro MovCV Statis | tiche Utility Alias ?  | Paz. Centrale Paz. PS | Ŧ                  |
| Utility 🛛              | ר | Ges | tione Documentale                            |                                |                        |                       |                    |
|                        | ^ |     | 🏟 Cerca 👘 🚨 Firma digitale 🍴 🔗 Pulisci       |                                |                        |                       |                    |
| <b>1</b>               |   | гГ  | Ricerca Documenti                            |                                |                        |                       |                    |
| Allineamento<br>Centro |   |     | Operatore                                    |                                |                        |                       |                    |
|                        |   |     | Stato documenti i Solo da firmare            | Firmati ma non archiviati      | C Firmati e archiviati | Tutti i documenti     |                    |
| 633                    |   |     |                                              |                                |                        | © Tatal accanicita    |                    |
| Associa Cicli          |   |     |                                              | A /                            |                        |                       |                    |
|                        |   |     |                                              | Documenti Trovat               | i                      |                       |                    |
| Cancellazione          |   | 1   |                                              |                                |                        |                       |                    |
| Convocazioni           |   |     | Paziente                                     | Data Visita                    | Utente                 |                       | Stato              |
|                        | = |     | PROVA NOEMI - 15/02/2012                     | 28/11/2014                     | mgrilli                |                       | <u> </u>           |
|                        |   |     | PROVA NOEMI - 15/02/2012                     | 27/11/2014                     | mgrilli                |                       |                    |
| Processi               |   |     | PROVA SALMAN - 10/02/2012                    | 27/11/2014                     | mgrilli                |                       | <u> </u>           |
|                        |   |     | PROVA NOEMI - 15/02/2012                     | 26/11/2014                     | mgrilli                |                       | <u> </u>           |
|                        |   |     | PROVA EMIR - 01/04/1996                      | 24/11/2014                     | mchiadini              |                       | <u> </u>           |
| Operazioni di          |   |     | PROVA LEONE - 10/02/2012                     | 28/10/2014                     | mgrilli                |                       | <u></u>            |
| Gruppo                 |   |     | PROVA ONIT FRULLO UNO - 01/01/2013           | 13/10/2014                     | mchiadini              |                       |                    |
| 4                      |   |     | PROVA LEONE - 10/02/2012                     | 28/09/2014                     | mgrilli                |                       | <u></u>            |
| Import File            |   |     | PROVA MERGE TEST TRE ALIAS - 02/03/2004      | 05/04/2014                     | mchiadini              |                       |                    |
|                        |   |     | PROVA MERGE TEST TRE ALIAS - 02/03/2004      | 04/04/2014                     | mchiadini              |                       |                    |
|                        |   |     | PROVA MASTERONE - 01/01/2011                 | 17/12/2013                     | mchiadini              |                       |                    |
| Gestione               |   |     | PROVA LEONE - 10/02/2012                     | 28/11/2013                     | mgrilli                |                       | <u></u>            |
| Documentale            |   | 1   |                                              |                                |                        |                       |                    |
| Ma                     |   |     |                                              |                                |                        |                       |                    |
|                        |   |     |                                              |                                |                        |                       |                    |
| Log Eventi             | - |     |                                              |                                |                        |                       |                    |

Cliccando sull'icona di stato è possibile avere informazioni sulla firma ed archiviazione

| Gestione Docum         | ontale OnVac Veneto - Utente                                                                                                    | mgrilli |  |  |  |  |  |  |  |  |
|------------------------|----------------------------------------------------------------------------------------------------|---------|--|--|--|--|--|--|--|--|
| onitgroup              | Pazienti Appuntamenti Magazzino ArchividiBase Cambia Centro MovCV Statistiche Utility Alias ? Paz. Centrale Paz. PS                                                                                                    | Р       |  |  |  |  |  |  |  |  |
| Utility 7              | Gestione Documentale                                                                                                    |         |  |  |  |  |  |  |  |  |
|                        | 🆓 Cerca 🛛 🚨 Firma digitale 📔 🔗 Pulisci                                                                                                    |         |  |  |  |  |  |  |  |  |
| 🛛 🔍 🗍                  | C Ricerca Documenti                                                                                                    |         |  |  |  |  |  |  |  |  |
| Allineamento<br>Centro | Operatore                                                                                                    |         |  |  |  |  |  |  |  |  |
|                        | State documenți in Solo da firmare in Eirmati na pon archiviați in Eirmati e archiviați in Eirmati i documenți                                                                                                    |         |  |  |  |  |  |  |  |  |
| . 💖                    |                                                                                                    |         |  |  |  |  |  |  |  |  |
| Associa Cicli          | Data compilazione Da 13 / 11 / 2013 A 28 / 11 / 2014                                                                                                    |         |  |  |  |  |  |  |  |  |
|                        | Documenti Trovati                                                                                                    |         |  |  |  |  |  |  |  |  |
|                        | 1                                                                                                    |         |  |  |  |  |  |  |  |  |
| Convocazioni           | Paziente Info Archiviazione S                                                                                                    | stato   |  |  |  |  |  |  |  |  |
|                        | PROVA NOEMI - 15/02/2012                                                                                                    | 2       |  |  |  |  |  |  |  |  |
|                        | PROVA NOEMI - 15/02/2012 II documento è FIRMATO DIGITALMENTE ed è in ARCHIVIAZIONE SOSTITUTIVA                                                                                                    |         |  |  |  |  |  |  |  |  |
| Registro<br>Processi   | PROVA SALMAN - 10/02/2012 Data firma 27/11/2014 Utente firma mgrilli                                                                                                    | 4       |  |  |  |  |  |  |  |  |
|                        | PROVA NOEMI - 15/02/2012     Data archiviazione 27/11/2014     Utente archiviazione marilli                                                                                                    | 4       |  |  |  |  |  |  |  |  |
|                        | PROVA EMIR - 01/04/1996     Token archiviazione     1925177                                                                                                    | 2       |  |  |  |  |  |  |  |  |
| Operazioni di          | PROVA LEONE - 10/02/2012                                                                                                    | 4       |  |  |  |  |  |  |  |  |
| Gruppo                 | PROVA ONIT FRULLO UNO La construcción de la construcción de la constru |         |  |  |  |  |  |  |  |  |
| l 🕹 🛛                  | PROVA LEONE - 10/02/2012         28/09/2014         mgrilli                                                                                                    | 2       |  |  |  |  |  |  |  |  |
| Import File            | PROVA MERGE TEST TRE ALIAS - 02/03/2004         05/04/2014         mchiadini                                                                                                    |         |  |  |  |  |  |  |  |  |
|                        | PROVA MERGE TEST TRE ALIAS - 02/03/2004         04/04/2014         mchiadini                                                                                                    |         |  |  |  |  |  |  |  |  |
|                        | PROVA MASTERONE - 01/01/2011         17/12/2013         mchiadini                                                                                                    |         |  |  |  |  |  |  |  |  |
| Gestione               | PROVA LEONE - 10/02/2012         28/11/2013         mgrilli                                                                                                    | 4       |  |  |  |  |  |  |  |  |
| Documentale            | 1                                                                                                    |         |  |  |  |  |  |  |  |  |
| M                      |                                                                                                    |         |  |  |  |  |  |  |  |  |
|                        |                                                                                                    |         |  |  |  |  |  |  |  |  |
| Log Eventi             |                                                                                                    |         |  |  |  |  |  |  |  |  |

# 10.6.2 **Firma documenti**

Dopo aver cercato i documenti, selezionare quelli da firmare e procedere con 🚢 Firma digitale

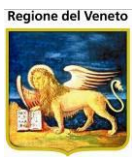

| Gestione Docun         | nentale                                                                                                    |                                                                           |                    |                        | OnVac Veneto -        | Utente mgrilli |  |  |  |  |  |
|------------------------|----------------------------------------------------------------------------------------------------|---------------------------------------------------------------------------|--------------------|------------------------|-----------------------|----------------|--|--|--|--|--|
| onitgroup              |                                                                                                    | Pazienti Appuntamenti Magazzino Archivi di Base Cambia                    | Centro MovCV Stati | stiche Utility Alias ? | Paz. Centrale Paz. PS | Ļ              |  |  |  |  |  |
| Utility 7              | Ges                                                                                                    | tione Documentale                                                         |                    |                        |                       |                |  |  |  |  |  |
|                        |                                                                                                    | 🖓 Cerca 🛛 🚨 Firma digitale 🔵 🔗 Pulisci                                    |                    |                        |                       |                |  |  |  |  |  |
| Allineamento<br>Centro | ſ                                                                                                    | Ricerca Documenti<br>Firma digitalmente i documenti selezion<br>Operatore | ati                | ]                      |                       |                |  |  |  |  |  |
| Associa Cicli          | Stato documenti <ul> <li>Solo da firmare</li> <li>Firmati ma non archiviati</li> <li>Firmati e archiviati</li> <li>Tutti i docume</li> </ul> Data compilazione         Da         13 / 11 / 2012         A         28 / 11 / 2014         Tutti i docume           A         28 / 11 / 2014         Image: Compilazione         Compilazione         Compilazione |                                                                           |                    |                        |                       |                |  |  |  |  |  |
|                        |                                                                                                    |                                                                           | Documenti Trova    | ti                     |                       |                |  |  |  |  |  |
|                        | 1                                                                                                    |                                                                           |                    |                        |                       |                |  |  |  |  |  |
| Cancellazione          |                                                                                                    | Paziente                                                                  | Data Visita        | Utente                 |                       | Stato          |  |  |  |  |  |
|                        |                                                                                                    | PROVA SALMAN - 10/02/2012                                                 | 27/11/2014         | mgrilli                |                       |                |  |  |  |  |  |
|                        |                                                                                                    | PROVA LEONE - 10/02/2012                                                  | 28/10/2014         | mgrilli                |                       |                |  |  |  |  |  |
| Registro               |                                                                                                    | PROVA MERGE TEST TRE ALIAS - 02/03/2004                                   | 05/04/2014         | mchiadini              |                       |                |  |  |  |  |  |
| 11000331               |                                                                                                    | PROVA MERGE TEST TRE ALIAS - 02/03/2004                                   | 04/04/2014         | mchiadini              |                       |                |  |  |  |  |  |
|                        |                                                                                                    | PROVA MASTERONE - 01/01/2011                                              | 17/12/2013         | mchiadini              |                       |                |  |  |  |  |  |
| Operazioni di          |                                                                                                    | PROVA CRISTINA NICOLETA - 07/12/1996                                      | 25/01/2013         | adesimone              |                       |                |  |  |  |  |  |
| Gruppo                 |                                                                                                    | PROVA DANIA - 08/07/2011                                                  | 16/12/2012         | adesimone              |                       |                |  |  |  |  |  |
| 🔬 🛛                    |                                                                                                    | PROVA MARCO TRENTANOVE MASTER TRE - 03/09/2011                            | 12/12/2012         | mchiadini              |                       |                |  |  |  |  |  |
| Import Filo            |                                                                                                    | PROVA MARCO TRENTATRE - 03/03/2003                                        | 07/12/2012         | mchiadini              |                       |                |  |  |  |  |  |
| Importrie              |                                                                                                    | PROVA MERGEMASTER - 10/05/2010                                            | 30/11/2012         | mgrilli                |                       |                |  |  |  |  |  |
|                        |                                                                                                    | PROVA LEONE - 10/02/2012                                                  | 28/11/2012         | mgrilli                |                       |                |  |  |  |  |  |
| Gestione               | <b>V</b>                                                                                                    | PROVA FEDERICO - 10/05/2011                                               | 26/11/2012         | mgrilli                |                       |                |  |  |  |  |  |
| Documentale            |                                                                                                    | PROVA FEDERICO - 10/05/2011                                               | 25/11/2012         | mgrilli                |                       |                |  |  |  |  |  |
| <b>b</b> ./b           | <b>V</b>                                                                                                    | PROVA MARCO DODICI - 12/12/2011                                           | 16/11/2012         | mchiadini              |                       |                |  |  |  |  |  |
|                        | 1                                                                                                    |                                                                           |                    |                        |                       |                |  |  |  |  |  |
| Log Eventi             | -                                                                                                    |                                                                           |                    |                        |                       |                |  |  |  |  |  |

Il programma segnala che dopo la firma i documenti non saranno più modificabili e chiede se si vuole procedere.

| Messaggio | o dalla pagina Web                                                                                                  | 23   |
|-----------|----------------------------------------------------------------------------------------------------|------|
| ?         | Dopo la firma, i documenti selezionati non saranno più modificabi<br>Procedere con la firma digitale dei documenti? | li.  |
|           | OK Annu                                                                                                    | ulla |

Se si prosegue viene richiesto l'inserimento del PIN

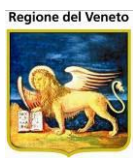

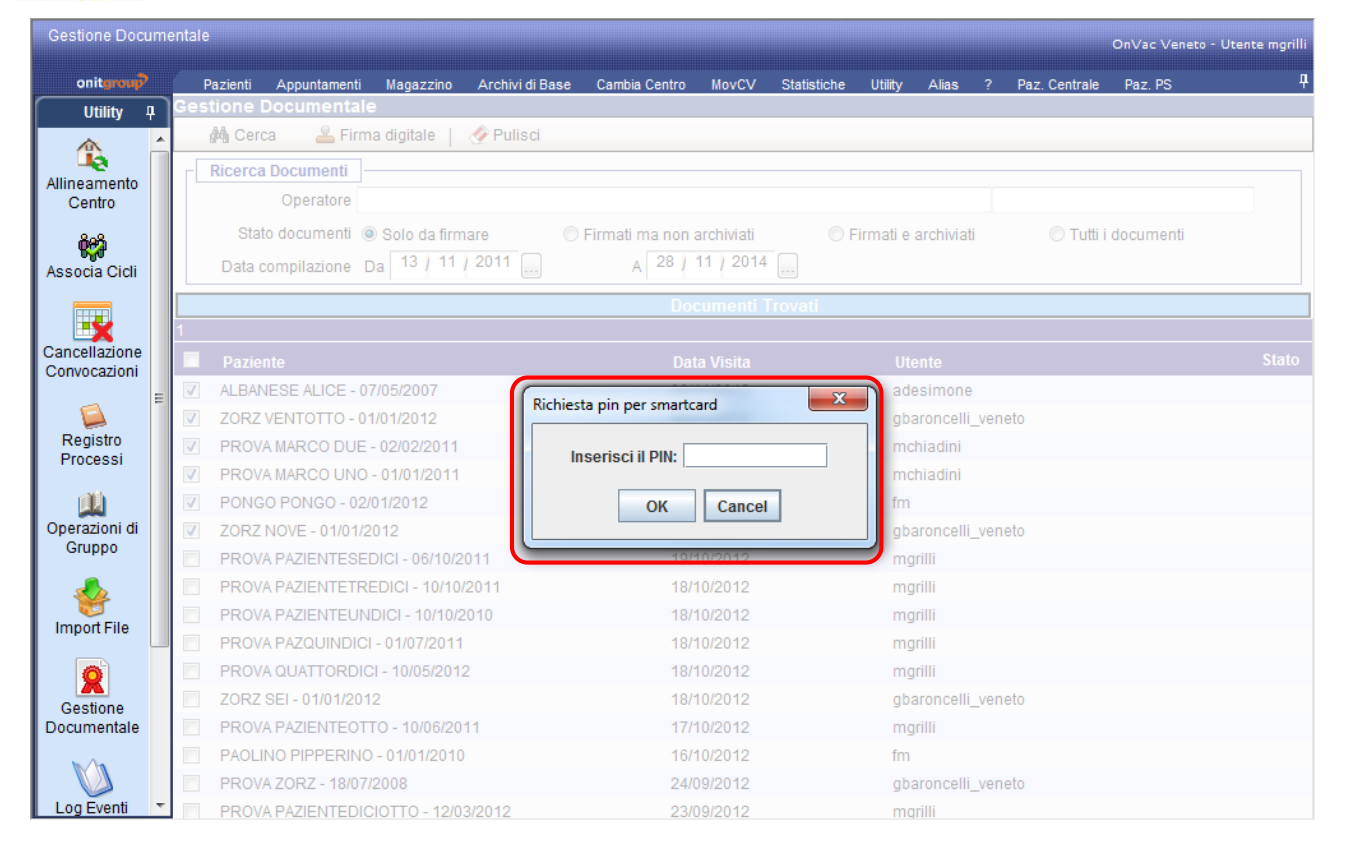

al termine del processo viene mostrato il risultato dell'operazione

| OnVac.Veneto su                       | SVITERRWEB - Ver. 4.8.0.0 - Windows Internet Explorer                                                                   |
|---------------------------------------|----------------------------------------------------------------------------------------------------|
| Attp://vaccini10                      | 7.onit.local/On.Health/On.AssistNet/OnVac/OnVacMain.aspx?AppId=OnVac_Veneto107                                          |
| Gestione Docume                       | entale OnVac Veneto - Utente mgrilli                                                                                    |
| onitgroup                             | Pazienti Appuntamenti Magazzino Archivi di Base Cambia Centro MovCV Statistiche Utility Alias ? Paz. Centrale Paz. PS 🕴 |
| Utility 7                             | Cerca & Firma digitale                                                                                                  |
| 🛯 🏦 🕯                                 |                                                                                                    |
| Allineamento                          |                                                                                                    |
| Centro                                | Stato documenti la Solo da firmare in Eirmati na pop archiviati in Eirmati e archiviati in Tutti i documenti            |
| 1 1 1 1 1 1 1 1 1 1 1 1 1 1 1 1 1 1 1 |                                                                                                    |
| Associa Cicli                         |                                                                                                    |
|                                       | Documenti Trovati                                                                                                    |
| Cancellazione                         | Messaggio dalla pagina Web                                                                                              |
| Convocazioni                          |                                                                                                    |
|                                       | Esito firma digitale                                                                                                    |
| Registro<br>Processi                  | Visite selezionate: 6                                                                                                   |
|                                       | Visite già firmate: 0                                                                                                   |
| Operazioni di                         | Visite da firmare: 6                                                                                                    |
| Gruppo                                |                                                                                                    |
|                                       | Firma digitale effettuata correttamente per 6 documenti su 6.<br>Firma digitale non effettuata per 0 documenti su 6.    |
| Import File                           |                                                                                                    |
| Import File                           |                                                                                                    |
|                                       |                                                                                                    |
| Gestione                              |                                                                                                    |
| Documentale                           |                                                                                                    |
|                                       |                                                                                                    |
| Log Eventi 🝷                          |                                                                                                    |
|                                       | 🔍 100% 👻 💡                                                                                                    |

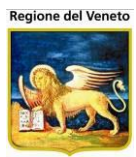

# 10.7 MIP (Monitor integrazione pazienti)

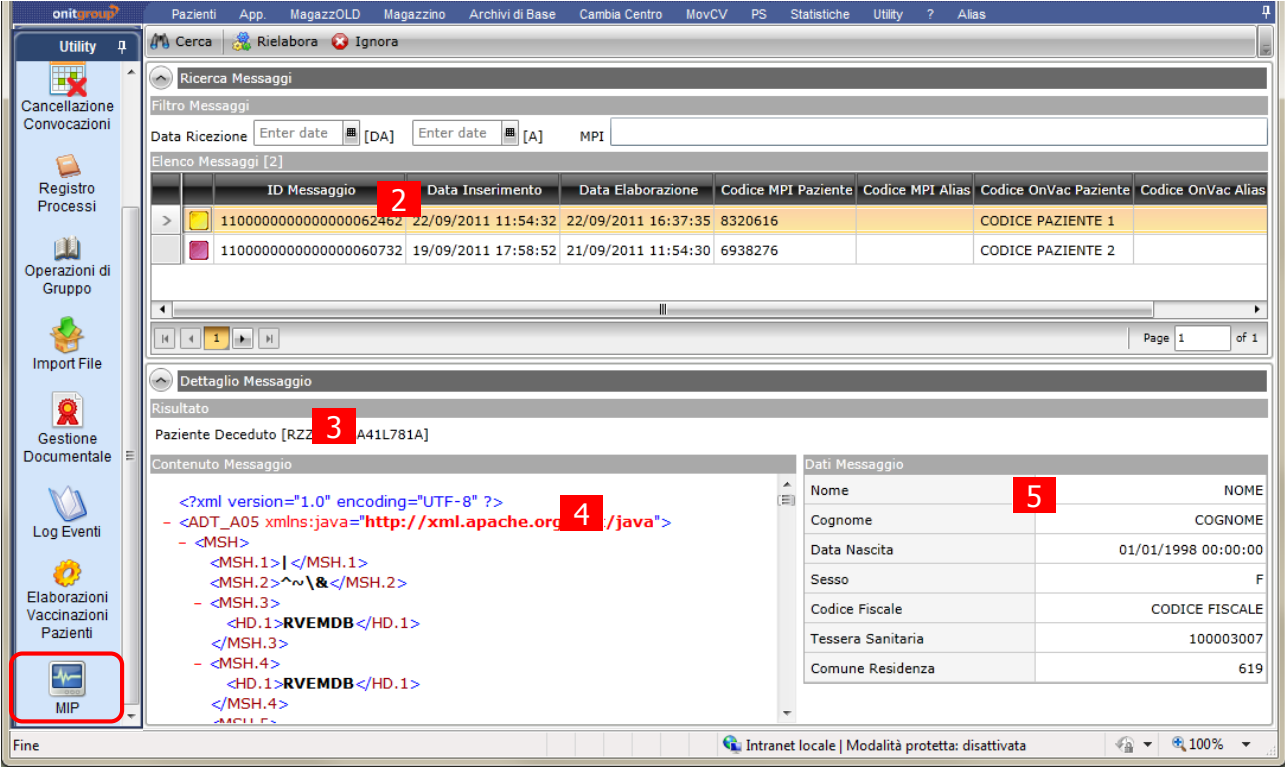

Figura 185. Maschera del MIP

Attraverso la funzionalità "MONITOR INTEGRAZIONE PAZIENTI" è possibile visualizzare l'andamento delle integrazioni fra il SIAVr e altri sistemi.

In particolare vengono visualizzati i messaggi ricevuti dal sistema.

- 1 Area dei filtri di ricerca: da data a data ricezione, id paziente centrale
- 2 Elenco messaggi ricevuti
- 3 Risultato ricezione/elaborazione
- 4 Contenuto del messaggio
- 5 Dati del messaggio

E' possibile effettuare le seguenti operazioni:

Micerca i messaggi ricevuti in base ai filtri impostati;

Rielabora il messaggio selezionato. Questa funzionalità è da utilizzare nel caso si voglia procedere a rielaborare il messaggio ricevuto. Ad esempio, se non è stato possibile elaborare un messaggio (es: merge di 2 pazienti con storico vaccinale), si verifica il problema riscontrato (in 3), si procede a correggere il dato (es. eliminando lo storico dall'alias) e si richiede la rielaborazione del messaggio. In tal modo viene "resettato" il risultato, in modo tale, che alla successiva ricezione del messaggio in questione, questo possa essere elaborato correttamente.

Esclude il messaggio dall'elaborazione. I messaggi in errore ignorati, "scompaiono" dal MIP. Nel caso vi sia una gestione delle elaborazioni con blocco sul paziente, la funzione ignora, consente

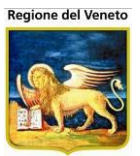

di sbloccare i messaggi in attesa di elaborazione in quanto vi è un messaggio sul paziente che è andato in errore

# 10.8 Registrazione Attività (PPA)

| Monitoraggio del                    | lle attività | à azieno | dali del PPA      |             |                 |           |                 |          |             |         |            |                 |           |   |
|-------------------------------------|--------------|----------|-------------------|-------------|-----------------|-----------|-----------------|----------|-------------|---------|------------|-----------------|-----------|---|
| onitgroup                           | Pa           | zienti   | Appuntamenti      | Magazzino   | Archivi di Base | Cambia Ce | entro MovCV     | PS       | Statistiche | Utility | Alias      | ? Paz. Centrale | Paz. PS   | Ļ |
| Utility 🖡                           | Elenc        | o Attiv  | vità Rilevate     |             |                 |           |                 |          |             |         |            |                 |           |   |
| <b>A</b>                            |              | luovo    |                   |             |                 |           |                 |          |             |         |            |                 |           |   |
| Allineamento<br>Centro              | T            | fi       | iltro su codice e | descrizione |                 |           | Eseguita d      | lal      |             | Ê       | AI         |                 | Ê         |   |
| Associa Cicli                       |              |          | Codice ≑          | Descrizi    | one ≑           |           | Data effettu    | iazione  | +           | Da      | ita rileva | zione 🗢         | Utente ≑  |   |
|                                     | 1            | Û        | TEST04            | ATTIVIT     | A' DI TEST 04   |           | 11/09/2016      |          |             | 09      | /09/201    | 6               | mchiadini |   |
| Cancellazione                       |              | Û        | TEST04            | ATTIVIT     | A' DI TEST 04   |           | 04/08/2016      |          |             | 04      | /08/201    | 6               | mchiadini |   |
|                                     | ø            | Û        | TEST03            | ATTIVIT     | A' DI TEST 03   |           | 02/08/2016      |          |             | 04      | /08/201    | 6               | mchiadini |   |
| Registro                            | ø            | Û        | TEST02            | ATTIVIT     | A' DI TEST 02   |           | 01/08/2016      |          |             | 04      | /08/201    | 6               | mchiadini |   |
| Processi                            | 1            | Û        | TEST01            | ATTIVIT     | A' DI TEST 01   |           | 20/07/2016      |          |             | 04      | /08/201    | 6               | mchiadini |   |
| 8                                   |              | Û        | TEST05            | ATTIVIT     | A' DI TEST 05   |           | 13/07/2016      |          |             | 04      | /08/201    | 6               | mchiadini |   |
| Import File                         |              |          |                   |             |                 | stai v    | visualizzando t | utti gli | elementi    |         |            |                 |           |   |
|                                     |              |          |                   |             |                 |           |                 |          |             |         |            |                 |           |   |
| Registrazione<br>Attività           |              |          |                   |             |                 |           |                 |          |             |         |            |                 |           |   |
| <b>R</b><br>Gestione<br>Documentale |              |          |                   |             |                 |           |                 |          |             |         |            |                 |           |   |
| Log Eventi                          | <i>•</i>     |          |                   |             |                 |           |                 |          |             |         |            |                 |           |   |

Da questa maschera è possibile visualizzare le attività rilevate, modificarle ed inserire le nuove. Le attività possono essere filtrate in base a codice, descrizione e all'intervallo di effettuazione. Le colonne della griglia dei risultati sono tutte ordinabili.

#### 10.8.1 Rilevazione di una nuova attività

Per rilevare una nuova attività, premere il pulsante "Nuovo". Si apre la pop-up seguente:

| Attività*    | seleziona l'attività  |          | v |  |
|--------------|-----------------------|----------|---|--|
| Eseguita il* | data di effettuazione | <b>#</b> |   |  |

I due campi presenti, attività e data di effettuazione, devono essere compilati entrambi obbligatoriamente. Premendo Salva, si crea la nuova attività. In automatico, viene proposta la maschera di dettaglio dell'attività, che contiene i dati appena compilati, in testata, e due sezioni successive: gli operatori che hanno effettuato l'attività e, di seguito, l'elenco delle variabili che possono essere rilevate. Tali variabili possono essere scelte dalla maschera "Attività" degli Archivi di Base.

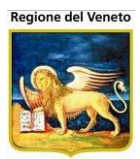

Un esempio di maschera di dettaglio è riportata di seguito.

| Attività Corrente: TEST04 - A | ATTIVITA' DI TEST 04 del 11 | 1/09/2016           |   |             |           |   |
|-------------------------------|-----------------------------|---------------------|---|-------------|-----------|---|
| ✓ Salva ← Indietro            |                             |                     |   |             |           |   |
| Attività                      | TESTO4 - ATTIVITA' DI TE    | EST 04              | I | Rilevata da | mchiadini |   |
| Eseguita il*                  | 11/09/2016                  | <b>#</b>            |   |             |           |   |
| OPERATORI                     |                             |                     |   |             |           | ~ |
| VARIABILE RILEVATA            |                             | VALORE              |   |             |           |   |
| VARIABILE 5                   |                             | seleziona un valore | 2 |             |           | • |
| VARIABILE 1                   |                             | seleziona un valore | 2 |             |           | • |
| VARIABILE 2                   |                             |                     |   |             |           |   |
| VARIABILE 3                   |                             | seleziona un valore | 2 |             |           | Ŧ |
|                               |                             |                     |   |             |           |   |

Selezionare gli operatori, i valori delle variabili e premere Salva. Per tornare alla ricerca, premere Indietro e confermare. Da questa maschera è possibile modificare anche la data di esecuzione dell'attività. La gestione relativa agli operatori è descritta di seguito.

#### 10.8.2 Operatori associati all'attività

La sezione "Operatori" è inizialmente chiusa. Cliccando sulla sezione è possibile espandere o comprimere la sezione stessa. Una volta espansa, la sezione degli operatori si presenta come in figura.

| OPERATORI                                                                                      |                           |         |                 |   | ^ |  |
|------------------------------------------------------------------------------------------------|---------------------------|---------|-----------------|---|---|--|
| ELENCO OPERATORI ASSOCIATI ALL'ATTIVITA' CORRENTE<br>Coanome Qualifica Unità Operativa         |                           |         |                 |   |   |  |
| Nessun operatore ass                                                                           | sociato a questa attività | <i></i> |                 |   |   |  |
| Associa operatore                                                                              | da anagrafica             |         |                 |   |   |  |
| Associa operatore da anagrafica Ricerca in anagrafica dell'operatore da associare all'attività |                           |         |                 |   |   |  |
|                                                                                                |                           |         |                 |   |   |  |
| Associa operatore                                                                              | manualmente               |         |                 |   |   |  |
| COGNOME*                                                                                       | COGNOME* Qualifica        |         |                 |   |   |  |
| NOME*                                                                                          |                           |         | Unita Operativa | Ŧ |   |  |
|                                                                                                |                           |         | L               |   | ~ |  |

Per una nuova attività, l'elenco degli operatori associati è vuoto. Nell'area "Associa operatore da anagrafica" è presente un controllo per effettuare la ricerca in anagrafica operatori PPA.

| OPERATORI                                                      |   |  |  |  |  |  |
|----------------------------------------------------------------|---|--|--|--|--|--|
| Nessun operatore associato a questa attività                   |   |  |  |  |  |  |
|                                                                |   |  |  |  |  |  |
| Associa operatore da anagrafica                                |   |  |  |  |  |  |
| Ricerca in anagrafica dell'operatore da associare all'attività | t |  |  |  |  |  |
| prova                                                          |   |  |  |  |  |  |
| PROVA OTTO                                                     |   |  |  |  |  |  |
| PROVACINQUE CINQUE (QUALIFICA PROVA 1 - UNITA DUE)             | t |  |  |  |  |  |
| PROVADUE DUE (QUALIFICA PROVA 2)                               |   |  |  |  |  |  |
| PROVATRE TRE (QUALIFICA PROVA 3 - UNITA TRE)                   | ~ |  |  |  |  |  |
| PROVAUNO UNO (QUALIFICA PROVA 1)                               |   |  |  |  |  |  |

#### Una volta trovato l'operatore voluto, selezionarlo con il tasto sinistro del mouse.

| OPERATORI                                |                                        |                    |       |                        |     |   |     | ^   |
|------------------------------------------|----------------------------------------|--------------------|-------|------------------------|-----|---|-----|-----|
|                                          | ELEN                                   | ICO OPERATORI ASSO | CIATI | ALL'ATTIVITA' CORRENTE |     |   |     | ~   |
| Cognome                                  | Nome                                   | Qualifica          |       | Unità Operativa        |     |   |     | - 1 |
| Nessun operatore assoc                   | ciato a questa attività                |                    |       |                        |     |   |     |     |
| Associa operatore da<br>PROVATRE TRE (QU | anagrafica<br>IALIFICA PROVA 3 - UNITA | TRE)               |       |                        | X v | [ | t   |     |
| Associa operatore ma                     | anualmente                             |                    |       |                        |     |   |     |     |
| COGNOME*                                 |                                        |                    |       | Qualifica              | Ŧ   |   | t   |     |
| NOME*                                    |                                        |                    |       | Unita Operativa        | -   |   |     | ~   |
| VARIABILE RILEVATA                       |                                        | VALORE             |       |                        |     |   |     |     |
| VARIABILE 5                              |                                        | SI                 |       |                        |     |   | х т | ^   |
| VARIABILE 1                              |                                        | ROTAVIRUS          |       |                        |     |   | х - |     |

Successivamente, premendo il pulsante con la freccia accanto al campo di ricerca, l'operatore verrà incluso in elenco (e non comparirà più tra i risultati della ricerca).

| OPERATORI       |                                                   |                                             |                                        |     | ^ |
|-----------------|---------------------------------------------------|---------------------------------------------|----------------------------------------|-----|---|
| Cognome         | Nome                                              | ELENCO OPERATORI ASSOCIATI ALI<br>Qualifica | 'ATTIVITA' CORRENTE<br>Unità Operativa |     | ^ |
| PROVATRE        | TRE                                               | QUALIFICA PROVA 3                           | UNITA TRE                              | Û   |   |
| Associa operato | <b>re da anagrafica</b><br>grafica dell'operatore | da associare all'attività                   |                                        | t 👻 |   |

Se l'operatore da associare non è incluso in anagrafe, è possibile aggiungerlo manualmente, compilando i campi dell'area "Associa operatore manualmente". In questo caso, compilando Cognome, Nome (obbligatori), Qualifica e Unità Operativa, e premendo il relativo pulsante con la freccia, l'operatore viene inserito in anagrafica ed associato all'attività.
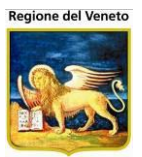

| OPERATORI                             |                                                                                                   |           |                   |     |   | ^ |  |
|---------------------------------------|---------------------------------------------------------------------------------------------------|-----------|-------------------|-----|---|---|--|
| Cognome                               | Nome                                                                                              | Qualifica | Unità Operativa   |     |   | ~ |  |
| PROVATRE                              | PROVATRE TRE QUALIFICA PROVA 3 UNITA TRE                                                          |           |                   |     | Û |   |  |
| Associa operatore<br>Ricerca in anagr | Associa operatore da anagrafica<br>Ricerca in anagrafica dell'operatore da associare all'attività |           |                   |     |   |   |  |
| Associa operatore                     | manualmente                                                                                       |           |                   |     |   |   |  |
| PROVA                                 |                                                                                                   |           | QUALIFICA PROVA 1 | х т | t |   |  |
| Νυονο                                 |                                                                                                   |           | UNITA' UNO        |     |   |   |  |

Una volta completata la selezione degli operatori, essi verranno associati all'attività solo premendo il pulsante "Salva".

Per eliminare un operatore dall'elenco di quelli associati, premere l'icona 🛍 della riga relativa. Anche in questo caso, le modifiche verranno persistite solo premendo Salva.

#### 10.8.3 Modifica di un'attività rilevata

Per modificare una delle attività presenti in elenco, premere il pulsante *della* riga relativa all'attività che si vuole modificare.

Viene caricata la stessa maschera di dettaglio descritta sopra.

#### 10.8.4 Eliminazione di un'attività rilevata

Per eliminare un'attività, è sufficiente premere il pulsante in della riga relativa all'attività che si desidera eliminare, e confermare.

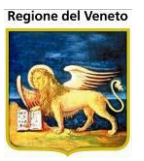

## 10.9 Import dati

Il modulo di import dei dati è suddiviso in due maschere: la maschera di avvio dell'import e la maschera di visualizzazione dei risultati.

#### 10.9.1 Maschera di avvio dell'import

La maschera di Import è suddivisa in sezioni: nella prima si può selezionare il file .zip contenente i tracciati da caricare, nella seconda si può selezionare il file .xls (Excel) contenente i tracciati da caricare e nella terza sono elencati tutti i tipi di tracciati previsti, caricabili singolarmente.

Nella parte alta della maschera è presente un avviso che indica la dimensione massima dei file che si possono importare. Se si supera tale dimensione, viene generato un errore.

| 💋 On¥ac su NBK201                | 08002 locall | nost - Ver. 3.2.0.0 - R   | ilascio: 16/02/2009 - Windows Internet | Explorer                           |                            | _ 8 ×           |
|----------------------------------|--------------|---------------------------|----------------------------------------|------------------------------------|----------------------------|-----------------|
| Import Dati                      |              |                           |                                        |                                    |                            | Marco Piraccini |
| an terment                       | Dazioati     | Appustamosti M            | agazzina Arabivi di Basa Cambia Costra | Mau(N) DC Statistisks 1989         | 2 Alian                    |                 |
| Utility                          | OnVac        | - Import Dati             | agazzino Archivi di Dase Cambia Centri | o movev ro statistiche entry       | : Allas                    |                 |
|                                  | 🤣 Imp        | orta File Seleziona       | ati 🛷 Pulisci 🗌 <u>o</u> Risultati     |                                    |                            |                 |
| Import Dati                      |              |                           | La dime                                | nsione massima di un file da cario | are non può superare 50 MB |                 |
| Registro                         | - • se       | elezione del file .z      | zip da caricare                        |                                    |                            |                 |
| Processi                         |              |                           |                                        |                                    |                            |                 |
| ۵.                               |              | Ente                      | <b>•</b>                               | File Zip                           | Sfog                       | jlia            |
| Allineamento<br>Centro           | - 0 se       | elezione del file E       | xcel da caricare                       |                                    |                            |                 |
|                                  |              | Ente                      | *                                      | File Yle                           | Stor                       | lia             |
| Operazioni di                    |              | Ence                      |                                        | File via sentiona l'int            | ostaniono dello colonno    | 11d             |
| Gruppo                           |              |                           |                                        | I file xis contiene i int          | estazione delle colonne    |                 |
| 669                              | - 0 se       | elezione dei singo        | li file da caricare                    |                                    |                            |                 |
| Associa Cicli                    |              |                           |                                        | FILE ANAGRAFI DI SUF               | PORTO                      |                 |
| 2                                |              | Ente                      | Argomento                              | Nome file                          | File da caricare           |                 |
| Caricamento<br>Nuovi Nati        |              | VENETO                    | Medici e Operatori Sanitari            | operatori.txt                      | Sfi                        | oglia           |
|                                  |              | VENETO                    | Lotti                                  | lotti.txt                          | Sfi                        | ioglia          |
| Analisi Report                   |              | VENETO                    | Magazzino                              | magazzino.txt                      | Sf                         | loglia          |
| 696                              |              |                           |                                        | FILE PAZIENTI                      |                            |                 |
| Abilitazione Visione<br>Pazienti |              | Ente                      | Argomento                              | Nome file                          | File da caricare           |                 |
| 1 dzienu                         |              | VIAREGGIO                 | Dati Anagrafici x deceduti             | decessi.txt                        | Sfi                        | ioglia          |
|                                  |              | VENETO                    | Dati Anagrafici x Veneto               | anagrafe.txt                       | Sf                         | oglia           |
|                                  | П            | VENETO                    | Cicli Paziente                         | cicliPaz.txt                       | Sfi                        | ioglia          |
|                                  | Г            | VENETO                    | Esclusioni                             | escluse.txt                        | Sf                         | oglia 📘         |
| Can't eval toolbar_OnM           | MouseOut(oCa | ontrol, ig_fireEvent.argu | uments[2], ig_fireEvent.arguments[3]); |                                    | Siti attendibili           | • 🔍 100% • //   |

Figura 186. Maschera import

Per selezionare un file contenente i dati da importare, è sufficiente selezionare la sezione relativa (cliccando nell'intestazione). Questo attiverà tutto ciò che è all'interno della sezione stessa. A questo punto, si può premere il tasto "Sfoglia" relativo all'argomento desiderato.

Se si vuole eseguire l'importazione di un file compresso, deve essere attiva la sezione "Selezione del file .zip da caricare". Questa sezione è quella attiva di default. Anche qui, si deve premere il tasto "Sfoglia" per selezionare il file desiderato.

In tutti i tre casi, si apre la maschera standard di selezione di file, riportata in figura. Da qui, è sufficiente spostarsi sulla cartella, sul proprio computer, contenente il file desiderato, selezionarlo e premere "Apri".

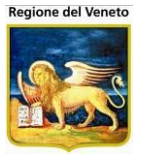

| Selezionare il                                                          | file da caricar                              | e                     |   |    |          | ? 🔀     |
|-------------------------------------------------------------------------|----------------------------------------------|-----------------------|---|----|----------|---------|
| Cerca jn:                                                               | C TEST IMP                                   | ORT                   | • | 00 | 🖻 🛄 •    |         |
| Documenti<br>recenti<br>Desktop<br>Documenti<br>Risorse del<br>computer | anagrafe.txt<br>eseguite.txt<br>operatori.tx | t<br>:<br>t<br>xT.zip |   |    |          |         |
| Risorse di rete                                                         | <u>N</u> ome file:                           |                       |   |    | •        | Apri    |
|                                                                         | <u>T</u> ipo file:                           | Tutti i file (*.*)    |   |    | <u> </u> | Annulla |

Figura 187. Maschera selezione file

In automatico, dopo aver selezionato un file, verrà spuntata la casella ad esso relativa. Dopo aver selezionato tutti i file desiderati, premere il pulsante "Importa File Selezionati" per avviare la procedura di import. La maschera si occupa di caricare i file sul server ed eseguire le operazioni che permettono l'avvio della procedura di import. La procedura vera e propria viene eseguita da un processo separato.

| 🟉 On¥ac su NBK20                 | 0800                                  | 2 localh              | ost - Ver. 3.2.0.0 - R | tilascio: 16/02/2009 - Windows Internet | Explorer                           |                            | _ 8 ×           |  |  |  |  |  |
|----------------------------------|---------------------------------------|-----------------------|------------------------|-----------------------------------------|------------------------------------|----------------------------|-----------------|--|--|--|--|--|
| Import Dati                      |                                       |                       |                        |                                         |                                    |                            | Marco Piraccini |  |  |  |  |  |
| onitarour                        |                                       | Pazienti              | Aoountamenti M         | aoazzino Archivi di Base Cambia Centro  | MovCV PS Statistiche Utility       | ? Alias                    |                 |  |  |  |  |  |
| Utility                          | Or                                    | vac -                 | Import Dati            | ,                                       | ,                                  |                            |                 |  |  |  |  |  |
|                                  |                                       | Impo                  | orta File Seleziona    | ati 🛯 🧬 Pulisci 🛛 🚺 Risultati           |                                    |                            |                 |  |  |  |  |  |
| Import Dati                      |                                       |                       |                        | La dime                                 | nsione massima di un file da caric | are non può superare 50 MB |                 |  |  |  |  |  |
| Registro                         | C Selezione del file .zip da caricare |                       |                        |                                         |                                    |                            |                 |  |  |  |  |  |
| Processi                         |                                       | Ente File Zip Sfoglia |                        |                                         |                                    |                            |                 |  |  |  |  |  |
| Allineamento                     |                                       | O Se                  | lezione del file E     | xcel da caricare                        |                                    |                            |                 |  |  |  |  |  |
|                                  |                                       |                       | Ente                   | V                                       | File XIs                           |                            | Sfoglia         |  |  |  |  |  |
| Operazioni di<br>Gruppo          |                                       |                       |                        |                                         | ☐ Il file xls contiene l'int       | estazione delle colonne    |                 |  |  |  |  |  |
| <b>8</b> 93                      |                                       | ⊙ Se                  | lezione dei singo      | oli file da caricare                    |                                    |                            |                 |  |  |  |  |  |
| Associa Cicli                    |                                       |                       |                        |                                         | FILE ANAGRAFI DI SUP               | PORTO                      |                 |  |  |  |  |  |
| - 🏊 -                            |                                       |                       | Ente                   | Argomento                               | Nome file                          | File da caricare           |                 |  |  |  |  |  |
| Caricamento<br>Nuovi Nati        |                                       | 7                     | VENETO                 | Medici e Operatori Sanitari             | operatori.txt                      | C:\operatori.txt           | Sfoglia         |  |  |  |  |  |
| r,                               |                                       |                       | VENETO                 | Lotti                                   | lotti.txt                          |                            | Sfoglia         |  |  |  |  |  |
| Analisi Report                   |                                       |                       | VENETO                 | Magazzino                               | magazzino.txt                      |                            | Sfoglia         |  |  |  |  |  |
| <b>Ô</b> ĐÔ                      |                                       |                       |                        |                                         | FILE PAZIENTI                      |                            |                 |  |  |  |  |  |
| Abilitazione Visione<br>Pazienti |                                       |                       | Ente                   | Argomento                               | Nome file                          | File da caricare           |                 |  |  |  |  |  |
| , allona                         |                                       |                       | VIAREGGIO              | Dati Anagrafici x deceduti              | decessi.txt                        |                            | Sfoglia         |  |  |  |  |  |

Figura 188. Maschera import con file selezionato

Al termine del caricamento, se tutto è andato a buon fine, viene visualizzato un messaggio con l'elenco dei file caricati sul server (con il nome modificato, in base all'argomento selezionato).

Premendo il pulsante "Risultati", viene visualizzata la maschera con l'elenco delle procedure avviate.

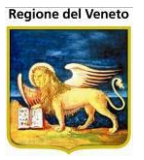

## 10.9.2 Maschera dei risultati

Questa maschera presenta l'elenco di tutte le procedure avviate, ordinate per data, utente e processo. Se più file sono stati selezionati contemporaneamente, viene visualizzata una riga per ognuno di essi. In ogni riga è riportato il numero identificativo della procedura che ha importato il file. File selezionati nello stesso import hanno l'id della procedura in comune.

| 🖉 On¥ac su NBK20                 | 108002 locall | nost - ¥er. 3.2.0.0 - Rilascio:                  | 16/02/2009 - Wind | lows Inter | net Explorer |                                |                                                                                 | _ 🗆 ×                                   |
|----------------------------------|---------------|--------------------------------------------------|-------------------|------------|--------------|--------------------------------|---------------------------------------------------------------------------------|-----------------------------------------|
| Riepilogo risultat               | i import      |                                                  |                   |            |              |                                | Marc                                                                            | o Piraccini                             |
|                                  | Design        | Annuationali Monomia                             | Assebici di Dassa | Obia O-    |              | DO 01-8-8-1- 1935. 0 45        |                                                                                 |                                         |
| Utility                          | Riepiloo      | no risultati delle proc                          | cedure di imp     | ort avvi   | ate          | PS Statistiche Utility ? Allas |                                                                                 |                                         |
|                                  | Aqqi          | orna                                             |                   |            |              |                                |                                                                                 |                                         |
| 8                                |               |                                                  |                   |            |              |                                |                                                                                 |                                         |
| Import Dati                      | Data          | a Richiesta                                      | Utente            | Proc.      | Ente         | Argomento                      | File Elaborazione                                                               | Stato                                   |
|                                  | 26/0          | 3/2010 17.28.44                                  | mchiadini         | 894        | VENETO       | Medici e Operatori Sanitari    | operatori.txt                                                                   | †                                       |
| Registro                         | 26/0          | 3/2010 15.08.14                                  | mchiadini         | 893        | VENETO       | Medici e Operatori Sanitari    | operatori.txt                                                                   | <ul> <li>Image: Construction</li> </ul> |
| Processi                         | 26/0          | 3/2010 10.26.28                                  | mchiadini         | 892        | VENETO       | Medici e Operatori Sanitari    | operatori.txt                                                                   | <b>O</b>                                |
|                                  | 23/0          | 3/2010 11.28.02                                  | mchiadini         | 891        | VENETO       | Medici e Operatori Sanitari    | operatori.txt                                                                   | <b>O</b>                                |
| Allineamento                     |               | Elaborazione completat                           | a.                |            |              |                                |                                                                                 |                                         |
| Centro                           |               | Inizio elaborazione: 23/0<br>Righe elaborate: 18 | 3/2010 11.34.3    | 2          |              | Fine elaboraz<br>Rigbo scartat | zione: 23/03/2010 11.34.32                                                      |                                         |
|                                  |               | File Scarti                                      |                   |            |              | File Log                       |                                                                                 |                                         |
| Gruppo                           | 23/0          | 3/2010 11.25.57                                  | mchiadini         | 890        | VENETO       | Medici e Operatori Sanitari    | operatori.txt                                                                   | 0                                       |
| <b>6</b> %                       | 23/0          | 3/2010 11.24.18                                  | mchiadini         | 889        | VENETO       | Medici e Operatori Sanitari    | operatori.txt                                                                   | 0                                       |
| Associa Cicli                    | 23/0          | 3/2010 11.16.17                                  | mchiadini         | 885        | VENETO       | Medici e Operatori Sanitari    | operatori.txt                                                                   | 0                                       |
| - 20                             | 17/0          | 3/2010 15.46.16                                  | mchiadini         | 857        | VENETO       | Medici e Operatori Sanitari    | C:\Documents and Settings\mchiadini.ONIT\Documenti\TEST<br>IMPORT\operatori.xls | 0                                       |
| Caricamento<br>Nuovi Nati        | 17/0          | 3/2010 12.27.42                                  | mchiadini         | 856        | VENETO       | Esclusioni                     | escluse.txt                                                                     | 0                                       |
| 8                                | 17/0          | 3/2010 12.27.42                                  | mchiadini         | 856        | VENETO       | Medici e Operatori Sanitari    | operatori.txt                                                                   | 0                                       |
| Analisi Report                   | 17/0          | 3/2010 12.27.08                                  | mchiadini         | 855        | VENETO       | Medici e Operatori Sanitari    | operatori.txt                                                                   | 0                                       |
| <u>66</u> 2                      | 17/0          | 3/2010 12.27.08                                  | mchiadini         | 855        | VENETO       |                                | anagrafe_prova.txt                                                              | ×                                       |
| Abilitazione Visione<br>Pazienti | 17/0          | 3/2010 12.26.45                                  | mchiadini         | 854        | VENETO       | Medici e Operatori Sanitari    | C:\Documents and Settings\mchiadini.ONIT\Documenti\TEST<br>IMPORT\operatori.xls | 0                                       |
|                                  | 17/0          | 3/2010 12.23.28                                  | mchiadini         | 853        | VENETO       | Medici e Operatori Sanitari    | C:\Documents and Settings\mchiadini.ONIT\Documenti\TEST<br>IMPORT\operatori.xls | 0                                       |
|                                  | 16/0          | 3/2010 14.46.20                                  | mchiadini         | 833        | VENETO       |                                | C:\Documents and Settings\mchiadini.ONIT\Documenti\TEST<br>IMPORT\operatori.xls | 0                                       |
|                                  | 15/0          | 3/2010 17.33.09                                  | mchiadini         | 813        | VIAREGGIO    |                                | prova.xls                                                                       | ×                                       |
|                                  |               |                                                  |                   |            |              |                                |                                                                                 |                                         |
| Fine                             |               |                                                  |                   |            |              |                                | Siti attendibili                                                                | 100% • //                               |

Figura 189. Maschera risultati

Oltre alla data della richiesta, l'utente e l'id, in ogni riga viene riporto l'argomento dell'import, il nome del file elaborato, l'eventuale file zip (o xls) che lo conteneva e un'immagine indicante lo stato del processo. Le immagini che indicano lo stato del processo sono:

| Immagine | Descrizione                                 |
|----------|---------------------------------------------|
| 0        | Elaborazione dell'import in corso           |
| Ø        | Elaborazione completata con successo        |
| ×        | Elaborazione terminata a causa di un errore |
| 0        | Elaborazione non ancora avviata (in pausa). |

Cliccando nell'icona della cartella, all'inizio di ogni riga, viene espansa una sezione di dettaglio (vedi Figura 168), contenente il risultato dell'elaborazione, la data di inizio, la data di fine (se è terminata), l'indicazione del numero di righe elaborate fino a quel momento (o le righe totali, se l'elaborazione è terminata) e il numero di righe scartate.

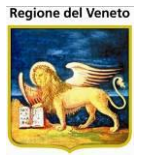

Se sono stati effettuati degli scarti, vengono riportati anche i due link al file degli errori e al file di log. Altrimenti, questi file non sono stati creati. Cliccando con il tasto sinistro del mouse su uno dei due link, viene aperto il file in questione, in una nuova pagina del browser.

| 🙋 On¥ac su NBK20                               | 008002 localhost - ¥er. 3.2.0.0 - Rilascio                                                     | : 16/02/2009 - Windows    | s Internet   | Explorer |                                                     |                                  | <u>_   ×</u>    |
|------------------------------------------------|------------------------------------------------------------------------------------------------|---------------------------|--------------|----------|-----------------------------------------------------|----------------------------------|-----------------|
| Riepilogo risultat                             | ti import                                                                                      |                           |              |          |                                                     |                                  | Marco Piraccini |
|                                                |                                                                                                |                           |              |          |                                                     |                                  |                 |
| onitgroup                                      | Pazienti Appuntamenti Magazzin                                                                 | io Archivi di Base Ca     | imbia Centro | MovCV    | PS Statistiche Utility ? Alias                      |                                  |                 |
| Utility                                        | Riepilogo risultati delle pro                                                                  | ocedure di import         | avviate      | :        |                                                     |                                  |                 |
| 1                                              | 🧬 Aggiorna                                                                                     |                           |              |          |                                                     |                                  |                 |
| Import Dati                                    | Data Richiesta                                                                                 | Utente P                  | roc. E       | nte      | Argomento                                           | File Elaborazione                | Stato           |
|                                                | 26/03/2010 17.28.44                                                                            | mchiadini 8               | 894 V        | 'ENETO   | Medici e Operatori Sanitari                         | operatori.txt                    | ⊘ ∸             |
| Registro                                       | 26/03/2010 15.08.14                                                                            | mchiadini 8               | 893 V        | 'ENETO   | Medici e Operatori Sanitari                         | operatori.txt                    | 0               |
| 11006331                                       | 26/03/2010 10.26.28                                                                            | mchiadini 8               | 892 V        | ENETO    | Medici e Operatori Sanitari                         | operatori.txt                    | <u> </u>        |
| <b>A</b>                                       | 23/03/2010 11.28.02                                                                            | mchiadini 8               | 891 V        | /ENETO   | Medici e Operatori Sanitari                         | operatori.txt                    | 0               |
| Allineamento<br>Centro<br>Qui<br>Operazioni di | Elaborazione completa<br>Inizio elaborazione: 23,<br>Righe elaborate: 18<br><u>File Scarti</u> | nta.<br>/03/2010 11.34.32 |              |          | Fine elaborazi<br>Righe scartate<br><u>File Loq</u> | one: 23/03/2010 11.34.32<br>: 18 |                 |

Figura 190. Risultato elaborazione

Cliccando sul link con il tasto destro del mouse e premendo "Salva oggetto con nome..." è possibile scaricare il file dal server sul proprio computer, per poterlo selezionare per una nuova elaborazione, dopo aver corretto gli errori segnalati.

Nel caso in cui la procedura sia terminata con un errore, viene indicato anche il dettaglio dell'errore verificatosi.

# **11 Export**

Contiene le funzionalità di esportazione dati in vari formati: pdf, xls, ecc

Per poter procedere con le estrazioni occorre aver impostato i filtri obbligatori, ovvero quelli contrassegnati da 😣.

Dopo aver impostato i filtri selezionare Preview, la funzione controlla che tutti i filtri richiesti siano stati valorizzati e presentata un'anteprima dei dati estratti.

Ottenuta l'anteprima le operazioni possibili sono contenute nella barra

G O K K I of 1 > > Export to the selected format 🛛 Export 😘 🚔 🗔

Consentono di "navigare" fra le varie estrazioni richieste dello stesso report. Ad esempio se si estrae la coorte 2010 e poi 2011 si attiva il tasto **Navigate back** relativamente all'estrazione 2010. Con queste funzioni vengono memorizzati i filtri impostati per ogni estrazione e riapplicati ogni volta che si utilizzano questi tasti.

K < [1] or 33 > > > Consente di navigare all'interno di un report se i dati estratti sono presentati su più pagine

Export to the selected format Export S permette di esportare i dati nei seguenti formati:

- Pdf
- Csv
- Xls
- Tiff
- Web archive

Selezionato il formato voluto si attiva la funzione di export

🔄 effettua un aggiornamento della pagina

🛎 consente di stampare l'estrazione

词 nasconde la parte di filtri della maschera.

## 11.1 Elenco Vaccinati (Export Vaccinazioni Eseguite)

| Shttp://asponitte | est/?AppId=OnVac - O  | nVac su ONDEMO nbk2008013.onit.local - Ver. 4.0.0.0 - Wind | ows Internet Explorer                |   |                       |
|-------------------|-----------------------|------------------------------------------------------------|--------------------------------------|---|-----------------------|
|                   |                       |                                                            |                                      |   | michela Grilli 080112 |
| onitgroup         | Pazienti App.         | MagazzOLD Magazzino Archivi di Base Cambia Centro          | MovCV PS Statistiche Utility ? Alias |   | <del>.</del>          |
| Utility 7         | 🤌 Report              |                                                            |                                      |   |                       |
| Export            | Da Data Nascita:      | •                                                          | A Data Nascita:                      |   |                       |
| Elenco Vaccinati  | Comune Residenza:     | V NULL                                                     | Centro Vac. Paziente: 🟮              | × |                       |
|                   | Stato Anagrafico:     |                                                            | Vaccini:                             | × | Preview               |
| Elenco Non        | Numero Dose:          | NULL                                                       | Da Data Effettuazione: 이             |   |                       |
| Vaccinati         | A Data Effettuazione: | : •                                                        |                                      |   |                       |
|                   | 0 0 1< <              | 0 of > > Export to the selected format 💌                   | Export 😘 🚔 🌄                         |   |                       |
|                   |                       |                                                            |                                      |   |                       |
|                   |                       | Please                                                     | e input data for all parameters.     |   |                       |
|                   |                       |                                                            |                                      |   |                       |
|                   |                       |                                                            |                                      |   |                       |
| Figura            | 191.                  | Elenco Vaccinati                                           |                                      |   |                       |

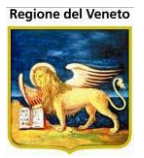

Questa estrazione elenca i pazienti che hanno eseguito determinate vaccinazioni. Si considerano sia le vaccinazioni eseguite dalla Asl che registrate da storico.

Attenzione: i dati estratti sono disgiunti, se si selezionano più vaccinazioni, vengono estratti i pazienti e le vaccinazioni per i quali si verificano le condizioni impostate

I dati estratti sono i seguenti:

- Cognome
- Nome
- Sesso
- Data di nascita
- Codice fiscale
- Tessera sanitaria
- Comune di residenza
- Medico di Base
- Centro Vaccinale del paziente
- Stato Anagrafico
- Flag Vaccinazione fittizia
- Vaccinazione
- Dose Vaccinazione
- Associazione
- Dose Associazione
- Nome commerciale
- Data effettuazione
- Centro vaccinale di effettuazione
- Esenzione

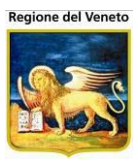

| OnVac su NBK2           | 012002 nbk2012002.onit.loca           | I - Ver. 4.4.0.0 - Window | s Internet Explorer  | Barrow      | -             | -              | a             |           |                  | x      |
|-------------------------|---------------------------------------|---------------------------|----------------------|-------------|---------------|----------------|---------------|-----------|------------------|--------|
|                         |                                       |                           |                      |             |               |                |               |           | Michela Grilli 0 | 80112  |
| oniturou                | Pazienti Appuntamenti                 | Magazzino Archivi         | di Base Cambia Centr | n MovCV P   | S Statistiche | litilitv ∆lias | : ? Paz (     | Centrale  |                  | д      |
| Utility 7               |                                       | inagazzino Aronivi        | di base cambla centi | 5 1110464 1 | o otatistiche | ounty And      |               | contrato  |                  |        |
| Export                  | Report                                |                           |                      |             |               |                |               |           |                  |        |
|                         | Da Data Nascita:                      | 29/07/2011                |                      | A Data Nas  | cita:         | 31/12/2011     |               | •         |                  |        |
| Elenco non vacc.        | Comune Residenza:                     |                           | V NULL               | Centro Vac  | . Paziente:   | CESENA         |               | ~         |                  |        |
| no dose prec.           | Stato Anagrafico:                     | RESIDENTE                 | ~                    | Vaccini:    |               | TET - TETAN    | D; DIF - DIFT | ERITE V   | Preview          |        |
| R N                     | Numero Dose:                          | 1                         | NULL NULL            | Da Data Efi | ettuazione:   | 01/01/2011     | jii jii       |           |                  |        |
| Vaccinazioni            | A Data Effettuazione:                 | 31/12/2013                |                      |             |               |                |               |           |                  |        |
| Eseguite                | 3 9 K K 1                             | of 1 🔪 🔪 E:               | cel                  | ▼ Exp       | ort 😘 昌       | 6              |               |           |                  |        |
| <u> </u>                | Cognome                               | Nome                      | Sesso                | DataNascita | Codice Fiscal | e              | Tessera       | Residenza |                  | MMG F  |
| Elenco non<br>vaccinati | PROVA                                 | ACUS                      | м                    | 29/09/2011  | PRVCSA11      | P29C573W       |               | CESENA    |                  | ╈      |
|                         | PROVA                                 | ACUS                      | М                    | 29/09/2011  | PRVCSA11      | P29C573W       |               | CESENA    |                  |        |
|                         | PROVA                                 | ACUS                      | м                    | 29/09/2011  | PRVCSA11      | P29C573W       |               | CESENA    |                  |        |
|                         | PROVA                                 | ACUS                      | М                    | 29/09/2011  | PRVCSA11      | P29C573W       |               | CESENA    |                  |        |
|                         | PROVA                                 | PROVA UNO                 | м                    | 01/11/2011  | PRVPVN11      | S01C573G       |               | CESENA    |                  | CICCIC |
|                         | PROVA                                 | PROVA UNO                 | м                    | 01/11/2011  | PRVPVN11      | S01C573G       |               | CESENA    |                  | CICCI  |
|                         | PROVA                                 | PROVA UNO                 | м                    | 01/11/2011  | PRVPVN11      | S01C573G       |               | CESENA    |                  | CICCK  |
|                         | PROVA                                 | PROVA UNO                 | м                    | 01/11/2011  | PRVPVN11      | S01C573G       |               | CESENA    |                  | CICCI  |
|                         | PROVA                                 | PROVA UNO                 | м                    | 01/11/2011  | PRVPVN11      | S01C573G       |               | CESENA    |                  | CICCI  |
|                         | PROVA                                 | ZORZETTOLO                | м                    | 17/08/2011  | PRVZZT11      | M17A132M       |               | VERONA    |                  |        |
|                         | PROVA                                 | ZORZETTOLO                | м                    | 17/08/2011  | PRVZZT11      | M17A132M       |               | VERONA    |                  | +      |
|                         | PROVA                                 | ZORZETTOLO                | м                    | 17/08/2011  | PRVZZT11      | M17A132M       |               | VERONA    |                  | +      |
|                         | PROVA                                 | ZORZETTOLO                | M                    | 17/08/2011  | PRVZZT111     | W17A132M       |               | VERONA    |                  | —      |
|                         | PROVA                                 | ZURZETTULU                | м                    | 17/06/2011  | PRVZZTTT      | W17A152M       |               | VERUNA    |                  |        |
|                         |                                       |                           |                      |             |               |                |               |           |                  |        |
|                         |                                       |                           |                      |             |               |                |               |           |                  |        |
|                         |                                       |                           |                      |             |               |                |               |           |                  |        |
|                         | •                                     | 11                        |                      |             |               |                |               |           |                  | Þ      |
| Can't eval Inizializza  | ToolBar(oControl, ig_fireEven         | t.arguments[2]);          |                      |             |               |                |               |           | 100% 🕄           | ·      |
|                         | · · · · · · · · · · · · · · · · · · · |                           |                      |             |               |                |               |           |                  |        |

Figura 192. Anteprima Elenco Vaccinati

# 11.2 Elenco Non Vaccinati (Export Elenco non Vaccinati)

| OnVac su NBK20         | 012002 nbk2012002.onit.local - Ver. 4.4.0.0 - Windows Internet Explorer                                          |                       |
|------------------------|----------------------------------------------------------------------------------------------------|-----------------------|
|                        |                                                                                                    | Michela Grilli 080112 |
| onitgroup              | Pazienti Appuntamenti Magazzino Archivi di Base Cambia Centro MovCV PS Statistiche Utility Alias ? Paz. Centrale | <del>.</del>          |
| Utility 7              | 💆 Report                                                                                                    |                       |
| Export                 | Da Data Nascita: 0 III A Data Nascita: 0                                                                         |                       |
| Elenco non vacc.       | Centro Vaccinale: 🔾 🔍 Stato Anagrafico: 🥥 🔍                                                                      | Proview               |
| no dose prec.          | Comune: <select a="" value=""> v V NULL Vaccini: 0</select>                                                      | 1 ICVICW              |
| Vaccinazioni           | Dose (con controllo della precedente): 0 <select a="" value=""> ▼</select>                                       |                       |
| Eseguite               | C C K C O of - > > Export to the selected format - Export and Export                                             |                       |
|                        | Please input data for all parameters.                                                                            |                       |
| vaccinati              |                                                                                                    |                       |
|                        |                                                                                                    |                       |
|                        |                                                                                                    |                       |
|                        |                                                                                                    |                       |
|                        |                                                                                                    |                       |
|                        |                                                                                                    |                       |
|                        |                                                                                                    |                       |
| Can't eval Inizializza | _<br>ToolBar(oControl, ig_fireEvent.arguments[2]);                                                               | 🔍 100% 🔻 🔐            |

Figura 193. Elenco Non Vaccinati

Il report estrae l'elenco dei pazienti non vaccinati per determinate vaccinazioni.

**Attenzione**: selezionando più vaccinazioni, verranno estratti i pazienti che non hanno eseguito *tutte* le vaccinazioni richieste.

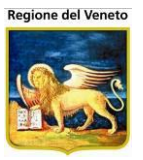

*Dose (con controllo della precedente)*: indica che il paziente abbia eseguito la dose precedente delle vaccinazioni selezionate.

I dati estratti sono:

- Cognome
- Nome
- Sesso
- Data nascita
- Codice fiscale
- Tessera
- Indirizzo (residenza)
- Cap (residenza)
- Comune (residenza)
- Provincia (residenza)
- Medico di base
- Centro vaccinale del paziente
- Stato anagrafico
- Vaccinazione
- Motivo esclusione

| OnVac su NBK20         | 012002 nbk2012002.onit.local - Ver.  | 4.4.0.0 - Windows Internet Explorer |         |            |                |         |                | 1            |                   | x     |
|------------------------|--------------------------------------|-------------------------------------|---------|------------|----------------|---------|----------------|--------------|-------------------|-------|
|                        |                                      |                                     |         |            |                |         |                |              | Michela Grilli 08 | 0112  |
| onitgroup              | Pazienti Appuntamenti Mag            | azzino Archivi di Base Cambia C     | entro   | MovCV      | PS Statistiche | Utility | Alias ? P      | az. Centrale |                   | д     |
| Utility 🗜              | Banart                               |                                     |         |            |                |         |                |              |                   |       |
| Export                 | - Report                             |                                     |         |            |                |         |                |              |                   |       |
| RY .                   | Da Data Nascita:                     | 01/01/2011                          |         | A          | ata Nascita:   | 31/12   | /2011          |              |                   |       |
| Elenco non vacc.       | Centro Vaccinale:                    | 01 - CESENA                         |         | ✓ Sta      | to Anagrafico: | RESID   | DENTE          | ~            | Preview           |       |
| no dose prec.          | Comune:                              | <select a="" value=""> 🔻 🛛</select> | NULL    | Va         | cini:          | MORB    | ILLO [MOR]; P/ | AROTITE [P   | 1 Ionoli          |       |
| Ľ                      | Dose (con controllo della precede    | ente): 2 🔻                          |         |            |                |         |                |              |                   |       |
| Vaccinazioni           | G O K K 1 of                         | f1 > > Export to the selected       | ed form | iat 💌 Ex   | oort 😘 🛢       | 6       |                |              |                   |       |
| Eorgano                |                                      |                                     |         |            |                |         |                |              |                   |       |
| Elonconon              |                                      |                                     |         |            |                |         |                |              |                   |       |
| vaccinati              |                                      |                                     |         |            |                |         |                |              |                   |       |
|                        | Cognome                              | Nome                                | SessoN  | lascita    | Codice Fiscale | Т       | essera         | Indirizzo    |                   | С     |
|                        | PROVA                                | PROVA                               | М       | 22/05/2011 | PRVPRV11E22I56 | 52T     |                | ABCDEFGH, 76 |                   |       |
|                        | PROVA                                | PROVA                               | м       | 22/05/2011 | PRVPRV11E22I56 | 52T     |                | ABCDEFGH, 76 |                   |       |
|                        | PROVA                                | PROVA                               | м       | 22/05/2011 | PRVPRV11E22I56 | 521     |                | ABCDEFGH, 76 |                   | 1/700 |
|                        | PROVA                                |                                     | м       | 01/11/2011 | PRVPVN11501C5  | 73G     |                |              |                   | 4702  |
|                        | PROVA                                |                                     | M       | 01/11/2011 | PRVPVN11501C5  | 730     |                |              |                   | 4702  |
|                        |                                      | ROVADIO                             | m       | 01/11/2011 | PROPORTISOICS  | 1130    |                |              |                   | 4702  |
|                        |                                      |                                     |         |            |                |         |                |              |                   |       |
|                        |                                      |                                     |         |            |                |         |                |              |                   |       |
|                        |                                      |                                     |         |            |                |         |                |              |                   |       |
|                        |                                      |                                     |         |            |                |         |                |              |                   |       |
|                        |                                      |                                     |         |            |                |         |                |              |                   |       |
|                        |                                      |                                     |         |            |                |         |                |              |                   |       |
|                        |                                      |                                     |         |            |                |         |                |              |                   |       |
|                        |                                      |                                     |         |            |                |         |                |              |                   |       |
|                        |                                      |                                     |         |            |                |         |                |              |                   |       |
|                        | •                                    |                                     |         |            |                |         |                |              |                   | 1     |
| Can't eval Inizializza | ToolBar(oControl, ig_fireEvent.argum | nents[2]);                          |         |            |                |         |                |              | € 100%            | ■     |

Figura 194. Anteprima Elenco Vaccinati

Vengono estratti quindi i pazienti che non hanno effettuato la dose richiesta delle vaccinazioni selezionato, ma hanno eseguito la dose precedente. È estratto un report per ogni vaccinazione del paziente che soddisfa le condizioni impostate

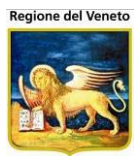

## 11.3 Elenco non vacc. no dose prec. (Export Elenco non vacc. no dose prec.)

| OnVac su NBK20          | 12002 nbk2012002.onit.local - Ver. 4.4.0.0 - Windows Internet Explorer                                           |                       |
|-------------------------|----------------------------------------------------------------------------------------------------|-----------------------|
|                         |                                                                                                    | Michela Grilli 080112 |
| onitgroup               | Pazienti Appuntamenti Magazzino Archivi di Base Cambia Centro MovCV PS Statistiche Utility Alias ? Paz. Centrale | <b>₽</b>              |
| Utility 7               | 💆 Report                                                                                                    |                       |
| Export                  | Da Data Nascita: 4                                                                                               |                       |
| Elenco non vacc.        | Centro Vaccinale: 🜖 💌 Stato Anagrafico: 😲 💌                                                                      | Proviow               |
| no dose prec.           | Comune: <select a="" value="">  Vaccini:</select>                                                                | Fleview               |
| Naccionariani           |                                                                                                    |                       |
| Eseguite                | C C I C of - C C Export to the selected format V Export 🕤 🗟 🤖                                                    |                       |
| <b>₽</b>                | Please input data for all parameters.                                                                            |                       |
| Elenco non<br>vaccinati |                                                                                                    |                       |
|                         |                                                                                                    |                       |
|                         |                                                                                                    |                       |
|                         |                                                                                                    |                       |
|                         |                                                                                                    |                       |
|                         |                                                                                                    |                       |
|                         |                                                                                                    |                       |
| Can't eval InizializzaT | roolBar(oControl, ig_fireEvent.arguments[2]);                                                                    | € 100% ◄              |
|                         |                                                                                                    |                       |

Figura 195. Elenco non vacc. no dose prec.

Il report estrae l'elenco delle vaccinazioni non effettuate dai pazienti in base ai filtri impostati, un record per ogni vaccinazione.

| OnVac su NBK20          | Pazienti Appuntamenti Mage<br>Pazienti Appuntamenti Mage<br>Report<br>Da Data Nascita: 01/02/2012<br>Centro Vaccinale: 01 - CESEN<br>Comune: <select av<br="">Dose: 3<br/>Comune: 3<br/>Comune: 1 of</select> | 44.0.0 - Windows Internet Explorer                        | A I<br>Sta<br>Va | MovCV F<br>Data Nascit<br>ato Anagral<br>accini:<br>nat V Exp      | PS Statistiche Utility<br>a: 31/12/2013<br>fico: RESIDENTE<br>TETANO [TET<br>ort 🚱 🖨 📷                               | / Alias ? P<br>IIII<br>]; DIFTERITE [D] | laz. Centrale<br>▼<br>IF] ▼                                              | Michela Grilli 0801                                  | <u>з</u><br>12<br>Д                     |
|-------------------------|----------------------------------------------------------------------------------------------------|-----------------------------------------------------------|------------------|--------------------------------------------------------------------|----------------------------------------------------------------------------------------------------|-----------------------------------------|--------------------------------------------------------------------------|------------------------------------------------------|-----------------------------------------|
| Elenco non<br>vaccinati | Cognome<br>PROVA<br>PROVA                                                                                                    | Nome<br>ANAMNESI<br>ANAMNESI                              | Sesso M<br>M     | lascita C<br>01/02/2012<br>01/02/2012                              | odice Fiscale<br>PRVNNS12801D451W<br>PRVNNS12801D451W                                                                | Tessera                                 | Indirizzo<br>VIA PROVA, 23<br>VIA PROVA, 23                              | ļ                                                    | ī                                       |
|                         | PROVA<br>PROVA<br>PROVA<br>PROVA                                                                                                    | ANAMNESI<br>ANAMNESI<br>ANAMNESI<br>ANAMNESI              | M<br>M<br>M      | 01/02/2012<br>01/02/2012<br>01/02/2012<br>01/02/2012               | PRVNNS12B01D451W<br>PRVNNS12B01D451W<br>PRVNNS12B01D451W<br>PRVNNS12B01D451W                                         |                                         | VIA PROVA, 23<br>VIA PROVA, 23<br>VIA PROVA, 23<br>VIA PROVA, 23         |                                                      | =                                       |
|                         | PROVA<br>PROVA<br>PROVA<br>PROVA<br>PROVA                                                                                                    | LОТТО<br>LОТТО<br>LОТТО<br>LОТТО<br>LОТТО                 | M<br>M<br>M<br>M | 23/05/2012<br>23/05/2012<br>23/05/2012<br>23/05/2012<br>23/05/2012 | PRVLTT12E23C573T<br>PRVLTT12E23C573T<br>PRVLTT12E23C573T<br>PRVLTT12E23C573T<br>PRVLTT12E23C573T                     |                                         |                                                                          | 4702<br>4702<br>4702<br>4702<br>4702<br>4702<br>4702 | 2 2 2 2 2 2 2 2 2 2 2 2 2 2 2 2 2 2 2 2 |
|                         | PROVA<br>PROVA<br>PROVA<br>PROVA<br>PROVA                                                                                                    | LOTTO<br>MARCO TRE<br>MARCO TRE<br>MARCO TRE<br>MARCO TRE | M<br>M<br>M<br>M | 23/05/2012<br>03/05/2013<br>03/05/2013<br>03/05/2013<br>03/05/2013 | PRVLTT12E23C573T<br>PRVMCT13E03L3830<br>PRVMCT13E03L3830<br>PRVMCT13E03L3830<br>PRVMCT13E03L3830<br>PRVMCT13E03L3830 |                                         | VIA UNO DUE TRE<br>VIA UNO DUE TRE<br>VIA UNO DUE TRE<br>VIA UNO DUE TRE | 4702                                                 |                                         |
| Can't eval Inizializza  | PROVA                                                                                                    | MARCO TRE<br>                                             | м                | 03/05/2013                                                         | PRVMCT13E03L383O                                                                                                    | <u> </u>                                | VIA UNO DUE TRE                                                          | € 100% -                                             | -                                       |

Figura 196.

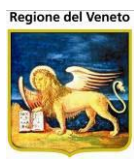

# **12 Alias**

| 🟉 OnVac su NBK2   | 2008013 locali | 10st - Ver. 3.0.0. | 0 - Rilascio: 3 | 0/06/2009 - Win | dows Internet Explo | rer    |    |             |         |   |       | <u>_ 0 ×</u>   |
|-------------------|----------------|--------------------|-----------------|-----------------|---------------------|--------|----|-------------|---------|---|-------|----------------|
| Gestione Alias (  | (Consultorio c | orrente: CESENA    | . (01))         |                 |                     |        |    |             |         |   |       | michela Grilli |
| onitgroup         | Pazienti       | Appuntamenti       | Magazzino       | Archivi di Base | Cambia Consultorio  | MovCNS | PS | Statistiche | Utility | ( | Alias |                |
| 🖓 🏟 Cerca 🛛       | Conferma       | 🖉 Pulisci          | Inserisci       | Alias           |                     |        |    |             |         |   |       |                |
| Criteri di ricero | ca             |                    |                 |                 |                     |        |    |             |         |   |       |                |
| Codi              | ice            |                    |                 |                 |                     |        |    |             |         |   |       |                |
| Cognor            | me IC          |                    | 1               |                 |                     |        |    |             |         |   |       |                |

Figura 197.

Maschera di accesso alle gestione degli Alias

| 6  | <b>O</b> n | Vac su      | NBK2008     | 013 localhost -    | Ver. 3.0   | .0.0 - Ri | ilascio: 30/06 | /2009 - Windows 1 | Internet Exploi  | rer      |          |                   |                        |             | <u>_   ×</u>    |
|----|------------|-------------|-------------|--------------------|------------|-----------|----------------|-------------------|------------------|----------|----------|-------------------|------------------------|-------------|-----------------|
|    | Ges        | stione A    | lias (Con   | sultorio correni   | te: CESE   | NA (01))  | )              |                   |                  |          |          |                   |                        | miche       | ala Grilli      |
|    |            |             |             | Dazioati Ar        | ountomo    | ati Ma    |                | obivi di Rocc Com | hia Conquittoria | MouCNE   | DC Sta   | ioticho Utility   | 2 Aliaa                |             |                 |
| Г  | åå         | Cerca       |             | onferma 🧷          | Pulisci    | iu ma     | igazzilio An   | Alias             | Dia Consultorio  | MOVENS   | PS 518   | istiche Utility   | ? Allas                |             |                 |
| h  | Crite      | eri di ri   | icerca      |                    |            |           | A              |                   |                  |          |          |                   |                        |             |                 |
| L  |            |             | Codice      |                    |            | _         |                |                   |                  |          |          |                   |                        |             |                 |
| L  |            | Co          | anome [     | PROVA              |            | _         |                |                   |                  |          |          |                   |                        |             |                 |
| L  |            |             | Nome        | 247                |            | _         |                |                   |                  |          |          |                   |                        |             |                 |
| L  |            |             | Seco        |                    |            |           |                |                   |                  |          |          |                   |                        |             |                 |
| L  |            | Data I      | Nacaita     |                    |            |           |                |                   |                  |          |          |                   |                        |             |                 |
| L  | _          | Data        |             | / /                |            | _         |                |                   |                  |          |          |                   |                        |             |                 |
| ľ  | Com        | iune di i   | nascita j   |                    |            | _         |                |                   |                  |          |          |                   |                        |             |                 |
| L  |            | Codice      | Fiscale     |                    |            | _         |                |                   |                  |          |          |                   |                        |             |                 |
| L  | Tes        | ssera si    | anitaria    |                    |            |           |                |                   |                  |          |          |                   |                        |             |                 |
|    |            | Con         | sultorio (  | CESENA             |            |           |                | 01                |                  |          |          |                   |                        |             |                 |
| P  | isul       | tati dell   | a ricerca   | : 5 pazienti tro   | vati       | C         | D-4            |                   | - C-EE           | -1-      | <b>T</b> | C                 | In the second          | Consultania | Dec fine        |
|    |            |             |             |                    |            | Sesso     |                | CESENA            |                  |          | ressera  | COMUNE TES.       | indin <i>22</i> 0 res. | Consultono  | Paz. upo        |
| Ľ  | - 1        | 1           | PROVA       | PAZIENTE           | อม         | M         | 01/12/1970     | CESENA            | PRVPNT70T        | 01C5730  | 12456323 | CESENA            | VIA VERDI 24           | ADU01       |                 |
| ľ  | - :        | 28490       | PROVA       | PAZIENTED          | UE         | M         | 07/01/2009     | CESENA            | PRVPNT09A        | 07C573L  |          | CESENA            |                        | 01          |                 |
|    |            | 28491       | PROVA       | PAZIENTEII         | MM         | М         | 01/03/2008     | CESENA            | PRVPNT080        | 01C573X  |          | CESENA            |                        | 01          |                 |
| 1  | -          | 4           | PROVA       | PAZIENTEP          | EDTRE      | F         | 04/08/2009     | MILANO            | PRVPNT09M        | 144F205S |          | MILANO            | -                      | 01          |                 |
|    |            |             |             |                    |            |           |                |                   |                  |          |          |                   |                        |             |                 |
| L  |            |             |             |                    |            |           |                |                   |                  |          |          |                   |                        |             |                 |
| L  |            |             |             |                    |            |           |                |                   |                  |          |          |                   |                        |             |                 |
| L  |            |             |             |                    |            |           |                |                   |                  |          |          |                   |                        |             |                 |
| L  |            |             |             |                    |            |           |                |                   |                  |          |          |                   |                        |             |                 |
|    |            |             |             |                    |            |           |                |                   |                  |          |          |                   |                        |             |                 |
|    |            |             |             |                    |            |           |                |                   |                  |          |          |                   |                        |             |                 |
| Ca | in't e     | eval Inizia | alizzaToolB | ar(oControl, ig_fi | ireEvent.a | argument  | ts[2]);        |                   |                  |          |          | 🛃 Intranet locale | •                      | 🖓 🗸 🔍 100   | )% <u>+</u> /// |

Figura 198. Maschera Alias

Da questa maschera è possibile effettuare degli Alias per pazienti duplicati.

In prima battuta occorre effettuare la ricerca dei pazienti doppi.

Selezionare i pazienti da accorpare e attivare il pulsante Alias.

Si apre una maschera in cui occorre selezionare il master, fra i pazienti selezionati per l'accorpamento (si possono selezionare più pazienti).

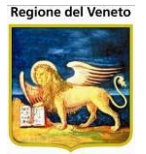

| ĝŔ   | 🖥 Cerca 🛛 🧹 Conferma 🏼 🧷 Pi                                                                               | ılisci 🛛 🙀 İn                                                           | iserisci   | 🎘 Alias      | - I -         |             |         |              |                |                                  |         |                              |                     |                                                             |        |
|------|----------------------------------------------------------------------------------------------------|-------------------------------------------------------------------------|------------|--------------|---------------|-------------|---------|--------------|----------------|----------------------------------|---------|------------------------------|---------------------|-------------------------------------------------------------|--------|
| Cri  | iteri di ricerca                                                                                          |                                                                         |            |              |               |             |         |              |                |                                  |         |                              |                     |                                                             |        |
|      | Codice                                                                                                    |                                                                         |            |              |               |             |         |              |                |                                  |         |                              |                     |                                                             |        |
|      | Cognome PROVA                                                                                             |                                                                         |            |              |               |             |         |              |                |                                  |         |                              |                     |                                                             |        |
|      | Nome                                                                                                    |                                                                         |            |              |               |             |         |              |                |                                  |         |                              |                     |                                                             |        |
|      | Ronce                                                                                                    |                                                                         |            |              |               |             |         |              |                |                                  |         |                              |                     |                                                             |        |
|      | Dete Marcella                                                                                             | -                                                                       |            |              |               |             |         |              |                |                                  |         |                              |                     |                                                             |        |
|      | Data Nascita / /                                                                                          |                                                                         |            |              |               |             |         |              |                |                                  |         |                              |                     |                                                             |        |
| Cor  | nune di nascita                                                                                           |                                                                         |            |              |               |             |         |              |                |                                  |         |                              |                     |                                                             |        |
|      | Codice Fiscale                                                                                            |                                                                         |            |              |               |             |         |              |                |                                  |         |                              |                     |                                                             |        |
| Те   | ssera sanitaria                                                                                           |                                                                         |            |              |               |             |         |              |                |                                  |         |                              |                     |                                                             |        |
| с    | entro Vaccinale                                                                                           |                                                                         | _          | _            |               |             |         |              |                |                                  |         |                              |                     |                                                             |        |
| Risu | iltati della ricerca: 95 pazienti trov                                                                    | ati                                                                     |            |              |               |             |         |              |                |                                  |         |                              |                     |                                                             |        |
|      | Codice Cognome                                                                                            | Nomo                                                                    |            | Socco Data   |               | Comuno      | naccita | a Codia      | oficealo       | Toccora                          |         | Indirizzo n                  | <u>.</u>            | Centro                                                      | Paz. 🔺 |
|      |                                                                                                    | Scelta                                                                  | a dell'/   | Anagrafi     | ica Co        | orretta     |         |              |                |                                  |         | 2                            | 1                   | Vaccinale                                                   | tipo   |
|      | 450512 PROVA                                                                                              | ABI 🗸 Conf                                                              | ferma      | 🔕 Annulla    |               |             |         | _            |                |                                  | _       |                              | 34<br>2423 Scala:33 | 01                                                          |        |
|      | 450493 PROVA                                                                                              | ALI Selezion                                                            | hare il pa | aziente gius | to dalla      | lista e cor | nferma  | re           |                |                                  |         |                              | 2423 Stala.33       | 01                                                          |        |
|      | 425728 PROVA                                                                                              | BAI Cod. aus                                                            | siliario ( | Codice Co    | gnome         | Nome        | Sesso   | Data nascita | Comune nascita | Codice fiscale                   | Tessera | Comune res. Indirizz         | 01                  | 01                                                          |        |
|      | 450268 PROVA                                                                                              | BIL                                                                     | 4          | 450268 PR    | OVA /         | BILANCI     | M       |              | 050514         |                                  | (0)     | 050514                       |                     | 01                                                          |        |
|      | 700009 PROVA                                                                                              |                                                                         |            |              |               | DIEMINO     | m       | 04/11/2008   | CESENA         | PRVBNC08S04C57                   | 31      | CESENA                       |                     |                                                             |        |
|      |                                                                                                    | BIL                                                                     | 7          | 700009 PR    | OVA I         | BILANCIO    | M       | 30/10/2009   | CESENA         | PRVBNC08S04C57<br>PRVBNC09R30C57 | 73A     | CESENA<br>CESENATICO VIA PRO | ov                  | 01                                                          |        |
|      | 450328 PROVA                                                                                              | CA                                                                      | 7          | 700009 PR    | OVA           | BILANCIO    | M       | 30/10/2009   | CESENA         | PRVBNC08S04C57<br>PRVBNC09R30C57 | 73A     | CESENATICO VIA PRO           | v                   | <b>01</b><br>01                                             |        |
|      | 450328 PROVA<br>49481 PROVA                                                                               | BIL<br>CA<br>CIA                                                        | 7          | 700009 PR    | OVA           | BILANCIO    | M       | 30/10/2009   | CESENA         | PRVBNC09R30C57                   | 73A     | CESENATICO VIA PRO           | ov                  | 01<br>01                                                    |        |
|      | 450328 PROVA<br>49481 PROVA<br>450571 PROVA                                                               | BIL<br>CA<br>CIA<br>CIN                                                 | 7          | 700009 PR    | OVA.          | BILANCIO    | M       | 30/10/2009   | CESENA         | PRVBNC08S04C57<br>PRVBNC09R30C57 | 73A     | CESENATICO VIA PRO           | 5                   | 01<br>01<br>01                                              |        |
|      | 450328 PROVA<br>49481 PROVA<br>450571 PROVA<br>390587 PROVA                                               | BIL<br>CA<br>CIA<br>CIN<br>CL                                           | 7          | 700009 PR    | OVA           | BILANCIO    | M       | 30/10/2009   | CESENA         | PRVBNC09R30C57                   | 73A     | CESENATICO VIA PRO           | i5<br>OLINO, 32/A   | 01<br>01<br>01<br>ADU01                                     |        |
|      | 450328 PROVA<br>49481 PROVA<br>450571 PROVA<br>390587 PROVA<br>58502 PROVA                                | BIL<br>CA<br>CIA<br>CIA<br>CL<br>CL                                     | 7          | 700009 PR    | OVA           | BILANCIO    | M       | 30/10/2009   | CESENA         | PRVBNC09R30C57                   | 73A     | CESENA<br>CESENATICO VIA PRI | i5<br>OLINO, 32/A   | 01<br>01<br>01<br>ADU01<br>10                               |        |
|      | 450328 PROVA<br>49481 PROVA<br>450571 PROVA<br>390587 PROVA<br>58502 PROVA<br>444750 PROVA                |                                                                         | 7          | 700009 PR    | OVA           | BILANCIO    | M       | 30/10/2009   | CESENA         | PRVBNC09R30C57                   | 73A     | CESENA<br>CESENATICO VIA PRI | 5<br>OLINO, 32/A    | 01<br>01<br>01<br>ADU01<br>10<br>01                         |        |
|      | 450328 PROVA<br>49481 PROVA<br>450571 PROVA<br>390587 PROVA<br>58502 PROVA<br>444750 PROVA<br>58590 PROVA | BIL<br>CA<br>CIA<br>CIA<br>CL<br>CL<br>CL<br>CL<br>CL<br>CL<br>CL<br>CL | 7          | 700009 PR    | OVA<br>1/1990 | BILANCIO    | M       | 30/10/2009   | CESENA         | PRVENC09R30C51                   | CESENA  | CESENA<br>CESENATICO VIA PRI | 5<br>OLINO, 32/A    | 01<br>01<br>ADU01<br>10<br>01<br>01<br>01<br>01<br>01<br>01 |        |

Figura 199. Maschera definizione Master

Per ogni coppia Master-Alias su cui devo essere effettuato il merge viene controllata la presenza di dati vaccinali (vaccinazioni eseguite, scadute, escluse, visite e bilanci).

Se entrambi i pazienti (Master e Alias) hanno dati vaccinali, viene restituito un messaggio che avvisa l'operatore dell'impossibilità di eseguire l'accorpamento. In questo caso, occorre sistemare manualmente la situazione dei dati vaccinali sui vari pazienti da accorpare, in modo tale che i dati vaccinali siano relativi ad un solo paziente, e si possa procedere con l'unificazione delle posizioni.

Nel caso in cui solo uno dei due pazienti (indifferentemente se Alias o Master) abbia dei dati vaccinali, questi vengono associati al Master e cancellati dall'Alias.

In seguito, per ogni record della tabella t\_ana\_colonne\_alias, viene eseguito lo spostamento dei record dall'Alias al Master.

Per ogni record della tabella t\_ana\_colonne\_alias viene eseguita una query di delete per eliminare tutti i record relativi all'Alias.

Viene effettuato il salvataggio del paziente Alias nella tabella t\_tmp\_pazienti\_alias.

Se la configurazione lo prevede, eventuali dati presenti solo sull'Alias vengono copiati sul Master.

Al termine della procedura, se tutto è avvenuto correttamente, i pazienti Alias vengono eliminati dalla tabella dei pazienti; la sola traccia che rimane di essi sono i record nella T\_TMP\_PAZIENTI\_ALIAS.

Se è attivo il parametro relativo al controllo dei codici regionali, prima di avviare la procedura di merge (e i relativi controlli sopra descritti) l'applicativo si occupa di controllare se i due pazienti hanno il codice regionale valorizzato. Sono possibili i seguenti casi:

1. Il paziente Master e almeno uno degli Alias hanno codice regionale valorizzato. L'applicativo non permette l'esecuzione del merge e avverte l'utente con un messaggio.

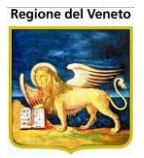

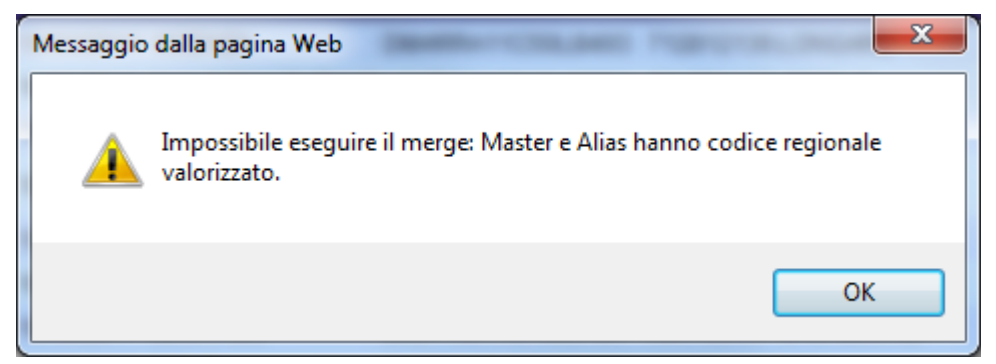

2. Il paziente Master non ha codice regionale, l'Alias (o uno degli Alias selezionati) possiede tale codice. In questo caso, l'applicativo avvisa l'utente della situazione e chiede conferma di continuare.

| Messaggio | dalla pagina Web                                                                   |
|-----------|------------------------------------------------------------------------------------|
| ?         | ATTENZIONE: Solo il paziente Alias ha codice regionale valorizzato.<br>Continuare? |
|           | OK Annulla                                                                         |

3. Se solo il paziente Master, o nessuno dei pazienti coinvolti nel merge, ha il codice regionale valorizzato, si continua con l'esecuzione del merge senza segnalazioni all'utente.

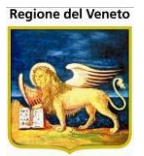

# 13 Gestione Centralizzata dati vaccinali

La gestione della centralizzazione dei dati è relativa alle installazioni multi azienda con basi dati comunicanti.

Questo tipo di gestione si basa su alcuni assunti fondamentali:

- Centralizzazione dei dati: vaccinazioni, esclusioni, visite/anamnesi (in aggiunta: malattie e categorie a rischio)
- Definizione della proprietà del dato
- Gestione Visibilità dei dati (Consenso alla comunicazione dati da parte dall'Azienda e del paziente)

## 13.1.1 Centralizzazione dei dati

I dati a gestione centrale che possono essere diffusi/acquisiti dalle varie asl sono solo quelli di:

- Vaccinazioni (incluse scadute e reazioni avverse)
- Esclusioni (solo quelle con motivi per cui *Centralizzazione* è Si)
- Visite (comprese sospensioni e anamnesi)

Altre eventuali informazioni<sup>32</sup> del paziente non vengono diffuse, né possono essere acquisite da altre asl.

I dati centralizzati visibili vengono comunicati a tutte le aziende centralizzate che hanno il paziente in locale.

La centralizzazione del dato comporta che ogni operazione sui dati a gestione centrale si riflette su tutte le aziende (a gestione centrale).

Nel caso, ad esempio, la asl proprietaria elimini una vaccinazione, questo dato verrà eliminato anche da tutte le altre aziende che possiedono il paziente.

#### 13.1.2 **Definizione della proprietà del dato**

Per ogni dato vaccinale centralizzato deve essere stabilita l'azienda proprietaria dell'informazione; sarà infatti solo questa che potrà modificarlo e/o modificare la visibilità sull'evento.

Uniche eccezioni sono la registrazione della reazione avversa e la scadenza delle vaccinazioni.

La reazione avversa ad una vaccinazione può essere registrata da una qualsiasi azienda, non necessariamente dalla proprietaria del dato vaccinale. Solo l'azienda che ha inserito la reazione avversa potrà modificarla.

Nel caso sia stata inserita una reazione avversa da una asl differente rispetto a quella proprietaria del dato vaccinale, la asl proprietaria non potrà più eliminare il record.

Un'azienda non proprietaria, può far scadere una vaccinazione, in tal caso solo lei potrà eventualmente ripristinare il record, ma l'azienda proprietaria dell'esecuzione potrà comunque eliminarlo.

<sup>&</sup>lt;sup>32</sup> Programmazione vaccinale, rifiuti, documenti, ecc

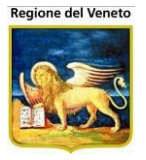

Nel caso lo storico di un paziente sia posseduto da più asl, per ogni dato occorrerà definire quale azienda è la proprietaria dell'informazione.

#### 13.1.3 Gestione Visibilità dei dati centralizzati (Consenso alla comunicazione dati)

Affinchè i dati centralizzati possano essere diffusi nel sistema, questi devono essere visibili, deve esserci cioè un'autorizzazione alla possibilità di comunicarli.

Il consenso alla comunicazione dati viene effettuato a 3 livelli:

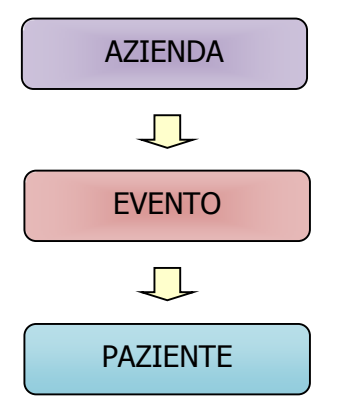

Se l'Azienda non ha dato visibilità, tutti i dati dei suoi pazienti non sono visibili a nessuna asl del circuito (indipendentemente da quanto espresso dal paziente) e non può acquisire dati dalle altre aziende.

Se la asl ha dato visibilità, per i dati su cui è prevista autorizzazione ad evento, il dato di visibilità è sull'evento.

Se la asl ha dato visibilità, per i dati per cui non è prevista autorizzazione ad evento<sup>33</sup>, la visibilità è in base alla volontà generale del paziente.

A seconda della parametrizzazione attivata, la negazione o revoca del consenso da parte del paziente può portare alla non diffusione del dato alle altre aziende oltre quella che lo sta registrando.

Vengono infatti diffusi alle altre asl solo i dati *visibili*. I dati non visibili o registrati da aziende che non hanno autorizzato la visibilità rimangono solo a livello locale.

## 13.2 Attività preliminari all'attivazione della centralizzazione

Per attivare la centralizzazione occorre effettuare alcune attività.

Definire quali esclusioni andranno centralizzate. Nell'archivio dei motivi di esclusione specificare *Centralizzazione* a Si per i motivi per i quali si vuole che l'informazione venga comunicata a tutte le asl.

| Dettaglio              |      |                   |                                              |          |                          |
|------------------------|------|-------------------|----------------------------------------------|----------|--------------------------|
| Codice                 | 6    |                   |                                              |          | Cod. Esterno             |
| Descrizione            | AIRE |                   |                                              |          |                          |
| Genera<br>inadempienza | No 🔻 | Calcolo Coperture | ⊚ Normale   ◯ Immunità   ◯ Non Vaccinabilità |          | Default per inadempienza |
| Centralizzazione       | No 🔻 | Calcolo scadenza  | Nessun calcolo                               | <b>v</b> |                          |

Occorre caricare centralmente tutti i riferimenti ai dati vaccinali posseduti da ciascuna asl.

<sup>&</sup>lt;sup>33</sup> Esclusioni, visite

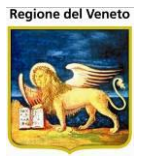

Le aziende devono essere caricate una alla volta.

Il caricamento richiede un fermo di circa 1/2 giornata.

Tramite una procedura automatica, vengono letti i dati di:

- Vaccinazioni (incluse scadute e reazioni avverse)
- Esclusioni (solo quelle con motivi per cui *Centralizzazione* è Si)
- Visite (comprese sospensioni e anamnesi)

Di questi viene scritto un riferimento in tabelle centrali, definendo come proprietaria l'Azienda stessa.

Una volta caricati i dati questi devono essere resi visibili ad altre aziende del circuito.

Per ogni paziente, la procedura di caricamento iniziale procede a recuperare eventuali dati centralizzati visibili. Per ogni dato da recuperare verifica se vi sono conflitti/contrasti fra quanto presente in locale sul paziente e centralmente.

Dopo aver recuperato i dati centralizzati, modifca la visibilità dei dati della asl non in contrasto e li diffonde alle asl già centralizzate e che hanno il paziente in locale.

Già in queste prime operazioni possono verificarsi diversi problemi<sup>34</sup>:

- Dati di vaccinazione duplicati
- Dati di visite/anamnesi duplicati

Per le vaccinazioni vengono effettuati i seguenti controlli:

| Controllo            | stato record<br>(visibilità centrale) | Stato record<br>Visibilità locale | Esito                            |
|----------------------|---------------------------------------|-----------------------------------|----------------------------------|
| Esiste stessa        | Eseguita/ripris                       | Eseguita/ripristi                 | Non si può acquisire il record.  |
| vaccinazione stessa  | tinata                                | nata                              | Recupero storico non corretto    |
| dose                 |                                       |                                   |                                  |
| Esiste stessa        | Eseguita/ripris                       | scaduta                           | Non si può acquisire il record.  |
| vaccinazione stessa  | tinata                                |                                   | Recupero storico non corretto    |
| dose, stessa data    |                                       |                                   |                                  |
| Esiste stessa        | Scaduta                               | Eseguita/ripristi                 | Non si può acquisire il record.  |
| vaccinazione stessa  |                                       | nata                              | Recupero storico non corretto    |
| dose, stessa data    |                                       |                                   |                                  |
| Esiste stessa        | Scaduta                               | Scaduta                           | Non si può acquisire il record.  |
| vaccinazione, stessa |                                       |                                   | Recupero storico non corretto    |
| dose, stessa data    |                                       |                                   |                                  |
| Esiste stessa        | Scaduta                               | Scaduta                           | si può acquisire il record       |
| vaccinazione, stessa |                                       |                                   |                                  |
| dose date diverse    |                                       |                                   |                                  |
| Esiste stessa        | Eseguita/ripris                       | Eliminata/elimin                  | Si può acquisire il record       |
| vaccinazione stessa  | tinata                                | ata scaduta                       |                                  |
| dose                 |                                       |                                   |                                  |
| Esiste stessa        | Eliminata/elim                        | Eseguita/ripristi                 | Il record non viene acquisito in |
| vaccinazione stessa  | inata scaduta                         | nata                              | quanto non necessario            |

<sup>&</sup>lt;sup>34</sup> Per le esclusioni non si verificano mai problemi, perché, in fase di recupero dati, eventuali esclusioni già centralizzate sovrascrivono quelle locali

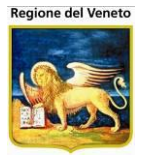

| dose                    |                |                  |                                  |
|-------------------------|----------------|------------------|----------------------------------|
| - non viene fatto alcun | Eliminata/elim | Eliminata/elimin | Il record non viene acquisito in |
| controllo               | inata scaduta  | ata scaduta      | quanto non necessario            |

Verrà quindi segnalata come in conflitto una vaccinazione per cui esiste la stessa dose in centrale.

Potrebbe quindi trattarsi di vaccinazione recuperata da certificato come anche dose eseguita in età adulta, senza recuperare lo storico vaccinale.

Tutti questi casi devono essere esaminati singolarmente per capire come procedere per risolvere il conflitto: decidere chi sia la vera proprietaria del dato (dovrebbe essere chi ha eseguito la vaccinazione e non chi l'ha recuperata) e lo storico corretto del paziente.

Per le visite/anamnesi vengono fatti i seguenti controlli:

| Controllo                                                     | stato record<br>(visibilità centrale) | Stato record<br>Visibilità locale | Esito                                                                        |
|---------------------------------------------------------------|---------------------------------------|-----------------------------------|------------------------------------------------------------------------------|
| Esiste visita in stessa<br>data per stessa malattia           | Eseguita                              | Eseguita                          | Non si può acquisire il record.<br>Recupero storico anamnesi non<br>corretto |
| Esiste visita in stessa<br>data per stessa malattia           | Eseguita                              | Eliminata                         | si può acquisire il record                                                   |
| Esiste visita in stessa<br>data per stessa malattia           | Eliminata                             | Eseguita                          | Il record non viene acquisito in<br>quanto non rilevante                     |
| Esiste visita in stessa<br>data per stessa malattia           | Eliminata                             | Eliminata                         | Il record non viene acquisito in<br>quanto non rilevante                     |
| Esiste visita in stessa<br>data per malattia<br>diversa       | Eseguita                              | Eseguita                          | si può acquisire il record                                                   |
| Esiste visita in stessa<br>data per malattia<br>diversa       | Eseguita                              | Eliminata                         | si può acquisire il record                                                   |
| Esiste visita in stessa<br>data per malattia<br>diversa       | Eliminata                             | Eseguita                          | Il record non viene acquisito in<br>quanto non rilevante                     |
| Esiste visita in stessa<br>data per malattia<br>diversa       | Eliminata                             | Eliminata                         | Il record non viene acquisito in<br>quanto non rilevante                     |
| Esiste visita per stessa<br>malattia per stesso n<br>bilancio | Eseguita                              | Eseguita                          | Non si può acquisire il record.<br>Recupero storico anamnesi non<br>corretto |
| Esiste visita per stessa<br>malattia per stesso n<br>bilancio | Eseguita                              | Eliminata                         | si può acquisire il record                                                   |
| Esiste visita per stessa<br>malattia per stesso n<br>bilancio | Eliminata                             | Eseguita                          | Il record non viene acquisito in quanto non rilevante                        |
| Esiste visita per stessa<br>malattia per stesso n<br>bilancio | Eliminata                             | Eliminata                         | Il record non viene acquisito in<br>quanto non rilevante                     |

Affinchè i dati presenti in centrale siano corretti e acquisibili, occorre che tutte le aziende, per cui sono state effettuate le attività iniziali di centralizzazione, risolvano i conflitti segnalati.

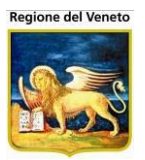

#### 13.2.1 Stato Acquisizione del paziente

Questa è l'informazione che regola l'acquisizione/diffusione/allineamento del dato dalle altre asl, relativamente ad uno specifico paziente.

Questo flag può avere diversi valori:

- Non valorizzato: paziente per cui non è mai stato recuperato lo storico. *Non viene mai allineato rispetto dai dati vaccinali*
- Valorizzato a 0: paziente privo di storico vaccinale. *Viene allineato*
- Valorizzato a 1: stato acquisizione parziale; sono presenti contrasti/errori che impediscono l'acquisizione completa dei dati. *Non viene mai allineato rispetto dai dati vaccinali*
- Valorizzato a 2: paziente con storico vaccinale allineato e completo. Viene allineato

## Il sistema propaga i dati alle aziende con gestione centralizzata relativamente ai soli pazienti con stato acquisizione 0 o 2, se il paziente ha stato di acquisizione incompleto (vuoto 0 1), nessun dato viene allineato/aggiornato su queste aziende.

È buona regola verificare periodicamente che non siano presenti pazienti ad acquisizione parziale o assente e, nel caso siano presenti, verifcare per quale motivo, lo storico non è stato recuperato.

## **13.3 Ricerca paziente**

Se è attiva la gestione del consenso, vengono mostrati indicatori dello stato del paziente rispetto al consenso e una funzione di rilevazione/modifica dei dati attuali.

| 🖉 ht  | tp://asponi    | ttest/?AppId=OnV     | ac - On\ | /ac su ONDEM | 10 nbk20080 | )13.onit.local - V | /er. 4.0.0.0 - Windo | ws Inter | rnet Explorer |                                                                                                    |             |                  |               | - D ×       |
|-------|----------------|----------------------|----------|--------------|-------------|--------------------|----------------------|----------|---------------|----------------------------------------------------------------------------------------------------|-------------|------------------|---------------|-------------|
| Ric   | erca Pazien    | te (Centro Vaccinale |          | te: CENTRO V | ACCINALE E  | )EFAULT [01] (01   | 1))                  |          |               |                                                                                                    |             |                  | michela Gri   | illi 080112 |
|       |                |                      |          |              |             |                    |                      |          |               |                                                                                                    |             |                  |               |             |
|       | onitgroup'     | Pazienti A           | рр. М    | agazzOLD     | Magazzino   | Archivi di Base    | Cambia Centro        | MovCV    | PS Statistich | e Utility                                                                                                    | ? Alias     |                  |               | 4           |
|       | Cerca          | V Conferma           | 🥜 Pulis  | sci 🧝 Insi   | erisci   🦉  | Consensi           |                      |          |               |                                                                                                    |             |                  |               |             |
| Crite | eri di ricer   | ca                   |          |              |             |                    |                      |          |               |                                                                                                    |             |                  |               |             |
|       |                |                      |          |              |             |                    |                      |          |               |                                                                                                    |             |                  |               |             |
|       |                | Cognome              | PRO      | /A           |             |                    |                      |          |               |                                                                                                    |             |                  |               |             |
|       |                | Nome                 | D        |              |             |                    |                      |          |               |                                                                                                    |             |                  |               |             |
|       |                | Sesso                | , T      | -            |             |                    |                      |          |               |                                                                                                    |             |                  |               |             |
|       |                | Data Nascita         | a /      |              |             |                    |                      |          |               |                                                                                                    |             |                  |               |             |
|       |                | Comune di nascita    |          |              |             |                    |                      |          |               |                                                                                                    |             |                  |               |             |
|       |                | 0                    | -        |              |             |                    |                      |          |               |                                                                                                    |             |                  |               |             |
|       |                | Codice Fiscale       | ·        |              |             |                    |                      |          |               |                                                                                                    |             |                  |               |             |
|       |                | Tessera sanitaria    |          |              |             |                    |                      |          |               |                                                                                                    |             |                  |               |             |
| Risul | tati della ric | erca: 8 pazienti tro | vati     |              |             |                    |                      |          |               |                                                                                                    |             |                  |               |             |
| Cons  | . Cognome      | e Nome               | Sesso    | Data nascita | a Comune r  | nascita            | Codice fiscale       | Те       | ssera Comune  | eres. Indir                                                                                                    | izzo res.   | Centro Vaccinale | e Stato Anag. | Paz. tipo   |
|       | PROVA          | DENIS                | М        | 01/01/1990   | CESENA      | 1                  | PRVDNS90A01C5        | 735      | CESENA        | VIA N                                                                                                    | ARIANA 592  | 5 01             | 1             |             |
|       | PROVA          | DENISE               | F        | 02/01/2006   | CESENA      | 1                  | PRVDSY07M41C5        | 73Y      | CESENA        | λ                                                                                                    |             | 13               | 1             |             |
|       | PROVA          | DENISINDIRIZZO       | М        | 01/01/2006   | CESENA      |                    |                      |          | CESENA        | VIA M                                                                                                    | ARIANA 5925 | 01               | 8             |             |
|       | PROVA          | DENNY                | М        | 01/01/2001   | CIVITELLA   | A DI ROMAGNA I     | PRVDNY01A01C7        | 77T      | CESENA        | VIA B                                                                                                    | UCCI 81     | 01               | 1             |             |
|       | PROVA          | DESY                 | F        | 01/08/2007   | CESENA      | I                  | PRVDSY07M41C5        | 73Y      | CESENA        | A. Contraction of the second second sec |             | 13               | 1             |             |
| 0     | PROVA          | DIECI                | М        | 10/01/2001   | DIAMANTE    | E 1                | PRVDCI01A10D28       | 9K       | CESENA        | TICO                                                                                                    |             | 14               | 1             |             |
|       | PROVA          | DOMICIL              | М        | 27/09/2010   | RIMINI      | 1                  | PRVDCL10R05H2        | 94W      | RIMINI        |                                                                                                    |             | 01               | 1             |             |
|       | PROVA          | DUE                  | М        | 01/01/1999   | CESENA      |                    | PRVDUE99A01C5        | 73J      | CESENA        | TICO VIA L                                                                                                    | UPPINI 1    | 14               | 1             |             |

Scegliendo un paziente con livello di consenso negato/revocato potranno essere mostrati alert bloccanti o meno a seconda della configurazione decisa.

## **13.4 Gestione pazienti**

La diffusione/allineamento del dato anagrafico avviene su tutte le aziende che possiedono il paziente o che lo acquisiscono in quanto nuova azienda di residenza/domicilio/assistenza.

L'allineamento dei dati anagrafici avviene indipendentemente dall'attivazione della centralizzazione.

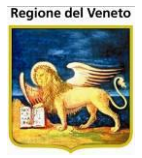

Possono essere gestiti centralmente anche i dati di malattia e categoria a rischio, attivando gli opportuni parametri e inserendo i dati in tabelle centrali.

Nella maschera sono presenti i dati di consenso del paziente, inizio e fine residenza/domicilio/assistenza e le note di acquisizione che mostrano eventuali problemi riscontrati durante l'acquisizione dei dati centrali.

La gestione del flag *Paziente locale* viene effettuata dall'applicativo e rispecchia la presenza o meno del codice regionale sul paziente.

Da questa maschera è possibile gestire il dato anagrafico e rilevare/modificare il consenso del paziente.

| 🥝 OnVac.Veneto su       | J SVITERRWEB - Ver. 4.2.0.0 - Windows Internet Explorer                                                          |                               |
|-------------------------|----------------------------------------------------------------------------------------------------|-------------------------------|
| Attp://vaccini10        | 7.onit.local/On.Health/On.AssistNet/OnVac/OnVacMain.aspx?AppId=OnVac_Veneto107                                   | 2                             |
| Gestione Dati Paz       | ziente (Centro Vaccinale corrente: CENTRO VACCINALE DEFAULT [07SMISTA] (07SMISTA))                               | OnVac Veneto - Utente mgrilli |
| onitgroup               | Pazienti Appuntamenti Magazzino Archivi di Base Cambia Centro MovCV PS Statistiche Utility Alias ? Paz. Centrale | ₽                             |
| Pazienti 🛛              | PROVA AURORA [nato il 10/05/2011 - età 1 anno, 6 mesi, 17 giorni]                                                |                               |
| * ^                     | Satva ♥ Annulla ♥ Modifica ■ Calendario Vaccinale SCertit. Vaccinale SAttri certificati ▼ Sclibret. Vaccinale    |                               |
| Gestione<br>Pazienti    | Consensi Stato: 🕖 Consenso non rilevato                                                                          |                               |
| Č.                      | DATI ANAGRAFICI                                                                                                  |                               |
| Inadempienze            |                                                                                                    |                               |
| <b>B</b> 2              | Data inserimento 13 / 05 / 2011 Paziente locale                                                                  |                               |
| Ricerca<br>Appuntamenti | Codice regionale 3396993 Codice centrale paziente 5317984                                                        | E                             |
| E E                     |                                                                                                    |                               |
| Ricerca                 | Cognome PROVA Nome AURORA                                                                                        |                               |
| Appuntamenti 1          | Sesso Fermina Viato II 10 / 05 / 2011                                                                            |                               |
| Ricerca                 | Comune di nascita CONEGLIANO 026021 Cittadinanza ITALIA                                                          | 100                           |
| Appuntamenti 2          | Tessera sanitaria Codice fiscale  PRVRRA11E50C957C                                                               |                               |
| Δ                       |                                                                                                    |                               |
| Awerse                  | Indirizzo residenza  VIA 18 GIUGNO, 116/1                                                                        |                               |
| J                       | Comune di residenza SUSEGANA 026083 CAP 31058                                                                    |                               |
| Vaccinazioni            | Circoscrizione                                                                                                   |                               |
| Escluse                 | Data inizio residenza / / Data fine residenza / /                                                                |                               |
| Uaccinazioni            |                                                                                                    |                               |
| Programmate<br>(12)     | Indirizzo domicilio IVIA 18 GIUGNO, 116/1                                                                        |                               |
| 0                       | Comune di domicilio  SUSEGANA  026083 CAP  31058                                                                 |                               |
| Vaccinazioni            | Data inizio domicilio / / Data fine domicilio / /                                                                |                               |
| Bilanci                 |                                                                                                    | •                             |
|                         |                                                                                                    | € 100% -                      |
| [L                      |                                                                                                    |                               |

#### 13.4.1 Dati consenso

Il consenso del paziente è gestito centralmente e questo determina la possbilità di comunicare o meno i dati (vaccinali/sanitari) del paziente alle altre aziende del circuito.

È bene verificare il consenso del paziente ad ogni accesso e sicuramente in tutti i casi in cui il paziente non abbia ancora espresso alcuna volontà in merito.

| PROVA INSERIMENTO [nato il 10/06/2012 - età 5 mesi, 16 giorni]                                                    |
|----------------------------------------------------------------------------------------------------|
| 🔜 Salva 😡 Annulla 🗷 Modifica 🕮 Calendario Vaccinale 🖇 Certif. Vaccinale 🖇 Altri certificati 🔻 🍰 Libret. Vaccinale |
| CONSENSO                                                                                                    |
| Consensi Stato: 0 Non rilevato                                                                                    |
| DATI ANAGRAFIC Apertura programma di rilevazione del consenso                                                     |
| Data inserimento 26 / 11 / 2012 Paziente locale 🗹 Codice regionale Codice centrale paziente PRVNRM12H10L781Q      |

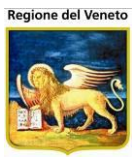

Per rilevare/modifcare in consenso, bisogna utilizzare la funzione apposita, che apre una nuova maschera in cui è possbile vedere/modifcare la situazione corrente.

| OnVac.Veneto su           | SVITERRWEB - Ver. 4.2.0.0 -           | Windows Internet Explorer                                             |                             |
|---------------------------|---------------------------------------|-----------------------------------------------------------------------|-----------------------------|
| Attp://vaccini10          | 6. <b>onit.local</b> /On.Health/On.As | sistNet/OnVac/OnVacMain.aspx?AppId=OnVac_Veneto106                    | 2                           |
| Gestione Dati Paz         | tiente (Centro Vaccinale corre        | ente: LONGARE (06LONGAR))                                             | Vac Veneto - Utente morilli |
| Generation                | Denianti Annustamanti                 |                                                                       | П                           |
| Pazienti 4                | PROVA INSERIMENTO                     | [nato il 10/06/2012 - età 5 mesi, 16 giorni]                          | <u>т</u>                    |
| 4 -                       | 📄 Salva 🔘 Annulla 🛛                   | Consenso                                                              |                             |
| Gestione                  | CONSENSO                              | 📝 Modifica 📑 Salva 💿 Annulla 👩 Storico                                |                             |
| Pazienti                  | Consensi                              | Dati Paziente                                                         |                             |
| ₩.                        | DATI ANAGRAFICI                       | Cognome PROVA Nome INSERIMENTO                                        |                             |
| Inadempienze              |                                       | Cod. Fiscale PRVNRM12H10L781Q Data Nascita 10/06/2012                 | î                           |
| ₿⁄                        | Data inseriment                       | Consenso Alla Comunicazione Dei Dati                                  |                             |
| Ricerca =<br>Appuntamenti |                                       | Consenso alle comunicazioni Consenso V                                | =                           |
|                           |                                       | Rilascio/Negazione 26, 11, 2012 Revoca/Scadenza / / Operatore mgrilli |                             |
| Ricerca                   | Cognom                                |                                                                       |                             |
| Appuntamenti 1            | Sess                                  |                                                                       |                             |
| <b>B</b> /                | Comune di nascit                      |                                                                       | 100                         |
| Ricerca                   | Tessera sanitari                      |                                                                       |                             |
| - ppuntament 2            |                                       |                                                                       |                             |
| mvc1                      |                                       |                                                                       |                             |
|                           | Indirizzo residenz                    |                                                                       |                             |
| Reazioni                  | Comune di residenz                    |                                                                       |                             |
| Awerse                    | Circoscrizion                         | Console                                                               |                             |
| <b>~</b> 5                | Data inizio residenz                  |                                                                       |                             |
| Vaccinazioni              |                                       |                                                                       |                             |
| Laduae                    | Indirizzo domicili                    |                                                                       |                             |
| Vaccinazioni              | Comune di domicili                    |                                                                       |                             |
| Bilanci                   | Circoporiziono                        |                                                                       |                             |
|                           |                                       |                                                                       | 🔍 100% 🔻 💡                  |

Dopo aver rilevato il dato, lo stato del consenso viene aggiornato

| PROVA INSERIMENTO [nato il 10/06/2012 - età 5 mesi, 16 giorni] |                                                                                      |  |  |  |  |  |  |  |  |
|----------------------------------------------------------------|--------------------------------------------------------------------------------------|--|--|--|--|--|--|--|--|
| 🔚 Salva 🔘 Annulla 🎴 Modifica 🕽                                 | 🔟 Calendario Vaccinale 🖉 Certif. Vaccinale 🔗 Altri certificati 🔻 🥵 Libret. Vaccinale |  |  |  |  |  |  |  |  |
| CONSENSO                                                       | CONSENSO                                                                             |  |  |  |  |  |  |  |  |
| Consensi                                                       | Stato: 🧟 Consenso positivo                                                           |  |  |  |  |  |  |  |  |

Cambiamenti nel livello di consenso del paziente determinano la diffusione o meno dei dati vaccinali del paziente.

#### 13.4.1.1 Assenza consenso alla comunicazione

Il paziente non ha ancora espresso alcuna volontà in merito. A seconda del livello di errore legato all'assenza del consenso verrà determinato il flag di visibilità.

#### 13.4.1.2 Concessione consenso alla comunicazione

Il paziente ha espresso volontà di comunicare dati al circuito regionale.

#### 13.4.1.3 Negazione consenso alla comunicazione

Il paziente ha espresso volontà di non comunicare dati al circuito regionale. Il livello di visibilità viene impostato in base al livello di errore legato alla negazione del consenso

#### 13.4.1.4 Revoca consenso alla comunicazione

Viene raccolta la volontà del paziente di non comunicare ulteriormente i dati al circuito regionale. Non si procede a cancellare i dati già acquisiti nelle varie aziende, ma tutti i dati centralizzati vengono marcati con stato non visibile e, a seguito della revoca, non verranno più comunicate le variazioni agli stessi, alle altre asl; non verranno comunicati i nuovi dati non gestiti ad eventi; per i nuovi dati gestiti ad eventi, il dato verrà comunicato in base a quanto specificato dall'operatore.

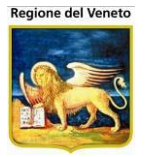

Per i dati già diffusi rimane comunque la proprietà del dato come originariamente valorizzata, ma il dato viene reso non visibile.

In questo caso una nuova azienda che debba acquisire lo storico del paziente, non acquisirà i dati centralizzati "passati", in quanto non visibili e una asl che già li possedeva, ma non ne era proprietaria non potrà modificarli/eliminarli in quanto non di proprietà.

#### 13.4.1.5 Riattivazione del consenso alla comunicazione

In caso di riattivazione del consenso, prima di procedere a reinserire il paziente nel circuito regionale, occorrerà controllare che sia possibile e sanare eventuali dati mancanti/differenti sulle aziende in cui è presente.

In sede di riattivazione sono presenti funzioni di controllo che verificano la ri-ammissibilità dei dati nel circuito.

Nel caso il paziente si possa ri-ammettere nel circuito il flag di visibilità sui dati centralizzati verrà impostato a V e sarà nuovamente distribuibile.

#### 13.4.1.6 Rilevazione del consenso alla comunicazione sui singoli episodi

La rilevazione del consenso alla comunicazione dei singoli eventi clinici viene rilevata solo in sede di esecuzione delle vaccinazioni (da programmazione o registrazione) e registrazione delle anamnesi/visite.

L'informazione sulla visibilità del singolo episodio è presente sulle maschere di storico, dalle quali è anche possibile gestire la modifica di visibilità.

La modifica di visibilità sui singoli eventi è ammessa solo da parte della asl proprietaria del dato.

#### **13.5 Vaccinazioni programmate**

In sede di esecuzione della vaccinazione, nel caso ci sia uno storico vaccinale centrale non presente o incompleto (stato acquisizione del paziente vuoto o 1), in locale viene mostrato un alert

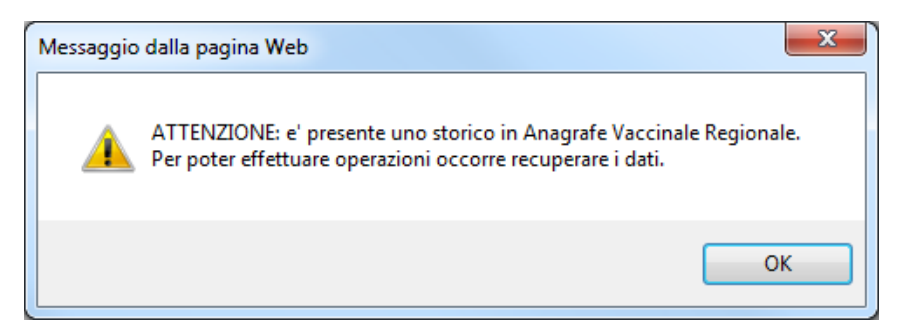

ed è disabilitata la funzione *Crea CNV* e non è possibile eseguire eventuali vaccinazioni già programmate fino a quando non si sono recuperati i dati centrali con l'apposita funzione *Recupera*.

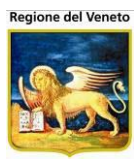

| COnVac.Venet                | o su                                                                                          | u SVITERRWEB - Ver. 4.2.0.0           | - Windows Internet Explorer                     | and the local division of   |                    | -                    |                     |               | × |  |  |  |
|-----------------------------|-----------------------------------------------------------------------------------------------|---------------------------------------|-------------------------------------------------|-----------------------------|--------------------|----------------------|---------------------|---------------|---|--|--|--|
| <i> http://vacci</i>        | ni10                                                                                          | 07. <b>onit.local</b> /On.Health/On.A | AssistNet/OnVac/OnVacMain.aspx?AppId=OnVac_     | Veneto107                   |                    |                      |                     |               | 2 |  |  |  |
| Convocazioni                | Convocazioni (Centro Vaccinale corrente: CONEGLIANO (07CONEGL)) OnVac Veneto - Utente mgrilli |                                       |                                                 |                             |                    |                      |                     |               |   |  |  |  |
|                             |                                                                                               |                                       |                                                 |                             |                    |                      |                     |               |   |  |  |  |
| onitgroup                   |                                                                                               | Pazienti Appuntament                  | ti Magazzino Archivi di Base Cambia Centro      | MovCV PS Sta                | tistiche Utility A | lias ? Paz. Centrale |                     |               |   |  |  |  |
| Pazienti                    | 4                                                                                             | Crea CNV Recup                        |                                                 | giornij                     |                    |                      |                     |               |   |  |  |  |
| Appuntamenti 1              | Î                                                                                             | ELENCO CONVOCAZIONI                   |                                                 |                             |                    |                      |                     |               |   |  |  |  |
| IRicerca                    |                                                                                               | Centro Vaccinale                      | Data Data Data<br>Convocazione Invito Appuntame | Durata<br>ento Appuntamento | Ciclo              | Numero<br>Sed/Bil    | Ass/Mal             | Vacc/Bil      |   |  |  |  |
| Appuntamenti 2              | 2                                                                                             | CONEGLIANO                            | 06/11/2012                                      | 10                          | MPRV               | 1                    | MOR-PAR-            | MORBILLO      | V |  |  |  |
| A                           |                                                                                               |                                       |                                                 |                             |                    | 1                    | MOR-PAR-<br>ROS-VAR | PAROTITE      | v |  |  |  |
| Avverse (1)                 | Ε                                                                                             |                                       |                                                 |                             |                    | 1                    | MOR-PAR-<br>ROS-VAR | ROSOLIA       | V |  |  |  |
| _ <mark>x</mark> ਹੈ         |                                                                                               |                                       |                                                 |                             |                    | 1                    | MOR-PAR-<br>ROS-VAR | VARICELLA     | V |  |  |  |
| Escluse (1)                 |                                                                                               | CONEGLIANO                            | 10/10/2016                                      | 10                          | DTP-PED            | 4                    | DTP                 | DIFTERITE     | v |  |  |  |
|                             |                                                                                               |                                       |                                                 |                             |                    | 4                    | DTP                 | PERTOSSE      | V |  |  |  |
| o<br>D                      |                                                                                               |                                       |                                                 |                             | 00110.050          | 4                    | DTP                 | TETANO        | V |  |  |  |
| Vaccinazioni<br>Programmate |                                                                                               |                                       |                                                 |                             | POLIOPED           | 4                    | SALK                | EPOLIOMIELITE | • |  |  |  |
| (8)                         |                                                                                               |                                       |                                                 |                             |                    |                      |                     |               |   |  |  |  |
|                             | ÷                                                                                             |                                       |                                                 |                             |                    |                      |                     |               |   |  |  |  |
| Bilanci                     |                                                                                               |                                       |                                                 |                             |                    |                      |                     |               |   |  |  |  |
|                             |                                                                                               | <u> </u>                              |                                                 |                             |                    |                      |                     | ۹ 100%        | • |  |  |  |

Se il recupero avviene correttamente viene mostrato il messaggio

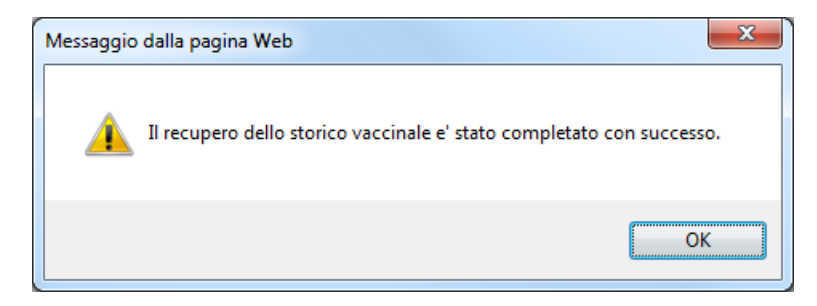

Nel caso non sia possibile recuperare i dati centralizzati (a causa di conflitti), viene segnalato il problema.

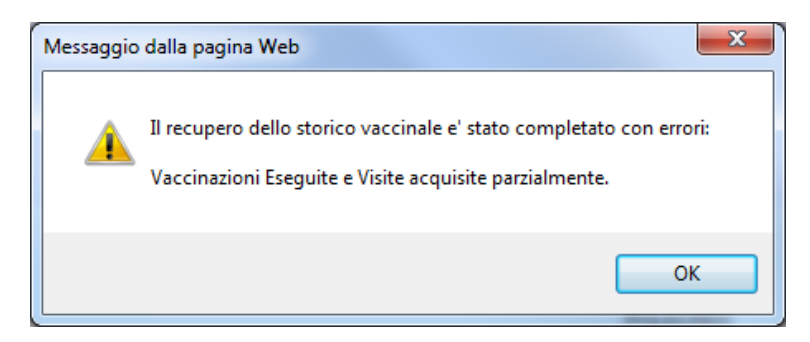

Se si è riusciti a recuperare vaccinazioni escluse, storico vaccinale, visite ed anamnesi è possibile procedere con le vaccinazioni programmate e il dato viene scritto in centrale con le consuete regole di visibilità.

Nel caso non si sia riusciti a recuperare i dati centralizzati visibili, l'azienda può procedere con l'inserimento del dato ma, in tal caso, viene centralizzato come non visibile.

Dopo il recupero dello storico prosegue l'operatività consueta, nel caso il paziente non abbia dato il consenso alla comunicazione viene mostrato un alert

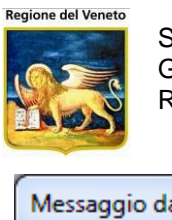

| Messaggio dalla pagina Web                        |
|---------------------------------------------------|
| ATTENZIONE !!!                                    |
| Stato Consenso Paziente:<br>Consenso non rilevato |
| Continuare ?                                      |
| OK Annulla                                        |

Se si procede, le operazioni sono quelle consuete.

In sede di esecuzione/esclusione è possibile rilevare il consenso alla comunicazione dati da parte del paziente<sup>35</sup> in merito alla seduta in corso.

| 🥝 OnVac.Veneto su         | 🙆 OnVac.Veneto su SVITERRWEB - Ver. 4.2.0.0 - Windows Internet Explorer |                        |                        |                                     |                                                    |  |  |  |  |  |  |  |
|---------------------------|-------------------------------------------------------------------------|------------------------|------------------------|-------------------------------------|----------------------------------------------------|--|--|--|--|--|--|--|
| Attp://vaccini10          | 7. onit. local/On. Health/On. Assis                                     | stNet/OnVac/OnVacMai   | n.aspx?AppId=OnVac_Ver | neto107                             | 8                                                  |  |  |  |  |  |  |  |
| Vaccinazioni Prog         | rammate (Centro Vaccinale co                                            | orrente: CENTRO VACCI  | NALE DEFAULT [07SMIS   | TA] (07SMISTA))                     | OnVac Veneto - Utente mgrilli                      |  |  |  |  |  |  |  |
| Supration                 | Dazionti Appuntamenti                                                   | Magazzina Arabivi di J | Rana Cambia Castro     | MoveV/ DC Statistishe Utility Alia  | an 2 Bat Controlo II                               |  |  |  |  |  |  |  |
| Pazienti 4                | PROVA FEDERICO [nata                                                    | il 10/05/2011 - età    | 1 anno, 6 mesi, 16 g   | giorni]                             |                                                    |  |  |  |  |  |  |  |
| *                         | < CNV   🔚 Salva 🔕 Ann                                                   | nulla   🖪 Esegui I E   | Escludi   🙀 Ins.Ass.   | 🏠 Ass.Lotti 📓 Ins.Lotto 🛛 🚮 Anami   | nesi                                               |  |  |  |  |  |  |  |
| Gestione                  | DATI CONVOCAZIONE                                                       |                        |                        |                                     |                                                    |  |  |  |  |  |  |  |
| Pazienti                  |                                                                         | PAGAMENTO              |                        |                                     |                                                    |  |  |  |  |  |  |  |
| S.                        | Ambulatoria AMPLII ATOP                                                 | IVATO                  |                        | ppuntamento 17/05/2012 09.00        |                                                    |  |  |  |  |  |  |  |
| Inadempienze              | Vaccinatore ASSISTENTE                                                  | SANITARIO              |                        | Data Invio 22/09/2011               | Ritardo:                                           |  |  |  |  |  |  |  |
| R9 =                      | Data                                                                    | 26/11/2012             |                        | Durata                              |                                                    |  |  |  |  |  |  |  |
| Ricerca<br>Appuntamenti   |                                                                         | Medico in ambul        | atorio                 | ppuntamento                         |                                                    |  |  |  |  |  |  |  |
| EV                        |                                                                         | Consenso comunica      | zione 🗹                |                                     |                                                    |  |  |  |  |  |  |  |
| Ricerca                   |                                                                         |                        |                        | (nessun operatore)                  | Sospensione Sospensione                            |  |  |  |  |  |  |  |
| Appuntamenti 1            | R Reazione Awersa                                                       | X Vaccinazio           | one Esclusa            | E Vaccinazione Eseguita             | Vaccinazione Obbligatoria                          |  |  |  |  |  |  |  |
| <b>B</b>                  | Ciclo                                                                   | Sed. Assoc             | Vacc Dos               | Data/Ora Lotto Nor                  | me Vaccinatore Via Inoculazione                    |  |  |  |  |  |  |  |
| Ricerca<br>Appuntamenti 2 |                                                                         | Assoc Assoc            |                        | Esecuzione Comme                    | ASSISTENTE                                         |  |  |  |  |  |  |  |
|                           | DTP-PED                                                                 | 3 DTP 1                | DIFTERITE 3            | Oggi 17:12                          | SANITARIO                                          |  |  |  |  |  |  |  |
| Reazioni                  | 🔲 🕅 🖉 DTP-PED                                                           | 3 DTP 1                | TETANO 3               | Oggi 17:12                          | SANITARIO                                          |  |  |  |  |  |  |  |
| Avverse (1)               | 📄 🗑 🖉 DTP-PED                                                           | 3 DTP 1                | PERTOSSE 3             | Oggi 17:12                          | ASSISTENTE<br>SANITARIO INTRAMUSCOLO COSCIA DX 🛛 🕅 |  |  |  |  |  |  |  |
| ,a                        | 📄 👹 🛃 POLIO PED                                                         | 3 IPV 1                | POLIOMIELITE 3         | Oggi 17:12                          | ASSISTENTE<br>SANITARIO INTRAMUSCOLO COSCIA DX 🚺 🕅 |  |  |  |  |  |  |  |
| Vaccinazioni<br>Escluse   | 🔲 🕥 📝 EPATITE B PED                                                     | 3 EP_B 1               | EPATITE B 3            | Oggi 17:12                          | ASSISTENTE INTRAMUSCOLO COSCIA DX 🗿 🚿              |  |  |  |  |  |  |  |
|                           |                                                                         | 3 HIB 1                | HAEMOPHILUS 3          | Oggi 17:12                          | ASSISTENTE INTRAMUSCOLO COSCIA DX                  |  |  |  |  |  |  |  |
| Vaccinazioni              |                                                                         | 1 MEN C 1              | MENINGOCOCCO           | Oggi 17:12                          |                                                    |  |  |  |  |  |  |  |
| Bilanci                   | □ J Z C                                                                 | I MEN_C 1              | C 1                    | Oggi 17.12                          | SANITARIO                                          |  |  |  |  |  |  |  |
|                           | <u> </u>                                                                |                        |                        |                                     | € <b>1</b> 00% ▼ _                                 |  |  |  |  |  |  |  |
|                           |                                                                         |                        |                        | and the second second second second |                                                    |  |  |  |  |  |  |  |

Se il paziente autorizza la comunicazione, il dato viene caricato in centrale come visibile, e ,nel caso risulti presente su vari schemi, il dato verrà distribuito a tutte le aziende di interesse<sup>36</sup>.

In caso di esclusione di una o più vaccinazioni programmate, il dato viene scritto o meno, nella tabella centralizzata e replicato nelle asl interessate, a seconda del motivo scelto<sup>37</sup>. Il flag di visibilità viene settato in base a quanto specificato a livello generale di seduta.

<sup>&</sup>lt;sup>35</sup> il dato verrà pre-impostato al consenso generale del paziente, ma sarà modificabile da parte dell'operatore

<sup>&</sup>lt;sup>36</sup> Tutte le aziende che hanno il paziente in locale con stato di acquisizione opportuno. *Per queste aziende verranno eliminate anche le vaccinazioni programmate relative alle vaccinazioni e dosi eseguite, anche se con appuntamento/sollecito* 

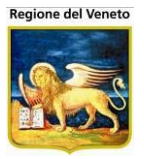

Se in una delle aziende interessate è già presente un'esclusione per quella vaccinazione, l'esclusione della asl in questione viene eliminata e acquisita la nuova esclusione centralizzata, perché si assume che l'ultima azienda che inserisce l'esclusione abbia il dato più corretto.

All'atto dell'inserimento di un'esclusione (a scadenza o meno), la vaccinazione esclusa viene eliminata dalle programmate, se le vaccinazioni escluse corrispondono a tutte le vaccinazioni previste in una convocazione, si procede a cancellare anche la convocazione. Nel caso di esclusioni a gestione centrale questo comportamento viene replicato sulle altre ulss che ricevono il dato<sup>38</sup>.

## 13.6 Registrazione Vaccinazioni

Con la gestione dell'anagrafe vaccinale centralizzata, questa funzionalità dovrebbe essere utilizzata solamente per caricare lo storico vaccinale di pazienti provenienti da fuori regione o da aziende non aderenti al progetto o senza visibilità.

In sede di esecuzione della vaccinazione, nel caso ci sia uno storico vaccinale centrale non presente o incompleto (stato acquisizione del paziente vuoto o 1), in locale viene mostrato un alert e non è possibile procedere<sup>39</sup> senza prima aver acquisito i dati mancanti<sup>40</sup>.

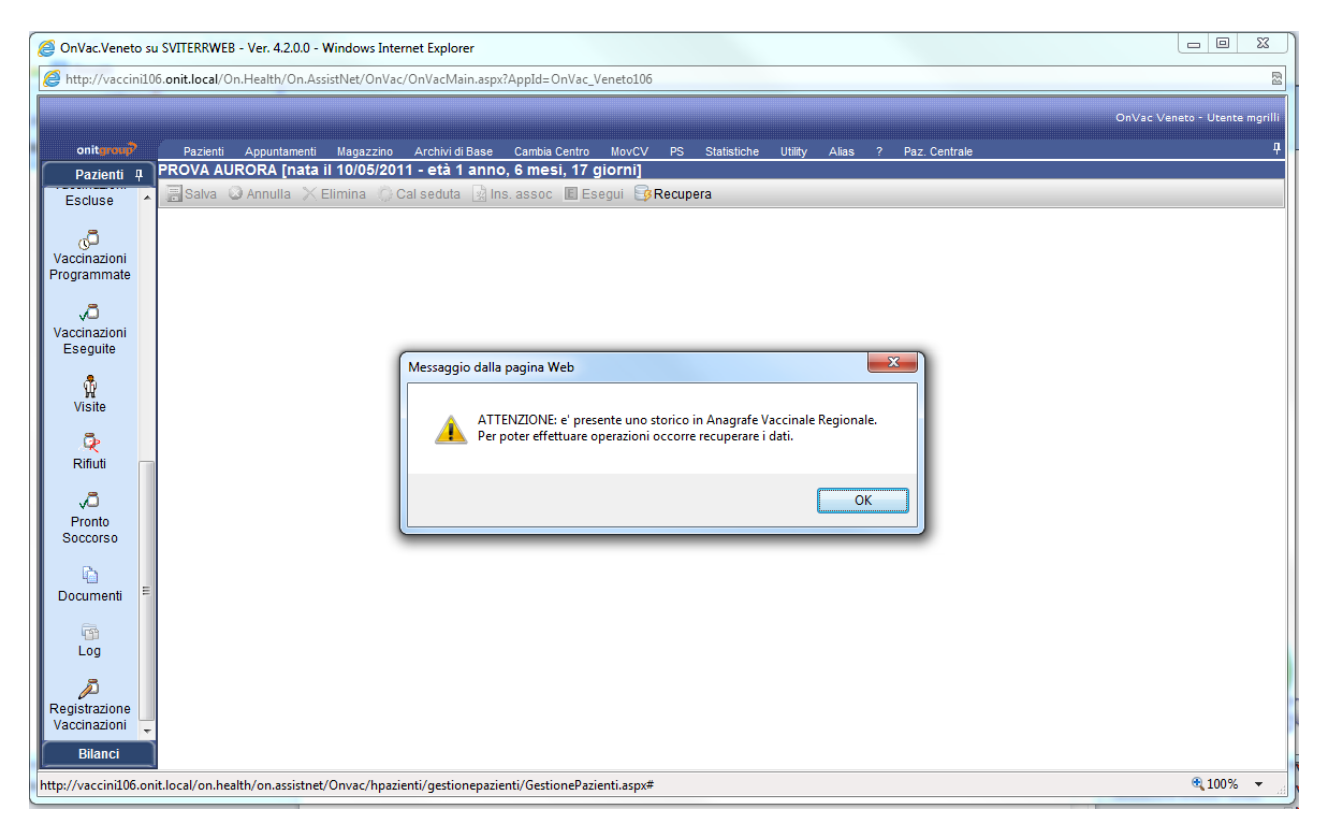

Anche da qs funzionalità è possibile specificare il consenso alla Comunicazione dei dati<sup>41</sup> per le vaccinazioni che si stanno registrando.

<sup>&</sup>lt;sup>37</sup> Deve trattarsi di un motivo a gestione centralizzata.

<sup>&</sup>lt;sup>38</sup> Si eliminano vaccinazioni programmate relative alle vaccinazioni che si stanno escludendo, anche se con appuntamento/sollecito

<sup>&</sup>lt;sup>39</sup> Sono disabilitate le funzioni di *Cal seduta* e *Ins assoc* 

<sup>&</sup>lt;sup>40</sup> Nel caso di conflitti si procede come descritto nelle vaccinazioni programmate.

<sup>&</sup>lt;sup>41</sup> Il dato viene pre-impostato al consenso generale del paziente

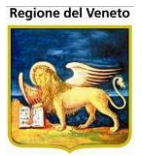

| OnVac.Veneto so            | u SVITE<br>06.onit.l | RRWEB - Ver. 4              | <b>4.2.0.0 -</b><br>h/On.As | Windows Interne<br>sistNet/OnVac/O | <b>t Explo</b><br>nVacMa | rer<br>ain.aspx?  | AppId=0             | nVac_Veneto1                     | .06     |                     |         | 1 2            |     |              |             |       | X       |
|----------------------------|----------------------|-----------------------------|-----------------------------|------------------------------------|--------------------------|-------------------|---------------------|----------------------------------|---------|---------------------|---------|----------------|-----|--------------|-------------|-------|---------|
| Registrazione Va           | iccinazi             | oni (Centro Va              | ccinale                     | corrente: LONGA                    | RE (061                  | LONGAR            | <b>()</b> )         |                                  |         |                     |         |                |     | OnVac        | Veneto - Ut | tente | mgrilli |
| onitgroup<br>Dazianti I    | Pa<br>PRO            | azienti Appur<br>VA INSERIM | ntamenti<br><u>ENTO</u>     | Magazzino /                        | Archivi d                | i Base<br>- età 5 | Cambia (<br>mesi, 1 | Centro MovC<br><b>I7 giorni]</b> | V PS    | Statistiche         | Utility | Alias          | ? P | az. Centrale |             | _     | <b></b> |
| Appuntamenti 1             | E S                  | alva 🔕 Annu                 | lla 🗙                       | Elimina                            | seduta                   | 🙀 Ins             | assoc               | E Esegui                         | Recuper | а                   |         |                |     |              |             |       |         |
| ₿⁄                         |                      | 🥏 Associaz.                 | Dose                        | Vaccinazione                       | Dose                     | Data              | 0                   | Luogo                            | 0       | Centro<br>Vaccinale | 0       | Medico<br>Vacc | 0   | Luogo (      | 🥟 Es Fit    | t     |         |
| Ricerca<br>ppuntamenti 2   | <b>V</b>             | ESAV                        | 1                           | DIFTERITE                          | 1                        | 14 / 0            | 8 / 2012            | Scuola                           | •       |                     |         |                |     | ABETONE      |             |       | 8       |
| R?                         |                      |                             |                             | EPATITE B                          | 1                        |                   |                     |                                  |         |                     |         |                |     |              |             |       |         |
| mvc1                       |                      |                             |                             | INFLUENTIAE E                      | 1                        |                   |                     |                                  |         |                     |         |                |     |              |             |       |         |
| Δ                          |                      |                             |                             | PERTOSSE                           | 1                        |                   |                     |                                  |         |                     |         |                |     |              |             |       |         |
| Reazioni<br>Awerse         |                      |                             |                             |                                    |                          |                   |                     |                                  |         |                     |         |                |     |              |             |       |         |
| 8                          |                      | ESAV                        | 2                           | DIFTERITE                          | 2                        | 30 / 1            | 0/2012              | Scuola                           | •       |                     |         |                |     | 1            |             |       | ×       |
| Vaccinazioni               |                      | 20/11                       | <u> </u>                    | EPATITE B                          | 2                        |                   |                     | Contra                           |         | 1                   | 1       |                |     |              |             |       |         |
| Escluse                    |                      |                             |                             |                                    | 2                        |                   |                     |                                  |         |                     |         |                |     |              |             |       |         |
| ر <b>ت</b><br>Vaccinazioni |                      |                             |                             | PERTOSSE                           | 2                        |                   |                     |                                  |         |                     |         |                |     |              |             |       |         |
| Programmate                |                      |                             |                             | POLIOMIELITE                       | 2                        |                   |                     |                                  |         |                     |         |                |     |              |             |       |         |
| , a                        |                      |                             |                             | TETANO                             | 2                        | 44 0              | 0.0040              |                                  |         |                     |         |                |     |              |             |       |         |
| Vaccinazioni<br>Eseguite   |                      | PCV13                       | 1                           | PREUMOCOCO                         | ·( 1                     | 14 / 0            | 8/2012              | Scuola                           | •       |                     | ļ       |                |     | ABETONE      |             |       | 8       |
| visite                     |                      | PCV13                       | 2                           | PNEUMOCOCO<br>PEDIATRICO           | 2                        | 30 / 1            | 0 / 2012            | Scuola                           | Ŧ       |                     |         |                |     |              |             |       | 8       |
| <b>Ç</b><br>Rifiuti        |                      |                             |                             |                                    |                          |                   |                     |                                  |         |                     |         |                |     |              |             |       |         |
| <i>,</i> a -               |                      |                             |                             |                                    |                          |                   |                     |                                  |         |                     |         |                |     |              |             |       |         |
| Bilanci                    | ]                    |                             |                             |                                    |                          |                   |                     |                                  |         |                     |         |                |     |              |             |       |         |
|                            |                      |                             |                             |                                    |                          |                   |                     |                                  |         |                     |         |                |     |              | 🔍 10        | 0%    | -       |

Eseguita la vaccinazione il dato va ad alimentare l'anagrafe vaccinale regionale centralizzata con l'indicazione della asl proprietaria delle informazioni<sup>42</sup> e stato di visibilità definito.

Nel caso, risulti che il paziente è presente su vari schemi, il dato viene distribuito a tutte le aziende di interesse<sup>43</sup>.

## **13.7 Vaccinazioni Eseguite**

Se impostata la relativa parametrizzazione, non è consentito procedere a modifiche/eliminazioni dei dati trascorso un certo numero giorni (parametrico) a partire dalla data di registrazione dell'informazione.

Solo l'azienda proprietaria può modificare il dato vaccinale.

Se la asl in questione non è la proprietaria del dato di esecuzione, questa può *solo* inserire una reazione avversa<sup>44</sup> o far scadere la vaccinazione.

In sede di inserimento di una reazione avversa il dato va ad alimentare l'anagrafe vaccinale regionale centralizzata<sup>45</sup> con l'indicazione dell'azienda proprietaria delle informazioni<sup>46</sup> e viene riflesso su tutte le asl che possiedono il paziente.

<sup>&</sup>lt;sup>42</sup> Anche in caso di esecuzione dalla registrazione, la asl proprietaria è sempre quella che sta inserendo il dato

<sup>&</sup>lt;sup>43</sup> Tutte quelle cha hanno il paziente in locale. *Per queste aziende verranno eliminate anche le vaccinazioni programmate relative alle vaccinazioni e dosi eseguite, anche se con appuntamento/sollecito* 

<sup>&</sup>lt;sup>44</sup> Nel caso però non siano presenti i dati richiesti per la registrazione della reazione (sito e via) non si potrà fare nemmeno questo (ammenoché la asl proprietaria non completi il record con le informazioni richieste). Solo l'aziendache ha inserito la reazione avversa potrà modificarla

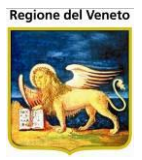

Nel caso sia stata inserita una reazione avversa da un'azienda differente rispetto a quella proprietaria del dato vaccinale, la asl proprietaria non può più eliminare il record.

Nel caso la vaccinazione venga fatta scadere, solo l'azienda che ha fatto scadere la vaccinazione può ripristinarla, ma l'azienda proprietaria dell'esecuzione può comunque eliminarla<sup>47</sup>.

Per le Aziende con gestione centralizzata, in sede di apertura della maschera, viene effettuato un controllo sulla completezza dei dati posseduti (si controlla lo stato di acquisizione del paziente).

Nel caso la asl in questione non possieda l'intero storico vaccinale (visibile) del paziente, non può procedere ad effettuare alcuna operazione, senza aver recuperato i dati mancanti.

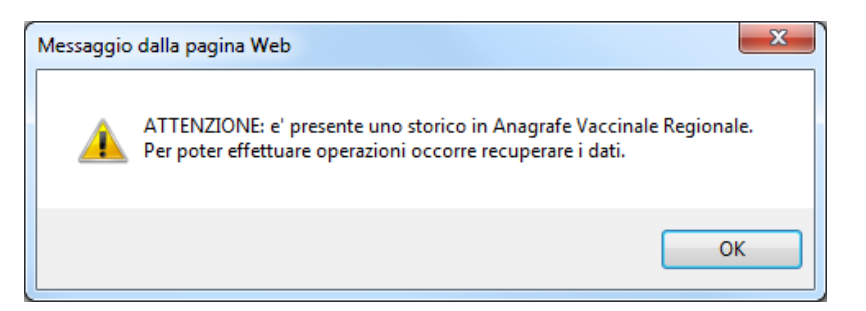

# Se il recupero dello storico non avviene correttamente, non è possibile procedere con modifiche, eliminazioni, ecc.

Qualsiasi modifica apportata allo storico vaccinale viene riflessa sulle aziende di competenza<sup>48</sup>.

L'eventuale scadenza o eliminazione viene riflessa<sup>49</sup> anche su tutte le asl che possiedono il paziente in locale.

# NB: l'eliminazione di una dose può creare inconsistenze nei dati, inconsistenza che si ripercuote su tutte le Aziende che possiedono il dato.

In maschera sono presenti le informazioni relative all'Azienda proprietaria del dato (Azienda Inserimento) e visibilità delle vaccinazioni.

| OnVac.Veneto s                                                                                                    | u SVITE                                                                                                    | RRWE   | B - Ve | er. 4.2 | .0.0 - Windows Intern      | et Explorer                   | _        | 8-14-               | (            |                             |                        | 3 |  |
|----------------------------------------------------------------------------------------------------|----------------------------------------------------------------------------------------------------|--------|--------|---------|----------------------------|-------------------------------|----------|---------------------|--------------|-----------------------------|------------------------|---|--|
| Attp://vaccini1                                                                                                    | )7.onit.                                                                                                    | local/ | On.He  | alth/(  | On.AssistNet/OnVac/C       | )nVacMain.aspx?AppId=OnVac_Ve | neto107  |                     |              |                             |                        | 2 |  |
| Vaccinazioni Eseguite (Centro Vaccinale corrente: CENTRO VACCINALE DEFAULT [07SMISTA] (07SMISTA)) On Vac Veneto - Utente mgrilli |                                                                                                    |        |        |         |                            |                               |          |                     |              |                             |                        |   |  |
| oniturcup? Pazienti Appuntamenti Magazzino Archivi di Base Cambia Centro MovCV PS Statistiche Utility Alias ? Paz. Centrale 🕂    |                                                                                                    |        |        |         |                            |                               |          |                     |              |                             |                        |   |  |
| Pazienti 4                                                                                                    | PRO                                                                                                    | VA F   | EDER   | el CO   | [nata il 10/05/201         | 11 - età 1 anno, 6 mesi, 16   | giorni]  |                     |              |                             |                        |   |  |
| Appuntamenti 🔺                                                                                                    | Appuntamenti 🔽 🔜 Salva 💿 Annulla 🔎 Vista Completa 😟 Scadenza 🔻 🗉 Mostra/Nascondi Vacc 📨 Consenso 🔻 😿 Modifica Dose 📄 Recupera |        |        |         |                            |                               |          |                     |              |                             |                        |   |  |
|                                                                                                    | ELENCO VACCINAZIONI ESEGUITE                                                                                                  |        |        |         |                            |                               |          |                     |              |                             |                        |   |  |
| <b>I</b>                                                                                                    | R R                                                                                                    | eazior | ne avv | ersa    | associata <b>S</b> Associa | azione Scaduta F Associazione | Fittizia |                     |              |                             |                        | _ |  |
| Ricerca<br>Appuntamenti 1                                                                                                    |                                                                                                    |        |        |         | Data                       | Associazione                  | Dose     | Nome<br>Commerciale | Vaccinatore  | CentroVacc/Ambulatorio      | Azienda<br>Inserimento |   |  |
| <b>B</b>                                                                                                    | • 4                                                                                                    | 6      | 2      | ÷       | 22/09/2011 10.44           | PNEUMOCOCCO 13                | 2        | PREVENAR13          | BRUNA SARTOR | VITTORIO<br>VITTORIO VENETO | PIEVE DI SOLIGO 🤡      |   |  |
| Ricerca<br>Appuntamenti 2                                                                                                    |                                                                                                    | 6      | 2      | ÷       | 22/09/2011 10.44           | DTP IPV HIB HBV               | 2        | INFANRIX<br>HEXA    | BRUNA SARTOR | VITTORIO<br>VITTORIO VENETO | PIEVE DI SOLIGO 🤡      |   |  |
| A                                                                                                    |                                                                                                    | 6 1    | 2      | ÷       | 20/07/2011 11.51           | PNEUMOCOCCO 13                | 1        | PREVENAR13          | BRUNA SARTOR | VITTORIO<br>VITTORIO VENETO | PIEVE DI SOLIGO 🤡      |   |  |
| Reazioni                                                                                                    |                                                                                                    | 6      | 2      | ÷       | 20/07/2011 11.51           | DTP IPV HIB HBV               | 1        | INFANRIX<br>HEXA    | BRUNA SARTOR | VITTORIO<br>VITTORIO VENETO | PIEVE DI SOLIGO 🥑      |   |  |
| =                                                                                                    |                                                                                                    |        |        |         |                            |                               |          |                     |              |                             |                        |   |  |

- <sup>45</sup> Il dato di reazione avversa segue la visibilità della vaccinazione eseguita.
- <sup>46</sup> In caso di reazione avversa la asl proprietaria è sempre quella che sta inserendo il dato
- <sup>47</sup> Se non è presente reazione avversa inserita da altra asl e non sono passati i giorni previsti per il blocco, se presente
   <sup>48</sup> Se il dato è visibile
- <sup>49</sup> Se il dato è visibile

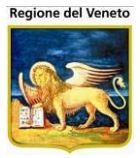

Con le funzioni di consenso è possbile modificare la visibilità del dato e quindi la sua diffusione/allineamento alle altre asl.

| OnVac.Veneto su                                                                                                    | SVITERRWEB                                                                                                    | 8 - Ver. 4.2.0 | 0.0 - Windows Interne | t Explorer                      |         |                     | 1000            | 0.0                         |                        |  |  |  |  |
|----------------------------------------------------------------------------------------------------|----------------------------------------------------------------------------------------------------|----------------|-----------------------|---------------------------------|---------|---------------------|-----------------|-----------------------------|------------------------|--|--|--|--|
| Mttp://vaccini10                                                                                                    | 7. <b>onit.local</b> /O                                                                                        | n.Health/O     | n.AssistNet/OnVac/O   | nVacMain.aspx?AppId=OnVac_Ven   | eto107  |                     |                 |                             | 2                      |  |  |  |  |
| Vaccinazioni Eseguite (Centro Vaccinale corrente: CENTRO VACCINALE DEFAULT [07SMISTA] (07SMISTA]) On Vac Veneto - Utente mgrilli |                                                                                                    |                |                       |                                 |         |                     |                 |                             |                        |  |  |  |  |
| onitgroup                                                                                                    | Pazienti                                                                                                    | Appuntam       | nenti Magazzino A     | Archivi di Base Cambia Centro M | lovCV I | PS Statistiche      | Utility Alias ? | Paz. Centrale               | <del>Ţ</del>           |  |  |  |  |
| Pazienti 🛛                                                                                                    | PROVA FE                                                                                                    | DERICO         | [nata il 10/05/201    | 1 - età 1 anno, 6 mesi, 16 gi   | iorni]  |                     |                 |                             |                        |  |  |  |  |
| Appuntament 🔺                                                                                                    | 🔜 Salva 😡 Annulla 🔎 Vista Completa 🕑 Scadenza 🔻 🖽 Mostra/Nascondi Vacc 🖾 Consenso 💌 😿 Modifica Cose 🕘 Recupera |                |                       |                                 |         |                     |                 |                             |                        |  |  |  |  |
|                                                                                                    | ELENCO VAC                                                                                                    | CCINAZION      | I E SEGUITE           |                                 |         | 🔤 🥝 Con             | cedi Consenso   |                             |                        |  |  |  |  |
| 39                                                                                                    | Reazione                                                                                                    | e awersa a     | ssociata 🗴 Associa    | zione Scaduta F Associazione F  | ittizia | 🔵 🗢 Revo            | oca Consenso    |                             |                        |  |  |  |  |
| Ricerca<br>Appuntamenti                                                                                                    |                                                                                                    |                | Data                  | Associazione                    | Dose    | Nome<br>Commerciale | Vaccinatore     | CentroVacc/Ambulatorio      | Azienda<br>Inserimento |  |  |  |  |
| ß                                                                                                    | 🗖 👍 🗑 🛛                                                                                                    | 2 🝰 🗉          | 22/09/2011 10.44      | PNEUMOCOCCO 13                  | 2       | PREVENAR13          | BRUNA SARTOR    | VITTORIO<br>VITTORIO VENETO | PIEVE DI SOLIGO 🥑 ℝ    |  |  |  |  |
| Ricerca<br>Appuntamenti                                                                                                    | 🗆 📤 🗑 🛛                                                                                                    | ¥ +            | 22/09/2011 10.44      | DTP IPV HIB HBV                 | 2       | INFANRIX<br>HEXA    | BRUNA SARTOR    | VITTORIO<br>VITTORIO VENETO | PIEVE DI SOLIGO 🥥      |  |  |  |  |
|                                                                                                    | 🗆 📤 🗑 🛛                                                                                                    | 2 +            | 20/07/2011 11.51      | PNEUMOCOCCO 13                  | 1       | PREVENAR13          | BRUNA SARTOR    | VITTORIO<br>VITTORIO VENETO | PIEVE DI SOLIGO 🥥      |  |  |  |  |
| Reazioni Avver                                                                                                    | 🗆 📤 🐨 🛛                                                                                                    | 2 +            | 20/07/2011 11.51      | DTP IPV HIB HBV                 | 1       | INFANRIX<br>HEXA    | BRUNA SARTOR    | VITTORIO<br>VITTORIO VENETO | PIEVE DI SOLIGO 🥝      |  |  |  |  |

**Attenzione**: una gestione non oculata può originare disallineamenti anche gravi e non gestibili dall'azienda. Se, ad esempio, l'azienda proprietaria elimina un'informazione non più visibile, ma originariamente diffusa anche ad altre asl, l'eliminazione non verrà effettuata sulle altre ASL, che continueranno a possedere il dato e non potranno eliminarlo/modificarlo, in quanto non di proprietà. Nel caso si proceda a ridare visibilità a questi dati eliminati dalla proprietaria, a seconda di chi effettuerà il cambio di visibilità, i dati verranno resi nuovamente visibili e la proprietà del dato verrà assegnata all'Azienda che sta ridando visibilità (se non era la proprietaria originale), nel caso la visibilità venga ridata dalla proprietaria, l'eliminazione, verrà propagata anche alle altre asl.

#### 13.8 Reazioni avverse

Anche questa funzionalità controlla che sia presente l'intero storico del paziente e non è possibile effettuare alcuna operazione se non si possiede lo storico completo o non si è proprietari del dato.

Nella mschera sono presenti le informazioni relative all'Azienda proprietaria del dato di reazione avversa (Azienda Inserimento), che non necessariamente coincide con l'Azienda che ha inserito la vaccinazione, e di visibilità della reazione (è collegata alla vaccinazionee e non specifica della reazione).

| 0  | OnVac.Veneto                                                                                                    | o su | SVITERRWEE    | 3 - Ver. 4.2.0.0 - Wind | ows Internet Explorer | ÷.     | S                   | August and       | The second second |                |                  |                        | x       |
|----|----------------------------------------------------------------------------------------------------|------|---------------|-------------------------|-----------------------|--------|---------------------|------------------|-------------------|----------------|------------------|------------------------|---------|
| e  | http://vaccin                                                                                                    | i107 | .onit.local/O | n.Health/On.AssistNe    | t/OnVac/OnVacMain.    | aspx?A | ppId=OnVac_Ve       | eneto107         |                   |                |                  |                        | 2       |
| F  | Reazioni Awerse (Centro Vaccinale corrente: CENTRO VACCINALE DEFAULT [07SMISTA] (07SMISTA]) OnVac Veneto - Utente mgrilli |      |               |                         |                       |        |                     |                  |                   |                |                  |                        |         |
|    | onitgroup                                                                                                    | _    | Pazienti      | Appuntamenti Ma         | gazzino Archivi di Ba | se     | Cambia Centro       | MovCV PS Statis  | stiche Utility A  | lias ? Paz.Cen | trale            |                        | <b></b> |
|    | Pazienti 4                                                                                                    | 1    | PROVA FE      | DERICO [nata il         | 10/05/2011 - eta 1    | anno   | o, 6 mesi, 16       | giorni]          |                   |                |                  |                        |         |
|    |                                                                                                    | *    | Salva         | 🛛 🖓 Annulla             | 🕏 Recupera            |        |                     |                  |                   |                |                  |                        |         |
|    | A.                                                                                                    |      | ELENCO REA    | AZIONI AVVERSE          |                       |        |                     |                  |                   |                |                  |                        |         |
|    | Pazienti                                                                                                    |      | S Vaccinaz    | ione Scaduta            |                       |        |                     |                  |                   |                |                  |                        |         |
|    | ŭ <b>⊊</b>                                                                                                    |      |               | Data Effettuazion       | e Associazione        | Dose   | Nome<br>commerciale | Reazione Avversa | Reazione 2        | Reazione 3     | Data<br>Reazione | Azienda<br>Inserimento |         |
| In | adempienze                                                                                                    |      | ۹ 🙈 🕅 🔎       | 22/09/2011 10.4         | PNEUMOCOCCO 13        | 2      | PREVENAR13          | CEFALEA          |                   |                | 26/11/2012       | PIEVE DI SOLIGO        |         |
| A  | Ricerca<br>ppuntamenti                                                                                                    | ш    |               |                         |                       |        |                     |                  |                   |                |                  |                        |         |
|    | Ricerca                                                                                                    |      |               |                         |                       |        |                     |                  |                   |                |                  |                        |         |

## 13.9 Vaccinazioni escluse

Nel caso non si possieda l'intero storico vaccinale visibile del paziente, viene mostrato l'alert

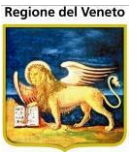

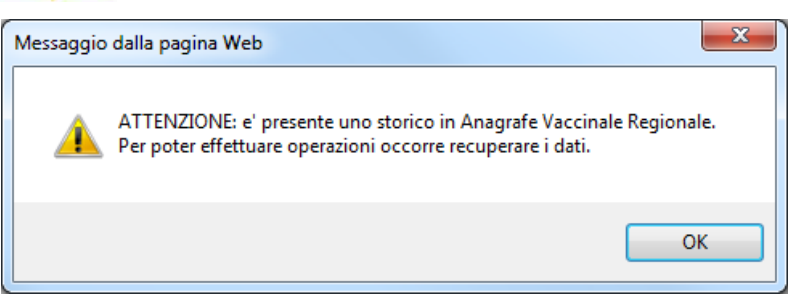

e non è possibile inserire/modificare/eliminare record se prima non si sono recuperate le informazioni del paziente dal centrale.

Nel caso vi siano conflitti, le esclusioni locali in conflitto, vengono eliminate e vengono acquisite le esclusioni dal centrale.

In maniera del tutto simile allo storico vaccinale, all'atto dell'inserimento/modifica di un'esclusione "centralizzata", il record viene riportato anche nelle tabelle centralizzate con l'indicazione della asl proprietaria delle informazioni<sup>50</sup>.

Vengono centralizzate le sole esclusioni per motivi appositamente marcati in archivio delle vaccinazioni escluse.

Nel caso risulti che il paziente è presente su vari schemi, il dato viene distribuito a tutte le aziende di interesse<sup>51</sup>.

Solo la asl proprietaria del dato può modificare/eliminare, da questa funzionalità, le esclusioni da lei inserite e solo nel periodo di tempo previsto.

Per il resto la gestione è quella consueta, ovvero non è possibile inserire più di un'esclusione per un determinata vaccinazione, indipendentemente se centralizzata o locale, scaduta o meno. **In sede di inserimento dell'esclusione sanitaria, se in una delle aziende interessate è già presente un'esclusione per quella vaccinazione si procede come descritto nel paragrafo relativo alle vaccinazioni programmate**.

Se le esclusioni inserite corrispondono a tutte le vaccinazioni previste in una convocazione, si procede a cancellare anche la convocazione. Per questi casi si effettua quanto descritto nelle vaccinazioni programmate.

Per le esclusioni non è prevista gestione del consenso ad evento, vale quella generale comunicata dal paziente.

Nella maschera sono presenti le informazioni relative all'azienda che ha inserito l'esclusione e alla visibilità del dato.

<sup>&</sup>lt;sup>50</sup> la asl proprietaria è sempre quella che sta inserendo il dato

<sup>&</sup>lt;sup>51</sup> Tutte le asl che hanno il paziente in locale. Per queste aziende vengono eliminate anche le vaccinazioni programmate relative alle vaccinazioni escluse a tempo indeterminato, anche se con appuntamento/sollecito, se previsto dalla gestione delle esclusioni. In caso di conflitti si procede come descritto nelle vaccinazioni programmate

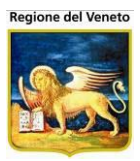

| OnVac.Veneto                                                                                                    | su SVITERF                                                                                                    | WEB - Ver. 4.2. | 0.0 - Windows Internet | t Explorer            |                  |   | 20     | 000 | Roman I          |                        |  |  |
|----------------------------------------------------------------------------------------------------|----------------------------------------------------------------------------------------------------|-----------------|------------------------|-----------------------|------------------|---|--------|-----|------------------|------------------------|--|--|
| 🙆 http://vaccini1                                                                                                    | .07.onit.loc                                                                                                    | al/On.Health/C  | n.AssistNet/OnVac/Or   | nVacMain.aspx?AppId=( | OnVac_Veneto107  |   |        |     |                  | ß                      |  |  |
| Vaccinazioni Escluse (Centro Vaccinale corrente: CENTRO VACCINALE DEFAULT [07 SMISTA] (07 SMISTA)) On Vac Veneto - Utente mgrilli |                                                                                                    |                 |                        |                       |                  |   |        |     |                  |                        |  |  |
| onitgroup                                                                                                    | onitercom Pazienti Appuntamenti Magazzino Archivi di Base Cambia Centro MovCV PS Statistiche Utility Alias ? Paz. Centrale 👎 |                 |                        |                       |                  |   |        |     |                  |                        |  |  |
| Pazienti 🛛                                                                                                    | PROVA                                                                                                    | FEDERICO        | [nata il 10/05/2011    | 1 - età 1 anno, 6 m   | esi, 16 giorni]  |   |        |     |                  |                        |  |  |
|                                                                                                    | Salv                                                                                                    | va 😡 Annulla    | 📓 Inserisci 🛛 🕃 Red    | cupera                |                  |   |        |     |                  |                        |  |  |
| A Desting                                                                                                    | ELENCO                                                                                                    | VACCINAZION     | IESCLUSE               |                       |                  |   |        |     |                  |                        |  |  |
| Gestione Pazie                                                                                                    | S Esc                                                                                                    | lusione Scadut  | 3                      |                       |                  |   |        |     |                  |                        |  |  |
| Inademnienz∈                                                                                                    |                                                                                                    | Data<br>Visita  | Descrizio              | ne Codice             | Motivazione      |   | Medico |     | Data<br>Scadenza | Azienda<br>Inserimento |  |  |
| inductripienze                                                                                                    | 1 2                                                                                                    | 26/11/2012      | PERTOSSE               | Р                     | IMMUNODEFICIENZ/ | A |        |     |                  | PIEVE DI SOLIGO 🥝      |  |  |
| <b>B</b>                                                                                                    | 1 2                                                                                                    | 26/11/2012      | POLIOMIELITE           | POL                   | IMMUNODEFICIENZ/ | A |        |     |                  | PIEVE DI SOLIGO 🥝      |  |  |
| Ricerca E<br>Appuntament                                                                                                    | E                                                                                                    |                 |                        |                       |                  |   |        |     |                  |                        |  |  |

## 13.10 Visite

Anche la gestione delle visite presuppone che si possieda l'intero storico del paziente, per cui la funzionalità controlla la situazione del paziente sull'azienda rispetto ai dati centralizzati visibili.

Se non si possiedono tutti i dati o il paziente ha uno stato acquisizione incompleto, non è possibile procedere, fino a quando non è stata sanata la situazione non è quindi possibile inserire/modificare/eliminare record se prima non si sono recuperate le informazioni del paziente dal centrale.

La visibilità dei dati delle visite segue la volontà generale espressa dal paziente.

| OnVac.Veneto s                | OnVac.Veneto su SVITERRWEB - Ver. 4.2.0.0 - Windows Internet Explorer |                     |                        |                        |                   |                   |                  |                                       |  |  |  |
|-------------------------------|-----------------------------------------------------------------------|---------------------|------------------------|------------------------|-------------------|-------------------|------------------|---------------------------------------|--|--|--|
| Attp://vaccini10              | 17. <b>onit.local</b> /On.Health/O                                    | n.AssistNet/OnVac/O | nVacMain.aspx?AppId=O  | nVac_Veneto107         |                   |                   |                  | 8                                     |  |  |  |
| Visite (Centro Va             | ccinale corrente: CENTRC                                              | O VACCINALE DEFAU   | LT [07SMISTA] (07SMIS  | TA))                   |                   |                   | OnVac V          | eneto - Utente mgrilli                |  |  |  |
| oniturou                      | Pazienti Annuntam                                                     | venti Manazzino .   | ArchividiBase Cambia ( | entro MovCV PS St      | atistiche Utility | Alias ? Paz Centr | ale              | д                                     |  |  |  |
| Pazienti 4                    | PROVA FEDERICO                                                        | [nata il 10/05/201  | 1 - età 1 anno, 6 me   | esi, 16 giorni]        | anono o any       |                   |                  |                                       |  |  |  |
|                               | Cerca N                                                               | luovo Modific       | a Elimina              | 🔚 Salva 🛛 🔕 Annulla    | Recupe            | ra                |                  |                                       |  |  |  |
| Ricerca                       | Ricerca visite                                                        |                     |                        |                        |                   |                   |                  |                                       |  |  |  |
| Appuntamenti                  |                                                                       |                     |                        |                        |                   |                   |                  |                                       |  |  |  |
|                               | Filtro di Ricerca                                                     |                     |                        |                        |                   |                   |                  |                                       |  |  |  |
| (1)                           | Elenco visite                                                         |                     |                        |                        |                   |                   | Anian da         |                                       |  |  |  |
| J                             | Data visita Bil.                                                      | Malattia            | Medico                 | Vacc. Motivo sosp.     | Fine sosp.        | Note              | Inserimento Uten | te                                    |  |  |  |
| Vaccinazioni                  |                                                                       |                     |                        |                        |                   |                   |                  |                                       |  |  |  |
| Escluse (2)                   |                                                                       |                     |                        |                        |                   |                   |                  |                                       |  |  |  |
| Vaccinazioni                  |                                                                       |                     |                        |                        |                   |                   |                  |                                       |  |  |  |
| Programmate                   |                                                                       |                     |                        |                        |                   |                   |                  |                                       |  |  |  |
| ,a                            |                                                                       |                     |                        |                        |                   |                   |                  |                                       |  |  |  |
| Vaccinazioni<br>Eseguite (14) |                                                                       |                     |                        |                        |                   |                   |                  |                                       |  |  |  |
|                               |                                                                       |                     |                        |                        |                   |                   |                  |                                       |  |  |  |
| ₩<br>Visite                   |                                                                       |                     |                        |                        |                   |                   |                  |                                       |  |  |  |
| 6                             | Dettaglio visita                                                      |                     |                        |                        |                   |                   |                  |                                       |  |  |  |
| Rifiuti                       | Deta 16aita 26 / 11                                                   | 2012                | Consenso               | Notice Open            |                   |                   | 5in 0 mm         |                                       |  |  |  |
|                               | Data Visita 20 / 1                                                    | 72012               | comunicazione 🔽        | Motivo Sosp.           |                   |                   | Fine Sosp.       |                                       |  |  |  |
| Pronto Soccors                | Operatore ASSISTE                                                     | ENTE SANITARIO      | _00006                 | Malattia Diagnosticata |                   |                   | Vaccinabile SI   | •                                     |  |  |  |
|                               | Note                                                                  |                     |                        |                        |                   |                   |                  | ^                                     |  |  |  |
| Bilanci                       |                                                                       |                     |                        |                        |                   |                   |                  | · · · · · · · · · · · · · · · · · · · |  |  |  |
|                               |                                                                       |                     |                        |                        |                   |                   |                  | ₫ 100% ▼                              |  |  |  |

In sede di inserimento di una visita il flag è spuntato o meno a seconda del consenso del paziente, ma l'operatore può modificarlo. Dopo l'inserimento, il dato di visibilità non può più essere modificato singolarmente sulle singole visite, ma solo a livello di consenso generale del paziente.

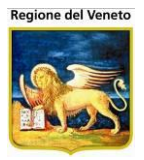

In maniera del tutto simile allo storico vaccinale, all'atto dell'inserimento/modifica di una visita, il record viene riportato anche nelle tabelle centralizzate (se il flag di comunicazione è spuntato) con l'indicazione dell'azienda proprietaria delle informazioni<sup>52</sup>.

Nel caso risulti che il paziente è presente su vari schemi, il dato viene distribuito a tutte le aziende di interesse<sup>53</sup>.

Solo la asl proprietaria del dato può modificare/eliminare le visite da lei inserite e solo nel periodo di tempo previsto (se impostato).

Per il resto la gestione è quella consueta, ovvero non può essere inserita una seconda visita in stessa data (o per stessa tipologia di anamnesi, se previsto).

Nel caso venga effettuata una sospensione, le vaccinazioni programmate vengono spostate al giorno successivo la scadenza della sospensione in tutte le aziende di interesse<sup>54</sup>.

Nel caso venga eliminata la data di sospensione non vengono ripristinate le vecchie date di convocazione. In caso di modifica (a data successiva) della data di sospensione, viene ri-adeguata la programmazione.

Il comportamento delle sospensioni è quello attualmente presente nell'applicativo. Se non è possibile procedere alla sospensione in una delle aziende coinvolte, questa può comunque essere inserita/modificata sulle asl in cui non vi sono errori.

Nella maschera vengono mostrati i dati dell'azienda di inserimento e di visibilità.

<sup>&</sup>lt;sup>52</sup> la asl proprietaria è sempre quella che sta inserendo il dato

<sup>&</sup>lt;sup>53</sup> Tutte le aziende che hanno il paziente in locale e con stato di acquisizione opportuno

<sup>&</sup>lt;sup>54</sup> Tutte le aziende che hanno il paziente in locale. Per queste aziende vengono eliminate anche le vaccinazioni programmate relative alle dosi eseguite, anche se con appuntamento/sollecito, se previsto dalla gestione delle esclusioni

| OnVac.Veneto se             | u SVITERRWEB - Ver. 4.2.0.0 - Windows                      | Internet Explorer                                           |                                      |                           | 000-            |                                  |  |  |  |  |  |  |
|-----------------------------|------------------------------------------------------------|-------------------------------------------------------------|--------------------------------------|---------------------------|-----------------|----------------------------------|--|--|--|--|--|--|
| Attp://vaccini10            | 7. <b>onit.local</b> /On.Health/On.AssistNet/C             | nVac/OnVacMain.aspx?AppId=C                                 | 0nVac_Veneto107                      |                           |                 | ß                                |  |  |  |  |  |  |
| Visite (Centro Va           | ccinale corrente: CENTRO VACCINALE                         | DEFAULT [07 SMISTA] (07 SMIS                                | (TA))                                |                           |                 | OnVac Veneto - Utente morilli    |  |  |  |  |  |  |
|                             |                                                            |                                                             |                                      |                           |                 |                                  |  |  |  |  |  |  |
| Onitgroup                   | Pazienti Appuntamenti Magaz<br>PROVA FEDERICO Inata il 10/ | zino Archivi di Base Cambia (<br>05/2011 - età 1 anno. 6 me | Centro MovCV PS :<br>esi. 16 giornil | Statistiche Utility Alias | ? Paz. Centrale | *                                |  |  |  |  |  |  |
| Pazieliu 4                  | 🏟 Cerca   🙀 Nuovo 🛛                                        | Modifica 🗙 Elimina                                          | Salva Annulla                        | Recupera                  |                 |                                  |  |  |  |  |  |  |
| <b>★</b><br>Cestione        | Ricerca visite                                             |                                                             |                                      |                           |                 |                                  |  |  |  |  |  |  |
| Pazienti                    | Ricerca di Base                                            |                                                             |                                      |                           |                 |                                  |  |  |  |  |  |  |
| Č.                          | Filtro di Ricerca                                          |                                                             |                                      |                           |                 |                                  |  |  |  |  |  |  |
| Inadempienze                | Flance visite                                              |                                                             |                                      |                           |                 |                                  |  |  |  |  |  |  |
| EX                          |                                                            |                                                             |                                      |                           | Azienda         |                                  |  |  |  |  |  |  |
| Ricerca                     | Data visita Bil. Malattia                                  | Medico                                                      | Vacc. Motivo sosp. F                 | ine sosp. Note            | Inserimento     | Utente                           |  |  |  |  |  |  |
| Appuntamenti                | 26/11/2012                                                 | ASSISTENTE SANITARIO                                        | SI                                   |                           | PIEVE DI SOLIG  | O OnVac Veneto - Utente mgrili 🥝 |  |  |  |  |  |  |
| <b>B</b>                    |                                                            |                                                             |                                      |                           |                 |                                  |  |  |  |  |  |  |
| Ricerca                     |                                                            |                                                             |                                      |                           |                 |                                  |  |  |  |  |  |  |
| Appuntamenti 1              |                                                            |                                                             |                                      |                           |                 |                                  |  |  |  |  |  |  |
| <b>B</b>                    |                                                            |                                                             |                                      |                           |                 |                                  |  |  |  |  |  |  |
| Appuntamenti 2              |                                                            |                                                             |                                      |                           |                 |                                  |  |  |  |  |  |  |
|                             |                                                            |                                                             |                                      |                           |                 |                                  |  |  |  |  |  |  |
| Reazioni                    |                                                            |                                                             |                                      |                           |                 |                                  |  |  |  |  |  |  |
| Avverse (1)                 |                                                            |                                                             |                                      |                           |                 |                                  |  |  |  |  |  |  |
| _∽⊃                         | Dettaglio visita                                           |                                                             |                                      |                           |                 |                                  |  |  |  |  |  |  |
| Vaccinazioni<br>Escluse (2) | Data Visita 26 /11 /2012                                   | Consenso<br>comunicazione                                   | Motivo Sosp.                         |                           |                 | Fine Sosp. / /                   |  |  |  |  |  |  |
|                             | Operatore ASSISTENTE SANITA                                | RIO _00006                                                  | Malattia Diagnosticata               |                           |                 | Vaccinabile SI 👻                 |  |  |  |  |  |  |
| Vaccinazioni                | Note                                                       |                                                             |                                      |                           |                 | *                                |  |  |  |  |  |  |
| Bilanci                     |                                                            |                                                             |                                      |                           |                 | *                                |  |  |  |  |  |  |
| <u> </u>                    | ,                                                          |                                                             |                                      |                           |                 | € 100% -                         |  |  |  |  |  |  |

# 13.11 Gestione Bilanci (anamnesi)

Anche questa funzionalità procede a controllare che lo stato acquisizione del paziente sia corretto e lo storico completo. Nel caso procedere come già esposto nelle funzioni precedenti.

Non è possibile inserire record se prima non si sono recuperate correttamente le informazioni del paziente dal centrale.

In deroga o in accordo con il consenso generale espresso dal paziente, in sede di inserimento di una rilevazione è possbile impostare la visibilità o meno del dato alle altre asl del circuito.

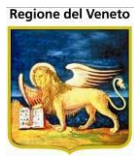

| ONVac.Veneto su SVITERRWEB - Ver. 4.2.0.0 - Windows Internet Explorer |                                                                                                |                                                                     |                         |                        |                            |  |
|-----------------------------------------------------------------------|------------------------------------------------------------------------------------------------|---------------------------------------------------------------------|-------------------------|------------------------|----------------------------|--|
| Attp://vaccini10                                                      | http://vaccini107.onit.local/On.Health/On.AssistNet/OnVac/OnVacMain.aspx?AppId=OnVac_Veneto107 |                                                                     |                         |                        |                            |  |
| Gestione Bilancio                                                     | ) (Centro '                                                                                    | /accinale corrente: CENTRO VACCINALE DEFAULT [07SMISTA] (07SMISTA)) |                         | OnV                    | ac Veneto - Utente morilli |  |
| anite mail                                                            |                                                                                                | ali Assurdamenti Useanzian AsshiddiDasa QambiaQasha UseQV DQ        |                         |                        |                            |  |
| Dazienti I                                                            | Pazie                                                                                          | FEDERICO [nata il 10/05/2011 - età 1 anno, 6 mesi, 16 giorni]       | Statistiche Utility All | las ? Paz. Centrale    | <del>_</del>               |  |
|                                                                       | JI Se                                                                                          | regli Bilancio 🔄 Salva 😣 Annulla 📔 Compila                          | 🕞 Recupera              |                        |                            |  |
| لمج<br>Gestione Pazie                                                 | Testata                                                                                        | Visita                                                              |                         |                        |                            |  |
|                                                                       |                                                                                                | Malattia ANAMNESI PREVACCINALE                                      | 1                       | Numero                 | 1                          |  |
|                                                                       |                                                                                                | Medico BETTIOL*TIZIANA                                              | 007416                  | Firmato da             |                            |  |
| mademprenze                                                           |                                                                                                | Data 26 / 11 / 2012 Consenso comunicazione 📝                        | Vaccinabile SI          | ✓ Fine Sospensione / / |                            |  |
| <b>B</b>                                                              | Dettaglio                                                                                      | Bilancio                                                            |                         |                        |                            |  |
| Appuntament                                                           | PRIMA                                                                                          |                                                                     |                         |                        | ^                          |  |
| Fla                                                                   | Codice                                                                                         | Osservazione                                                        |                         | Risposta               |                            |  |
| Ricerca                                                               | V0                                                                                             | VACCINO                                                             |                         |                        |                            |  |
| Appuntamenti                                                          | V1                                                                                             | E' IN GRAVIDANZA?                                                   |                         |                        | -                          |  |
| <b>B</b>                                                              | V2                                                                                             | STA BENE?                                                           |                         | SI                     |                            |  |
| Ricerca                                                               | V3                                                                                             | HA MAI AVUTO MALATTIE IMPORTANTI?                                   |                         | NO                     |                            |  |
| Appuntamenti                                                          | <del>V31</del>                                                                                 | SE SI, SPECIFICARE SE: MALATTIA NEUROLOGICA                         |                         |                        |                            |  |
| <u>A</u>                                                              | <del>V32</del>                                                                                 | SE SE, SPECIFICARE SE: MALATTIA PER IMMUNODEFICIENZA                |                         |                        |                            |  |
| (1)                                                                   | V4                                                                                             | HA MAI AVUTO CONVULSIONI?                                           |                         | NO                     | <b>•</b>                   |  |
|                                                                       | ₩41                                                                                            | SE SI, CON FEBBRE?                                                  |                         |                        |                            |  |
| لیلا<br>Vaccinazioni                                                  | ₩42                                                                                            | SE SI, SENZA FEBBRE?                                                |                         |                        |                            |  |
| Escluse (2)                                                           | V5                                                                                             | NEGLI ULTIMI TRE MESI HA ASSUNTO FARMACI IN CONTINUITA'             |                         | NO                     | •                          |  |
| 6                                                                     | <del>₩51</del>                                                                                 | SE SI, SPECIFICARE SE: CORTISONICI AD ALTE DOSI                     |                         |                        |                            |  |
| Vaccinazioni                                                          | <del>√52</del>                                                                                 | SE SI, SPECIFICARE SE: ANTINEOPLASTICI                              |                         |                        |                            |  |
| × +                                                                   | V6                                                                                             | NEGLI ULTIMI 3 MESI E' STATO SOTTOPOSTO A TERAPIA RADIANTE?         |                         | NO                     | •                          |  |
| Bilanci                                                               | V7                                                                                             | NELL' ULTIMO ANNO HA RICEVUTO DERIVATI DEL SANGUE?                  |                         | NO                     | • •                        |  |
|                                                                       |                                                                                                |                                                                     |                         |                        | 🔍 100% 🔻                   |  |

In maniera del tutto simile allo storico vaccinale, all'atto dell'inserimento di una rilevazione, il record viene riportato anche nelle tabelle centralizzate con l'indicazione dell'azienda proprietaria delle informazioni<sup>55</sup>.

Nel caso risulti che il paziente è presente su vari schemi, il dato viene distribuito a tutte le aziende di interesse<sup>56</sup>.

Per il resto la gestione è quella consueta, ovvero non è possibile inserire una seconda visita in stessa data (per stessa tipologia di anamnesi, se previsto).

Nel caso venga specificata una data di sospensione si procede come descritto nel paragrafo sulle visite.

## 13.12 Visione Bilanci (Anamnesi)

Non è possibile modificare/eliminare record se prima non si sono recuperate le informazioni del paziente dal centrale.

Solo l'azienda proprietaria può modificare/eliminare le rilevazioni effettuate.

Nello storico delle rilevazioni effettuate, viene indicata anche l'azienda di inserimento e la visbilità del dato.

Con la funzione Zoncedi/Revoca Consenso è possibile cambiare la visibilità della rilevazione.

<sup>&</sup>lt;sup>55</sup> la asl proprietaria è sempre quella che sta inserendo il dato

<sup>&</sup>lt;sup>56</sup> Tutte le aziende che hanno il paziente in locale con stato acquisizione corretto

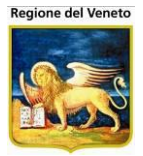

| 1 | 🍯 OnVac.Veneto su                                                                              | SVITERR          | WEB - Ver. 4.2.0.0 - 1   | Windows Internet Explorer |                     |                 |                     | 0000               | 0                              |                        | X         |
|---|------------------------------------------------------------------------------------------------|------------------|--------------------------|---------------------------|---------------------|-----------------|---------------------|--------------------|--------------------------------|------------------------|-----------|
|   | http://vaccini107.onit.local/On.Health/On.AssistNet/OnVac/OnVacMain.aspx?AppId=OnVac_Veneto107 |                  |                          |                           |                     |                 | 23                  |                    |                                |                        |           |
|   |                                                                                                | Centro Va        | ccinale corrente: Cl     | ENTRO VACCINALE DEFAUL    | T [07 SMISTA] (07 S | SMISTA))        |                     |                    |                                | OnVac Veneto - Utent   | e mgrilli |
|   | oniteroud                                                                                      | Pazie            | nti Appuntamenti         | Magazzino Archivi di Bas  | e Cambia Centro     | MovCV PS        | Statistiche Utility | Alias ? Paz Centra | ale                            |                        | д         |
|   | Dazienti I                                                                                     | PROVA            | FEDERICO [nat            | a il 10/05/2011 - età 1 a | anno, 6 mesi, 1     | 6 aiorni1       |                     |                    |                                |                        |           |
|   | Bilanci                                                                                        | Mod              | lifica 📑 Salva           | 🛛 🔕 Annulla 🛛 🗙 Elimin    | a 🛛 🖾 Concedi/      | Revoca Consenso | 🛁 Stampa Bilan      | cio   🕞 Recupera   |                                |                        |           |
| l | -                                                                                              | BILANCI          | DISPONIBILI PER IL       | . Paziente                |                     |                 |                     |                    |                                |                        |           |
|   | Gestione Bilancio                                                                              | Nun              | n. Descrizione           | Malattia                  | Età                 | Data Visita     | Medico              | Firmato da         | Operatore                      | Azienda<br>Inserimento |           |
|   | ل<br>Visione Bilanci                                                                           | <mark>0</mark> 1 | ANAMNESI<br>PREVACCINALE | ANAMNESI<br>PREVACCINALE  | 0 aa 0 mm 0 gg      | 25 / 11 / 2012  | 2 BETTIOL*TIZIA     | ANA                | OnVac Veneto<br>Utente mgrilli | PIEVE DI SOLIGO        | ٢         |
|   | (1)                                                                                            |                  |                          |                           |                     |                 |                     |                    |                                |                        |           |
|   |                                                                                                |                  |                          |                           |                     |                 |                     |                    |                                |                        |           |
|   |                                                                                                |                  |                          |                           |                     |                 |                     |                    |                                |                        |           |
|   |                                                                                                | QUESTIC          | NARIO COMPILATO          | D                         |                     |                 |                     |                    |                                |                        | -         |
|   |                                                                                                | PRIMA            |                          |                           |                     |                 |                     |                    |                                |                        | *         |
|   |                                                                                                | Codice           | Osservazione             |                           |                     |                 |                     | Risposta           |                                |                        |           |
|   |                                                                                                | V0               | VACCINO                  |                           |                     |                 |                     |                    |                                |                        |           |
|   |                                                                                                | V1               | E' IN GRAVIDANZA         | ٨?                        |                     |                 |                     |                    |                                |                        | V E       |

## 13.13 Gestione Solleciti

Prima di procedere con la gestione dei solleciti, la funzione verifica che i pazienti da sollecitare siano allineati (stato acquisizione 0 o 2).

| ttp://vaccini12                                                                                                    | 20. <b>onit.local</b> /On.Health/On.AssistNet/           | OnVac/OnVacMain.aspx?AppId=O              | nVac_Veneto120                           |                                          | -                                     |     |
|----------------------------------------------------------------------------------------------------|----------------------------------------------------------|-------------------------------------------|------------------------------------------|------------------------------------------|---------------------------------------|-----|
| stione Appunt                                                                                                    | tamenti                                                  |                                           |                                          | c                                        | )nVac Veneto - Utente                 | e m |
|                                                                                                    |                                                          |                                           |                                          |                                          |                                       |     |
| onitgroup                                                                                                    | Pazienti Appuntamenti Maga                               | zzino Archivi di Base Cambia C<br>Ileciti | entro MovCV PS Statistiche               | Utility Alias ? Paz. Cent                | rale                                  |     |
| opuntamen#                                                                                                    | Procedi 🖸 Annulla                                        | Stampa                                    |                                          |                                          |                                       |     |
|                                                                                                    |                                                          | 20 olumpu                                 |                                          |                                          |                                       | _   |
| Calendario                                                                                                    | l pazienti ele                                           | ncati non si sono presenta                | ti all'appuntamento e sara               | nno processati automatica                | mente.                                |     |
| -0                                                                                                    |                                                          | Le modifiche non saranno                  | annullabili. Premere "Proc               | edi" per continuare.                     | -                                     |     |
| Cestione                                                                                                    | Pazienti in sollecito Pazienti inadem                    | pienti Vaccinazioni escluse Vaccina       | azioni non obbligatorie 🛛 Vaccinazioni r | ion associate a cicle Pazienti disalline | eati                                  |     |
| puntament                                                                                                    |                                                          |                                           |                                          |                                          |                                       |     |
|                                                                                                    | Pazienti in stato di acquisizion                         | ne incompleto. Numero pazienti li         | mitato a 100 (Totale:102)                |                                          |                                       |     |
| in the second second se | Cognomo                                                  | Nomo                                      | Data Nassita                             | Data Comuseazione                        | Stata                                 |     |
| puntament                                                                                                    |                                                          | Nome                                      | Data Nascita                             | 16/10/2010                               | Stato                                 |     |
| avanzata                                                                                                    |                                                          | P                                         | 23/00/1998                               | 22/02/2012                               | -                                     | L   |
|                                                                                                    |                                                          | A                                         | 14/01/1006                               | 05/05/2012                               | -                                     |     |
| Costiono                                                                                                    | AL OISIO                                                 | C C                                       | 27/01/2011                               | 17/04/2012                               | -                                     |     |
| puntament                                                                                                    | RALDIN                                                   | M                                         | 26/01/2010                               | 20/02/2011                               | -                                     |     |
| ulti centro                                                                                                    | BADDIEDI                                                 | I.                                        | 11/0//2000                               | 29/06/2011                               | -                                     | L   |
| 2                                                                                                    |                                                          |                                           | 20/12/2005                               | 20/04/2012                               |                                       |     |
| Stampe                                                                                                    | BELLINI                                                  | M                                         | 20/02/1006                               | 07/05/2011                               | -                                     |     |
| puntament                                                                                                    | BENATI                                                   | A                                         | 07/10/2005                               | 03/01/2012                               |                                       |     |
| 8-8                                                                                                    | BIAZMEN                                                  | N                                         | 11/03/1997                               | 28/04/2011                               |                                       |     |
| <b>9</b> 99                                                                                                    | BOGONI                                                   | G                                         | 02/07/2010                               | 03/09/2011                               | i i i i i i i i i i i i i i i i i i i |     |
|                                                                                                    | BONAZZI                                                  | s                                         | 24/09/1997                               | 22/03/2012                               | <u> </u>                              |     |
|                                                                                                    | BONSU                                                    | D                                         | 18/06/2010                               | 23/01/2012                               | i i i i i i i i i i i i i i i i i i i |     |
| ήφ)                                                                                                    | BOSO                                                     | A                                         | 13/01/2009                               | 24/05/2011                               | <b></b>                               |     |
|                                                                                                    | BOUTALEB                                                 | В                                         | 06/10/1996                               | 07/05/2011                               | ř.                                    |     |
| Cruppo                                                                                                    |                                                          | A                                         | 02/02/2009                               | 24/05/2011                               | <b></b>                               | L   |
| Gruppo<br>avanzata                                                                                                    | HRUSAMARELO WOLF                                         |                                           | 22/02/2000                               | 20/04/2012                               |                                       |     |
| Gruppo<br>avanzata                                                                                                    | BRUSAMARELO WOLF                                         | A                                         | 01/11/2005                               | 20/04/2012                               |                                       | 4   |
| Gruppo<br>avanzata                                                                                                    | BRUSAMARELO WOLF<br>BRUSAMARELO WOLF<br>BRUTTI           | A                                         | 01/11/2005<br>25/10/1997                 | 22/03/2012                               | <b>•</b>                              |     |
| Gruppo<br>avanzata                                                                                                    | BRUSAMARELO WOLF<br>BRUSAMARELO WOLF<br>BRUTTI<br>CABRAS | A<br>A<br>N                               | 01/11/2005<br>25/10/1997<br>11/05/1996   | 22/03/2012<br>22/03/2012<br>20/03/2012   | ů<br>ů                                |     |

Per i pazienti non allineati (stato acquisizione vuoto o 1) non si procede ad effettuare i solleciti e vengono presentati nel tab a parte *Pazienti disallineati*.

Se i motivi di esclusione utilizzati per la gestione dei solleciti comportano la centralizzazione del dato, i dati vengono scritti anche nella tabella centrale e allineati su tutte le aziende.

In caso di esclusione, la gestione è quella descritta nelle vaccinazioni programmate.

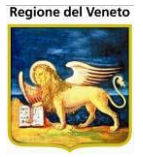

Siccome per le esclusioni non è prevista gestione singola del consenso, vale quella generale comunicata dal paziente.

## 13.14 Import MMG

In sede di import delle vaccinazioni è necessario controllare caso per caso se il paziente ha dati disallineati. I controlli di elaborabilità vengono effettuati in base allo stato di acquisizione dei pazienti, per procedere lo stato deve essere 0 o 2.

Anche le vaccinazioni caricate da import vengono inserite nello storico centralizzato del paziente e riflesse sulle altre asl<sup>57</sup>, risulta come proprietaria del dato, l'azienda che ha importato le vaccinazioni.

Le vaccinazioni importate hanno la stessa visibilità generale del paziente.

## 13.15 Pazienti in ingresso

Come già anticipato nel paragrafo relativo, da questa funzionalità è anche possibile recuperare

manualmente lo storico centralizzato del paziente attraverso  $\stackrel{\text{del}}{\longrightarrow}$  se non avvenuto in modo automatico.

<sup>&</sup>lt;sup>57</sup> Tutte quelle cha hanno il paziente in locale. *Per queste aziende verranno eliminate anche le vaccinazioni programmate relative alle vaccinazioni e dosi acquisite, anche se con appuntamento/sollecito* 

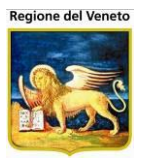

#### 13.15.1 **VISITE**

Vengono copiati i dati relativi alle visite, dati anamnestici, sospensioni del paziente, dai dati centralizzati visibili.

#### 13.15.2 **ESCLUSIONI**

Vengono copiati i dati relativi alle esclusioni sanitarie del paziente, dalle tabelle centralizzate. Se ci sono dati già presenti i dati locali verranno sovrascritti con quelli recuperati dal centrale.

#### 13.15.3 VACCINAZIONI ESEGUITE e SCADUTE

Vengono copiati i dati relativi alle vaccinazioni del paziente visibili dal centrale.

Le vaccinazioni trasferite vengono contrassegnate come registrate. L'informazione relativa a: consultorio , lotto , all'ambulatorio di vaccinazione, medico responsabile, vaccinatore e luogo viene spostata nelle note acquisizione<sup>58</sup>.

#### **13.15.4 REAZIONI AVVERSE**

Vengono copiati i dati relativi alle reazioni avverse del paziente dal centrale. Non vengono trasferite le informazioni relative al lotto.

Per tutti i casi in cui ci sono dati già presenti/in contrato nella asl di destinazione viene mostrata una maschera d'errore, che segnala i problemi riscontrati relativamente a tutti i dati da acquisire.

| Messaggio | o dalla pagina Web                                                                                                   |
|-----------|----------------------------------------------------------------------------------------------------|
| <b></b>   | Il recupero dello storico vaccinale e' stato completato con errori:<br>Vaccinazioni Eseguite acquisite parzialmente. |
|           | ОК                                                                                                    |

Se non si verificano problemi viene inviata segnalazione che l'acquisizione è avvenuta correttamente.

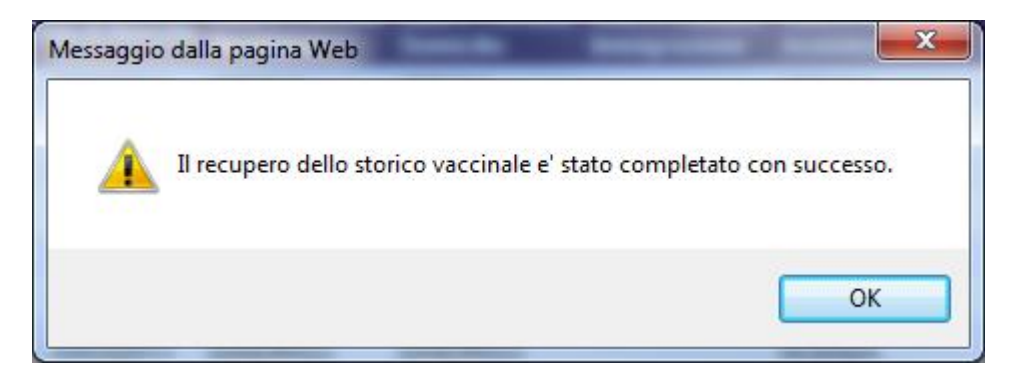

Dopo aver completato l'acquisizione dei dati, sempre da questa maschera, è possibile regolarizzare il paziente e modificare lo stato anagrafico (se non già effettuato automaticamente).

<sup>&</sup>lt;sup>58</sup> Le note acquisizione non sono visibili da maschera ma solo da DB

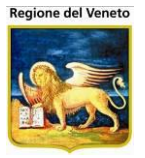

## 13.16 Merge

Quando si effettua un merge da maschera, l'applicativo effettua delle verifiche preliminari.

Non devono essere presenti dati vaccinali (vaccinazioni eseguite/scadute, visite) su entrambi i pazienti.

Inizilamente il merge viene tentato sulle aziende centralizzate e poi sulle restanti.

Se il merge non è stato possbile sulle centralizzate, viene comunque tentato sulle non centralizzate, dove potrebbe ssere eseguito correttamente.

Solo se il merge è stato possibile su tutte le aziende il paziente alias verrà eliminato anche dall'anagrafe centrale.

La maschera applicativa effettua anche dei controlli sulla presenza o meno del codice regionale.

4. Il paziente Master e almeno uno degli Alias hanno codice regionale valorizzato. L'applicativo non permette l'esecuzione del merge e avverte l'utente con un messaggio.

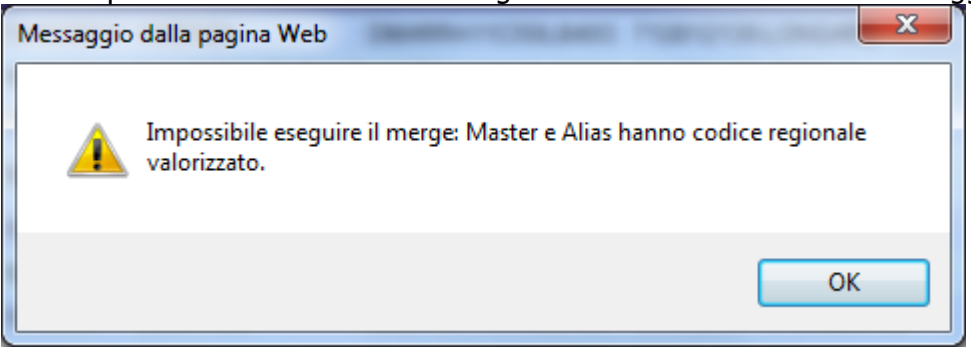

5. Il paziente Master non ha codice regionale, l'Alias (o uno degli Alias selezionati) possiede tale codice. In questo caso, l'applicativo avvisa l'utente della situazione e chiede conferma di continuare.

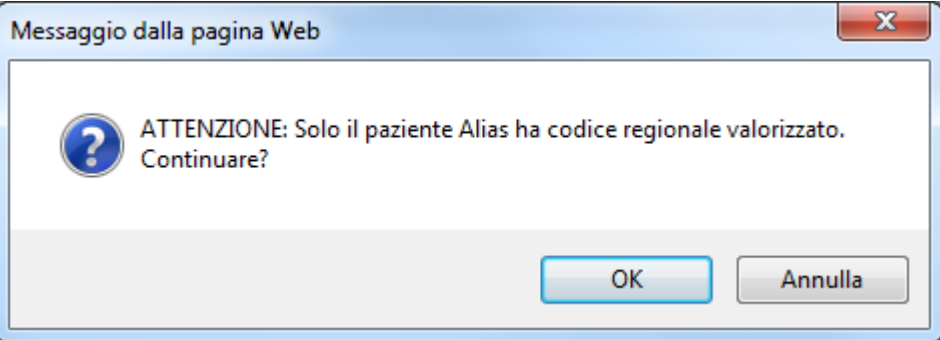

Nel caso si proceda il programma controlla l'uguaglianza dei dati di: cognome, nome, sesso, data e comune di nascita. Se i dati corrispondono, il codice regionale viene "spostato" sul master, altrimenti viene perso assieme alla posizione alias, in tal caso l'operazione viene marcata con warning. (visibile dalla maschera Log Eventi con la segnalazione *Eliminata posizione regionale* seguita dal codice regionale)

6. Se solo il paziente Master, o nessuno dei pazienti coinvolti nel merge, ha il codice regionale valorizzato, si continua con l'esecuzione del merge senza segnalazioni all'utente.

L'esito di tute le operazioni di merge è visibile dalla maschera di log eventi
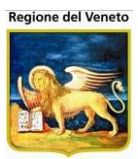

| 🦪 OnVac.Veneto s          | u SVITERRWEB - Ver. 4.3.0.0 - Windows I          | nternet Explorer | S. Spinstern                          | The set of the local division of the local division of the local d |                        |            | _                |                                                                                                    | ) <b>X</b>     |
|---------------------------|--------------------------------------------------|------------------|---------------------------------------|----------------------------------------------------------------------------------------------------|------------------------|------------|------------------|----------------------------------------------------------------------------------------------------|----------------|
| Attp://vaccini1           | 07. <b>onit.local</b> /On.Health/On.AssistNet/On | /ac/OnVacMain.   | aspx?AppId=OnVa                       | c_Veneto107                                                                                                    |                        |            |                  |                                                                                                    |                |
| Log Eventi                |                                                  |                  |                                       |                                                                                                    |                        |            |                  | OnVac Veneto - Ute                                                                                                | nte mgrilli    |
| onitgroup                 | Pazienti Appuntamenti Magazzin                   | o Archivi di Ba  | se Cambia Centr                       | o MovCV PS                                                                                                    | Statistiche Utility    | Alias ? Pa | z. Centrale      |                                                                                                    | Д              |
| Utility 7                 | Log Eventi                                       |                  |                                       |                                                                                                    | ,                      |            |                  |                                                                                                    |                |
|                           | 🏄 Cerca 🖉 Pulisci 😸                              | Stampa           |                                       |                                                                                                    |                        |            |                  |                                                                                                    |                |
| Allineamento              | 🗆 Filtri di ricerca per pazient                  | e                |                                       |                                                                                                    |                        |            |                  |                                                                                                    |                |
| Centro                    | Cognome                                          |                  |                                       |                                                                                                    | Nome                   | 9          |                  |                                                                                                    |                |
|                           | Data Nascita Da                                  | 11               | . A /                                 | /                                                                                                    | Codice Fiscale         | •          |                  |                                                                                                    |                |
| ASSOCIACIÓN               | Centro Vaccinale                                 |                  |                                       |                                                                                                    | Stato Anagrafico       |            | ITE, DOMICILIATO | , RESIDENTE DOMICILIATO                                                                                           |                |
| - 🕹                       |                                                  |                  |                                       |                                                                                                    |                        |            |                  |                                                                                                    |                |
| Caricamento<br>Nuovi Nati | E Flitri di ricerca per operazi                  | one              |                                       |                                                                                                    |                        |            |                  |                                                                                                    |                |
|                           | Data Operazione Da 01                            | / 06 / 2013      | A 20 /                                | 06 / 2013                                                                                                    | Tipo Operazione        | 9          |                  | •                                                                                                    |                |
| Registro                  | Argomento Mer                                    | ge Pazienti      |                                       | •                                                                                                    | Risultate              | © Successo | Warning          | Errore Intti                                                                                                    |                |
| Processi                  |                                                  |                  | ł                                     | Risultati della rice                                                                                                    | rca: 9 record trova    | ıti        |                  |                                                                                                    |                |
| Qnerazioni di             |                                                  |                  | Stato                                 |                                                                                                    | Data                   |            |                  |                                                                                                    |                |
| Gruppo                    | Cognome e Nome Paziente                          | Data Nascita     | Anagrafico                            | C.V. Paz.                                                                                                    | Operazione             | Operazione | Argomento        | Note                                                                                                    | RIS.           |
| Analisi Report            | 🖗 🔎 PROVA ASSISTITODUE                           | 02/12/2012       | NON<br>RESIDENTE<br>NON               | 07SMISTA                                                                                                    | 20/06/2013<br>12.19.15 | Generico   | Merge Pazienti   | effettuato con successo<br>[PRVSST12T42L781K<br>(MASTER) / 5317984<br>(ALIAS)]. Eliminata                         | <u> </u>       |
| 8                         |                                                  |                  | DOMICILIATO                           |                                                                                                    |                        |            |                  | posizione regionale<br>3396993.                                                                                   |                |
| Import File               | 🖗 🔎 PROVA CODREG MARCO UNC                       | 02/02/2002       | RESIDENTE<br>DOMICILIATO              | 07PIEVE                                                                                                    | 10/06/2013<br>17.11.47 | Generico   | Merge Pazienti   | Merge ULSS (050107)<br>effettuato con successo<br>[PRVMCN02B02C573T<br>(MASTER) /<br>PRVMCD02B02C573J             | <u> </u>       |
| Umerge<br>Pazienti        |                                                  |                  | TOORIOGE                              |                                                                                                    |                        |            |                  | (ALIAS)]. Eliminata<br>posizione regionale<br>CODREG001.                                                          |                |
| Log Eventi                | 🖗 🔑 PROVA CODREG MARCO UNC                       | 02/02/2002       | RESIDENTE<br>DOMICILIATO<br>FUORI USL | 07PIEVE                                                                                                    | 10/06/2013<br>17.41.45 | Generico   | Merge Pazienti   | Merge ULSS (050107)<br>effettuato con successo<br>[PRVMCN02B02C573T<br>(MASTER) /<br>PRVMCN02B02C573A<br>(ALIAS)] | ~              |
| Vaccinazioni<br>Pazienti  | PROVA CODREG MASTER                              | 01/01/2005       | RESIDENTE<br>DOMICILIATO<br>FUORI USL | 07PIEVE                                                                                                    | 12/06/2013<br>15.41.15 | Generico   | Merge Pazienti   | Merge ULSS (050107)<br>effettuato con successo<br>[PRVMTR05A01C573F<br>(MASTER) /<br>PRVLSN05A01C573Y<br>(ALIAS)] | ✓              |
|                           |                                                  |                  |                                       |                                                                                                    |                        |            |                  | <b>a</b> 100                                                                                                    | % <del>•</del> |

## 13.17 Elenco assistiti

Per facilitare l'individuazione dei pazienti che non vengono allineati dal sistema perché con stato acquisizione non congruo (null o 1), è presente il filtro per stato acquisizione nella stampa dell'elenco assistiti.

Andando a ricercare i pazienti con stato *ACQUISIZIONE NON EFFETTUATA* e *ACQUISIZIONE PARZIALE* verranno estratti tutti i pazienti non allineabili.

| http://vaccini10             | 6.onit.local/?AppId=OnVac_Veneto106 - OnVac.Veneto su NBK2011008 nbk2011008.oni - Windows Internet Explorer      | - 🗆 🗙            |
|------------------------------|----------------------------------------------------------------------------------------------------|------------------|
| Statistiche - Elen           | co assistiti OnVac Veneto - I                                                                                    | Jtente mchiadini |
| onitgroup                    | Pazienti Appuntamenti Magazzino Archivi di Base Cambia Centro MovCV PS Statistiche Utility Alias ? Paz. Centrale | д                |
| Statistiche 7                | ARCUGNANO                                                                                                    |                  |
| 🖷 🧍                          | Stampa Assistiti Stampa Etichette Stampa Etichette Spedizione Stampa Documentazione                              |                  |
| Elenco Non<br>Vaccinati      | Comune di Residenza                                                                                              |                  |
| Elenco Assistiti             |                                                                                                    |                  |
| <b>G</b> araniani            | Centro Vaccinale Data nascita                                                                                    |                  |
| al Sindaco                   | Da: / / A: / /                                                                                                   |                  |
| 😭<br>Elenco Sospesi          | Stato anagrafico                                                                                                 |                  |
| vaccinazioni                 |                                                                                                    |                  |
| Programmate                  |                                                                                                    |                  |
| Reazioni<br>Awerse           | Status vaccinale     Elenco malattia cronica     TUTTE                                                           | <b>~</b>         |
| <mark>x</mark> ⊡ ≡<br>Elenco | Regolarizzazione Sesso                                                                                           |                  |
| Esclusioni                   |                                                                                                    |                  |
| Elenco Non<br>Vaccinati      | Stato Acquisizione                                                                                               |                  |
| Pediatra                     |                                                                                                    |                  |
| Esito                        |                                                                                                    |                  |
| Campagna                     | J'                                                                                                    | 🔍 100% 🔻         |

Per i pazienti in stato *ACQUISIZIONE NON EFFETTUATA* non è mai stato tentato un recupero dati, per sanare la situazione è sufficiente andare in una delle funzionalità in cui è presente, ed effettuare un recupero dati.

Più problematico è invece il caso di pazienti in stato *ACQUISIZIONE PARZIALE* si tratta infatti di pazienti in cui il recupero è stato tentato e/o si sono originati dei contrasti/conflitti sui dati del paziente. Andare a verificare gli errori che si sono avuti nella maschera del *Log Eventi* filtrando in base ai dati anagrafici del paziente.

### 13.18 Log Eventi

Funzionalità che mostra una sintesi delle operazioni intervenute sui dati vaccinali di una azienda da parte di altre aziende del sistema.

La maschera visualizza il risultato sintetico di operazioni di "adeguamento" in relazione alla gestione centralizzata dai dati.

Le operazioni riguarderanno gli interventi sui dati relativamente a:

- Vaccinazioni eseguite/scadute
- Reazioni avverse
- Esclusioni
- Visite
- Anamnesi
- Vaccinazioni programmate
- merge

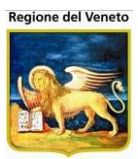

| Attp://vaccini10                                                                                                    | 6.onit.local/?AppId=OnVac_Veneto | 106 - OnVac.Vene | to su NBK20110 | 008 nbk2011008  | .oni - Windows Inter   | met Explorer |                          |                          | ×                                                                                                    |
|----------------------------------------------------------------------------------------------------|----------------------------------|------------------|----------------|-----------------|------------------------|--------------|--------------------------|--------------------------|----------------------------------------------------------------------------------------------------|
| Log Eventi                                                                                                    |                                  |                  |                |                 |                        |              | c                        | )nVac Veneto - Utente r  | mchiadini                                                                                                    |
| onitgroup                                                                                                    | Pazienti Appuntamenti Ma         | aqazzino Archivi | idiBase Camb   | oia Centro Mov  | CV PS Statistic        | he Utility A | lias ? Paz.C             | entrale                  | <b>4</b>                                                                                                    |
| Utility 7                                                                                                    | Log Eventi                       | -                |                |                 |                        |              |                          |                          |                                                                                                    |
| · 📔                                                                                                    | 🏄 Cerca 🖉 Pulisci                | d Stampa         |                |                 |                        |              |                          |                          |                                                                                                    |
| Registro<br>Processi                                                                                                    | 🗆 Filtri di ricerca per pa       | ziente           |                |                 |                        |              |                          |                          |                                                                                                    |
| an)                                                                                                    | Cognome PF                       | ROVA             |                |                 | Nome                   |              |                          |                          |                                                                                                    |
| Operazioni di                                                                                                    | Data Nascita Da                  | 11.              | . A /          | 1               | Codice Fiscale         |              |                          |                          |                                                                                                    |
| Gruppo                                                                                                    | Centro Vaccinale                 |                  |                |                 | Stato Anagrafico       | RESIDEN      | TE, DOMICILIATO          |                          | ]                                                                                                    |
| 6                                                                                                    |                                  |                  |                |                 |                        |              |                          |                          | -                                                                                                    |
| Analisi Report                                                                                                    | Filtri di ricerca per op         | erazione         |                |                 |                        |              |                          |                          |                                                                                                    |
| 🐈                                                                                                    | Data Operazione Da               | 11               |                | /               | Tipo Operazione        |              |                          | -                        |                                                                                                    |
| Import File                                                                                                    | Argomento                        |                  |                | •               | Risultato              | Successo     | 🔘 Warning 🔘              | Errore 💿 Tutti           |                                                                                                    |
| 785                                                                                                    |                                  |                  | Risul          | tati della rice | rca: 79 record tro     | vati         |                          |                          |                                                                                                    |
| <u><u></u><u></u><u></u><u></u><u></u><u></u><u></u><u></u><u></u><u></u><u></u><u></u><u></u><u></u><u></u><u></u><u></u><u></u><u></u></u> | 1234                             |                  | State          |                 | Data                   |              |                          |                          |                                                                                                    |
| Umerge<br>Pazienti                                                                                                    | Paziente                         | Data Nascita     | Anagrafico     | C.V. Paz.       | Operazione             | Operazione   | Argomento                | Note                     | Ris.                                                                                                    |
| M                                                                                                    | PROVA DICIANNOVE                 | 06/03/2012       | RESIDENTE      | 06CAMISA        | 23/10/2012<br>10.44.15 | Inserimento  | Gestione dei<br>bilanci  | 23/10/2012 0.00.00       | 0                                                                                                    |
| Log Eventi                                                                                                    | 🖗 🔎 PROVA DICIANNOVE             | 06/03/2012       | RESIDENTE      | 06CAMISA        | 23/10/2012<br>11.00.27 | Inserimento  | Vaccinazioni<br>Escluse  | COL - 8                  | < □                                                                                                    |
| 0                                                                                                    | PROVA DICIANNOVE                 | 06/03/2012       | RESIDENTE      | 06CAMISA        | 23/10/2012<br>11.00.27 | Inserimento  | Vaccinazioni<br>Escluse  | INF - 8                  | <ul> <li>Image: A start of the start of the start of</li></ul> |
| Elaborazioni                                                                                                    | PROVA DICIANNOVE                 | 06/03/2012       | RESIDENTE      | 06CAMISA        | 23/10/2012<br>11.00.27 | Modifica     | Vaccinazioni<br>Eseguite | PNC7 - 1 -<br>REGISTRATA | <                                                                                                    |
| Pazienti                                                                                                    | PROVA DICIANNOVE                 | 06/03/2012       | RESIDENTE      | 06CAMISA        | 23/10/2012<br>11.00.27 | Modifica     | Vaccinazioni<br>Eseguite | T - 1 - REGISTRATA       | <ul> <li>✓</li> </ul>                                                                                                    |
|                                                                                                    | PROVA DICIANNOVE                 | 06/03/2012       | RESIDENTE      | 06CAMISA        | 23/10/2012<br>11.00.27 | Modifica     | Vaccinazioni<br>Eseguite | POL - 1 -<br>REGISTRATA  | <b>√</b>                                                                                                    |
| MIP                                                                                                    | 🖗 🔎 PROVA DICIANNOVE             | 06/03/2012       | RESIDENTE      | 06CAMISA        | 23/10/2012<br>11.00.27 | Modifica     | Vaccinazioni<br>Eseguite | P - 1 - REGISTRATA       | A 🖌 📮                                                                                                    |
|                                                                                                    |                                  |                  |                |                 |                        |              |                          | 🔍 1009                   | % ▼ "₫                                                                                                    |

Le operazioni effettuate dalle aziende che comportano l'inserimento/modifica/eliminazione di dati anche su altre asl vengono presentate in questa maschera, con l'esito dell'operazione e l'indicazione dell'azienda che ha effettuato l'operazione.

Tramite  $\mathcal{P}$  e possibile visualizzare la Asl e l'utente che ha effettuato l'operazione

| OnVac.Veneto :  | su SVITERRWEB - Ver. 4.2.0.0 - Windows Internet Explorer                                                           |
|-----------------|----------------------------------------------------------------------------------------------------|
| Attp://vaccini1 | 20.onit.local/On.Health/On.AssistNet/OnVac/OnVacMain.aspx?AppId=OnVac_Veneto120                                    |
| Log Eventi      | OnVac Veneto - Utente mgrilli                                                                                      |
| onitgroup       | Pazienti Accuntamenti Macazzino Archivi di Base Cambia Centro MovCV PS Statistiche Utility Alias ? Paz. Centrale 🕂 |
| Utility 🗜       | Log Eventi                                                                                                    |
| Caricamento     | 🖌 🏘 Cerca 🖉 Pulisci   🔗 Stampa                                                                                     |
| Nuovinau        | ☐ Filtri di ricerca per paziente                                                                                   |
| Pagistra        | Cognome Nome                                                                                                    |
| Processi        | Data Nascita Da 1 1 A 1 1 Codice Fiscale                                                                           |
|                 | Centro Vaccinale Stato Anagrafico 🖗 RESIDENTE, DOMICILIATO                                                         |
| Operazioni di   |                                                                                                    |
| Gruppo          | Filtri di ricerca per operazione                                                                                   |
| Analisi Report  | Data Operazione Da 25 / 11 / 21 Azienda                                                                            |
|                 | Argomento Codice 050106 Varning © Errore © Tutti                                                                   |
| 8               | Descrizione VICENZA                                                                                                |
| Import File     |                                                                                                    |
| 60              | Cognome e Nome Paziente Data Na sc Codice marilli                                                                  |
| Umerge          | 🖗 🖓 PROVA INSERIMENTO 10/06/2011: Descrizione OnVac Veneto - Utente mgrilli oi azioni PNC7 - 2 - REGISTRATA 🖋 🗉    |
| Pazienti        | PROVA INSERIMENTO 10/06/20                                                                                         |
| N)              | PPROVA INSERIMENTO 10/06/2012 DOMICILIATO 20SGIOVA 27/11/2012 Inserimento Vaccinazioni T-2-REGISTRATA              |

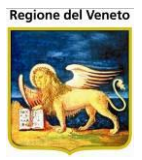

Questa maschera è utile per individuare le operazioni effettuate da altre aziende ma soprattutto per individuare le operazioni che hanno generato errori, perché determinano un disallineamento del paziente e la sua esclusione dal sistema automatico di allineamento regionale.

Andando a ricercare le operazioni in errore vengono mostrati tutti i problemi che si sono avuti nella diffusione del dato centrale, in modo che si possano controllari i casi e capire come debbano essere risolti i problemi.

| Analisi Report       | Data Operazione Da<br>Argomento           | operazione<br>01 ) 09 ) 2012 | A 31 /              | 12 / 2012        | Tipo Operazion<br>Risultat | e 💿 Success | o 🔘 Warning              | ● Errore  ◎ Tutti       |       |
|----------------------|-------------------------------------------|------------------------------|---------------------|------------------|----------------------------|-------------|--------------------------|-------------------------|-------|
| Import File          |                                           |                              | Risult              | ati della ricero | a: 10107 record            | trovati     |                          |                         |       |
| <b>(%)</b>           | 12345678910<br>Cognome e Nome<br>Paziente | Data<br>Nascita              | Stato<br>Anagrafico | C.V. Paz.        | Data<br>Operazione         | Operazione  | Argomento                | Note                    | Ris.  |
| Umerge<br>Pazienti = | 🖗 🔑 AURIEMMA B                            | 23/06/1999                   | RESIDENTE           | 06COSTAB         | 15/11/2012<br>16.50.15     | Inserimento | Vaccinazioni<br>Eseguite | P - 1 - RECUPERATA      | 0     |
| M                    | 🛱 🔎 AURIEMMA B                            | 23/06/1999                   | RESIDENTE           | 06COSTAB         | 15/11/2012<br>16.50.15     | Inserimento | Vaccinazioni<br>Eseguite | T - 1 - RECUPERATA      | 0     |
| Log Eventi           | 🛱 🔎 AURIEMMA B                            | 23/06/1999                   | RESIDENTE           | 06COSTAB         | 15/11/2012<br>16.50.15     | Inserimento | Vaccinazioni<br>Eseguite | D - 2 - RECUPERATA      | 0     |
|                      |                                           | 23/06/1999                   | RESIDENTE           | 06COSTAB         | 15/11/2012<br>16.50.15     | Inserimento | Vaccinazioni<br>Eseguite | EPB - 2 -<br>RECUPERATA | 0     |
| Elaborazioni         | 🖗 🔎 AURIEMMA B                            | 23/06/1999                   | RESIDENTE           | 06COSTAB         | 15/11/2012<br>16.50.15     | Inserimento | Vaccinazioni<br>Eseguite | POL - 2 -<br>RECUPERATA | 0     |
| Pazienti             | 🛱 🔎 AURIEMMA B                            | 23/06/1999                   | RESIDENTE           | 06COSTAB         | 15/11/2012<br>16.50.15     | Inserimento | Vaccinazioni<br>Eseguite | P - 2 - RECUPERATA      | 0     |
|                      | 🛱 🔎 AURIEMMA B                            | 23/06/1999                   | RESIDENTE           | 06COSTAB         | 15/11/2012<br>16.50.15     | Inserimento | Vaccinazioni<br>Eseguite | T - 2 - RECUPERATA      | 0     |
| MIP                  | 🖗 🔎 AURIEMMA B                            | 23/06/1999                   | RESIDENTE           | 06COSTAB         | 15/11/2012<br>16.50.15     | Inserimento | Vaccinazioni<br>Eseguite | D - 3 - RECUPERATA      | 0.    |
|                      |                                           |                              |                     |                  |                            |             |                          | <b>a</b> 100'           | % 🔹 🔐 |

Eseguendo la stampa viene presentato un report che contiene tutti i dati visualizzati nella griglia in base ai filtri di ricerca impostati.

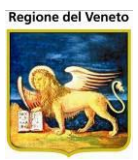

| OnVac.Veneto su                                                                                                    | SVITERRWEB - Ver. 4.2.0.0 - Wir  | ndows Internet B | xplorer             |                     |                       |                 |         | HR                       |                      |
|----------------------------------------------------------------------------------------------------|----------------------------------|------------------|---------------------|---------------------|-----------------------|-----------------|---------|--------------------------|----------------------|
| http://vaccini106                                                                                                    | .onit.local/On.Health/On.Assistl | Net/OnVac/OnV    | acMain.aspx?App     | Id=OnVac_Veneto     | 106                   |                 |         |                          |                      |
| Log Eventi                                                                                                    |                                  |                  |                     |                     |                       |                 |         | OnVa                     | ic Veneto - Utente r |
| oniterand                                                                                                    | Dominati Annuntamonti I          |                  |                     |                     | o)/ DO 04-4           |                 | A5 0    | Den Castala              |                      |
| Utility I                                                                                                    | Chiudi Ralva                     | nagazzino Arc    | mivi di base Cal    | mbia Centro Mov     | UV PS Stal            | astiche Utility | Allas ? | Paz. Centrale            |                      |
| Nuovi Nati                                                                                                    |                                  |                  |                     |                     |                       |                 |         |                          |                      |
|                                                                                                    | PAZIENTE                         | DATA<br>NASCITA  | STATO<br>ANAGRAFICO | CENTRO<br>VACCINALE | DATA<br>OPERAZIONE    | OPERAZIONE      | AZIENDA | ARGOMENTO                | RISULTATO            |
| Processi                                                                                                    | ACKA AGOH                        | 05/03/2004       | RESIDENTE           | 06MONTIC            | 15/11/2012<br>9.45.50 | Inserimento     | 050120  | Vaccinazioni<br>Eseguite | Errore               |
|                                                                                                    | Note: P - 3 - RECUPERATA         |                  |                     |                     |                       |                 |         | 2                        |                      |
| Operazioni di<br>Gruppo                                                                                                    | ACKA AGOH                        | 05/03/2004       | RESIDENTE           | 06MONTIC            | 15/11/2012<br>9.45.50 | Inserimento     | 050120  | Vaccinazioni<br>Eseguite | Errore               |
| , in the second second | Note: POL - 3 - RECUPERATA       | k                |                     |                     | 5.45.50               |                 |         | Lagane                   |                      |
| nalisi Report                                                                                                    | ACKA AGOH                        | 05/03/2004       | RESIDENTE           | 06MONTIC            | 15/11/2012            | Inserimento     | 050120  | Vaccinazioni             | Errore               |
|                                                                                                    | Note: T - 3 - RECUPERATA         |                  |                     |                     | 5.45.50               |                 |         | Eseguite                 |                      |
| 8                                                                                                    | ACKA AGOH                        | 05/03/2004       | RESIDENTE           | 06MONTIC            | 15/11/2012            | Inserimento     | 050120  | Vaccinazioni             | Errore               |
| Import File                                                                                                    | Note: MOR - 1 - RECUPERAT        | A                |                     |                     | 5.45.50               |                 |         | Eseguite                 |                      |
| 783                                                                                                    | ACKA AGOH                        | 05/03/2004       | RESIDENTE           | 06MONTIC            | 15/11/2012            | Inserimento     | 050120  | Vaccinazioni             | Errore               |
|                                                                                                    | Note: PAR - 1 - RECUPERATA       | ι.               |                     |                     | 9.45.50               |                 |         | Eseguite                 |                      |
| Omerge<br>Pazienti <sup>≡</sup>                                                                                                    | ACKA AGOH                        | 05/03/2004       | RESIDENTE           | 06MONTIC            | 15/11/2012            | Inserimento     | 050120  | Vaccinazioni             | Errore               |
| Ma                                                                                                    | Note: ROS - 1 - RECUPERATA       | <b>x</b>         |                     |                     | 9.45.50               |                 |         | Eseguite                 |                      |
| L og Eventi                                                                                                    | ACKON                            | 08/04/2002       | RESIDENTE           | 06CREAZZ            | 15/11/2012            | Inserimento     | 050120  | Vaccinazioni             | Errore               |
| Log Lvenu                                                                                                    | Note: D - 1 - RECUPERATA         |                  |                     |                     | 13.45.24              |                 |         | Eseguite                 |                      |
| Ciaborazioni                                                                                                    | ACKON                            | 08/04/2002       | RESIDENTE           | 06CREAZZ            | 15/11/2012            | Inserimento     | 050120  | Vaccinazioni             | Errore               |
| /accinazioni                                                                                                    | Note: EPB - 1 - RECUPERATA       |                  |                     |                     | 13.45.24              |                 |         | Eseguite                 |                      |
| Pazienti                                                                                                    | ACKON DA                         | 08/04/2002       | RESIDENTE           | 06CREAZZ            | 15/11/2012            | Inserimento     | 050120  | Vaccinazioni             | Errore               |
|                                                                                                    | Note: HIB - 1 - RECUPERATA       |                  |                     |                     | 13.45.24              |                 |         | Eseguite                 |                      |
| MIP                                                                                                    | ACKON                            | 08/04/2002       | RESIDENTE           | 06CREAZZ            | 15/11/2012            | Inserimento     | 050120  | Vaccinazioni             | Errore               |
|                                                                                                    |                                  |                  |                     |                     |                       |                 |         |                          | <b>100%</b>          |

Dopo aver verificato i singoli casi, occorre procedere a sanare i problemi e riallineare i pazienti.

## 13.19 Conflitti Vaccinazioni

Funzionalità da cui si possono esaminare e risolvere i conflitti sui dati di vaccinazione<sup>59</sup>.

Ad uso di amministratori del sistema.

Nella griglia vengono mostrati i vari record su cui sono stati segnalati dei conflitti.

Si possono effettuare ricerche per cognome, nome e intervallo di nascita.

Come record principale viene presentato l'unico con visibilità centralizzata; collegati a questo, i record in conflitto, con visibilità locale presenti sulle varie aziende.

Per ogni record sono presenti alcune informazione che permettono di capire e risolvere la situazione.

<sup>&</sup>lt;sup>59</sup> Per il dettaglio dei casi in cui si origina un conflitto consultare la griglia definita nella attività preliminari

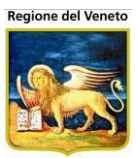

| 🥝 OnVac.Veneto su         | SVITERRWEB - Ver. 4.2.0.0 - W   | indows Internet Ex | plorer | and the second    |                    |               |              |                     |           | _          |              | x       |
|---------------------------|---------------------------------|--------------------|--------|-------------------|--------------------|---------------|--------------|---------------------|-----------|------------|--------------|---------|
| Attp://vaccini.o          | nit.local/On.Health/On.AssistNe | t/OnVac/OnVacMa    | in.asp | px?AppId=OnVac    |                    |               |              |                     |           |            |              | 2       |
| Risoluzione Conf          | litti Vaccinazioni              |                    |        |                   |                    |               |              |                     | On        | Vac Veneto | o - Utente i | mgrilli |
| onitorour                 | Archividi Base Ultility         |                    |        |                   |                    |               |              |                     |           |            |              | р       |
| Utility 7                 | Risoluzione Conflitti Va        | ccinazioni         |        |                   |                    |               |              |                     |           |            |              |         |
|                           | 🏟 Cerca 🖉 Pulisci               | 🛛 Modifica         | 4      | Risolvi Conflitti | 🛛 Annulla          |               |              |                     |           |            |              |         |
| Operazioni di             | Filtri di ricerca               |                    |        |                   |                    |               |              |                     |           |            |              | ٦       |
| Gruppo                    | Cognome                         | PROVA              |        |                   |                    |               |              |                     |           |            |              |         |
|                           | Nome                            | PAZIENTESE         | DICI   |                   |                    |               |              |                     |           |            |              |         |
| Conflitti<br>Vaccinazioni | Data Nascita                    | Da / /             | (      |                   |                    | A             | 1 1          |                     |           |            |              |         |
|                           |                                 |                    |        | Disulta           | ti dolla rico      | rea: 10 recor | rd trovati   |                     |           |            |              |         |
| Ē                         | 1                               |                    | _      | Risulta           | u della fice       |               | u uovau      |                     |           |            |              | -       |
| Conflitti Esclusioni      | Cognome e Nome Paziente         | Data Nascita       | =      | Vaccinazioni in   | conflitto          |               |              |                     |           |            |              |         |
| <b>6</b>                  |                                 |                    |        | Consenso          | Data               |               | Vacc [Doco]  | Nome                | Lotto     | Azionda    | loar Stat    | =       |
| Conflitti Visite          | PROVA PAZIENTESEDICI            | 06/10/2011         |        | comunicazione     | Esecuzione         | POV12 [1]     | PNC7 [4]     | Commerciale         | Louio     | 050106     |              | 1       |
|                           |                                 |                    |        |                   | 15/12/2011         | PCV13[1]      | PNC7 [1]     |                     |           | 050100     |              |         |
| MIP                       |                                 |                    |        | Conconco          | Data               |               |              | Nomo                |           |            |              |         |
|                           |                                 |                    | _      | comunicazione     | Esecuzione         | Ass. [Dose]   | Vacc. [Dose] | Commerciale         | Lotto     | Azienda R  | leaz. State  | >       |
|                           | PROVA PAZIENTESEDICI            | 06/10/2011         |        |                   | 08/10/2012         | ESAV [3]      | T [3]        | 11/540              | 101000171 | 050106     |              |         |
|                           |                                 |                    |        |                   | 10/10/2012         | ESAV [3]      | 1 [3]        | INFAb               | A21CB217A | 050107     |              |         |
|                           |                                 |                    |        | Consenso          | Data<br>Esecuzione | Ass. [Dose]   | Vacc. [Dose] | Nome<br>Commerciale | Lotto     | Azienda R  | leaz. State  | 5       |
|                           | PROVA PAZIENTESEDICI            | 06/10/2011         | Ξ      | ©                 | 08/10/2012         | ESAV [3]      | POL [3]      | commerciale         |           | 050106     | 2            |         |
|                           |                                 |                    |        |                   | 10/10/2012         | ESAV [3]      | POL [3]      | INFA6               | A21CB217A | 050107     | Δ            |         |
|                           |                                 |                    |        | Consenso          | Data               | Ass [Dece]    | Vaca (Daca)  | Nome                | Lette     | Aziondo    | loor Stat    |         |
|                           | PROVA PAZIENTESEDICI            | 06/10/2011         | Ξ      | comunicazione     | Esecuzione         |               | D (2)        | Commerciale         | Louio     | 050106     |              | 1       |
|                           |                                 |                    |        |                   | 10/10/2012         | ESAV [3]      | P [3]        | INFA6               | A21CB217A | 050100     |              |         |
|                           |                                 |                    |        |                   |                    |               |              |                     |           |            |              | -       |
|                           |                                 |                    |        |                   |                    |               |              |                     |           |            | 🔍 100%       | ▼       |

Con *Risolvi Conflitto*, per ogni conflitto selezionato, vengono effettuate le operazioni seguenti:

- Per le vaccinazioni selezionate come "centrali" (da mantenere), si vanno ad eliminare gli eventuali record in conflitto e si allineano i dati del record selezionato come principale sulle aziende che avevano il conflitto.
- Eventuali reazioni avverse, non presenti sul record selezionato per la centralizzazione, vengono perse.

## 13.20 Conflitti Visite/Anamnesi

Mostra i conflitti riscontrati, relativamente ai dati di visite/anamnesi<sup>60</sup>.

Manuale Utente.4.15.docx

<sup>&</sup>lt;sup>60</sup> Per il dettaglio dei casi in cui si origina un conflitto consultare la griglia definita nella attività preliminari

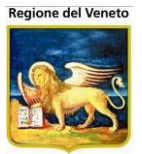

| 🥖 OnVac.Veneto su    | WITERRWEB - Ver. 4.2.0.0 - Windows Internet        | Explorer                  |                 |                                       |                          |                               |
|----------------------|----------------------------------------------------|---------------------------|-----------------|---------------------------------------|--------------------------|-------------------------------|
| Attp://vaccini.or    | <b>t.local</b> /On.Health/On.AssistNet/OnVac/OnVac | Main.aspx?AppId=OnVac     |                 | the second second second              |                          | 2                             |
| Risoluzione Confl    | i Visite                                           |                           |                 |                                       | c                        | DnVac Veneto - Utente mgrilli |
| onitgroup            | Archivi di Base Utility                            |                           |                 |                                       |                          | <b>₽</b>                      |
| Utility 🕂            | Risoluzione Conflitti Visite                       |                           | 0.1             |                                       |                          |                               |
|                      | AMA Cerca 🕜 Pulisci 🛃 Modifica                     | Risolvi Conflitti         | O Annulla       |                                       |                          |                               |
| Operazioni di        | Filtri di ricerca                                  |                           |                 |                                       |                          |                               |
| Gruppo               | Cognome                                            |                           |                 |                                       |                          |                               |
| <b></b>              | Nome                                               |                           |                 |                                       |                          |                               |
| Conflitti            |                                                    |                           |                 |                                       |                          |                               |
| Vaccinazioni         |                                                    |                           |                 |                                       |                          |                               |
| <u></u>              |                                                    | Risultat                  | i della ricerca | a: 1 record trovato                   |                          |                               |
| Conflitti Esclusioni |                                                    |                           |                 |                                       |                          |                               |
|                      | Cognome e Nome Paziente Data Nascit                | a 🗉 Visite in conflitt    | 0               |                                       |                          |                               |
| Conflitti Visite     |                                                    | Consenso<br>comunicazione | Data Visita     | Malattia Num. Bil.                    | Bilancio                 | Fine<br>Sospensione Azienda   |
|                      | ROVA DICIANNOVE 06/03/2012                         | =                         | 23/10/2012      | ANAMNESI<br>PREVACCINALE <sup>1</sup> | ANAMNESI<br>PREVACCINALE | 050106                        |
| MIP                  |                                                    | ۲                         | 23/10/2012      | ANAMNESI<br>PREVACCINALE <sup>1</sup> | ANAMNESI<br>PREVACCINALE | 050107                        |
|                      | l                                                  |                           |                 |                                       |                          |                               |
|                      |                                                    |                           |                 |                                       |                          |                               |
|                      |                                                    |                           |                 |                                       |                          |                               |
|                      |                                                    |                           |                 |                                       |                          |                               |
|                      |                                                    |                           |                 |                                       |                          |                               |
|                      |                                                    |                           |                 |                                       |                          | 🔍 100% 🔻 🔐                    |

Il funzionamento della maschera è del tutto simile a quello delle vaccinazioni.

Nel caso vi fossero dati di sospensione, si mantengono solo sul record, che, alla fine, risulterà quello centralizzato.

## 13.21 Risoluzione conflitti

I conflitti devono essere risolti in modo opportuno:

- Nel caso di conflitto fra vaccinazioni, mantenere la vaccinazione eseguita (sono presenti i dati di nome commerciale, lotto)
- Nel caso di conflitto fra vaccinazioni entrambe recuperate, preferire l'azienda che le ha inserite per prima
- Nel caso di conflitto fra vaccinazioni entrambe recuperate, ma una da recupero dati iniziale e l'altra da certificato, preferire l'azienda che le ha inserite da recupero dati
- Nel caso di conflitto fra visite, preferire quella che ha il dato di anamnesi
- Nel caso di conflitto fra visite entrambe con anamensi, preferire quella che ha inserito per prima il dato

Dopo aver risolto tutti i conflitti pendenti, per re-inserire il paziente nel circuito automatico di aggiornamento, occorre effettuare un recupero dati, sul paziente in questione, da una della funzionalità in cui è previsto.

Solo in caso il recupero venga effettuato correttamente, il paziente potrà essere riammesso alla gestione centralizzata sull'azienda in questione.

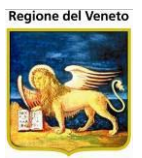

# 14 Paz Centrale

Funzionalità che consente di visualizzare i dati vaccinali centralizzati del paziente direttamente sulla base dati centrlae (regionale) e non locale delle singole aziende<sup>61</sup>.

| OnVac. Veneto su SVITERRWEB - Ver. 4.2.0.0 - Windows Internet Explorer                                                                                        | X           |
|----------------------------------------------------------------------------------------------------|-------------|
| http://vaccini106.onit.local/On.Health/On.AssistNet/OnVac/OnVacMain.aspx?AppId=OnVac_Veneto106                                                                | 2           |
| Ricerca Paziente Centrale (Centro Vaccinale corrente: CENTRO VACCINALE DEFAULT [06SMISTA] (06SMISTA))                                                         | e mgrilli i |
|                                                                                                    |             |
| A Cerca Conferma Pulisci                                                                                                    |             |
| Criteri di ricerca                                                                                                    |             |
| Codice                                                                                                    |             |
| Cognome                                                                                                    |             |
| Nome                                                                                                    |             |
| Sesso                                                                                                    |             |
| Data Nascita / /                                                                                                    |             |
| Comune di nascita                                                                                                    |             |
| Codice Fiscale                                                                                                    |             |
| Tessera sanitaria                                                                                                    |             |
| Risultati della ricerca                                                                                                    |             |
| Cons. Codice Cod. Ausil. Cognome Nome Sesso Data nascita. Comune nascita. Codice fiscale Tessera. Comune res. Indirizzo fes. Centro vaccinale. Stato Anag. Pa | z. upo      |
|                                                                                                    |             |
|                                                                                                    |             |
|                                                                                                    |             |
|                                                                                                    |             |
|                                                                                                    |             |
|                                                                                                    |             |
|                                                                                                    |             |
|                                                                                                    |             |
| <br>                                                                                                    | <b>•</b>    |

Tale funzionalità, in seguito alla ricerca di un paziente nell'anagrafe centrale (regionale) consente di visualizzare le informazioni vaccinali del paziente selezionato<sup>62</sup> e stampare il certificato vaccinale.

La ricerca viene effettuata direttamente sull'anagrafe regionale e non vi è necessità di avere il paziente sulla asl che effettua la ricerca.

I dati vengono recuperati dalla tabelle centralizzate e sono in sola lettura. Vengono visualizzati i soli dati visibili.

Vengono mostrati i soli dati di:

- vaccinazioni eseguite
- reazioni avverse
- esclusioni
- anamnesi

Lo storico vaccinale e le reazioni avverse vengono visualizzati in modo del tutto simile alla visualizzazione ridotta presente nelle vaccinazioni eseguite.

Manuale Utente.4.15.docx

 <sup>&</sup>lt;sup>61</sup> Solo per le installazioni a gestione regionale con anagrafe centrale comune e gestione centralizzata dello storico
 <sup>62</sup> E limitatamente ai dati con visibilità centrale

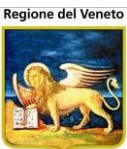

| <b>2 a</b> 11 <b>b b</b> |                                                                            |       |                         |                             |            |                     |                |                             |                        |                    | 57      |  |  |  |
|--------------------------|----------------------------------------------------------------------------|-------|-------------------------|-----------------------------|------------|---------------------|----------------|-----------------------------|------------------------|--------------------|---------|--|--|--|
| OnVac.Veneto su          | 1 SVI                                                                      | TER   | RWEB - Ver. 4.2.0.0 - V | Vindows Internet Explorer   | 100        |                     | Research       | 5. TA.                      |                        |                    |         |  |  |  |
| http://vaccini12         | 0. <b>on</b>                                                               | it.lo | cal/On.Health/On.Ass    | istNet/OnVac/OnVacMain.aspx | ?AppId=OnV | /ac_Veneto120       |                |                             | _                      |                    | 2       |  |  |  |
|                          | guite                                                                      | e (C  |                         | te: CENTRO VACCINALE DEFA   | ULT [20SMI | STA] (20 SMISTA     | A))            |                             | OnVac Veneto           | - Utente i         | mgrilli |  |  |  |
| Supering                 |                                                                            |       |                         | Managara Association Bases  | Oti- O     |                     | 00 04-4-4-4-   | 114124 . A E 0 D 0-         |                        |                    | п       |  |  |  |
| Paz Centrald             | PR                                                                         | OV.   | A PAZIENTETREDI         | CI [nato il 10/10/2011 - e  | tà 1 anno  | , 8 giorni]         | PS Statisticne | Utility Allas ? Paz. Ce     | ntrale                 |                    |         |  |  |  |
|                          | P                                                                          | Vis   | ta Completa 🗉 Mos       | tra/Nascondi Vacc 🔬 Certif. | Vaccinale  |                     |                |                             |                        |                    |         |  |  |  |
| Vaccinazioni             | ELENCO VACCINAZIONI E SEGUITE [CENTRALE]                                   |       |                         |                             |            |                     |                |                             |                        |                    |         |  |  |  |
| Eseguite Centrale        | R Reazione awersa associata S Associazione Scaduta F Associazione Fittizia |       |                         |                             |            |                     |                |                             |                        |                    |         |  |  |  |
|                          |                                                                            |       | Data                    | Associazione                | Dose       | Nome<br>Commerciale | Vaccinatore    | CentroVacc/Ambulatorio      | Azienda<br>Inserimento |                    |         |  |  |  |
| Reazioni Awerse          | Γ                                                                          | Ŧ     | 18/10/2012 13.21        | MENINGOCCO C                | 1          | MENJUGATE<br>KIT    |                | CAMISANO<br>AMB.CAMISANO    | VICENZA                | 0                  |         |  |  |  |
| Centrale                 | 4                                                                          | +     | 18/10/2012 13.18        | DTP IPV HIB HBV             | 3          | INFANRIX<br>HEXA    |                | VITTORIO<br>VITTORIO VENETO | PIEVE DI SOLIGO        | ) 🥝 <mark>R</mark> |         |  |  |  |
| , x <sup>o</sup> , ,     |                                                                            | ÷     | 27/02/2012 00.00        | PNEUMOCOCCO 13              | 2          |                     |                |                             | PIEVE DI SOLIGO        | ) 📀                |         |  |  |  |
| Escluse Centrale         |                                                                            | ÷     | 27/02/2012 00.00        | DTP IPV HIB HBV             | 2          |                     |                |                             | PIEVE DI SOLIGO        | ) 🥥                |         |  |  |  |
| <b>21</b>                |                                                                            | +     | 15/12/2011 00.00        | PNEUMOCOCCO 13              | 1          |                     |                |                             | PIEVE DI SOLIGO        | ) 🥥                |         |  |  |  |
| Visione Bilanci          |                                                                            | ÷     | 15/12/2011 00.00        | DTP IPV HIB HBV             | 1          |                     |                |                             | PIEVE DI SOLIGO        | ) 🥥                |         |  |  |  |
| Centrale                 |                                                                            |       |                         |                             |            |                     |                |                             |                        | 100%               | •       |  |  |  |
|                          | -                                                                          | -     |                         |                             |            |                     |                |                             |                        | _                  | .11     |  |  |  |
|                          |                                                                            |       |                         |                             |            |                     |                |                             |                        |                    | ~       |  |  |  |
| OnVac.Veneto su          | ı SVI                                                                      | ITER  | RWEB - Ver. 4.2.0.0 - V | Vindows Internet Explorer   | 1000       |                     | Renate         | . D. 18.                    |                        |                    | ~       |  |  |  |
| Attp://vaccini12         | 0.on                                                                       | it.lo | cal/On.Health/On.Ass    | istNet/OnVac/OnVacMain.aspx | ?AppId=OnV | /ac_Veneto120       |                |                             | _                      |                    | 2       |  |  |  |
| Reazioni Awerse          | (Ce                                                                        |       | Vaccinale corrente: C   | ENTRO VACCINALE DEFAULT     | [20SMISTA] | (20SMISTA))         |                |                             | OnVac Veneto           | - Utente (         | mgrilli |  |  |  |

| Reazioni Awerse             | (Centro Vacc |               | CENTRO VACCINA  | LE DEFAULT      | [20 SMISTA] (20     | SMISTA))       |             |                 | OnV                   | 'ac Veneto - Utent | e mgrilli |
|-----------------------------|--------------|---------------|-----------------|-----------------|---------------------|----------------|-------------|-----------------|-----------------------|--------------------|-----------|
| onitgroup?                  | Pazienti     | Appuntamenti  | Magazzino A     | rchivi di Base  | Cambia Centro       | MovCV PS       | Statistiche | Utility Alias ? | Paz. Centrale         |                    | <u> </u>  |
| Paz. Central                | ELENCO REA   | AZIONI AVVER  | SE [CENTRALE]   | 10/2011 - 6     | a i anno, o         | giornij        |             |                 |                       |                    |           |
| Vaccinazioni                | S Vaccinaz   | tione Scaduta |                 | N               | mo                  |                |             |                 | Data                  | Aziondo            |           |
| Eseguite Centrale           | Data         | Effettuazione | Associazione    | Dose comn       | nerciale Reazio     | ne Avversa 🛛 F | Reazione 2  | Reazione 3      | Reazione              | Inserimento        | Co        |
|                             | + 18/1       | 0/2012 13.18  | DTP IPV HIB HBV | 3 INFAN<br>HEXA | RIX CONVU<br>AFEBBR | LSIONI         |             |                 | 18/10/2012<br>0.00.00 | VICENZA            |           |
| Reazioni Awerse<br>Centrale |              |               |                 |                 |                     |                |             |                 |                       |                    |           |
|                             |              |               |                 |                 |                     |                |             |                 |                       |                    |           |
| Vaccinazioni                |              |               |                 |                 |                     |                |             |                 |                       |                    |           |
| -%r                         |              |               |                 |                 |                     |                |             |                 |                       |                    |           |
| Visione Bilanci             |              |               |                 |                 |                     |                |             |                 |                       |                    |           |
| Centrale                    |              |               |                 |                 |                     |                |             |                 |                       |                    |           |
|                             |              |               |                 |                 |                     |                |             |                 |                       |                    |           |
|                             |              |               |                 |                 |                     |                |             |                 |                       |                    |           |
|                             |              |               |                 |                 |                     |                |             |                 |                       |                    |           |
|                             |              |               |                 |                 |                     |                |             |                 |                       |                    |           |
|                             |              |               |                 |                 |                     |                |             |                 |                       |                    |           |
|                             |              |               |                 |                 |                     |                |             |                 |                       |                    |           |
|                             |              |               |                 |                 |                     |                |             |                 |                       | <b>a</b> 100%      | ▼         |

Anche per le vaccinazioni escluse la visualizzazione è del tutto simile a quella della maschera attuale, ma vengono mostrate solo le esclusioni visibili con gestione centralizzata.

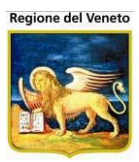

| OnVac.Veneto su                   | SVITERRWEB      | - Ver. 4.2.0.0 - W                                                      | vindows Int | ternet Explo | orer        |               |           |       |             |         |                |      |                        | x            |
|-----------------------------------|-----------------|-------------------------------------------------------------------------|-------------|--------------|-------------|---------------|-----------|-------|-------------|---------|----------------|------|------------------------|--------------|
| Attp://vaccini120                 | 0.onit.local/Or | n.Health/On.Assi                                                        | stNet/OnVa  | ac/OnVacN    | 1ain.aspx?A | ppId=OnVac_   | Veneto120 |       |             |         |                |      |                        | 23           |
| Vaccinazioni Esclu<br>(20SMISTA)) | use (Centro V   | accinale corrent                                                        | e: CENTRO   | VACCINA      | LE DEFAUL   | T [20SMISTA]  |           |       |             |         | O              | nVac | Veneto - Utente        | e mgrilli    |
| onitgroup                         | Pazienti        | Appuntamenti                                                            | Magazzino   | Archivi      | di Base     | Cambia Centro | MovCV     | PS    | Statistiche | Utility | Alias          | ?    | Paz. Centrale          | <del>џ</del> |
| Paz. Central                      | PROVA PA        | ENCO VACCINAZIONI E IREDICI [nato il 10/10/2011 - eta 1 anno, 8 giorni] |             |              |             |               |           |       |             |         |                |      |                        |              |
| ~                                 | S Esclusion     | Esclusione Scaduta                                                      |             |              |             |               |           |       |             |         |                |      |                        |              |
| Vaccinazioni<br>Eseguite Centrale | Data<br>Visita  | Descrizi                                                                | ione        | Codice       | Motivazi    | one           | Me        | edico |             |         | Data<br>Scader | iza  | Azienda<br>Inserimento | Com          |
| Â                                 | 18/10/2012      | MORBILLO                                                                |             | MOR          | SOGGET      | TO IMMUNE     |           |       |             |         |                |      | VICENZA                | $\bigcirc$   |
| Reazioni Awerse                   | 18/10/2012      | ROSOLIA                                                                 |             | ROS          | SOGGET      | TO IMMUNE     |           |       |             |         |                |      | VICENZA                |              |
| Centrale                          |                 |                                                                         |             |              |             |               |           |       |             |         |                |      |                        |              |
|                                   |                 |                                                                         |             |              |             |               |           |       |             |         |                |      |                        |              |
| Vaccinazioni                      |                 |                                                                         |             |              |             |               |           |       |             |         |                |      |                        |              |
| Escluse Centrale                  |                 |                                                                         |             |              |             |               |           |       |             |         |                |      |                        |              |
| <b>4</b>                          |                 |                                                                         |             |              |             |               |           |       |             |         |                |      |                        |              |
| Visione Bilanci<br>Centrale       |                 |                                                                         |             |              |             |               |           |       |             |         |                |      |                        |              |
|                                   |                 |                                                                         |             |              |             |               |           |       |             |         |                |      |                        |              |
|                                   |                 |                                                                         |             |              |             |               |           |       |             |         |                |      |                        |              |
|                                   |                 |                                                                         |             |              |             |               |           |       |             |         |                |      |                        |              |
|                                   |                 |                                                                         |             |              |             |               |           |       |             |         |                |      |                        |              |
| 1 1                               |                 |                                                                         |             |              |             |               |           |       |             |         |                |      |                        |              |
|                                   |                 |                                                                         |             |              |             |               |           |       |             |         |                |      |                        |              |
|                                   |                 |                                                                         |             |              |             |               |           |       |             |         |                |      |                        |              |
|                                   |                 |                                                                         |             |              |             |               |           |       |             |         |                |      |                        |              |
|                                   | I               |                                                                         |             |              |             |               |           |       |             |         |                |      | 100% 🔍                 | •            |

### Per le anamnesi è possibile la consultazione dei dati inseriti

| OnVac.Veneto su             | u SVITER       | RWEB - Ver. 4.2.0.0 - \              | Windows Internet Exp                   | lorer                                       |                               | _              |               |                                  |                        | ×          |
|-----------------------------|----------------|--------------------------------------|----------------------------------------|---------------------------------------------|-------------------------------|----------------|---------------|----------------------------------|------------------------|------------|
| Attp://vaccini10            | 6.onit.lo      | <b>cal</b> /On.Health/On.Ass         | sistNet/OnVac/OnVac                    | Main.aspx?AppId=(                           | OnVac_Veneto106               |                |               |                                  |                        | 2          |
| Visione Bilancio (          | (Centro \      | /accinale corrente: C4               | AMISANO (06CAMIS/                      | A))                                         |                               |                |               | OnV                              | ac Veneto - Uten       | te marilli |
|                             |                |                                      |                                        |                                             |                               |                |               |                                  |                        | п          |
| Daz Centrald                | Paz<br>PROV    | ienti Appuntamenti<br>A PAZIENTETRED | Magazzino Archi<br>ICI [nato il 10/10/ | vidiBase Cambia<br>1 <b>2011 - età 1 an</b> | Centro MovCV<br>no, 8 giorni] | PS Statistiche | Utility Alias | ? Paz. Centrale                  |                        | +          |
| Puz. Centralep              | BILANO         | I DISPONIBILI PER IL                 | PAZIENTE [CENTRA                       | LE]                                         |                               |                |               |                                  |                        |            |
| Vaccinazioni                | Nu             | m. Descrizione                       | Malattia                               | Età                                         | Data Visita                   | Medico         | Firmato da    | Operatore                        | Azienda<br>Inserimento | Com        |
|                             | <b>O</b> 1     | ANAMNESI<br>PREVACCINALE             | ANAMNESI<br>PREVACCINALE               | 0 aa 0 mm 0 gg                              | 18,10,2012                    |                |               | OnVac Veneto -<br>Utente mgrilli | PIEVE DI<br>SOLIGO     | 0          |
| Reazioni Awerse<br>Centrale |                |                                      |                                        |                                             |                               |                |               |                                  |                        |            |
| .8                          |                |                                      |                                        |                                             |                               |                |               |                                  |                        |            |
| Vaccinazioni                |                |                                      |                                        |                                             |                               |                |               |                                  |                        |            |
| Escluse Centrale            | QUEST          | IONARIO COMPILATO                    | 0                                      |                                             |                               |                |               |                                  |                        |            |
| <b>1</b>                    | PRIMA          |                                      |                                        |                                             |                               |                |               |                                  |                        | <u> </u>   |
| Visione Bilanci<br>Centrale | Codice         | e Osservazione                       |                                        |                                             |                               |                | Risposta      |                                  |                        | _          |
|                             | V0             | VACCINO                              |                                        |                                             |                               |                | prova         |                                  |                        | _          |
|                             | V2             | STA BENE?                            |                                        |                                             |                               |                | SI            |                                  |                        |            |
|                             | V3             | HA MAI AVUTO MAL                     | ATTIE IMPORTANTI?                      | ,                                           |                               |                | NO            |                                  |                        | -          |
|                             | <del>V31</del> | SE SI, SPECIFICAI                    | R <del>E SE: MALATTIA NI</del>         | UROLOGICA                                   |                               |                |               |                                  |                        |            |
|                             | <del>√32</del> | SE SE, SPECIFICA                     | RE SE: MALATTIA P                      | ER IMMUNODEFIC                              | HENZA                         |                |               |                                  |                        |            |
|                             | V4             | HA MAI AVUTO CON                     | VULSIONI?                              |                                             |                               |                | NO            |                                  |                        | -          |
|                             | ₩41            | SE SI, CON FEBBR                     | <del>),</del>                          |                                             |                               |                |               |                                  |                        |            |
|                             | ₩42            | SE SI, SENZA FEDI                    | BRE?                                   |                                             |                               |                |               |                                  |                        |            |
|                             | V5             | NEGLI ULTIMI TRE                     | MESI HA ASSUNTO                        | FARMACI IN CONT                             | INUITA'                       |                | NO            |                                  |                        | -          |
|                             | VEA            |                                      |                                        |                                             |                               |                |               |                                  |                        | •          |
|                             |                |                                      |                                        |                                             |                               |                |               |                                  | <b>a</b> 100%          | • 🔹 🔐      |

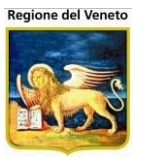

SIAVr – Manuale Utente Gruppo Tecnico SW Prevenzione Regione del Veneto

## **15 Esempi Pratici**

Nell'ultima parte del manuale verranno descritti alcuni esempi operativi di utilizzo dell'applicativo.

### 15.1 Configurazione nuovo utente

Per configurare un nuovo operartore delle vaccinazoni occorre, preventivamente, effettuare alcuni passi:

- 1. Creare l'utente sull'applicativo di gestione utenti (vedi documnetazione apposita a riguardo)
- 2. Associare l'utente al profilo corretto, sempre attraverso il progrmma di gestione utenti
- 3. Creare la nuova postazione (se necessario), sempre attraverso il progrmma di gestione utenti ed associarla ad un gruppo di postazioni
- 4. Associare la postazione/gruppo/utente al centro vaccinale. Da Archivi di Base -> Centri -> Centri Postazioni Viene mostrata la postazione su cui si sta operando e se è o meno associata. Per poter essere associata, la postazione deve essere presente nell'elenco delle postazioni esistenti (elenco sulla sinistra). è meglio associare un gruppo di postazioni ad un centro vaccinale, piuttosto che associare la singola postazione al centro.

| ssociazione <del>Pos</del>                                             | tazioni-Centri                                                                                                    |                                                                                                    |                    |
|------------------------------------------------------------------------|----------------------------------------------------------------------------------------------------|----------------------------------------------------------------------------------------------------|--------------------|
|                                                                        |                                                                                                    |                                                                                                    | Michela Grilli 080 |
| onitgroup                                                              | Pazienti Appuntamenti Magazzino Archivi di Base                                                                                                    | Cambia Centro MovCV PS Statistiche Utility Alias ? Paz. Cent                                                           | rale               |
| Altre Anagra                                                           | 🔚 Salva 🛛 🔇 Annulla                                                                                                    |                                                                                                    |                    |
| Centri                                                                 | Associazione Postazione-Sedi Vaccinali                                                                                                    |                                                                                                    |                    |
| Centri<br>Ambulatori<br>Operatori<br>entri Postazioni<br>Utenti-Centri | Cesena 1     web2.ausI-cesena.dom     web2.ausI-cesena.dom     web2.ausI-cesena.dom     wacc_mzondini     wacc_amb1.ausI-cesena.dom     wacc_segr1.ausI-cesena.dom     weburp.ausI-cesena.dom     weburp.ausI | E a postazione correntemente loggata e <b>nbk2012002</b> su<br>La postazione non è associata a nessun centro vaccinale |                    |
| Pilanci                                                                |                                                                                                    |                                                                                                    | Diserreit          |
| Bilanci                                                                | Centi                                                                                                    | o vaccinale:                                                                                                    | Riassocia          |

I dati in nero sono quelli non associati, in rosso le postazioni associate direttamente ad un centro vaccinale, nonostante appartengano ad un gruppo associato di postazioni. Per procedere all'associazione, selezionare il gruppo/postazione, dall'elenco di sinistra

| Gambettola |                                    |    |         |
|------------|------------------------------------|----|---------|
|            | Centro Vaccinale: MERCATO SARACENO | 08 | Associa |

Indicare un centro vaccinale e cliccare su Associa.

Procedere allo stesso modo per cambiare l'associazione

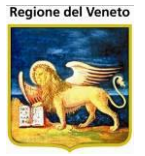

SIAVr – Manuale Utente Gruppo Tecnico SW Prevenzione Regione del Veneto

Se non è possibile gestire o riconoscere le postazioni, si può optare per associazre l'utente, direttamente ad un centro vaccinale. In tal caso da *Archivi di Base -> Centri -> Utenti-Centri*.

Specificare l'utente ed effettuare la ricerca

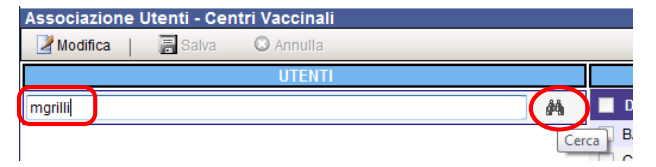

Poi selezionare l'utente e cliccare su *Modifica* 

| Associazione Utenti - Centri Vaccinali |                  |           |      |    |  |  |  |  |  |  |
|----------------------------------------|------------------|-----------|------|----|--|--|--|--|--|--|
| 🛃 Modifica                             | 📔 Salva 🛛 🛛      | 🛛 Annulla |      |    |  |  |  |  |  |  |
|                                        |                  | UTENTI    |      |    |  |  |  |  |  |  |
| mgrilli                                |                  |           |      | ĝġ |  |  |  |  |  |  |
| 1                                      |                  |           |      |    |  |  |  |  |  |  |
| Codice                                 | Descrizione      | Cognome   | Nome |    |  |  |  |  |  |  |
| 오 myrilli                              | Michela Grilli 0 | 80112     |      |    |  |  |  |  |  |  |
| 1                                      |                  |           |      |    |  |  |  |  |  |  |
|                                        |                  |           |      |    |  |  |  |  |  |  |

Si abilitano i vari centri presenti in Azienda e si possono selezionare i centri da associare all'utente e specificare il centro di default (questo sarà quello associato automaticamente all'utente all'apertura delprogramma).

Scegliendo un solo centro, l'operatore, anche attraverso la funzione *Cambia Centro* non potrà cambiare il centro di lavoro.

| Associazio | ne Utenti - Centri  | Vaccinali |      |             |                            |              |           |
|------------|---------------------|-----------|------|-------------|----------------------------|--------------|-----------|
| Modifica 🖉 | 🛛 🔚 Salva 🛛 🔇       | 3 Annulla |      |             |                            |              |           |
|            |                     | UTENTI    |      |             | CENT                       | RI VACCINALI |           |
| mgrilli    |                     |           |      | <i>i</i> th | Descrizione                | Codice       | Default 🔶 |
| Codice     | Descrizione         | Cognome   | Nome |             | BAGNO DI ROM S.PIERO IN B. | 02           |           |
| mgrilli    | Michela Grilli 0801 | 12        |      |             | CESENA                     | 01           |           |
|            |                     |           |      |             | CESENATICO                 | 04           |           |

Dopo aver completato l'operazione, salvare.

In sede di apertura del programma, il SIAVr tenta di ricavare il centro di lavoro in base alla postazione, se questa non viene riconosciuta, l'applicativo tenta l'associazione tramite l'utente, se non presente, viene aperto il centro di smistamento o inibita l'operatività.

Se è abilitata la funzione di assegnamento automatico dei centri vaccinali, i centri vaccinali vengono assegnati all'utente in automatico all'apertura del programma. L'associazione scatta solo se l'utente non ha nessun centro associato: in questo caso vengono assegnati tutti i centri validi e marcato come default quello di default del programma (in genere quello di smistamento).

5. Se il nuovo operatore è un medico/vaccinatore, occorre anche creare il profilo.

Da Archivi di Base -> Centri -> Operatori, cliccare su Nuovo.

Indicare il codice operatore (matricola, ecc), il nominativo e la qualifica: se è il medico responsabile, scegliere MEDICO CONSULTORIO; se è infermiere/assistente sanitario vaccinatore, selezionare ASSISTENTE SANITARIO, specificare come non obsoleto.

Salvare.

| OnVac su SVITER   | RWEB nbk2012002 -     | - Ver. 4.2.0.0 - Windo | ws Internet Exp                     | plorer         |                 |                | -             |             |               | -      |             | 3 X           |  |
|-------------------|-----------------------|------------------------|-------------------------------------|----------------|-----------------|----------------|---------------|-------------|---------------|--------|-------------|---------------|--|
| Operatori         | J.onit.local/Un.Heart | h/On.AssistNet/Onva    | ac/OnVacMain                        | .aspx?Appid:   | =OnVac          |                |               |             |               |        | Minhala Cal | li-080112     |  |
| onitaroui         | Dezienti Appu         | Intamenti Manazzing    | o Archivi di B                      | laca Camb      | ia Centro - Mol | /0\/ DS Statio | tiche Utilit  | / Aliap 2   | Daz Cantrala  |        | Michela Gri | n 080112<br>1 |  |
| Altre Anagra#     | Cerca                 | Nuovo Mo               | odifica E                           | Elimina        | Salva           | Annulla        | Stamp         | a           | Paz. Genirale |        |             |               |  |
| Centri            | Modulo ricerca        |                        |                                     |                |                 |                |               |             |               |        |             |               |  |
|                   | Ricerca di Base       |                        |                                     |                |                 |                |               |             |               |        |             |               |  |
| Centri            | Filtro di Ricerca     |                        |                                     |                |                 |                |               |             |               |        |             |               |  |
| •                 | Elenco                |                        |                                     |                |                 |                |               |             |               |        |             |               |  |
| Ambulatori        | Codice                | Nom                    | е                                   | (              | Qualifica       | Codice esterno | o Obsoleto    | Tel Studio  | Tel Casa      | Comune | САР         | lr 🧉          |  |
| n 🖞               |                       |                        |                                     |                |                 |                |               |             |               |        |             |               |  |
| Operatori         | 5251                  | AGOS'                  |                                     | MEDICO DI BASE |                 |                | Ν             |             |               |        |             |               |  |
| ₿ <b>₽</b>        | 12099                 | AGUZ                   |                                     | MEDICO DI BASE |                 |                | Ν             |             |               |        |             |               |  |
| Centri Postazioni | 5256                  | ALBEF                  |                                     | MEDICO         | DI BASE         |                | N             |             |               |        |             |               |  |
| *                 | ALUCCHI               | ALESSAN                |                                     | ASSISTE        | NTE SANITARI    | 0              |               |             |               |        |             |               |  |
| Utenti-Centri     | LAMADORI              | AMADO                  | 0 MEDICO CONSULTORIO EXT_LAMADORI N |                |                 |                |               |             |               |        |             |               |  |
|                   | 5265                  | AMADUCC                | MADUCC MEDICO DI BASE               |                |                 | Ν              |               |             |               |        |             |               |  |
|                   | Dettaglio             |                        |                                     |                |                 |                |               |             |               |        |             |               |  |
|                   | Codice                | e 4646169              |                                     |                |                 |                | Nome C        | PERATORE PF | 10VA          |        |             |               |  |
|                   | Qualifica             | a ASSISTENTE SAN       | NITARIO                             |                |                 | ▼ Codice       | esterno       |             |               |        |             |               |  |
|                   | Telefono studio       | 0                      |                                     |                |                 | Telefo         | Telefono casa |             |               |        |             |               |  |
|                   | Comune residenza      | a                      |                                     |                |                 |                | Сар           |             |               |        |             |               |  |
|                   | Indirizzo             | 0                      |                                     |                |                 |                |               |             |               |        |             |               |  |
| Bilanci           | Codice fiscal         | e                      |                                     |                |                 |                | Mail          |             |               |        |             |               |  |
| Vaccinazioni      | Obsolet               | 0 SI 👻                 |                                     |                |                 |                |               |             |               |        |             |               |  |
|                   | <u> </u>              |                        |                                     |                |                 |                |               |             |               |        | 100         | 0% -          |  |

## 15.1.1 Problemi frequenti

#### 15.1.1.1 Quando si apre l'applicativo si è associati al centro vaccinale default

| OnVac su SVITERRWEB nbk2012002 - Ver. 4.2.0.0 - Windows Internet Explorer            |                |             |                 |               |       |    |             |         |       |   |               |                       |
|--------------------------------------------------------------------------------------|----------------|-------------|-----------------|---------------|-------|----|-------------|---------|-------|---|---------------|-----------------------|
| http://sviterrweb.onit.local/On.Health/On.AssistNet/OnVac/OnVacMain.aspx?AppId=OnVac |                |             |                 |               |       |    |             |         |       |   |               |                       |
| Ricerca Pazien e (Centro Vaccinale                                                   | e corrente: CE | INTRO VACC  | INALE DEFAULT   | [01] (01))    |       |    |             |         |       |   |               | Michela Grilli 080112 |
| oniteroup? Pazienti Ap                                                               | ppuntamenti    | Magazzino   | Archivi di Base | Cambia Centro | MovCV | PS | Statistiche | Utility | Alias | ? | Paz. Centrale | <b>₽</b>              |
| 🙀 Cerca 📔 Conferma 🥻                                                                 | 🖉 Pulisci      | 📓 Inserisci | i               |               |       |    |             |         |       |   |               |                       |
| Criteri di ricerca                                                                   |                |             |                 |               |       |    |             |         |       |   |               |                       |
|                                                                                      |                |             |                 |               |       |    |             |         |       |   |               |                       |
| Cognome                                                                              | 1              |             |                 |               |       |    |             |         |       |   |               |                       |
| Nome                                                                                 |                |             |                 |               |       |    |             |         |       |   |               |                       |

Questo indica che la postazione/utente non sono correttamente associati.

Controllare se la postazione è correttamente censita ed associata e/o l'operatore è stato associato al centro vaccinale (punto 4 del paragrafo *Configurazione nuovo utente*).

#### 15.1.1.2 Quando si apre l'applicativo viene restituito errore

In sede di apertura, invece di mostrare la pagina iniziale, viene restituito l'errore:

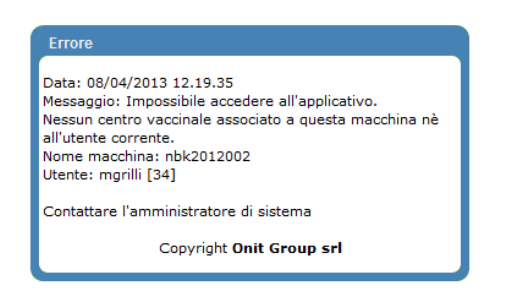

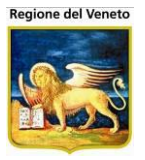

SIAVr – Manuale Utente Gruppo Tecnico SW Prevenzione Regione del Veneto

Impossibile accedere all'applicativo. Nessun centro vaccinale associato a questa macchina né all'utente corrente.

In tal caso l'associazione con il centro vaccinale non è presente e non è possibile accedere all'applicativo, per le impostazioni dello stesso.

Controllare se la postazione è correttamente censita ed associata e/o l'operatore è stato associato al centro vaccinale (punto 4 del paragrafo *Configurazione nuovo utente*).

### 15.1.1.3 In sede di vaccinazione l'operatore non compare fra i medici responsabili della seduta

Se, nelle *Vaccinazioni Programmate* o da *Registrazione Vaccinazioni*, l'operatore non è presente fra i medici responsabili, occorre andare a controllare se è stato correttamente censito nell'anagrafe degli operatori (punto 5 del paragrafo *Configurazione nuovo utente*).

L'operatore deve essere presente in archivio e non obsoleto e deve avere la qualifica MEDICO CONSULTORIO.